Nur für internen Gebrauch

# SINIX - System

Mehrplatzsystem 9783 MX300-45/-50/-60

Service Manual

U64745-J

Herausgegeben vom Bereich D10 Service und Zubehörgeschäft Otto-Hahn-Ring 6, W-8000 München 83 Fürstenallee 7, W-4790 Paderborn Weitergabe sowie Vervietfaltigung dieser Unterlage, Verwertung und Mitteilung ihres Inhalts nicht gestattiet, sowiet nicht ausdrucklich zugestanden. Zuwiderhandlungen verpflichten zu Schadenersatz. Alle Rechte vorbehalten, insbesondere für den Fail der Patenterleilung oder GM - Eintragung.

### Nachtragsverzeichnis

Produktbezeichnung: SINIX-Mehrplatzsystem 9783 MX300-45/-50/-60

Bestell-Nummer: U64745-J

| Ausgabe /<br>Nachtragsnr.<br>(Datum) | Betroffene Seiten, Kapitel, eingearbeitete Fremdunterlagen | Behandlung<br>der<br>Serten / Kapitel<br>") |
|--------------------------------------|------------------------------------------------------------|---------------------------------------------|
| Ausgabe 1<br>(4.91)                  |                                                            |                                             |
| Ausgabe 2<br>(12/91)                 |                                                            |                                             |
|                                      |                                                            |                                             |
|                                      |                                                            |                                             |
|                                      |                                                            |                                             |
|                                      |                                                            |                                             |
|                                      |                                                            |                                             |
|                                      |                                                            |                                             |
| *) A = Austau<br>F = Entfern         | schen                                                      |                                             |

Z = Zufügen

 Wertergabe sowie Verweifältigung dieser Unterlage,

 Verwertung und Mitteilung ihres inhalts nicht gestattet,

 sowie und Zubehörgeschaft
 Sowier nicht ausdrücklich zugestanden.

 Strives und Zubehörgeschaft
 Zuwiderhandlungen verpflichten zu Schadenersatz.

 Otto-Hahn-Ring 6, W-8000 München 83 Alle Rechte vorbehalten, insbesondere für den Fall der

 Furstenalere 7, W-4790 Paderborn
 Patienterleinung oder GM - Eintragung.

| N | 1 | X | 3 | 0 | 0 | -4 | 5/ | /_ | 5 | 0 | /- | 6 | 0 |
|---|---|---|---|---|---|----|----|----|---|---|----|---|---|
|---|---|---|---|---|---|----|----|----|---|---|----|---|---|

| 1  | Vorstellung Produkt                      |
|----|------------------------------------------|
| 2  | Wartung<br>und<br>Entstörung             |
| 3  | Aufbau<br>und<br>Einschaltung            |
| 4  | Peripherie                               |
| 5  | Vernetzung                               |
| 6  | Struktur<br>und<br>Arbeitsweise          |
| 7  | Software                                 |
| 8  | Anhang                                   |
| 9  | Sonderbestellung<br>MX300i-Z<br>U64780-J |
| 10 | feed-back                                |
| 11 |                                          |
| 12 |                                          |

Kurzvorstellung

Systemeinbettung

Hardwareumfang

Technische Daten

Serviceinformationen

# Teil I Vorstellung Produkt

### Teil I

## Vorstellung Produkt

#### Inhaltsverzeichnis Seite 1 Kurzvorstellung 1.1-1 1.1 1.1-1 Modellvarianten 1.2 Kurzbeschreibung der Hardware 1.1-2 2 Systemeinbettung 1.2-1 2.1 Betriebssystem 1.2-1 2.2 Kommunikation 1.2-2 3 Hardwareumfang 1.3-1 3.1 Modellübersicht 1.3-1 3.2 Ausbaumöglichkeit 1.3-4 3.3 Terminalanschlüsse 1.3-5 3.3.1 SS97/V.24 1.3-5 SIM-TACSI 3.3.2 1.3-6 4 **Technische Daten** 1.4-1 Serviceinformation 5 1.5-1 5.1 Aufbauplanung 1.5-1 5.2 Inbetriebnahme 1.5-1 5.3 Wartung 1.5-1 5.3.1 Vorbeugende Wartung 1.5-1 5.3.2 Entstörung 1.5-1 5.3.3 Teleservice 1.5-2 5.4 Ersatzteile 1.5-2 5.5 Dokumentation 1.5-2 5.6 Ausbildung 1.5-2 5.7 Informationswesen 1.5-2

| 5.8                | Servicestrategie    | 1.5-3  |
|--------------------|---------------------|--------|
| 5.8.1              | Überblick           | 1.5-3  |
| 5.8.2              | Service-Tätigkeiten | 1.5-5  |
| 5.9                | Wichtige Hinweise   | l.5-10 |
| 5.9.1              | Hardware            | 1.5-10 |
| 5. <del>9</del> .2 | Software            | 1.5-11 |
| 5.9.3              | SINIX-Konventionen  | l.5-13 |

### 1 Kurzvorstellung

### 1.1 Modellvarianten

Mit den MX300i-Modellen wird die MX300-Familie um Modellvarianten erweitert, die auf dem 32-Bit-Prozessor 80486 von INTEL basieren. Das Betriebssystem für den MX300i ist SINIX 5.40 auf der Basis des UNIX-System V Release 4.0. Die Bedienoberfläche ist COLLAGE.

Der MX300i wird in folgenden Modellvarianten angeboten:

- MX300-45 mit 25 MHz Taktfrequenz und max. 8 Mbyte Speicherausbau
- MX300-50 mit 25 MHz Taktfrequenz und max. 16 Mbyte Speicherausbau
- MX300-60 mit 33 MHz Taktfrequenz und max. 64 Mbyte Speicherausbau

Alle Modelle haben im Grundausbau einen Prozessor für den Anschluß von:

- Massenspeicher (FD, FP, MBK155)
- Endgeräten (V.24/V.28, SS97)

Des weiteren sind ein FD-Laufwerk 3,5" und ein FP-Laufwerk enthalten. Optionell können alle Modelle über WAN, LAN vernetzt werden.

Das Modell MX300-45 ist ein Angebotspaket aus HW und SW (Einstiegsmodell).

Auf der FP (170 Mbyte) ist bereits ab Werk ein SINIX-Runtimesystem installiert, das nur für dieses Modell freigegeben ist.

Der Systembus (Multibus I) hat 5 Steckplätze, die für E/A-Komponenten genutzt werden können. Am E/A-Prozessor für Endgeräte können 6 Schnittstellen konfiguriert werden.

Beim Modell MX300-50 sind 12 Steckplätze im Systembus vorhanden. Über E/A-Prozessoren und SIM/TACSI sind bis zu 44 Endgeräte konfigurierbar. Des weiteren sind Magnetband-LW 1/2" und MBK-LW 2,3 Gbyte anschließbar. Im Grundausbau ist eine FP mit 380 Mbyte Speicherkapazität enthalten. Eine Erweiterung um 380 Mbyte bzw. 760 Mbyte ist möglich.

Beim Modell MX300-60 sind 12 Steckplätze im Systembus vorhanden. Über E/A-Prozessoren und SIM/TACSI sind bis zu 54 Endgeräte konfigurierbar. Des weiteren sind Magnetband-LW 1/2" und MBK-LW 2,3 Gbyte anschließbar. Im Grundausbau ist eine Platte mit 380 Mbyte Speicherkapazität enthalten. Eine Erweiterung um 380 Mbyte bzw. 760 Mbyte ist möglich.

Alle Modelle sind gemäß Konfigurator konfigurierbar. Die ab Werk gelieferten MX300i sind SIDATA-fähig. Das Betriebssystem ist auf der ersten Platte vorinstalliert.

### 1.2 Kurzbeschreibung der Hardware

1. Prozessor-Fbg.

Es kommen zwei Varianten zum Einsatz:

- a) Fbg. CPUBO S26361-D533-V25 (Takt 25 MHz, MX300-45/-50)
- b) Fbg. CPUBO S26361-D533-V33 (Takt 33 MHz, MX300-60)

Die Fbg. D533 besteht im wesentlichen aus den Funktionseinheiten

- Prozessor Intel 80486-25 bzw. -33 mit integrierter MMU, integrierter FPU, integriertem Cache (8 kbyte)
- Interrupt-Logik, bestehend aus 2 Interrupt-Bausteinen, die bis zu 16 Interrupts bedienen
- Multibusmapper zum Umsetzen von virtuellen Adressen in physikalische Adressen bei DMA
- Uhrenbaustein DP8570A von National Semiconductor mit 32 kbyte NVRAM
- EPROM mit 512 kbyte für Boot-Firmware und Diagnose-Monitor
- modemfähige Schnittstelle V.24 (Teleservice)
- 2. Speicher-Fbg.
  - a) Modelle MX300-45/-50:

Gleiche Speicher-Fbg wie bei den NSC-Modellen:

Fbg. MEMAL S26361-D409-V4/-V8 (4/8 Mbyte) Fbg. MEMAF S26361-D449 (Babyboard 4 Mbyte)

b) Modell MX300-60:

Es kommen Speicherbaugruppen mit 4 Mbit-DRAMs zum Einsatz. Es gibt 2 Baugruppentypen mit unterschiedlichen Speicherschutz-Mechanismen.

Die eine Variante hat zusätzliche Speicherchips für einen Fehlerkorrektur-Mechanismus (Error-Detection-Correction EDC). Die entsprechende Logik erkennt 2-Bit-Fehler und kann 1-Bit-Fehler selbständig korrigieren.

 Fbg. MEMAI S26361-D529-V16
 (16 Mbyte)

 Fbg. MEMAI S26361-D529-V32
 (32 Mbyte)

 Fbg. MEMAJ S26361-D541
 (Babyboard 16 Mbyte)

Der maximale Hauptspeicherausbau beträgt

- 48 Mbyte mit einer Grundplatine D529-V16
- 64 Mbyte mit einer Grundplatine D529-V32

Die andere Variante hat eine Paritysicherung

 Fbg. MEMAP S26361-D607-V16 (16 Mbyte)

 Fbg. MEMAP S26361-D607-V32 (32 Mbyte)

 Fbg. MEMAQ S26361-D608
 (Babyboard 16 Mbyte)

Der maximale Hauptspeicherausbau beträgt

- 48 Mbyte mit einer Grundplatine D607-V16
- 64 Mbyte mit einer Grundplatine D607-V32

Die Speicherbaugruppe D607 und die Erweiterung D608 können auch beim Modell MX300-50 eingesetzt werden. Der max. Speicherausbau ist 48 Mbyte.

3. Floppy-Laufwerk

Standard ist das 3 1/2"-Laufwerk. Zusätzlich kann ein 5 1/4"-Laufwerk eingebaut werden.

4. Festplatten

| Es werden verwendet | Micropolis 1355   | (170 Mbyte) |
|---------------------|-------------------|-------------|
|                     | Micropolis 1558   | (380 Mbyte) |
|                     | Micropolis 1664-7 | (380 Mbyte) |
|                     | Micropolis 1568   | (760 Mbyte) |
|                     | SEAGATE WREN VI   | (760 Mbyte) |

Maximal können 2 Laufwerke eingebaut werden.

5. Streamer

Es wird das Laufwerk TDC 3650 (155 Mbyte) verwendet. Bänder, die auf einem 60 Mbyte-LW erstellt werden, können gelesen werden.

6. Exabyte

Bei den Modellen MX300-50/-60 ist der Einbau eines SCSI-Controllers ADP 32-03 (Single-Ended) möglich. Daran kann das Laufwerk Exabyte (2,3 Gbyte) angeschlossen werden.

#### 7. SCSI-Festplatten

Bei den Modellen MX300-50/-60 ist der Einbau eines SCSI-Controllers ADP 32-04 (Differential-Ended) möglich. Daran können SCSI-Festplatten (MC1588 760 Mbyte) in einem Zusatzschrank angeschlossen werden.

8. E/A-Prozessoren

Ab SINIX 5.40 wird auch der 1. E/A-Prozessor mit 16 kbyte Mailbox unterstützt. Bei Neuauslieferung werden sämtliche E/A-Prozessoren vom Werk aus mit 16 kbyte Mailbox eingestellt.

Bei Hochrüstung NSC auf Intel sollte ebenfalls auf 16 kbyte Mailbox umgestellt werden (falls SEAAx).

## 2 Systemeinbettung

### 2.1 Betriebssystem

SINIX V5.40 ist das Betriebssystem für die Intel-basierten SINIX-Mehrplatzsysteme. Es basiert auf AT&T's UNIX System V Release 4.0 (SVR4), das die wichtigsten UNIX-Linien, internationale Standards und De-facto-Standards sowie State-of-the-Art-Technologie in sich vereinigt. SINIX V5.40 beinhaltet den vollständigen Funktionsumfang von UNIX System V Release 4.0 mit Ausnahme von AT&T's eigener grafischer Bedienoberfläche Open Look (stattdessen OSF/Motif <u>der</u> akzeptierte Markt-Standard – als separates SSW-Produkt) und enthält darüber hinaus Siemens-eigene Funktionserweiterungen, die die nahtlose Integration in das vorhandene SINIX-Umfeld ermöglichen.

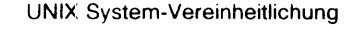

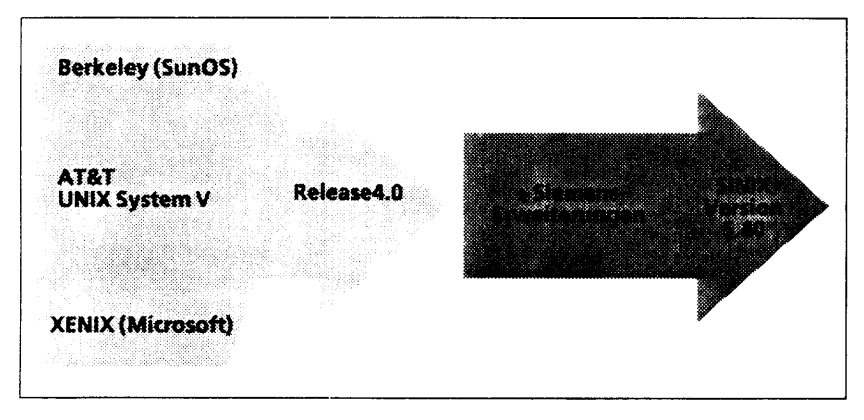

Siemens-Erweiterungen mit SINIX V5.40

Erweiterte X/Open-Konformität

Die schnelle Realisierung der Standardisierungsrichtlinien mit verfügbaren Siemens-Produkten bestätigt, wie schon bei SINIX V5.22, unsere führende Stellung im Markt für offene Systeme. SINIX V5.40 entspricht – zusammen mit den entsprechenden SSW-Ergänzungen – in vollem Umfang den X/Open-Definitionen laut XPG3 und unterscheidet sich durch diese höherwertige Konformität von den meisten anderen Unixsystemen.

| Common       | OPTIONAL<br>COMPONENTS             | SOURCE CODE<br>TRANSFER | INTER-PROCESS                                                                                                    | ADA<br>LANGUAGE   |
|--------------|------------------------------------|-------------------------|----------------------------------------------------------------------------------------------------|-------------------|
|              |                                    | SQL                     | Terminal interfaces                                                                                                    | Window Menagement |
| Applications | EXTENDEND<br>COMPONENTS<br>(IN US) | COBOL Language          | PASCAL Language                                                                                                    | FORTRAN Language  |
|              | (100)                              | MAZI                    | Tran                                                                                                    | iport Interface   |
| Environment  |                                    |                         | Contract of the second second | C/2               |

Inhalte X/Open Portability Guide, Issue 3 (XPG3)

### 2.2 Kommunikation

Es ist Kommunikation mit CMX über LAN und WAN möglich.

Das Transportprotokoll TCP/IP ist Bestandteil des Betriebssystems und dient als Transportsystem u.a. für DFS (NFS) und X-Window.

### 3 Hardwareumfang

### 3.1 Modellübersicht

× ....

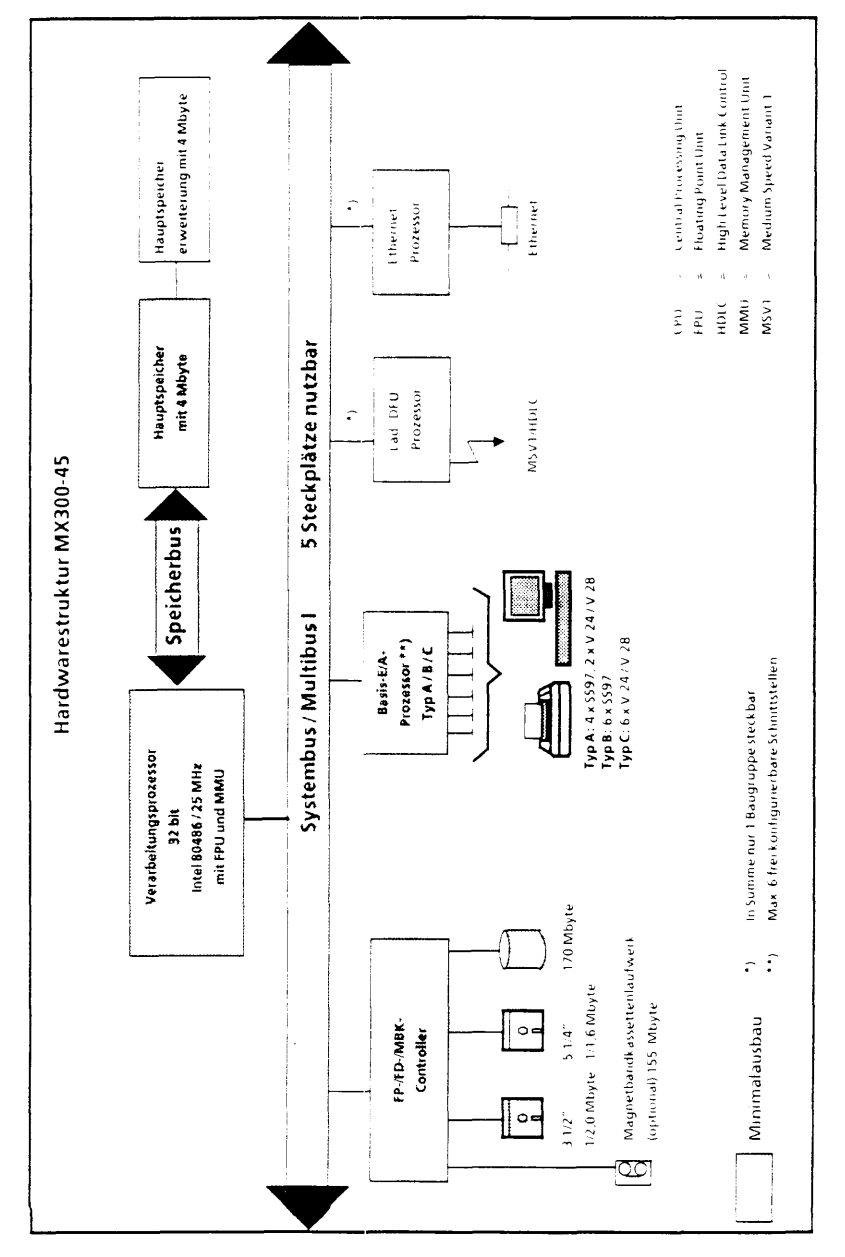

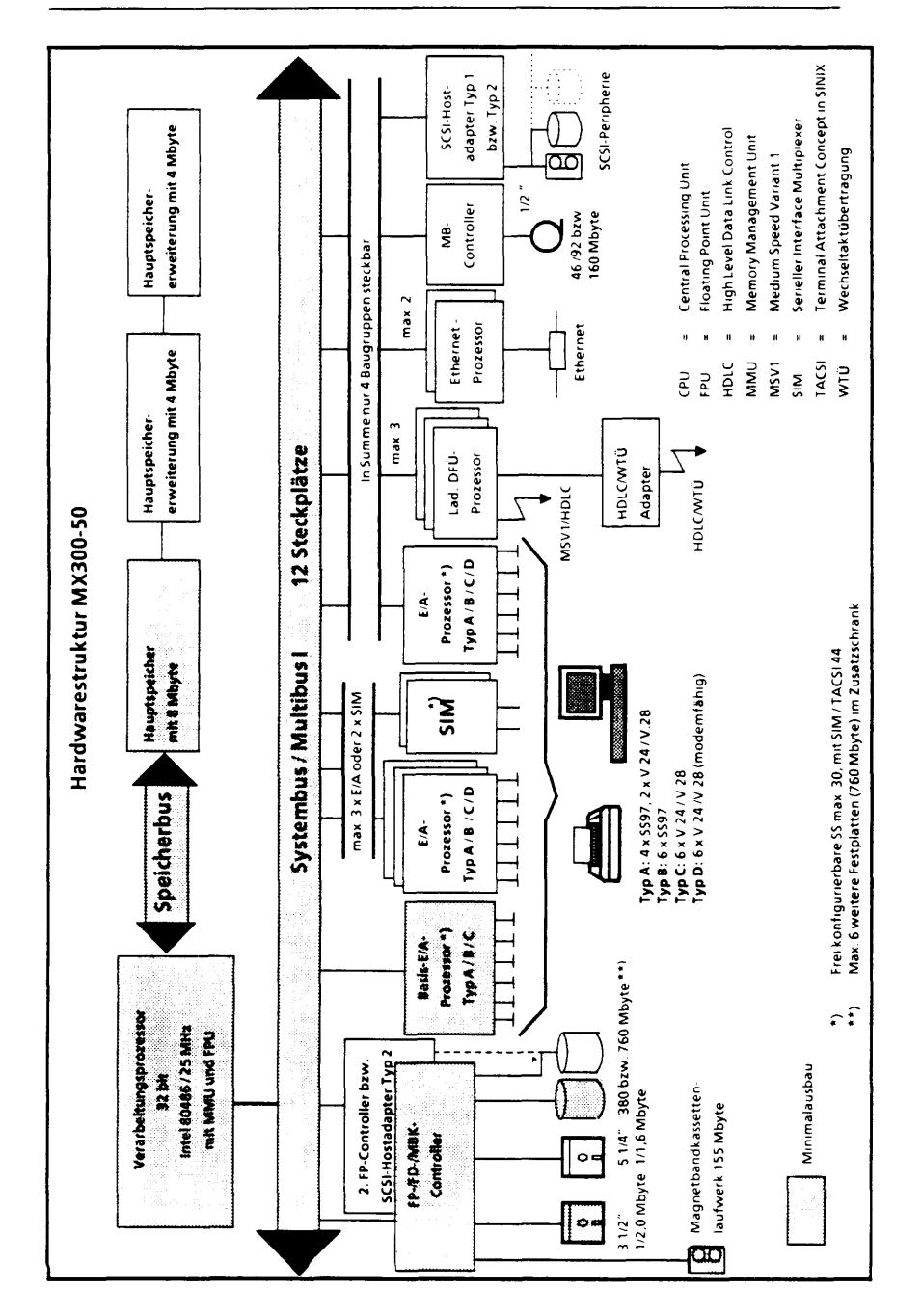

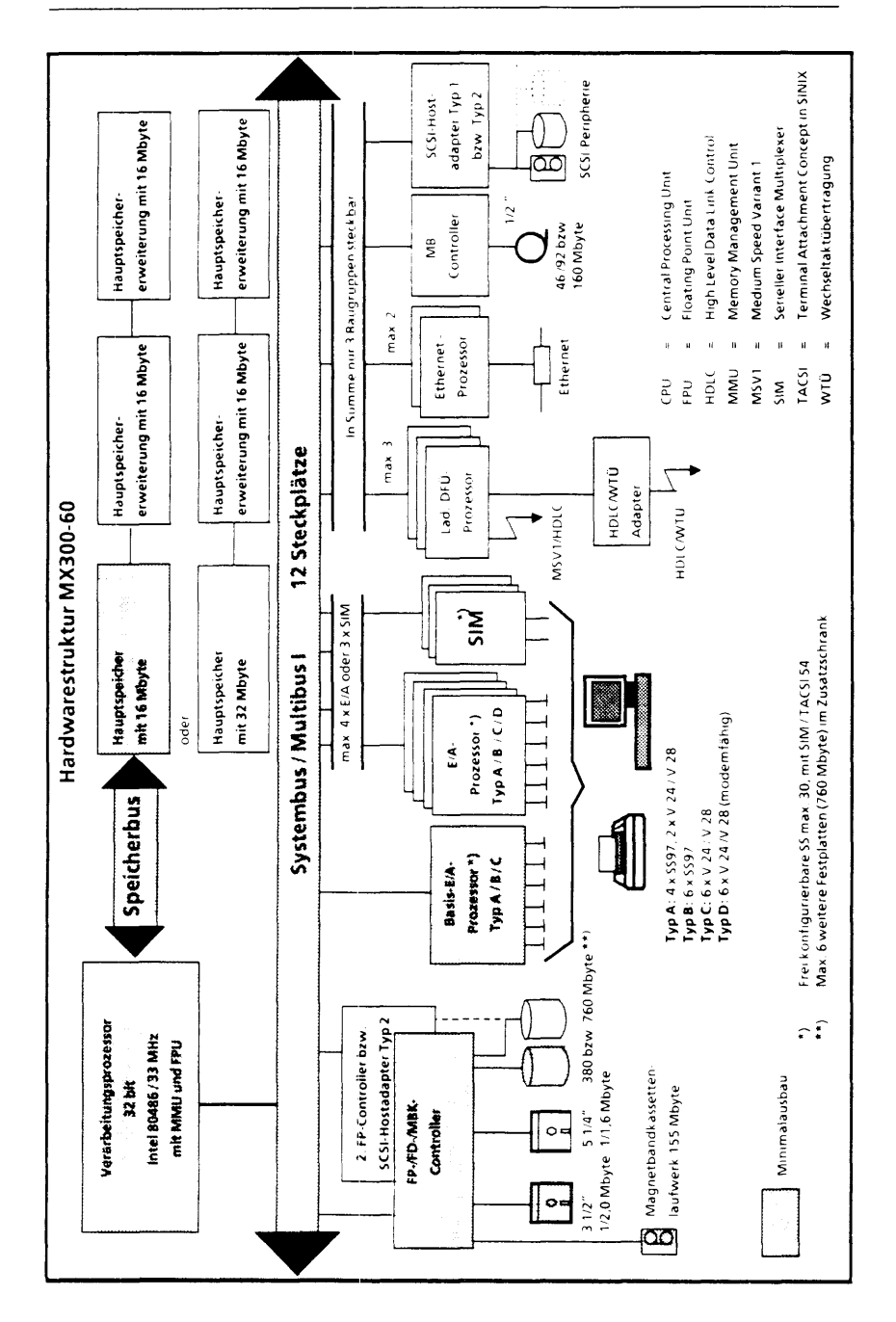

### 3.2 Ausbaumöglichkeit

| HW                                                          | MX 300-45                      | MX 300-50                                                                                                    | MX300-60                       |
|-------------------------------------------------------------|--------------------------------|----------------------------------------------------------------------------------------------------|--------------------------------|
| Prozessortyp/<br>Taktfrequenz Intel &                       |                                | 36/25 MHz                                                                                                    | Intel<br>80486/33 MHz          |
| Verarbeitungsbreite<br>Speicherbusbreite<br>Systembusbreite | Multibus                       | 32 bit<br>32 bit<br>I 16 bit                                                                                             | <u> </u>                       |
| Speicherausbau                                              | 4 - 8 Mbyte                    | 8 - 16 Mbyte                                                                                                    | 16 - 64 Mbyte                  |
| FbgSteckplätze                                              | 5                              |                                                                                                    | 12                             |
| E/A Prozessoren                                             | 1                              | max. 5/2 SIM                                                                                                    | max. 5/3 SIM                   |
| frei konfigurier-<br>bare Schnittstellen                    | 6                              | 30 bzw.<br>44 (TACSI)                                                                                                    | 30 bzw.<br>54 (TACSI)          |
| DFUE-Prozessor<br>Ethernet-Prozessor                        | 1x { in SUMME }<br>1x { max. 1 | $3x \left\{ \begin{array}{l} \text{in SUMME} \\ 2x \left\{ \begin{array}{l} \text{max. 4} \end{array} \right\} \right\}$ | 3x { in SUMME }<br>2x { max. 3 |
| Plattencontroller                                           | 1                              | max.                                                                                                    | 2                              |
| Festplattenlaufwerke                                        | 1 x 170 Mbyte                  | 380/760<br>max. 2 x 76                                                                                                   | Mbyte<br>60 Mbyte              |
| Diskettenlaufwerk                                           | optiona                        | 1 x 3 1/2 "<br>al 1 x 5 1/4 "                                                                                            |                                |
| Magnetbandkassetten-<br>laufwerk 155 Mbyte                  | optional                       |                                                                                                    | 1                              |
| Magnetbandkassetten-<br>laufwerk 2,3 Gbyte                  |                                | opti                                                                                                    | onal                           |
| Magnetbandgerät<br>46/92/160 Mbyte                          |                                | opti                                                                                                    | onal                           |

Der MX300-45 wird standardmäßig ohne Streamer ausgeliefert.

Es besteht die Möglichkeit:

a) einen Streamer im Zusatzgehäuse extern anzuschließen

b) einen internen Streamer (155 Mbyte) nachzurüsten.

### 3.3 Terminalanschlüsse

### 3.3.1 SS97/V.24

E/A-Prozessor 6 x SS97 \* E/A-Proz. 4 x SS97, 2 x V.24 / V.28 ) 5597 \$597 5597 \$\$97 \$597 V 24 Biidschirmeinheit oder Drucker mut SS97 ٦ = \$\$97 5597 5597 5597 \$\$97 BTX п Ь n TTX

Nahanschluß bis 60 m mit SS97 bzw. bis 30 m mit V.24 / V.28

Bildschirmtext Teletex (je max. 1x), Bildschirmeinheiten oder Drucker mit V.24 Schnittstelle

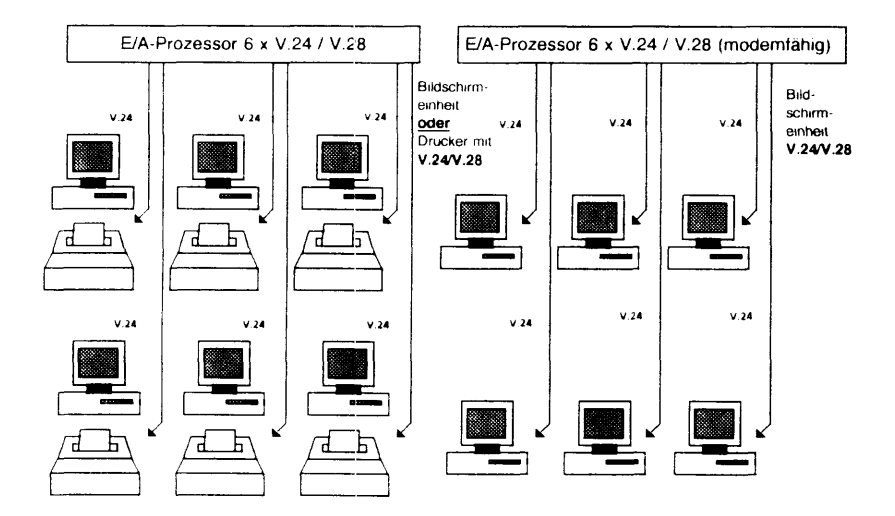

\*) Die erste Schnittstelle des Basis-E/A-Prozessors wird immer durch den Konsolbildschirm belegt!

### 3.3.2 SIM-TACSI

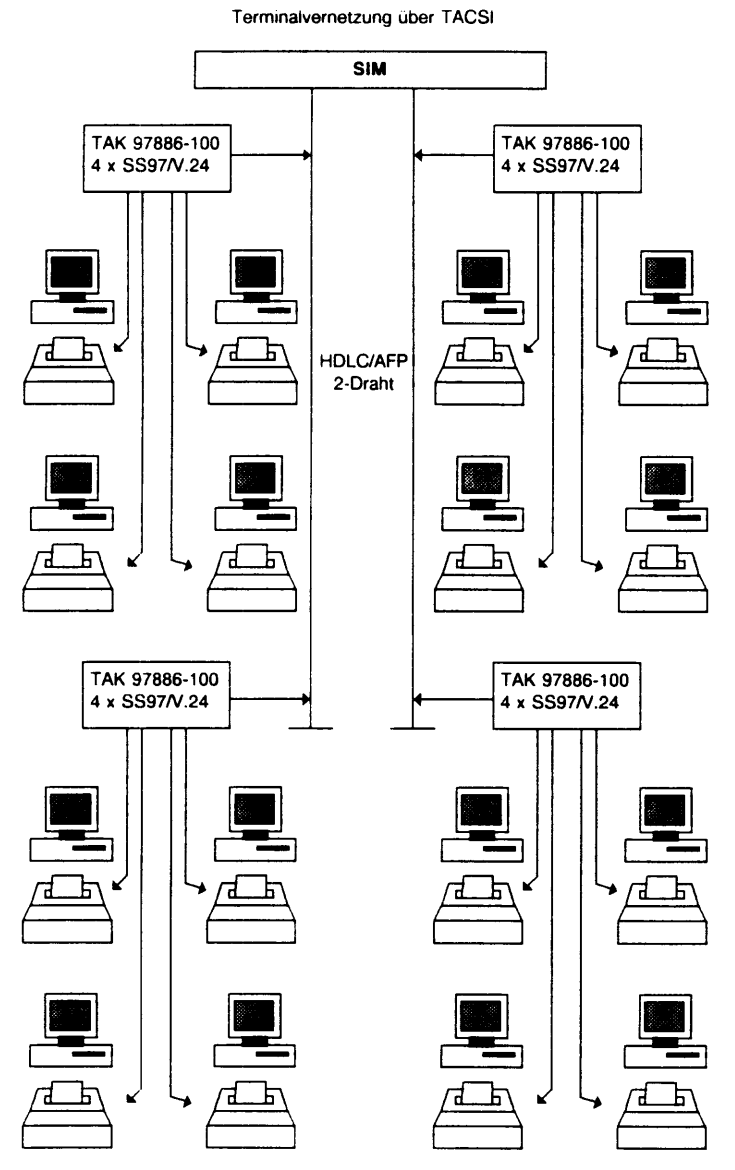

Der Anschluß der Bildschirmeinheiten und Drucker kann auch mit Hilfe der Anschlußtechnik IMD erfolgen.

### 4 Technische Daten

(s. auch Datenblatt MX300, Bestell-Nr. U3571-J-Z94-13)

| Bezeichnung                                                                                                    | Ein-<br>heit                   | MX300<br>9783-1                  | )<br>5-/-48  | 5                                | MX300<br>9783-3                 | )<br>30/-50  | /60                             |  |
|----------------------------------------------------------------------------------------------------|--------------------------------|----------------------------------|--------------|----------------------------------|---------------------------------|--------------|---------------------------------|--|
| Klimatische Umwelt-<br>bedingungen<br>(Produktklassen)                                                                                                    |                                |                                  | В            |                                  |                                 | в            |                                 |  |
| Nennspannung<br>Nennfrequenz<br>Nennstromaufnahme<br>Leistungsaufnahme<br>Wirkleistung<br>Gerätesicherung<br>Steckanschluß/<br>Schukosteckdose<br>Schutzklasse | V<br>Hz<br>kVA<br>kW<br>A<br>m | 230<br>50<br>2,1<br>0,45<br>0,28 | 1)<br>5<br>3 | 120<br>60<br>3,6<br>0,39<br>0,27 | 230<br>50<br>2,7<br>0,6<br>0,36 | 1)<br>5<br>3 | 120<br>60<br>4,7<br>0,5<br>0,36 |  |
| Höhe<br>Breite<br>Tiefe<br>Gewicht<br>Flächenbelastung                                                                                                    | mm<br>mm<br>mm<br>kg<br>N/qm   | 595<br>300<br>680<br>38<br>1862  |              | 2)                               | 595<br>300<br>680<br>46<br>2255 |              | 2)                              |  |
| Schalldruckpegel am<br>Arbeitsplatz                                                                                                    | dB(A)                          | 44,7                             |              |                                  | 44,7                            |              |                                 |  |
| Sicherheit: DIN IEC 435 / VDE 0805 /Entwurf 11.84<br>Funkentstörung: Allgem. Genehmigung DBP Vfg.Nr. 1046/84<br>ZZF-Zulassungsnummer: A 303205 W vom 17.08.89  |                                |                                  |              |                                  |                                 |              |                                 |  |

- 1) Umschaltbar mittels Schalter
- Beim Einbau in Büromöbel müssen vorne und hinten ausreichende Öffnungen und Abstände freigehalten werden. Durch die Lüfter werden 3 cbm/min Luft durchgesetzt.

### 5 Serviceinformation

### 5.1 Aufbauplanung

Siehe Installationsdatenblatt im Kapitel III.1.1

### 5.2 Inbetriebnahme

Die Aufstellung und Inbetriebnahme kann anhand der Betriebsanleitung vom Kunden durchgeführt werden (SIDATA). Bei Inbetriebnahme durch den SNI-Service wird der Aufwand nach den jeweiligen Installationsgebühren verrechnet.

### 5.3 Wartung

- Vollservice Die MX300i wird vor Ort entstört.
- Depotservice
   Für die Peripherie-Produkte wie Monitor, Tastatur und Drucker ist Depotservice möglich.

### 5.3.1 Vorbeugende Wartung

Es ist keine vorbeugende Wartung erforderlich.

Folgende Arbeiten sind vom Kuriden entsprechend der Betriebsanleitung durchzuführen:

- Filtermatte reinigen
- Streamer mit Reinigungskassette reinigen.

### 5.3.2 Entstörung

Zur Entsörung stehen folgende Diagnosehilfsmittel zur Verfügung.

- integrierte Testroutinen nach "NETZ EIN"
- Test- und Diagnose-Software

TDS1

Die Kernkomponenten der Systemeinheit werden off-line getestet.

TDS2

Die Prüfprogramme des TDS2 setzen wie Anwenderprogramme auf dem Betriebssystem SINIX auf. Diese Programme erlauben das Überprüfen der MX300i inclusive der Peripherie. Die Instandsetzung vor Ort erfolgt durch:

- Tausch der defekten Baugruppen bzw. Module
- Zuweisungen auf der Festplatte

### 5.3.3 Teleservice

Für den Teleservice ist eine eigene Schnittstelle eingerichtet.

### 5.4 Ersatzteile

Ersatzteile und ihre Bestellnummern sind in einer eigenen Dokumentation enthalten.

### 5.5 Dokumentation

Es stehen folgende Service-Dokumentationen zur Verfügung

- Systemhandbuch MX300i
- Teileverzeichnis MX300
- Wartungswerkzeugliste

Weitere Dokumentation, ihre Bestell-Nummern und Bestelladressen siehe VIII.1.

### 5.6 Ausbildung

Die Ausbildung findet am SNI Trainingscenter statt.

### 5.7 Informationswesen

- TK-Mitteilung
- TK-Produktvorstellung
- Fehlermeldeverfahren PULS
- Informationssystem SIS
- Einschaltbericht
- Service Codierer

### 5.8 Servicestrategie

### 5.8.1 Überblick

|                                      | Dokumentation                                                                                  | Test und Diagnose                                                                                                    | Information                                                                        | Ansprechpartner                                                                                                  |
|--------------------------------------|------------------------------------------------------------------------------------------------|----------------------------------------------------------------------------------------------------|------------------------------------------------------------------------------------|----------------------------------------------------------------------------------------------------|
| Aufbau und<br>Einschaltung           | - Lieferschein<br>- Produktpass<br>- Install. Datenblatt<br>- STB Service-SW                   | TDS1- und TDS2                                                                                                    | - Produktvorstellung<br>- Fteigabermitteilung-SW<br>- VHB                          | - VB<br>- Einrichtungsberater<br>- Lok. Systemdienst                                                             |
| Demontage                            | - Betriebsanleitung                                                                            |                                                                                                    |                                                                                    |                                                                                                    |
| Vernetzung<br>und Kommu-<br>nikation | - SHB WAN/LAN<br>- SINIX-CMX<br>- SINIX-CCP<br>- STB Service-SW<br>- Install. Datenblatt       | <ul> <li>TDS1</li> <li>Mitlesegeräte</li> <li>Mitlesehilfsmittel</li> <li>Trace; DiagKommandos</li> <li>Diagnose-Kommandos</li> </ul> | - Produktvorstellung<br>- Freigabemitteilung-SW<br>- VI+B                          | - Einrichtungsberatung<br>- Lok. Systemdient                                                                     |
| Erweiterung                          | - Install. Datenblatt<br>- STB Service-SW                                                      | - TDS1- und TDS2                                                                                                    | <ul> <li>Produktvorstellung</li> <li>Freigabemitteilung-SW</li> <li>VHB</li> </ul> | - VB<br>- Lok. Systemdienst                                                                                      |
| Instandhaltung<br>HW                 | - STB Service-SW<br>- Teileverzeichnis<br>- Werkzeugliste<br>- SIS BS2000<br>- BHB Teleservice | - TDS1- und TDS2<br>- Teleservice<br>- Testhilfsmittel                                                                                | - TK-Mitteilung<br>- Anderungs-Auftrag<br>- SIS<br>- PULS<br>- Service-Kodierer    | - Lok. Systemdienst<br>- Techn. innendienst<br>- Zentr. HW-Service<br>- Zentr. Logistik<br>- Zentr. Ersatzteild. |
| Instandhaltung<br>SW                 | - Systemdokumentation                                                                          | - Systemkommando<br>- Laufwerkkommandos<br>- SINIX-0/1/2                                                                              | - Freigabemitteilung-SW                                                            | - Lok. Systemdienst<br>- Zentraler SW-Service                                                                    |

| Ansprechpartner   | - VB<br>- Einrichtungsberat.<br>- Leit. Systemdienst<br>- Leitstelle                                                                    | - VB<br>- Lokale Auftragsabw.<br>- Zentral. HW-Service | - VB<br>- Systemdienst<br>- Zentr. HW-Service |
|-------------------|----------------------------------------------------------------------------------------------------|--------------------------------------------------------|-----------------------------------------------|
| Information       | - Druckschriften                                                                                                    | - VR 21/78<br>- VM KA Mitteil. 9/90                    | - VHB Bd. 2 Dienstl.                          |
| Test und Diagnose | <ul> <li>Systemsicherung</li> <li>Datensicherung</li> <li>Fehlerdokumentation</li> <li>Teleservice/Hotline</li> <li>Workshop</li> </ul> |                                                        |                                               |
| Dokumentation     | - Betriebsanleitung                                                                                                    |                                                        |                                               |
|                   | Kundeneinbin-<br>dung                                                                                                    | Technischer<br>Austausch                               | Fremdanschluß                                 |

14.4

### 5.8.2 Service-Tätigkeiten

#### Voraussetzungen

Für die Service-Tätigkeiten beim MX300i ist ausgebildetes Service-Personal erforderlich.

Für die Vernetzung und Kommunikation werden Kenntnisse der CCP/CMX-SW sowie der Netz-Module vorausgesetzt.

Das Service-Personal besitzt ein SHB, TDS1- und TDS2-FD mit entsprechenden Hilfsmitteln. Weitere Dokumentation steht am Standort oder beim Kunden zur Verfügung.

#### 1. Aufbau und Einschaltung

Dokumentation

Der Lieferschein enthält alle gelieferten Positionen. Mit ihm kann die Vollständigkeit der Lieferung kontrolliert werden.

Der Produktpass dient zur Rückmeldung an die Service-Logistik und an das Lieferwerk.

Das Installations-Datenblatt enthält die für den Aufbau erforderlichen Daten, Anschluß-/Verkabelungs-Hinweise sowie die gesetzlichen Zulassungen.

#### • Test und Diagnose

Nach dem Aufbau wird die System-HW mit dem Test- und Diagnose-System (TDS1/2) überprüft.

Information

Zusatzinformationen zu Aufbau und Einschaltung erhält man aus:

| Produktvorstellung-<br>HW             | Diese Unterlage enthält Informationen für den Service über ein neues Produkt aus Sicht der HW. |
|---------------------------------------|------------------------------------------------------------------------------------------------|
| Freigabemitteilung-<br>Betriebssystem | Diese Unterlage enthält Informationen zum Betriebssystem und welche HW damit betreibbar ist.   |
| VHB Band 4A<br>(120 + 310)            | Diese Unterlage enthält den Konfigurator und die Ausbau-<br>möglichkeiten.                     |
| TK-Mitteilungen                       | Diese Unterlage enthält Informationen zu Neuerungen bzw.<br>zu bekannten Problemen.            |

Ansprechpartner

Die Vorgehensweise bei Einschaltung und Inbetriebnahme wird zwischen dem Service, VB und Einrichtungsberater abgesprochen.

#### 2. Demontage wird nachgereicht
### 3. Vernetzung und Kommunikation

### Dokumentation

Die Anschlußtechnik ist in den SHB für WAN/LAN bzw. im Installations-Datenblatt beschrieben.

Die Parametrierung der Kommunikations-Software ist in den SINIX-CCP bzw. SINIX-CMX Handbüchern beschrieben.

Test- und Diagnose

Die HW wird mit TDS1 und TDS2 getestet. Der Zustand der Netzverbindung wird mit Diagnose-Kommandos überprüft. Die Vorgänge zwischen den Partnern werden mit entsprechenden Mitlesegeräten bzw. Traces diagnostiziert.

Information

Zusatzinformationen zur Vernetzung erhält man aus:

| Produktvorstellung- | Diese Unterlage enthält Informationen für den Service über                          |
|---------------------|-------------------------------------------------------------------------------------|
| HW                  | ein neues Produkt aus Sicht der HW.                                                 |
| Freigabemitteilung- | Diese Unterlage enthält Informationen zur Kommunikation-                            |
| Kommunikation       | SW und welche HW damit betreibbar ist.                                              |
| VHB Band 4A         | Diese Unterlage enthält den Konfigurator und die Ausbau-                            |
| (120 + 310)         | möglichkeiten.                                                                      |
| TK-Mitteilungen     | Diese Unterlage enthält Informationen zu Neuerungen bzw.<br>zu bekannten Problemen. |

Ansprechpartner

Die Vorgehensweise bei der Vernetzung wird zwischen Service, VB und Einrichtungsberater abgesprochen.

### 4. Erweiterung

Dokumentation

Die Anschlußtechnik ist im Installations-Datenblatt beschrieben.

Test und Diagnose

Die Funktion der Erweiterung wird mit TDS1/TDS2 getestet.

Informationen

Zusatzinformationen zur Vernetzung erhält man aus:

| Produktvorstellung- | Diese Unterlage enthält Informationen für den Service über |
|---------------------|------------------------------------------------------------|
| HW                  | ein neues Produkt aus Sicht der HW.                        |

Freigabemitteilung-Betriebssystem Diese Unterlage enthält Informationen zum Betriebssystem und welche HW damit betreibbar ist.

| VHB Band 4A     | Diese Unterlage enthält den Konfigurator und die Ausbau-                            |
|-----------------|-------------------------------------------------------------------------------------|
| (120 + 310)     | möglichkeiten.                                                                      |
| TK-Mitteilungen | Diese Unterlage enthält Informationen zu Neuerungen bzw.<br>zu bekannten Problemen. |

### 5. Instandhaltung HW

Dokumentation

Die zur Diagnose und Reparatur erforderlichen Hilfmittel sind in der Werkzeugliste enthalten.

Die zur Reparatur erforderlichen Ersatzteile sind im Teileverzeichnis enthalten. Das Einrichten und Bedienen von Teleservice ist im Benutzerhandbuch für Teleservice beschrieben.

Die Bedienung für das Informationssystem SIS ist im Anwender-HB SIS-BS2000 beschrieben.

• Test und Diagnose

Die Fehler der System-HW sowie der angeschlossenen Nahperipherie werden vor Ort mit TDS1/TDS2 oder über Teleservice diagnostiziert.

Die Fehler werden durch Modultausch, Neuaufbereitung der Festplatte oder durch Änderungseinbau beseitigt und das Ergebnis mittels TDS, System-SW bzw. Anwender-SW verifiziert.

Informationen

| TK-Mitteilungen  | Informationen zu bekannten Problemen bzw. Neuerungen.<br>Auch im Informations-System SIS enthalten.                                             |
|------------------|----------------------------------------------------------------------------------------------------|
| PULS             | Bietet dem Feldservice die Möglichkeit, Probleme aufzu-<br>zeigen. Die Bearbeitung dieser Probleme wird verfolgt und<br>gegebenenfalls gemahnt. |
| Service-Kodierer | Beschreibung der Ursache und Ergebnis der Service-Tätig-<br>keit. Dient bei der Auswertung der Gerätequalität.                                  |

### Ansprechpartner

Zur Unterstützung des Service-Personal vor Ort können die jeweils benötigten lokalen und zentralen Service-Abteilungen angesprochen werden.

### 6. Instandhaltung SW

Dokumentation

Dem Gerät, dem Betriebssystem und zu den zusätzlichen SW-Paketen wird eine Dokumentation mitgeliefert.

Test und Diagnose

Mit diversen System- und Laufwerks-Kommandos kann gegebenenfalls durch einen HW-Defekt zerstörte SW repariert werden.

Information

Freigabemitteilung Enthält Informationen zu dem jeweiligen SW-Produkt.

SW

### Ansprechpartner

Bei Problemen mit der SW kann das Service-Personal den Systemdienst oder den zentralen SW-Service ansprechen.

### 7. Kundeneinbindung

Dokumentation

Die Betriebsanleitung enthält die für den Anwender erforderlichen Beschreibungen und Hinweise zum Betrieb des Gerätes.

Test und Diagnose

Sichern von System- und Anwenderdaten, Dokumentation von Fehlerzuständen, sowie die Nutzung von Serviceeinrichtungen wie Teleservice, Hotline und Workshop durch den Kunden.

Informationen

Zu den verschiedensten Themen gibt es Kunden-Druckschriften. Sie können über die zuständige Niederlassung bezogen werden.

Ansprechpartner

Für Anfragen des Kunden ist zunächst die Niederlassung zuständig, wo je nach dem Themenkreis die entsprechenden Ansprechpartner zur Verfügung stehen.

### 8. Technischer Austausch

Ein technischer Austausch ist dann geboten, wenn die Maßnahmen zur Instandhaltung des Gerätes ausgeschöpft oder dem Kunden nicht mehr zumutbar sind.

Information

Die Vorgehensweise bei einem Technischen Austausch ist in folgenden Unterlagen beschrieben:

| D-Vertriebsrundschreiben | 21/78 |
|--------------------------|-------|
| D KL Rundschreiben       | 12/88 |
| VM KA Mitteilung         | 9/90  |

Ansprechpartner

Ein Technischer Austausch wird zwischen dem VB und dem lokalen Service abgesprochen und der zentrale Service (fern)schriftlich um Zustimmung mit folgenden Informationen angesucht:

Kunde, Werksauftrag Produkt, Ident-Nr.. Konfiguration

Das Tauschgerät wird von der zuständigen Geschäftsstelle bestellt.

### 9. Fremdanschluß

Unter Fremdanschluß versteht man den Einsatz von fremden Produkten, die über die externe TTY- oder WAN-Schnittstellen angeschlossen werden. Wird ein solcher Anschluß erforderlich, so ist ein Antrag auf Fremdanschluß zu stellen.

Information

| VHB Bd2 (310)  | Beschreibung der Vorgehensweise beim Frer | nd- |
|----------------|-------------------------------------------|-----|
| Dienstleistung | anschluß                                  |     |

Ansprechpartner

Die Realisierung eines Fremdanschlusses wird zwischen VB, Systemdienst und dem zentralen Service abgesprochen.

# 5.9 Wichtige Hinweise

### 5.9.1 Hardware

### TK-Mitteilungen

| 0016 | Schnittstelle 97 - Leitungen              |
|------|-------------------------------------------|
| 0047 | Dfv-Messgeräte                            |
| 0071 | Dfv-Adapterkabel für Datenanalysatoren    |
| 0135 | MGB 3504-625 - Service-Hinweise           |
| 0143 | Dfv - X.21 Diagnosehilfsmittel            |
| 0202 | Schlüssel-MX300                           |
| 0240 | Transport/Rücklieferung - Systemeinheiten |
| 0288 | LAN - Wartungswerkzeug                    |
| 0309 | TACSI - Service-Hinweise                  |
| 0311 | LAN - Neues Anschlußfeld                  |
| 0313 | Storager III - FW-Änderung                |
| 0357 | MX300 - Intel                             |
| 0370 | Produktauslauf MegaFile                   |
| 0423 | AFP 2-Draht-Mitlesegerät                  |

TK-Produktvorstellungen

| Nr.  | Thema                               |
|------|-------------------------------------|
| 0013 | MBK-155 Mbyte - int/ext Nachrüstung |
| 0036 | TACSI                               |
| 0040 | EXABYTE                             |
| 0065 | Zusatzschrank für SCSI              |
| 0068 | MX300-INTEL                         |
| 0070 | WORM-Einzellaufwerk                 |
| 0071 | WORM-Wechsler                       |
|      |                                     |

- Hochrüstung
- 1. MX300-NSC --- > MX300-INTEL
- Hochrüstsätze

| 97832-731: | MX300-10/15> | MX300-50 | Eine d |
|------------|--------------|----------|--------|
| 97832-732: | MX300-20/30> | MX300-50 | MX300  |

Eine direkte Hochrüstung auf MX300-60 ist nicht möglich.

bestehend aus: CPU-D533-V25 3,5" FD-Laufwerk mit Kabel

(nur bei MX300-10/15 erforderlich)

Batterie mit Kabel SV-Modul

Falls ein Streamer TDC 3319 eingebaut ist, muß aus Platzgründen auf das 5,25" FD-Laufwerk verzichtet werden. Nachrüstsatz für TCD 3650 (155 Mbyte): 97835-420 Voraussetzungen

| Hauptspeicher:<br>Storager II:<br>Storager III: | mindestens 8 Mbyte<br>mindestens Rev. 100<br>für Festplatte 760 Mbyte erforderlich | (FW270)<br>(FW360) |
|-------------------------------------------------|------------------------------------------------------------------------------------|--------------------|
| falls CCP-WAN: falls CCP-LAN:                   | DUEAK<br>EXOS-201 FW-REV. 5.5 (MOD 4)                                              |                    |

- Einbauplatz der Laufwerke

oben: 3,5" FD mitte: Streamer unten: 5,25" FD

- Adresseinstellungen bei der FD-Laufwerken

Die beiden Laufwerke sind auf die gleiche Adresse einzustellen. Die richtige Adressierung ist im Kabel realisiert.

2. MX300-INTEL

| 97 <b>832-</b> 730: | MX300-45 > MX300-50            |                        |
|---------------------|--------------------------------|------------------------|
| bestehend aus:      | SV-Modul                       |                        |
| 97 <b>832-73</b> 6: | MX300-50> MX300-60             |                        |
| bestehend aus:      | CPU<br>Speicher-Modul 16 Mbyte | -D533-V33<br>-D529-V16 |

3. Nicht unterstützte Prozessoren

Folgende Prozessoren werden vom Betriebssystem V5.40 nicht mehr unterstützt: Lynx, BAMAH, DUEA

### 5.9.2 Software

SIINIX V5.40 basiert auf AT&T's UNIX System V Release 4.0 (SVR4) und steht in den folgenden Software-Liefereinheiten zur Verfügung:

| SINIX-L-1<br>SINIX-L-2<br>SINIX-L-3<br>SINIX-L-4<br>SINIX-L-5<br>SINIX-L-UG-L | SINIX-Basissystem V5.40 1-16 BAP<br>Erweiterung auf 17-32 BAP<br>SINIX-Basissystem V5.40 1-32 BAP<br>Erweiterung auf 33-64 BAP<br>SINIX-Basissystem V5.40 1-64 BAP<br>Erweiterung auf vollen SINIX V5.40<br>Umfang im Rahmen der Hochrüstung von |
|-------------------------------------------------------------------------------|----------------------------------------------------------------------------------------------------|
|                                                                               | MX300-45 auf MX300-50                                                                                                    |

Anm.: BAP = Bildschirmarbeitsplatz

Das Betriebssystem SINIX V5.40 ist bereits bei der Auslieferung auf der MX300i installiert und muß nur noch mittels der beiliegenden Key-Diskette (SINIX-Authorization-File) aktiviert werden. Auf MX300-45 und auf MX300-50 mit 170 Mbyte Festplatte sind folgende packages nicht vorinstalliert:

SICEScp Sices Sicp Siscsi Sisim Sivpss face rfs scde

### Sprachspezifisches Messagefile

Zusätzlich zu den SW-Liefereinheiten, muß noch das sprachspezifische Messagefile bestellt werden.

| Bezeichnung  | Beschreibung              |
|--------------|---------------------------|
| SINIX-SPR-D  | deutsche Bedienerführung  |
| SINIX-SPR-GB | englische Bedienerführung |

Die Angebotseinheit Messagefile umfaßt folgende Beschreibungen (bei englischer Version -7600 anhängen):

| Titel                                                                                            | Bestellnummer                  |
|--------------------------------------------------------------------------------------------------|--------------------------------|
| Freigabemitteilung<br>MX300 Betriebsanleitung<br>Bediensystem für Systemverwalter (Beschreibung) | U6389-J-Z95-1<br>U6391-J-Z95-1 |

Zu dieser Liefereinheit gehört auch eine README-Diskette. Die Diskette enthält neben dieser Freigabemittellung im ASCII-Format gegebenenfalls Manualkorrekturen. Der Inhalt der README-Diskette kann über das Collage-Bediensystem (Menüpunkt: Software installieren) installiert werden. Die README-Dateien werden im Verzeichnis /usr/readme/sinix auf der Festplatte hinterlegt.

## 5.9.3 SINIX-Konventionen

z.B.: SINIX-C/H D -----> PC-MX2 und PC-MX300 Deutsch

PC-Typen

- A PC-MX
- B PC-X / PC X10
- C PC-MX2
- E PC-MX4
- F MX500
- G besondere Belegung
- H MX300
- I X20
- K WX200
- L MX300i
- M MX500i
- R SINIX-WINDOWS
- X C, F, H, I

### Landessprachen-Bezeichnung

- NL Niederländisch
- D Deutsch
- DK Dänisch
- E Spanisch
- F Französisch
- GB Englisch
- I Italienisch
- S Schwedisch
- N Norwegisch

.

| Teil II              |    |
|----------------------|----|
| Wartung und Entstöru | nq |

| Bedienung     |       |
|---------------|-------|
| TDS           |       |
| Test und Diag | jnose |
| Ein-/Ausbau   |       |
| Teleservice   |       |
|               |       |
|               |       |
|               |       |
|               |       |
|               |       |
|               |       |
|               |       |
|               |       |
|               |       |
|               |       |
|               |       |

# Teil II

# Wartung und Entstörung

# Inhaltsverzeichnis

# Seite

| 1     | Bedienung                                     | II.1-1           |
|-------|-----------------------------------------------|------------------|
| 1.1   | Systemeinheit                                 | II.1-1           |
| 1.1.1 | Bedienelemente an der Systemeinheit           | ll.1-1           |
| 1.1.2 | Bedienelemente an der Bedieneinheit           | II.1-2           |
| 1.1.3 | Ein-/Ausschalten der Systemeinheit            | ll.1-6           |
| 1.1.4 | Meldungen und Anzeigen                        | ll.1-7           |
| 1.1.5 | System Startup                                | ll.1-8           |
| 1.1.6 | Autokonfigurator                              | ll.1-9           |
| 1.2   | Dateisystem                                   | II.1-10          |
| 1.2.1 | Kommandos                                     | ll.1-10          |
| 1.2.2 | Einbruch in das Dateisystem                   | ₩.1-16           |
| 1.2.3 | Größe von Slices verändern                    | ll.1-17          |
| 1.2.4 | Plattenkennung und Boot-Programm restaurieren | ll.1-18          |
| 1.3   | Kommandos für Speicherlaufwerke               | ll.1-19          |
| 1.3.1 | Dateisystemsicherung auf Streamer             | ll.1-19          |
| 1.3.2 | Datenaustausch INTEL-NSC                      | ll.1-20          |
| 1.3.3 | Steuern von Magnetbandgeräten                 | ll.1-21          |
| 1.4   | COLLAGE-Bediensystem                          | II.1 <b>-</b> 22 |
| 2     | TDS                                           | .2-1             |
| 2.1   | TDS1                                          | 2-1              |
| 2 4 4 |                                               |                  |

| 2.1.1 | Allgemeines                                           | 11.2-1  |
|-------|-------------------------------------------------------|---------|
| 2.2.2 | TDS1-Hilfsprogramme und Menübildschirm                | II.2-5  |
| 2.2.3 | TDS1-Tests                                            | II-2-7  |
| 2.2.4 | Testprogramme für das Massenspeicher-System, td.shell | II.2-15 |
| 2.2   | TDS2                                                  | 11.2-28 |

| 3             | Test und Diagnose                                                                          | II.3-1                      |   |
|---------------|--------------------------------------------------------------------------------------------|-----------------------------|---|
| 3.1           | Firmware-Monitor                                                                           | II.3-1                      |   |
| 3.2           | Fehlermeldungen und Anzeigen                                                               | 11.3-5                      |   |
| 3.2.1         | Fehlermeldungen des Storagers                                                              | II.3-5                      |   |
| 3.2.2         | Fehlermeldungen des SCSI-Anschlusses                                                       | 11.3-9                      |   |
| 3.2.3         | Fehlermeldungen beim System Startup                                                        | 11.3-22                     |   |
| 3.2.4         | Anzeigen<br>Power-Up-Test HEX-Anzeigen (Firmware)<br>LED-Anzeigen an Moduln und Baugruppen | .3-23<br>  .3-23<br>  .3-25 |   |
| 3.3           | Diagnoseanleitung                                                                          | 11.3-29                     |   |
| 3.3.1         | TDS1 - Wechsel der Testebenen                                                              | 11.3-29                     |   |
| 3.3.2         | Festplatten-Diagnose                                                                       | 11.3-29                     | ` |
| 3.3.3         | WAN1-Diagnose                                                                              | 11.3-31                     |   |
| 3.3.4         | Exabyte-Diagnose                                                                           | 11.3-34                     |   |
| 3.3.5         | Stromversorgungs-Diagnose                                                                  | 11.3-36                     |   |
| 3.3.6         | TACSI-Diagnose                                                                             | 11.3-39                     |   |
|               |                                                                                            |                             |   |
| 4             | Ein-/Ausbau                                                                                | II.4-1                      |   |
| 4.1           | Gehäuse                                                                                    | 11.4-1                      |   |
| 4.2           | Stromversorgungen und Lüfter                                                               | 1.4-7                       |   |
|               |                                                                                            |                             |   |
| 5             | Teleservice                                                                                | II.5-1                      |   |
| 5.1           | Allgemeines                                                                                | 11.5-1                      |   |
| 5.2           | Betriebsarten                                                                              | ll.5-1                      |   |
| 5.3           | Wichtige Dateien                                                                           | 11.5-2                      |   |
| 5.4           | Installieren von Teleservice an der Kundenanlage                                           | 11.5-3                      |   |
| 5.4.1         | Installieren und Testen der Teleservice-Hard- und -Software                                | 11.5-3                      |   |
| 5. <b>4.2</b> | Einstellen der Parameter für Offline-Teleservice                                           | 11.5-3                      |   |
| 5.5           | Wichtige Hinweise                                                                          | II.5-6                      |   |
| 5.5.1         | Hinweise zu Fehlersuche und Entstörung nach der Installation                               | 11.5-6                      |   |
| 5.5.2         | Hinweise zum Teleservice-Betrieb/Umschalten der Konsole                                    | 11.5-7                      |   |

# 1 Bedienung

# 1.1 Systemeinheit

### 1.1.1 Bedienelement an der Systemeinheit

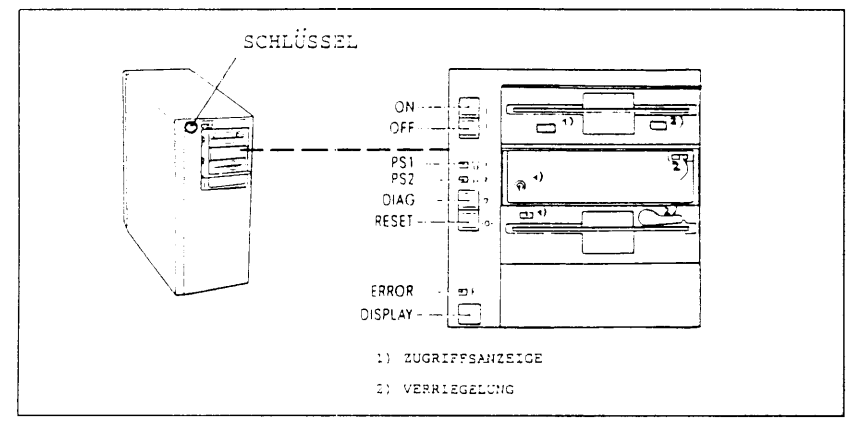

Bedienelemente der Systemeinheit

Durch Drehen des Schlüssels nach rechts wird die Frontklappe entriegelt und die Funktion der Taster freigegeben.

Eine offene Frontklappe bedeutet noch nicht, daß der Schlüssel in der Stellung 'offen' ist.

| Taster          | Schaltet den MX300i ein. Vorher muß die Konsole<br>eingeschaltet werden, da sie sonst nicht initialisiert<br>wird.                         |
|-----------------|----------------------------------------------------------------------------------------------------|
| Taster ()       | Nur im Notfall betätigen, da der MX300i sofort aus-<br>geschaltet wird. Dadurch können Dateien verloren<br>gehen oder zerstört werden.     |
| Leuchtdiode 1   | Power supply (Stromversorgung 1). Leuchtet bei eingeschalteter Systemeinheit.                                                              |
| Leuchtdiode 🕂 2 | Power supply (Stromversorgung 2). Leuchtet bei ein-<br>geschalteter Systemeinheit, aber nur wenn es sich<br>um einen MX300i-50/60 handelt. |
| Taster ?        | Dient zu Diagnosezwecken und ist der Wartung vorbehalten.                                                                                  |
| Taster →0←      | Ist nur in Fehlerfällen zu drücken, da Daten verloren-<br>gehen können.                                                                    |
| Leuchtdiode §   | Leuchtet, wenn während des Einschaltvorgangs ein<br>Hardwarefehler aufgetreten ist (Teststart/Testend).                                    |

Zweistelliges Display Betriebsanzeige. Leuchtet die So wird hier der aufgetretene Fehler codiert angezeigt. Bleibt die Betriebsanzeige > 30 sec. stehen, so ist eine Blockierung des Einschaltsvorganges aufgetreten.

### 1.1.2 Bedienelemente an der Bedieneinheit

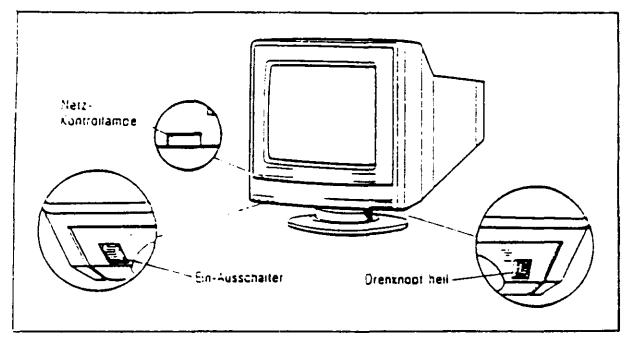

Die Bedienelemente am 97801-4nn

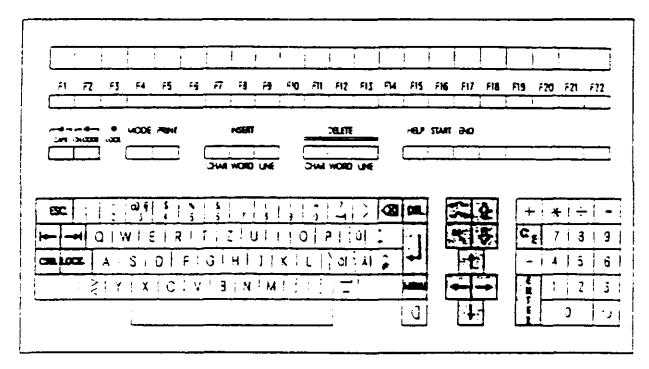

Tastatur (Belegung deutsch/international)

### Schriftzeichen-Tasten

Schriftzeichen-Tasten sind alle Tasten für

- alpha-numerische Zeichen
- Interpunktions-Zeichen
- Sonderzeichen
- Leerzeichen

Weitere Terminals siehe Teil IV

Diese Tasten haben eine Wiederholfunktion: Wird eine dieser Tasten länger als eine Sekunde gedrückt, dann wird das entsprechende Zeichen so lange am Bildschirm wiederholt, wie die Taste gedrückt bleibt.

#### **Funktions-Tasten**

Funktions-Tasten können je nach Anwender-Programm unterschiedliche Funktionen haben.

Folgenden Funktions-Tasten sind feste Funktionen zugeordnet:

| CAPS |  |
|------|--|
|      |  |

Mit der CAPS-Taste werden bei nicht aktiver SHIFT- bzw. LOCK-Taste die Buchstaben als Großbuchstaben abgebildet. Die Anzeige in der Tastatur leuchtet. Durch erneutes Drücken der CAPS-Taste wird die Funktion rückgesetzt. Die Lampe erlischt. (CAPS: capitals)

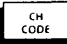

Mit dieser Taste kann von nationalem auf internationalen Zeichensatz umgeschaltet werden (die darüber liegende Anzeige leuchtet).

Durch erneutes Drücken dieser Taste wird auf nationalen Zeichensatz zurückgeschaltet. Die Lampe erlischt. (CH.CODE: change code)

Mit der ESC-Taste und einer oder mehreren Folgetasten wird eine Steuerzeichen-Folge an die System-Einheit gesendet. (ESC: escape)

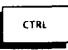

Mit der CTRL-Taste wird einer gleichzeitig gedrückten Taste eine Steuerzeichen-Funktion zugeordnet. (CTRL: control)

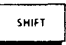

Die unbeschriftete Taste hat die Funktion "SHIFT". Bei gedrückter SHIFT-Taste wird umgeschaltet

- auf Großbuchstaben bei den Schriftzeichen und

- auf die obere Ebene bei doppelt belegten Tasten.

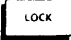

Mit dieser Taste wird die Funktion SHIFT arretiert (die Anzeige rechts neben der Taste leuchtet). Sie wird durch erneutes Drücken der SHIFT-Taste ausgeschaltet (die LOCK-Anzeige er-

 $\overline{\mathbf{N}}$ 

Mit dieser Taste wird das letzte eingegebene Zeichen gelöscht.

Mit dieser Taste werden Eingaben abgeschlossen.

lischt).

### Cursor-Tasten

Mit diesen Tasten kann die Position des Cursors (Schreibmarke, blinkender Unterstrich) auf dem Bildschirm verändert werden. Diese Tasten haben eine Wiederholfunktion, d.h. diese Funktionen werden solange wiederholt, wie die entsprechende Taste gedrückt bleibt.

Den Cursor-Tasten sind folgende Funktionen zugeordnet:

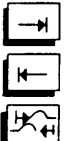

Der Cursor springt nach rechts zur nächsten Tabulatorspalte. \*)

Der Cursor springt nach links zur nächsten Tabulatorspalte. 7

Der Cursor springt nach rechts zur nächsten Tabulatorspalte. 7

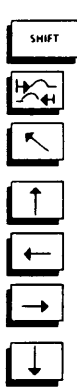

Der Cursor springt nach links zur nächsten Tabulatorspalte.")

Der Cursor springt in die erste Spalte der ersten Zeile.

Der Cursor springt spaltengleich um eine Zeile nach oben.

Der Cursor springt um eine Spalte nach links.

Der Cursor springt um eine Spalte nach rechts.

Der Cursor springt spaltengleich um eine Zeile nach unten.

\*) Die Standard-Schrittweite für Tabulator-Stops beträgt 8 Spalten. Ausnahmen sind den Beschreibungen der verwendeten Software-Produkte zu nehmen.

### **Numerischer Tastenblock**

Der numerische Tastenblock besteht aus

- numerischen Tasten
- Rechenzeichen-Tasten

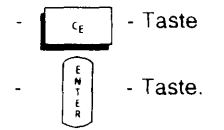

Außer der ENTER-Taste haben alle Tasten dieses Blocks Wiederholfunktion, d.h. ein Zeichen oder eine Zeichenkette wird solange am Bildschirm abgebildet, wie Sie die Taste gedrückt halten.

Die numerischen sowie die Rechenzeichen-Tasten haben die gleichen Funktionen wie die entsprechenden Tasten auf dem Feld der Schriftzeichen-Tasten

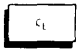

Bei dieser Taste handelt es sich um eine Steuerzeichen-Taste, die je nach Software-Produkt verschiedene Bedeutungen haben kann.

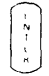

Mit dieser Taste werden Eingaben abgeschlossen.

### 1.1.3 Ein-/Ausschalten der Systemeinheit

### • Einschalten der Systemeinheit

Vor dem Einschalten der Systemeinheit muß der Konsole-Bildschirm eingeschaltet werden.

Das Einschalten der Systemeinheit erfolgt über die Taste < 1 >.

Die Anzeigen 1 (MX300-45/50/60) und 2 (MX300-50/60)

leuchten.

Nach dem Einschalten läuft ein Hardware-Selbsttest ab. Anschließend wird die Möglichkeit gegeben Off-Line-Teleservice zu aktivieren.

Wird die Taste < ESC > nicht betätigt, so wird nach einem Time-Out = 5 sec. auf den Boot geschaltet.

Bei Eingabe von ESC wird für 3 h auf eine Teleservice-Verbindung gewartet. Der Wartezustand kann durch die Taste < DEL > unterbrochen werden. Nach dem Boot-Vorgang erscheint der SINIX-Begrüßungsbildschirm mit der Möglichkeit zum 'login'.

### Ausschalten der Systemeinheit

Mit der Taste  $\langle (1) \rangle$  wird die Systemeinmheit sofort ausgeschaltet.

- Bei laufendem Betriebssystem darf die Systemeinheit nicht mit der
- Taste <() > ausgeschaltet werden. Es besteht Zerstörungsgefahr von Daten.

Bei laufendem Betrieb muß die Systemeinheit mit einem der folgenden Kommandos ausgeschaltet werden:

init 0 Das Betriebssystem wird beendet und die Systemeinheit ausgeschaltet.

shutdown Die Benutzer erhalten eine Meldung. Das Beenden des Betriebssystems erfolgt im Dialog.

shutdown -y -i0 -g0 Die Benutzer erhalten eine Meldung. Danach wird das Betriebssystem beendet und die Systemeinheit ausgeschaltet.

### 1.1.4 Meldungen und Anzeigen

### Power-Up-Test Meldungen

Teststart

SIEMENS-D533 (i486) Firmware Vx.y (datum) CPU Board D533 ID:11 is Multibus-clockmaster CPUi 486 Rev. - installed CPU selftest: PASSED (0)

Timer: is running Clock: is running Ram size: 8 MB (64 MB) Ram bank 0: OK

Ram bank 15: OK

MB window: 0 MB to 16 MB

NMI tests: bus timeout: PASSED edc: PASSED

(Parity-nmi: PASSED)

ICU Interrupt test: PASSED

MB-mapper-ram: OK

Testend

Umschalten in den Monitor

Mit den Tasten < CTRL> und < DEL> kann in den Monitor der Firmware umgeschaltet werden (s. II.3.1).

Die Umschaltung sollte <u>nach</u> 'Testend' und muß vor einem Boot-Vorgang erfolgen.

Günstig während des 5 sec.-Timeout zur Teleservice-Aktivierung.

### • Teleservice Meldungen

Teleservice Parameters in use. 1200 bits/s 8 bits/Char no Parity 1 stop-bit

Waiting for connect and logon from a remote console to activate Teleservice! Break if possible with DEL (CTRL-C) at local console. Set time out at 3 hours with ESC at local console. Timeout:00:00:01 h:m:s Teleservice not activated.

### Hex-Anzeige und Fehler-LED

Hex-Anzeige und Fehler-LED sind nur zwischen Teststart und Testend relevant, da in dieser Zeit keine Ausgaben auf die Konsole möglich sein können. Leuchtet die Fehler-LED, ist ein Hardware-Fehler erkannt worden. Leuchtet sie nicht und bleibt die Hex-Anzeige > 30 sec. stehen, so ist die Hochlaufprozedur aus Gründen blockiert, die von der Firmware nicht angezeigt werden können.

### 1.1.5 System Startup

```
Boot from defined location
: K2
Going to floppy 0/1
STORAGER[0] selected
could not open unit 2/3
Going to harddisk 0
STORAGER[0] selected
Boot using default file
No default device available
Boot:Cannot open default file:
Boot:Using default file: hd(10,0)boot
Boot:Using console device: sr(0,ETXB,CS/,PARENB,PARODD)
Default Bootstring is: hd(10,0)unix root=hd(1) swap=hd(2)
        ..
             ggf. Dump; Falls keine Dump-Auswertung erwünscht ist,
                        kann mit Reset-Taste abgebrochen werden.
                        Die Übertragung in den SWAP wird abgebrochen.
                                                                    .....
loading text segment
loading data segment
total real memory
                . . . . .
total available
                  . . . . .
SINIX-L Release 5.4x Version yyyy
Copyrights
                  . . . . .
        address iobase ip} maps[at] comment
evice
** siehe Autokonfigurator
                                 **
.....
Collage Line Discipline and Vtty Driver
                                          linecnt = 4
        **
                           **
             ggf. Filecheck
Node: bavaria
The system is coming up. Please wait.
        **
             Abarbeitung der Scripts S01/Sxx unter /etc/rc2.d **
The system is ready.
        ..
                                                                 **
             Bildschirm schaltet um von weiss/schwarz auf schwarz/weiss
System Name: bavaria
login:
password:
        **
             ggf. Aufforderung neues Pass-Wort einzugeben
                                                      . * *
```

### 1.1.6 Autokonfigurator

(K1;K2 kein Booten von FD) :K2 SINIX-L Release 5.4x Version vvvv (uadmin -a) address iobase ip] maps[at] comment device ...... :Processor - - -1486: typ 00, frq 00, gs 01 EDC (nicht bei Parity-M.) ·Mom FC000000 FD000000 - FFF[000] : Mbus +c10: ether 08-00-14-11-45-75 :c10 00001A00 0000000 01(5) HW 0.0 NX 5.3, ether 08-00-14-11-15-75 +exos0 00001A00 0000000 01(5) 06F[000] (LAN-Board) 1) :exos0 drive 0: MC1568 (1. Festplatte) -+hd0 - drive 2: floppy +hd1 (2. FD 5,25") - - drive 3: Floppy +hd1 (2. Festplatte) - - drive 1: MC1568 :hd0 000073F8 0000000 02(5) 022[006] Storager FW xy (1.) :hd1 000075F8 0000001 02(5) 022[02E] Storager FW xy (1.) 2) 000075F8 00000001 02(5) 022[02E] Storager FW xy (2.) (MBK-LW) 

 is\_ts0
 000073FC
 00000000 100[050]
 Storager FW xy

 is\_ts1
 000075FC
 00000001 100[150]

 :ncr0
 00004800
 00000000
 04(5)
 082[250]
 FW D Id 7 Tgs 0 (1.)

 :ncr1
 00004900
 0000000
 04(5)
 082[202]
 FW D Id 7 Tgs 5 (2.)

 (SCSI-ADP) dto s 0; FW 2, memsize 0x000F0000 s\_1: FW 2, memsize 0x000F0000 :s\_0 00001900 00ED0F20 05(5) -(1.) (DUE-BOARD) 1) 00002000 00ED0F21 06(5) -(2.) :s\_1 dto :sc0 E0000100 -(Teleservice) :si0 00DF0000 00003000 07 (5) 002[27] (1.) (SIM-BOARD) :sif 00DF0000 00003100 07 (5) 002[27] (2.)dto 
 00EF7000
 00001400
 fw 0x02, size 16 KB

 00EF6000
 00011500
 sx, fw 0x42, size 16 KB

 00A00000
 00041C00
 fw 0x82, size 16 KB
 (1/0-Board) 3) :sr0 :sr1 dto :sr4 dto :xmt0 0000EE60 0000000 03(5) 00A[354] (XYLogic-B.) #acc unit(s) 8 #exa unit(s) 3 -+exaOtO (am 1. SCSI-ADP) -EXABYTE EXB-8200 FW 4.25 #fd -unit(s) O -unit(s) 12 #1d12 #shd --unit(s) 8 +shd1t5 (am 2. SCSI-ADP) --MICROP 1588-15MB1036511 FW ASOC --. #sv unit(s) 15 -unit(s) 5 #sx #v0 unit(s) 0 Collage Line Discipline and Vtty Driver linecnt = 4 (Host-Name) Node: bavaria The system is coming up. Please want. The system is ready.

1) LAN/WAN-Boards werden nur angezeigt, wenn CMX installiert ist.

2) 2y = Storagerill 3y = Storagerill 4y = Storagerill-D

3) V1:0x0v = 6\*ss97 V2:0x8v = 4\*SS97/2\*RS232 V3:0xCv = 6\*RS232 V4:0x4v = 6\*V24

# 1.2 Dateisystem

# 1.2.1 Kommandos

•. Übersicht

| Belegung auf der FP. (Blöcke und Dateien) ausgeben | df                 |
|----------------------------------------------------|--------------------|
| Betriebsstatus ausgeben                            | who                |
| Dateistrukturen auf der FP ausgeben/erzeugen       | mkpart             |
| Dateisystem an/abhängen                            | mount/umount       |
| Dateisystem einrichten                             | mkfs               |
| Dateisystem überprüfen und reparieren              | fsck               |
| Dateisysteme/Slices auf der FP einrichten          | disksetup          |
| Dateisystemtyp/Parameter ausgeben                  | fstyp              |
| Datum/Uhrzeit abfragen/einstellen                  | date               |
| Einteilung der FP ausgeben/eintragen               | prtvtoc            |
| Formatierung einer FD                              | format             |
| Freier Platz auf der FP ausgeben                   | dfspace            |
| Kopieren/sichern von Dateiarchiven                 | cpio, dd, tar      |
| Kopieren/sichern von Dateien                       | ufsdump/ufsrestore |
| Name des Dateisystems                              | uname              |
| MB-Kassetten steuern                               | mt, tapecntl       |
| Physikalische Einteilung der FP                    | fdisk              |
| Prozessinformationen ausgeben                      | ps                 |
| Prozess(e) beenden                                 | kill/killall       |
| Swap-Bereich bearbeiten                            | swap               |
| System herunterfahren/ausschalten                  | shutdown, uadmin   |
| Systemebene wechseln                               | init               |
| TTY-Schnittstellen-Parameter ausgeben              | stty               |
| VTOC (Virtual Table of Contents) auf FP übertragen | edvtoc             |

| Dateisystemstatus abfragen |            |            |                    |  |  |  |
|----------------------------|------------|------------|--------------------|--|--|--|
| Kommando: uname -a         |            |            |                    |  |  |  |
| SINIX-L <name></name>      | 5.40 Nx    | MX300i     | i386               |  |  |  |
| Kommando: date [MMTT       | ˈhhmmJJ]   |            |                    |  |  |  |
| Fri Dec 71                 | 4:32:07 M  | ET 1990    |                    |  |  |  |
| Kommando: <b>ps -(e)df</b> |            |            |                    |  |  |  |
| UID PID PPID C             | STIME TT   | Y TIME (   | COMD               |  |  |  |
| root 1 00                  | 16:33:48 ? | 0:09       | /sbin/init         |  |  |  |
| root 2 00                  | 16:33:48 ? | 0:00       | pageout            |  |  |  |
| root 3 00                  | 16:33:48 ? | 0:09       | fsflush            |  |  |  |
| root 4 00                  | 16:33:48 ? | 0:00       | kmdaemon           |  |  |  |
| root 95 1 0                | 08:29:35 ? | 0.00       | /tmp/klogger       |  |  |  |
| root 668 667 0             | 09:17:22 ? | 0:43       | /opt/etc/daemon -  |  |  |  |
| rc                         |            |            |                    |  |  |  |
| root 216 203 0             | 08:32:25 ? | 0:00       | lpNet              |  |  |  |
| root 6/0 668 0             | 09:17:22 ? | 0:03       | /opt/etc/1p9001 1  |  |  |  |
| root 1189 550 4            | 14:12:55 t | cyuuu 0:00 | ps -at             |  |  |  |
| root 555 549 U             | 08:32:56 ? | 0:00       |                    |  |  |  |
|                            | tcp        | 0.00       |                    |  |  |  |
|                            | 09:11:22 ( | 0:00       | /opt/etc/daemon -  |  |  |  |
| root 671 668 0             | 00.17.22 2 | 0.07       | /ont/otc/lobnli -  |  |  |  |
| trace 2                    | 00.17.22 ! | 0.07       | vohrverry ihuhil - |  |  |  |

Kommando: who -a

|       | system boot | Jul | 16 | 09:17 |      |     |     |    |         |        |
|-------|-------------|-----|----|-------|------|-----|-----|----|---------|--------|
|       | run-level 2 | Jul | 16 | 09:17 | 2    | 0   | S   |    |         |        |
| rc2   |             | Jul | 16 | 09:20 | old  | 24  | id= | r2 | term≉=0 | exit=0 |
| 10    |             | Jul | 16 | 09:20 | old  | 583 | id= | 11 | term=0  | exit=2 |
| sac   |             | Jul | 16 | 09:20 | old  | 584 | id≠ | sc |         |        |
| root  | term/tty000 | Jul | 16 | 10:27 | 0:04 | 612 |     |    |         |        |
| LOGIN | term/tty003 | Jul | 16 | 09:20 | 1:18 | 586 |     |    |         |        |
| inetd |             | Jul | 16 | 09:20 | old  | 587 |     |    |         |        |
| tcp   |             | Jul | 16 | 09:20 | old  | 588 |     |    |         |        |
|       |             |     |    |       |      |     |     |    |         |        |

• Typ und Plattenbelegung der Dateisysteme ausgeben

# Kommando: df -n

| : | ufs                                     |
|---|-----------------------------------------|
| : | proc                                    |
| : | fdfs                                    |
| : | ufs                                     |
| : | ufs                                     |
| : | ufs                                     |
| : | bfs                                     |
| : | ufs                                     |
|   | ::::::::::::::::::::::::::::::::::::::: |

### Kommando: df -k

| filesystem       | kbytes | used  | avail | capacit | y mounted on |
|------------------|--------|-------|-------|---------|--------------|
| /dev/root        | 18496  | 10210 | 8286  | 55 %    | · /          |
| /proc            | 0      | 0     | 0     | 0%      | /proc        |
| /dev/fd0         | 0      | 0     | 0     | 0 %     | /dev/fd      |
| /dev/dsk/c0d0s11 | 14575  | 3413  | 11162 | 23 %    | /var         |
| /dev/dsk/c0d0s3  | 53447  | 39692 | 13755 | 74 %    | /usr         |
| /dev/dsk/c0d0s4  | 14575  | 5641  | 8934  | 39 %    | /home        |
| /dev/dsk/c0d0s10 | 5168   | 1301  | 3867  | 25 %    | /stand       |
| /dev/dsk/c0d0s12 | 9407   | 2130  | 7277  | 23 %    | /opt         |

# Kommando: dfspace

| file  | esystem | Disk     | spa | ice: |        |    |           |   |        |     |   |
|-------|---------|----------|-----|------|--------|----|-----------|---|--------|-----|---|
|       | · /     | 3.90     | MB  | of   | 14.18  | MB | available | ( | 27.50  | )%) |   |
|       | /proc   | 0.00     | MB  | of   | 0.00   | MB | available | Ì | 100.00 | )XÍ |   |
|       | /dev/fd | 0.00     | MB  | of   | 0.00   | MB | available | Ù | 100.00 | )%) |   |
|       | /var    | 82.90    | MB  | of   | 85.19  | MB | available | Ì | 97.31  | lX) |   |
|       | /usr    | 7.67     | MB  | of   | 56.40  | MB | available | ì | 13.61  | 1%) |   |
|       | /home   | 219.02   | MB  | of   | 221.38 | MB | available | Ì | 98.93  | 3). |   |
|       | /stand  | 3.36     | MB  | of   | 5.04   | MB | available | Ì | 66.72  | 2%) |   |
|       | /opt    | 77.58    | MB  | of   | 85.19  | MB | available | Ì | 91.07  | 1%) |   |
|       | /tmp    | 34.17    | MB  | of   | 34.42  | MB | available | Ì | 99.29  | )%) | • |
| Total |         | ick Snav | ~ ~ |      |        |    |           |   |        |     |   |
| IULAI | iucai u | 428.63   | MB  | of   | 501.82 | MB | available | ( | 85.42  | 2%) |   |
|       |         |          |     |      |        |    |           | • |        | /   | - |

Dateisystem run-level einstellen

### Kommando: init [0-6,s,q]

```
Power off
0
        Single-User-Mode (Konsole)
1
s
         Single-User-Mode (vom Terminal dieses Aufrufs)
2
        Multi-User-Mode
3
        Multi-User-Mode
ã
         _ _ _
5
        Reboot
6
        Reboot
        Abarbeiten der inittab
q
```

Kommando:**shutdown -y -g[Frist] -i[016s]** y=Meldung und System-Down nach 60 sec. g=Veränderung der Wartefrist i=siehe init

Kommando: uadmin [1,2] [0-3]

| 1=reboot   |                |        |
|------------|----------------|--------|
| 2=shutdown | 0=power off    |        |
|            | 1=reboot       |        |
|            | 2=interaktiver | reboot |
|            | 3=reboot       |        |

### • Dateistruktur auf der Platte einrichten

### Bootprogramm

| Bootprogramm wird auf Zylinder 0 der System-Platte geschrieben. |
|-----------------------------------------------------------------|
|                                                                 |

# physikalische Platteneinteilung

| fdisk /dev/rdsk/cxdys0 | physikalische Platteneinteilung,    |
|------------------------|-------------------------------------|
| x = Controllernummer   | wobei nur eine Partition aktiv sein |
| y = Plattennummer      | kann.                               |
| y = Plattennummer      | Kann.                               |

# Slice-Platteneinteilung + FS + vfstab

| disksetu<br>disksetu<br>lay | p -I /dev/rd<br>p -d lay -IE<br>y = selbstde | isk/cxdys<br>3 /dev/rd<br>ofinierte T | 0<br>sk/cxdys0<br>abelie:                                 | Slices werden in der aktiven<br>Partition einer <b>normalen Platte</b><br>eingerichtet:<br>Anzahl der Slices<br>Größe der Slices<br>Filesystemtyp<br>Name des Mount-Dateiverzeich-<br>nisses<br>Im Minisystem werden Slices in<br>der aktiven Partition einer System-<br>Plote oinegrichtet. |
|-----------------------------|----------------------------------------------|---------------------------------------|-----------------------------------------------------------|----------------------------------------------------------------------------------------------------|
| 10                          | /stand                                       | bfs                                   | 544                                                       | Anzahl der Slices                                                                                                    |
| 2                           | /dev/swap                                    | -                                     | 2 <b>m</b>                                                | Größe der Slices                                                                                                    |
| 1                           | 1                                            | <b>s</b> 5                            | 31N                                                       | Filesystemtyp                                                                                                    |
| 3                           | /usr                                         | ufs                                   | 60M                                                       | Name des Mount-Dateiverzeich-                                                                                                    |
| 4                           | /home                                        | ufs                                   | 45₩                                                       | nisses                                                                                                    |
| 11                          | /var                                         | ufs                                   | 60W                                                       | (Boot-ES ist an /mnt des Mini-                                                                                                    |
| 12                          | /opt                                         | ufs                                   | 45W                                                       | systems)                                                                                                    |
| 13                          | /taap                                        | ufs                                   | 1 <b>0W</b>                                               | 5)5(5)(1)(5)                                                                                                    |
| slice<br>1-14               | Name<br>Mount-DVZ                            | FS-Typ<br>na<br>s5<br>ufs             | G <b>röße</b><br>M=Mb<br>m= <del>Nem</del> ory<br>W=%Rest | Anmerkung:<br>Falls nur die Slice-Einteilung defekt<br>ist, gibt man in dieser Tabelle für<br>den Filesystem-Typ na ein ( na =<br>no access). Dann werden keine<br>neuen Filesysteme angelegt. Kein<br>Datenverlust!!!                                                                       |

# Slice-Platteneinteilung

| skpart -i device                             | VTOC löschen             |
|----------------------------------------------|--------------------------|
| økpart -p slicename device                   | Slice entfernen aus VTOC |
| mkpart -P slicename device                   | Slice hinzufügen in VTOC |
| økpart -tp device                            | VTOC ausgeben            |
| device = diskxy (Eintrag in /etc/partitions) |                          |

### Swap-Slices

| swap -1                                                                           | Information über den Swap-Bereich         |
|-----------------------------------------------------------------------------------|-------------------------------------------|
| swap -a /dev/dsk/cxdysz 0 size                                                    | Aktivieren eines weiteren Swap-<br>Slices |
| x = Controllernummer<br>y = Plattennummer<br>z = Slicenummer<br>size = Blockgröße |                                           |
| swap -d /dev/dsk/cxdysz 0                                                         | Deaktivieren eines Swap-Slices            |

### Filesystem-Typ

| fstyp /dev/rdsk/cxdysz    | Gibt Filesystemtyp aus: ufs ;s5 |
|---------------------------|---------------------------------|
| fstyp -v /dev/rdsk/cxdysz | Gibt Filesystem-Parameter aus.  |

# Filesystem einrichten, reparieren, mounten

| mkfs -F typ /dev/dsk/cxdysz size                                   | Filesysteme des angegebenen<br>Typs werden eingerichtet |  |  |
|--------------------------------------------------------------------|---------------------------------------------------------|--|--|
| typ = FS-Typ (ufs oder s5)<br>size = Größe (siehe /etc/partitions) | rypa werden eingenemet                                  |  |  |
| fsck -F typ /dev/dsk/cxdysz                                        | Filesysteme des angegebenen<br>Typs werden geprüft      |  |  |
| mount -F typ /dev/dsk/cxdysz dvz                                   | Filesysteme werden gemountet                            |  |  |
| dvz = Mount-Dateiverzeichnis                                       |                                                         |  |  |

# Slice-Platteneinteilung

| prtvtoc /dev/rdsk/cxdys0                                                        | Anzeigen der Platteneinteilung<br>(Slices)<br>(vtoc = virtuell table of contents)                   |
|---------------------------------------------------------------------------------|----------------------------------------------------------------------------------------------------|
| prtvtoc -e /dev/rdsk/cxdys0                                                     | Platteneinteilung (Slices) wird in die<br>Datei /etc/partitions geschrieben.                        |
| prtvtoc -f aaa /dev/rdsk/cxdys0<br>1) Datei aaa muß leer sein<br>2) VTOC ok ? n | Platteneinteilung (Slices)wird in die<br>Datei <b>aaa</b> geschrieben und kann<br>verändert werden. |
| 3) Datei aaa editieren                                                          |                                                                                                    |
| edvtoc -f aaa /dev/rdsk/cxdys0                                                  | VTOC-Tabelle auf der Platte wird<br>mit Inhalt von Datei <b>aaa</b> über-<br>schrieben              |

### 1.2.2 Einbruch in das Dateisystem

#### Minisystem laden

SINIXO-FD:

Floppy einlegen + MX300 einschalten Aufforderung: SINIX1-FD

SINIX1-FD:

File-System s5

Floppy einlegen + CR Kernel wird geladen FS ins Ram-Disk

INSTALL

SINIX2-FD: File-System s5 Aufforderung: SINIX2-FD mount /dev/fd0 /instal} Tastaturabfrage

INSTALLA

Beenden der Installation : DEL

### Diagnose der Systemplatte

### 1. Mounten der Filesysteme

/etc/fs/ufs/fsck -y /dev/rdsk/c0d0s1 root-Filesystem /etc/fs/ufs/mount /dev/dsk/c0d0s1 /mnt /etc/fs/ufs/fsck -y /dev/rdsk/c0d0s3 usr-Filesystem /etc/fs/ufs/mount /dev/dsk/c0d0s3 /mnt/usr

### 2. Shell-Variablen setzen

PATH=\$PATH:.:/mnt/bin:/mnt/sbin:/mnt/usr/sbin:/mnt/usr/bin USER=root TERM=97801 export PATH USER TERM

#### 3. Besonderheit

|   | ced:                                                      |
|---|-----------------------------------------------------------|
|   | mkdir /usr/share                                          |
| 1 | mkdir /usr/share/lib                                      |
|   | ln -s /mnt/usr/share/lib/terminfo /usr/share/lib/terminfo |
|   |                                                           |

#### Beenden des Minisystems

| cd /       |            |  |
|------------|------------|--|
| sync       |            |  |
| uadmin 2 0 | (shutdown) |  |
|            |            |  |

## 1.2.3 Größe von Slices verändern

| 1.  | Sliceaufteilung sichern und ausdrucken<br>VTOC sichern und ausdrucken<br>Plattenbelegung ausdrucken | prtvtoc -e /dev/rdsk/cxdys0<br>prtvtoc -f datei /dev/rdsk/cxdys0<br>dfspace |
|-----|----------------------------------------------------------------------------------------------------|-----------------------------------------------------------------------------|
| 2.  | Neue Slice-Einteilung festlegen                                                                     | Startsektor und Länge                                                       |
| З.  | Betroffene Slice-Dateisysteme sichern                                                               | finddepth - print   cpio -ovc -0<br>/dev/rmt/c0s0 -C 102400                 |
| 4.  | Wechsel in das root-Dateiverzeichnis                                                                | cd /'root'                                                                  |
| 5.  | In die Single-User Ebene wechseln                                                                   | init 1                                                                      |
| 6.  | Alle Prozesse beenden                                                                               | killall                                                                     |
| 7.  | Betroffene Slice-Dateisysteme<br>abhängen                                                           | umount /mount Dateiverzeichnis                                              |
| 8.  | VTOC-Tabelle editieren                                                                              | ced/vi datei                                                                |
| 9.  | VTOC auf der Platte aktualisieren                                                                   | edvtoc -f datei /dev/rdsk/cxdys0                                            |
| 10. | Betroffene Slice-Dateisysteme neu<br>erzeugen                                                       | mkfs –F typ /dev/dsk/cxdysz size *)                                         |
| 11. | Betroffene Slice-Dateisysteme<br>anhängen                                                           | mount –F typ /dev/dsk/cxdysz *)                                             |
| 12. | Dateien in die neuen Dateisysteme<br>einlesen                                                       | cpio -idmuv -I /dev/rmt/c0s0 -C 102400 *)                                   |

\*) /'root' und /usr müssen im Minisystem (SINIX0-2) bearbeitet werden.

# **VTOC-Tabelle**

|        | #SLICE | TAG | FLAGS         | START   | SIZE    |                              |
|--------|--------|-----|---------------|---------|---------|------------------------------|
|        | 0      | 0x5 | 0x201         | 795     | 1292670 | ) (Sektoren d. Dateisystems) |
| /      | 1      | 0x2 | 0x200         | 273533  | 31005   |                              |
| swap   | 2      | 0x3 | 0x201         | 11183   | 262350  |                              |
| /usr   | 3      | 0x4 | 0x200         | 304538  | 123225  |                              |
| /home  | 4      | 0xb | 0x200         | 427763  | 449175  |                              |
|        | 5      | 0x0 | 0x0           | 0       | 0       |                              |
|        | 6      | 0x0 | 0x0           | 0       | 0       |                              |
| /res   | 7      | 0x1 | 0x201         | 795     | 34      | (VTOC)                       |
|        | 8      | 0x0 | 0x0           | 0       | 0       |                              |
|        | 9      | 0x0 | 0 <b>x0</b>   | 0       | 0       |                              |
| /stand | 0      | 0x9 | 0x200         | 848     | 10335   | (BOOT)                       |
| /var   | 11     | 0xa | 0x200         | 876938  | 172515  |                              |
| /opt   | 12     | 0x4 | 0x200         | 1049453 | 172515  |                              |
| /tmp   | 13     | 0x4 | 0 <b>x200</b> | 1221968 | 71497   |                              |
| •      | 14     | 0x0 | 0 <b>x0</b>   | 0       | 0       |                              |
|        | 15     | 0x0 | 0x0           | 0       | 0       |                              |

# 1.2.4 Plattenkennung und Boot-Programm restaurieren

| • | Label schreiben oder<br>Spur 0 formatieren: | TDS1                                            |
|---|---------------------------------------------|-------------------------------------------------|
| • | Minisystem laden:                           | siehe II 1.2.2                                  |
| • | UNIX-Partition einstellen:                  | fdisk /dev/rdsk/c0d0s0                          |
| • | Boot-Programm schreiben:                    | disksetup -b /install/etc/boot /dev/rdsk/c0d0s0 |
| • | Reboot:                                     | uadmin 2 1                                      |
|   |                                             |                                                 |

# 1.3 Kommandos für Speicherlaufwerke

### 1.3.1 Dateisystemsicherung auf Streamer

### root-Filesystem

```
      dd
      Modus
      Minisystem (Filesystem sollte nicht gemountet sein)
(Mini-Unix hat kein Exabyte-Treiber!!!)

      Backup
      cd /install/usr/bin
dd if=/dev/rdsk/c0d0s1 of=/dev/rmt/c0s0 bs=5120

      Restore
      cd /install/usr/bin
dd if=/dev/rmt/c0s0 of=/dev/rdsk/c0d0s1 bs=5120
```

### andere Filesysteme

| Modus   | init 1                                                 |
|---------|--------------------------------------------------------|
|         | killall                                                |
|         |                                                        |
| Backup  | cd Mount-DVZ                                           |
|         | finddepth -print   cpio -ov -0 /dev/rmt/c0s0 -C 102400 |
| Restore | cd Mount-DVZ                                           |
|         | cpio -idmuv -I /dev/rmt/cOsO -C 102400                 |
|         | Modus<br>Backup<br>Restore                             |

| tar                    | Modus  | init 1                              |
|------------------------|--------|-------------------------------------|
| logisch                |        | kıllall                             |
|                        | Backup | cd Mount-DVZ                        |
| Schalter k :           |        | tar cvfkb /dev/rmt/cOsO 150000 20 . |
| Bandilānge in<br>KB    |        |                                     |
| Schalter b :           | Restor | ecd Mount-DVZ                       |
| Blockfaktor<br>max. 20 |        | tar xvf /dev/rmt/c0s0               |
|                        |        |                                     |

| dd<br>physik.<br>keine Folge- | Modus   | init 1<br>killall<br>umount /dev/dsk/cxdysz     | x =<br>y =<br>z = | Controller<br>Platte<br>Slice |
|-------------------------------|---------|-------------------------------------------------|-------------------|-------------------------------|
| 52//52/                       | Backup  | dd if=/dev/rdsk/cxdysz of=/dev/rmt/c0s0 bs=5120 |                   |                               |
| Schalter bs :<br>Blocksize    | Restore | dd if=/dev/rmt/c0s0 of=/dev/rdsk/cxdysz bs=5120 |                   |                               |

| dump<br>logisch           | Modus   | init 1<br>killall                                 |
|---------------------------|---------|---------------------------------------------------|
|                           | Backup  | umount /dev/dsk/cxdysz                            |
| Schalter s :              |         | ufsdump -Ousf 9200 /dev/rmt/cOs0 /dev/rdsk/cxdysz |
| Bandlänge:<br>60 MB =3500 |         |                                                   |
| 155 MB=9200               | Restore | mount /dev/dsk/cxdysz                             |
| 2.068 =122000             |         | cd Mount-DVZ                                      |
|                           |         | ufsrestore -rf /dev/rmt/c0s0                      |

### 1.3.2 Datenaustausch INTEL-NSC

Datenaustausch zwischen MX300 (NSC) <--> MX300(Intel)

• Disketten 5,25"

Beim SINIX-System V5.40 entfallen die Gerätedateien fl0, fl1, fl2. Disketten, die auf einer MX300-NSC erstellt und auf einer MX300i gelesen werden sollen - und umgekehrt - müssen entsprechend formatiert werden.

1. double density 720 kbyte

FORMATIEREN

| MX300-NSC | /etc/flformat -s 9 -b 512 -f N |  |
|-----------|--------------------------------|--|
| MX300i    | format -i 1 /dev/rdsk/f15qt    |  |

SCHREIBEN

| MX300-NSC | tar | cvfb | /dev/f13 20 <datei></datei>                |
|-----------|-----|------|--------------------------------------------|
| MX300i    | tar | cvfb | /dev/dfsk/f15gt 20 <datei< td=""></datei<> |

LESEN

| MX300-NSC | tar | xvf | /dev/fl3 .     |  |
|-----------|-----|-----|----------------|--|
| MX300i    | tar | xvf | /dev/dsk/f15qt |  |

2. high density 1200 kbyte (nur V5.22; Storager II Rev.100 bzw Storager III)

FORMATIEREN

| MX300-NSC | /etc/fl | forma | t-cH-fN         |
|-----------|---------|-------|-----------------|
| MX300i    | format  | -i 1  | /dev/rdsk/f15qt |

SCHREIBEN

| MX300-NSC | tar | cvfb | /dev/f14 20 <datei></datei>       |
|-----------|-----|------|-----------------------------------|
| MX300i    | tar | cvfb | /dev/dsk/f15qt 20 <datei></datei> |

LESEN

| MX300-NSC | tar | xvf | /dev/f14 .     |   |
|-----------|-----|-----|----------------|---|
| MX300i    | tar | xvf | /dev/dsk/f15qt | • |

3. Lesen von SINIX V5.2x FD-Standardformaten

| tar | xvf | /dev/ | (r) | dsk/tff12  | DD-FD |
|-----|-----|-------|-----|------------|-------|
| tar | xvf | /dev/ | (r) | dsk/tff12h | HD-FD |

Magnetbandkassette (Streamer)

/dev/rmt/c0s0 oder /dev/tape = /dev/rts0 bei MX300-NSC /dev/rmt/c0s0n oder /dev/tape = /dev/rts8 bei MX300-NSC

SCHREIBEN

| MX300-NSC | tar | cvf | /rtsO <datei></datei>     |
|-----------|-----|-----|---------------------------|
| MX300i    | tar | cvf | /dev/tape <datei></datei> |

LESEN

MX300-NSC tar xvf /dev/rts0 . MX300i tar xvf /dev/tape .

Magnetbandkassette (Exabyte)

Wie bei MX300-NSC gibt es /dev/exa0 und /dev/exa8.

### 1.3.3 Steuern von Magnetbandgeräten

• Kommando: /usr/ubc/mt -f /dev/<device> command n

| device | =tape      | MBK-155MB mit Rückspule | en                |
|--------|------------|-------------------------|-------------------|
|        | tapen      | MBK-155MB ohne Rückspu  | len               |
|        | exa8       | MBK-Exabyte mit Rückspu | len               |
|        | exa0       | MBK-Exabyte ohne Rücksp | ulen              |
|        | rmt0,8,72  | MB 3504 mit Rückspulen  | 1600,3200,6250 bp |
|        | rmt4,12,76 | MB 3504 ohne Rückspulen | dto               |

| command-fsf | Magnetband um ein Archiv vorwärtsspulen           |
|-------------|---------------------------------------------------|
| rewind      | Magnetband zurückspulen                           |
| ret(ension) | Magnetband nachspannen                            |
| eod         | Magnetband hinter das letzte Archiv positionieren |
| noret       | Magnetband nicht nachspannen                      |
| status      | Statusinformation ausgeben                        |
| erase       | Magnetband löschen                                |

n = Anzahl der Kommandowiederholungen

• Kommando: tapecntl [-etrw][-p arg][device]

-e erase tape (löschen)
-t retention tape(spannen)
-r reset device (rücksetzen)
-p[n] position tape
 to and of file(positionieren)

# 1.4 COLLAGE-Bediensystem

### Bedienoberfläche

Die Bedienoberfläche des COLLAGE-Bediensystems besteht aus:

- Menüleiste
- Standard-Desktop

Die Menüleiste befindet sich am oberen Bildschirmrand.

Der Standard-Desktop hat die Bedeutung eines elektronischen Schreibtisches. Der Desktop ist der grau gerastete Hintergrund. Auf ihm gibt das COLLAGE-Bediensystem Fenster und Service-Symbole aus, mit denen der Benutzer seine Aktivitäten ausführt.

Bei Aufruf (login admin) erscheint zunächst der COLLAGE-Begrüßungs-Bildschirm und anschließend die Bedienoberfläche des COLLAGE-Bediensystems.

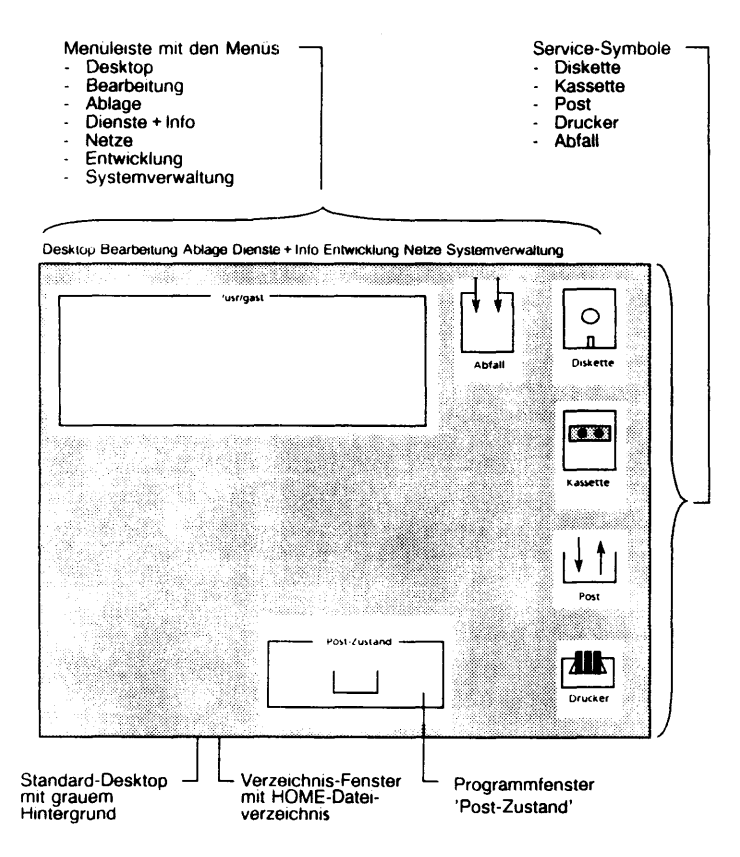
## Betriebsarten in alphanumerischer Umgebung

Das COLLAGE-Bediensystem unterscheidet in alphanumerischer Umgebung zwei Betriebsarten:

- Betriebsart ANWENDUNGEN
- Betriebsart SYSTEM

Mit der Taste < MODE > bzw. < Betriebsart > kann zwischen den Betriebsarten umgeschaltet werden.

Normalerweise wird in der Betriebsart ANWENDUNGEN gearbeitet. Der Kursor ist ein blinkendes Rechteck. Es sind nur Aktionen in einem Fenster möglich.

In der Betriebsart SYSTEM kann der Cursor zu einer beliebigen Position auf dem Bildschirm bewegt werden.

Es können alle Sondertasten verwendet werden. (Tastaturauflage) Die folgende Abbildung berücksichtigt die Tastaturauflage.

| Cestico              |                   | Ausachviel                               | -<br> | sacrost venc        | <b></b>                    |               | nyste<br>Ghicken |                                  | almes                    | ferner                         |      |
|----------------------|-------------------|------------------------------------------|-------|---------------------|----------------------------|---------------|------------------|----------------------------------|--------------------------|--------------------------------|------|
| F1 F2 F3 F           | E F5 F6           | F7 F8 -9                                 | FIQ   | 1 F11 F1            | 2 F13                      | F14   F15     | F16 F17          | F18 F19                          | ।<br>- उभगव्य            | F21 F22                        |      |
| Obert Obe            | et envaug herstel | han .                                    |       |                     |                            | •             | grund            | herstel                          | len<br>(                 | Posser Gró                     | de . |
|                      |                   | - Uniter Mauslando) -                    | 7     |                     |                            |               | T - T            | ma                               | U20                      | UZ1 U22                        | -    |
| CAPS CH CODE Bernero | - Bicschim-       | laictain zwarwa divcz.<br>Láctain unti h |       | ricum zwei<br>Victo | mil discrem<br>in und hele | HEP<br>N      | START END        | Foreiror schille<br>rannen unsid | er varrer.<br>16. Ferner | nacristi gena<br>Fervier dalos |      |
|                      | <u> </u>          | ATIC                                     |       | - 7                 |                            |               |                  |                                  |                          | <b>T</b> .T                    |      |
| ESC 1 2 3            | 4 5               | 6 7 8                                    | ģ     | 0 -                 | 1/1                        | ञ्चा भव       |                  |                                  | + +                      | ÷                              | -    |
| ← → 0 W              | ERT               | T Z U                                    | 1     | ) P                 | }ú                         |               | ₹                | ₽ 0                              | E 7                      | 8                              | 9    |
| CTRL LOCK • A S      | DF                | G H J                                    | K     | LìO                 | Ā,                         | <b>به</b> [ ا | 1                | ΤΓ                               | - 4                      | 5                              | 6    |
| <u> </u>             | X C V             | BNN                                      | 1 ] ; | 1:1-                | -                          | MENU          | -                | -                                | E 1                      | 2                              | 3    |
|                      |                   |                                          |       |                     |                            | D             |                  |                                  | E                        | 0 .                            | J    |
| L                    |                   | <u> </u>                                 |       |                     |                            |               |                  |                                  | R                        | 0                              | Γ.   |

## Taste < MENU >

Verfügbar in den Betriebsarten 'System' und 'Anwendungen'.

## Funktion

| MENU (                     | ) breitet eines der Menüs aus, die in der Menüleiste stehen.                                                                                                    |
|----------------------------|----------------------------------------------------------------------------------------------------|
| Zur Aus<br>gewünse<br>dann | wahl eines Befehles aus dem ausgebreiteten Menü wird der<br>chte Befehl über die Tasten 1 und 1 markiert und<br>gedrückt. Dadurch schließt auch das Menü wieder. |
| Wenn ei<br>die Tast        | in anderes Menü <u>aus</u> der Menüleiste ausgebreitet werden soll, sind<br>ten 🔶 und 🔶 zu drücken.                                                              |
| Wenn ei<br>werden          | ine Hilfsinformation zum gerade markierten Menüelement gelesen soll, ist utrücken.                                                                               |
| Wenn ei<br>auszuwa         | in Menü geschlossen werden soll, ohne ein Element daraus<br>ählen, ist ut drücken.                                                                               |
|                            | Desktop Bearbeitung Ablage Dienste + Info Netze Systemverwaltung                                                                                                 |
|                            | Anwendungen<br>Blättern<br>Verzeichnis<br>Bildschirm<br>Aktualisieren<br>Information<br>Löschen<br>Umberennen<br>Beenden                                         |
|                            | kasette<br>↓↓↑                                                                                                    |
|                            | Post                                                                                                    |

Das Menü 'Desktop'

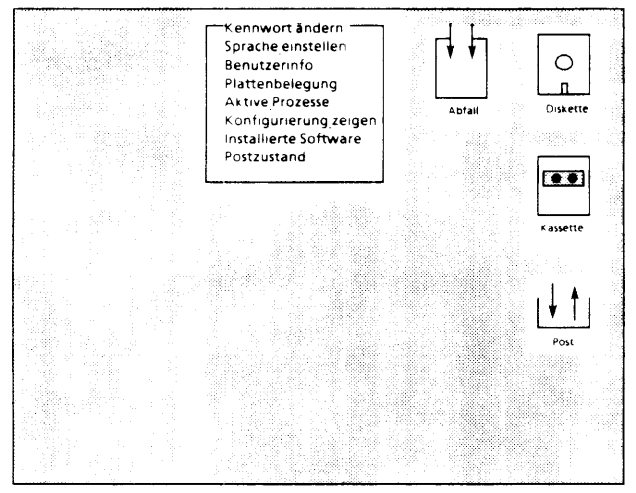

Desktop Bearbeitung Ablage Dienste + info Netze Systemverwaltung

Das Menü 'Dienste + Info'

#### Taste < START >

Im gesamten COLLAGE-Bediensystem verfügbar.

### Funktion

START wird häufig im COLLAGE-Bediensystem zum Aufruf von allen möglichen Funktionen benutzt.

Einige der häufigsten Verwendungen von START sind:

- Aktivieren eines Objekts in einem Verzeichnis-Fenster oder auf dem Desktop, wenn der Zeiger auf dem Objekt steht.
  - Starten eines Programmes
  - Öffnen eines Fensters
  - Anzeige eines Dokumentes
- Aktivieren von Fensterrahmen-Elementen
  - zum Symbol verkleinern
  - neue Größe
  - neue Position
  - Ausschnitt verschieben
  - Schließen
- Bestätigung der Auswahl und Start der Bearbeitung in einem Dialogtransfer (über Quittierfeld 'OK')

## Taste < DEL >

Im gesamten COLLAGE-Bediensystem verfügbar.

#### Funktion

DEL ( ) wird häufig im COLLAGE-Bediensystem zum Abbruch von Funktionen verwendet.

Einige der häufigsten Verwendungen von DEL sind:

- Schließen eines Menüs auf dem Bildschirm, ohne einen Befehl gewählt zu haben.
- Schließen eines Dialogfensters auf dem Bildschirm, ohne daß eine Funktion ausgeführt wird.
- Abbruch des Fensterrahmen-Status.
- Rücknahme der Auswahl eines oder mehrerer Objekte, die in einem Verzeichnis-Fenster markiert wurden.

#### Taste <END>

Im gesamten COLLAGE-Bediensystem verfügbar.

#### Funktion

END wird häufig im COLLAGE-Bediensystem zur Beendigung aller möglichen Funktionen verwendet.

Einige der häufigsten Verwendungen von END sind:

- Schließen des aktuellen Fensters
- Löschen von Hilfsinformationen vom Bildschirm
- Schließen von Dialogfenstern bzw. Betätigen des Quittierfeldes 'Ende'.

## 2 TDS

## 2.1 TDS1

Versionen: TDS1 V1.x für MX300-45 MX300-50

MX300-60

Die Version besteht aus den 3 1/2"-Disketten FD I und FD II. Sie ist teleservice-fähig.

## 2.1.1 Allgemeines

#### • Einleitung

TDS heißt 'Test- und Diagnose-System'.

Für den Betrieb des TDS1 ist das Betriebssystem SINIX nicht erforderlich.

|   | TDS1 Kern<br>Test- und Diagnose-Programmen<br>Hilfsprogrammen. |
|---|----------------------------------------------------------------|
| - | rinspiogrammen.                                                |
|   |                                                                |

Die Test- und Diagnose-Shell td.shell (früher: sa\_urld) ist jetzt Bestandteil des Kerns und wird mit diesem geladen.

Getestet werden Hardware-/Firmware-Funktionen von:

- Standard-Baugruppen
- Erweiterungs-Baugruppen
- Massenspeicher und -Controller.

Es können vom Kern unabhängige Programme hinzugefügt werden.

In Kommando-Dateien ('batch-files') können neue Anlagentests definiert werden.

Die Kommunikation mit dem TDS1 wird über Tastatur und Bildschirm abgewickelt. Ein Protokoll-Drucker muß an Kanal 01 angeschlossen werden. Für Dauertests ist ein dateigesteuerter Betrieb (auch ohne Tastatur/Bildschirm) möglich.

## Laden des TDS1

- Standardmäßig wird das TDS1 als bootfähige Diskette ausgeliefert.
   Geladen wird das TDS1 durch den EPROM-residenten Urlader.
- Es gibt jedoch auch die Möglichkeit das TDS1 in das 'tar'-Format umzuwandeln, dann muß der Ladevorgang explizit aus der Firmware gestartet werden.

Eingabe nach "Testend":  $\langle CTRL \rangle \langle OEL \rangle \rightarrow Prompt ':' K6 \rightarrow TDS1 laden.$ 

## Achtung:

Das TDS1 darf nur ohne Schreibschutz verwendet werden!

Ladevorgang: Es wird das td.shell-Kommando K420 ausgeführt:

- 1. Positionieren auf Datei '+ FARDIR'.
- 2. Aufbau eines speicher-residenten Dateiverzeichnisses
- Ausführen der Datei 'STARTUP' (Aufruf des Menue-Systems).

## • Kommando-Ausführung TDS1

Das TDS1 kann Aufträge erhalten:

- über Tastatur
- aus batch-files
- aus Programmen

Eingebaute Kommandos wie z.B. menue, Is und echo werden als solche ausgeführt.

Sonst wird im RAM-Directory nach einem File dieses Namens gesucht. Ist es eine Binärdatei, wird sie geladen und gestartet, ansonsten wird sie als batch-Datei interpretiert.

Die Dateien des TDS1 sind im tar-Format aufgezeichnet. Die Abspeicherung der Dateien erfolgt dabei sequentiell.

Beim Erstellen einer TDS1-Diskette wird ein Directory-file (' + FARDIR') erzeugt. In dieser Datei sind Länge, Erstellungsdatum, Zugriffsrechte, usw. aufgelistet. Wird ein Programmname eingegeben, so wird aus den Längenangaben des Directory-file die Adresse der gewünschten Datei relativ zur Position von ' + FARDIR' auf der Diskette errechnet. Damit wird ein direkter Zugriff auf Dateien ermöglicht; das Durchsuchen der ganzen Diskette nach dem gewünschten Programm wird vermieden.

#### Bearbeiten und Kopieren einer TDS1-Diskette

Ein "mounten" der TDS1-Diskette ist nicht möglich.

Ändern einer bestehenden TDS1-Diskette ist mit Hilfe des Programms "mkfl.sh" auf einer MX300i mit SINIX V5.4 möglich:

Vorgehen: 1. das TDS1 wie üblich laden

- 2. im Hauptmenü die Funktion "S" auswählen. Dadurch wird die Diskette ins 'tar'-Format umgewandelt.
- 3. einlesen der Diskette in ein leeres Dateiverzeichnis (tar xv)
- 4. ändern, hinzufügen, löschen von Dateien

#### Achtung:

TDSTK\_TDS1K.map, more, Is, mkfl.sh, tds.out dürfen nicht gelöscht werden

- 5. erzeugen der neuen TDS1-Diskette (mkfl.sh)
- 6. das TDS1 muß nun explizit geladen werden nach Testend: <CRTL> <DEL> → Prompt ':' K6 → TDS1 laden und im Hauptmenü mit der Funktion "S" die Diskette wieder bootfähig machen

Eine neu formatierte Diskette kann zu diesem Zweck nicht verwendet werden, da "mkfl.sh" nur den 'tar-Teil' der Diskette beschreibt.

In diesem Fall muß zuerst eine 1:1-Kopie der ursprünglichen TDS1-Diskette erzeugt werden, z.B. mit:

dd if = /dev/rdsk/f03ht of = tds bs = 20k Diskette einlesen dd if = tds of = /dev/rdsk/f03ht bs = 20k Diskette schreiben

#### Menü-System

Es bietet eine Hilfestellung für den mit dem TDS1 weniger vertrauten Benutzer.

Zusätzlich hilft es, Speicherplatz auf der TDS1-Diskette zu sparen: Mehrere Kommandofolgen, die oft nur aus ein paar Zeilen bestehen, können jetzt in einer Menü-Datei zuammengefaßt werden.

- Vorteile: bei kritischen Kommandos erfolgt Sicherheitsabfrage
  - 'direkter Kontakt' mit td.shell (sa\_urld) wird weitgehend vermieden.

Aufruf des Menü-Systems erfolgt durch das Kommando "menue"

Die STARTUP-Datei enthält dieses Kommando; nach dem Laden des TDS1 gelangt man also stets in das Menü-System.

Mit dem Kommando "z" wird das Menü-System verlassen und man erhält den Prompt des TDS1, "%".

## Wechsel der Testebenen

TDS1, td.shell und der Firmware-Monitor bilden zusammen ein leistungsfähiges Fehlererkennungs- und Diagnosesystem. Der FW-Monitor (Urlader) ist Bestandteil des FW-EPROMS der CPU.

Ein Sprung aus dem TDS1 in den Monitor ist nicht mehr möglich.

Die folgende Tabelle gibt einen Überblick, wie die einzelnen Ebenen aufgerufen werden können.

| TDS1:    | Prompt | % |
|----------|--------|---|
| td.shell | Prompt | & |
| Monitor: | Prompt | : |

| Quelle               |        | Ziel            | Eingabe                                              |
|----------------------|--------|-----------------|------------------------------------------------------|
| TDS1                 | →      | Menuesystem     | menue                                                |
| Menuesystem          | →      | TDS1            | z                                                    |
| TDS1                 | →      | td.shell        | !                                                    |
| TDS1                 | →      | Monitor         | nicht möglich                                        |
| td.shell<br>td.shell | →<br>→ | TDS1<br>Monitor | !<br>reset<br><ctrl> <del> nach Testend</del></ctrl> |

## 2.2.2 TDS1-Hilfsprogramme und Menübildschirm

#### Hilfsfunktionen

Is Inhaltsverzeichnis der Diskette wird ausgegeben

| more < file >     | entspricht SINIX more-Komma                                  | ndo        |
|-------------------|--------------------------------------------------------------|------------|
| echo              | entspricht SINIX echo-Komma                                  | ndo        |
| out_on<br>out_off | Protokollierung nach tds.out<br>Protokollierung nach tds.out | EIN<br>AUS |

## • Protokollieren des Ablaufs

Mit dem Hilfsprogramm 'out\_on' kann der Ablauf der Tests auf die TDS1-Diskette (Datei tds.out) protokolliert werden.

#### • Protokoll in die Datei tds.out

vor Aufruf der Tests: out\_on nach Ablauf der Tests: out\_off Lesen des Protokolls: more tds.out

Die Datei tds.out wird zyklisch beschrieben. Bei 'out\_on' wird nach einem Endestring gesucht.

Ist dieser String nicht vorhanden, so wird die Datei neu geschrieben; sonst wird ab dieser Stelle überschrieben.

Löschen der tds.out ist mit der folgenden Kommandosequenz möglich:

#### out\_on !K10 out\_off

(Evtl. auftretende Fehlermeldungen können ignoriert werden.)

Nach Eingabe dieser Kommandos wird die Protokoll-Datei 'von vorne' beschrieben.

Die Protokoll-Datei tds.out kann auch unter SINIX auf die Platte kopiert und ausgedruckt werden.

## Protokoll auf Drucker

Der Protokoll-Drucker muß an Kanal 1 angeschlossen sein!

| Drucker 'ein': | !ON;!          |
|----------------|----------------|
| Drucker 'aus': | !O <b>F</b> ;! |

## • TDS1-Diskette umwandeln (bootfähig + tar-Format)

Mit der Funktion 'S  $\rightarrow$  change floppy bootable  $\leftrightarrow$  tar format' im Hauptmenü ist es möglich

eine bootf\u00e4hige Diskette ins 'tar-Format

- eine TDS1-Diskette im 'tar'-Format in eine bootfähige Diskette umzuwandeln.

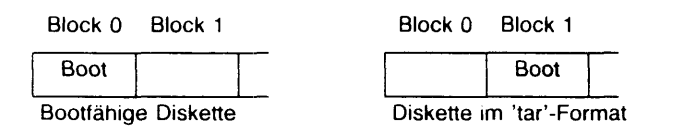

Beim Umwandeln von einem Format ins andere werden lediglich Block 0 und Block 1 vertauscht.

## • Inhalt der TDS1-Diskette, Menü-Bildschirm

Inhalt:

- Formatierprogramme für ESDI/SCSI-Festplatten
- Test der I/O-Prozessoren
- Test der Ethernet-Prozessoren
- Test der CPU
- Speichertest
- Test des Storager/SCSI-Hostadapter
- Test des Streamer/Exabyte
- Plattenprüfprogramme
- Programme zur Ersatzspurzuweisung
  - Programme Label lesen/schreiben, Spur 0 formatieren
- Kopierprogramme Festplatten
- Test der DUE-Prozessoren
- Test des Xylogics-Controllers

Eröffnungsbildschirm

| ***   | ****               | okokokok | *****************                 | lalak   |
|-------|--------------------|----------|-----------------------------------|---------|
| *     | F                  | ->       | format hard disks                 | *       |
| *     | м                  | →        | test modules                      | *       |
| *     | С                  | <b>→</b> | test CPU/RAM                      | *       |
| *     | Α                  | →        | hard disk system/streamer/exabyte | *       |
| ***** | kakakaka kakakakak | -        |                                   | lakukuk |

- z → TDS1 (back with "menue")
- d → description
- i/g → keyboard int/ger
- $p \rightarrow power down$ S  $\rightarrow change flopp$
- S → change floppy bootable ↔ tar format

## 2.2.3 TDS1-Tests

## • Test der CPU/RAM

Er besteht aus den im folgenden beschriebenen Einzeltests

- RAM-test
- ICU-test
- MAPPER-test

Dauer: ca. 1 min. pro 4 Mbyte Speicherausbau.

Der Testablauf wird in die Datei tds.out protokolliert.

### • Speicher-Test

Test für Parity-Speicher und EDC-Speicher.

Dauer: ca. 1 min. pro 4 Mbyte Speicherausbau

Der Speichertest besteht aus 3 Teilen:

- 1. Speicherausbau ermitteln
- 2. Beschreiben des gesamten Speichers Prüflesen des gesamten Speichers Hausnummerntest
- 3. Adressenweises Beschreiben/Prüflesen

Der Test erfolgt mit 7 Mustern.

Getestet wird der gesamte Arbeitsspeicher mit Ausnahme des für das TDS1 belegten Bereichs.

#### Ausgabe:

| deb_switch:<br>ram begins:<br>ram ends:<br>test ends: | 100<br>00000000<br>00C00000<br>04000000 | (Bsp.: 12 Mbyte Speicherausbau)<br>(virt. Speicher 4 Gbyte) |
|-------------------------------------------------------|-----------------------------------------|-------------------------------------------------------------|
| lest enus.                                            | 0400000                                 | (virt. Speicher 4 Gbyte)                                    |

## • Test der Interrupt Controll Unit (ICU)

Dauer: ca. 1 s

Ausgabe: deb-switch: 100 icu test. PASSED

Test des Multibus-Mapper-Speichers

Dauer: ca. 1 s

Ausgabe: deb-switch: 100

Testablauf siehe Speichertest.

## Test Uhrenbaustein

Dauer: ca. 1 s

Getestet werden Uhren-RAM und die Register der Uhr.

Ausgabe: clock: RAM OK Registers OK clock is running

Anschließend erfolgt die Aufforderung, die Uhr neu zu stellen.

## • Test der I/O-Prozessoren

Programm: serax

Benötigt werden Kurzschlußstecker für SS97 und RS232 mit folgenden Verbindungen:

- SS97: RS232:
- $\begin{array}{ll} (1-3) & (2-3) \\ (6-8) & (4-5-8) \\ & (6-20-22) \\ & (15-17-24) \end{array}$

## Folgende Tests werden durchgeführt:

#### - Firmware-Tests: ROM, RAM, Mailbox

Es wird der Selbsttest angestossen und eine bestimmte Zeit in einer Timeoutschleife gewartet. Wird die eingestellte Timeout-Zeit überschritten, gibt das Programm die Fehlermeldung "Bgr.X: Firmware-Tests-Initialisierungs-Timeout" aus.

## - Test der Übertragungsstrecken (mit Kurzschlußstecker)

Der Test trägt eine bestimmte Anzahl zu übertragender Bytes in die Mailbox ein, löst eine Übertragung aus, und vergleicht die angekommenen DAten mit den Sendedaten. Dabei ist zu beachten, daß die Schittstellenanschlüsse mit Kurzschlußsteckern versehen sind.

## - Nur SEACC-V4

Hier werden die verschiedenen Modemfunktionen und die Modemübertragungsstrecke getestet.

## • Test der Ethernet - Prozessoren EXOS 201

Programm: exos

Das Programm besteht aus 10 Testphasen (0-9). Bei fehlerfreiem Ablauf wird folgende Meldung auf dem Bildschirm ausgegeben:

|   | MDA AND EXOS 201 TEST ROUTINE:       | CYCLE 1 |
|---|--------------------------------------|---------|
| 1 | EXOS 201 SELF TEST                   | PASSED  |
| 2 | CONFIGURATION                        | PASSED  |
| 3 | DOWN LOAD REQUEST                    | PASSED  |
| 4 | TART EXECUTION REQUEST               | PASSED  |
| 5 | DMA READ/WRITE TEST                  | PASSED  |
| 6 | ENTER LINK LEVEL CONTROLLER MODE     | DONE    |
| 7 | NET MODE REQUEST                     | PASSED  |
| 8 | NET ADRESS REQUEST                   |         |
|   | (Adress:)                            | PASSED  |
| 9 | TRANSMIT REQUEST (with self receive) | PASSED  |

exos-test done

Werden beim Test Fehler gefunden, so erscheint am Ende der Zeile der entsprechende Fehlercode.

Für den Übertragungstest muß der MX300 an das Ethernetnetz angeschlossen sein oder die Ethernetschnittstelle mit einem Kurzschlußstecker gebrückt werden.

Brücken: Pin 3 – Pin 5 Pin 10 – Pin 12

Im Fehlerfall wird ein dreistelliger Error-code ausgegeben:

#### Bedeutung der Fehlercodes:

EXOS 201 SELF TEST Reset und Selbsttest des Ethernetprozessors

0ff Fehler beim Selbsttest des Ethernetprozessors. Eine genauere Diagnose ist durch Auswertung des Fehlercodes der Status-LED1 auf der Flachbaugruppe möglich (siehe SHB LAN).

## CONFIGURATION

Konfiguration im Front-zu-Ende-Modus

- 1fe Interrupt auf Board stimmt nicht mit dem des Tests überein.
- 1ff Ethernet-Prozessor meldet sich nicht (Timeout)
- 1a0 Ungültige Adresse des Konfigurations-Parameterblocks
- 1a4 Ungültige Parameter für den Operationsmodus
- 1a5 Ungültiges Testmuster für das Datenformat des Hosts (im Konfigurations-Parameterblock)
- 1a7 Ungültiges Format des Konfigurations-Parameterblocks
- 1a8 Falsche Adressangabe für den NX-Datenbereich im RAM
- 1a9 Die Anzahl der auf dem Ethernetprozessor ablaufenden Prozesse wurde falsch angegeben.
- 1aa Die Anzahl der Mailbox-Prozesse wurde falsch angegeben.
- 1ab Die Größe der Tabelle für die Ethernet-Gruppenadressen wurde falsch angegeben.
- 1ac Anzahl der Hosts falsch angegeben
- 1ad Angabe bei der Konfiguration des Host-Exos-Verständigungsbereichs war falsch.
- 1ae Ungenaue Objektanforderung
- 1af Fehler beim Laden eines Benutzerprogramms über das Netz (dabei muß der Ethernetprozessor im Net-Download-Mode konfiguriert sein)

## DOWN LOAD REQUEST

Laden der Protokollsoftware

- 2fe Interrupt auf Board stimmt nicht mit dem des Tests überein.
- 2ff Ethernet-Prozessor meldet sich nicht (Timeout)
- 2a1 Ungültige Anforderung; der Ethernet-Prozessor ist nicht im Front-zu-Ende-Modus
- 2a3 Keine Kopie erzeugt. Der angeforderte Speicherplatz ist für den NX/200 reserviert.

#### START EXECUTION REQUEST Start der Protokollsoftware

- 3fe Interrupt auf Board stimmt nicht mit dem des Tests überein.
- 3ff Ethernet-Prozessor meldet sich nicht (Timeout)
- 3a1 Ungültige Anforderung; der Ethernet-Prozessor ist nicht im Front-zu-Ende-Modus
- 3a3 Ungültige Startadresse; Ausführung nicht gestartet

READ/WRITE TEST DMA-Test; schreiben und lesen

401 Schreib-/Lesefehler im Hostspeicher

SELF TEST Selbsttest

ENTER LINK LEVEL CONTROLLER MODE Konfiguration im Link-Level-Controller-Mode

6xx Fehlermeldungen identisch mit denen des CONFIGURATION-Tests

NET MODE REQUEST Net-Mode-Anforderung

- 7fe Interrupt auf Board stimmt nicht mit dem des Tests überein.
- 7ff Ethernet-Prozessor meldet sich nicht (Timeout)
- 7a1 Mißlungen; Ethernet-Prozessor ist nicht im Kontroller-Modus

NET ADRESS REQUEST Anforderung der Netzwerkadressen

- 8fe Interrupt auf Board stimmt nicht mit dem des Tests überein.
- 8ff Ethernet-Prozessor meldet sich nicht (Timeout)
- 8a1 Mißlungen; Ethernet-Prozessor ist nicht im Kontroller-Modus
- 8d1 Die gewählte Tabelle existiert nicht, oder der Zugriff ist nicht erlaubt.
- 8d3 Ungültige Adresse beim Beschreiben der Multicast-Tabelle festgestellt. In der Multicast-Tabelle darf nur eine Multicast-Adresse stehen und in der Ethernet-Tabelle nur eine Ethernet-Adresse.

TRANSMIT REQUEST Übertragungstest

- 9fe Interrupt auf Board stimmt nicht mit dem des Tests überein.
- 9ff Ethernet-Prozessor meldet sich nicht (Timeout)
- 901 Erfolgreiche übertragung bei der 1. Wiederholung
- 902 Erfolgreiche übertragung nach mehr als einer Wiederholung
- 908 !Gilt nur für die Transceiver-Version 2.0! Das SQE-Testsignal (Heartbeat) wird vom Transceiver nicht gesendet. Mit einer Jumper-Einstellung auf dem Ethernet-Prozessor ist dieser Test zu blockieren.
- 910 übertragung wegen zu häufiger Kollision mißlungen
- 920 Während der übertragung wurde kein Carrier-Sense-Signal empfangen. (Verbindungsleitungen zum Transceiver prüfen)
- 940 Übertragung abgebrochen da innerhalb des vorgegebenen Zeitrahmens nicht übertragen werden konnte.
- 9a1 Mißlungen; Ethernet-Prozessor nicht im Kontroller-Modus

## • Test der DFUE-Prozessoren

Das Programm dueak steuert den Testablauf der ausgewählten Testaufträge. Neben den Basis-HW-Tests für das DFUE-Board kann ein Funktionstest über Schleifenstecker, bzw. über extern geschaltete Schleifen in Datenübertragungseinrichtungen (Modem, WTUE-Adapter, X.21-Direktkoppler) durchgeführt werden.

Bei Aufruf über das MENUE werden folgende Testmöglichkeiten angeboten:

- Basistest ohne Schleifenstecker
   Der Speicher und alle Datenwege auf der Flachbaugruppe werden auf ihre Funktion überprüft. Der DMA-Zugriff über den MULTIBUS I auf den Hauptspeicher wird getestet.
- Schleifentest V.24 mit Prüfstecker (Kanal A)
- Schleifentest V.24 mit Prüfstecker (Kanal B)
- Schleifentest X.21 mit Prüfstecker (Kanal A)
- Schleifentest X.21 mit Pr
  üfstecker (Kanal B)
- Schleifentest WTUE-Adapter mit Pr
  üfstecker (Kanal B) Schalter S1/6 ON und Schalter S1 8 OFF auf Fbg. D336 (nur f
  ür den Test).
- Schleifentest V.24 mit Modempr
  üfschleife 3 (Kanal A) (derzeit noch nicht freigegeben, Pr
  üfstecker Test wird verwendet)
- Schleifentest X.21 mit Schleife am Direktkoppler X21D (Kanal B)
- Schleifentest X.21 mit Schleife am Direktkoppler X21D (Kanal A)

Beispiel für Testschleife über den an Kanal B (Stecker X7) angeschlossenen WTUE-Adapter mit Schleifenstecker TK7028 :

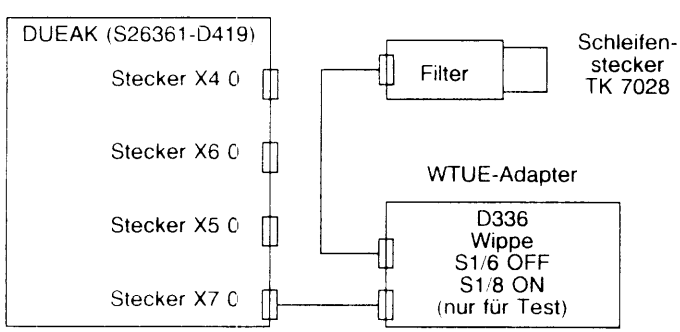

**DFUE-Prozessor** 

## • Test des SIM-Controllers

Dieser Test initialisiert einen SIM-Controller mit

I/O Adresse: 3000 Multibus-Basis-Adresse: df0000

Es wird der Speicher auf dem Controller getestet.

#### • Test des Storagers

Dauer: ca. 2 min.

Am Ende des Tests erscheint 6 mal die Meldung: 'runtime: ....sec' und die Initialisierungs-Parameter des Disketten-Laufwerks.

## • Test des SCSI-Controllers ADP 32-0x

Dieser Test stößt den Selbsttest des NCR-Hostadapters an.

#### Testablauf

test x. scsi-controller deb\_switch: 100 ADP32 [x] selected s = : trigger:0 L90004x01 00 00 | . ]

#### Die Feldausgabe besteht aus:

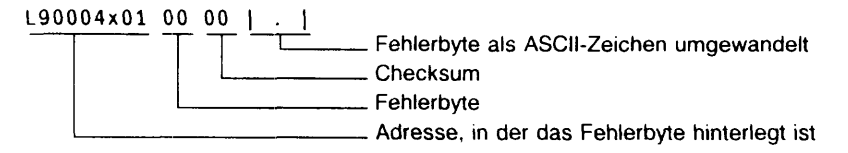

Falls ein Fehler auftritt hat das Fehlerbyte einen Wert ungleich 0. Die Bedeutung des Fehlercodes entnehmen Sie dem SHB MX300i.

#### Test des MB 3504

Dieser Test startet die internen Prüfroutinen des Xylogics-Controllers an.

## 2.2.4 Testprogramme für das Massenspeicher-System, td.shell

#### • Allgemeine Beschreibung td.shell

Die td.shell ist die Bedienoberfläche der Firmware und deren erweiterte standalone-Version. Als Bestandteil des TDS1-Kernels wird sie mit diesem zusammen geladen.

Sie enthält vorrangig Massenspeicher und -Controller-tests. Außerdem sind dort die Formatierprogramme realisiert.

## **VORSICHT!**

Ein falsches Kommando, das von der td.shell aus eingegeben wird, kann viel zerstören!

Lesen Sie die Beschreibung durch, bevor Sie mit der td.shell arbeiten!

#### • Kommandofolgen

Eingabe: ! Prompt der td.shell ist " & ". (Führt von TDS1 in td.shell) ! zurück ins TDS1

Die Prüfprogramme sind in den einzelnen Strings K0 ... K420 realisiert. Diese bestehen wiederum aus verschiedenen Befehlselementen, getrennt durch "; ".

Aufruf der Programme:

Eingabe: K# startet Kommando-String mit dem Index # Bsp.: K301 formatiert MegaFile!!

Auflisten der einzelnen Strings:

Eingabe: K?# listet 20 K-Strings ab Index # auf. Bsp.: K?10 listet K10.. K29 auf.

#### • Formatieren der Festplatte

Gesamtdauer: ca. 20 min. für Platten mit 170/380 Mbyte ca. 50 min. für Platten mit 760 Mbyte.

Die Platten werden vom Hersteller mit einer Defektliste ausgeliefert. Sie steht auf dem letzten Zylinder der Platte und wird beim Formatieren mitverarbeitet.

Ablauf des Formatierprogramms im einzelnen:

- 1. Initialisieren des ausgewählten Laufwerks, Motor on.
- 2. Setzen der Formatierparameter (head-, cylinder-skew, interleave,..)
- 3. Lesen der Hersteller-Defektliste
- 4. Platte formatieren
- Zuweisung von spare-Sektoren/Ersatzspuren f
  ür die in der Hersteller-Defektliste notierten defekten Sektoren. Ist innerhalb einer Spur 1 Sektor defekt, so wird ein spare-Sektor zugewiesen.

Sind innerhalb einer Spur mehrere Sektoren defekt, so wird die gesamte Spur ausgelagert und eine Ersatzspur zugewiesen. Es stehen bei allen Platten 5 Zylinder mit Ersatzspuren zur Verfügung.

- Liste der defekten Sektoren / zugewiesenen Ersatzsektoren(spuren) wird f
  ür SINIX lesbar – in die Spur 0 
  übertragen.

Wird eine Festplatte am 2. Storager formatiert und die Funktion abgebrochen, müssen die Kommandos

> & \*C1.0 & ! % menue

eingegeben werden, damit das Menü wieder von Diskette geladen werden kann.

## Plattenparameter:

- INTLV : Interleave-Faktor = 1; (logisch aufeinanderfolgende Sektoren sind auch physikalisch benachbart).
- STPW : Step Puls Width (Länge der Positionier-Impulse)
- STPP : Step Puls Interval (Frequenz der Positionier-Impulse)
- STPM : Step Puls Mode (Modus der Positionierung. Der Controller übergibt dem Laufwerk in schneller Folge die Positionier-Impulse; das Laufwerk speichert sie und berechnet daraus die Positionierung.)
- REDWRCUR : Reduced Write Current Starting Cylinder (reduzierter Schreibstrom ab cylinder ..)
- cylskew : Sektoren benachbarter Spuren sind um einen Faktor gegeneinander verschoben (Bsp.: Sektor 0 der 1. Spur liegt neben Sektor 11 der 2. Spur u.s.w.), um bei Multisektor-Zugriffen die Spur-zu-Spur-Zugriffszeit berücksichtigen zu können. ("Spiral Formatting").
- headskew : berücksichtigt head-to-head-Zugriffszeit.
- CYL : Anzahl Zylinder
- TRK/CYL : Anzahl Spuren pro Zylinder
- SEC/TRK : Anzahl Sektoren pro Spur
- BYT/SEC : Anzahl Bytes pro Sektor

## Plattenprüfprogramm

Dauer: ca. 10 min. für Platten mit 170/380 MByte ca. 20 min. für Platten mit 760 MByte

#### Der Platteninhalt wird dabei nicht verändert!

Der Ablauf des Programms im einzelnen:

- 1. Initialisieren des ausgewählten Laufwerks, Motor on.
- 2. Ausgabe der Defektspur-Liste
- 3. Prüflesen der gesamten Platte (ohne retries, ohne ECC). Werden hierbei defekte Sektoren erkannt, so erfolgt
  - a) Zuweisung einer Ersatzspur (kein Datenverlust)
  - b) Update der Defektspur-Liste
- 4. Zurückschreiben der neuen Defektspurliste, Ausgabe am Bildschirm.

Kann der Inhalt des defekten Sektors nicht gelesen werden, so läuft das Programm in Schleife; dabei erfolgt eine Fehlermeldung der Form:

#### READ -compl-stat- xx sensb yy ...

Abbruch: <CTRL > <DEL >

Die Ersatzspurzuweisung muß nun mit dem entsprechenden Programm vorgenommen werden (siehe Kap. 10.4.5).

# Wird eine Festplatte am 2. Storager getestet und die Funktion abgebrochen, müssen die Kommandos

& \*C1.0 & ! % menue

eingegeben werden, damit das Menü wieder von Diskette geladen werden kann.

#### • Ersatzspurzuweisung

#### A) Allgemeines

Der Storager hat grundsätzlich 2 Möglichkeiten, defekte Bereiche der Platte auszulagern:

## 1. Zuweisung eines spare sectors

#### 2. Zuweisung einer Ersatzspur

Zu 1.: Wird nur beim Formatieren verwendet!

Die Platte wird so formatiert, daß pro Spur jeweils 1 Sektor 'reserviert' wird (34/53 Sektoren + 1 spare sector)

Wird während des Formatierens ein defekter Sektor festgestellt (aus der Hersteller-Defektliste oder beim Prüflesen), so wird der nächstfolgende Sektor als Ersatz ausgewiesen; alle nachfolgenden Sektoren der Spur werden 'nach hinten' verschoben.

Der defekte Sektor wird als 'defekt' markiert; bei Zugriff erkennt der Storager, daß er statt dessen auf den benachbarten Sektor positionieren muß.

Bsp.: Aufbau einer Spur ('normal') (34 sect/Spur) für Sector 2 nach spare-sector Zuweisung für Sector 2

|  | 1 | 2 | 3 |  | 34 | sp. |  | 1 | def. |
|--|---|---|---|--|----|-----|--|---|------|
|--|---|---|---|--|----|-----|--|---|------|

|  | 1 | def. | 2 | 3 |  | 34 |
|--|---|------|---|---|--|----|
|--|---|------|---|---|--|----|

Zu 2.: Wird bei den Programmen für Ersatzspurzuweisung verwendet.

Die Festplatte enthält einen ausgewiesenen Ersatzspur-Bereich, bestehend aus den letzten 5 Zylindern der Platte.

Es wird die gesamte Spur, innerhalb derer sich der defekte Sektor befindet, ausgelagert.

Die Sektoren der defekten Spur werden mit einem speziellen Header markiert. Der Controller erkennt – bei Zugriff – daraus

- daß die Spur defekt ist
- die Adresse der Ersatzspur.

Der Plattenzugriff erfordert also eine zusätzliche Positionierung; mit steigender Anzahl der defekten Spuren leidet demnach die Performance des Plattensystems.

#### B) Programme für Ersatzspurzuweisung

Im TDS1 gibt es 2 Möglichkeiten, defekte Spuren auszulagern:

#### 1. Menü L

## 2. Menü l

## Versuchen Sie die Ersatzspurzuweisung immer zuerst mit den Programmen aus Menü L!

Bei beiden Programmen wird jeweils die gesamte Spur ausgelagert, auch wenn nur 1 Sektor defekt ist.

zu 1.: Die Programme aus Menü L versuchen zunächst, den Inhalt der defekten Spur zu lesen. Ist dies möglich (d.h. der Fehler liegt im ID-Feld, nicht im Datenfeld), so werden die Daten der defekten Spur in die Ersatzspur übertragen.

Ist das Lesen der Daten nicht möglich, so läuft der Lesevorgang in Schleife; dabei wird jedesmal eine entsprechende Fehlermeldung ausgegeben. Es erfolgt **keine** Auslagerung der Spur. Abbruch des Lesevorgangs ist möglich mit <CTRL> < DEL>.

Zu 2.: Die Programme aus Menü I formatieren die defekte Spur; anschließend wird eine Ersatzspur zugewiesen.

Die Daten der gesamten Spur sind also verloren! Dabei können mehrere voneinander unabhängige Dateien betroffen sein.

Bevor Sie das Programm aufrufen, sollten Sie folgende Möglichkeit der Fehlerbehebung versuchen:

Beschreiben/Lesen des defekten Sektors mit Muster (td.shell)

- 1.: Stellen Sie fest, welche Datei betroffen ist (z.B. logische Sicherung, Kommando tar/sar).
- 2.: Feststellen der Sektornummer (dezimal!) des defekten Sektors.
  - Beschreiben des defekten Sektors mit Muster.
  - Auslagern der nun wieder lesbaren Spur.

Dadurch sind nur maximal 2 Dateien inkonsistent.

Gehen Sie dazu wie folgt vor:

1. Bsp.:

a) Entnehmen Sie die dezimale Sektornummer des defekten Sektors aus der Fehlermeldung (s. Punkt D).

67806

 b) Dividieren Sie diese Sektornummer durch 2.
 Bei ungeraden Sektornummern runden Sie ab. (Zugriff der td.shell ist nur in 1K-Blöcken möglich)

Sektornummer

67806 : 2 = 33903 2. Bsp.: Sektornummer = 67807 67807 : 2 = 33903 (abgerundet)

=

c) Editieren Sie einen entsprechenden Kommando-String:

Mit den folgenden td.shell- Kommandos können Sie den defekten Sektor beschreiben:

Bsp.:

1. MegaFile: K79 = \*C1;IC19(,;r(8,xx(800,1;w(8,xx(800,1;K79 < CR >

| Falls MC1568  | B: Ersetze 19   | durch 31 |
|---------------|-----------------|----------|
| Falls MC1558  | B: Ersetze 19   | durch 23 |
| Falls MC1355  | 5: Ersetze 19   | durch 18 |
| Falls Seagate | e: Ersetze 19   | durch 34 |
| Falls MC1664  | 1-7: Ersetze 19 | durch 39 |

Für xx setzen Sie die berechnete Blocknummer ein. Damit ergibt sich – bei Blocknummer = 33903, 1. MegaFile – folgendes Kommando:

K79 = \*C1;IC19(,;r(8,33903(800,1;w(8,33903(800,1;K79 < CR >

d) Starten Sie den Kommando-String mit K79 < CR >

(das Programm läuft in Schleife und beschreibt den defekten Sektor.)

Abbruch möglich mit <CTRL> <DEL>.

Tritt keine Fehlermeldung mehr auf, können Sie anschließend die Spur mit Menü L auslagern.

Liegt der defekte Sektor innerhalb der swap-Partition, kann die Ersatzspurzuweisung ohne Konsequenzen erfolgen; es gehen keine Daten verloren.

#### C) Ablauf der Ersatzspurzuweisungsprogramme

- 1. Ausgabe der Defektspurliste mit der nächsten laufenden Indexnummer als Aufforderung, den defekten Sektor einzutragen.
- 2. Eingabe: D <CR> → Sektornummer wird dezimal H <CR> → Sektornummer wird hexadezimal eingegeben

Die gleiche Indexnummer erscheint noch einmal.

3. Eingabe: Sektornummer des defekten Sektors, anschließend < CR >

#### Überprüfen Sie Ihre Eingabe!

Falls falsch: mit <CTRL> <DEL> Abbruch.

#### 4. Eingabe: < END>

Jetzt erfolgt die Zuweisung der Ersatzspur. Abschließend wird die ergänzte Defektspur-Liste auf die Platte zurückgeschrieben und am Bildschirm ausgegeben.

## Wird bei einer Festplatte am 2. Storager eine Ersatzspur zugewiesen und die Funktion abgebrochen, müssen die Kommandos

& \*C1.0 & !

% menue

eingegeben werden, damit das Menü wieder von Diskette geladen werden kann.

#### D) Erläuterungen

1. Beispiel einer SINIX-Fehlermeldung (MX300) bei Plattenfehler:

## HARD ERROR: filesystem logbn = xxx, disksector = 67805(249,2,9) scnt = 15 code = 2a lopb = 82 11 82 2a 00 ..

Bedeutung:

| logbn<br>disksector | Sektornummer, rel. zur Partitiongrenze<br>Sektornummer absolut(cyl,hd,rel.Sektornummer)                                       |
|---------------------|----------------------------------------------------------------------------------------------------|
|                     | Diese absolute Sektornummer wird dezimal ausgegeben!<br>Sie muß bei den Ersatzspurzuweisungsprogrammen<br>eingetragen werden! |
| obiges Beispiel:    | abs. Sektornummer = 67805.                                                                                                    |
|                     | Der Sektor befindet sich auf Zylinder 249,<br>Head 2, es ist der 9. Sektor der entsprechenden Spur.                           |
| code<br>iopb        | error code (Byte 4 des iopb)<br>s. Fehlermeldungen Storager (im SHB MX300i, Teil II,<br>Kap. 3.2)                             |

2. Beispiel einer TDS1-Fehlermeldung bei Plattenfehler:

## READ -compl-stat: xx sensb: yy, Cyld = Head = Sect = Log. Blocknr =

Bedeutung:

| Befehl, bei dem der Fehler auftrat                                                                               |
|----------------------------------------------------------------------------------------------------|
| error code des iobp (siehe SHB MX300i, Teil II, Kap. 3.2)                                                        |
| Fehlermeldungen des Storagers)                                                                                   |
| cylinder, head                                                                                                   |
| Sektornummer innerhalb der Spur                                                                                  |
| Sektornummer absolut                                                                                             |
| diese Sektornummer wird dezimal ausgegeben, sie muß bei<br>den Ersatzspurzuweisungsprogrammen eingegeben werden! |
|                                                                                                    |

| J. DEISDIELEILIEL DEIEKISPUI-LISIE (MEUAFIK | З. | Beispiel | einer | Defektspur-Liste | (MegaFile |
|---------------------------------------------|----|----------|-------|------------------|-----------|
|---------------------------------------------|----|----------|-------|------------------|-----------|

| index | errsect | hex   | hđ | cyl | alttrac | ks    | sense-b | count |
|-------|---------|-------|----|-----|---------|-------|---------|-------|
| 0     | 140782  | 225FF | 0  | 345 | 1       | 0     | 0       | 0     |
| 1     | 208107  | 32CFB | 0  | 510 | 1       | 0     | 0       | 0     |
| 2     | 384355  | 5DD63 | 0  | 942 | 1       | 0     | 0       | 0     |
| •     | •       | •     | •  | •   | •       | •     | •       | •     |
| •     | •       | •     | •  | •   | •       | •     | •       | •     |
| 82    | 17459   | 4433  | 9  | 42  | 494088  | 14532 | 0       | 0     |
|       |         |       |    |     |         |       |         |       |

Bedeutung:

| index:     | laufende Nummer                                                                                                    |  |  |  |
|------------|----------------------------------------------------------------------------------------------------|--|--|--|
| errsect:   | logische Blocknummer des defekten Sektors, dezimal und hexadezimal                                                                                      |  |  |  |
| hd:        | Oberfläche                                                                                                    |  |  |  |
| cyl:       | Zylinder                                                                                                    |  |  |  |
| alttracks: | 1 falls spare-sector zugewiesen wurde (also keine der<br>60 Ersatzspuren)                                                                               |  |  |  |
|            | sonst: logische Blocknummer des 1. Sektors der Ersatzspur                                                                                               |  |  |  |
|            | (Der Ersatzspurbereich beginnt bei Zylinder 1211;<br>dem entspricht – bei 34 Sektoren/Spur und 12 Spuren/Zylinder -<br>die logische Blocknummer 494088) |  |  |  |
| sense-b:   | sensebyte                                                                                                    |  |  |  |
| count:     | gleiche Einträge werden hochgezählt                                                                                                    |  |  |  |

#### Platteniabel lesen

Dieses Programm liest den 1. Block der Spur 0 und gibt den Inhalt auf dem Bildschirm aus.

Sie können damit feststellen,

- a) ob die Festplatte ein gültiges Label hat
- b) den Plattentyp

korrekte Ausgabe: SINIXdisklayout MegaFile1300 SINIXdisklayout MC1355 SINIXdisklayout MC1558

Falls das Programm mit einer Fehlermeldung abbricht, muß man

- a) den Plattenlabel neu schreiben, oder, falls dies nicht möglich ist,
- b) die Spur 0 formatieren und restaurieren

Wird bei einer Festplatte am 2. Storager das Plattenlabel gelesen und die Funktion abgebrochen, müssen die Kommandos

& \*C1.0 & ! % menue

eingegeben werden, damit das Menü wieder von Diskette geladen werden kann.

#### Restaurieren der Spur 0 einer Festplatte

A) Aufbau der Spur 0

| Block 1 | Block 2                | Block 3 | Block 4 | Block 5 |  |
|---------|------------------------|---------|---------|---------|--|
| Label   | Liste der Defektspuren |         |         |         |  |

(1 Block = 1K = 2 Sektoren)

B) Kein gültiges Label

Fehlermeldung: sasiopen: no label sinix found

Maßnahme:

- Schreiben des Plattenlabels mit TDS1
   Korrigieren des TDS1-Labels mit SINIX-Minisystem
  - (SINIX0-2)

Wird bei einer Festplatte am 2. Storager die Spur 0 formatiert und die Funktion abgebrochen, müssen die Kommandos

& \*C1.0 & ! % menue

# eingegeben werden, damit das Menü wieder von Diskette geladen werden kann.

## • Streamer-Test

Dauer: ca. 4 min.

Vor Teststart eine leere Kassette ohne Schreibschutz einlegen!

Der Test besteht aus

- Band löschen
- Band schreiben
- Filemark schreiben
- Positionieren auf Filemark
- Band lesen

Ausgabe: deb\_switch: 100

...

# bytes transfered or top addr = ... runtime ...

## • Test Exabyte

## Die Daten auf dem Band werden überschrieben

Der Test schreibt 2 mal 1 Megabyte und 2 Filemarken auf das Band. Anschließend wird das Band zurückgespult.

## • Editieren von eigenen Strings in der td.shell

Eingabe: !

td.shell aufrufen.

leeren Befehlsstring K# auswählen

| K#≕<br>K4 | <eigene befehlsfolge=""><cr></cr></eigene> | String eintragen<br>K-strings sichern |
|-----------|--------------------------------------------|---------------------------------------|
| !         |                                            | zurück ins TDS1; Prompt %.            |

## • Physikalisches Sichern der Festplatte auf Streamer

Es werden Kommandos für eine Gesamtsicherung der Festplatte auf Streamer TDC 3650 (150 Mbyte) beschrieben.

- Dauer: pro 150 Mbyte ca. 30 min.
- Hinweis: Es können nur Festplatten gesichert werden, die am gleichen Controller wie der Streamer – also am 1. – angeschlossen sind. Festplatten am 2. Controller müssen umgesteckt werden.
- Ablauf: A) Initialisieren der Laufwerke (Platte und Streamer) Motor on des ausgewählten Plattenlaufwerks Straffen des Bandes
  - B) Backup auf Band bzw. Restore auf Platte

| Eingabe zu A): | !K390<br>!K391 | MC1558   | 1. Laufwerk<br>2. Laufwerk |
|----------------|----------------|----------|----------------------------|
|                | !K392<br>!K393 | MC1568   | 1. Laufwerk<br>2. Laufwerk |
|                | !K394<br>!K395 | Seagate  | 1. Laufwerk<br>2. Laufwerk |
|                | !K396<br>!K397 | MC1355   | 1. Laufwerk<br>2. Laufwerk |
|                | !K398<br>!K399 | MegaFile | 1. Laufwerk<br>2. Laufwerk |

Eingabe zu B):

MegaFile 300 Mbyte:

| BU(8,(40,150000      | (1. Band) |
|----------------------|-----------|
| BU(8,150000(40,97044 | (2. Band) |

Micropolis 1355 170 Mbyte:

## BU(8,(40,138584

Micropolis 1558 380 Mbyte:

| BU(8,(40,155400       | (1. Band) |
|-----------------------|-----------|
| BU(8,155400(40,155445 | (2. Band) |

Micropolis 1568 / Seagate CDC 760 Mbyte:

| BU(8,(40,150000       | (1. Band) |
|-----------------------|-----------|
| BU(8,150000(40,150000 | (2. Band) |
| BU(8,300000(40,150000 | (3. Band) |
| BU(8,450000(40,150000 | (4. Band) |
| BU(8,600000(40,46732  | (5. Band) |

Bei Restore auf Platte: Ersetze BU durch RS.

Während BU RS erfolgt ca. alle 5 min. die Meldung:

stor\_cmd : timeout occurred opc = xy now set to xyz.

## 2.2 TDS2

Siehe SINIX Online TDS2

Bestellnummer U64518-J
# 3 Test und Diagnose

## 3.1 Firmware-Monitor

### 1. Allgemein

Die Firmware ist aus drei Teilprogrammen aufgebaut.

- Selbsttest bei Netz-Ein
- Urlader
- FW-Monitor

Der FW-Monitor besteht aus Hilfsfunktionen zur Diagnose und dem Urlader. Im Unterschied zum MX300NSC werden die Laufwerksadressen hexadezimal anggegeben.

| 1. Platte | = | 00 | 1. FD 3,5" =  | 20 |
|-----------|---|----|---------------|----|
| 2. Platte | = | 10 | 2. FD 5,25" = | 30 |

### 2. Firmware-Monitor-Funktionen

Gestartet wird der FW-Monitor durch <CTRL> <DEL> nach dem Selbsttest. Der Prompt ist ': '.

### • Ausgabe des Hilfsmenüs

: < cr >

Firmware D533(i486) Version x.x datum

List of available Help pages

| sy?      | Symbols used in commands                     |
|----------|----------------------------------------------|
| 15?      | l eleservice commands                        |
| SI?      | SINIX commands for boot- and kernel-location |
| u? (1,2) | Utilities (1st, 2nd,) page                   |
| t? (1,2) | Test commands and tools (1st,2nd,) page      |
| io?      | IO-System commands                           |

### Hilfsfunktionen

| : | <end></end> | Weiterstart der Firmware       |
|---|-------------|--------------------------------|
| : | Κ?          | K-Strings ausgeben             |
| : | kb (g,i)    | Tastatur-Umschaltung (ger,int) |
| : | reset       | Firmware rücksetzen            |
| : | pof         | Gerät ausschalten              |

Laden von FP/FD-Laufwerk

```
: K0 < cr > oder (20,0) < cr > Laden von FD 3,5"

: (30,0) < cr > Laden von FD 5,25"

: K1 < cr > (00,0) < cr > Laden von FP (SINIX)

: K6 < cr > Laden von FD 3,5" (TDS1)
```

### • Speicherinhalt anzeigen

Syntax: d § L

| d : | display       |
|-----|---------------|
| §:  | Adresse       |
| L:  | Länge in Byte |

Beispiel: d 200000 20 Es werden 32 byte ab Adresse 200000 angezeigt.

### • Muster im Speicher suchen

Syntax: ss §1 §2 L

| s:               | string operation                                                          |
|------------------|---------------------------------------------------------------------------|
| s:               | seek                                                                      |
| §1:              | Adresse mit Suchmuster (Suchmuster muß mit 4x 00 ab-<br>geschlossen sein) |
| §2:              | Startadresse                                                              |
| L:               | Länge des Suchbereiches                                                   |
| <b>D</b> · · · · |                                                                           |

Beispiel: ss 50000 600000 1000 Es wird das Suchmuster an der Adresse 50000 ab der Adresse 600000 über einen Bereich von 1000\*1024 byte gesucht.

#### Speicherstelle verändern

Syntax: cm (b,w,d) § M

| cm:    | change memory        |
|--------|----------------------|
| b,w,d: | byte,word,doubleword |
| §:     | Adresse              |
| М:     | Muster               |
|        |                      |

Beispiel: cmw 50000 4142 Es wird das Muster 4142 ab Adresse 50000 geschrieben.

#### Speicher mit Muster füllen

Syntax: f (b,w,d) \$1 \$2 M

| f:     | fill                 |
|--------|----------------------|
| b,w,d: | byte,word,doubleword |
| §1:    | Startadresse         |
| §2:    | Endadresse           |
| Μ:     | Muster               |

#### Beispiel: fw 50000 50500 4142 Es wird der Bereich ab Adresse 50000 bis Adresse 50500 mit 4142 gefüllt.

#### Speicherinhalte vergleichen

Syntax: s = (,,b,w,d) §1 §2 L

| s : | string operation |  |
|-----|------------------|--|
|     |                  |  |

- b,w,d: byte,word,doubleword
- §1: Startadresse1 §2: Startadresse2
- L: Länge

Beispiel: s=,,b 50000 50500 100 Es werden die Bereiche ab Adresse 50000 und ab Adresse 50500 über eine Länge von 256 byte miteinander verglichen. Die unterschiedlichen Stellen werden angezeigt.

Speicherinhalt kopieren

Syntax: smb §1 §2 L

| S : | : | string | operation |
|-----|---|--------|-----------|
|-----|---|--------|-----------|

- m: mově
- b : **byteweise**
- §1: Quelladresse
- §2: Zieladresse Länge
- L:

Beispiel: smb 50000 50500 100 Es wird ab Adresse 50000 256 byte nach Adresse 50500 kopiert.

#### Massenspeicher ansprechen

| :*C | 1.0    |            | 1. Storager auswählen                                                                                                    |  |  |  |  |  |  |
|-----|--------|------------|----------------------------------------------------------------------------------------------------|--|--|--|--|--|--|
| :*C | 1.1    |            | 2. Storager auswählen                                                                                                    |  |  |  |  |  |  |
| : r | (00.0) | (100000.1) | <ol> <li>Block von der 1. Festplatte leser</li> <li>Block von der 2. Festplatte leser</li> <li>Block von der 1. FD lesen 3,5"</li> <li>Block von der 2. FD lesen 5,25"</li> </ol> |  |  |  |  |  |  |
| : r | (10,0) | (100000.1) |                                                                                                    |  |  |  |  |  |  |
| : r | (20,0) | (100000.1) |                                                                                                    |  |  |  |  |  |  |
| : r | (30,0) | (100000.1) |                                                                                                    |  |  |  |  |  |  |
| : d | 100000 | 400        | Speicherbereich anzeigen                                                                                                    |  |  |  |  |  |  |

### • E/A-Baugruppen ansprechen

: d 9000aaaa 1 aaaa = I/O-Adresse

| 1a00/1a00 | 1./2. EXOS-Baugruppe              |
|-----------|-----------------------------------|
| 73f8/75f8 | 1./2. Storager-Baugruppe          |
| 4800/4900 | 1./2. NCR-Baugruppe               |
| 3000/3100 | 1./2. SIM-Baugruppe               |
| 1000/1400 | 1. E/A-Baugruppe 4 kbyte/16 kbyte |
| 1100/1500 | 2. E/A-Baugruppe 4 kbyte/16 kbyte |
| 1200/1600 | 3. E/A-Baugruppe 4 kbyte/16 kbyte |
| 1300/1700 | 4. E/A-Baugruppe 4 kbyte/16 kbyte |
| 0f00/1C00 | 5. E/A-Baugruppe 4 kbyte/16 kbyte |

Erfolgt keine Reaktion, so kommt es zu einem Bus-Timeout (BTO).

### HW-Datum/Zeit einstellen

| : d e0000005         | 10 |    |    |    | Der | aktu | elle | Wer | t im | NVF | RAM wird angezeigt                                              |
|----------------------|----|----|----|----|-----|------|------|-----|------|-----|-----------------------------------------------------------------|
|                      | 05 | 06 | 07 | 80 | 09  | 0 a  | 0 b  | 0c  | 0 d  | 0e  |                                                                 |
| E0000005<br>E0000010 | 25 | 01 | 02 | 13 | 30  | 04   | 91   | 00  | 02   | 02  | — Jahr<br>— Monat<br>— Tag<br>— Stunde<br>— Minute<br>— Sekunde |
|                      |    |    |    |    |     |      |      |     |      |     |                                                                 |

• Dump-Flag setzen

: d d0000200 10 Das Dump-Flag im NVRAM wird angezeigt 00 01 02 03 04 05 06 07 08 09 0a 0b .... D0000200 FF FF FF FF FF FF FF FF FF FF 00 00 .... Hochlauf ohne Dump 10 00 .... Hochlauf mit Dump : cmb d000020a wert

Dump erzeugen: <?> + <-0-> (Bedienfeld)

# 3.2 Fehlermeldungen und Anzeigen

### 3.2.1 Fehlermeldungen des Storagers

Jede ausführbare Funktion des Storagers wird genau definiert durch eine Liste von Parametern, den IOPB (Input/Output Parameter Block).

Format: 24 bytes (0 - 23)

Im Fehlerfall wird dieser IOPB am Bildschirm ausgegeben.

Beispiel:

Es wird versucht, auf eine schreibgeschützte MB-Kassette zu schreiben.

### Fehlermeldung:

it0: error during tape operation, iopb: a2 11 82 8a 04 00 00 00 00 00 07 d0 10 45 50 00 73 fc 00 00 00 00 00

### Definition:

| Byte 0:     | Command-Code (s. dort)                                                                                      |  |  |  |  |  |
|-------------|----------------------------------------------------------------------------------------------------|--|--|--|--|--|
| Byte 1:     | Command-Options                                                                                             |  |  |  |  |  |
| Byte 2:     | Status-Code: 80 Befehl erfolgreich beendet<br>81 Befehl noch nicht beendet<br>82 Fehler beim letzten Befehl |  |  |  |  |  |
| Byte 3:     | Error Code a) falls Byte 2 = 82 s. Error-Code<br>b) falls Byte 2 = 80 Anzahl der Retries                    |  |  |  |  |  |
| Byte 4:     | Ausgewähltes Laufwerk (LUN 0,1: 1./2. Festplatte<br>2,3: 1./2. Floppy-LW<br>4-7: Streamer-Tapes)            |  |  |  |  |  |
| Byte 5:     | Benutzer Schreib-/Lesekopf                                                                                  |  |  |  |  |  |
| Byte 6,7:   | 1. Zylinder bei Platten-Operationen                                                                         |  |  |  |  |  |
| Byte 8,9:   | 1. Sektor bei Platten-Operationen                                                                           |  |  |  |  |  |
| Byte 10,11: | Übertragene Blöcke (Platte oder Streamer)                                                                   |  |  |  |  |  |
| Byte 12:    | DMA Count                                                                                                   |  |  |  |  |  |
| Byte 13-15: | Anzahl übertragener Blöcke bei Platte/Streamer- und Streamer/<br>Platte-Operationen                         |  |  |  |  |  |
| Byte 16,17: | reserviert                                                                                                  |  |  |  |  |  |
| Byte 18,19: | Relative Adresse                                                                                            |  |  |  |  |  |
| Byte 20:    | Tape Unit Number                                                                                            |  |  |  |  |  |
| Byte 21-23: | Linked IOPB Address                                                                                         |  |  |  |  |  |

# Command Code:

| 70 | Run Diagnostic               | Selbsttest                                                                |
|----|------------------------------|---------------------------------------------------------------------------|
| 71 | Read Long                    | Liest 1 Sektor (Daten + ECC bzw. CRC-Code) in Speicher                    |
| 72 | Write Long                   | Schreibt 1 Sektor (Daten + ECC/CRC-Code)                                  |
| 74 | Read Headers                 | Liest Header eines jeden Sektors in Speicher                              |
| 77 | Read UIB                     | Liest UIB in Speicher                                                     |
| 81 | Read                         | Liest aus Cache/von Platte, Transfer der Daten per DMA auf                |
|    |                              | Multibus in Speicher                                                      |
| 82 | Write                        | Logische Umkehrung von 'Read'                                             |
| 83 | Verify                       | Liest Daten von Platte und überprüft sie anhand des                       |
|    |                              | ECC/CRC-Codes auf Fehler                                                  |
| 84 | Format                       | Formatiert eine Spur (Floppy oder Platte)                                 |
| 85 | Map Bad Track                | Auslagern einer Spur (nur Platte)                                         |
| 86 | Report<br>Configuration      | Liest Controller-Typ Firmware-Revision aus PROM in IOPB                   |
| 87 | Initialize                   | Initialisiert Laufwerk                                                    |
| 88 | Disk-To-Tape-                | Datentransfer Platte> Streamer                                            |
|    | Transfer                     |                                                                           |
| 89 | Restore                      | Recalibration nach Spur 0                                                 |
| 8A | Seek                         | Positioniert auf bestimmten Zylinder                                      |
| 8B | Reformat                     | wie Format; als 'bad track' gekennzeichnete Spuren bleiben gekennzeichnet |
| 8C | Format With                  | wie Format; Spur wird mit Datenmuster beschrieben                         |
|    | Sector Data                  |                                                                           |
| 8D | Tape-To-Disk-                | Datentransfer Streamer> Platte                                            |
|    | Transfer                     |                                                                           |
| 8E | Motor Control                | nur Floppy-Disk                                                           |
| 8F | Reset                        | Reset                                                                     |
| 90 | Map Bad Sector               | Auslagern eines defekten Sektors                                          |
| 93 | Read Absolute                | Read ohne Retries und ECC/CRC-Correction                                  |
| 94 | Read Noncached               | Read immer von Platte, auch wenn der Sektor im Cache steht                |
| 95 | Read Logical<br>Sector       | Read, logische statt physikalische Sektoradresse                          |
| 96 | Write Logical<br>Sector      | Write,                                                                    |
| 97 | Verify Logical               | Verify,                                                                   |
|    | Sector                       | ,.<br>,.                                                                  |
| 98 | ESDI Command                 | Erlaubt, optional ESDI-Commands zu implementieren                         |
|    | Pass Through                 |                                                                           |
| 99 | Read ESDI Flaw<br>Map        | Read flaw map information                                                 |
| A0 | Betension Tage               | Seek nach BOT, EOT und wieder BOT                                         |
| A1 | Read Tape                    | Lesen von Band in Speicher                                                |
| A2 | Write Tape                   | Schreiben von Speicher auf Band                                           |
| A3 | Verify Tape                  | Lesen von Band und überprüfen                                             |
| A4 | Erase Tape                   | Band löschen                                                              |
| A5 | Write Filemark               | Schreibt Filemark auf Band                                                |
| A6 | Report Tape<br>Drive Status  | Liest Tape Status Bytes in Speicher                                       |
| A7 | Configure Tape               | Konfiguriert Tape                                                         |
| A9 | Rewind                       | Seek BOT                                                                  |
| AA | Read n Filemarks             | Spult Band um n Filemarks vor                                             |
| AB | Seek n Blocks                | Spult Band um n Blöcke vorwärts/rückwärts                                 |
| AC | Tape Command<br>Pass Through | Erlaubt, optional Tape-Commands zu implementieren                         |

### Error Code

Byte 3 des IOPB.

Gültig, falls Status-Code (= Byte 2 des IOPB) gleich 82 ("Fehler beim zuletzt ausgeführten Kommando").

#### A) Fehler des Controllers oder der Plattenlaufwerke

- 10 Platte nicht betriebsbereit
- 11 Falsche LUN für Platten-Kommando
- 12 Positionier-Fehler des Platten-Laufwerks
- 13 ECC/CRC-Fehler im Datenfeld des Sektors
- 14 Ungültiger Command-Code im IOPB
- 15 Ungültige Zylinder-Adresse im IOPB
- 16 Ungültige Sektor-Adresse im IOPB
- 18 Bus-Timeout (Multibus-Adresse nicht gefunden)
- 1a Laufwerk schreibgeschützt
- 1b Laufwerk nicht ansprechbar
- 1c Kein gültiger Header gefunden
- 1d Kein gültiges Datenfeld gefunden
- 1e Laufwerk fehlerhaft
- 20 Plattenüberlauf
- 22 CRC Fehler im ID-Feld (Header)
- 23 Nichtkorrigierbarer Fehler im Datenfeld
- 27 Format Timeout
- 28 Kein Index-Impuls während Formatieren
- 29 Sektor nicht gefunden
- 2a Fehler im ID-Feld
- 2d Seek Timeout (Laufwerk meldet kein "Seek complete" zurück)
- 30 Recalibrate Timeout (Spur 0 nicht gefunden)
- 40 Device nicht initialisiert
- 42 Gap Specification Error
- 4B Laufwerk kann Befehl nicht interpretieren
- 50 Falsche Anzahl Sektoren/Spur
- 51 Falsche Anzahl Bytes/Sektor
- 52 Falscher Interleave-Faktor
- 53 Falsche Anzahl Schreib-/Leseköpfe im IOPB
- 60 Protection Timeout
- 61 Falsche Anzahl Zylinder
- 62 Falsche Anzahl Schreib-/Leseköpfe
- 63 Falsche Step-Pulse Spezifikation
- 64 Falscher Wert im UIB
- 65&6c RAM-Fehler
- 66&6d RAM-Fehler
- 67 Hardware-Fehler
- 69 Falscher Status des Controllers
- 6a Falsche Sektor-Anzahl
- 6b Timer des Controllers fehlerhaft

#### B) Fehler des Tape-Laufwerks

- 80 Tape-Drive nicht ansteuerbar
- 81 Tape-Drive beschäftigt
- 82 Tape-Drive nicht ON LINE
- 83 Keine Kassette eingelegt
- 84 BOT (Begin Of Tape) unerwartet
- 85 EOT (End Of Tape) unerwartet
- 86 Filemark unerwartet
- 87 Nicht-behebbarer Datenfehler
- 88 Fehlerhafter Block nicht gefunden
- 89 Keine Daten erkannt
- 8a Kassette schreibgeschützt
- 8b Unzulässiger Befehl
- 8c Tape meldet Befehls-Empfang nicht zurück
- 8d Tape meldet Status nicht zurück
- 8e Keine Daten übertragen
- 8f Filemark nicht gefunden
- 90 Exception unerwartet
- 91 LUN des Tapes falsch
- 92 Tape meldet kein "Ready" zurück
- 93 Tape Timeout falsch
- 94 Falsche Blockanzahl (z.B. 0 bei Read/Write-Befehl)

# 3.2.2 Fehlermeldungen der SCSI-Schnittstelle

# • NCR-Hostadapter (ADP32-03 und ADP32-04)

| HA-completion status: | Endstatus des Hostadapters   |
|-----------------------|------------------------------|
| HA-Error status:      | Fehlerbytes des Hostadapters |

### **HA-completion status**

| Code<br>(Hex) | Error                                                                 | Erläuterung                                                                                                    |
|---------------|-----------------------------------------------------------------------|----------------------------------------------------------------------------------------------------|
| 00            | Empty (no Mail)                                                       |                                                                                                    |
| 01            | Successful Completion                                                 | Befehl wurde erfolgreich ausgeführt.                                                                                                    |
| 02            | Successful Completion –<br>Error Logged in HAES                       | Befehl wurde erfolgreich ausgeführt.<br>Ein Fehler wurde aber protokolliert<br>(siehe HAES)                                                                                                    |
| 03            | Terminated – Failure logged<br>in HAES                                | Beendet – Mehr Information zur<br>Ursache findet man im HAES.                                                                                                    |
| 04            | Terminated – SCSI Bus<br>Reset                                        | Der Host-Adapter gibt die Kontrolle<br>über alle SCSI-Bus-Signale frei. Folge-<br>aktionen hängen vom Zustand des Host-<br>Adapters ab als der Reset abgesetzt<br>wurde.                                                                |
| 05            | Terminated –<br>Command Block error                                   | Ein Fehler liegt im "Command Block"<br>vor. Die E/A-Funktion wird beendet.                                                                                                    |
| 06            | Open Receive Buffer<br>terminated – Nonexecutable<br>Command Received | Der offene Empfangspuffer wurde<br>beendet. Ein nicht ausführbarer Befehl<br>wurde empfangen.                                                                                                    |
| 10            | Mailbox empty                                                         |                                                                                                    |
| 80            | Unexpected Reselection                                                | Wird der Host-Adapter von einem<br>Zielgerät erneut ausgewählt ohne daß<br>ein Controllerbefehl für diese Laufwerks-<br>nummer aktiv ist, wird dies als unerwar-<br>tete (unvorhergesehene) Auswahl vom<br>Host-Adapter aus betrachtet. |
| 81            | ID Error                                                              | Wir der Host-Adapter von einem<br>anderen Gerät selektiert und die<br>logische Verbindung unterbrochen,<br>bevor die SCSI ID fehlerfrei übertragen<br>werden konnte, erscheint die Meldung<br>"ID ERROR".                               |
| 82            | Abort Received                                                        | Bei einem "Abort" trennt sich der Host-<br>Adapter vom SCSI-Bus.                                                                                                    |
| 83            | Bus Device Reset Received                                             | Der Host-Adapter hat ein "Bus Device<br>Reset" empfangen, und er trennt sich<br>vom SCSI-Bus.                                                                                                    |

| Code<br>(Hex) | Error                | Erläuterung                                                                                                    |
|---------------|----------------------|----------------------------------------------------------------------------------------------------|
| 84            | Bus Reset            |                                                                                                    |
| 85            | Host Adapter Error   | Ein Fehler liegt im Host-Adapter vor.                                                                                                    |
| 86            | Unexpected Selection | Wird der Host-Adapter von einem<br>Initiator ausgewählt, um eine SCSI -I/O-<br>Operation durchzuführen ohne daß der<br>entsprechende Befehl vorliegt, wird dies<br>als unerwartete (unvorhergesehene)<br>Auswahl vom Host-Adapter aus<br>betrachtet. |
| 87            | Mail Box Error       |                                                                                                    |

# HA-Error status (HAES)

| r             | I                       | I                                                                                                    |
|---------------|-------------------------|----------------------------------------------------------------------------------------------------|
| Code<br>(Hex) | Error                   | Erläuterung                                                                                                    |
| 00            |                         | Kein Fehler liegt vor.                                                                                                    |
| 01            | Host Memory Error       | Tritt eine Speicherzeitüberschreitung<br>beim Übertragen von Daten zwischen<br>Host-Adapter und Host-Speicher<br>(Multibus-Seite) auf, beendet der Host-<br>Adapter (Initiator) die Übertragung mit<br>der obengenannten Fehlermeldung.<br>Fehler im Multibus oder Systembus.                                                                                                    |
| 02            | Select/Reselect Timeout | Das Zu- und Wegschalten von Geräten<br>am SCSI-Bus wird zeitlich vom Host-<br>Adapter überwacht. Meldet sich ein<br>Gerät nicht, obwohl der Datentransfer<br>noch nicht beendet war, erscheint die<br>obengenannte Fehlermeldung. Ein Feh-<br>ler liegt im angesprochenen Gerät vor.                                                                                                    |
| 03            | Bus Parity Fehler       | Alle Daten, die auf dem SCSI-Bus vom<br>Host-Adapter empfangen werden, sind<br>paritätsüberwacht (Jumper auf der Host-<br>Adapter-Baugruppe). Tritt ein Fehler auf,<br>wird eine begrenzte Anzahl Wiederho-<br>lungen ausgeführt. Ist dies erfolgreich,<br>wird die Statusmeldung (02) mit der<br>HAES (03) ausgegeben. Konnte der<br>Fehler nicht mit der begrenzten Anzahl<br>von Wiederholungen behoben werden,<br>wird die Statusmeldung (03) mit HAES<br>(03) ausgegeben. |

| Code<br>(Hex) | Error                                                  | Erläuterung                                                                                                    |
|---------------|--------------------------------------------------------|----------------------------------------------------------------------------------------------------|
| 04            | Message Parity<br>Error received or<br>Message retried | Wird vom Zielgerät (Target) eine Datenwieder-<br>holung angefordert, führt der Host-Adapter<br>(Initiator) dies aus mit einer festgelegten Anzahl<br>von Wiederholungen. Können die Daten innerhalb<br>dieser festgelegten Anzahl von Wiederholungen<br>fehlerfrei übertragen werden, wird die<br>Statusmeldung (02) mit HAES (04) ausgegeben.<br>Wird die Wiederholungsgrenze überschritten, ist<br>die Statusmeldung (03) und der HAES (04).                                                                                                    |
| 05            | Message reject<br>sent                                 | Wird eine ungültige oder nicht ausführbare<br>Nachricht vom Adapter empfangen, antwortet er<br>mit einem "Message reject". Die E/A-Funktion wird<br>nicht sofort beendet, da das andere Gerät<br>möglicherweise fortsetzen kann. Die Anzahl der<br>"Message reject" ist aber begrenzt. Ist die Grenze<br>erreicht, wird die E/A-Funktion beendet.                                                                                                    |
| 06            | Message reject<br>received                             | Wird die Nachricht "Message reject" empfangen,<br>beendet der Host-Adapter die E/A-Funktion. Als<br>Initiator wird eine "Abort"-Nachricht vom Host-<br>Adapter abgesetzt. Als Zielgerät (Target) wird eine<br>Trennung vom Bus vom Host-Adapter vorgenom-<br>men. Nach Beenden der E/A-Funktion wird in<br>beiden Fällen die Statusmeldung (03) und HAES<br>(06) ausgegeben.                                                                                                    |
| 07            | Message not sent                                       | Dies Meldung tritt auf, wenn das Zielgerät sich<br>vom Bus trennt ohne eine "Abort"- oder "Bus<br>Device Reset"-Meldung empfangen zu haben.<br>(Kein weiterer Fehler liegt vor, der das Zielgerät<br>vom Bus trennte.) Die Statusmeldung ist (03). Liegt<br>ein weiterer Fehler vor, ist dieser dann im HAES<br>zu finden und nicht die HAES-Meldung (07).                                                                                                    |
| 09            | Host Adapter Error                                     |                                                                                                    |
| 0A            | Buffer bounds<br>error                                 | Bei einem Controllerbefehl ist der Host-Adapter<br>SCSI-Initiator. Der Host-Adapter übernimmt den<br>Fluß der Befehls-, Daten- und Statusinformation<br>zwischen Zielgerät und Host-Speicher. Die Über-<br>tragungsanforderung geht vom Zielgerät aus.<br>Diese Übertragungen werden vom Host-Adapter<br>überwacht auf eine feste Puffergröße der Befehls-,<br>Daten- und Statusinformation (in Anzahl von<br>Bytes). Ist die Anzahl der Bytes beim Übertragen<br>von Statusinformation größer der festgelegten<br>Anzahl, werden die zusätzlichen Bytes ignoriert.<br>Keine Fehlermeldung wird ausgegeben. Tritt dies<br>beim Übertragen von Befehls- oder Dateninfor-<br>mation auf, so wird die Statusmeldung (03) und<br>HAES (0A) ausgegeben. |

# • Exabyte

| Bit<br>Byte | 7                             | 6                          | 5          | 4          | 3        | 2         | 1    | 0     |
|-------------|-------------------------------|----------------------------|------------|------------|----------|-----------|------|-------|
| 00          | Valid                         | 1                          | 1          | 1          | 0        | 0         | 0    | 0     |
| 01          |                               |                            |            | Rese       | erved    |           |      |       |
| 02*)        | FMK                           | FMK EOM ILI RSVD Sense Key |            |            |          |           |      |       |
| 03          | (MSB)                         | (MSB)                      |            |            |          |           |      |       |
|             |                               |                            |            | Informat   | ion Byte |           |      |       |
| 06          |                               |                            |            |            |          |           |      | (LSB) |
| 07          |                               |                            | Ado        | litional S | ense Lei | ngth      |      |       |
| 08          |                               |                            |            | _          |          |           |      |       |
| :           |                               |                            |            | Hese       | erved    |           |      |       |
| 11          |                               |                            |            |            |          |           |      |       |
| 12          |                               |                            | Additio    | onal Sens  | se Code  | (ASC)     |      |       |
| 13          |                               | Ado                        | ditional S | ense Co    | de Qual  | ifier (AS | CQ)  |       |
| 14          |                               |                            |            |            |          |           |      |       |
| 15          | Reserved                      |                            |            |            |          |           |      |       |
| 16          | (MSB)                         |                            |            |            |          |           |      |       |
| 17          | Read/Write Data Error Counter |                            |            |            |          |           |      |       |
| 18          |                               |                            |            |            |          |           |      |       |
| 19*)        | PF                            | BPE                        | FPE        | ME         | ECO      | TME       | TNP  | BOT   |
| 20*)        | XFRF                          | TMD                        | WP         | FMKE       | URE      | WE1       | SSE  | FE    |
| 21          |                               | F                          | Reserved   | 4          |          | PEOT      | WSEB | WSEO  |
| 22          |                               |                            |            | Rese       | rved     |           |      |       |
| 23          | (MSB)                         |                            |            |            |          |           |      |       |
| 24          | . ,                           |                            |            | Remaini    | ng Tape  |           |      |       |
| 25          |                               |                            |            |            |          |           |      | (LSB) |

\*) Sensebytes auf nachfolgenden Seiten erläutert

# Erklärung der wichtigsten Sensebytes

# Byte 2:

| Bit              | 7     | 6            | 5              | 4                                                                  | 3                                                                  | 2                                    | 1              | 0                                                        |                                                                                                    |
|------------------|-------|--------------|----------------|--------------------------------------------------------------------|--------------------------------------------------------------------|--------------------------------------|----------------|----------------------------------------------------------|----------------------------------------------------------------------------------------------------|
|                  | FMK   | EOM          | ILI            | RSVD                                                               |                                                                    | Sense                                | Code           |                                                          |                                                                                                    |
|                  |       |              |                | Die ar<br>derte<br>Blockl<br>nicht i<br>mit de<br>len log<br>länge | ngefor<br>logisc<br>änge<br>dentis<br>er aktu<br>g. Bloo<br>(ILI = | -<br>ist<br>sch<br>iel-<br>ck-<br>1) | — 0x0<br>— 0x2 | ): nc<br>Cl<br>ge<br>2: nic<br>Da<br>an                  | ormales Kommando-Ende<br>HECK CONDITION bei<br>osetztem FMK, EOF, ILI<br>cht READY<br>as Laufwerk kann nicht<br>ogesprochen werden.                                                                                                    |
|                  |       |              |                |                                                                    | wurd                                                               | Δ                                    | — 0x3          | s: Ba                                                    | andfehler                                                                                                    |
|                  |       |              | erreic         | ht                                                                 | Ward                                                               |                                      | — 0x4          | : Ha                                                     | ardware-Fehler                                                                                                    |
|                  | L     | Beim<br>Komn | ausge<br>nando | eführte<br>wurde                                                   | n<br>e eine                                                        |                                      | — 0x5          | i: Ko<br>oo                                              | ommando nicht ausführbar<br>der fehlerhafter CDB                                                                                                    |
| Filemark gelesen |       |              |                |                                                                    |                                                                    |                                      | — 0×6          | 6: Ka<br>HV<br>Ko<br>sto<br>sto<br>es<br>nic<br>Ko<br>co | assette gewechselt.<br>W-Reset oder Reset durch<br>ommando. in diesem Fall<br>rd bei Eintreffen des näch-<br>en Kommandos, egal, woher<br>s kommt, dieser Code<br>ssendet und das Kommando<br>cht ausgeführt. Das nächste<br>ommando löscht den Sense-<br>ode. |
|                  |       |              |                |                                                                    |                                                                    |                                      | 0x7            | ': W<br>So                                               | RITE PROTECT bei<br>chreiben.                                                                                                    |
|                  |       |              |                |                                                                    |                                                                    |                                      | — 0x8          | l: Be<br>er                                              | eim Lesen wurde Datenende<br>kannt.                                                                                                    |
|                  |       |              |                |                                                                    |                                                                    |                                      | — 0×9          | ): Fe<br>Bi<br>Wi                                        | ehler, der durch eines der<br>ts TMD oder XFR erläutert<br>rd.                                                                                                    |
|                  |       |              |                |                                                                    |                                                                    |                                      | 0xb            | : Ko                                                     | ommando abgebrochen                                                                                                    |
| Hin              | weis: | 0x2 =        | hex2           |                                                                    |                                                                    |                                      | — 0хо          | l: Be<br>W<br>PE<br>ble<br>cc<br>we<br>ge                | ai den Befehlen WRITE bzw.<br>RITE FILEMARK wurde<br>EOT erreicht; die Daten<br>eiben im Puffer. Der Sense-<br>ode wird auch abgegeben,<br>enn Filemarks nicht korrekt<br>eschrieben werden konnten.                                                           |

### Byte 19:

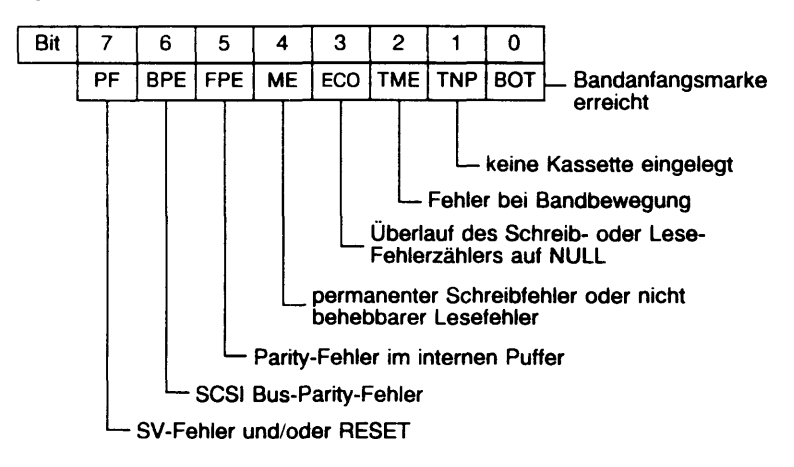

Byte 20:

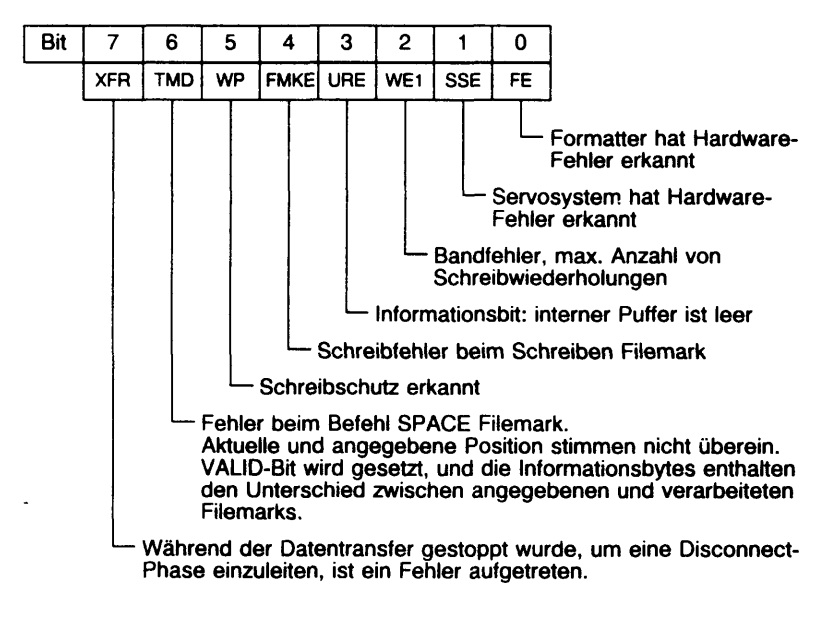

### WORM Einzellaufwerk

Sense Key: Byte 2 Error Key: Byte 12

| Error<br>Code | Sense<br>Key | Erläuterung                                                                                                    |
|---------------|--------------|----------------------------------------------------------------------------------------------------|
| 00H           | 0            | Keine zusätzliche "SENSE"-Information vorhanden. Der<br>Befehl wurde erfolgreich beendet.                                                                                      |
|               | В            | Der Befehl wurde vom HOST abgebrochen.                                                                                                    |
| 02H           | 4            | Der Sektor/Kopf kann nicht gelesen oder die gewünschte<br>Adresse kann nicht angefahren werden.                                                                                |
| 03H           | 4            | Es konnte nicht auf die logische Blockadresse ge-<br>schrieben werden. Freie Ersatzblöcke sind vorhanden,<br>aber Schreibwiederholungen im Ersatzbereich waren<br>ohne Erfolg. |
| 04H           | 2            | Eine Kassette befindet sich im Laufwerk, aber das Laufwerk läuft nicht hoch.                                                                                                   |
| 0CH           | 1            | Bei einer Schreiboperation mußten die Daten neu<br>hergestellt werden.                                                                                                    |
| 11H           | 3            | Ein unbehebbarer Lesefehler ist aufgetreten.                                                                                                    |
| 17H           | 1            | Die Daten konnten nur durch Lesewiederholungen<br>erfolgreich gelesen werden.                                                                                                  |
| 18H           | 1            | Eine Korrektur mußte vorgenommen werden, um die Daten erfolgreich zu lesen.                                                                                                    |
| 20H           | 5            | Ein illegaler oder ungültiger Befehls-Code wurde abgesetzt.                                                                                                    |
| 21H           | 5            | Illegale logische Block Adresse im Befehlsblock                                                                                                    |
| 24H           | 5            | Illegaler oder ungültiger Parameter im Befehlsblock                                                                                                    |
| 25H           | 5            | Ungültige logische Laufwerksadresse                                                                                                    |
| 26H           | 5            | Illegaler oder ungültiger Parameter                                                                                                    |
| 27H           | 7            | Das Medium ist schreibgeschützt.                                                                                                    |
| 28H           | 6            | Es wurde vom "Not Ready"- in den "Ready"-Zustand<br>gewechselt. Mögliche Ursache: Medium wurde ge-<br>wechselt.                                                                |
| 29H           | 6            | Ein "Power on" oder "Bus Device Reset" hat statt-<br>gefunden.                                                                                                    |
| 30H           | 2            | Keine Kassette befindet sich im Laufwerk, oder die Kassette im Laufwerk ist nicht das richtige Medium.                                                                         |

| Error<br>Code | Sense<br>Key | Erläuterung                                                                                                    |
|---------------|--------------|----------------------------------------------------------------------------------------------------|
| 31H           | 3            | Die Kontroll-Strukturen auf dem Medium können nicht                                                                                                    |
|               | 2            | Ein Sektor wurde überschrieben, oder es konnten keine Ersatzsektor-Maps gelesen werden.                                                                                      |
| 32H           | 1<br>2       | Der Ersatzsektor-Bereich ist > 95% voll.<br>Der Ersatzsektor-Bereich ist 100% gefüllt.                                                                                       |
| ЗАН           | 2            | Keine Kassette im Laufwerk                                                                                                    |
| 3EH           | 2            | Es kann nicht für einen Media-Zugriff initialisiert werden.                                                                                                    |
| 42H           | 4            | Der Selbsttest hat nach einem "Power on" oder "Bus<br>Device Reset" einen Fehler festgestellt.                                                                               |
| 44H           | 4            | "Spin up", "Spin down", "Lock solenoid" oder "Unlock                                                                                                    |
|               | 6            | solenoid konnen nicht ausgefunnt werden.                                                                                                    |
| 47H           | В            | SCSI-Bus-Paritätsfehler                                                                                                    |
| 48H           | В            | Ein SCSI-Protokollfehler wurde vom Initiator gemacht.                                                                                                    |
| 49H           | В            | Eine illegale oder unpassende Nachricht wurde vom<br>Initiator übertragen.                                                                                                   |
| 5AH           | 6            | Ein Start/Stop-Schalter wurde gedrückt als "Prevent Media<br>Button Unit Attention" (Mode Select), "Removal aktive"<br>und das "PABUA"-Bit (Prevent/Allow) gesetzt<br>waren. |
| 87H           | 5            | Überlappende Befehle wurden vom Initiator an dasselbe                                                                                                    |
|               | 8            | Lesen: Ein leerer Block wurde gelesen.<br>Schreiben/Vergleichen: Es wurde versucht, einen nicht<br>leeren Block zu schreiben/vergleichen.                                    |

# • WORM-Plattenwechsler (Jukebox)

siehe WHB 9082, Best. Nr. U64766-J

# • SCSI-Festplatte

Sense Key:Byte 2Additional Sense Code:Byte 12

# Sense Key:

| Code<br>(Hex) | ERROR              | Erläuterung                                                                                                    |
|---------------|--------------------|----------------------------------------------------------------------------------------------------|
| 00            | No Sense           | Keine "Sense"-Information lag für das entsprechende<br>Laufwerk vor. Der Befehl wurde erfolgreich abgearbeitet.                                                                                                    |
| 01            | Recovered<br>Error | Der letzte Befehl konnte nur mit Hilfe der Korrektur-<br>Elektronik im Laufwerk erfolgreich ausgeführt werden.                                                                                                    |
| 02            | Not Ready          | Das angesprochene Laufwerk ist nicht betriebsbereit.                                                                                                    |
| 03            | Medium<br>Error    | Der Befehl wurde abgebrochen aufgrund eines nicht<br>korrigierbaren Hardware-Fehlers. Ursache ist eine<br>Fehlstelle oder ein Fehler.                                                                                                    |
| 04            | Hardware<br>Error  | Ein nicht korrigierbarer Hardware-Fehler (Controller-,<br>Laufwerk- oder Paritätsfehler) ist aufgetreten beim<br>Ausführen eines Befehls oder bei einer Selbst-Test-<br>Operation.                                                                                                    |
| 05            | lllegal<br>Request | Der CMD (Command Discriptor Block) wurde mit einem<br>illegalen Parameter versorgt. Der Befehl wird ohne ein<br>Schreiben auf die Platte beendet.                                                                                                    |
| 06            | Unit<br>Attention  | Das Laufwerk kündigt eine globale Veränderung vom<br>Status an (z.B. Drive Reset oder eine Veränderung der<br>"Mode"-Parameter). Dieser Fehler wird angekündigt,<br>sobald bei einem Befehl der veränderte Statuszustand<br>vorher aufgetreten ist. Der angesagte Befehl wird nicht<br>ausgeführt. Dieser Zustand wird zurückgesetzt, sobald<br>ein neuer Befehl vom gleichen Initiator abgesetzt wird. |
| 07            | Data protect       | Eine Schreiboperation sollte auf ein schreibgeschütztes Laufwerk ausgeführt werden.                                                                                                    |
| 0B            | Aborted<br>Command | Das Laufwerk hat den Befehl nicht ausgeführt.                                                                                                    |
| 0C            | Equal              | Bei einem "Search Data"-Befehl war der Vergleich positiv abgelaufen.                                                                                                    |
| 0E            | Miscompare         | Diese Meldung wird beim "Verify"-Befehl ausgegeben<br>und sagt aus, daß die Quelldaten nicht mit den<br>gelesenen Daten von der Platte übereinstimmen.                                                                                                    |

# Additional Sense Code (addsns)

| Code<br>(Hex) | ERROR                                                      | Erläuterung                                                                                                    |  |
|---------------|------------------------------------------------------------|----------------------------------------------------------------------------------------------------|--|
| 00            | No<br>additional<br>Sense<br>Information                   | Keine zusätzliche "Sense"-Information liegt vor. Kein<br>Fehler wurde erkannt beim Ausführen des<br>vorhergehenden Befehls. |  |
| 02            | No Seek<br>Complete                                        | Das Laufwerk konnte nicht den angegebenen logischen<br>Block in der vorgegebenen Zeit anfahren.                             |  |
| 03            | Write fault                                                | Bei einer Schreiboperation wurde ein Fehler festgestellt.                                                                   |  |
| 04            | Drive Not<br>Ready                                         | Das Laufwerk ist nicht betriebsbereit.                                                                                      |  |
| 05            | Drive not<br>Selected                                      | Das gewünschte Laufwerk konnte nicht angesprochen werden.                                                                   |  |
| 06            | No Track<br>Zero found                                     | Das Laufwerk konnte nicht die Spur 0 anfahren.                                                                              |  |
| 08            | Logical Unit<br>Communi-<br>cation<br>Failure              | Die SCSI-Firmware konnte keine Verbindung mit der<br>Laufwerks-Schnittstelle aufnehmen.                                     |  |
| 10            | ID CRC or<br>ECC                                           | Das Sektor-ID-Feld konnte nicht gelesen werden.                                                                             |  |
| 11            | Unre-<br>covered<br>Read                                   | Ein Block konnte nicht gelesen/geschrieben werden nach einer festgelegten Anzahl von Versuchen.                             |  |
| 12            | No Address<br>Mark Found<br>In ID Field                    | Das Laufwerk konnte die Adreßmarke für einen<br>bestimmten Sektor-Kopf nicht finden.                                        |  |
| 13            | No Address<br>Mark Found<br>In Data<br>Field               | Das Laufwerk konnte die Adreßmarke für ein bestimmtes<br>Sektor-Datenfeld nicht finden.                                     |  |
| 14            | No Record<br>Found                                         | Illegale Blocksequence oder Block nicht vorhanden.                                                                          |  |
| 15            | Seek<br>Positioning<br>Error                               | Ein Unterschied zwischen der Zylinderadresse im Dater<br>Kopf und der im "Command Descriptor Block" wurde<br>festgestellt.  |  |
| 16            | Data<br>Synchroniza<br>tion Error                          | Die Synchronisationsmarke für das Datenfeld eines<br>Sektors konnte vom Laufwerk nicht gelesen werden.                      |  |
| 17            | Recovered<br>Read Data<br>With Retries<br>(without<br>ECC) | Das Laufwerk hat einen Datenfehler festgestellt. Der<br>Fehler konnte durch Wiederholungen behoben werden.                  |  |

| Code<br>(Hex) | ERROR                                                       | Erläuterung                                                                                                    |
|---------------|-------------------------------------------------------------|----------------------------------------------------------------------------------------------------|
| 18            | Recovered<br>Read Error<br>With ECC<br>(without<br>Retries) | Das Laufwerk hat einen Datenfehler festgestellt. Der<br>Fehler konnte durch die ECC-Korrektur-Logik behoben<br>werden.           |
| 19            | Defect List<br>Error                                        | Das Laufwerk erkannte einen Fehler beim Zugriff auf die Fehlstellen-Liste.                                                       |
| 1A            | Parameter<br>overrun                                        | Die vom Initiator vorgegebene Parameterliste im<br>"Command Descriptor Block" ist zu groß für das<br>Laufwerk.                   |
| 1C            | Primary<br>Defect List<br>Not Found                         | Das Laufwerk konnte die "Manufactures Defect List"<br>nicht finden                                                               |
| 1D            | Compare<br>Error                                            | Ein oder mehrere Bytes waren unterschiedlich beim<br>Ausführen des "Verify- oder Read Buffer"-Befehls                            |
| 20            | Invalid<br>Command<br>Operation<br>Code                     | Der Initiator schickte einen Befehl, der nicht ausgeführt werden konnte oder nicht zutrifft.                                     |
| 21            | lllegal<br>Logical<br>Block<br>Address                      | Ungültige Block-Adresse.                                                                                                    |
| 22            | Illegal<br>Function for<br>Device<br>Type                   | Die adressierte logische Einheit kann die gewünschte<br>Funktion nicht ausführen.                                                |
| 24            | Illegal Field<br>in<br>Command<br>Discriptor<br>Block       | Ein Feld im "Command Descriptor Block" ist reserviert<br>und enthält einen Wert ungleich 0 oder der Wert im Feld<br>ist illegal. |
| 25            | Invalid LUN<br>(Logical<br>Unit<br>Number)                  | Die LUN im "Command Descriptor Block" oder die<br>"SCSI IDENTIFY"-Nachricht wird nicht vom Laufwerk<br>unterstützt.              |
| 26            | Invalid Field<br>in<br>Parameter<br>List                    | Ein Feld in der Parameter-Liste ist reserviert und enthält<br>einen Wert ungleich 0 oder der Wert im Feld ist illegal.           |
| 27            | Write<br>Protect                                            | Das Laufwerk ist schreibgeschützt. Der Befehl wird abgebrochen.                                                                  |

| Code<br>(Hex) | ERROR                                          | Erläuterung                                                                                                    |
|---------------|------------------------------------------------|----------------------------------------------------------------------------------------------------|
| 29            | Power On,<br>Reset, Or<br>Bus Dervice<br>Reset | Das Laufwerk wurde durch einen "SCSI Bus Reset",<br>"Bus Device Reset Message" oder "Power On Reset"<br>zurückgesetzt. Wird dieser Zustand vom Laufwerk er-<br>kannt, wird beim nächsten Befehl diese Fehlermeldung<br>vom Laufwerk (Ausnahme: INQUIRY und REQUEST<br>SENSE) ausgegeben. Das Laufwerk setzt diesen Zu-<br>stand zurück, sobald der nächste Befehl vom gleichen<br>Initiator abgesetzt wird.                            |
| 2A            | Mode<br>Select<br>Parameters<br>Changed        | Die "Mode Select"-Parameter vom Laufwerk wurden von<br>einem anderen Initiator verändert. Dies kann einen Ein-<br>fluß auf die zur Zeit ablaufenden Befehle haben. Ist die-<br>ser Zustand vom Laufwerk erkannt, wird diese Meldung<br>beim Empfang des nächsten Befehls (Ausnahme:<br>INQUIRY und REQUEST SENSE) ausgegeben. Dieser<br>Zustand wird zurückgesetzt sobald der nächste Befehl<br>vom gleichen Initiator abgesetzt wird. |
| 31            | Medium<br>Format<br>Corrupted                  | Das Plattenformat wurde zerstört.                                                                                                    |
| 32            | No Defect<br>Spare<br>Location<br>Available    | Keine weiteren Ersatzspuren sind vorhanden.                                                                                                    |
| 40            | Ram Failure                                    | Das Laufwerk stellte einen Fehler beim Selbsttest im lokalen Speicher fest. Laufwerk austauschen.                                                                                                    |
| 43            | Message<br>Reject Error                        | Der Initiator antwortete mit "MESSAGE REJECT"<br>(Verweigert) auf eine Nachricht, die vom Laufwerk<br>geschickt wurde.                                                                                                    |
| 44            | Internal<br>Controller<br>Error                | Die SCSI-Firmware stellte einen internen Firmware- oder<br>Hardwarefehler im Laufwerk fest, und der letzte Befehl<br>konnte nicht vollständig ausgeführt werden.                                                                                                    |
| 45            | Select/Re-<br>select<br>Failed                 | Die SCSI-Firmware stellte einen "TIME OUT"-Fehler fest<br>beim Durchführen einer Select/Reselect-Operation.                                                                                                    |
| 47            | SCSI Parity<br>Error                           | Ein Paritätsfehler ist am SCSI-Bus aufgetreten. Das Laufwerk konnte diesen Fehler nicht beheben.                                                                                                    |
| 48            | Initiator<br>Detected<br>Error                 | Der Initiator hat eine "INITATOR DETECTED ERROR"-<br>Nachricht abgeschickt. Das Laufwerk war nicht in der<br>Lage diesen Fehlerzustand zu beheben.                                                                                                    |
| 49            | Inappro-<br>priate/Ille-<br>gal Address        | Der Initiator hat eine illegale/nicht zupassende SCSI-<br>Nachricht an das Laufwerk abgeschickt.                                                                                                    |
| 62            | Internal<br>Interface<br>Failure               | Die SCSI-Firmware hat einen Fehlercode von der internen Schnittstelle empfangen (Hersteller-abhängig).                                                                                                    |

# 3.2.3 Fehlermeldungen beim System Startup

# Batteriefehler

| -   | clock stopped<br>oscillator failure<br>time set to default<br>NVRAM set to<br>default | Batterie ist ausgefallen                                                                                      | CPU wurde getauscht<br>Batterieversorgung<br>überprüfen                |             |
|-----|---------------------------------------------------------------------------------------|----------------------------------------------------------------------------------------------------|------------------------------------------------------------------------|-------------|
| Da  | atenfehler                                                                            |                                                                                                    |                                                                        |             |
| -   | could not open unit 0<br>no label sinix found                                         | Plattenkennung wird<br>nicht erkannt                                                                          | Plattenkennung oder<br>Zylinder 0 restau-<br>rieren                    | s. TDS1     |
| -   | magic number is not                                                                   | . but                                                                                                    |                                                                        |             |
|     | oun_oun,,                                                                             | Boot-Programm auf<br>Zylinder 0 wird nicht<br>gefunden                                                        | Bootprogramm auf<br>FP schreiben (Mini-<br>System                      | s. II.1.2.1 |
| -   | superblock readerror                                                                  | Zugriff auf slice10<br>(/stand) nicht möglich:<br>z.B. keine aktive<br>UNIX-Partition<br>VTOC-Einträge falsch | Festplatte neu<br>einrichten                                           | s. III.2.2  |
| -   | Default Boot strings:hd(<br>boot:cannot load hd(10,<br>Enter name of program          | 10,0)unix root=had(1)boo<br>0)unix:file not opened<br>m to boot:                                              | t swap = hd(2)                                                         |             |
|     |                                                                                       | Das unix-Programm<br>wird nicht gefunden                                                                      | unix-Programm von<br>/'root' nach /stand<br>kopieren (Mini-<br>System) | s. II.1.2.2 |
| Pla | attenfehler                                                                           |                                                                                                    |                                                                        |             |
| -   | could not open unit 0                                                                 | HW-Fehler (Storager;<br>Laufwerk; Kabel)                                                                      | Storager, LW, Kabel<br>Anschluß überprüfen                             |             |
| -   | cxdysx: HARD<br>ERROR<br>blkno = IOPB:                                                | Fehler beim Zugriff auf<br>die Platte                                                                         | Festplatte prüfen,<br>ggf. restaurieren                                | s. TDS1     |

•

B0 B1 82 00 ....

### 3.2.4 Anzeigen

### • Power-Up-Test HEX-Anzeigen (Firmware)

# Anzeigen ohne Fehler-LED

Bleibt die Anzeige länger als 30 Sekunden stehen, so ist ein Fehler aufgetreten, auch wenn die Fehler-LED ( $\xi$ ) nicht leuchtet.

| HEX Anz.      | Kommentar                                         |
|---------------|---------------------------------------------------|
| 0x00          | Alle Firmware Tests gelaufen. Normalzustand       |
| 0x01          | Duart Reset                                       |
| 0x02          | Initialisierung des Refresh Timers                |
| 0x03          | PHFF Test                                         |
| 0x04          | Bestimmen der RAM Größe                           |
| 0x05          | Kopieren der Daten vom Eprom ins RAM              |
| 0x06          | Aufbau und Aktivierung der Interrupt Descriptoren |
| 0 <b>x0</b> 7 | Initialisieren globaler Variablen                 |
| 0x08          | Multibus Fenster Test                             |
| 0x09          | in badaddress, NMIs gesperrt                      |
| 0x0A          | RAM Initialisierung                               |
| 0x0B          | RAM Test                                          |
| 0x0C          | SERAx Initialisierung                             |
| 0x0D          | SERAx Init OK, Terminal Erkennung                 |
| 0x0E          | Initialisierung und Start des Timeout Counters    |
| 0x0F          | Initialisierung der Hardware Uhr mit NVRAM        |
| 0x10          | Warten bis IO Boards und Terminals Ready sind     |
| 0x11          | NMI Register rücksetzen                           |
| 0x12          | NMI Tests                                         |
| 0x13          | Mapper Tests                                      |
| 0x14-16       | Reserviert                                        |
| 0x17          | ICU Test                                          |
| 0x18          | Kein Terminal als Konsole gefunden. Meldungen im  |
|               | RAM                                               |
| 0x19-1B       | Reserviert                                        |
| 0x1C          | Parity-NMI oder EDC-NMI Test                      |
| 0x1D-20       | Belegt                                            |
| 0x21          | Reservient                                        |
| 0x22          | Heserviert                                        |
| 0x23          | Duart als Konsolenkanal?                          |
| 0x24          | Blitgraph als Konsolenkanal?                      |
| 0x25          | SEAAx Initialisierung                             |
| 0x26          | SEAAX Init OK. Terminal Erkennung                 |
| 0x27          | Reserviert                                        |
| 0x28          | Start der Konsolensuche (find cons)               |
|               | Parameter-lest fur leieservice                    |
| UXZA-2B       | Reservert                                         |
|               | Belegi                                            |
| 0x2D-39       | Heserviert                                        |
| UX3A          | Start der Terminalsuche                           |

# Anzeigen mit Fehler-LED

| HEX Anz.                                                                                                    | Kommentar                                                                                                    |
|----------------------------------------------------------------------------------------------------|----------------------------------------------------------------------------------------------------|
| 0x3F<br>0x01<br>0x02<br>0x03<br>0x04<br>0x05<br>0x06<br>0x07<br>0x08<br>0x09<br>0x0A<br>0x09<br>0x0A<br>0x0B<br>0x0C<br>0x0D<br>0x0E<br>0x0F<br>0x10<br>0x11<br>0x12<br>0x13<br>0x14<br>0x15 | Zustand bei Reset<br>Duart Reset bleibt aktiv<br>Refresh Timer läuft nicht<br>PHFF läßt sich nicht setzen oder rücksetzen<br>Endlosschleife bei der RAM-Größen Bestimmung<br>Endlosschleife beim Kopieren der Eprom Daten ins RAM<br>Belegt<br>Fehler im MB-Fenster Test<br>Fehler in badaddress NMI Register nicht rückgesetzt<br>Belegt<br>Fehler in Speichertest<br>Fehler bei der SERAx Initialisierung<br>Belegt<br>Timeout Counter läuft nicht<br>Fehler bei der Uhreninitialisierung<br>Belegt<br>NMI Register ist nicht zurückgesetzt<br>Fehler im Bus-Timeout Test<br>Fehler im Mapper Test<br>Reserviert<br>Belegt |
| 0x16<br>0x17<br>0x18<br>0x19-1B<br>0x1C<br>0x1D-1F<br>0x20<br>0x21<br>0x22<br>0x23<br>0x24<br>0x25<br>0x26<br>0x27<br>0x28<br>0x29<br>0x2A-2B<br>0x2C<br>0x2D-30                             | Reserviert<br>Fehler im ICU Test<br>Belegt<br>Reserviert<br>Fehler im Parity-NMI oder EDC-NMI Test<br>Reserviert<br>Reserviert<br>Fehler beim Firmwaretransfer auf Lynx<br>Reserviert<br>Fehler während der Duart Initialisierung<br>Fehler während der Blitgraph Initialisierung<br>Belegt<br>Reserviert<br>Belegt<br>Belegt<br>Reserviert<br>Fehler im Built-In-Self-Test der CPU<br>Reserviert                                                                                                    |

### • LED-Anzeigen an Moduln und Baugruppen

#### Stromversorgung (Bedienfeld)

PS1: ein: SV1 ist betriebsbereit PS2: ein: SV2 ist betriebsbereit

#### FD-Laufwerke (Frontseite)

Eine allgemeine Aussage, daß das LW ausgewählt wurde. Das Laufwerk wurde mit den Signalen 'Drive-Select' und 'In-Use' angesprochen.

#### **MBK-Laufwerk (Frontseite)**

- grün: Das Laufwerk wurde mit einem Kommando angesprochen. Der Status wurde nach Netz-ein oder Rücksetzen nicht abgeholt.
- rot: Das Laufwerk will den Kommandostatus abgeben, erhält vom Rechner aber keine Antwort.

### FP-Laufwerk (Frontseite)

### CPU-Baugruppe CPUBO

- LMD
  - DMA-Zyklus vom Multibus, CPU kann nicht auf den Speicher zugreifen.
  - ------ Zugriff auf den Speicher.
    - Zugriff auf lokalen BUS oder auf den Multibus.

### E/A-Baugruppen SEAAx

H1: kurz ein: Netz-ein und Selbst-Test ein: Fehler beim Selbst-Test

### Storager-Baugruppe II/III

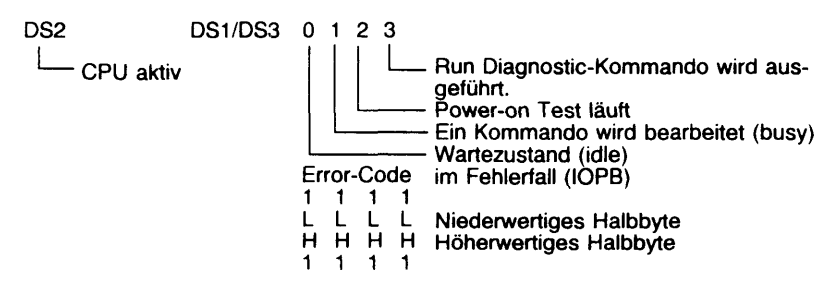

### Serieller Interface Multiplexer SIMAP

| H2 | H | ł | 1 |
|----|---|---|---|
|----|---|---|---|

| H1 (rot):  | kurz ein:<br>blinken:<br>ein: | nach 'Netz-ein' oder 'Rücksetzen'<br>Fehler beim Selbst-Test<br>Fehler |
|------------|-------------------------------|------------------------------------------------------------------------|
| H2 (grün): | kurz ein:<br>blinken:<br>ein: | nach 'Netz'-ein oder 'Rücksetzen'<br>zum Laden bereit<br>geladen       |

### Serieller Interface Multiplexer SIMAR

| H2 | H1 | H3 |
|----|----|----|
|----|----|----|

| H2                                     | H1                              | H3                                     | Meaning of the Indicators LED                                                                                                    |
|----------------------------------------|---------------------------------|----------------------------------------|----------------------------------------------------------------------------------------------------|
| Line 0                                 | Error                           | Line 1                                 | (Error code definitions)                                                                                                    |
| green                                  | red                             | green                                  | Meaning                                                                                                    |
| short ON                               | short ON                        | short ON                               | After reset and Power-ON                                                                                                    |
| blinking                               | OFF                             | blinking                               | Selftest runnig                                                                                                    |
| OFF                                    | blinking                        | OFF                                    | Selftest failed                                                                                                    |
| blinking                               | OFF                             | OFF                                    | Selftest passed; SIM is waiting for loading                                                                                                    |
| ON                                     | OFF                             | ON                                     | SIM-Software is loaded, but not configured                                                                                                    |
| OFF<br>glowing<br>flaring<br>OFF<br>1) | OFF<br>OFF<br>OFF<br>OFF<br>OFF | OFF<br>glowing<br>flaring<br>OFF<br>1) | Short OFF after first Configurationmessage<br>At least one TAK on the line is active (Polling)<br>Data transfer on the line<br>Always OFF when SIM is ready; but no TAK is<br>configured<br>No TAK on the line is responding to polling                                                               |
| 2)<br>OFF<br>fast<br>blinking          | OFF<br>fast<br>blinking<br>ON   | 2)<br>OFF<br>OFF                       | At least one TAK is active and at least one<br>further TAK is not responding to polling<br>The SIM-Software has crashed, and no<br>Diagnosticadaptor is connected to the<br>Diagnosticport X3<br>The SIM-Software has crashed, and the<br>Diagnosticadaptor is connected too the<br>Diagnosticport X3 |

1) all 10-30 sec. 10 x short blinking

2) flaring or glowing and all 10-30 sec. short OFF

### **DFUE-Baugruppe DUEAK**

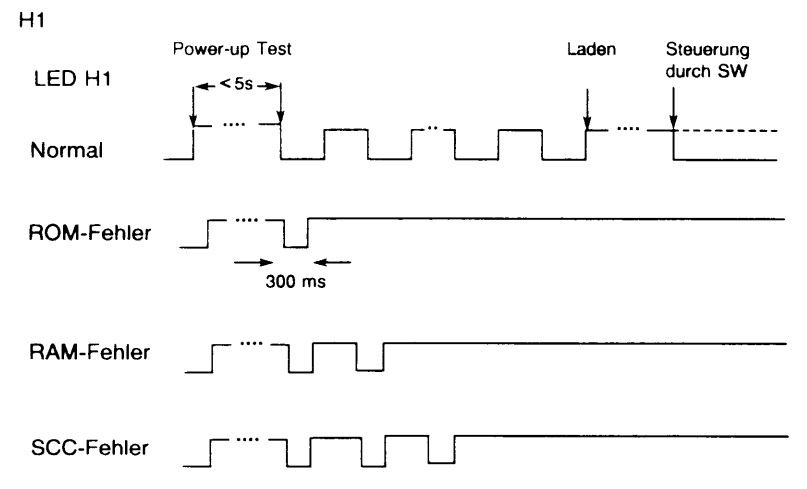

### Ethernet-Baugruppe EXOS 201

DS3 DS2 DS1

- DS1: kurz ein: aus: blinkend: Code-Puls: Fehler-Code
- DS2: Datenübertragung zum Ethernet
- DS3: kurz ein: Multibus-Zugriff ein: Falsche Adresse am Multibus

### XYLOGICS-Baugruppe

- LED1 LED2
- LED1: busy
- LED2: kurz ein: Power-up Selbst-Test ein: Fehler

# SCSI-Adapter ADP 32-03/04

CR1

CR2 3 2 1 0

| aus —————————— ein |      |                                     |                                       |  |  |
|--------------------|------|-------------------------------------|---------------------------------------|--|--|
| CODE               | Hex  | DEFINITION                          |                                       |  |  |
| 0                  | 0000 | No errors                           | Host Adapter reset                    |  |  |
| 1                  | 0001 | ROM sum check error                 | Initialization required               |  |  |
| 2                  | 0010 | RAM error in microcomputer chip     | Idle - No I/O operations active       |  |  |
| 3                  | 0011 | Power Up Pass circuit error         | Reserved - Used for Level 0's<br>only |  |  |
| 4                  | 0100 | Host Busy circuit error             | Idle - No I/O operations active       |  |  |
| 5                  | 0101 | MULTIBUS Busy Output circuit error  | No internal I/O command holders       |  |  |
| 6                  | 0110 | Memory Read Command circuit error   | Searching outgoing mailbox            |  |  |
| 7                  | 0111 | Memory Write Command circuit error  | Searching incoming mailbox            |  |  |
| 8                  | 1000 | DMA Sequencer Command circuit error | Data out phase                        |  |  |
| 9                  | 1001 | DMA Counter circuit error           | Data in phase                         |  |  |
| A                  | 1010 | End of DMA circuit error            | Command phase                         |  |  |
| в                  | 1011 | Memory Watchdog Timer circuit error | Status phase                          |  |  |
| С                  | 1100 | Program Interrupt circuit error     | Selection                             |  |  |
| D                  | 1101 | Reserved                            | Reselection                           |  |  |
| E                  | 1110 | SCSI Interface Chip circuit error   | Message out phase                     |  |  |
| F                  | 1111 | Power Up or Host Busy circuit error | Message in phase                      |  |  |

.

# 3.3 Diagnoseanleitung

### 3.3.1 TDS1 – Wechsel der Testebenen

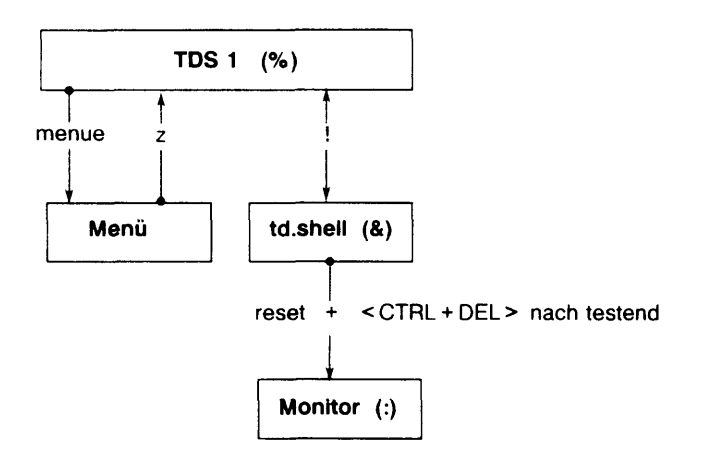

### 3.3.2 Festplatten-Diagnose

### td.shell

Storager auswählen

| *C1-0 | 1. Sto | rager |
|-------|--------|-------|
| *C1.1 | 2. Sto | raŭer |

Storager initialisieren

ICindex(unit, I? ---> index = 18 MC1355 unit = 0 1. Festplatten-LW 19 Megafile 10 2. Festplatten-LW 23 MC1558 20 1. FD-LW 3,5" 31 MC1568 30 2. FD-LW 5,25" 34 WREN IV 40 MBK-LW 39 MC1664-7

- Ausgewählte Platte einschalten
   \*M
- Plattenkennung in Block 0 der FP schreiben lindex(unit,
- Laden von der Unit (index,

- 1kyte-Blöcke von der Platte in den Speicher lesen/schreiben

| r (unit,offset(adresse,laenge<br>w (unit,offset(adresse,laenge | laenge =<br>laenge = | Anzahl der 1kbyte-Blöcke<br>Anzahl der 1kbyte-Blöcke |
|----------------------------------------------------------------|----------------------|------------------------------------------------------|
| Speicherinhalt anzeigen                                        |                      |                                                      |
| d adresse laenge                                               | laenge =             | Anzahl der Byte                                      |

#### SINIX-Fehlermeldung

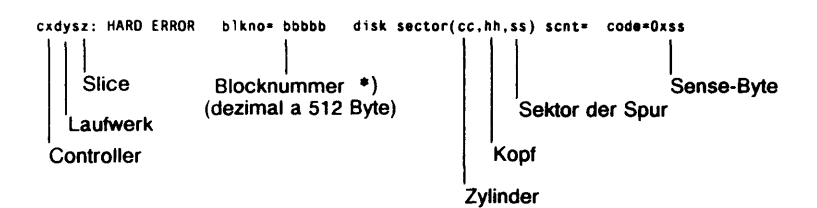

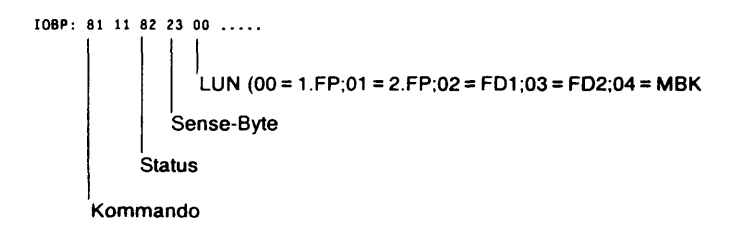

IOBP siehe. 3.2.1

\*) Die als defekt erkannte Blocknummer ist für eine eventuelle Sektorkorrektur erforderlich und muß unbedingt notiert werden.

### Ersatzspur-Zuweisung mit TDS1

- Hauptmenue
- A -> h -> r -> hd /ctr -> Plattentyp
  - T Ersatzspur-Zuweisung
  - L mit Datensicherung (I ohne Datensicherung)

### Plattentyp

hd /ctr -> Ausgabe der Defektliste D = dezimale Eingabe; H = Hex Eingabe Eingabe der Blocknummer (s.o.) < END> ok - - > Ausgabe der ergänzten Defektliste : Schreibversuche beenden (CTRL-DEL) Defekten Sektor neu beschreiben (es können Daten von 2 Sektoren verloren gehen) ok - - > Hauptmenü A,T,L : Hauptmenü A,T,I Inhalt der gesamten Spur geht verloren !!!

### 3.3.3 WAN1-Diagnose

1. Diagnoseanleitung allgemein

| -  | Vorbereitung                      | Ausgangssituation ermitteln<br>Diagnosemittel und Dokumentation bereitstellen                           |
|----|-----------------------------------|----------------------------------------------------------------------------------------------------|
| -  | Power-up Test                     | LED-Signalisierung auf dem CC nach Netz-ein beobachten                                                  |
| -  | Test mit TDS1/2                   | Schalterstellungen überprüfen<br>Interne Verkabelung überprüfen<br>DUE-Fbg. mit Schleifenstecker testen |
| -  | Diagnose mit<br>Kommunikations-SW | Diagnose-Dateien erzeugen                                                                               |
| -  | Mitlesen                          | Externe Vernetzung überprüfen                                                                           |
| Αι | sgangssituation                   |                                                                                                    |

- Fehler vor Gut-Betrieb: Dfv noch nicht gelaufen
- Fehler nach Gut-Betrieb: Dfv lief bereits fehlerfrei
- Fehlermeldung/Status: Fehlertext ohne Reaktion des Dfv-Systems
- Konfiguration/Netz: Partnerprozessor/Netztyp:direkt,Modem,Wahl
- Kommunikation-SW: CMX-L/CCP-WAN1-L
- Dfv-Anwendung:Generierung:

2.

endung: Filetransfer/EMDS rung: BS2000/TD960/SINIX

| 3.                                                                             | Installation der HW                                                                                                    |                                                                          |                                                                                                    |  |
|--------------------------------------------------------------------------------|----------------------------------------------------------------------------------------------------|--------------------------------------------------------------------------|----------------------------------------------------------------------------------------------------|--|
|                                                                                | <ul> <li>Anzahl der DUE-Fbg'n:</li> <li>Schalterstellungen:</li> <li>Verkabelung intern:</li> <li>Verkabelung extern:</li> <li>Autokonfigurator:</li> </ul> | siehe<br>siehe<br>siehe<br>siehe<br>siehe                                | 3.2<br>    1.5<br>    1.6<br>    1.2/1.3<br>   1.1.6                                                      |  |
| 4.                                                                             | . Diagnosemittel                                                                                                    |                                                                          |                                                                                                    |  |
|                                                                                | <ul> <li>LED auf der DUE-Fbg. DUI</li> <li>TDS1/TDS2:</li> <li>Kurzschluß-Stecker V.24 og</li> <li>Testgeräte und Testkabel:</li> </ul>                     | EAK: siehe<br>siehe<br>der X.21: siehe<br>siehe                          | VI 1.8<br>II 2<br>III 3<br>I 5.9 (TKM)                                                                    |  |
|                                                                                | a) CCP Diagnose und Wartun                                                                                                    | g                                                                        |                                                                                                    |  |
|                                                                                | - Login admin<br>- <menue>&gt; System<br/>- d (<br/>- Blank-Taste (<br/>- Wx* ? (</menue>                                                                   | administration –<br>Diagnose und Wa<br>Auswahl des CC<br>Ausgabe der Kon | -> CCP-Administration<br>artung)<br>(Wx))<br>nmandos                                                      |  |
| HDLC-Prozedurtrace und Statistik-Liste der ISO-Schicht2 erstellen (z.B. CC-W1) |                                                                                                    |                                                                          | -Schicht2 erstellen                                                                                       |  |
|                                                                                | W1* son -bw1 tLP<br>ton -bw1 -t"LP LA"<br>! < kommando ><br>sof -bw1 -tLP<br>tof -bw1 -t"LP LA"                                                             | (Tracep)<br>(Transfe<br>einschal<br>(DUE-Al<br>(Trace a<br>(Transfe      | unkt einschalten)<br>r für Statistik und Trace<br>ten)<br>tion starten)<br>tusschalten)<br>r ausschalten) |  |
|                                                                                | format -bw1 -cwan1 -t"Ll                                                                                                    | PLA" (LP, LA-                                                            | Dateien aufbereiten)                                                                                      |  |

Die Trace- und Statistik-Datei werden auf dem CC in Puffern erzeugt. Bei Überlauf oder nach sof/tof werden die Puffer nach /var/tmp/\*.bin-Dateien geschrieben.

Mit format werden die \*.bin-Dateien aufbereitet und in die \*.bxt-Dateien geschrieben.

#### b) Testkommando thw (Test Hardware)

Vor Benutzung des Kommandos thw muß der zu prüfende CC geladen (load) und die benutzte Leitung deaktiviert (dah) werden. Für den Schnittstellen-Test sind X.21-Teststecker T26139-Y-590 erforderlich.

Wx thw (-bcc) -1 < n > -m < maske > n = 1,2 (X.21-Kanal)

m =1400Test der DUE-Schnittstelle mit Anschlußkabel1600Senden von Flags1900Test Ankommender Ruf1d00Senden/Empfangen von HDLC-Frames1e00Auswerten von 1d001f00Test mit Schleife2.8. bei 1d00e000Ausgabe von Leitungs-Parameter/Status

Testreport vom CCP: 00 01 xx 00 00 yy ..... | \_\_\_\_\_\_ Fehlercode 01 \_\_\_\_\_\_ Kommando ausgeführt b8 \_\_\_\_\_\_ Fehler erkannt

5. CCP-Informationsdateien

siehe: III 2.3.4

6. Dokumentation

siehe: VIII 1.4

siehe: Readme-Dateien

### 3.3.4 Exabyte-Diagnose

Grundlagen

Software-/Hardwarevoraussetzung prüfen Reinigungskassette des Kunden auf letzte Nutzung sichten

Exabyteumgebung eingestellt

Exabyte an Stromnetz angeschlossen Exabyte an SCSI-Bus angeschlossen SCSI-Bus an Systemeinheit angeschlossen SCSI-Bus durch Abschlußwiderstand abgeschlossen ID-Schalter des Exabyte richtig eingestellt

NCR-Controllerumgebung eingestellt

Steckplatz des Controller im Multibus prüfen Einstellungen auf NCR-Controller prüfen SCSI-Bus zum Anschlußfeld geführt

Testschritte

Exabyte einschalten

bei Fehler: Netzsicherung und Netzspannung prüfen bei Fehler: Exabyte defekt

Testkassette laden

Selbsttest des Exabyte überwachen (bei eingeschalteter MX300)

### Testkassette entladen

bei Fehler: Exabyte ausschalten SCSI-Datenleitungen und gegebenenfalls Abschlußwiderstand ziehen, Exabyte einschalten Testkassette laden, Selbsttest überwachen, Testkassette entladen bei Fehler: Exabyte defekt

Testkassette ohne Schreibschutz einlegen

Standardtest ausführen (TDS1)

bei Fehler: Reinigungskassette einsetzen, Testkassette ohne Schreibschutz einlegen, Standardtest wiederholen bei Fehler: Fehlermeldungen auswerten • Entstörung

Im Fehlerfall wird das Gerät komplett getauscht.

• Wichtige Hinweise (auch für den Anwender)

Das Video-8-MBK-Laufwerk muß vor der Systemeinheit eingeschaltet werden.

Nach ca. 20 Gbyte Datentransfer müssen die Köpfe gereinigt werden. Zu diesem Zweck wird eine Reinigungskassette angeboten (siehe VIII.2). Die Reinigung der Köpfe muß vom Kunden durchgeführt werden (Pflege).

Die Datenkassetten müssen vor dem Gebrauch nicht formatiert zu werden.

Die Angabe der Schreibdichte ist ohne Bedeutung. Das Video-8-MBK-Laufwerk arbeitet nur mit einer Schreibdichte.

Eine Kassette sollte max. 80 mal beschrieben oder gelesen werden.

Die Kassette sollte nach Auftreten eines Fehlers nicht weiter verwendet werden, da mit solchen Kassetten innerhalb kurzer Zeit weitere Fehler auftreten können.

# 3.3.5 Stromversorgungs-Diagnose

| Fehlersymptom                                                                   | Mögliche Ursache                                                                                                    | Abhilfemaßnahmen                                                                                                    |
|---------------------------------------------------------------------------------|----------------------------------------------------------------------------------------------------|----------------------------------------------------------------------------------------------------|
| Gerät läßt sich nicht<br>einschalten<br>Im Bedienfeld leuchtet<br>keine Anzeige | <ul> <li>Netzspannung liegt<br/>nicht an</li> </ul>                                                                                                    | <ol> <li>Netzspannung überprüfen</li> <li>Überprüfen, ob Schuko- bzw.<br/>Kaltgerätestecker<br/>ordnungsgemäß gesteckt sind</li> <li>Überprüfen, ob Netzspannung<br/>am Kaltgerätestecker anliegt</li> <li>Netzleitungssicherungen<br/>überprüfen und ggf. ersetzen</li> <li>Durch stufenweises Abtrennen</li> </ol> |
|                                                                                 | <ul> <li>Überstrom in der SV1<br/>durch Verbraucher</li> </ul>                                                                                                    | der von der SV1 versorgten<br>Verbraucher (siehe Abb.1)<br>Ursache für Überstrom<br>feststellen und beseitigen<br>3. Funktion der SV1 prüfen<br>– Stecker X1 auf der Bedien-                                                                                                    |
| •                                                                               | <ul> <li>Bedienfeld Fbg. BFAAB<br/>defekt</li> </ul>                                                                                                    | feld Fbg. BFAAB ziehen<br>- 0 V auf Buchse 1 des<br>Leitungssteckers (von der<br>SV1) X1 legen<br>- Läßt sich die SV1 ein-<br>schalten, Bedienfeld Fbg.<br>BFAAB tauschen                                                                                                    |
|                                                                                 | <ul> <li>Temperaturüberwa-<br/>chung in der SV1 hat<br/>angesprochen weil:         <ul> <li>Raumtemperatur zu<br/>hoch</li> <li>Luftfilter verstopft</li> <li>Lüfter defekt</li> </ul> </li> </ul> | <ol> <li>Raumtemperatur überprüfen</li> <li>Luftfilter überprüfen bzw.<br/>austauschen</li> <li>Sicherstellen, daß Luftzufuhr<br/>und Luftabfuhr nicht behindert<br/>wird</li> <li>Funktion der SV- und Logik-<br/>Lüfter überprüfen und ggf.<br/>austauschen</li> <li>SV1 austauschen</li> </ol>                    |
|                                                                                 | <ul> <li>SV1 defekt</li> </ul>                                                                                                    |                                                                                                    |
| Fehlersymptom                                                                                           | Mögliche Ursache                                                                                                    | Abhilfemaßnahmen                                                                                                    |
|----------------------------------------------------------------------------------------------------|----------------------------------------------------------------------------------------------------|----------------------------------------------------------------------------------------------------|
| Nur die Anzeige SV2 im<br>Bedienfeld leuchtet nicht.<br>Die Hex-Anzeige zeigt<br>den Fehlercode "3F" an | <ul> <li>Netzrelais auf der NV-<br/>Baugruppe defekt</li> </ul>                                                                 | <ul> <li>Überprüfen, ob die Netzspannung<br/>am Steckort X3, Buchse 2 und 5<br/>(die beiden mittleren Buchsen) auf<br/>der Unterseite des SV-Gehäuses<br/>anliegt (SV1 muß eingeschaltet<br/>sein)         <ul> <li>Liegt die Netzspannung nicht<br/>an, muß die NV-Baugruppe<br/>XUNVM ausgetauscht werden.</li> </ul> </li> </ul> |
|                                                                                                    | Überstrom in der SV2<br>durch Verbraucher                                                                                       | 10. Siehe Abhilfemaßnahmen Pkt. 2<br>dieses Abschnittes                                                                                                    |
|                                                                                                    | <ul> <li>Bedienfeld Fbg. BFAAB<br/>defekt</li> </ul>                                                                            | <ol> <li>Siehe Abhilfema ßnahmen Pkt. 3<br/>dieses Abschnittes (Stecker X2 auf<br/>der Bedienfeld Fbg. ziehen)</li> </ol>                                                                                                    |
|                                                                                                    | <ul> <li>Temperaturüberwachung<br/>in der SV2 hat ange-<br/>sprochen</li> </ul>                                                 | 12. siehe Abhilfemaßnahmen Pkt. 4<br>bis 7 dieses Abschnittes                                                                                                    |
|                                                                                                    | <ul> <li>SV-defekt</li> </ul>                                                                                                   | 13. SV austauschen                                                                                                    |
| Gerät schaltet sporadisch<br>ab                                                                         | <ul> <li>Netzeinbruch<br/>&gt; 10 ms / 100%</li> <li>Netzspannung &lt; 198 V</li> <li>Netzspannung<br/>verzerrt z.B.</li> </ul> | 14. Netzverhältnisse überprüfen                                                                                                    |
|                                                                                                    | <ul> <li>Überstrom durch<br/>Verbraucher</li> </ul>                                                                             | 15. Ursache für Überstrom feststellen<br>und beseitigen                                                                                                    |
|                                                                                                    | <ul> <li>Wackelkontakt</li> </ul>                                                                                               | 16. Steckverbindungen überprüfen                                                                                                    |
|                                                                                                    | <ul> <li>SV defekt</li> </ul>                                                                                                   | 17. SV austauschen                                                                                                    |

|       | U <sub>N</sub> [V]  | Zulässige Toleranz 1)             | Meßort                                                                                                    |
|-------|---------------------|-----------------------------------|----------------------------------------------------------------------------------------------------|
| 0.4   | – 5,1 V<br>– 12,0 V | 4,8 V - 5,15 V<br>11,5 V - 12,5 V | Platter MX300I                                                                                                    |
| 501   | + 12,1 V            | 11,6 V – 12,6 V                   | X200 SV1 X210 SV2                                                                                                    |
|       | + 5,0 V             | 4,9 V – 5,15 V                    | $\begin{vmatrix} \bullet & -5 \ V \\ \bullet & -12 \ V \\ \end{vmatrix} = \begin{vmatrix} \bullet & -5 \ V \\ \bullet & -12 \ V \\ \end{vmatrix}$ |
|       | – 5,1 V             | 4,8 V – 5,15 V                    | • 0 V<br>• + 12 V<br>• + 12 V                                                                                                    |
| SV2   | - 12,0 V            | 11,5 V - 12,5 V                   | • + 5 V                                                                                                    |
| 012   | + 12,0 V            | 11,6 V – 12,6 V                   |                                                                                                    |
|       | + 5,0 V             | 4,9 V – 5,15 V                    |                                                                                                    |
| Batt. | 3,6 V               | ≥3V                               | Batterie unter SV-Gehäuse                                                                                                    |

#### Meßwerte und Meßorte der Stromversorgungsspannungen

1) Im Leerlauf können die Toleranzgrenzen überschritten werden. Die Spannungen können im Feld nicht eingestellt werden.

## 3.3.6 TACSI-Diagnose

- Diagnosehilfsmittel
- Integrierte Testroutinen im TAK und SIM nach Netz-Ein und Reset.
- TDS1/TDS2
- Systemkommandos zum Laden/Dumpen
- Mitlesegeräte für SS97, V.24, AFP-2Draht
- System-Up-Meldungen
- Fehlermeldungen TACSI
- Log-Datei f
  ür Kernelmeldungen
- Diagnoseanleitung allgemein

| - | Vorbereitung      | Ausgangssituation ermitteln<br>Diagnosemittel und Dokumentation bereitstellen |
|---|-------------------|-------------------------------------------------------------------------------|
| - | Power-up Test     | LED-Signalisierung am SIM nach Netz-ein<br>beobachten                         |
| - | System-up-Meldung | Autokonfigurator, Lademeldung                                                 |

- Betriebsbereitschaft Schalterstellungen, Verkabelung überprüfen mit TDS1/TDS2 testen mit Diagnoseprogramm Tak testen
- Mitlesen Daten zwischen SIM-TAK-DEE analysieren
- Ausgangssituation
- Fehler vor Gut-Betrieb: TACSI noch nicht gelaufen -
- Fehler nach Gut-Betrieb: TACSI lief bereits fehlerfrei Fehlermeldung/Status:
  - Fehlertext oder Reaktion

Gerätetypen, Schnittstellen

- Netzkonfiguration: Busleitung, TAK
- Gerätekonfiguration:
- Gerätestand:
- GSxv pkgchk -I SIsim
- TACSI-SW Status:
- Anwendung über TACSI: Besonderheiten:
- Betriebsbereitschaft
- Anzahl der SIM-Fbg'n: siehe 1 3.2 \_ Schalterstellungen: siehe III 1.5 Verkabelung intern: siehe III 1.6 Verkabelung extern: siehe III 1.1 LED-Signalisierung: siehe II 3.2.4 TDS1/TDS2: siehe II 2 VIII 3.1 \_
- Autokonfigurator: siehe II 1.1.6 \_
- Lademeldungen: ---
  - siehe li 1.1.7
- -Diagnoseprogramm TAK: siehe V 1.2
- Mitlesen
- Wichtige Hinweise: TKM: Mitlese-Einrichtungen siehe | 5.9

## 4 Ein-/Ausbau

## 4.1 Gehäuse

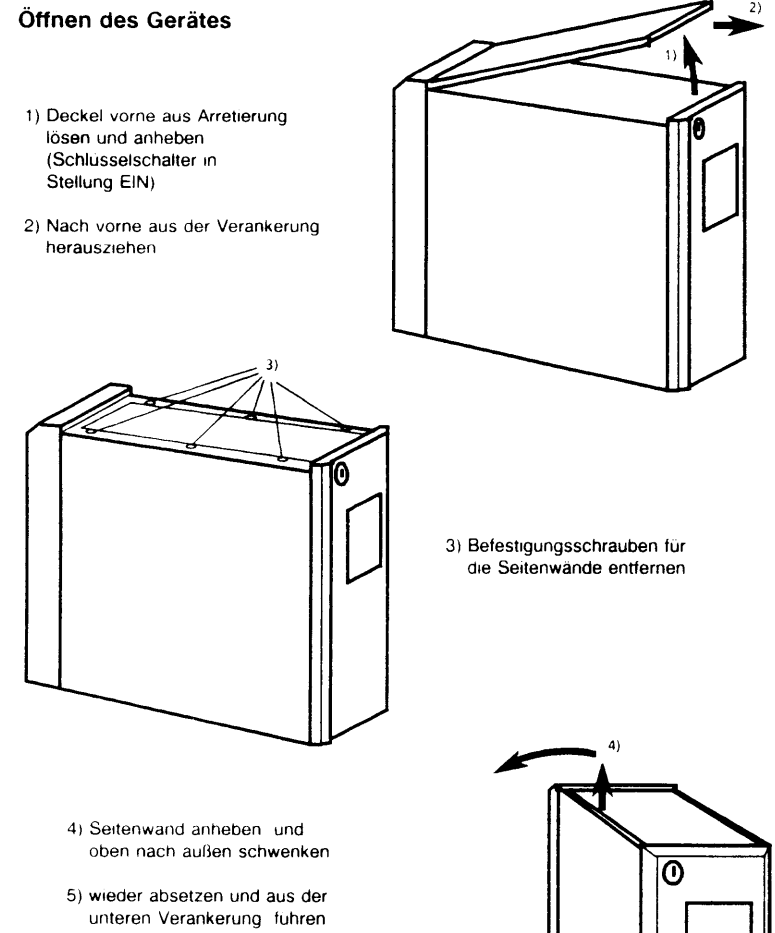

(ebenso das andere Seitenteil abnehmen)

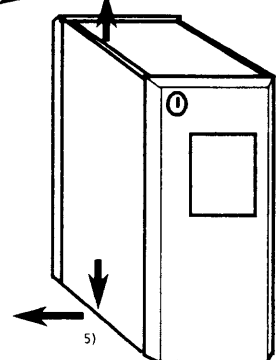

## Entfernen von Front- und Rückenteil

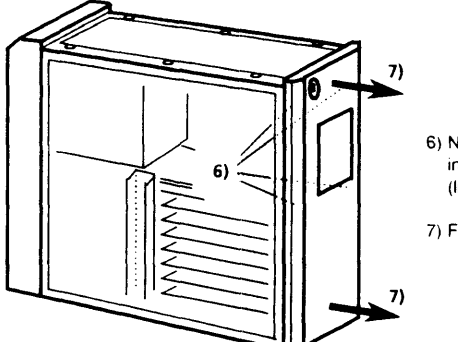

- Nicht verlierbare Schrauben innen am Gehäuse lösen (links und rechts jeweils 2 Stück)
- 7) Frontteil nach vorne wegnehmen

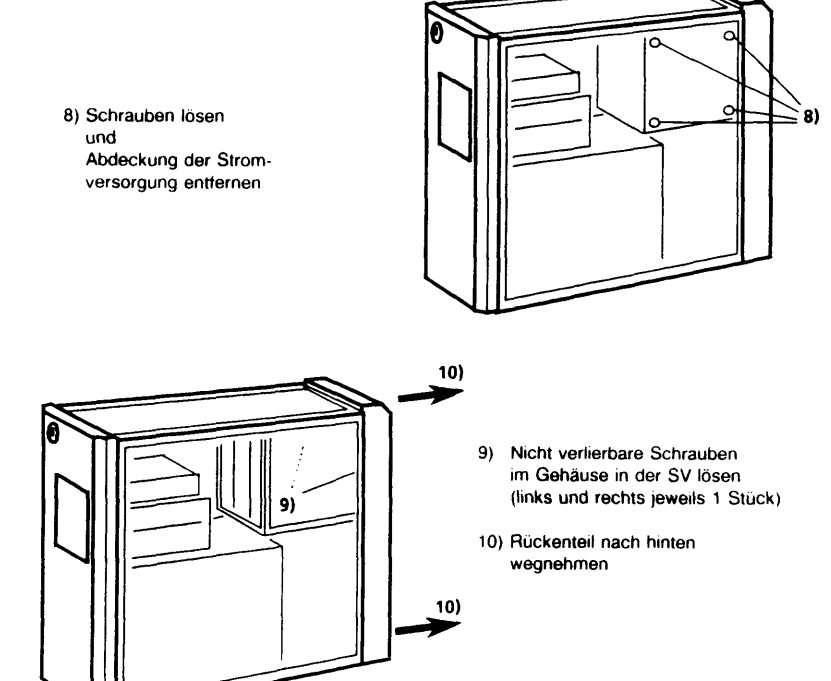

## Installation des Erweiterungsgehäuses

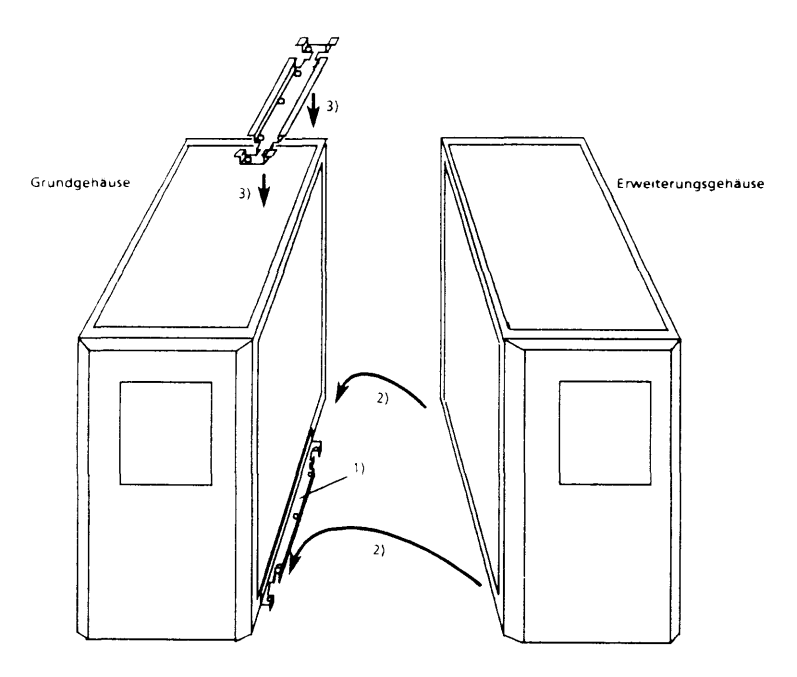

- 1) untere Montageleiste am Grundgehäuse festschrauben
- 2) Erweiterungsgehäuse mittels der befestigten Leiste am Grundgehause einhängen
- Sichern des Erweiterungsgehäuses gegen Aushängen durch Festschrauben der oberen Leiste am Grund- und Erweiterungsgehäuse

bleibt vorläufig frei

Wartung und Entstörung

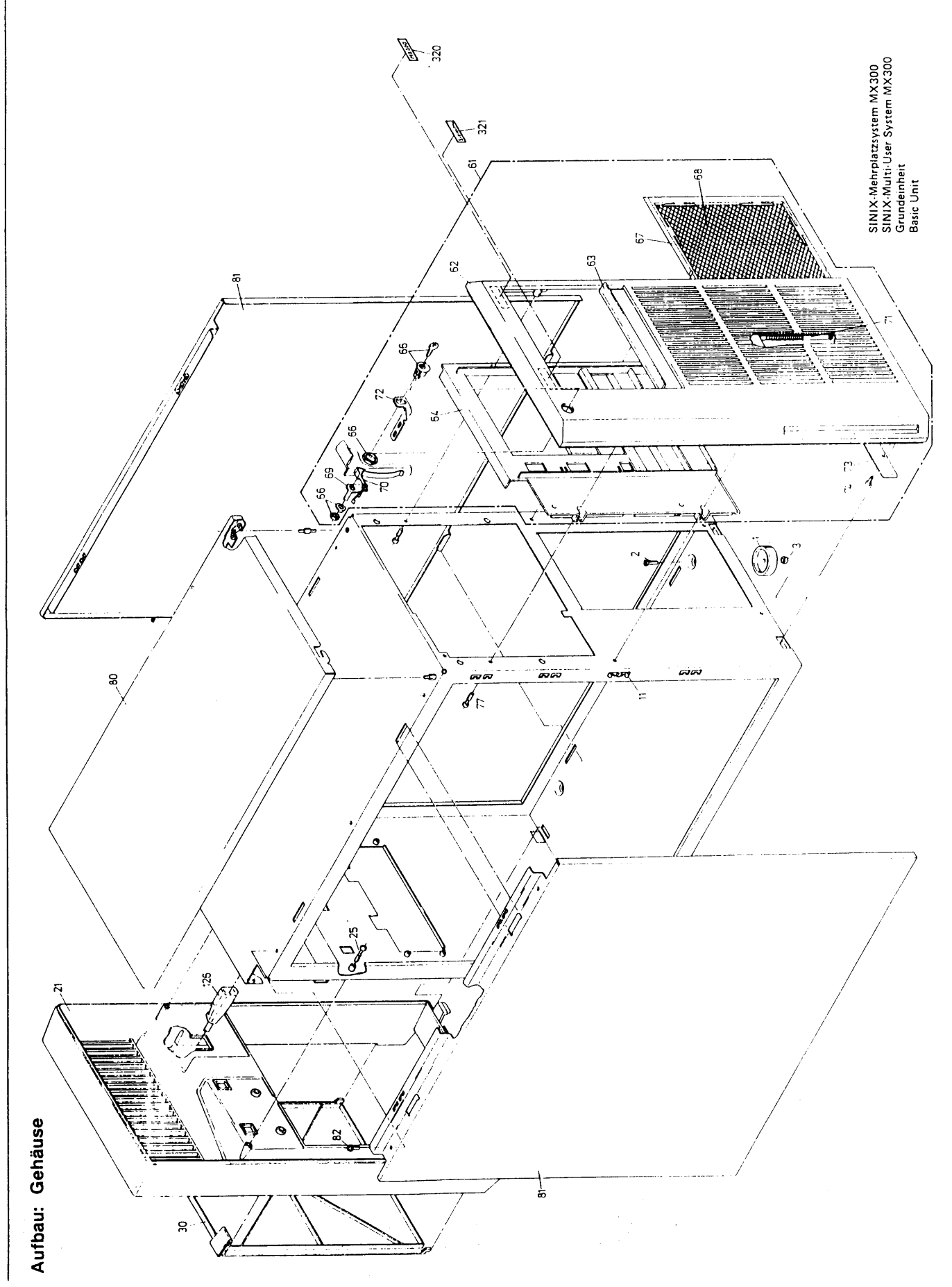

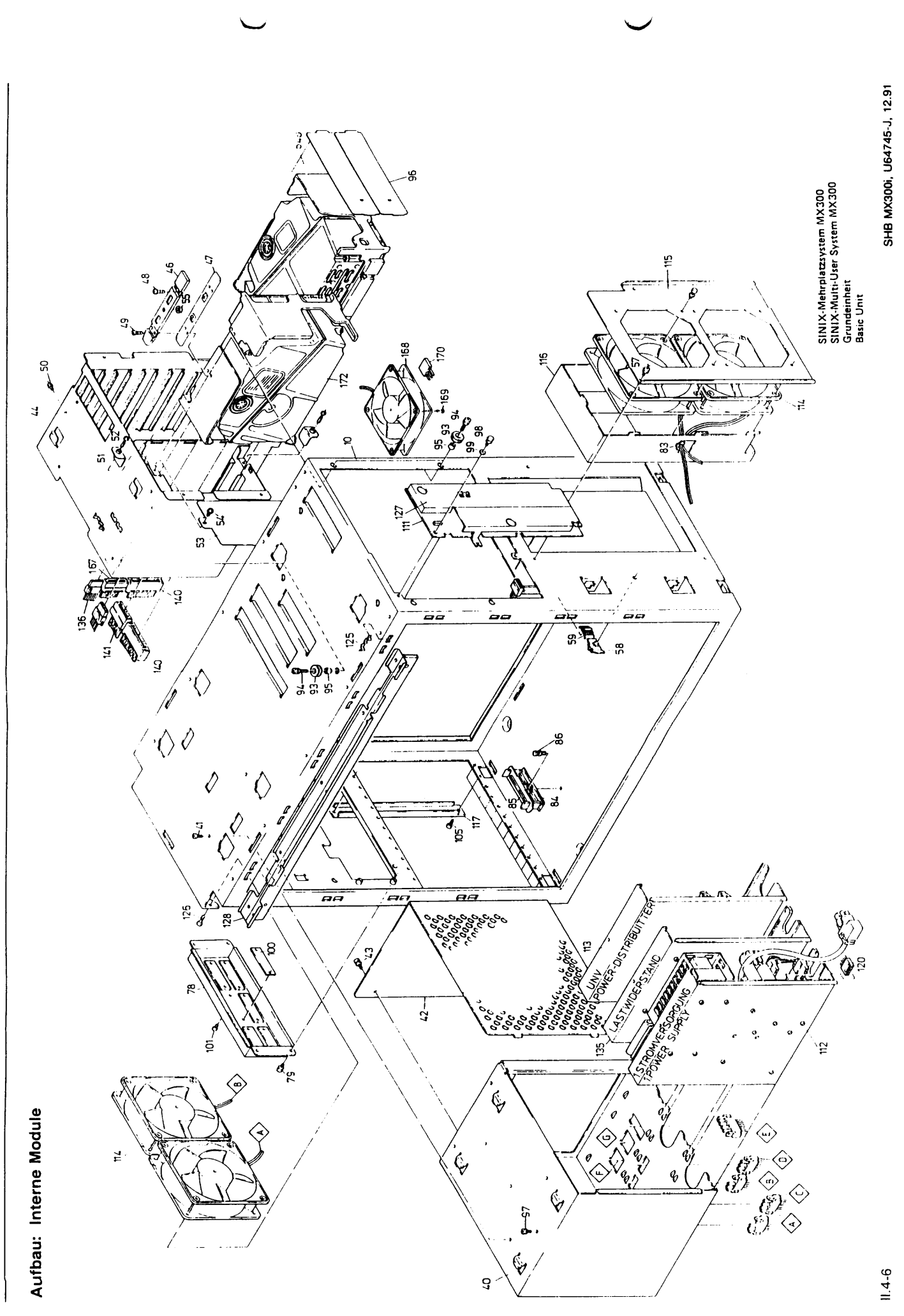

Wartung und Entstörung

## 4.2 Stromversorgungen und Lüfter

| 1.                                                       | Austauschanweisung                                                                                                    |  |
|----------------------------------------------------------|----------------------------------------------------------------------------------------------------|--|
| Austausch der Netz-<br>verteiler (NV)<br>Baugruppe XUNVM | <ul> <li>Ausbau</li> <li>Gerät spannungsfrei schalten (Schukostecker bzw. Kaltgerätestecker<br/>① ziehen)</li> <li>Obere und linke Gehäuseverkleidung entfernen</li> </ul>      |  |
|                                                          | <ul> <li>Stromversorgungsgehäuse ausbauen</li> </ul>                                                                                                    |  |
|                                                          | <ul> <li>Alle Stecker auf der Unterseite des Stromversorgungsgehäuses<br/>ziehen (Stecker X2, X3, X4, X5 und X6)</li> </ul>                                                     |  |
|                                                          | - Stecker X200 und X201 vom Flatter ziehen                                                                                                    |  |
|                                                          | <ul> <li>Alle Stecker der Spannungsversorgungsleitungen von den Fbg. im<br/>Europakartengehause ziehen</li> </ul>                                                               |  |
|                                                          | - Kabelbefestigungslasche am Steuerungsgehäuse offnen                                                                                                    |  |
|                                                          | <ul> <li>SV-Gehause-Befestigungsschrauben</li></ul>                                                                                                    |  |
|                                                          | NV-Baugruppe                                                                                                    |  |
|                                                          |                                                                                                    |  |
|                                                          | SV-Lutter SV-Gehause     SV-Gehause nach vorne (Richtung Bedienfeld) aus der     Selbsthalterung ziehen, seitlich ausschwenken und auf eine     optoprochende Unterlage stellen |  |
|                                                          |                                                                                                    |  |
|                                                          | Beim Ausschwenken Filterbaugruppe und Leitungen<br>nicht beschädigen!                                                                                                    |  |

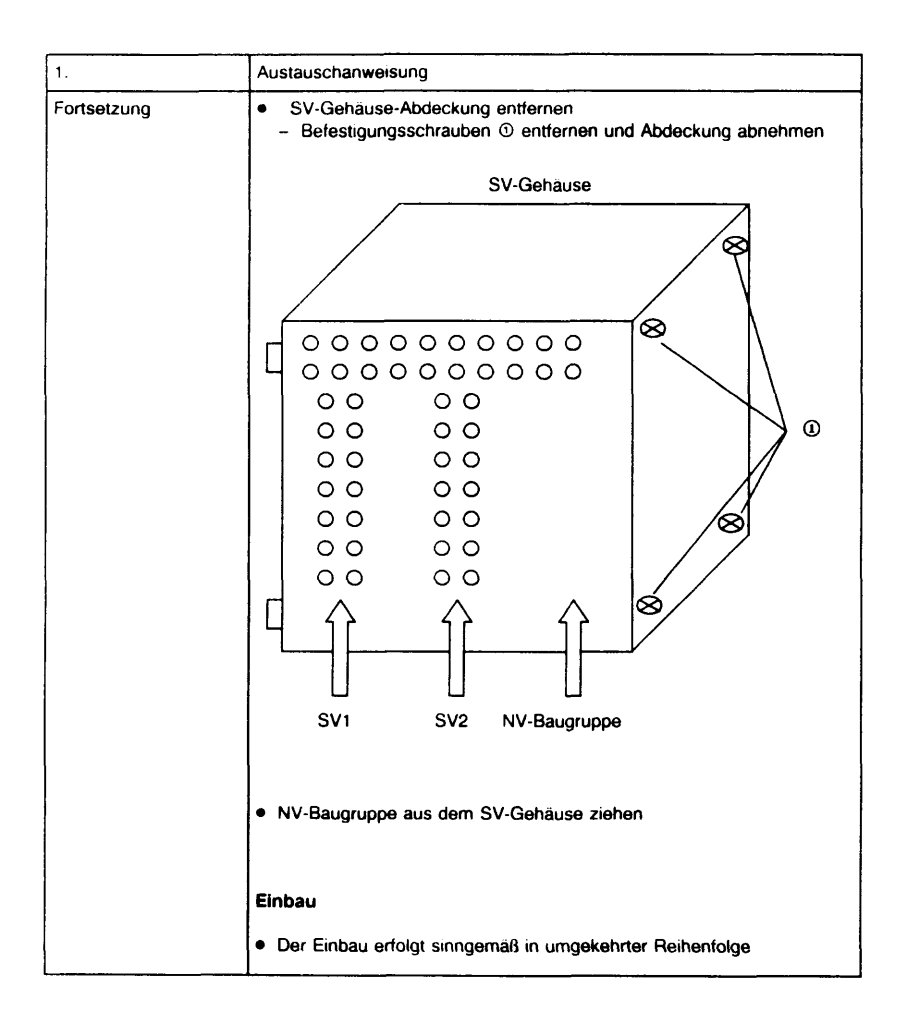

| 2.                                                       | Austauschanweisung                                                                                                    |
|----------------------------------------------------------|----------------------------------------------------------------------------------------------------|
| Austausch einer<br>Stromversorgung SV1<br>oder SV2 XSVDJ | <ul> <li>Ausbau</li> <li>Gerät spannungsffrei schalten (Schukostecker bzw. Kaltgerätestecker<br/><sup>①</sup> ziehen)</li> <li>Obere und linke Gehauseverkleidung entfernen</li> </ul>                                                                                                    |
|                                                          | Stromversorgungsgehause auspauen                                                                                                    |
|                                                          | <ul> <li>Alle Stecker auf der Unterse te des Stromversorgungsgehauses<br/>ziehen (Stecker X2, X3, X4, X5 und X6)</li> </ul>                                                                                                    |
|                                                          | <ul> <li>Stecker X200 und X201 vom Platter ziehen</li> </ul>                                                                                                    |
|                                                          | <ul> <li>Alle Stecker der Spannungsversorgungsleitungen von den Fbg. im<br/>Europakartengehäuse zieher:</li> </ul>                                                                                                    |
|                                                          | - Kabelbefestigungslasche am Steuerungsgehäuse öffnen                                                                                                    |
|                                                          | - Stecker X1 bzw. X2 der SV-Steuerleitung am Bedienfeld ziehen                                                                                                    |
|                                                          | <ul> <li>SV-Gehäuse-Befestigungsschrauben</li></ul>                                                                                                    |
|                                                          | W       W       W       W       W         Image: W       Image: W |

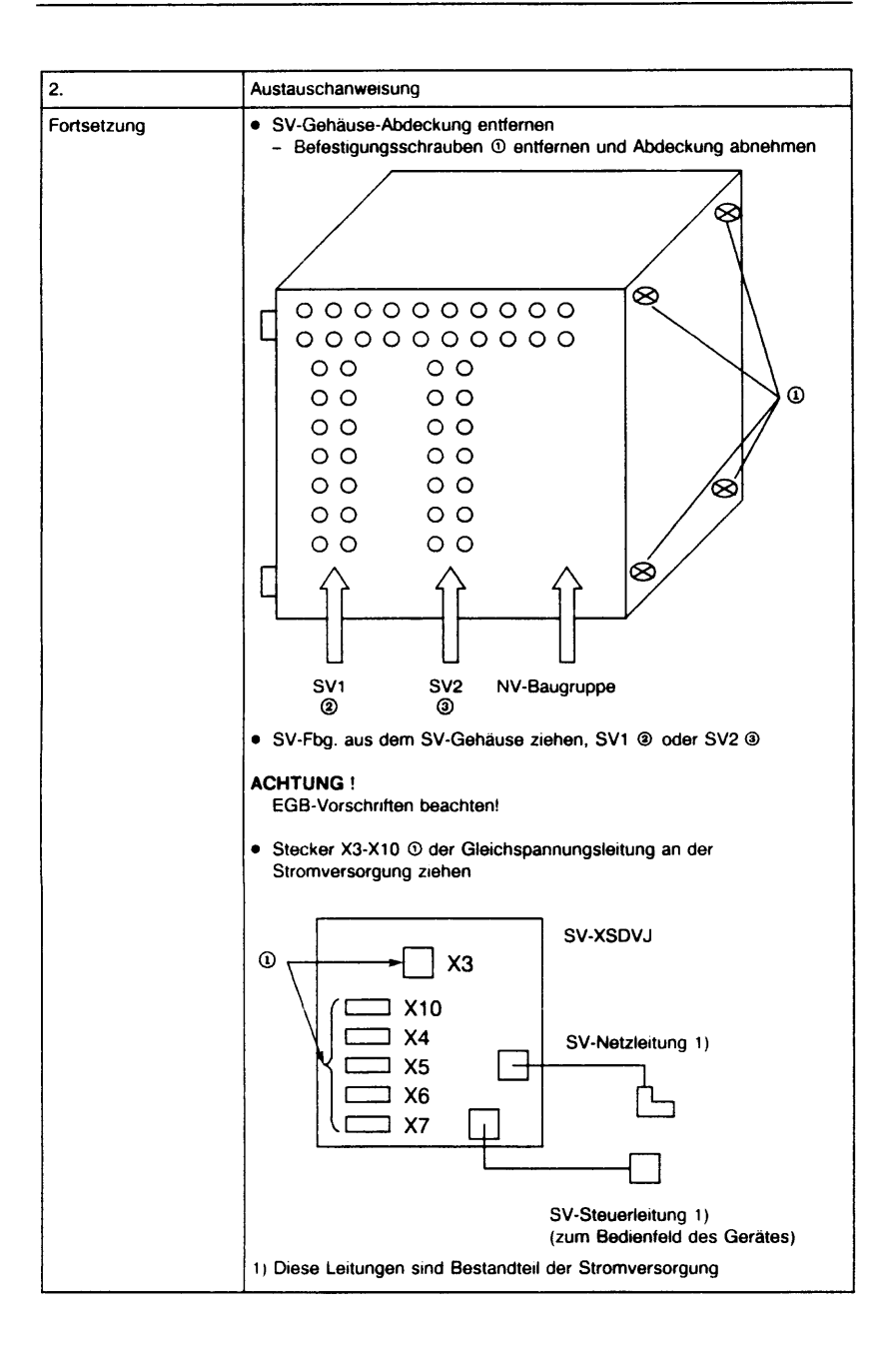

| 2.          | Austauschanweisung                                                                              |                                                                                                    |
|-------------|-------------------------------------------------------------------------------------------------|----------------------------------------------------------------------------------------------------|
| Fortsetzung | Einbau                                                                                          |                                                                                                    |
|             | Der Einbau erfolgt sin                                                                          | ngemaß in umgekehrter Reihenfolge                                                                                                    |
|             | ACHTUNG                                                                                         |                                                                                                    |
|             | Nach dem Einbau                                                                                 |                                                                                                    |
|             | <ul> <li>Überpruten, ob die<br/>der vorhandenen N<br/>ändern (Aufschrift o<br/>sein)</li> </ul> | Stellung des Netzspannungswahlschalters<br>etzspannung entspricht. Ggf. Schalterstellung<br>ler vorhandenen Netzspannung muß sichtbar |
|             |                                                                                                 | 220V<br>SV2 SV1                                                                                                    |
|             | <ul> <li>Überprufen, ob die<br/>Stecker X200 (SV1<br/>zugelassenen Toler</li> </ul>             | Gleichspannungen an den Prufpunkten neben<br>) und X201 (SV2) am Platter innerhalb des<br>anzbereiches liegen                         |
|             | SV                                                                                              | 1 und SV2                                                                                                    |
|             | UN [V]                                                                                          | Zulässige Toleranz                                                                                                    |
|             | – 5,1 V                                                                                         | 4,8 V - 5,15 V                                                                                                    |
|             | - 12,0 V                                                                                        | 11,5 V - 12,5 V                                                                                                    |
|             | + 12,1 V                                                                                        | 11.6 V - 12,6 V                                                                                                    |
|             |                                                                                                 |                                                                                                    |

| 3.                                   | Austauschanweisung                                                                                |  |
|--------------------------------------|---------------------------------------------------------------------------------------------------|--|
| Austausch eines<br>Stromversorgungs- | Ausbau                                                                                            |  |
| lüfters                              | Gerät ausschalten                                                                                 |  |
|                                      | Obere, linke und rückwärtige Gehäuseverkleidung entfernen                                         |  |
|                                      | <ul> <li>Anschlußfeld-Befestigungsschrauben entfernen und Anschlußfeld<br/>aushängen ①</li> </ul> |  |
|                                      | Lüfterstecker X5 auf der Unterseite des SV-Gehäuses ziehen                                        |  |
|                                      | Einschnappniete an den Lüfterbefestigungswinkeln entfernen ③ und<br>Lüfter herausnehmen           |  |
|                                      | Einbau                                                                                            |  |
|                                      | Der Einbau erfolgt sinngemäß in umgekehrter Reihenfolge                                           |  |
|                                      | ACHTUNG !                                                                                         |  |
|                                      | <ul> <li>Die Lüfter besitzen kein Schutzgitter</li> </ul>                                         |  |
|                                      | - Beim Einbau auf richtige Einbaulage achten (3)                                                  |  |
|                                      | Blasrichtung                                                                                      |  |
|                                      | ③ Auf dem Lüftergehäuse ist die Blasrichtung mit einem Pfeil gekennzeichnet                       |  |

| 4.              | Austauschanweisung                                                                                      |  |
|-----------------|----------------------------------------------------------------------------------------------------|--|
| Austausch eines | stausch eines Ausbau                                                                                    |  |
| Logikiditers    | Gerät ausschalten                                                                                       |  |
|                 | Obere, linke und Front-Gehauseverkleidung entfernen                                                     |  |
|                 | Leitungsstecker beider Lüfter ziehen und Leitungsbefestigung öffnen                                     |  |
|                 | <ul> <li>Befestigungsschrauben des Lüftermoduls entfernen ① und<br/>Lüftermodul herausnehmen</li> </ul> |  |
|                 | <ul> <li>Einschnappniete</li></ul>                                                                      |  |
|                 | Einbau                                                                                                  |  |
|                 | Der Einbau erfolgt sinngemäß in umgekehrter Reihenfolge                                                 |  |
|                 | ACHTUNG !                                                                                               |  |
|                 | <ul> <li>Die Lüfter besitzen kein Schutzgitter</li> </ul>                                               |  |
|                 | Beim Einbau auf richtige Einbaulage achten                                                              |  |
|                 |                                                                                                    |  |
|                 |                                                                                                    |  |
|                 | Blasrichtung )                                                                                          |  |
|                 | Auf dem Lüftergehäuse ist die Blasrichtung mit einem Pfeil<br>gekennzeichnet                            |  |
|                 |                                                                                                    |  |

## 5 Teleservice

## 5.1 Allgemeines

Mit dem MX300i sind zwei Arten von Teleservice möglich:

- Online-Teleservice: Über die Teleservice-Zentrale wird wie an einem lokal angeschlossenen Terminal mit dem Betriebssystem gearbeitet.
- Offline-Teleservice: Über die Teleservice-Zentrale wird mit der Firmware der Kundenanlage gearbeitet. Dabei kann am Teleservice-Terminal gleich gearbeitet werden wie an der lokalen Konsole der Anlage. Wird die Kundenanlage aus der Firmware heraus über die Teleservice-Zentrale hochgefahren, so wird die Konsolfunktion in die Ferne geschaltet.

Hardwaremäßig wird für den Teleservice-Betrieb ein Anschlußkabel und ein validierter Modem benötigt. Der Modem wird an den V.24-Kanal der CPU-Fbg. angeschlossen (25-pol. Sub-D-Stecker am Anschlußstreifen 1)

## 5.2 Betriebsarten

#### **Online-Teleservice**

Online-Teleservice kann auf zwei verschiedenen Arten erreicht werden:

- Teleservice mit getty
- Teleservice mit tgetty (entspr. Teleservice mit autom. Rückruf).

Wegen dem verbesserten Zugriffsschutz ist vorzugsweise der tgetty zu verwenden.

Teleservice erfolgt über einen normalen Login-Kanal. Für den Teleservice-Kanal muß ein Eintrag in der Datei /etc/inittab vorhanden sein. Damit wird festgelegt, welches Programm (z.B. tgetty oder getty) für den Teleservice-Kanal gestartet wird. Für den Teleservice-Anschluß gelten die selben Bedingungen wie für ein lokales Terminal. Die Kanalparameter und Betriebsart werden abhängig vom verwendeten Programm (getty oder tgetty) aus diversen Dateien abgeleitet (Näheres siehe Benutzerhandbuch für Teleservice, VIII.1).

Die Konsolmeldungen werden an der lokalen Konsole ausgegeben.

Als Teleservice-Kanal können neben dem Standard-Kanal /dev/ttyc1 auch entsprechend eingerichtete Kanäle eines modemfähigen E/A-Boards (SEAAC) verwendet werden.

### Offline-Teleservice

Abhängig von den im batteriegepufferten Ram hinterlegten Flags kann Offline-Teleservice, d.h. ein Dialog mit der Firmware, durchgeführt werden.

Wenn das Teleservice-enable-Flag (tse) gesetzt ist, wird vor dem Hochfahren des Betriebssystems ein 5 Sekunden Timer gestartet. Innerhalb dieser Zeit kann durch Betätigen der ESC-Taste die Zeitschleife auf drei Stunden verlängert werden, so daß genügend Zeit zum Aufbauen einer Verbindung zur Teleservice-Zentrale zur Verfügung steht. Mit dem Zustandekommen der Verbindung wird automatisch das Teleserviceaktiv-Flag (tsa) gesetzt. Falls das Betriebssystem aus der Ferne hochgefahren wird, so wird die Konsolfunktion in die Ferne geschaltet, d.h. alle Konsolmeldungen werden an der Teleservice-Zentrale ausgegeben. Zum Zurückschalten auf lokale Konsole muß die Kundenanlage mit zurückgesetztem tsa-Flag neu gebootet werden (exec init 6).

Auch die Kanal-Parameter (Coderahmen, Übertragungsgeschwindigkeit, bewertete Meldeleitungen ..) sind im NVRAM hinterlegt.

Beim Hochfahren aus der Ferne werden diese als Parameter für den Teleservice-Kanal vom Betriebssystem übernommen.

Als Teleservice-Kanal für Offline-Teleservice kann nur der Standard-Kanal /dev/ttyc1 verwendet werden!

## 5.3 Wichtige Dateien

Die folgenden Angaben sind ab SINIX-L 5.40 A00 gültig!

#### Gerätedateien:

| Geratedateien  |            | Major/Minor | Dateiname        |
|----------------|------------|-------------|------------------|
| TS Anschluß    | Stecker X6 | Ś 1         | /dev/ttyc1       |
| lokale Konsole | Stecker 0  | 1 0         | /dev/console     |
| 1. Terminal    | Stecker 0  | 12 0        | /dev/term/tty000 |

Die lokale Konsole und das erste Terminal entsprechen dem physikalisch ersten Steckplatz des ersten E/A-Prozessors und haben lediglich unterschiedliche Major/Minor-Nummern!

#### Betriebssystemdateien:

| Dateiname        | Inhalt bzw. Bedeutung                                                                                                    |
|------------------|----------------------------------------------------------------------------------------------------|
| /etc/inittab     | Enthält Angaben, welche Prozesse in welchem<br>Betriebssystemzustand (Run-Level) zu starten sind.                                                                                         |
| /etc/conf/init.d | Ist ein Directory, in dem die "Bausteine" für die Datei<br>/etc/inittab abgelegt sind. Aus den dort gespeicherten<br>Dateiinhalten wird bei jedem Hochfahren die inittab<br>neu erstellt. |
| /etc/ttytype     | Enthält die Zuordnung zwischen tty-Kanal und angeschlossenem Bildschirmtyp.                                                                                                    |
| /etc/termtab     | Enthält die Steuerzeichenfolge, mit der der getty das jeweilige Terminal initialisiert.                                                                                                   |
| /etc/gettydefs   | Enthält Angaben für den getty zum Einstellen des tty-Kanals (Baudrate, tty-Parameter).                                                                                                    |

## 5.4 Installieren von Teleservice an der Kundenanlage

#### 5.4.1 Installieren und Testen der Teleservice-Hard- und -Software

- Hardware: Jede MX300i enthält standardmäßig die Hardwarevoraussetzungen für Teleservice-Betrieb:
  - Einen eigenen V24-Kanal auf der CPU-Fbg.
  - Interne Verbindungsleitung zum Anschlußfeld

Der für Teleservice nötige Modem ist über die Datenleitung mit dem Teleservice-Anschluß der MX300i und dem Fernsprechanschluß (analoger Anschaltpunkt des Fernsprechnetzes) zu verbinden.

Die Teleservice-Software wird unter der Systemverwalterkennung (root) mit dem Programmaufruf:

#### pkg add -d diskette1

installiert. Dabei werden nach dem Installieren der Teleservice-Software automatisch folgende Systemdateien erweitert:

- /etc/inittab
- /etc/ttytype
- /etc/gettydefs
- /usr/spool/cron/crontabs/tabs/root

Folgende Tätigkeiten sind nach der Installation in der angegebenen Reihenfolge durchzuführen (Nähere Angaben: siehe Benutzerhandbuch):

- Modembetriebsart einstellen (makempar, modemload)
- bei TS mit tgetty:
  - Erstellen der tgetty-Parameterdatei (make:par)
  - Erzeugen von Rückrufidentifikationen (Datei: LOGON)
  - Aktivieren des tgetty (tgettystart)
- bei TS mit getty:
  - Aktivieren des getty (telestart)
- Testen der Installation über eine TS-Zentrale

### 5.4.2 Einstellen der Parameter für Offline-Teleservice

Die Parameter für Offline-Teleservice sind im batteriegepufferten Ram hinterlegt.

Standardmäßig sind folgende Defaultwerte eingestellt:

1200 Baud 7 bit + Parity odd, Teleservice enabled (tse) S1,S2,M1,M2,M5 bewertet.

Die Shell-Scripts "telestart BAUDRATE" (Betrieb mit getty) bzw. maketpar setzen u.a. auch die für Offline-Teleservice benötigten Parameter im batteriegepufferten Ram. Zusätzlich können die Parameter mit der FW (Monitor) oder mit dem Kommando "nvram" geändert werden.

#### Ändern der Parameter mit der FW:

Start des FW-Monitors: Taste CTRL + DEL unmittelbar nach "testend" E INT

:

Nach Drücken der Taste CR wird Folgendes ausgegeben:

Firmware - D533 (i486) Version x.y datum \*\*\*\*\*\*

List of available Help pages

| sy?       | Symbols used in commands                     |
|-----------|----------------------------------------------|
| TS?       | Teleservice commands                         |
| SI?       | SINIX commands for boot- and kernel-location |
| u? [1,2,] | Utilities [1st, 2nd,] page                   |
| t? [1,2,] | Test commands and tools [1st, 2nd,] page     |
| io?       | IO system commands                           |

Nach Eingabe von TS? erhält man die Übersicht über die verfügbaren Kommandos zum Einstellen der Teleservice-Parameter:

Teleservice

| TS?                | this help                                   |
|--------------------|---------------------------------------------|
| TSe [d]            | TS enable [with default param, set WFC]     |
| ⊤Sd [d]            | TS disable [clear WFC]                      |
| TSI                | TS interfacelines states (break with DEL)   |
| TSp [?] [i1 i2 i3] | TS parameters [info, help] [ind1 ind2 ind3] |
| TShs [?] [string]  | TS handshake signals [info, help] [param]   |
| TSf [?] [string]   | TS condition flags [info, help] [param]     |
| res [e,d]          | Reset with BREAK [enable, disable]          |

#### Anzeigen der Interface-Parameter:

TSp?

Possible interface parameters. Use 3 indices for selection (Default for the 3rd parameter is 0 - 1 stop bit).

| index 1 =   | 0 | 300 bit/s   | index 2 = 0 | 7 bit/char odd  | Parity |
|-------------|---|-------------|-------------|-----------------|--------|
| $index_1 =$ | 1 | 600 bit/s   | index_2 = 1 | 7 bit/char even | Parity |
| index_1 =   | 2 | 1200 bit/s  | index 2 = 2 | 7 bit/char no   | Parity |
| index_1 =   | 3 | 2400 bit/s  | index_2 = 3 | 8 bit/char odd  | Parity |
| index_1 =   | 4 | 4800 bit/s  | index 2 = 4 | 8 bit/char even | Parity |
| $index_1 =$ | 5 | 9600 bit/s  | index 2 = 5 | 8 bit/char no   | Parity |
| index 1 =   | 6 | 19200 bit/s | -           |                 |        |
| index_1 =   | 7 | 38400 bit/s |             |                 |        |
| index_3 =   | 0 | 1 stop bit  | index_3 = 1 | 2 stop bits     |        |

Parameters in use: 2400 bit/s 8 bit/char no Parity 1 stop bit

#### Anzeigen der bewerteten Schnittstellensignale:

TShs?

V24 Handshake Lines used: S1/S2/M1/M2/M5

Possible V24 Handshake Lines: S1/S2/S4/M3/M4/M1/M2/M5 The CCITT equivalents in same order: 108/105/111/125/112/107/106/109

#### Anzeigen der aktuell gesetzten Teleservice-Flags:

TSf?

Teleservice-Flags set: tse/

Possible Teleservice Flagnames: tsa/tse/wfc/pwd/S4

tsa wird von der Firmware nach dem Aufbau einer Verbindung gesetzt. Wird SINIX geladen, so wird die Konsole in die Ferne geschaltet.

tse Offline-Teleservice freischalten (Wird unter SINIX mit dem Kommando nvram -t tse gesetzt).

Die nachfolgend beschriebenen Grundeinstellungen ermöglichen Offline-Teleservice mit der Firmware.

- Einstellen der Schnittstellensignale:

#### TShs s1/s2/m1/m2/m5

- Einstellen der Leitungsparameter Geschwindigkeit und Code

**TSp 3 5 0** 2400 8 bit/s no Parity

- Freigabe Offline-Teleservice:

## TSf tse

Ändern der Parameter mit dem Betriebssystem-Kommando nvram

Kommandosyntax: nvram [-at] [ arg0:arg1:...:argn ]

- a gibt die aktuellen Parameter aus
- t arg0:arg1:...:argn

Die wichtigsten Argumente sind:

- tse Teleservice enable: Startet den 5 Sekunden Timer beim Hochfahren aus der Firmware. Itse Teleservice enable rücksetzen.
- tsa Teleservice aktiv: Die Firmware schaltet die Konsole in die Ferne sofern eine Verbindung besteht. Ferner wird verhindert, daß beim reboot die Verbindung abgebaut wird.
- !tsa Teleservice aktiv rücksetzen.

| cs7    | Coderahmen 7 bit        |
|--------|-------------------------|
| cs8    | Coderahmen 8 bit        |
| parodd | ungerade Parität        |
| parevn | gerade Parität          |
| parno  | Keine Paritätsbewertung |

 300
 Übertragungsgeschwindigkeit in bit/s

 600
 1200
 2400
 4800
 9600
 19200
 38400

Ferner können die zu bewertenden Signal- und Meldeleitungen als Argumente angegeben werden.

s1:s2:s4:m1:m2:m4:m5

Standardeinstellung für Betrieb mit dem Siemens-Modem 2425B DX:

nvram -t tse:2400:cs8:parno:s1:s2:m1:m2:m5

## 5.5 Wichtige Hinweise

### 5.5.1 Hinweise zu Fehlersuche und Entstörung nach der Installation

Die Hinweise orientieren sich an der zur Installation empfohlenen Reihenfolge:

| Symptom                                                                                        | mögliche Ursache                                                                                                    |  |  |
|------------------------------------------------------------------------------------------------|----------------------------------------------------------------------------------------------------|--|--|
| modemload nicht<br>erfolgreich                                                                 | <ul> <li>Außer dem modemload arbeiten weitere<br/>Prozesse auf demselben tty.<br/>(Kontrolle mit Kdo: ps -ef).</li> </ul>                                                                                                    |  |  |
|                                                                                                | Achtung:<br>Falls der/die Prozeß(e) vom init gestartet<br>wurde(n) muß die Datei /etc/inittab ent-<br>sprechend geändert werden. Auch eine<br>Änderung des zugehörigen "Bausteins"<br>im Verzeichnis /etc/cont/init.d kann nötig<br>sein. |  |  |
|                                                                                                | <ul> <li>Modem hardwaremäßig falsch eingestellt<br/>(Schalterstellung bzw. Menüsetting).</li> </ul>                                                                                                    |  |  |
|                                                                                                | - Kabel defekt.                                                                                                    |  |  |
| Meldung vom init:<br>"tgetty respawning<br>too rapidly"                                        | <ul> <li>Parameterdatei f ür den tgetty fehlt<br/>(Shell-Script: maketpar).</li> </ul>                                                                                                    |  |  |
| Falsche Baudrate trotz<br>korrekter Angaben in<br>der Parameterdatei<br>(Baudrate immer 38400) | <ul> <li>Datei /etc/gettydefs inkonsistent. Dies<br/>ist der Fall, wenn Einträge mehrfach<br/>vorhanden sind oder die Datei am Ende<br/>keine Leerzeile besitzt.</li> </ul>                                                               |  |  |

#### 5.5.2 Hinweise zum Teleservice-Betrieb/Umschalten der Konsole

Wenn die Kundenanlage über eine Teleservice-Zentrale hochgefahren wird, so ist die Konsole in die Ferne geschaltet. Ein Verbindungsabbau ist in diesem Betriebszustand unbedingt zu vermeiden, weil Prozesse, die eine Konsolausgabe veranlassen, hängenbleiben können. Bricht die Leitung dennoch zusammen, so sollte durch einen manuellen Anruf von der Kundenseite her die Verbindung sofort erneut aufgebaut werden.

Die Konsolfunktion ist solange in die Ferne geschaltet, bis ein Reboot (exec init 6) mit rückgesetztem tsa-Flag durchgeführt wird.

Teil III Aufbau und Einschaltung Aufbau

Inbetriebnahme

Nachrüstung / Erweiterungen

# Teil III

## Aufbau und Einschaltung

| Inhait | Seite                                                                                                    |                                |
|--------|----------------------------------------------------------------------------------------------------|--------------------------------|
| 1      | Aufbau                                                                                                    |                                |
| 1.1    | Installations-Datenblätter für<br>Mehrplatzsystem MX300 9783-xxx<br>Zusatzschrank für SCSI-Peripheriegeräte 9734-115 | Seite 1 bis 6<br>Seite 1 bis 9 |
| 1.2    | Anschlußfelder der Systemeinheit                                                                                     | 111.1-1                        |
| 1.3    | Physikalische Schnittstellen (Belegung)                                                                              | lil.1-2                        |
| 1.4    | Multibusbelegung                                                                                                    | III.1-6                        |
| 1.5    | Schalterstellungen                                                                                                   | III.1-11                       |
| 1.6    | Verkabelung intern                                                                                                   | 111.1-48                       |
| 1.7    | Kabelsätze                                                                                                    | III.1-68                       |
| 1.7.1  | Kennzeichnung des Anschlußfeldes                                                                                     | III.1-68                       |
| 1.7.2  | Übersicht der verwendeten Kabeltypen im MX300i<br>(T26139-Y)                                                         | lll.1-69                       |
| 2      | Inbetriebnahme                                                                                                    | .2-1                           |
| 2.1    | Aufstellen und Verkabeln                                                                                             | III.2-1                        |
| 2.2.1  | Standortwahl                                                                                                    | 11.2-1                         |
| 2.1.2  | Auspacken und Kontrolle der Lieferung                                                                                | 111.2-2                        |
| 2.1.3  | Aufstellen und Verkabelung                                                                                           | 111.2-3                        |
| 2.1.4  | Anschluß an das Starkstromnetz                                                                                       | III.2-4                        |
| 2.1.5  | System in Betrieb nehmen                                                                                             | III.2-4                        |
| 2.2    | Systeminstallation SINIX V5.40 (SINIX-L)                                                                             | 111.2-5                        |
| 2.2.1  | Installationssatz SINIX V5.40                                                                                        | III.2-5                        |
| 2.2.2  | Übersicht: Neuinstallation SINIX V5.40                                                                               | III.2-5                        |
| 2.2.3  | Ablauf der Systeminstallation                                                                                        | III.2-6                        |
| 2.2.4  | Hinweise zur Systeminstallation                                                                                      | III.2-17                       |
| 2.2.5  | In-/Deinstallation von Softwareprodukten                                                                             | 111.2-20                       |
| 2.3    | Systemverwaltung                                                                                                    | III.2-21                       |
| 2.3.1  | Konfiguration der Terminals und Drucker                                                                              | III.2-21                       |
| 2.3.2  | Nachträgliche Installation einer Festplatte                                                                          | 111.2-24                       |
| 2.3.3  | Installation von Kommunikations-Software                                                                             | III.2-26                       |

3 Nachrüstung / Erweiterungen wird nachgereicht

# 1 Aufbau

## 1.1 Installations-Datenblätter

für

Mehrplatzsystem MX300 9783-xxx

Zusatzschrank für SCSI-Peripheriegeräte 9734-115
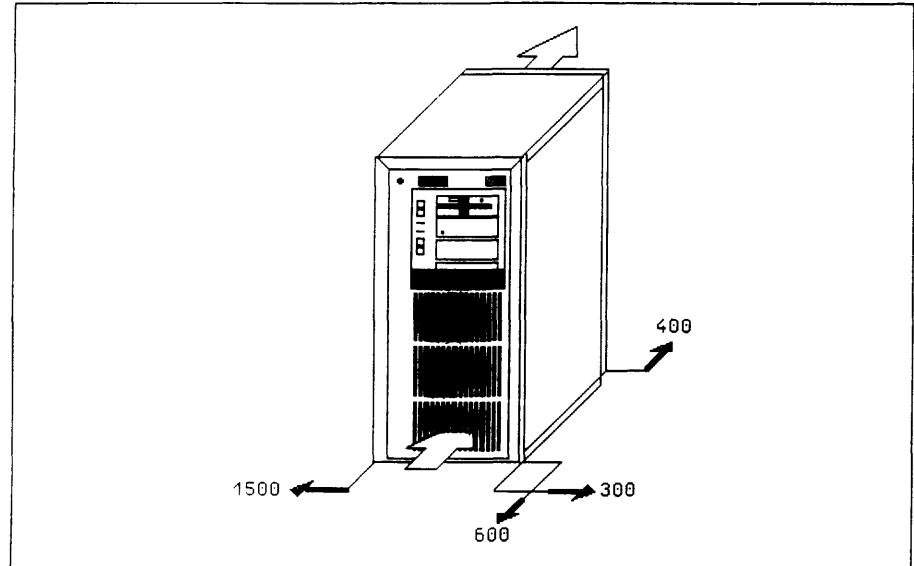

#### Technische Daten

| Bezeichnung                                                                                                    | Ein-<br>heit                        | MX 30<br>9783-                        | 0<br>15/-    | 45                               | MX 30<br>9783-                       | )0<br>-30/-  | 50/60                           |  |  |
|----------------------------------------------------------------------------------------------------|-------------------------------------|---------------------------------------|--------------|----------------------------------|--------------------------------------|--------------|---------------------------------|--|--|
| Klimatische Umweltbedingungen<br>(Produktklassen)                                                                                                    |                                     |                                       | В            |                                  |                                      | в            |                                 |  |  |
| Nennspannung<br>Nennfrequenz<br>Nennstromaufnahme<br>Leistungsaufnahme<br>Wirkleistung<br>Gerätesicherung<br>Steckanschluß/Schukosteckdose<br>Schutzklasse | V<br>Hz<br>A<br>kVA<br>kW<br>A<br>m | 230<br>50<br>2,1<br>0,45<br>0,28<br>I | 1)<br>5<br>3 | 120<br>60<br>3,6<br>0,39<br>0,27 | 230<br>50<br>2,7<br>0,6<br>0,36<br>I | 1)<br>5<br>3 | 120<br>60<br>4,7<br>0,5<br>0,36 |  |  |
| Höhe<br>Breite<br>Tiefe<br>Gewicht<br>Flächenbelastung                                                                                                    | mm<br>mm<br>mm<br>kg<br>N/qm        | 595<br>300<br>680<br>38<br>1862       |              | 2)                               | 595<br>300<br>680<br>46<br>2255      |              | 2)                              |  |  |
| Schalldruckpegel am Arbeitspl.                                                                                                    | dB(A)                               | 44,7                                  |              |                                  | 44,7                                 |              |                                 |  |  |
| Sicherheit: DIN IEC 435 / VDE 0805 /Entwurf 11.84<br>Funkentstörung: Allgem. Genehmigung DBP Vfg.Nr. 1046/84                                               |                                     |                                       |              |                                  |                                      |              |                                 |  |  |

ZZF-Zulassungsnummer: A 303205 W vom 17.08.89

Umschältbar mittels Schalter.
 Beim Einbau in Buromöbel müssen vorne und hinten ausreichende Öffnungen und Abstände freigehalten werden. Durch die Lüfter werden 3cbm/min Luft durchgesetzt.

Technisches Handbuch Installations-Datenblatt Ausgabe 11.91

ID 9783.AH Seite 1

## Aufstellmöglichkeiten

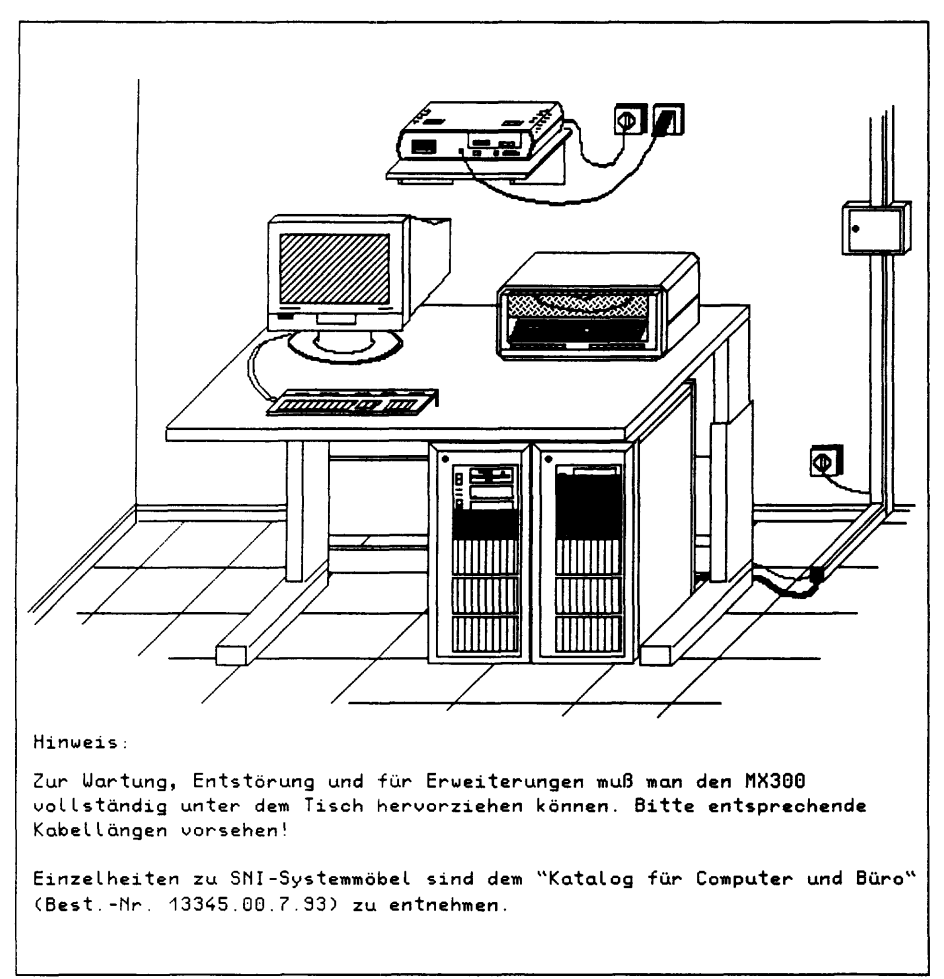

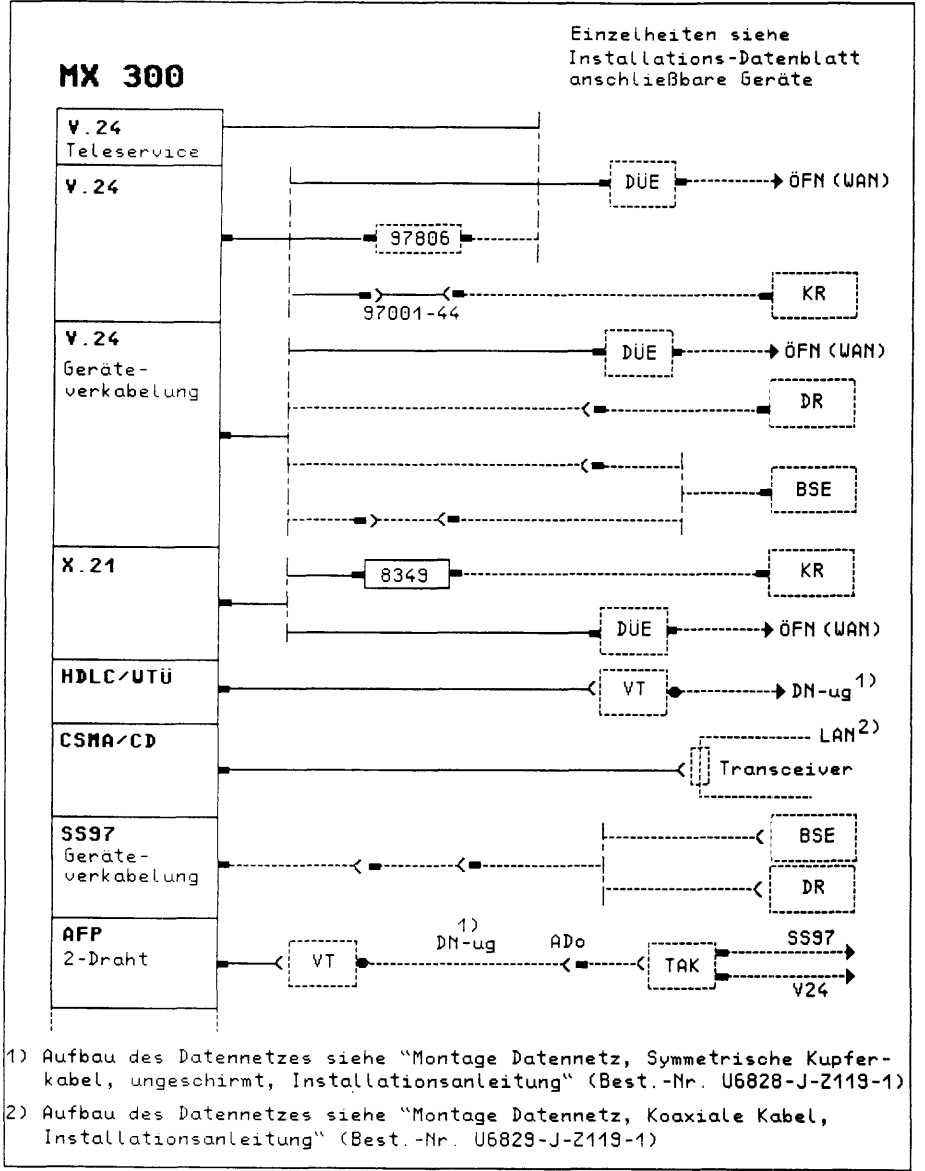

ID 9783.AH Seite 3

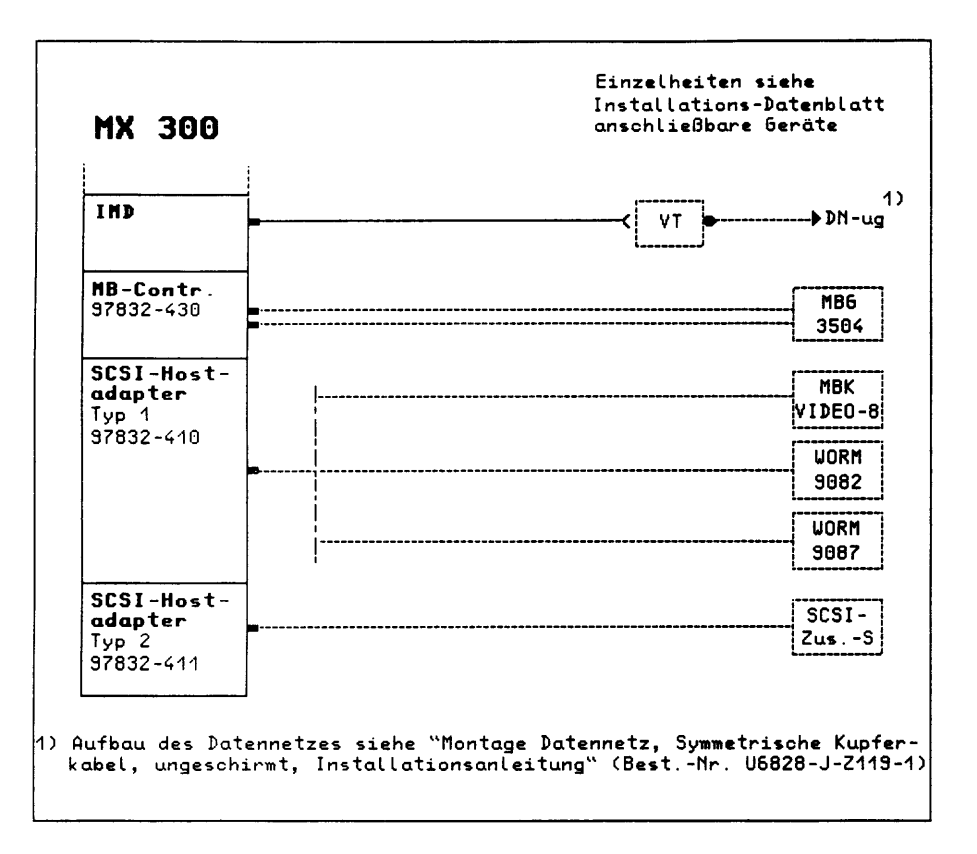

## Leitungsbestellung

| Pro<br>von                                                         | dukt<br>nach                                | Anzahl | Anschlußleitung<br>Bestell-Nummer                  | Lānge<br>m               | Hinweise |
|--------------------------------------------------------------------|---------------------------------------------|--------|----------------------------------------------------|--------------------------|----------|
| Teleservice<br>97832-710/720<br>(MX300 NSC)                        | V.24<br>DÜE<br>Priv. unde                   | 1      | V22112-A24-A10                                     | 10                       |          |
| Teleservice<br>(MX300 INTEL)                                       | JIL. Metze                                  |        | T26139-Y1517-M10                                   | 10                       |          |
| DFÜ Proz.<br>97832-160                                             | V.24<br>DÜE<br>Priv. und<br>öff. Netze      | 1      | 97001-18<br>-41<br>-42<br>-43                      | 3<br>7<br>15<br>30       |          |
|                                                                    | V.24<br>KR<br>Direkt-<br>kopplung           | 1      | 97001-18<br>-41<br>-42<br>-43                      | 3<br>7<br>15<br>30       |          |
|                                                                    |                                             | 1      | 97001-44                                           | 0,5                      |          |
|                                                                    | X.21<br>KR<br>Direkt-<br>kopplung           | 1      | 97001-9<br>T26139-Y1013-M7<br>-M15<br>-M30<br>-M60 | 3<br>7<br>15<br>30<br>60 |          |
|                                                                    |                                             | 1      | 8349                                               |                          |          |
|                                                                    | X.21<br>DÜE<br>Priv. und<br>öff. Netze      | 1      | 97001-9<br>T26139-Y1013-M7<br>-M15<br>-M30<br>-M60 | 3<br>7<br>15<br>30<br>60 |          |
| DFŪ Proz.<br>97832-164                                             | HDLC/WTÜ<br>Verteiler<br>Inhouse Netz       | 1      | T26139-Y839-M5<br>-M10<br>-M15                     | 5<br>10<br>15            |          |
| Ethernet-<br>Proz.<br>97832-141                                    | CSMA/CD<br>Transceiver<br>Inhouse Netz      | 1      | 91813-2<br>-3<br>-4<br>-5                          | 5<br>10<br>20<br>35      |          |
| SIM<br>97832-260                                                   | <b>AFP</b><br>VT<br>2-Draht                 | 1      | T26139-Y1427-V1                                    | 10                       |          |
| E/A-Prozessor<br>97832-2026 mit<br>IMD-Ansch.satz<br>97832-271/273 | IMD<br>Verteiler<br>2-Draht<br>Inhouse Netz | 1      | TPS-3000-Y187-M10                                  | 10                       |          |

= wird mitgeliefert!

Ausgabe 11.91

ID 9783.AH Seite 5

## Leitungsbestellung

| Prov                                 | dukt<br>  nach                           | Anzahl | Anschlußleitung<br>Bestell-Nummer              | Länge<br>m               | Hinweise              |
|--------------------------------------|------------------------------------------|--------|------------------------------------------------|--------------------------|-----------------------|
| MB-Controller<br>97832-430<br>-440   | MBG 3504-160<br>-625                     | 1<br>1 | T26139-Y1056-V1<br>T26139-Y1056-V2             | 6<br>6                   |                       |
| SCSI-Hostad.<br>(Typ 1)<br>97832-410 | SCSI-Periph.<br>(single-ended)           | 1      | T26139-Y1635-M2<br>T26139-Y1635-C320           | 2<br>3,2                 | Abschluβ-<br>widerst. |
| SCSI-Hostad.<br>(Typ 2)<br>97832-411 | SCSI-Periph.<br>(Differential-<br>ended) | 1      | T26139-Y1736-M2<br>-M8<br>-M12<br>-M16<br>-M20 | 2<br>8<br>12<br>16<br>20 | Abschluβ-<br>widerst. |

= wird mitgeliefert!

#### Zusatzschrank für SCSI-Peripheriegeräte 97834-115 Installations-Datenblatt

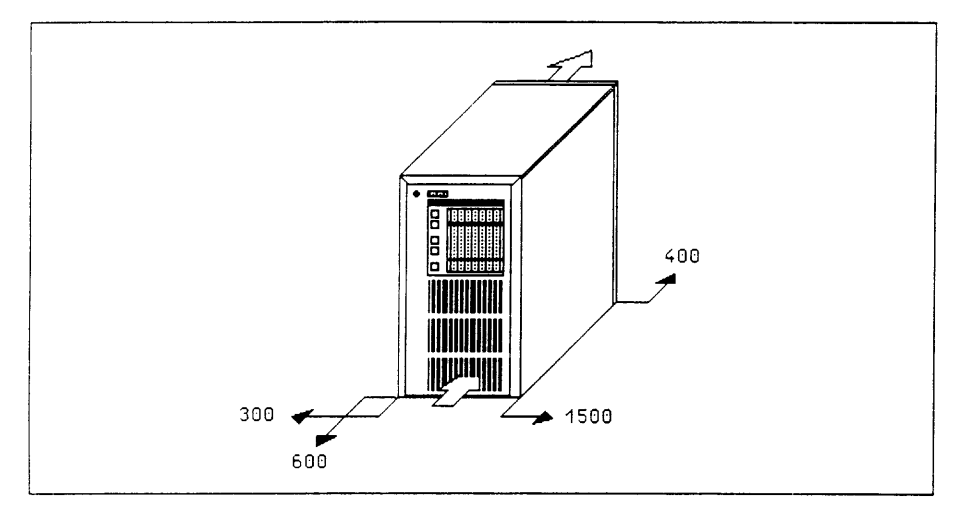

## Technische Daten

| Bezeichnung                                                                                                    | Ein-<br>heit                                     | Zusatzschrank<br>97834-115                           |  |  |  |
|----------------------------------------------------------------------------------------------------|--------------------------------------------------|------------------------------------------------------|--|--|--|
| Klimatische Umweltbedingungen<br>(Produktklassen)                                                                                                    |                                                  | В                                                    |  |  |  |
| Nennspannung<br>Nennfrequenz<br>Nennstromaufnahme<br>Leistungsaufnahme<br>Wirkleistung<br>Einschaltstrom/Dauer<br>Gerätesicherung<br>Leitungssicherung<br>Steckanschluß/Schukosteckdose<br>Schutzklasse | V<br>Hz<br>A<br>kVA<br>kW<br>A/ms<br>A<br>A<br>m | $\begin{array}{cccccccccccccccccccccccccccccccccccc$ |  |  |  |
| durchgesetzte Kühlluftmenge<br>Raumzuluft                                                                                                    | cbm/h                                            | 260<br>ja                                            |  |  |  |
| Höhe<br>Breite<br>Tiefe<br>Gewicht                                                                                                    | ກສາ<br>ກະຫ<br>ແຫ<br>kg                           | 595<br>300<br>680<br>59                              |  |  |  |
| Schalleistungspegel                                                                                                    | dB(A)                                            | <50                                                  |  |  |  |
| Sicherheit: DIN VDE 805 / EN 60950<br>Sicherheit: UL 1950<br>Funkentstörung: Allgem. Genehmigung DBP Vfg.Nr. 1046/84<br>Funkentstörung: FCC Regulations. Part 15 Subpart J Class A                      |                                                  |                                                      |  |  |  |

Hinweis: Alle Systemeinheiten und Zusatzschränke müssen am gleichen Stromkreisverteiler angeschlossen werden.

Technisches Handbuch Installations-Datenblatt Ausgabe 6.91

ID 97834 Seite 1

## Aufstellmöglichkeiten

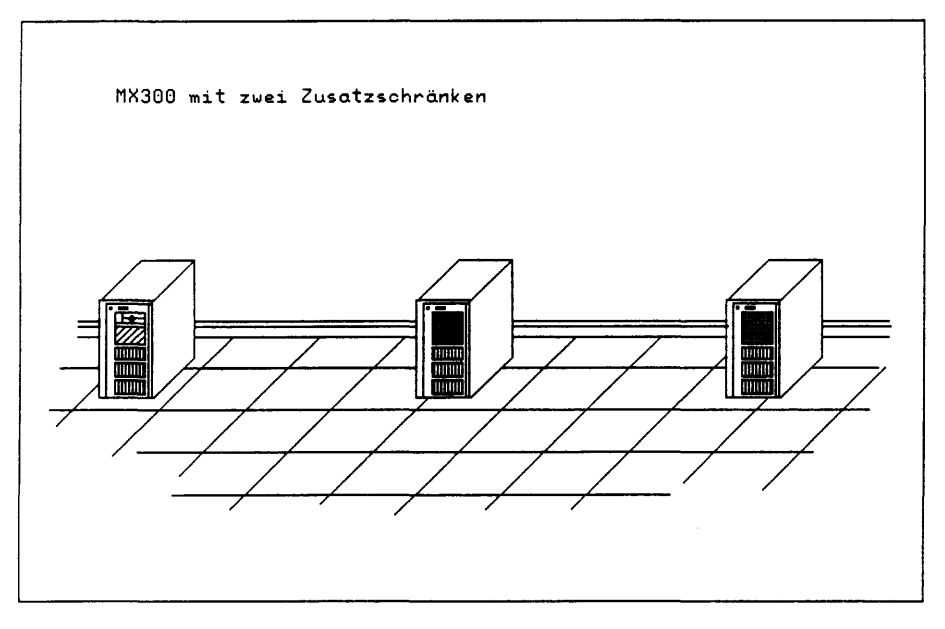

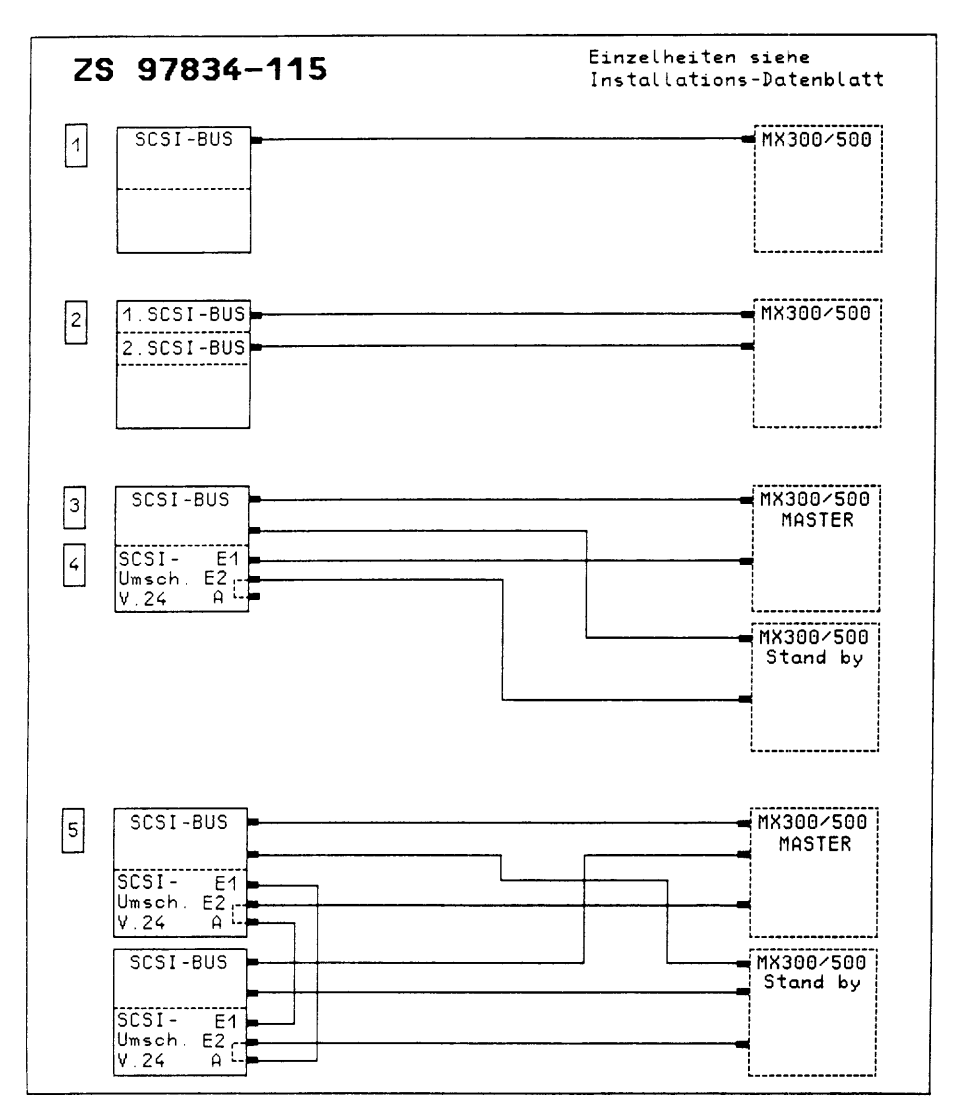

Ausgabe 6.91

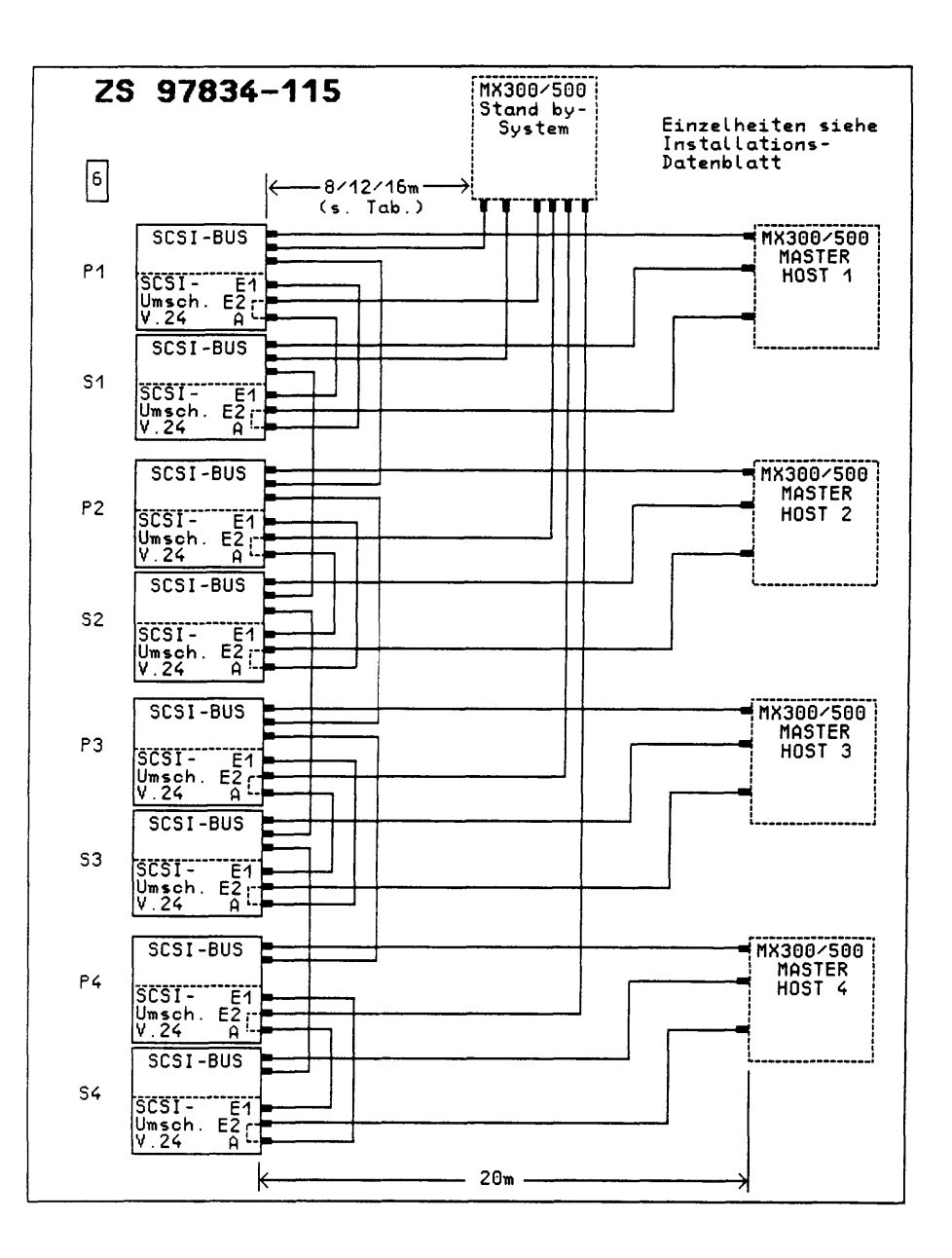

## Leitungsbestellung

| Pro<br>von                         | dukt<br>nach                                                    | Anzahl | Anschlußleitung<br>Bestell-Nummer              | Länge<br>m               | Hinweise |
|------------------------------------|-----------------------------------------------------------------|--------|------------------------------------------------|--------------------------|----------|
| 97834-115                          | SCSI 1<br>MX300<br>mit HOST-Ad.<br>97832-411                    | 1      | T26139-Y1736-M2<br>-M8<br>-M12<br>-M16<br>-M20 | 2<br>8<br>12<br>16<br>20 |          |
|                                    | SCSI 1<br>MX500<br>mit HOST-Ad.<br>97882-432                    |        |                                                |                          |          |
| 97834-115<br>mit Zus.<br>97834-116 | SCSI 2<br>MX300<br>mit 2x HOST-Ad.<br>97832-411                 | 2      | T26139-Y1736-M2<br>-M8<br>-M12<br>-M16<br>-M20 | 2<br>8<br>12<br>16<br>20 |          |
|                                    | SCSI 2<br>MX500<br>mit 2x HOST-Ad.<br>97882-432                 |        | -112.0                                         | 20                       |          |
| 97834-115<br>mit Zus.<br>97831-100 | SCSI 3<br>MX300<br>MASTER-System<br>mit HOST-Ad.<br>97832-411   | 1      | T26139-Y1736-M2<br>-M8<br>-M12<br>-M16<br>-M20 | 2<br>8<br>12<br>16<br>20 |          |
|                                    | V.24<br>MX300<br>MASTER-System                                  | 1      | 97001-18<br>-41<br>-42<br>-43                  | 3<br>7<br>15<br>30       |          |
|                                    | SCSI 3<br>MX300<br>Stand by-System<br>mit HOST-Ad.<br>97832-411 | 1      | T26139-Y1736-M2<br>-M8<br>-M12<br>-M16<br>-M20 | 2<br>8<br>12<br>16<br>20 |          |
|                                    | V.24<br>MX300<br>Stand by-System                                | 1      | 97001-18<br>-41<br>-42<br>-43                  | 3<br>7<br>15<br>30       |          |
| 97834-115<br>mit Zus.<br>97831-100 | SCSI 3<br>MX500<br>MASTER-System<br>mit HOST-Ad.<br>97882-432   | 1      | T26139-Y1736-M2<br>-M8<br>-M12<br>-M16<br>-M20 | 2<br>12<br>16<br>20      |          |
|                                    | V.24<br>MX500<br>MASTER-System                                  | 1      | 97001-18<br>-41<br>-42<br>-43                  | 3<br>7<br>15<br>30       |          |
|                                    | SCSI 3<br>MX500<br>Stand by-System<br>mit HOST-Ad.<br>97882-432 | 1      | T26139-Y1736-M2<br>-M8<br>-M12<br>-M16<br>-M20 | 2<br>8<br>12<br>16<br>20 |          |
|                                    | V.24<br>MX500<br>Stand by-System                                | 1      | 97001-18<br>-41<br>-42<br>-43                  |                          |          |

| Pro                                | dukt<br>nach                                                                                            | Anzahl | Anschlußleitung<br>Bestell-Nummer              | Länge<br>m               | Hinweise |
|------------------------------------|----------------------------------------------------------------------------------------------------|--------|------------------------------------------------|--------------------------|----------|
| 97834-115<br>mit 2us.<br>97831-100 | SCSI 4<br>MX300<br>MASTER-System<br>mit HOST-Ad.<br>97832-411<br>und 2. LW-Proz.<br>97832-401           | 1      | T26139-Y1736-M2<br>-M8<br>-M12<br>-M16<br>-M20 | 2<br>8<br>12<br>16<br>20 |          |
|                                    | V.24<br>MX300<br>MASTER-System                                                                          | 1      | 97001-18<br>-41<br>-42<br>-43                  | 3<br>7<br>15<br>30       |          |
|                                    | SCSI 4<br>MX300<br>Stand by-System<br>mit HOST-Ad.<br>97832-411<br>und 2. LW-Proz.<br>97832-401         | 1      | T26139-Y1736-M2<br>-M8<br>-M12<br>-M16<br>-M20 | 2<br>8<br>12<br>16<br>20 |          |
|                                    | V.24<br>MX300<br>Stand by-System                                                                        | 1      | 97001-18<br>-41<br>-42<br>-43                  | 3<br>7<br>15<br>30       |          |
| 97834-115<br>mit Zus.<br>97831-100 | SCSI 4<br>MASD0<br>MASTER-System<br>mit HOST-Ad.<br>97882-432<br>und<br>FP-Stg. uLW<br>97884-422/-470   | 1      | T26139-Y1736-M2<br>-M8<br>-M12<br>-M16<br>-M20 | 2<br>8<br>12<br>16<br>20 |          |
|                                    | V.24<br>MX500<br>MASTER-System                                                                          | 1      | 97001-18<br>-41<br>-42<br>-43                  | 3<br>7<br>15<br>30       |          |
|                                    | SCSI 4<br>MX500<br>Stand by-System<br>mit HOST-Ad.<br>97882-432<br>und<br>FP-Stg. uLW<br>97884-422/-470 | 1      | T26139-Y1736-M2<br>-M8<br>-M12<br>-M16<br>-M20 | 2<br>8<br>12<br>16<br>20 |          |
|                                    | V.24<br>MX500<br>Stand by-System                                                                        | 1      | 97001-18<br>-41<br>-42<br>-43                  | 3<br>7<br>15<br>30       |          |

| Pro<br>von                              | dukt<br>nach                                                       | Anzahl | Anschlußleitung<br>Bestell-Nummer              | Länge<br>m               | Hinweise |
|-----------------------------------------|--------------------------------------------------------------------|--------|------------------------------------------------|--------------------------|----------|
| 97834-115<br>mit 97831-100              | SCSI 5<br>MX300<br>MASTER-System<br>mit 2x Host-Ad<br>97832-411    | 2      | T26139-Y1736-M2<br>-M8<br>-M12<br>-M16<br>-M20 | 2<br>8<br>12<br>16<br>20 |          |
| Schrank 1                               | V.24<br>MX300<br>MASTER-System                                     | 1      | 97001-18<br>-41<br>-42<br>-43                  | 3<br>7<br>15<br>30       |          |
| Schrank 2                               | SCSI 5<br>MX300<br>Stand by-System<br>mit 2x HOST-Ad.<br>97832-411 | 2      | T26139-Y1736-M2<br>-M8<br>-M12<br>-M16<br>-M20 | 2<br>8<br>12<br>16<br>20 |          |
| Schrank 2                               | V.24<br>MX300<br>Stand by-System                                   | 1      | 97001-18<br>-41<br>-42<br>-43                  | 3<br>7<br>15<br>30       |          |
| 97834-115<br>mit 97831-100<br>Schrank 1 | <b>V.24</b><br>97834-115<br>mit 97831-100<br>Schrank 2             | 2      | 97001-18<br>-41<br>-42<br>-43                  | 3<br>7<br>15<br>30       |          |
| 97834-115<br>mit 97831-100              | SCSI 5<br>MX500<br>MASTER-System<br>mit 2x HOST-Ad.<br>97882-432   | 2      | T26139-Y1736-M2<br>-M8<br>-M12<br>-M16<br>-M20 | 2<br>8<br>12<br>16<br>20 |          |
| SCHIANK I                               | V.24<br>MX500<br>MASTER-System                                     | 1      | 97001-18<br>-41<br>-42<br>-43                  | 3<br>7<br>15<br>30       |          |
| Schrank 2                               | SCSI 5<br>MX500<br>Stand by-System<br>mit 2x HOST-Ad.<br>97882-432 | 2      | T26139-Y1736-M2<br>-M8<br>-M12<br>-M16<br>-M20 | 2<br>8<br>12<br>16<br>20 |          |
|                                         | V.24<br>MX500<br>Stand by-System                                   | 1      | 97001-18<br>-41<br>-42<br>-43                  | 3<br>7<br>15<br>30       |          |
| 97834-115<br>mit 97831-100<br>Schrank 1 | <b>V.24</b><br>97834-115<br>mit 97831-100<br>Schrank 2             | 2      | 97001-18<br>-41<br>-42<br>-43                  | 3<br>7<br>15<br>30       |          |

| Pro                                     | dukt<br>nach                                          | Anzahl | Anschlußleitung<br>Bestell-Nummer       | Länge<br>m          | Hinweise       |
|-----------------------------------------|-------------------------------------------------------|--------|-----------------------------------------|---------------------|----------------|
| 97834-115 (P1)<br>mit Zus.<br>97831-100 | SCSI 6<br>MX300<br>Stand by-System<br>mit 2x HOST-Ad. | 1      | T26139-Y1736-M8<br>-M12<br>-M16         | 8<br>12<br>16       | 1)<br>2)<br>3) |
| 97834-115 (S1)<br>mit Zus.<br>97831-100 | 97632-411                                             | 1      |                                         |                     |                |
| 97834-115 (Px)<br>mit Zus.<br>97831-100 | V.24<br>MX300<br>Stand by-System                      | 1      | 97001-41<br>-42<br>-43                  | 7<br>15<br>30       |                |
| 97834-115 (Px)<br>mit Zus.<br>97831-100 | SCSI 6<br>MX300<br>HOST x<br>mit 2x HOST-Ad.          | 1      | T26139-Y1736-M8<br>-M12<br>-M16<br>-M20 | 8<br>12<br>16<br>20 |                |
| 97834-115 (Sx)<br>mit Zus.<br>97831-100 | 97032-411                                             | 1      |                                         |                     |                |
| 97834-115 (Sx)<br>mit Zus.<br>97831-100 | V.24<br>MX300<br>HOST X                               | 1      | 97001-41<br>-42<br>-43                  | 7<br>15<br>30       |                |
| 97834-115 (Px)<br>mit Zus.<br>97831-100 | SCSI (Px+1) 6<br>97834-115<br>mit Zus.<br>97831-100   | 1      | T26139-Y1736-M2                         | 2                   |                |
| 97834-115 (Sx)<br>mit Zus.<br>97831-100 | SCSI (Sx+1) 6<br>97834-115<br>mit Zus.<br>97831-100   | 1      | T26139-Y1736-M2                         | 2                   |                |
| 97834-115 (Px)<br>mit Zus.<br>97831-100 | V.24 (Sx) 6<br>97834-115<br>mit Zus.<br>97831-100     | 2      | 97001-18                                | 3                   |                |

P = Primary Partitions
S = Secundary Partitions

Hinweise für Leitungsbestellung:

Bei der Summenbildung ist die interne Leitungslänge = 2m im Zusatzschrank zu berücksichtigen!

1) Leitungslänge bei 4 HOST-System 2) Leitungslänge bei 3 HOST-System 3) Leitungslänge bei 2 HOST-System

| Pro<br>von                              | dukt<br>nach                                          | Anzahl | Anschlußleitung<br>Bestell-Nummer       | Länge<br>m          | Hinweise       |
|-----------------------------------------|-------------------------------------------------------|--------|-----------------------------------------|---------------------|----------------|
| 97834-115 P1;<br>mit Zus.<br>97831-100  | SCSI 6<br>MX500<br>Stand by-System<br>mit 2x HOST-Ad. | 1      | T26139-Y1736-M8<br>-M12<br>-M16         | 8<br>12<br>16       | 1)<br>2)<br>3) |
| 97834-115 (S1)<br>mit Zus.<br>97831-100 | 97882-432                                             | 1      |                                         |                     |                |
| 97834-115 .Px)<br>mit Zus<br>97831-100  | V.24<br>MX500<br>Stand by-System                      | -      | 97001-41<br>-42<br>-43                  | 7<br>15<br>30       |                |
| 97834-115 (Px)<br>mit Zus.<br>97831-100 | SCSI 6<br>MX500<br>HOST x<br>mit 2x HOST-Ad.          | 1.1    | T26139-Y1736-M8<br>-M12<br>-M16<br>-M20 | 8<br>12<br>16<br>20 |                |
| 97834-115 (Sx)<br>mit Zus.<br>97831-100 | 97002-432                                             | 1      |                                         |                     |                |
| 97834-115 Sx)<br>mit Zus<br>97831-100   | V.24<br>MX500<br>HOST ×                               | :      | 97001-41<br>-42<br>-43                  | 7<br>15<br>30       |                |
| 97834-115 .Px)<br>mit Zus.<br>97831-100 | SCSI (Px+1) 6<br>97834-115<br>mit 2us.<br>97831-100   | -      | T26139-Y1736-M2                         | 2                   |                |
| 97834-115 (Sx)<br>mit Zus.<br>97831-100 | SCSI (Sx+1) 6<br>97834-115<br>mit Zus.<br>97831-100   | 1      | T26139-Y1736-M2                         | 2                   |                |
| 97834-115 Px)<br>mit Zus.<br>97831-100  | V.24 (Sx) 6<br>97834-115<br>mit Zus.<br>97831-100     | 2      | 97001-18                                | 3                   |                |

Hinweise für Leitungsbestellung:

P = Primary Partitions
S = Secundary Partitions

Hinweise für Leitungsbestellung:

Bei der Summenbildung ist die interne Leitungslänge = 2m im Zusatzschrank zu berücksichtigen!

1) Leitungslänge bei 4 HOST-System 2) Leitungslänge bei 3 HOST-System 3) Leitungslänge bei 2 HOST-System

### 1.2 Anschlußfelder der Systemeinheit

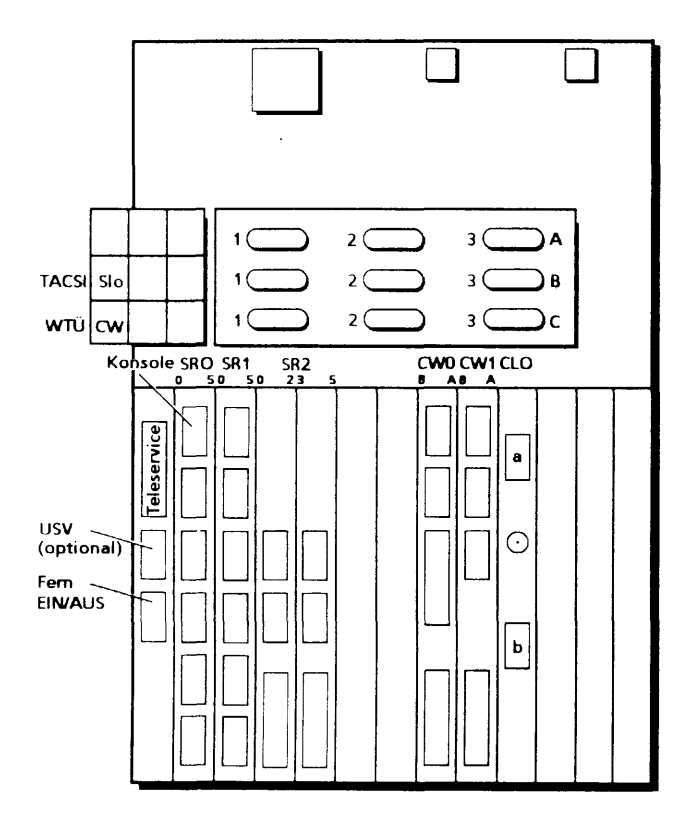

Beispiel eines Anschlußfeldes der Systemeinheit

- SRn = E/A-Board mit 6 Ausgängen 0 bis 5 (ein oder zwei Anschlußstreifen je nach Variante)
- SXn = Modemfähiges E/A-Board mit 6 Ausgängen 0 bis 5 (2 Anschlußstreifen)
- SIn = SIM (TACSI) Filterausgang für zwei AFP-2-Draht-Busleitungen
- CWn = DFÜ-Prozessor mit einem oder zwei Ausgängen (entsprechend der eingesetzten Software)
- CLn = LAN-Prozessor Für jeden LAN-Prozessor stehen zwei parallelgeschaltete 15polige Anschlußbuchsen für die unterschiedlichen Anschlußtechniken zur Verfügung.

## 1.3 Physikalische Schnittstellen (Belegung)

• Fern Ein/Aus

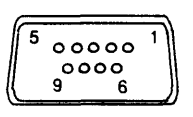

Buchsen

| Pin | Signal     | Erklärung                        |
|-----|------------|----------------------------------|
| 1   |            | Masse                            |
| 2   |            | 0 V                              |
| 3   | FERN-EIN-N |                                  |
| 4   |            | 0 V                              |
| 5   | FERN-AUS-N |                                  |
| 6   |            | ov                               |
| 7   | FERN-ACK-P | + 5 V, wenn SV eingeschaltet ist |
| 8-9 | -          | nicht belegt                     |
|     |            |                                  |

• USV

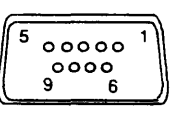

| Buchser | ۱ |
|---------|---|
|---------|---|

| Pin | Signal   | Erklärung    |
|-----|----------|--------------|
| 1   | -        | nicht belegt |
| 4   | USV-OK-P |              |
| 3   | USV-OK-N |              |
| 8   | NO-USV-P |              |
| 2   | SV-ON-P  |              |
| 6   | SV-ON-N  |              |
| 7   | -        | nicht belegt |
| 9   | NO-USV-N |              |
|     |          |              |

Wenn keine USV vorhanden ist, müssen die beiden Signale NO-USV-P und NO-USV-N mit einem Brückenstecker verbunden werden. (s. Bedienfeld, Teil III, Kapitel 1)

#### • Schnittstellen SS97 und V.24/V.28 (RS232)

Schnittstelle SS97:

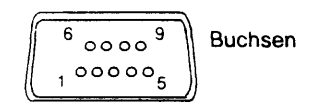

| Stift: | Bezeichnung | Erklärung                                             |
|--------|-------------|-------------------------------------------------------|
| 1      | DIN-P       | Emptangsdaten                                         |
| 6      | DIN-N       |                                                       |
| 3      | DOUT-P      | Sendedaten                                            |
| 8      | DOUT-N      |                                                       |
| 4      | CRS-P       | Bücksetzsignal vom PC bei Netz-Fin                    |
| 9      | CRS-N       |                                                       |
| 7      | FE/PO-L     | Fern-Ein (Einschaltsignal vom PC zum Peripheriegerät) |
| 5      | οv          | Masseleitung                                          |
| 2      | UH          | Hilfsspannung +12 V (max. 30 mA)                      |

Schnittstelle V.24/V.28:

Buchsen

| Stift: | Bezeic<br>DIN | chnung<br>EIA | Erklärung                       | _ |
|--------|---------------|---------------|---------------------------------|---|
| • 1    | E1            | PG            | Schutzerde                      | _ |
| • 2    | D1            | TCD           | Sendedaten     Signale bei RS23 | 2 |
| • 3    | D2            | RCD           | Empfangsdaten                   |   |
| • 4    | S2            | RTS           | Sendeteil einschalten           |   |
| • 5    | M2            | CTS           | Sendebereitschaft               |   |
| 6      | M1            | DSR           | Betriebsbereitschaft            |   |
| 7      | E2            | SG            | Signalerde                      |   |
| 8      | M5            | DCD           | Empfangssignalpegel             |   |
| 12     | M4            | CI            | Hohe Geschwindigkeit            |   |
| • 20   | S1            | DTR           | DEE betriebsbereit              |   |
| 22     | MB            | CE            | Ankommender Ruf                 |   |
| 23     | S4            | СН            | Geschwindigkeit umschalten      |   |

## • Schnittstelle X.21/V.11 (WAN)

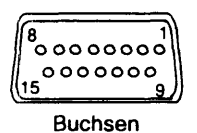

| Pin     | Bezeichnung  | Erklärung                     |
|---------|--------------|-------------------------------|
| 2<br>9  | Т(А)<br>Т(В) | } senden                      |
| 3<br>10 | C(A)<br>C(B) | } steuern                     |
| 4<br>11 | R(A)<br>R(B) | empfangen                     |
| 5<br>12 | l(A)<br>l(B) | } melden                      |
| 6<br>13 | S(A)<br>S(B) | } Schrittakt                  |
| 8       | G            | Signalerde, verbunden mit 0 V |

### • Schnittstelle CSMA/CD (LAN)

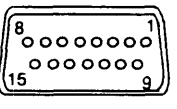

Buchsen

| Pin   | Bezeichnung | Erklärung                  |
|-------|-------------|----------------------------|
| 1     | -           | nicht belegt               |
| 2     |             | Kollisionssignal (P)       |
| 3     |             | Sendesignal (P)            |
| 4     | 0 V         | Signalerde 0 V             |
| 5     |             | Empfangssignal (P)         |
| 6     | 0V          | Spannungsversorgung 0 V    |
| 7-8   | -           | nicht belegt               |
| 9     |             | Kollisionssignal (N)       |
| 10    |             | Sendesignal (N)            |
| 11    | -           | nicht belegt               |
| 12    |             | Empfangssignal (N)         |
| 13    | + 12 V      | Spannungsversorgung + 12 V |
| 14-15 | -           | nicht belegt               |

• AFP

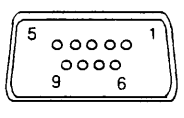

Buchsen

| Pin    | Ader    | System-Seite | Endgeräte-Seite | AFP-Anschluß      |  |
|--------|---------|--------------|-----------------|-------------------|--|
| 7<br>2 | 2<br>9  | Empfänger    | } Sender        |                   |  |
| 6<br>1 | 3<br>10 | } Sender     | } Empfänger     | Leitung (Kanal) 1 |  |
| 9<br>5 | 4<br>11 | } Empfänger  | } Sender        | Leitung (Kanal) 2 |  |
| 8<br>4 | 5<br>12 | } Sender     | } Empfänger     |                   |  |
| 3      | -       | -            | -               | -                 |  |

# 1.4 Multibusbelegung

MX300-45

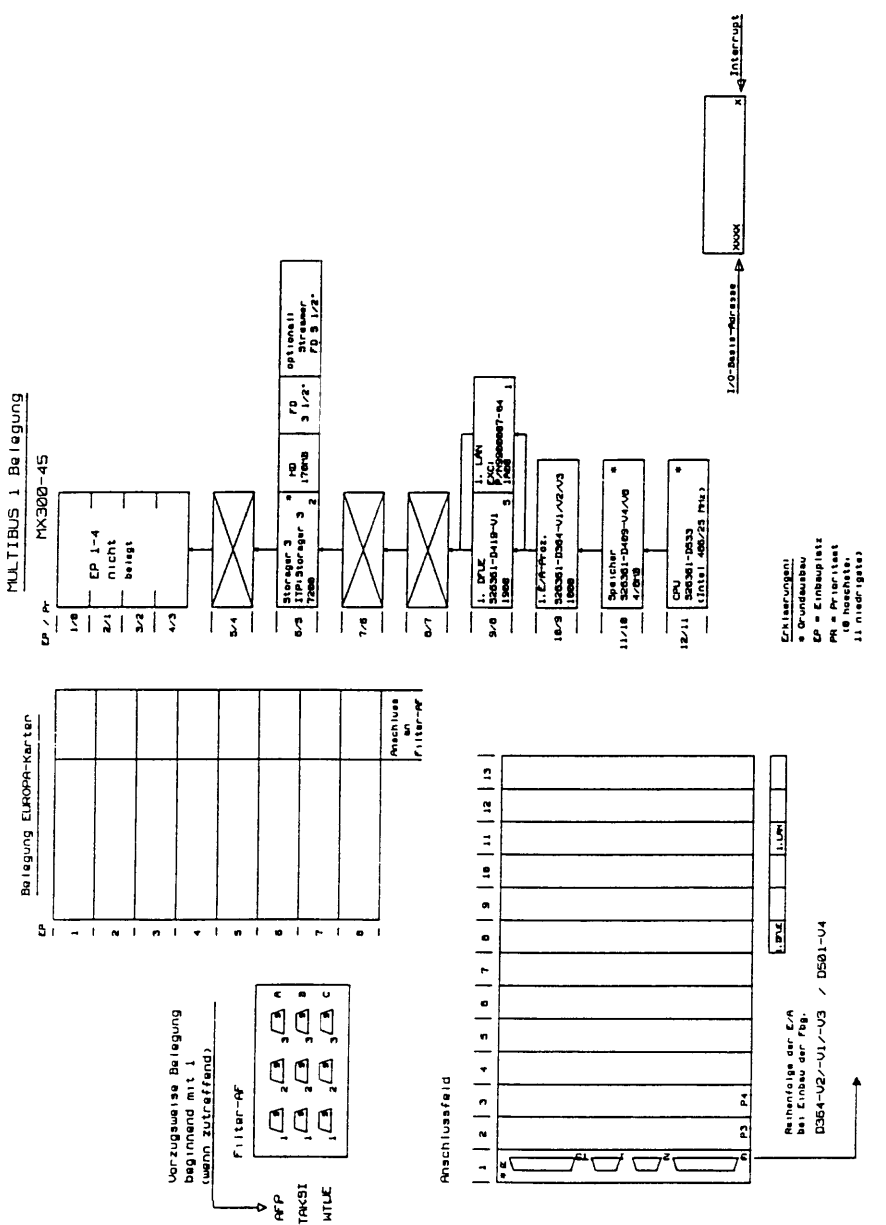

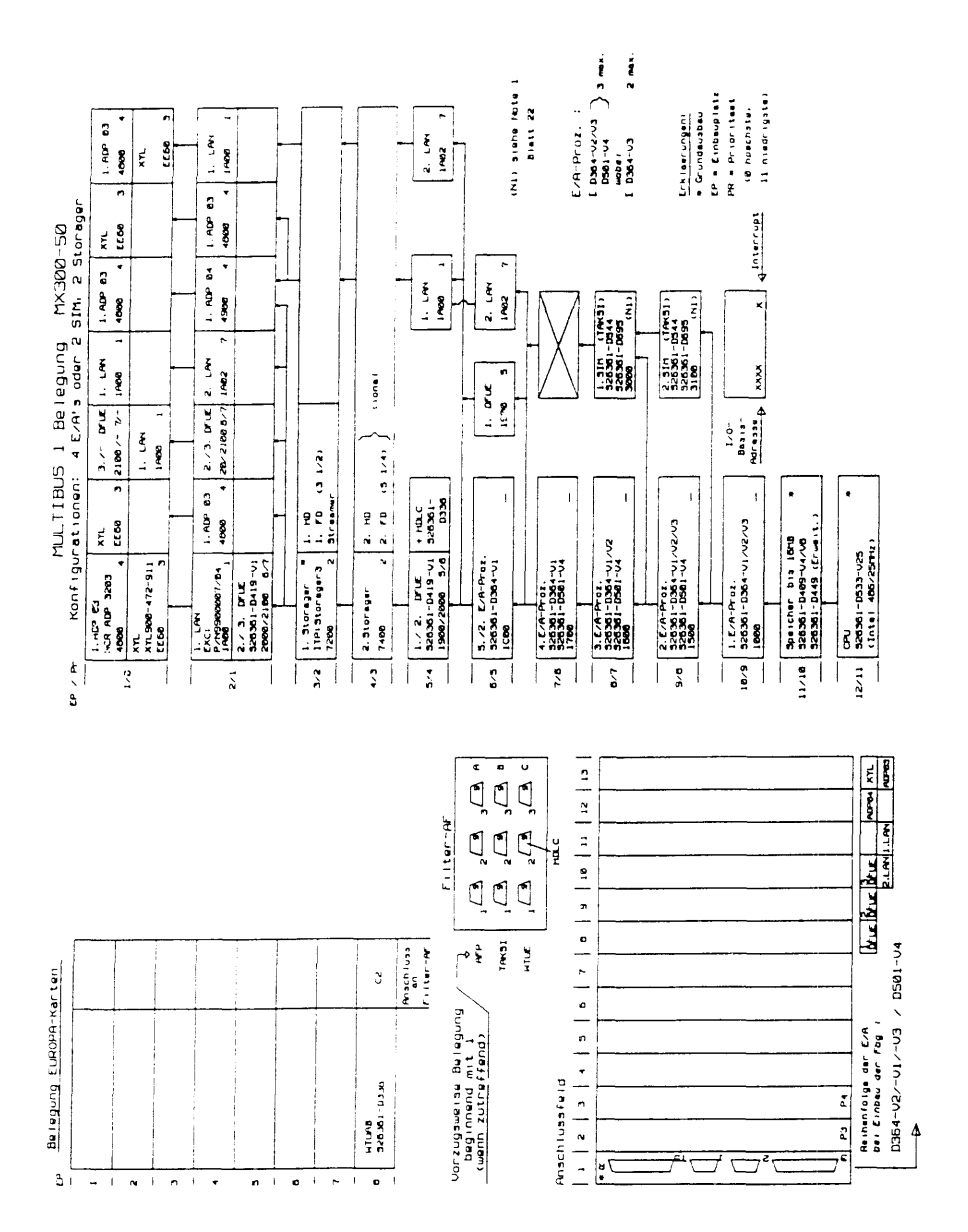

#### MX300-50

SHB MX300i, U64745-J, 12.91

MX300-50 (Forts.)

#### 226361-0449 (Erwit, 448) 226361-0629-Vi6/32 (16/3248) 326361-0649 (Erwit, 1648) NCR ADP 3265 (single ended) NCR ADP 3264 (differential) (34452) (37452) (TEMPT) (848) 87-5810-195925 A Interrupt Storager 3 1 17P Storager 3 DIC P.M. BOODET-BA PX300-50/-60 520-000-190925 XN. 900-472-911 Ar for the formation is a start with a bower way define the formation of the formation of t 10-1000-100000 10-5140-195928 10-1000-100005 21-1903-19092 326361-1044 326361-0695 9000-190986 × fibg. 1 . --**200** . .... -. -ž ğ ŝ 5 ĝ Ę g 5 Interrupt (#) ..... I/O Adressen und Interrupts 2 NI CNDTe 1) 11000 22 0000 12.68 80 1. Storager 2. Storager ) з ш. - 162 1. 0116 -4448 22222 944 922 33 -- N -- N ч х ч ŝ (NL) stahe Note 1 E 0364-V2/V3 = 0661-V4 = 0661-V4 = 0661-V4 = 100111 EAPProz. 1 2 1. AUP 83 ₹ ∾ н Н - SC Ş ŝ 1900 Ĩ Ę -. 1 . 2 N IN 5 g 1. ADP 1 1.10 £ 3 -EP = Einbauplatz 2.514 (MG1) 226361-0644 226361-0644 326361-0669 (TEM1) i Grundausbau Erk laerungen! -۲ 1. 31H (TWC) Satisfic - Data 220341 - Data 2008 1 - Data 1. ADP 23 ₹ -: R. ğ 1700 **8** 5 • -۴ n 2 1 DUC 1969 ٤ . a Car 1. APP 500 9923 Ę 4 -3./2. Dre 3./2. Dre 21/2000 7/6 21/2000 7/6 5. 8 2 2 2 -2 1. ADP 63 , s optional 99**0** 1 1 ~ . 223 5 ŝ Šg ĕŠ 1 ABB ni ni 19 • . 2 + H0LC 320361-320361-2.2.4.4.01. 2.2.2.4.4.01. 2.2.2.2.1.024-01.2.2.03 2.2.2.2.1.0241-01.2.03 92 Speicher bis 1648 S26361-0468-V4/V6 326361-0448 (Crueit.) ¥ 9 1. E/A-Proz. 386361-1364-v1/v2/v3 3. E.A. P. 41. 3. E.A. P. 41. 3. 200361 - 0364-01./v2 1.0666 - -

1./2. PTLE Bacast-D419 -VI

Ī

ī 2

2.13. D'LE 598361-D419 -VI 28892128 57

Ī \$

1. Storeger 3 " 17P1 Storeger 3 7200 2

71

10/2000 3./- DUC 386561-D419 -/ 9912 <u>ğ</u>

ĺ 2 1 I \$ 28

2

l

5. A. LA-Proz.

5

1 Storager MX300-50 Belegung MX 4 E/R's oder 2 SIM.

Konfigurationen: MULTIBUS 1

XTL-900-472-911 ECEM 1. NDP 83 NCR NDP 3283 4008

Ę

5

£ `5

5/2

1

2

2 max.

Li niedrigate)

CPU 326361-2633-V25 (Inte) 406/25712)

13/11

1

(B hoschata,

PR = Principade

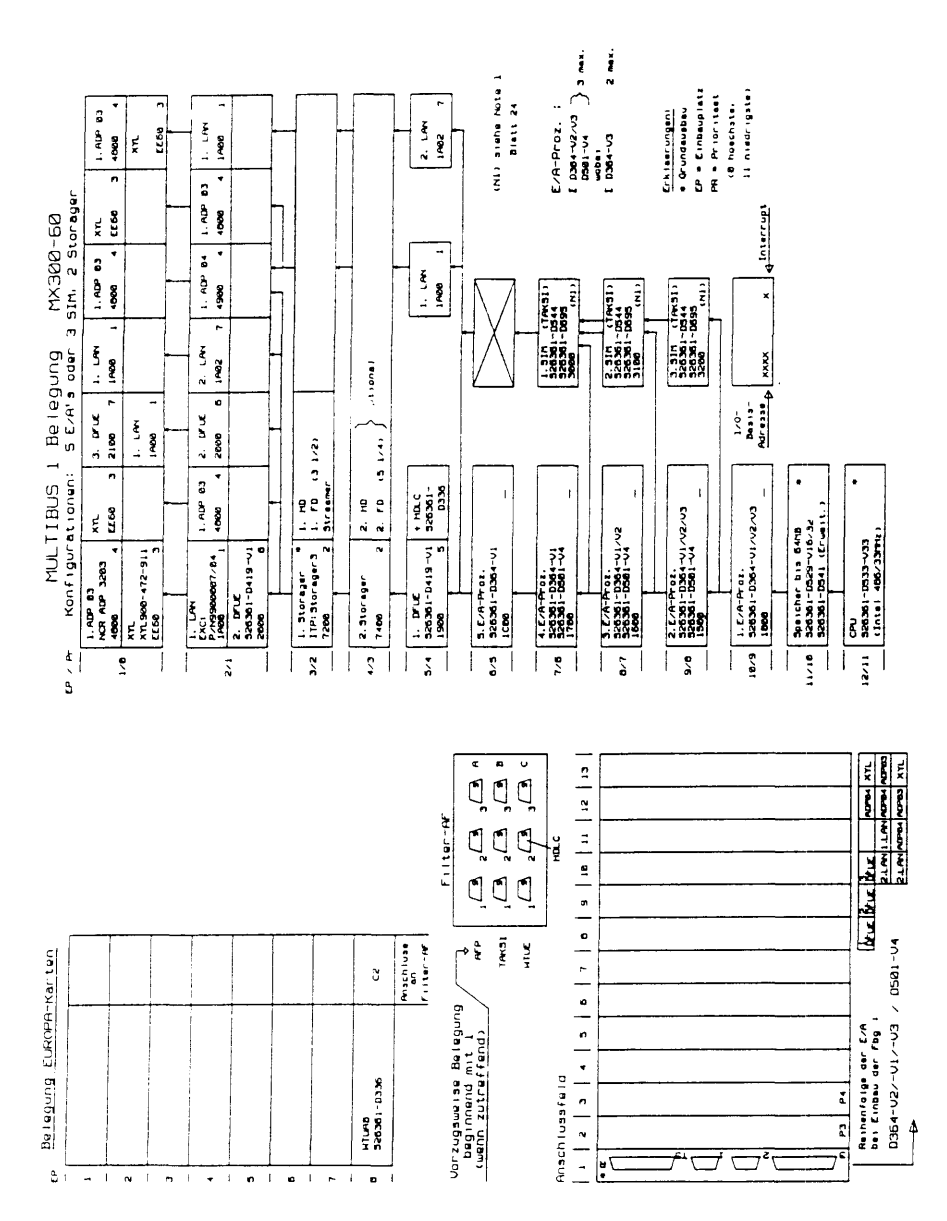

#### MX300-60

SHB MX300i, U64745-J, 12.91

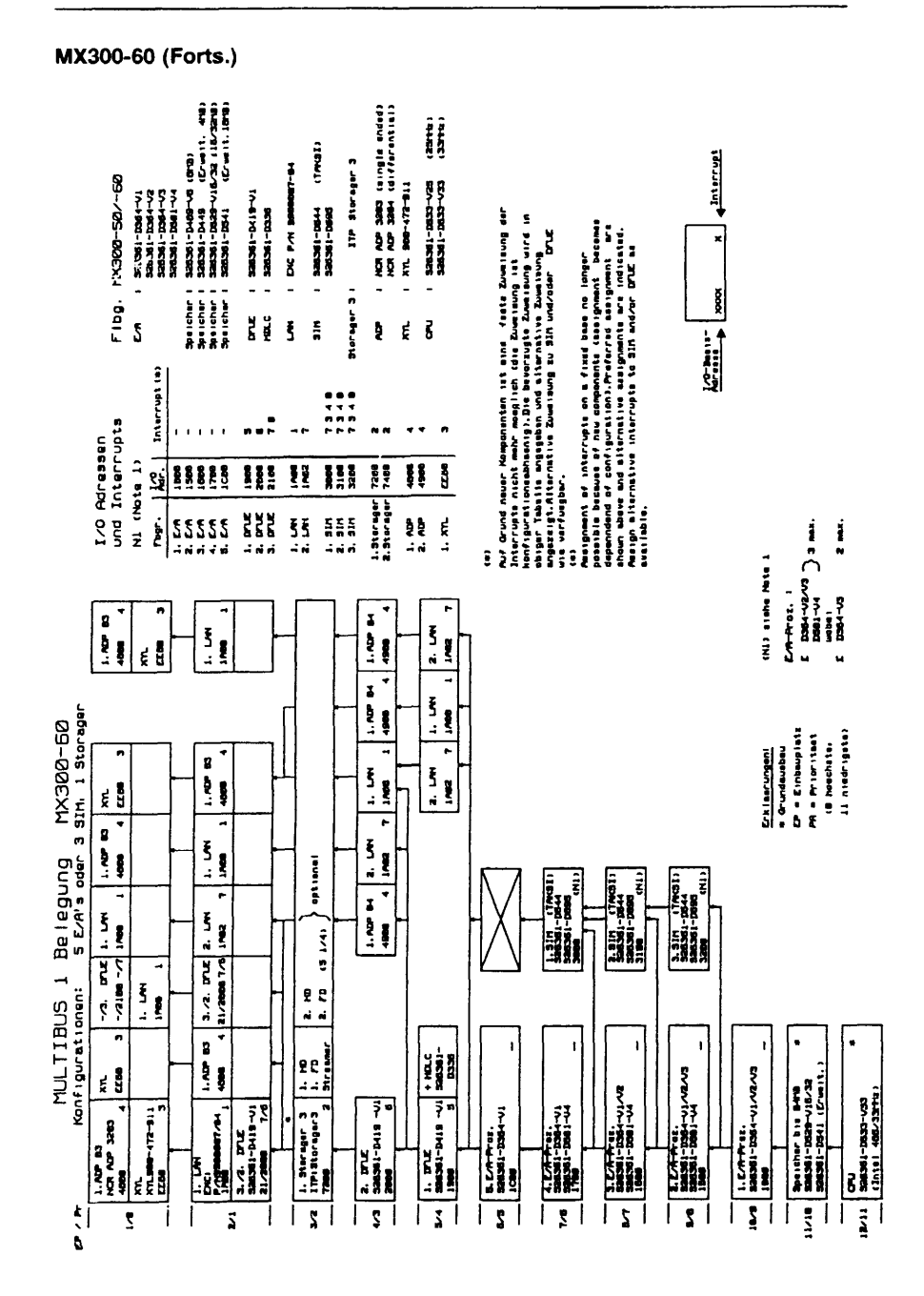

## 1.5 Schalterstellungen

|                  | Bedienfeld<br>CPU<br>Speicher/Babyboard<br>Storager II<br>Storager III<br>Storager III-D                                              | -D446<br>-D533-V25/V33<br>4-64 Mbyte<br>ITP: Storager 2<br>ITP: Storager 3<br>ITP: Storager 3D                     |
|------------------|----------------------------------------------------------------------------------------------------|----------------------------------------------------------------------------------------------------|
|                  | FD-LW 3 1/2"<br>FD-LW 3 1/2"<br>FD-LW 5 1/4"<br>FD-LW 5 1/4"<br>FD-LW 5 1/4"<br>FD-LW 5 1/4"                                          | SOY:MP-F17W-43D<br>TEAC FD-235<br>TEAC FD-55-GFV<br>TEAC FD-55-GFR-620<br>TEAC FD-55-GFR-151<br>TEAC FD-55-GFR-184 |
| -<br>-<br>-<br>- | FP-LW 170 Mbyte<br>FP-LW 380 Mbyte<br>FP-LW 380 Mbyte<br>FP-LW 760 Mbyte<br>FP-LW 760 Mbyte                                           | MIC 1355<br>MIC 1558<br>MIC 1664-7<br>MIC 1568<br>SEAGATE                                                          |
| -<br>-           | MBK-LW 60 Mbyte<br>MBK-LW 60 Mbyte<br>MBK-LW 155 Mbyte                                                                                | TDC 3319<br>TDC 3610 (slim line)<br>TDC 3650 (slim line)                                                           |
|                  | E/A-Prozessor<br>E/A-Prozessor<br>E/A-Prozessor<br>E/A-Prozessor<br>E/A-Multiplexer SIM<br>E/A-Multiplexer SIM<br>E/A-Multiplexer IMD | -D279<br>-D312<br>-D364-V1/V2/V3<br>-D501-V4<br>-D544<br>-D695<br>TPS 2106                                         |
| -<br>-<br>-      | DFUE-Prozessor<br>HDLC-WTUE-Adapter<br>Ethernetprozessor Mod4                                                                         | -D419-V1<br>-D336<br>EXC:Exos 201                                                                                  |
| -<br>-<br>-      | Magnetband-Controller<br>SCSI-Controller<br>SCSI-Controller                                                                           | XYZ:900-472-911<br>NCR:ADP-32-03<br>NCR:ADP-32-04                                                                  |
| -                | BTX-Anschlußeinheit                                                                                                    | -D547                                                                                                    |

<u>`</u>\_\_\_

## Bedienfeld MX300i

S26361-D446-V1

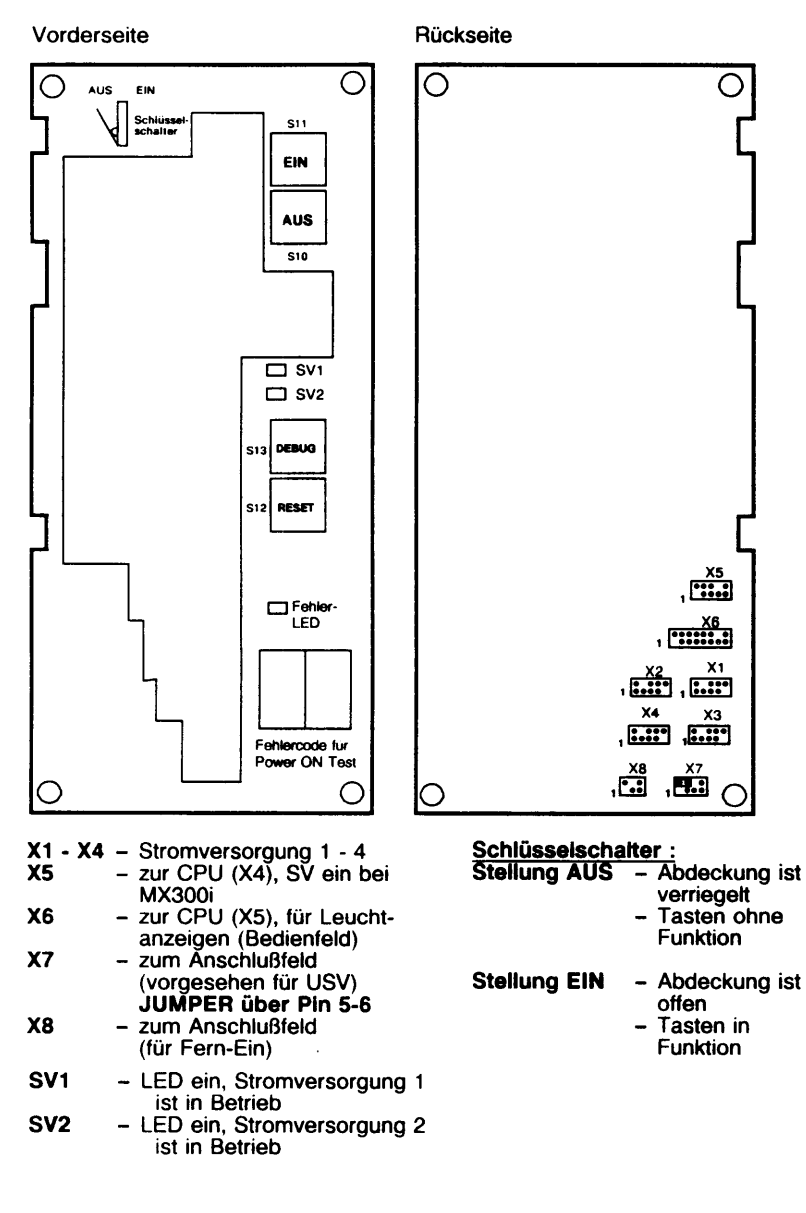

## CPUBO

Processor 486i

S26361-D533-Vxx

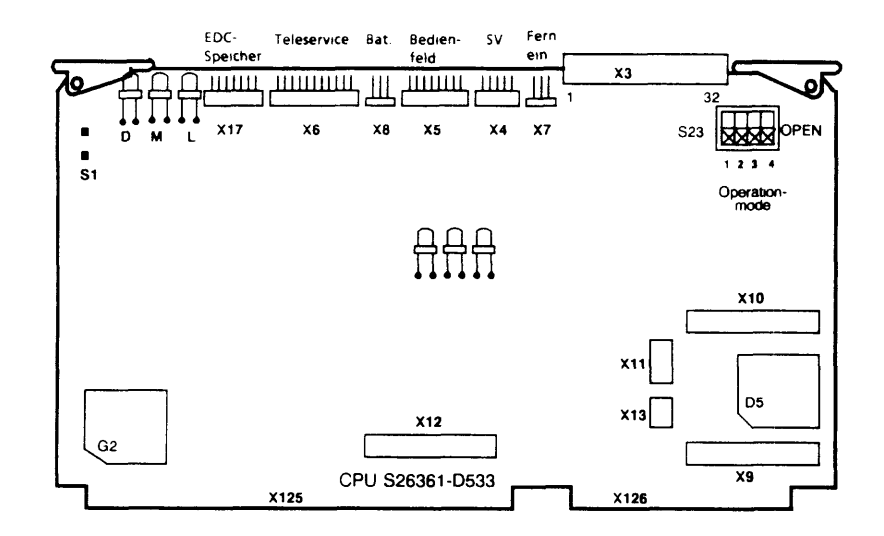

| sw4 | sw3 | sw2 | sw1 |                                            |
|-----|-----|-----|-----|--------------------------------------------|
| x   | 0   | 0   | 0   | Normalbetrieb                              |
| x   | 0   | 0   | С   | Alle Tests, keine Schleife bei<br>Fehlern  |
| Х   | 0   | С   | 0   | Alle Tests, Loop bei Fehler                |
| Х   | 0   | С   | С   | Speicher, NMI, ICU, MB-Mapper              |
| х   | С   | 0   | 0   | Speichertest, NMI Tests, ICU Test          |
| х   | С   | 0   | С   | Speichertest, MB-Window Test,<br>NMI Tests |
| х   | С   | С   | 0   | Speichertest, MB-Window Test               |
| X   | С   | С   | С   | Keine Tests, kein Booten                   |
| 0   | ×   | x   | х   | Switch 4 open → Multibus I/O,<br>Local I/O |
| С   | х   | X   | x   | Switch 4 closed → nur Local I/O            |

"O" = open "C" = close "X" = \_\_\_\_

لاري

## Speicherbaugruppen (4 Mbyte/64 Mbyte)

MEMAx: S26361-D..

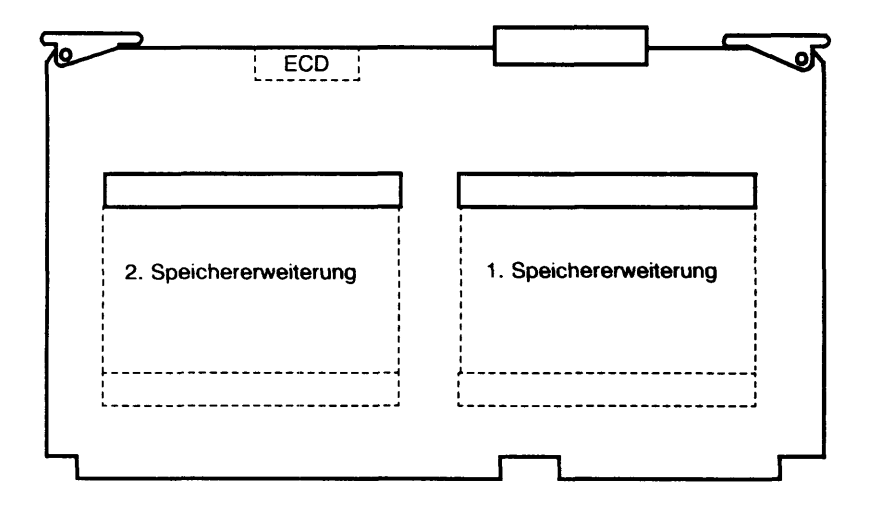

| MEMAL: | S26361-D409-V4/V8   | (P) |
|--------|---------------------|-----|
| MEMAF: | S26361-D449         | (P) |
| MEMAI: | S26361-D529-V16/V32 | ÌΕ) |
| MEMAJ: | S26361-D541         | ÌΕ) |
| MEMAP: | S26361-D607-V16/V32 | (P) |
| MEMAQ: | S26361-D608         | ÌΡ) |
|        |                     |     |

(4/8 Mbyte) (4 Mbyte Erweiterung) (16/32 Mbyte) (16 Mbyte Erweiterung) (16/32 Mbyte)

(16 Mbyte Erweiterung)

- Р
- Parity-SicherungError-Detection-Correction Ē

#### Interphase/Storager II

#### ESDI-Disk-Drive-Controller

ITP: STORAGER 2

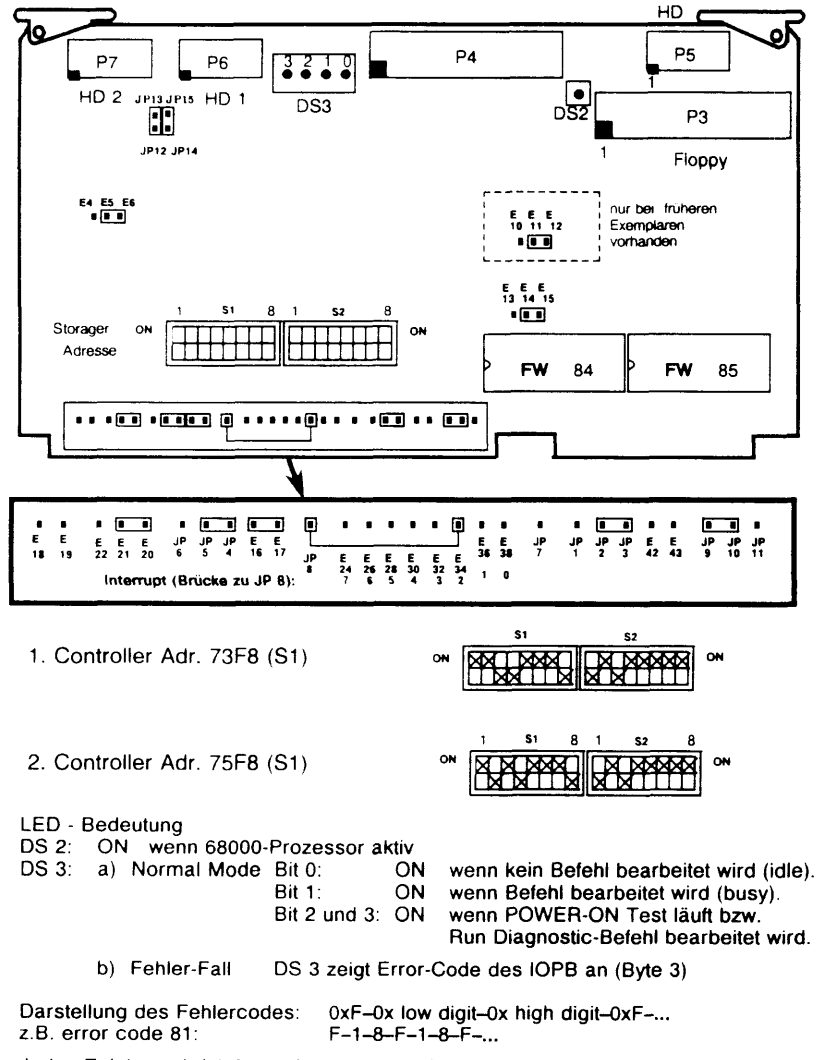

Jedes Zeichen wird 1,5 sec. lang dargestellt.

#### Interphase/Storager III

ESDI-Disk-Drive-Controller

ITP: STORAGER 3

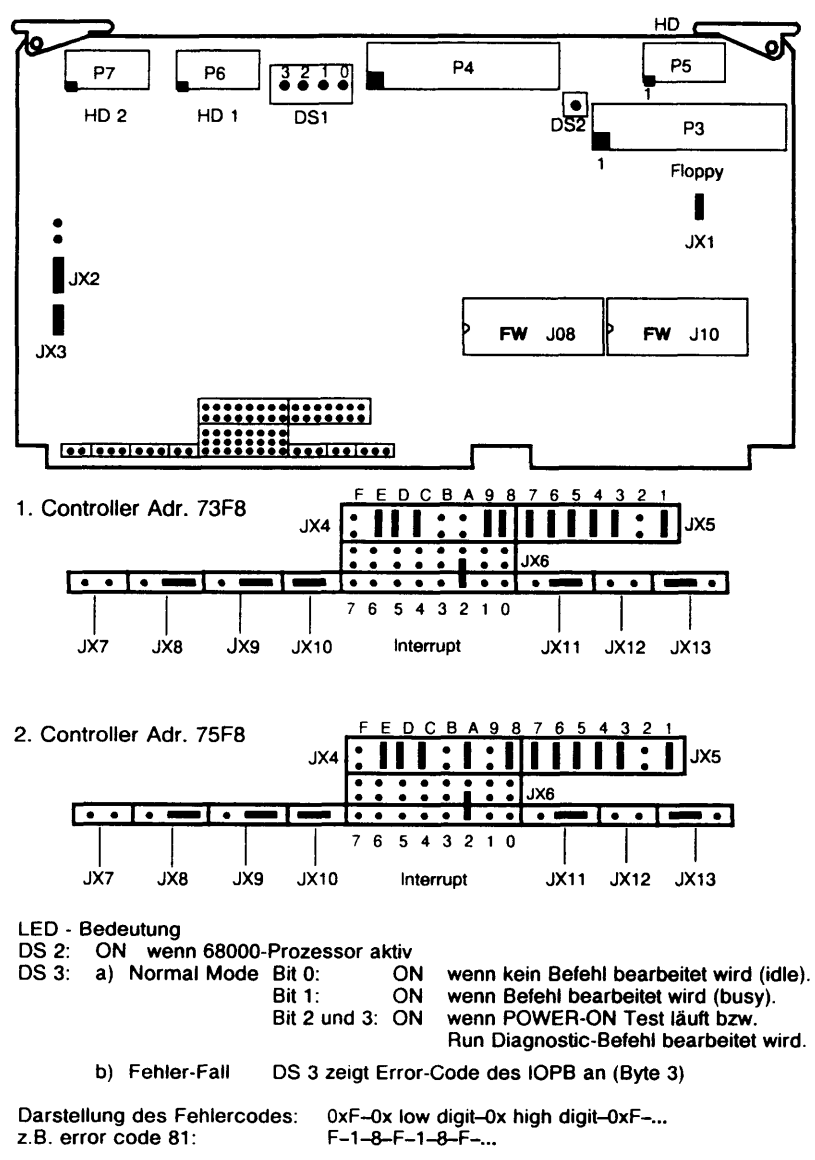

Jedes Zeichen wird 1,5 sec. lang dargestellt.

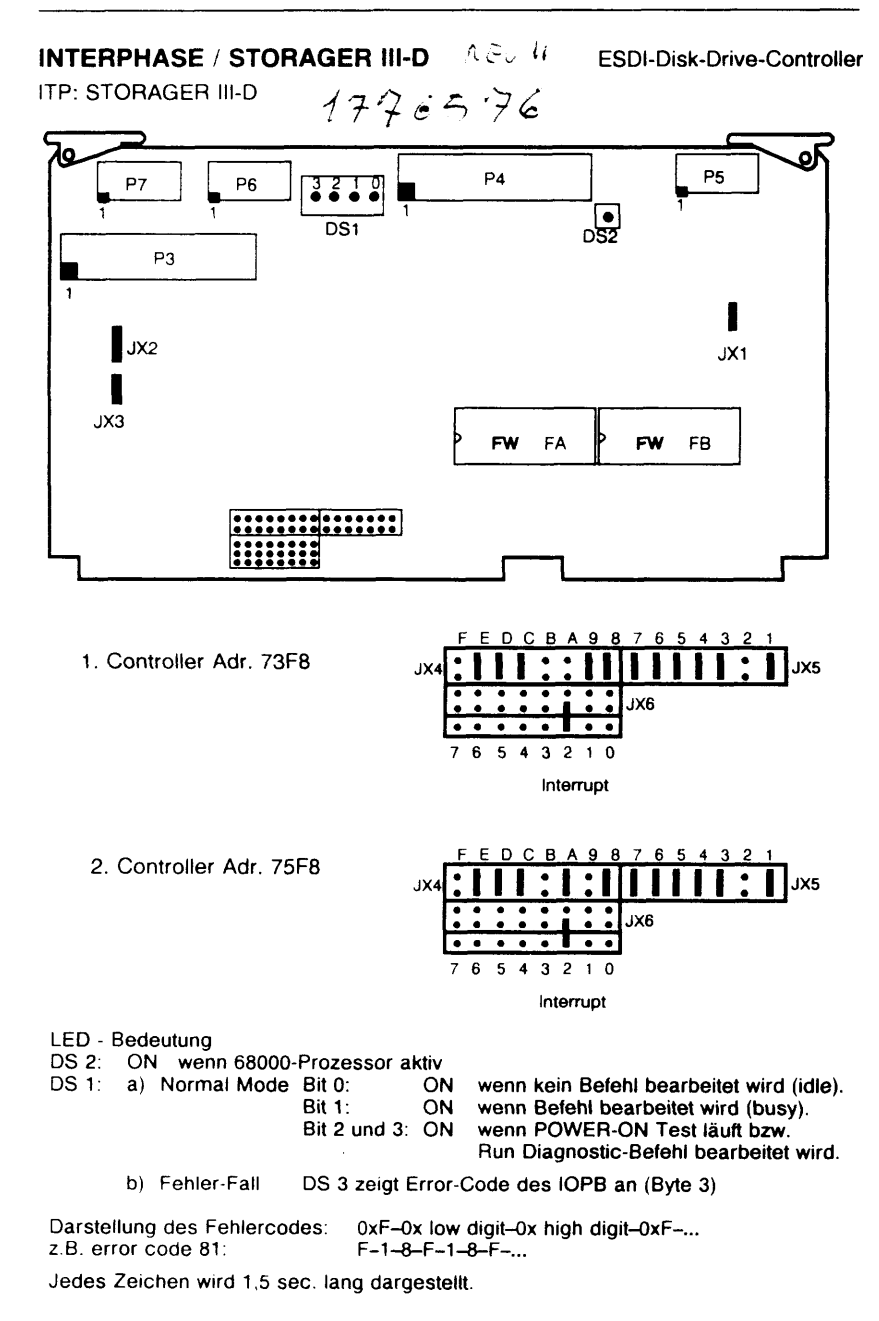

## Floppy Laufwerke 3 1/2"

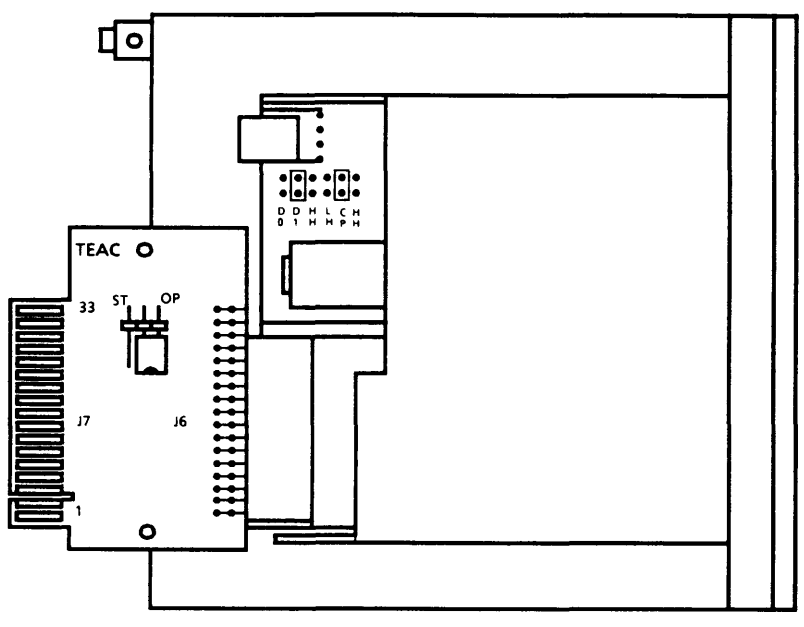

TEA:FD-235-HF + FR-EG

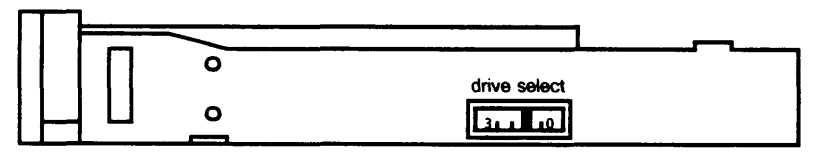

SOY:MP-F17W-43D
### Floppylaufwerke

TEAC FD - 55 GFV

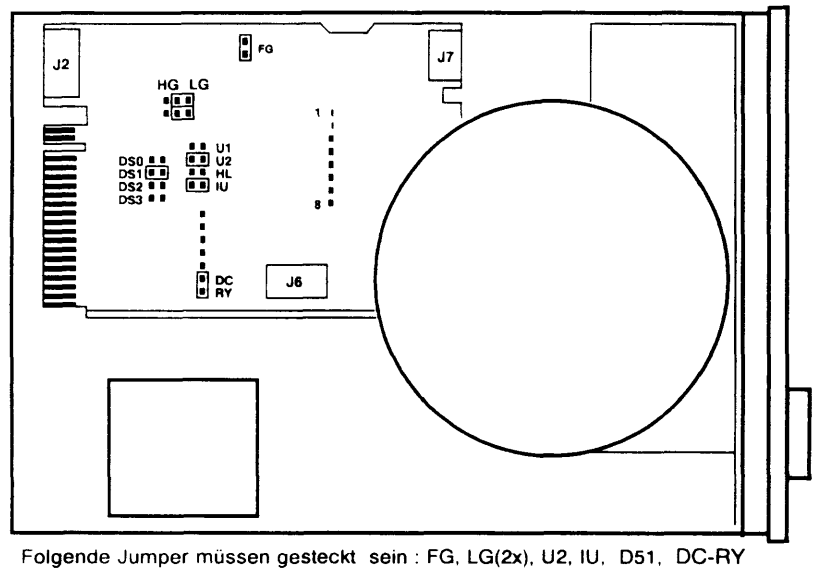

TEAC FD - 55 GFR - 620-U

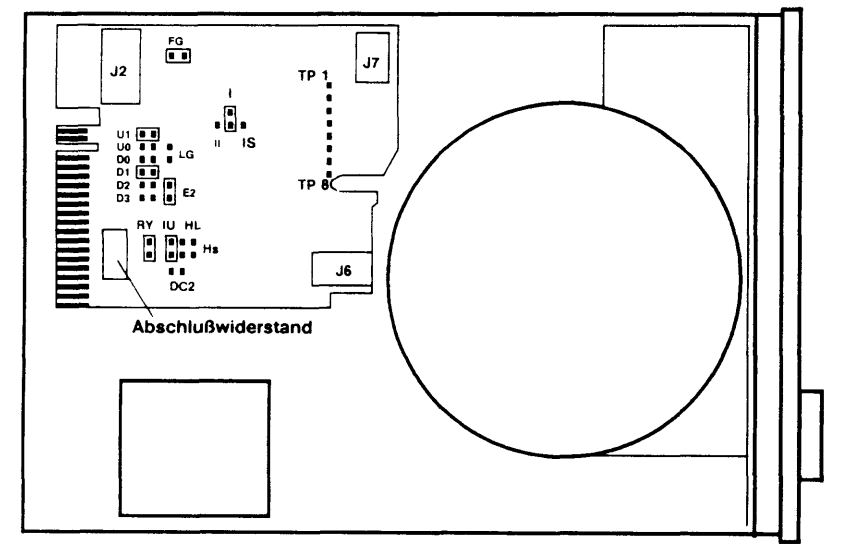

Folgende Jumper müssen gesteckt sein : FG, I, U1, D1, E2, IU, RY

### Floppy Laufwerke 5 1/4"

TEAC FD - 55 GFR - 151

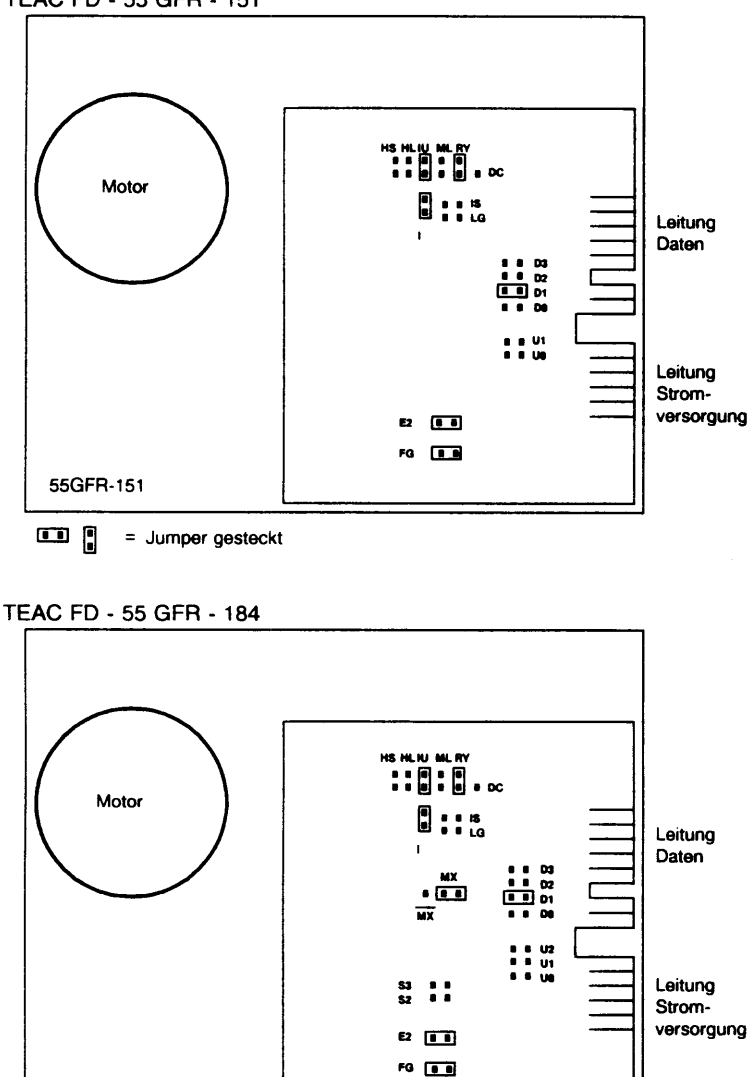

I Jumper gesteckt

55GFR-184

### Festplattenlaufwerk Micropolis 1355

S26361-K184

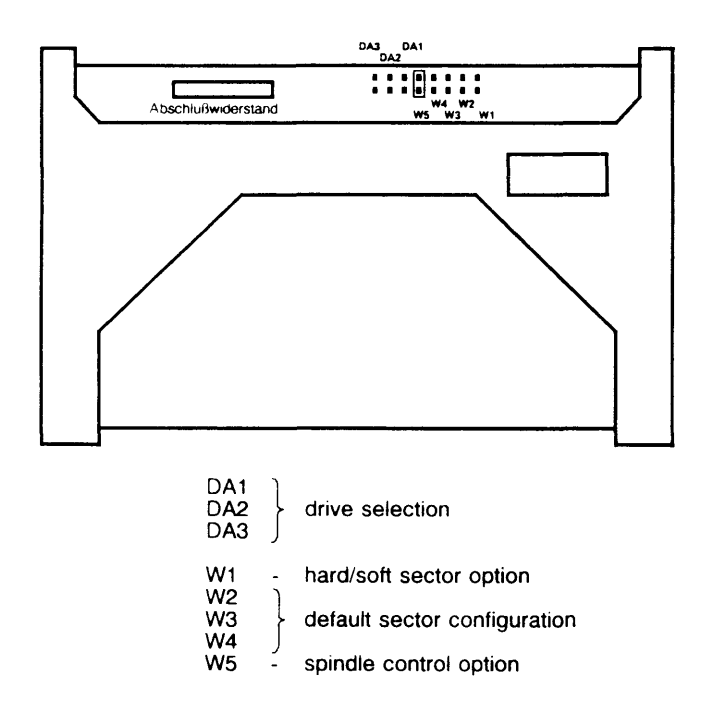

| als 1. Platte an einem (1./2.) Storager: | DA1 gebrückt<br>und<br>Abschlußwiderstand<br>gesteckt |
|------------------------------------------|-------------------------------------------------------|
| als 2. Platte an einem (1./2.) Storager: | DA2 gebrückt                                          |

### Micropolis 1558

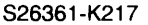

**Device Electronic Board** 

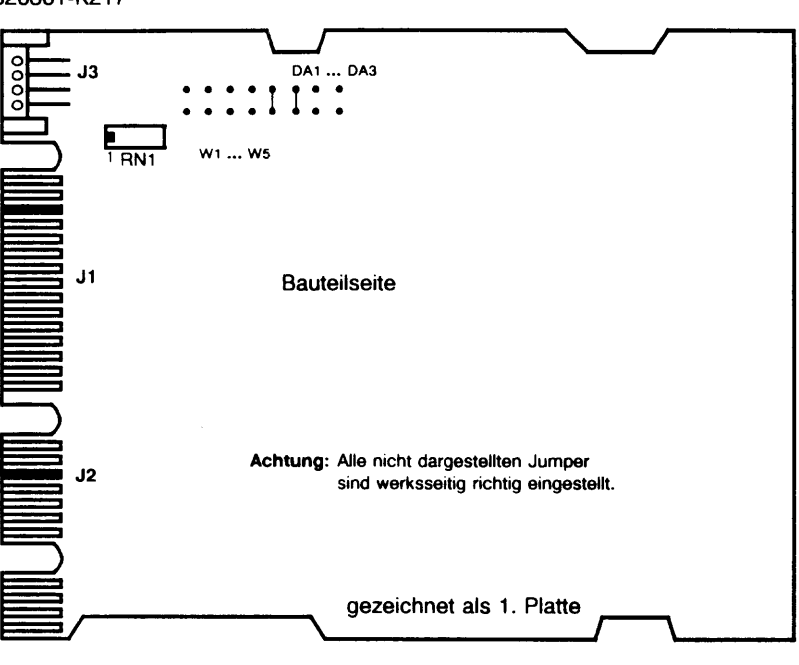

#### Stecker

- J1 Steuersignalstecker
- J2 Datenübertragungsstecker
- J3 Gleichstromstecker

#### Konfigurationsbrücken

- W1 aus Hard-Sektor-Modus
- W2 aus ) 35 Sektoren pro
- W3 aus } Spur.
- W4 aus 512 Bytes/Sektor
- W5 ein Spindelmotor startet mit dem Schnittstellenbefehl "Start Spindle"

#### Schnittstellen-Abschlußwiderstand RN1

Der Schnittstellen-Abschlußwiderstand muß auf dem letzten physikalischen Laufwerk am Steuerbus aufgesteckt werden.

#### DA1, DA2, DA3

| Coröto |  |  |
|--------|--|--|

| adresse | DA3 | DA2 | DA1 | Einheit |
|---------|-----|-----|-----|---------|
| 1       | aus | aus | ein | 0       |
| 2       | aus | ein | aus | 1       |

Hinweis: Alle anderen Brücken auf der Geräteelektronik dürfen nicht verändert werden.

- als 1. Platte am 1./2. Storager DA1 gebrückt und RN1 gesteckt
- als 2. Platte am 1./2. Storager DA2 gebrückt

### Micropolis 1664-7

**Device Electronic Board** 

S26361-K217-V7

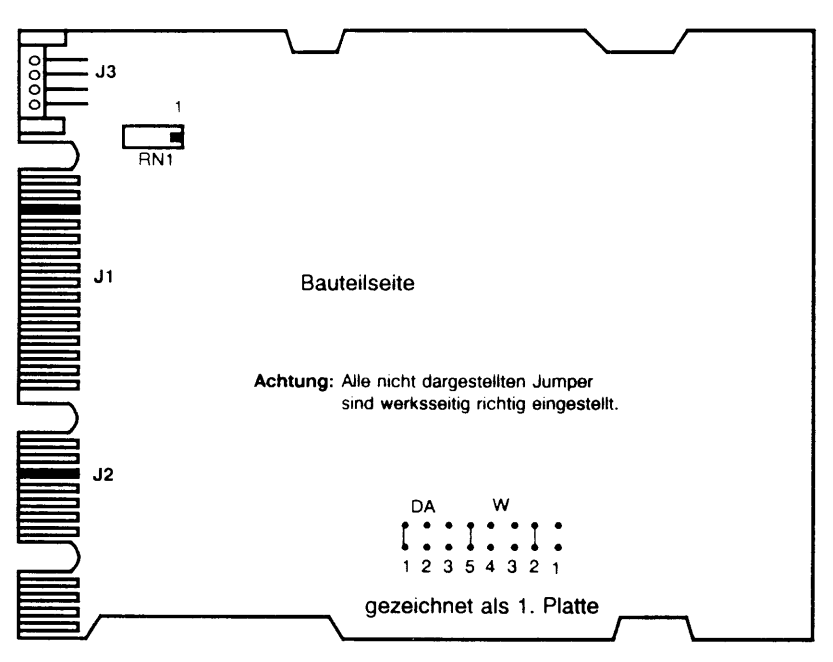

#### Stecker

- J1 Steuersignalstecker
- J2 Datenübertragungsstecker
- J3 Gleichstromstecker

#### Konfigurationsbrücken

- W1 aus Hard-Sektor-Modus
- W2 ein ) 54 Sektoren pro
- W3 aus > Spur.
- W4 aus 512 Bytes/Sektor
- W5 ein Spindélmotor startet mit dem Schnittstellenbefehl "Start Spindle"

#### Schnittstellen-Abschlußwiderstand RN1

Der Schnittstellen-Abschlußwiderstand muß auf dem letzten physikalischen Laufwerk am Steuerbus aufgesteckt werden.

#### DA1, DA2, DA3

Geräte-

| adresse | DA3 | DA2 | DA1 | Einheit |
|---------|-----|-----|-----|---------|
| 1       | aus | aus | ein | 0       |
| 2       | aus | ein | aus | 1       |

Hinweis: Alle anderen Brücken auf der Geräteelektronik dürfen nicht verändert werden.

- als 1. Platte am 1./2. Storager DA1 gebrückt und RN1 gesteckt
- als 2. Platte am 1./2. Storager DA2 gebrückt

### Micropolis 1568

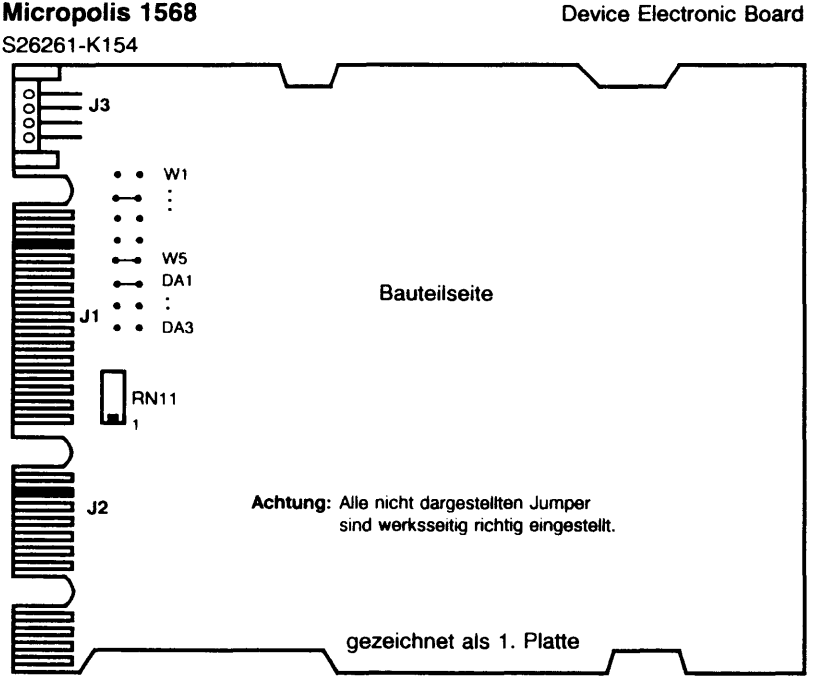

- <u>Stecker</u> J1 Steuersignalstecker
- J2 Datenübertragungsstecker
- J3 Gleichstromstecker

### Konfigurationsbrücken

- W1 aus Hard-Sektor-Modus
- W2 ein ) 512 Bytes
- pro Séktor W3 - aus }
- W4 aus 54 Sektoren pro Spur W5 - ein Das Laufwerk benötigt zum Hochlaufen einen

Motor-Start-Befehl

#### Schnittstellen-Abschlußwiderstand RN1

Der Schnittstellen-Abschlußwiderstand muß auf dem letzten physikalischen Laufwerk am Steuerbus aufaesteckt werden.

DA1, DA2, DA3

Geräte-

| adresse | DA3 | DA2 | DA1 | Einheit |
|---------|-----|-----|-----|---------|
| 1       | aus | aus | ein | 0       |
| 2       | aus | ein | aus | 1       |

Hinweis: Alle anderen Brücken auf der Geräteelektronik dürfen nicht verändert werden.

- als 1. Platte am 1./2. Storager DA1 gebrückt und RN1 aesteckt
- als 2. Platte am 1./2. Storager DA2 gebrückt

### SEAGATE CDC 94196-766 (WREN VI)

S26261-K153

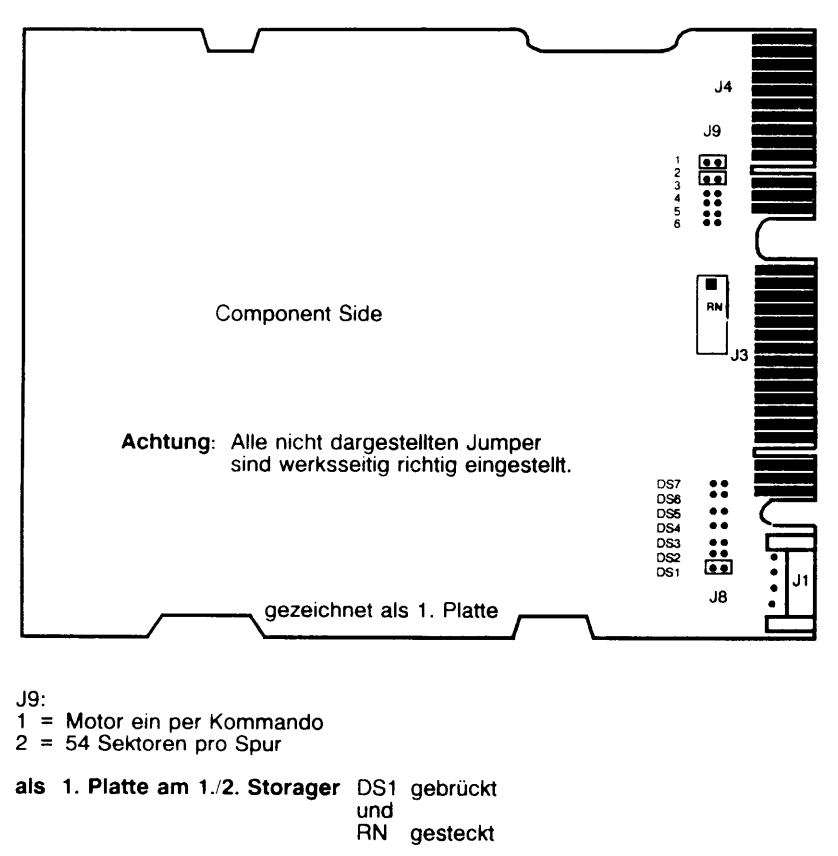

als 2. Platte am 1./2. Storager DS2 gebrückt

### MICROPOLIS 1588-15 (differential ended)

**Device Electronic Board** 

S26361-K259

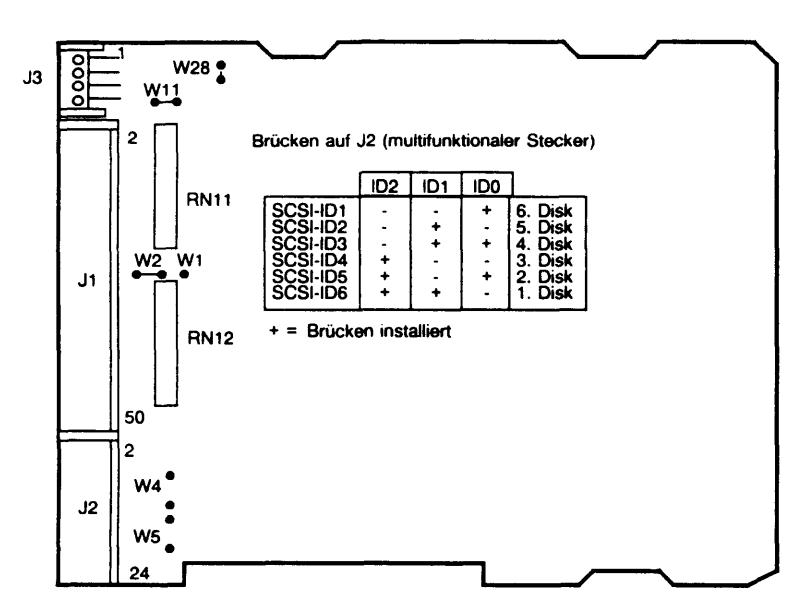

#### Schnittstellen-Abschlußwiderstand

RN12, RN11 müssen auf allen Laufwerken entfernt werden. Externen Abschlußwiderstand benutzen!

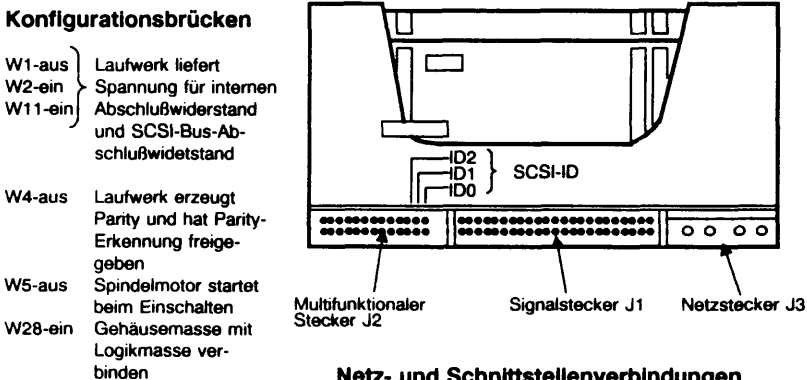

### Netz- und Schnittstellenverbindungen

Hinweis: Alle anderen Brücken auf der Geräteelektronik werden nicht verändert!

### Formatterboard TDC3350-Mk2

Streamer TDC3319

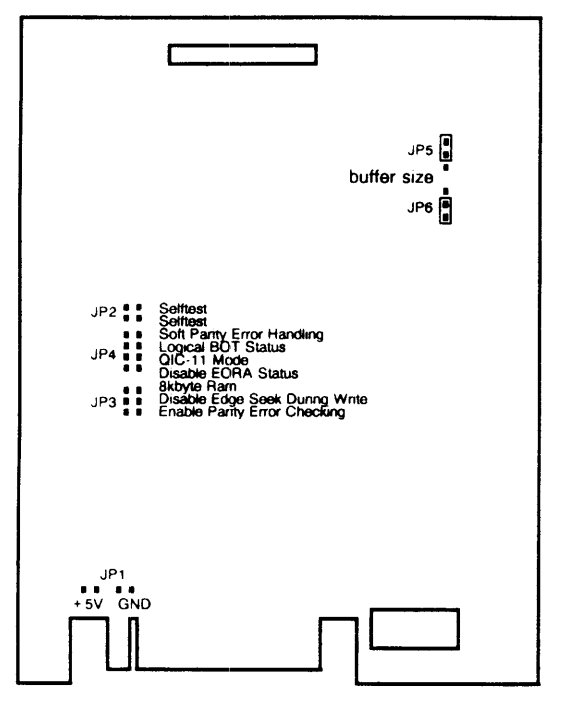

### Streamerlaufwerk

60 Mbyte/QIC-02

TAA: TDC3319

Rückansicht

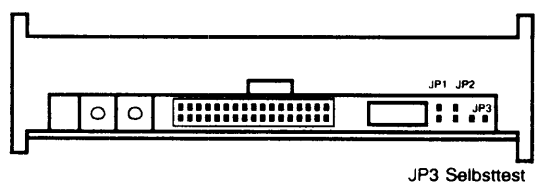

### Streamerlaufwerk

TAA: TDC3610

60 Mbyte/QIC-02

Rückansicht

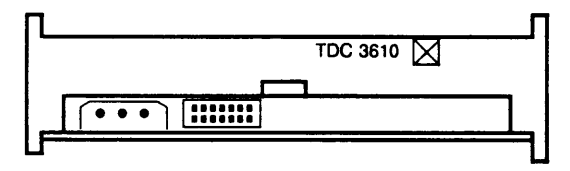

Kein Jumper gesteckt

### Streamerlaufwerk

155/QIC-02

TAA: TDC3650

Rückansicht

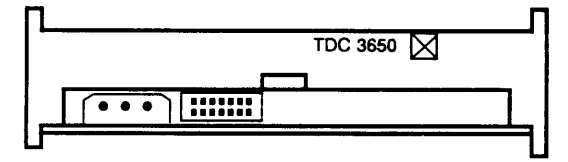

Kein Jumper gesteckt

#### SERAD

I/O Controller (4 x SS97) (2 x V24)

S26361-D279

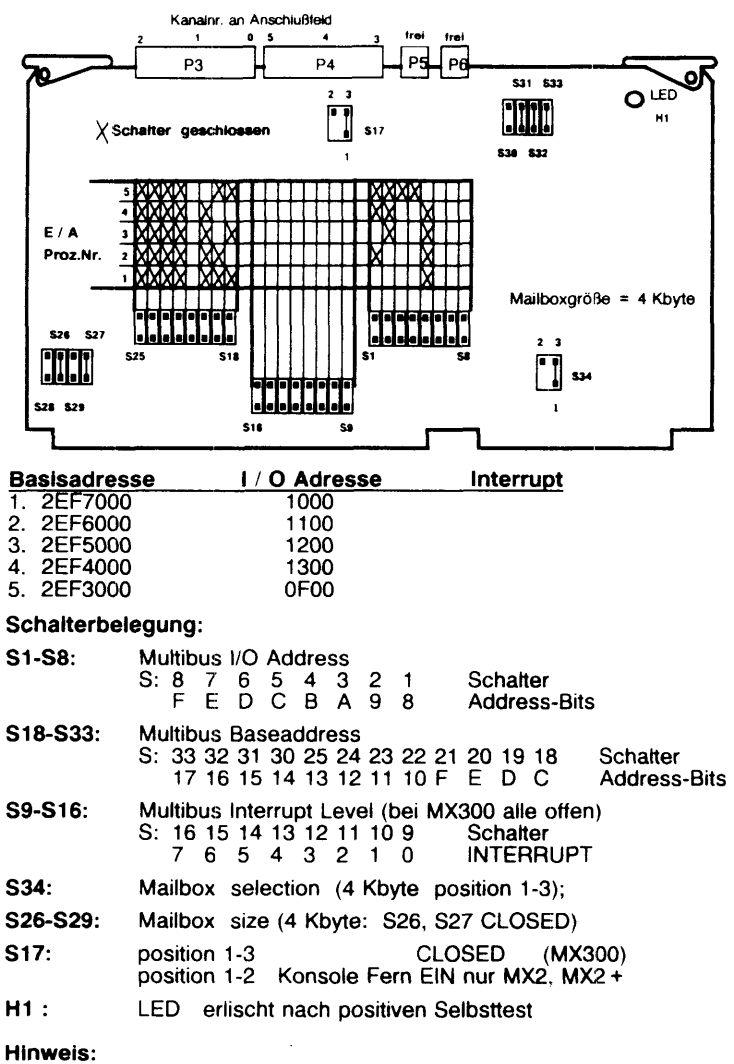

Am V24-Anschluß muß sichergestellt werden, daß M2 (Pin5) mit einem Plus-Pegel beschaltet ist, da nur dann eine Datenausgabe möglich ist! Dies kann z.B. geschehen durch eine Schleife von S2 (Pin4) nach M2 (Pin5).

### SERAG

I/O Controller (6 x SS97)

S26361-D312-V1

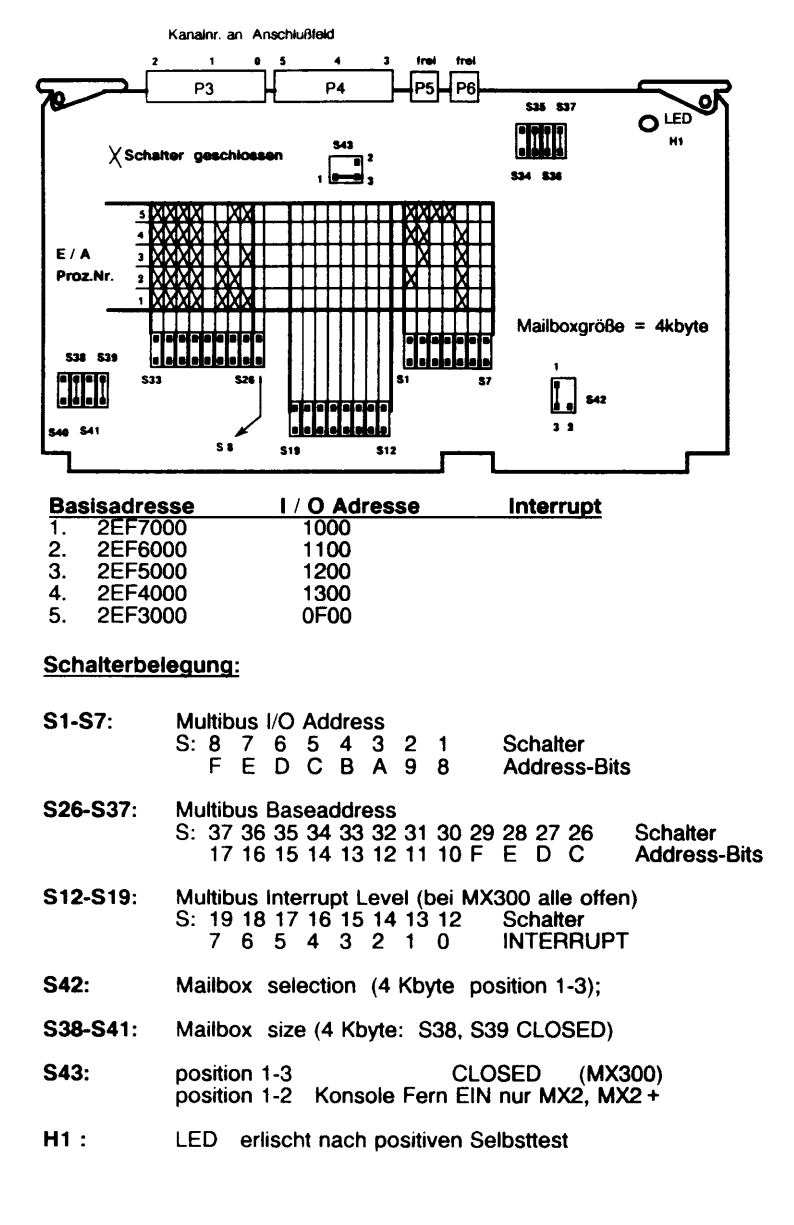

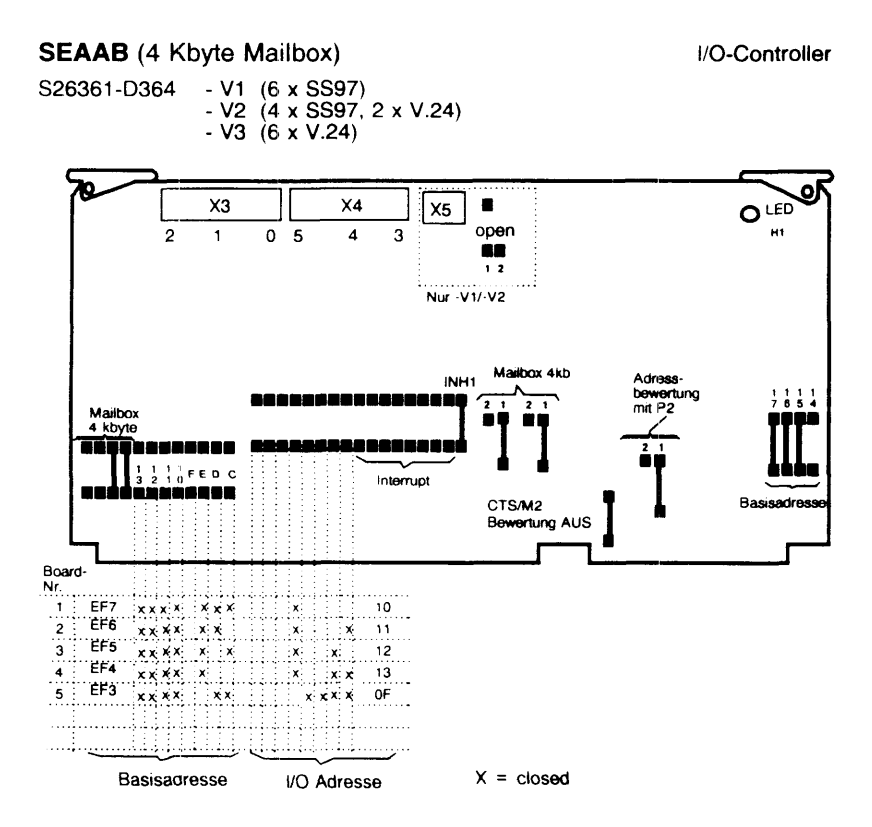

- X3: Endgerät oder Lineadapter (Kanal 0-2)
- X4: Endgerät oder Lineadapter (Kanal 3-5)
- X5: nicht verwendet
- Bis SINIX V5.22 müssen alle E/A Boards auf 4 Kbyte eingestellt werden.
- Ab SINIX V5.23 muß der 1. E/A Prozessor auf 4 Kbyte alle weiteren können auf 16 Kbyte eingestellt werden.
- Ab SINIX V5.4 (INTEL) können alle E/A Prozessoren auf 16 Kbyte eingestellt werden.

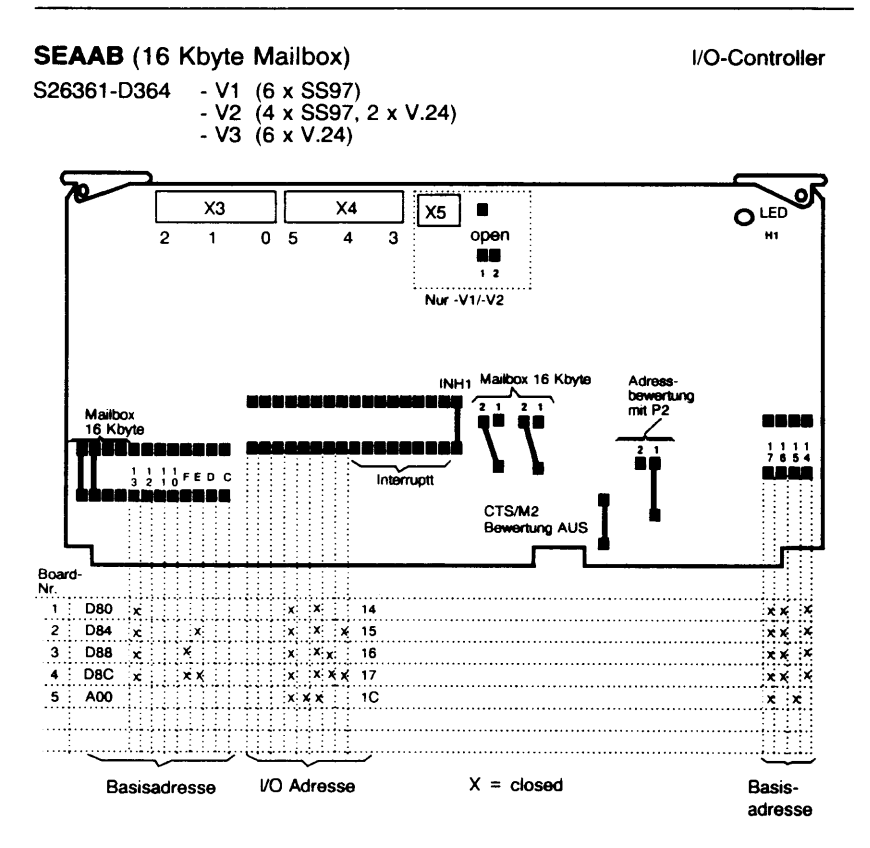

- X3: Endgerät oder Lineadapter (Kanal 0-2)
- X4: Endgerät oder Lineadapter (Kanal 3-5)
- X5: nicht verwendet
- Bis SINIX V5.22 müssen alle E/A Boards auf 4 Kbyte eingestellt werden.
- Ab SINIX V5.23 muß der 1. E/A Prozessor auf 4 Kbyte alle weiteren können auf 16 Kbyte eingestellt werden.
- Ab SINIX V5.4 (INTEL) können alle E/A Prozessoren auf 16 Kbyte eingestellt werden.

#### SEAAC (4 Kbyte Mailbox)

I/O-Controller

S26361-D501 - V4 (6 x V.24 for Modem connection)

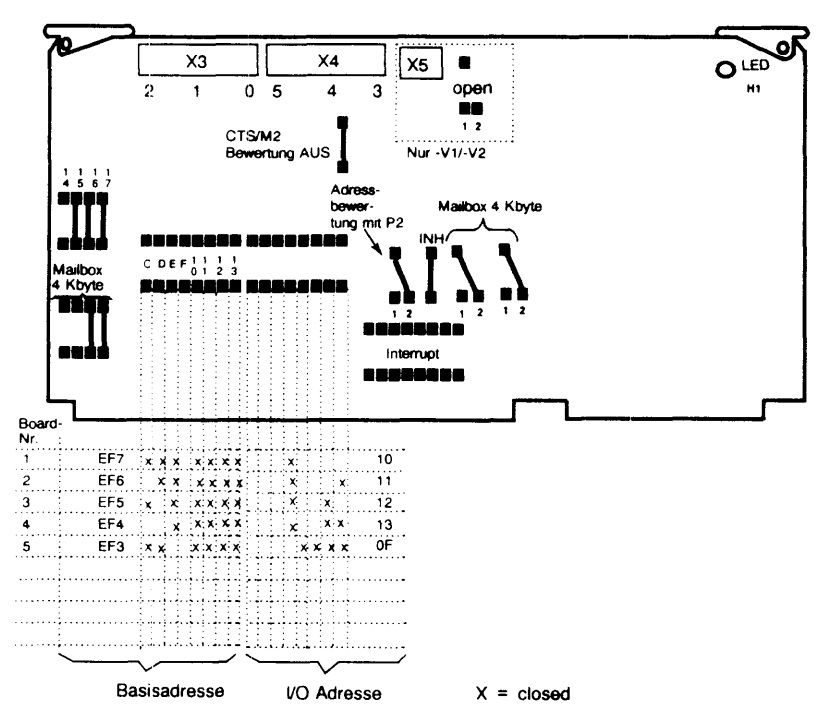

- X3: Endgerät oder Lineadapter (Kanal 0-2)
- X4: Endgerät oder Lineadapter (Kanal 3-5)
- X5: nicht verwendet
- Bis SINIX V5.22 müssen alle E/A Boards auf 4 Kbyte eingestellt werden.
- Ab SINIX V5.23 **muß** der 1. E/A Prozessor auf 4 Kbyte alle weiteren können auf 16 Kbyte eingestellt werden.
- Ab SINIX V5.4 (INTEL) können alle E/A Prozessoren auf 16 Kbyte eingestellt werden.

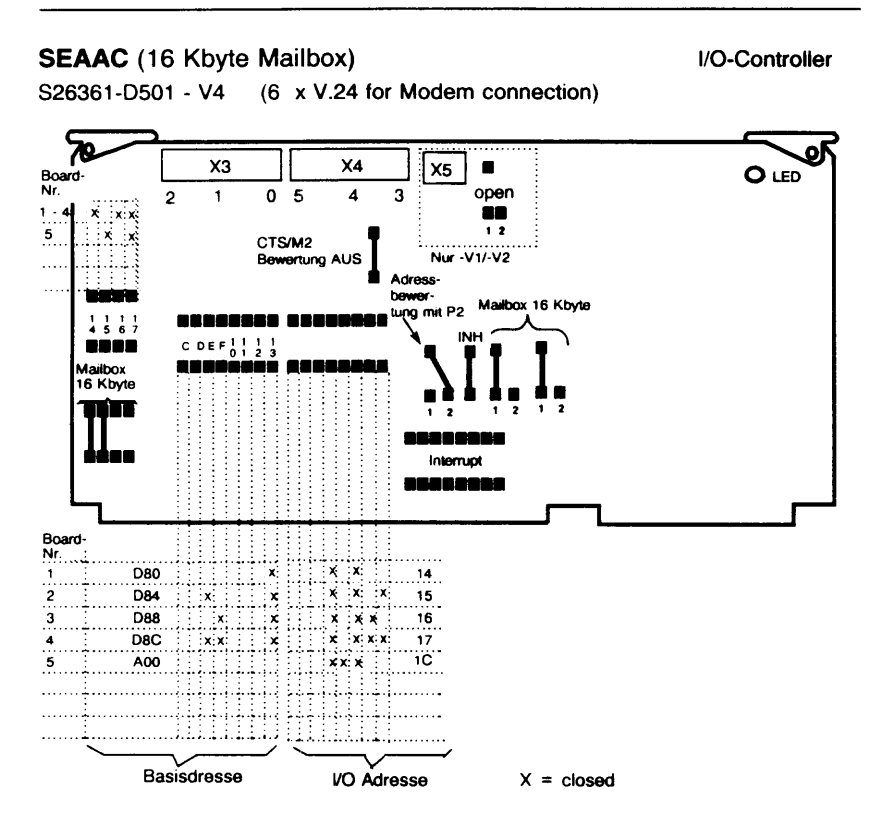

- X3: Endgerät oder Lineadapter (Kanal 0-2)
- X4: Endgerät oder Lineadapter (Kanal 3-5)
- X5: nicht verwendet
- Bis SINIX V5.22 müssen alle E/A Boards auf 4 Kbyte eingestellt werden.
- Ab SINIX V5.23 muß der 1. E/A Prozessor auf 4 Kbyte alle weiteren können auf 16 Kbyte eingestellt werden.
- Ab SINIX V5.4 (INTEL) können alle E/A Prozessoren auf 16 Kbyte eingestellt werden.

### SIMAP

Serial Interface Multiplexer SIM

S26261-D544

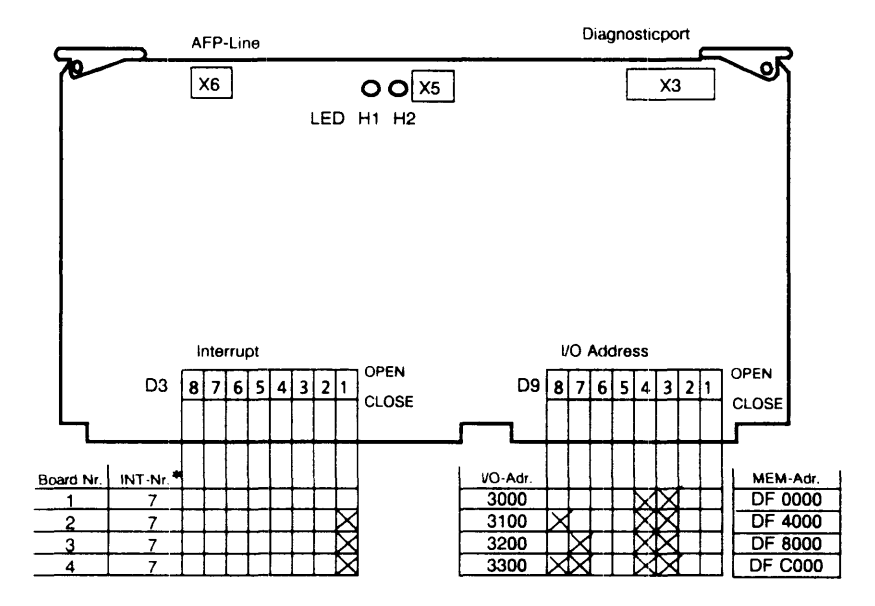

 siehe entsprechende Platterbelegung, alle SIMs eines Rechners müssen den gleichen Interrupt haben.

X = CLOSE

#### Anzeige

| LED | H1 (rot)  | kurz EIN: | Nach Einschalten und Löschen |
|-----|-----------|-----------|------------------------------|
|     |           | blinkt:   | Zeigt Selbsttestfehler an    |
|     |           | EIN:      | Zeigt einen Fehler an        |
|     | H2 (grün) | kurz EIN: | Nach Einschalten und Löschen |
|     |           | blinkt:   | Karte bereit zum Laden       |
|     |           | EIN:      | Software wird geladen        |

### SIMAR

Serial Interface Multiplexer SIM

S26261-D695

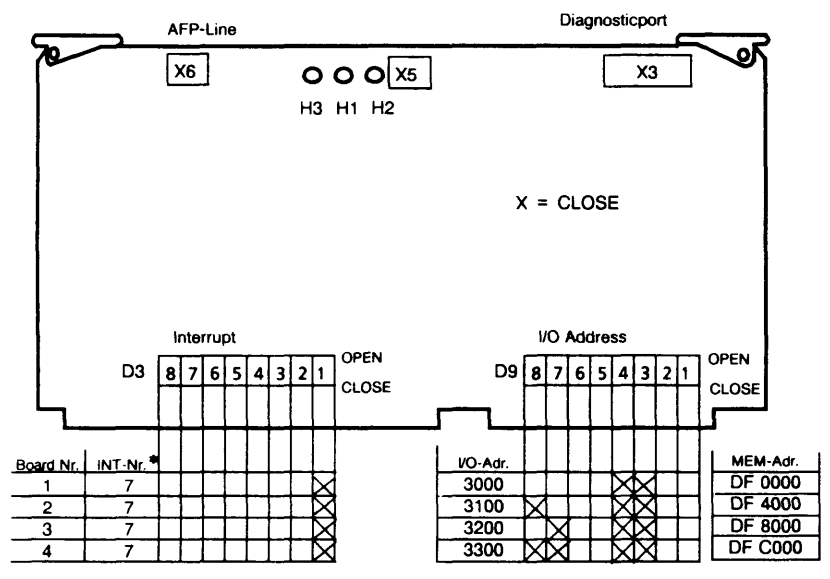

 siehe entsprechende Platterbelegung, alle SIMs eines Rechners müssen den gleichen Interrupt haben.

#### **Stecker**

X6 : AFP-2-Draht-Netzwerk (nicht kompatibel mit SIMAP (-544)

| Bedeutung der Anzeigen:                                                                                                    | LED             | H3               | H1                             | H2                             |
|----------------------------------------------------------------------------------------------------|-----------------|------------------|--------------------------------|--------------------------------|
| (Definition der Fehlercodes)                                                                                                    |                 | Leit. 1          | Fehler                         | Leit. 0                        |
| Bedeutung                                                                                                    |                 | grün             | rot                            | grün                           |
| Nach Löschen und Netz-ein                                                                                                    |                 | kurz EIN         | kurz EIN                       | kurz EIN                       |
| Selbsttest läuft                                                                                                    |                 | blinkt           | AUS                            | blinkt                         |
| Selbsttest Fehler                                                                                                    |                 | AUS              | blinkt                         | AUS                            |
| Selbsttest OK, SIM wartet auf Laden                                                                                                    |                 | AUS              | AUS                            | blinkt                         |
| SIM-SW ist geladen, aber noch nicht konfiguriert                                                                                                    |                 | EIN              | AUS                            | EIN                            |
| Kurz AUS nach erster Konfigurationsmeldung                                                                                                    | uriert          | AUS              | AUS                            | AUS                            |
| Min. 1 TAK auf der Leitung aktiv (Pollen)                                                                                                    |                 | glimmt           | AUS                            | glimmt                         |
| Datenübertragung auf Leitung                                                                                                    |                 | flackert         | AUS                            | flackert                       |
| Immer AUS wenn SIM ready, aber kein TAK konfig                                                                                                    |                 | AUS              | AUS                            | AUS                            |
| Kein TAK auf der Leitung reagiert auf Polling                                                                                                    |                 | 1)               | AUS                            | 1)                             |
| Min. 1 TAK ist aktiv und min. 1 weiterer TAK antwo<br>nicht auf Polling<br>Die SIM-SW ist abgestürzt und kein Diagnoseadapt<br>an den Diagnoseausgang X3 angeschlossen<br>Die SIM-SW ist abgestürzt und ein Diagnoseadapte<br>an den Diagnoseausgang X3 angeschlossen | rtet<br>er<br>r | 2)<br>AUS<br>AUS | AUS<br>blinkt<br>schnell<br>ON | 2)<br>AUS<br>blinkt<br>schnell |

1) blinkt 10 x kurz alle 10-30 s.

2) flackert oder glimmt und alle 10-30 s kurz aus.

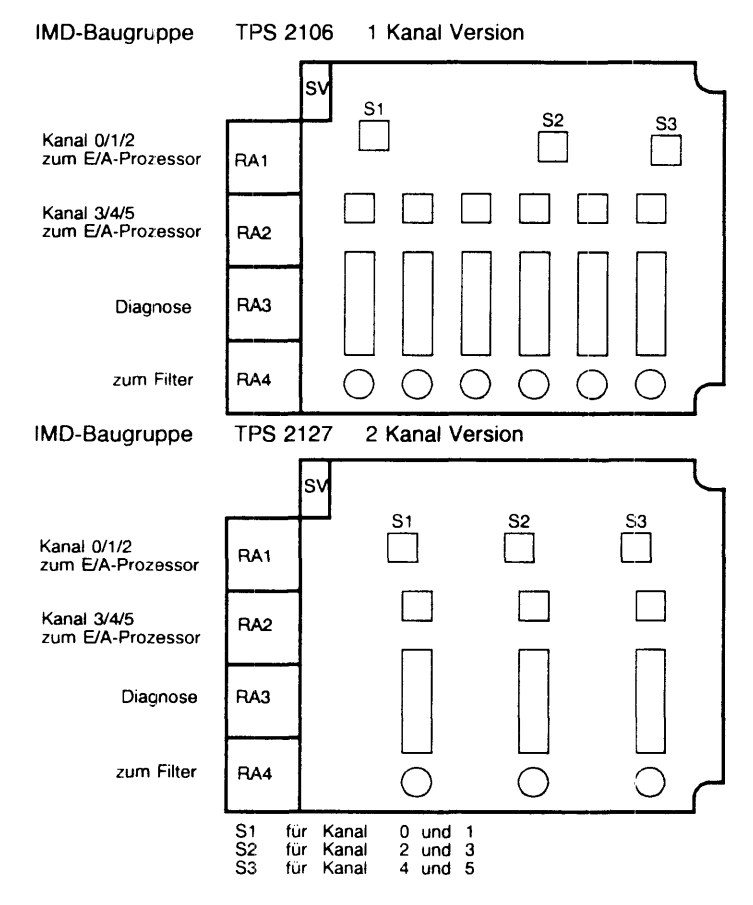

#### Einstellung der Baudraten (Standard ab Werk: F)

| Schaite<br>stellur | er-<br>ng | 0   | 1   | 2    | 3    | 4   | 5   | 6    | 7    | 8    | 9    | A    | в    | с    | D    | Е    | F    |        |
|--------------------|-----------|-----|-----|------|------|-----|-----|------|------|------|------|------|------|------|------|------|------|--------|
| Kanal              | 0         | 4.8 | 9.6 | 19.2 | 38.4 | 4.8 | 9.6 | 19.2 | 38.4 | 4.8  | 9.6  | 19.2 | 38.4 | 4.8  | 9.6  | 19.2 | 38.4 | kbit/s |
| 51                 | 1         | 4.8 | 4.8 | 4.8  | 4.8  | 9.6 | 9.6 | 9.6  | 9.6  | 19.2 | 19.2 | 19.2 | 19.2 | 38.4 | 38.4 | 38.4 | 38.4 | kbit/s |
| 82                 | 2         | 4.8 | 9.6 | 19.2 | 38.4 | 4.8 | 9.6 | 19.2 | 38.4 | 4.8  | 9.6  | 19.2 | 38.4 | 4.8  | 9.6  | 19.2 | 38.4 | kbit/s |
| 52                 | 3         | 4.8 | 4.8 | 4.8  | 4.8  | 9.6 | 9.6 | 9.6  | 9.6  | 19.2 | 19.2 | 19.2 | 19.2 | 38.4 | 38.4 | 38.4 | 38.4 | kbit/s |
| 00                 | 4         | 4.8 | 9.6 | 19.2 | 38.4 | 4.8 | 9.6 | 19.2 | 38.4 | 4.8  | 9.6  | 19.2 | 38.4 | 4.8  | 9.6  | 19.2 | 38.4 | kbit/s |
| 33                 | 5         | 4.8 | 4.8 | 4.8  | 4.8  | 9.6 | 9.6 | 9.6  | 9.6  | 19.2 | 19.2 | 19.2 | 19.2 | 38.4 | 38.4 | 38.4 | 38.4 | kbit/s |

### IMD

Inhouse-Multiplexer

### IMD

#### Inhouse-Multiplexer

| IMD-Steci                                                                                                    | keri | mod  | lul |     |     |      |       |     |      |      |              |      |      |      |      |      |        |
|----------------------------------------------------------------------------------------------------|------|------|-----|-----|-----|------|-------|-----|------|------|--------------|------|------|------|------|------|--------|
| 1- Kanal V                                                                                                    | Ver  | sion | I   | IM  | D-2 | /97  | - E1  | - T |      | (1xS | <b>S9</b> 7) | )    |      | 97   | 801  | 494  |        |
|                                                                                                    |      | ode  | r   | IM  | D-2 | /24a | ι - E | 1 - | Т    | (1xV | .24)         |      |      | 97   | 801- | 495  |        |
| AD08<br>D1 B<br>D2 D1 B<br>D2 D1 B<br>D1 B<br>D1 B<br>D2 D1 B<br>D1 B<br>D2 D1 B<br>D1 B<br>D1 |      |      |     |     |     |      |       |     |      |      |              |      |      |      |      |      |        |
| Einstellung der Baudrate                                                                                                    |      |      |     |     |     |      |       |     |      |      |              |      |      |      |      |      |        |
| Schalter-<br>stellung                                                                                                    | 0    | 1    | 2   | 3   | 4   | 5    | 6     | 7   | 8    | 9    | A            | в    | с    | D    | Е    | F    |        |
| Kanal B                                                                                                    | 4.8  | 4.8  | 4.8 | 4.8 | 9.6 | 9.6  | 9.6   | 9.6 | 19.2 | 19.2 | 19.2         | 19.2 | 38.4 | 38.4 | 38.4 | 38.4 | kbit/s |

### IMD-Steckermodul

| 2- Kanal Version | IMD-2/97 - E2 - T     | (2xSS97)         | 97801-491 |
|------------------|-----------------------|------------------|-----------|
| oder             | IMD-2/24a 97 - E2 - T | (1xSS97, 1xV.24) | 97801-492 |
| 4009             |                       |                  |           |

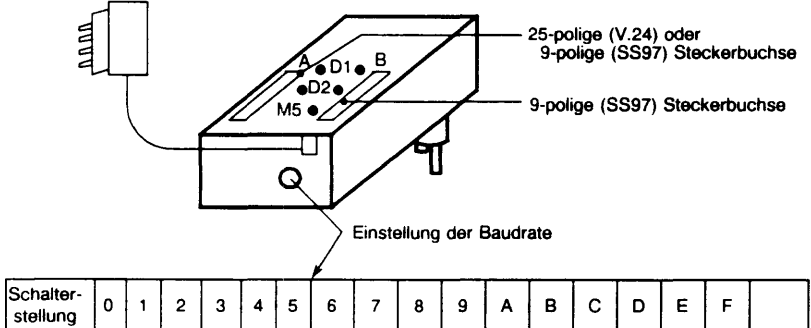

| stellun | ig | 0   | 1   | 2    | 3    | 4   | 5   | 6    | 7    | 8    | 9    | Α    | в    | С    | D    | E    | F    |        |
|---------|----|-----|-----|------|------|-----|-----|------|------|------|------|------|------|------|------|------|------|--------|
| Kanal   | A  | 4.8 | 9.6 | 19.2 | 38.4 | 4.8 | 9.6 | 19.2 | 38.4 | 4.8  | 9.6  | 19.2 | 38.4 | 4.8  | 9.6  | 19.2 | 38.4 | kbit/s |
|         | В  | 4.8 | 4.8 | 4.8  | 4.8  | 9.6 | 9.6 | 9.6  | 9.6  | 19.2 | 19.2 | 19.2 | 19.2 | 38.4 | 38.4 | 38.4 | 38.4 | kbit/s |

#### Leuchtanzeigen

- M5: EIN: Modemstrecke eingephast
- D1: EIN: Eingabedaten zum Rechner
- D2: EIN: Ausgabedaten vom Rechner

### DFUE - Prozessor: DUEAK

**MEGA-BOARD** 

S26361-D419 oder S26361-D419 - V1

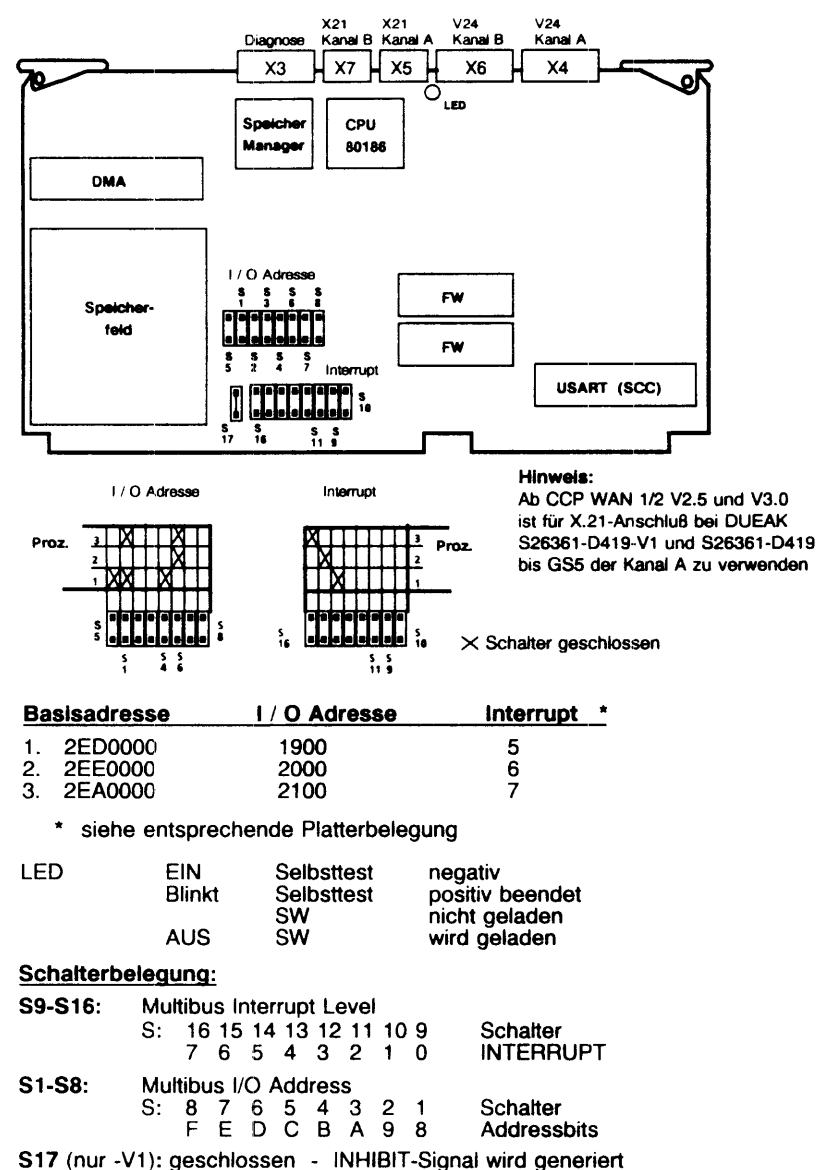

## WTÜAB Adapter

S26361-D336

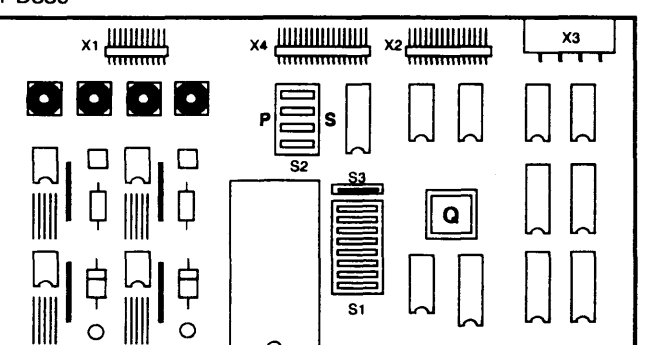

Anschlußmöglichkeiten

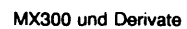

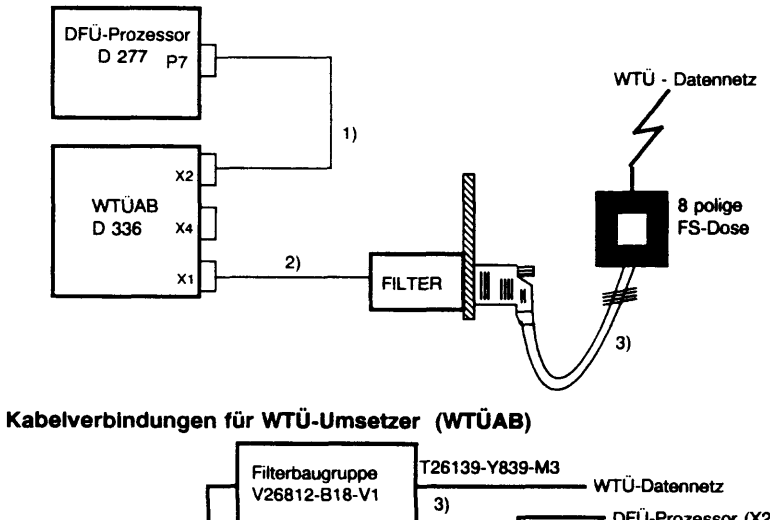

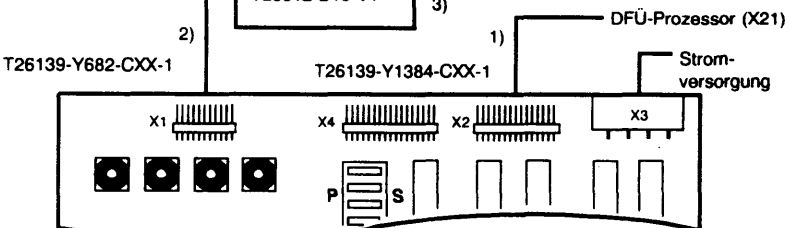

HDLC-WTÜ-Adapter

### Betrieb CCP - WAN1 über HDLC - WTÜ

Schaltereinstellung für den WTÜ-Umsetzer (WTUAB)

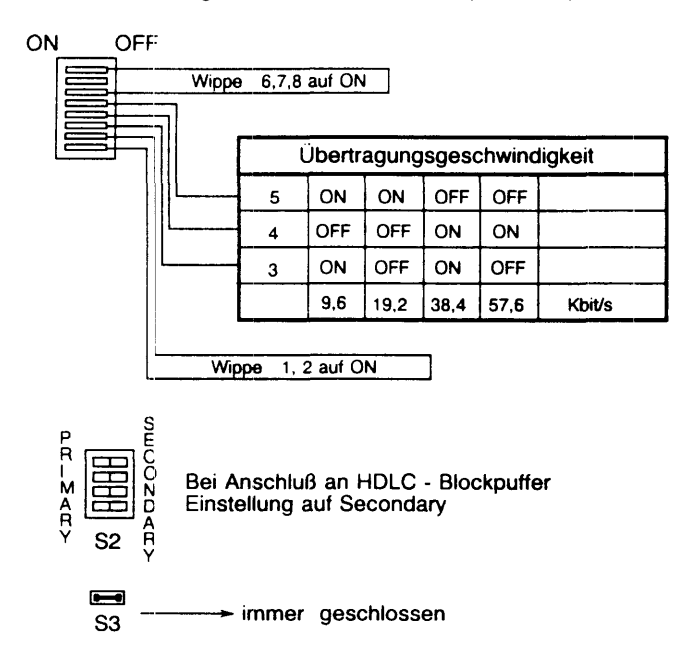

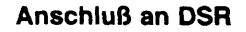

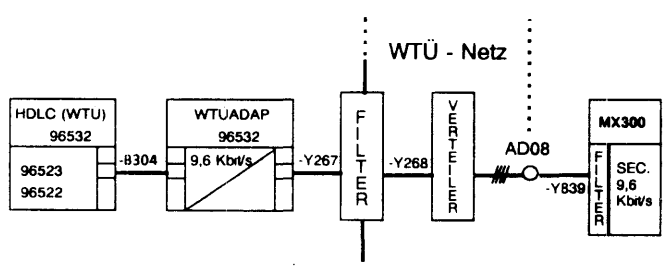

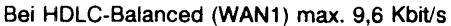

### Ethernet - Prozessor EXC: Exos201 -MOD4

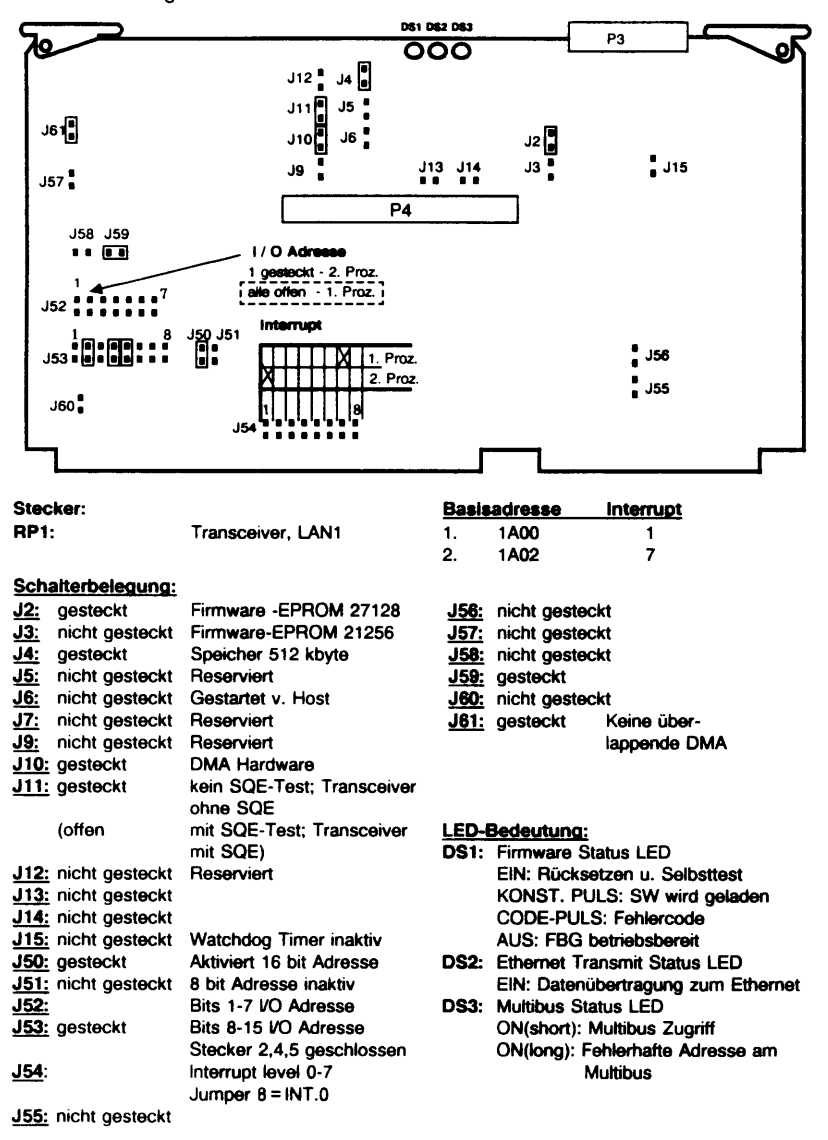

Kennzeichnung auf der Lötseite durch die Partnummer P/N 9900007-04

### **XYLOGICS**

Tape-Controller für Pertec-Magnetbandgerät 3504

XYL: 900-472-911

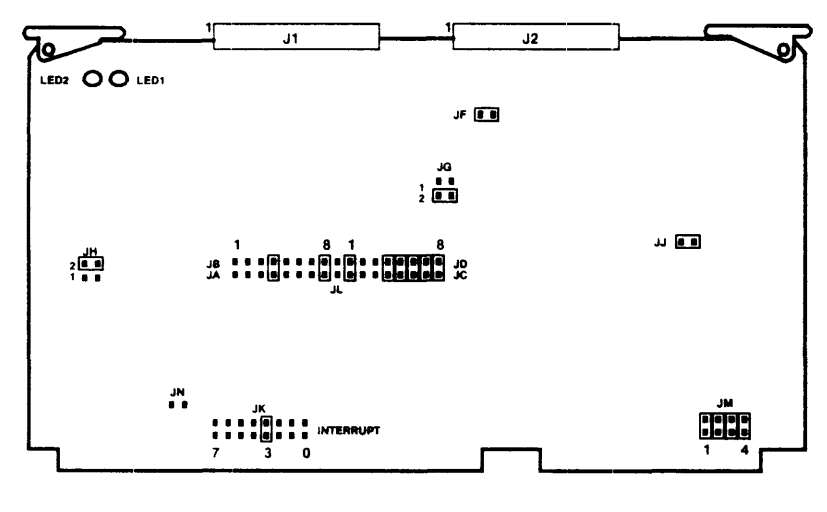

#### E/A-Adresse Interrupt

3

EE60

#### Schalterbelegung:

| <b>JA/JB:</b> 4, 8                              | geschlossen                                            |                            |  |  |  |  |  |  |  |
|-------------------------------------------------|--------------------------------------------------------|----------------------------|--|--|--|--|--|--|--|
| <b>JC/JD:</b> 1, 4, 5, 6, 7, 8                  | geschlossen                                            |                            |  |  |  |  |  |  |  |
| JF: Adressenverschie                            | bung nicht gesteckt:                                   | 20 Bit Adressierungs-Modus |  |  |  |  |  |  |  |
|                                                 | gesteckt:                                              | 24 Bit Adressierungs-Modus |  |  |  |  |  |  |  |
| JG: Puffergröße                                 | Position 1:                                            | 2 Kbvte                    |  |  |  |  |  |  |  |
| 5                                               | Position 2:                                            | 8 Kbyte 2 geschlossen      |  |  |  |  |  |  |  |
| JJ: Pufferaröße                                 | nicht gesteckt:                                        | 2 Kbyte                    |  |  |  |  |  |  |  |
| g                                               | gesteckt:                                              | 8 Kbyte                    |  |  |  |  |  |  |  |
| JH: DMA-Sequenzer                               | Position 1:                                            | BCLK                       |  |  |  |  |  |  |  |
|                                                 | Position 2                                             | 10 MHz                     |  |  |  |  |  |  |  |
| JK: Interrupt 3 gesch<br>JL: 16-Bit Adressierun | JK: Interrupt 3 geschlossen<br>JL: 16-Bit Adressierung |                            |  |  |  |  |  |  |  |
| IN Sporton Due Drief                            |                                                        | agricultan Cabarra         |  |  |  |  |  |  |  |
| JR: Sperren Bus-Phon                            | nicht gesteckt:                                        | paralleles Schema          |  |  |  |  |  |  |  |
|                                                 |                                                        |                            |  |  |  |  |  |  |  |

#### Anzeigen:

LED1: Controller busy LED2: Einschalt-Selbsttest läuft/Fehler

# SCSI-Controller (Single ended board) NCR: ADP 32-03

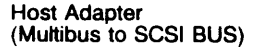

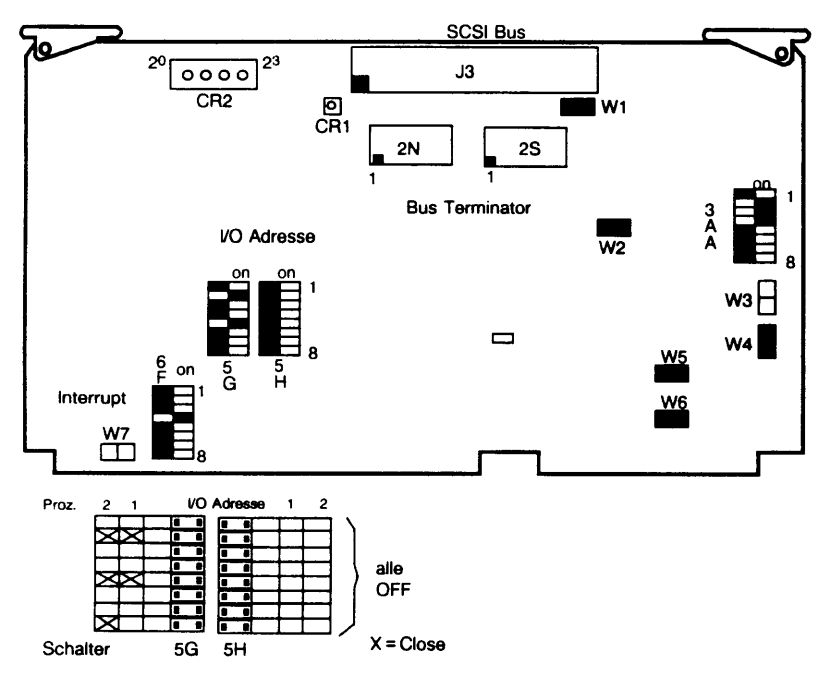

#### Diagnosefehler

(siehe Erklärung auf übernächster Seite)

| I/O-Adresse |      | Interrupt * |  |
|-------------|------|-------------|--|
| 1. ADP 32   | 4800 | 4           |  |
| 2. ADP 32   | 4900 | 4           |  |

٠ siehe entsprechende Platterbelegung

#### Konfigurationsschalter

| W1-ein | Abschlußwiderstand      |
|--------|-------------------------|
|        | Strom an/vom SCSI-Kabel |
| W2-ein | Normalbetrieb           |
| W3-aus | Parallel-Priorität      |
| W4-ein | 12 MHz Takt gewählt     |
| W5-ein | Normalbetrieb           |
| W6-ein | Normalbetrieb           |
| W7-aus | Normalbetrieb           |
|        |                         |

#### Schalterbank 3AA

S1-aus Multibus-Daten mit 16-Bit-Modus S2-ein  $2^2$  SCSI S3-ein  $2^1$  Gerät S4-ein  $2^0$  Kennung = 7 S5-aus Parity-Prüfung aktivieren S6-x S7-x S8-x

### SCSI-Controller (Differential ended board)

NCR: ADP 32-04

#### Host Adapter (Multibus to SCSI BUS)

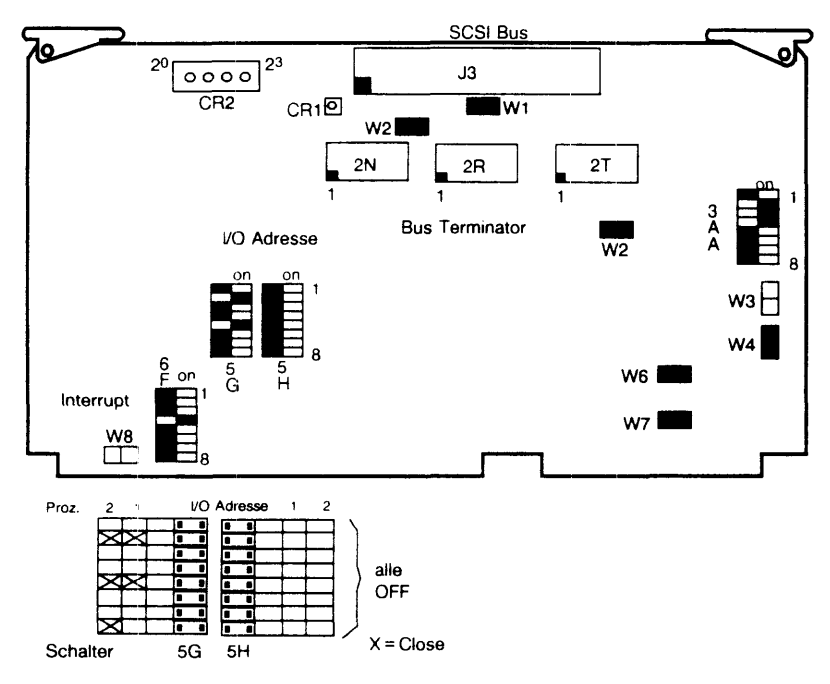

#### Diagnosefehler

(s. Erklärung auf nächster Seite)

| I/O-Adresse | <b>}</b> | Interrupt * |  |
|-------------|----------|-------------|--|
| 1. ADP 32   | 4800     | 4           |  |
| 2. ADP 32   | 4900     | 4           |  |

\* siehe entsprechende Platterbelegung

#### Konfigurationsschalter

| W1-ein | Abschlußwiderstand      |
|--------|-------------------------|
|        | Strom an/vom SCSI-Kabel |
| W2-ein | Normalbetrieb           |
| W3-aus | Parallel-Priorität      |
| W4-ein | 12 MHz Takt gewählt     |
| W5-ein | Normalbetrieb           |
| W6-ein | Normalbetrieb           |
| W7-aus | Normalbetrieb           |

#### Schalterbank 3AA

S1-aus Multibus-Daten mit 16-Bit-Modus S2-ein 2<sup>2</sup> SCSI S3-ein 2<sup>1</sup> Gerät S4-ein 2<sup>0</sup> Kennung = 7 S5-aus Parity-Prüfung aktivieren S6-x S7-x S8-x

### Diagnosefehler

### Erklärung zu

| SCSI-Controller (Single ended board)       | Host Adapter           |
|--------------------------------------------|------------------------|
| NCR: ADP 32-03                             | (Multibus to SCSI BUS) |
| SCSI-Controller (Differential ended board) | Host Adapter           |
| NCR: ADP 3204                              | (Multibus to SCSI BUS) |

| Diagnosefehler der Stufe 0 (CR1 leuchtet nicht) (auf CR2 angezeigt) | LED-Anzeigen während des Betriebes<br>(auf CR2) |
|---------------------------------------------------------------------|-------------------------------------------------|
|                                                                     | Die während des Betriebes                       |

ausgegebenen Codes gelten nur, wenn die Power-LED (CR1) leuchtet.

| CODE | 23 - 20 | DEFINITION                             | CODE | DEFINITION                                 |
|------|---------|----------------------------------------|------|--------------------------------------------|
| 0    | 0000    | Keine Fehler                           | 0    | Host- Adapter-Normierung                   |
| 1    | 0001    | ROM-Prüfsummenfehler                   | 1    | Initialisierung erforderlich               |
| 2    | 0010    | RAM-Fehler in Mikrocomputer            | 2    | Ruhezustand - Keine VO-Prozesse            |
| 3    | 0011    | Fehler in Einschaltlogik               | 3    | Frei - Nur für Stufe 0                     |
| 4    | 0100    | Fehler in Host-Busy-Logik              | 4    | Ruhezustand - I/O- Prozesse aktiv          |
| 5    | 0101    | Fehler in MULTIBUS Busy Output-Logik   | 5    | Keine internen VO-Kommando-<br>Platzhalter |
| 6    | 0110    | Fehler in Speicherlesebefehl-Logik     | 6    | Sucht abgehende Mailbox                    |
| 7    | 0111    | Fehler in Speicherschreibbefehl-Logik  | 7    | Sucht kommende Mailbox                     |
| 8    | 1000    | Fehler in DMA-Sequencer-Befehlslogik   | 8    | Datensendephase                            |
| 9    | 1001    | Fehler in DMA-Logik                    | 9    | Datenempfangsphase                         |
| А    | 1010    | Fehler in DMA-Ende-Logik               | Α    | Befehlsphase                               |
| в    | 1011    | Fehler in Speicher-Zeitüberwachung     | в    | Statusphase                                |
| С    | 1100    | Fehler in Programm-Interrupt-Logik     | С    | Wahl                                       |
| D    | 1101    | Frei                                   | D    | Neuwahi                                    |
| Е    | 1110    | Fehler in SCSI-Interface-Chip          | Ε    | Nachrichtensendephase                      |
| F    | 1111    | Fehler Einschalt- oder Host-Busy-Logik | F    | Nachrichtenempfangsphase                   |
|      |         |                                        |      |                                            |

1 = ein 0 = aus

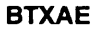

BTX-Anschlußeinheit

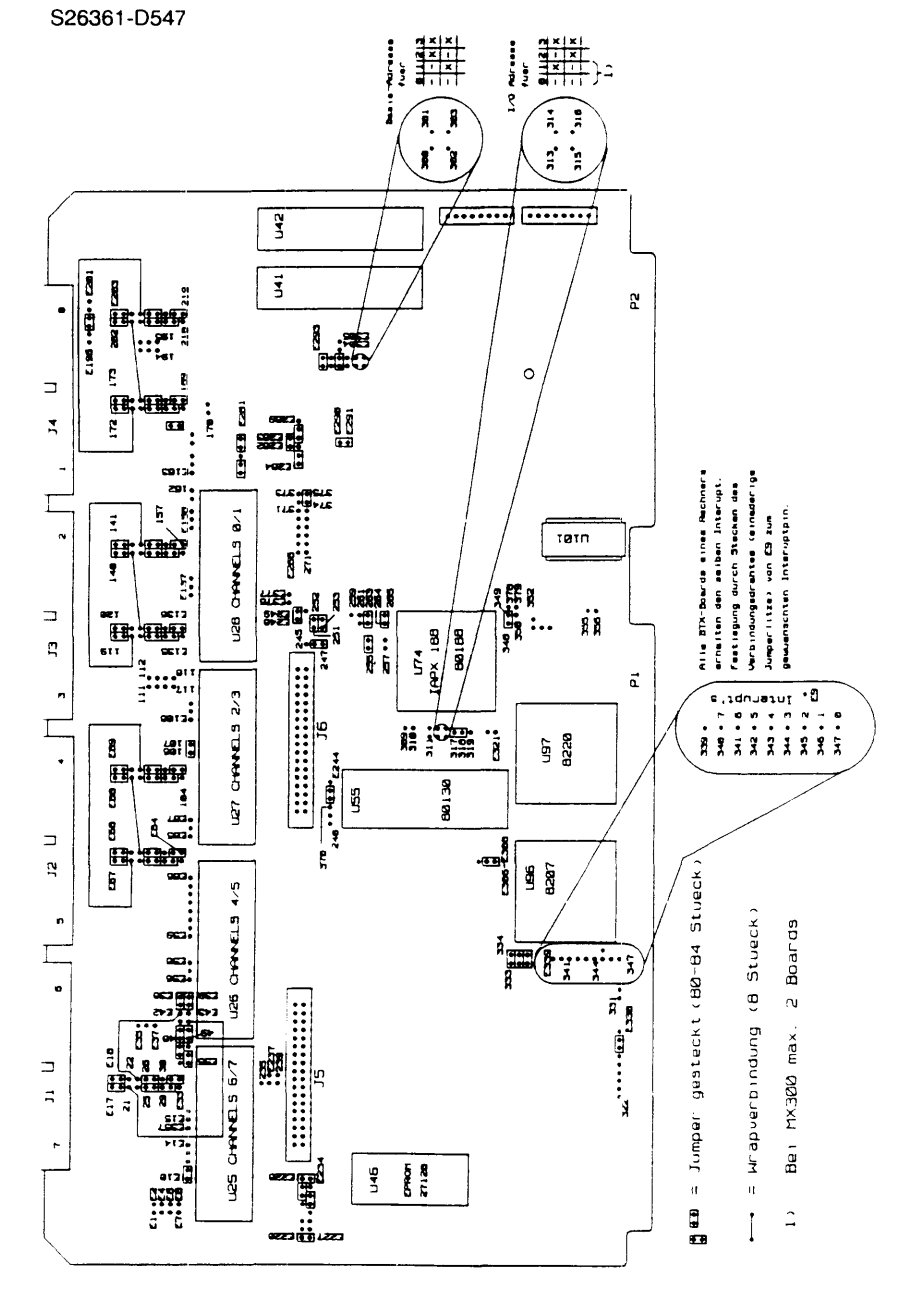

SHB MX300i, U64745-J, 12.91

### 1.6 Verkabelung intern

- Basiseinheit MX300-45 -
- Basiseinheit MX300-50/-60 .
- Massenspeicher (FD, FP, Streamer) -
- Magnetband 3504 -
- CPU -
- E/A-Prozessor SS97/RS232
- E/A-Prozessor SS97 -
- E/A-Prozessor V.24 -
- -
- E/A-Prozessor AFP E/A-Prozessor TACSI/SIM -
- IMD 1-Adapter
- IMD 2-Adapter -
- DUE-Prozessor .
- HDLC/WTUE-Adapter -
- LAN-Prozessor -
- SCSI-Hostadapter -
- **BTX-Anschluß** -

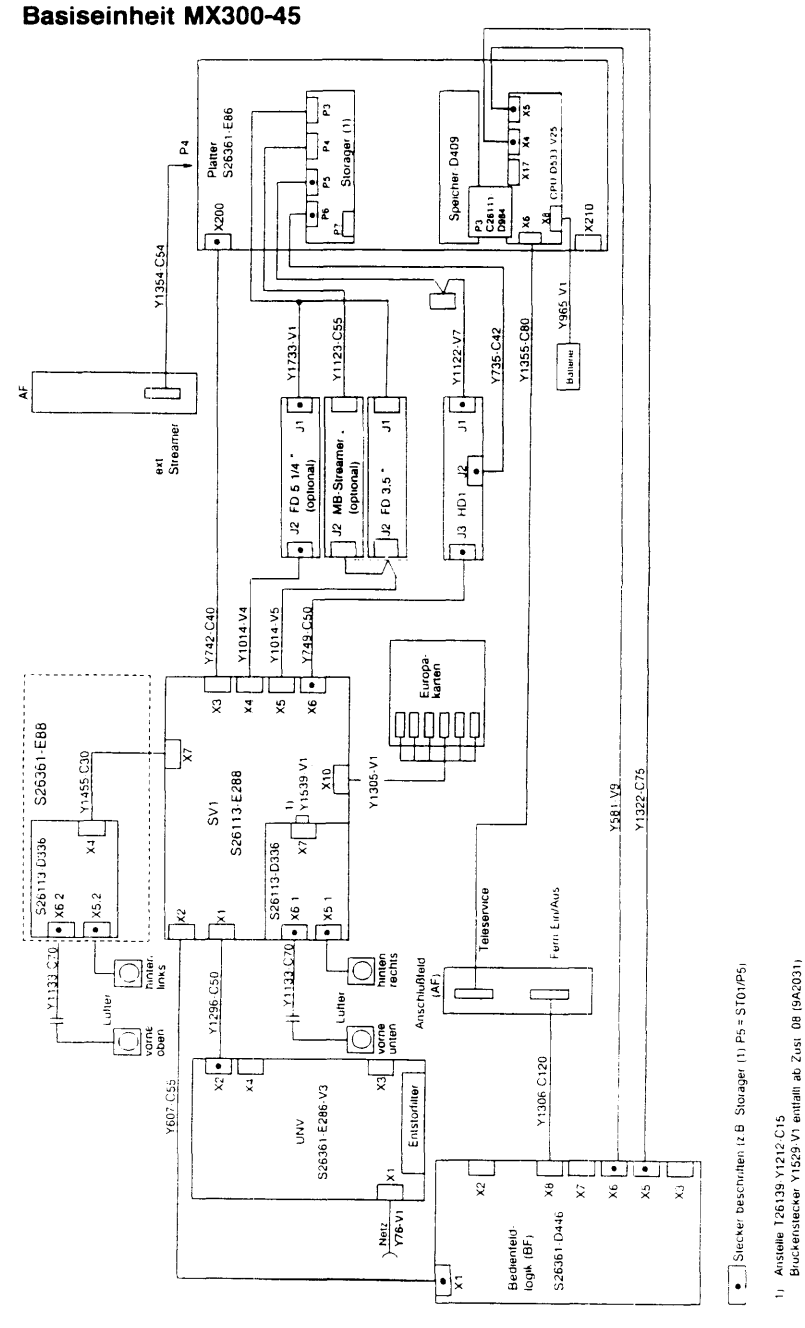

SHB MX300i, U64745-J, 12.91

III.1-49

### Basiseinheit MX300-50/60

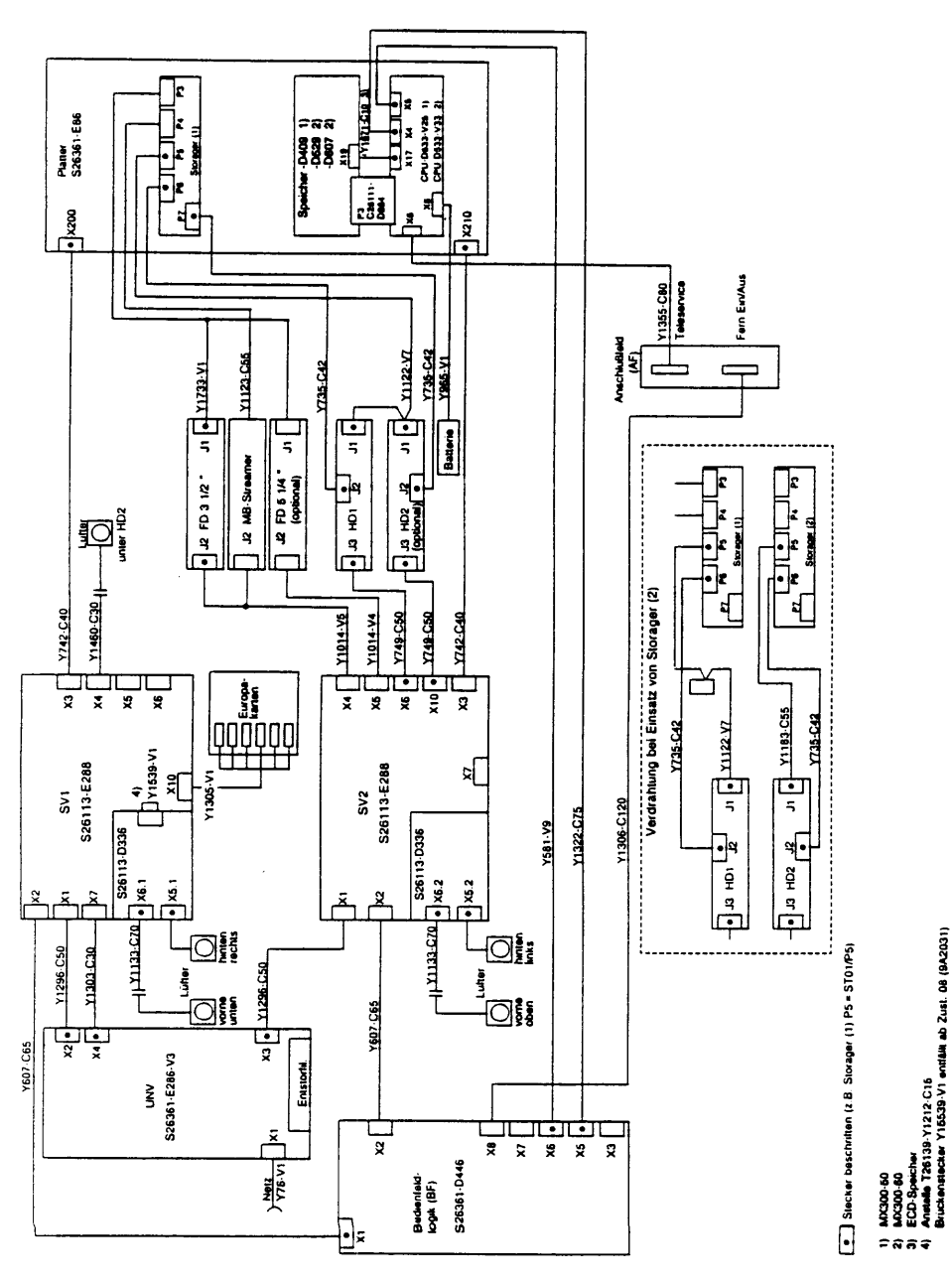

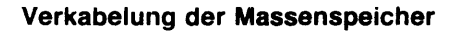

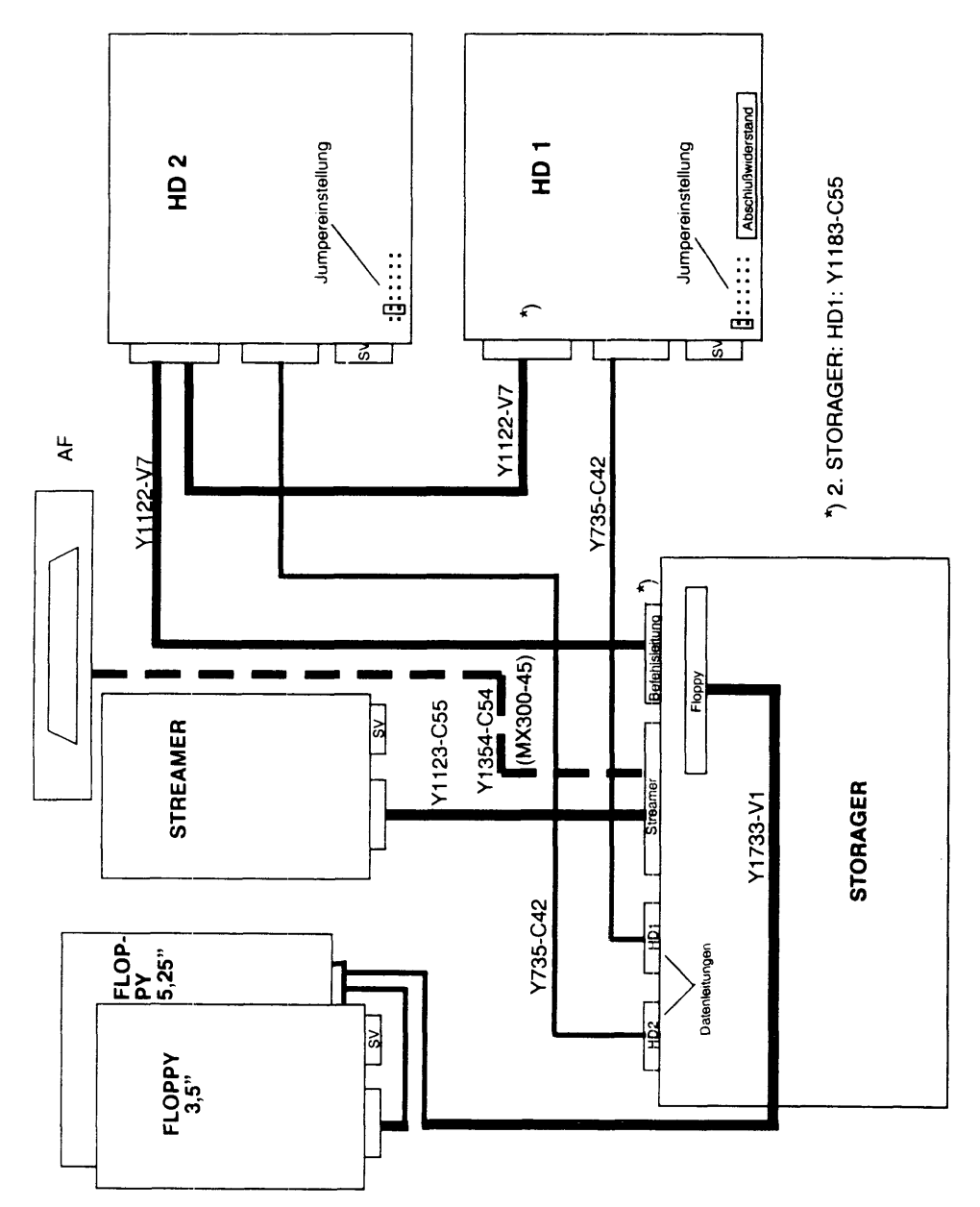

## Verkabelung Magnetband 3504 (FS1000)

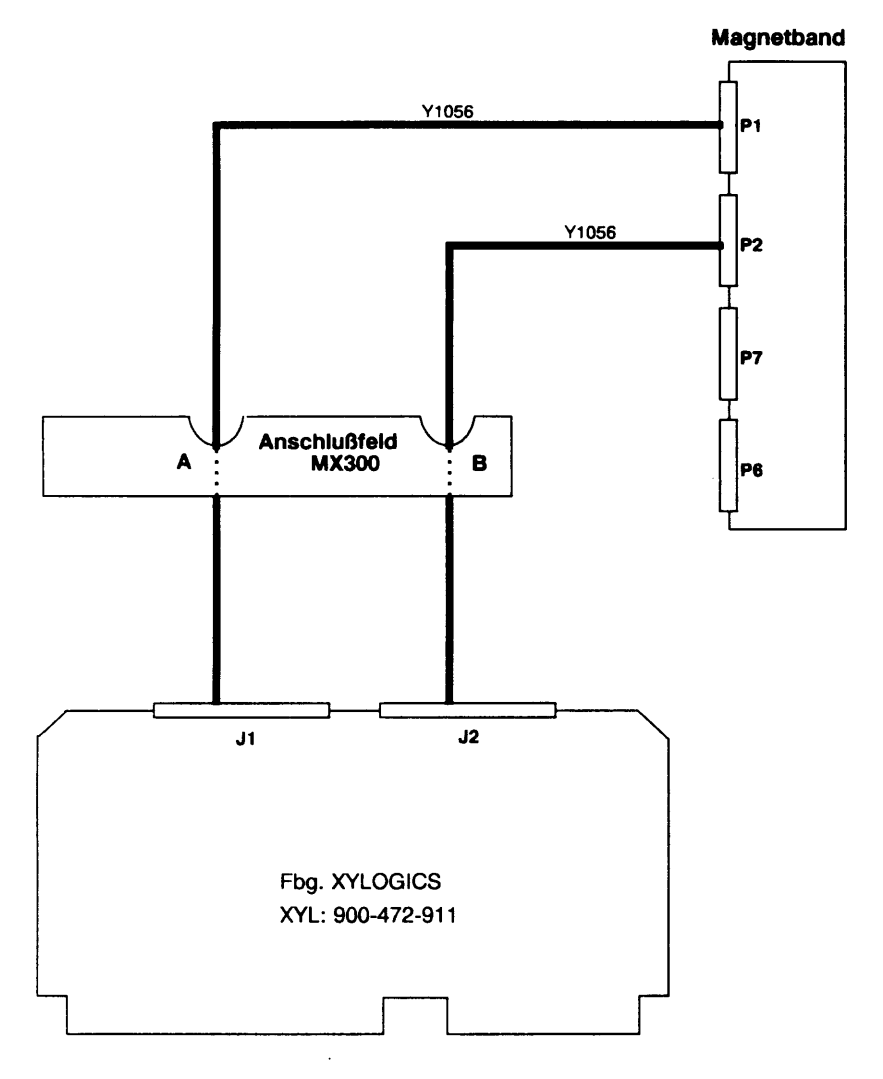

### Kabelplan CPU

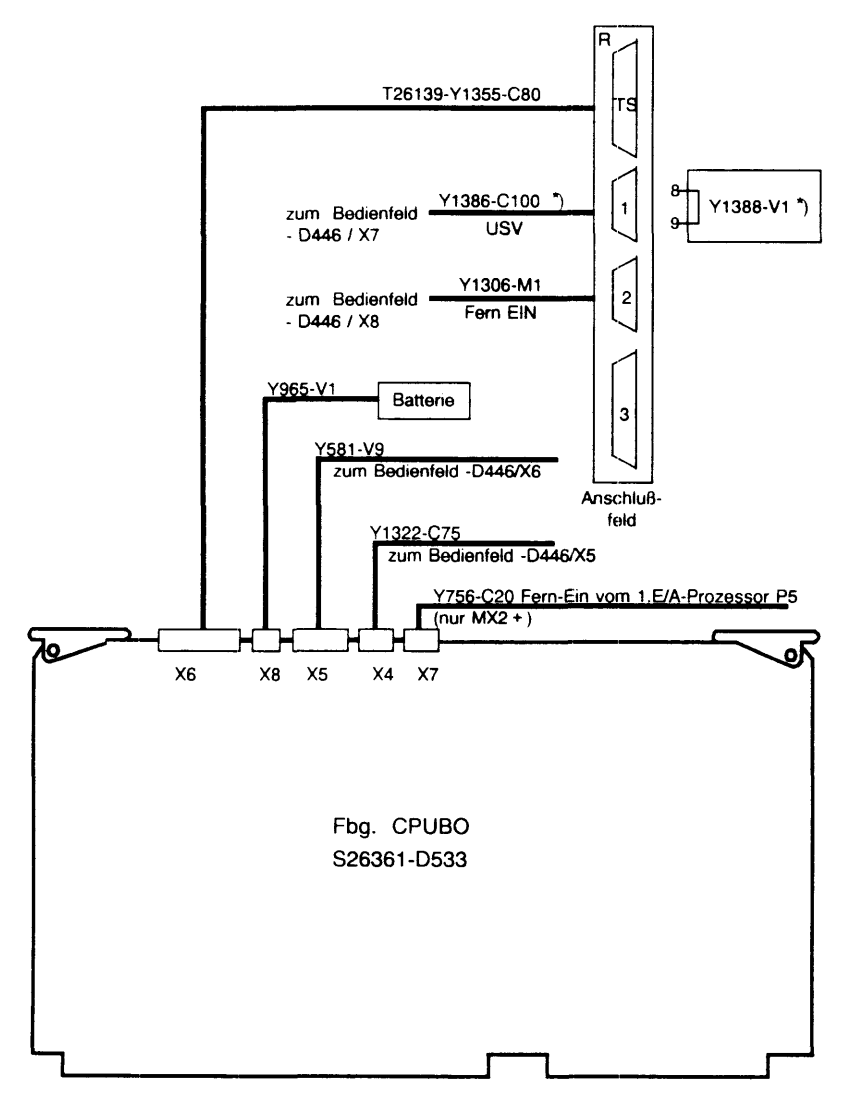

\*) Der USV-Anschluß ist optional. Ist jedoch die Leitung Y1386 am Bedienfeld gesteckt, und keine USV angeschlossen, muß der Kurzschlußstecker Y1388 am Anschlußfeld gesteckt sein.

### Kabelplan SERAD bzw. SEAAB-V2

(SS97/RS232)

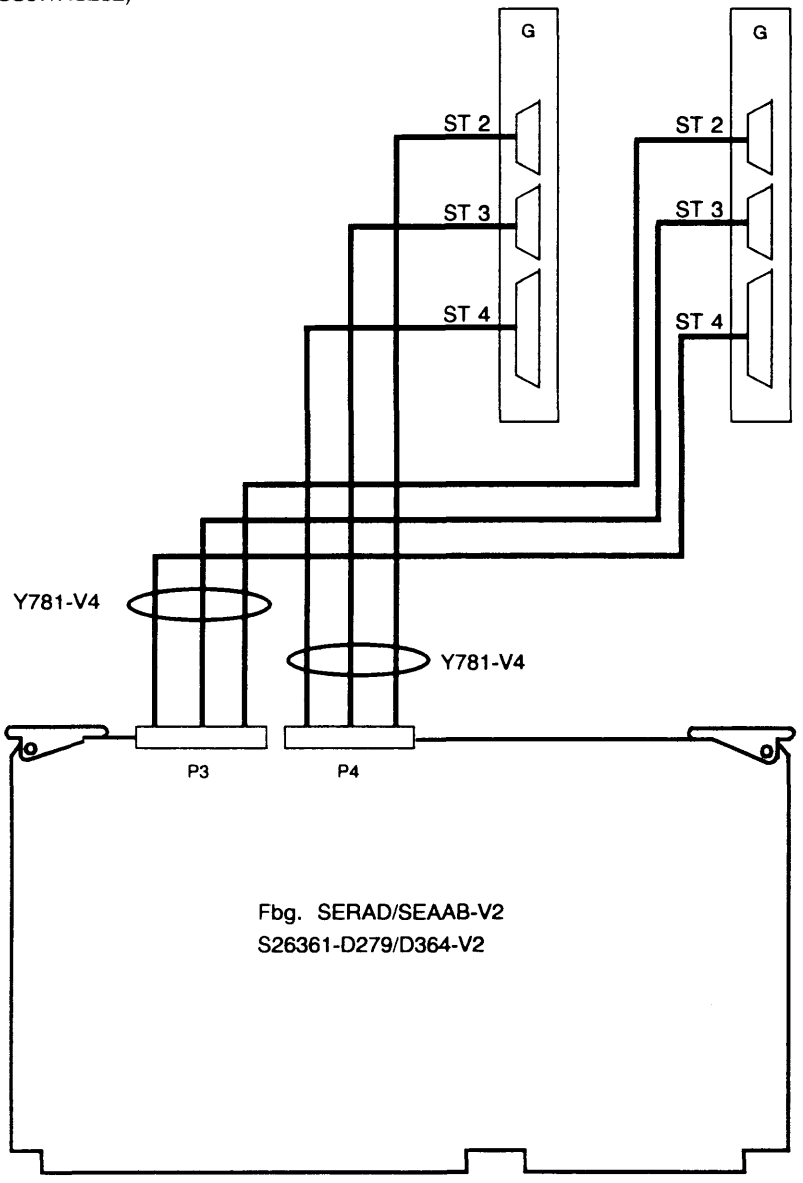
# Kabelplan SERAG bzw. SEAAB-V1

(SS97)

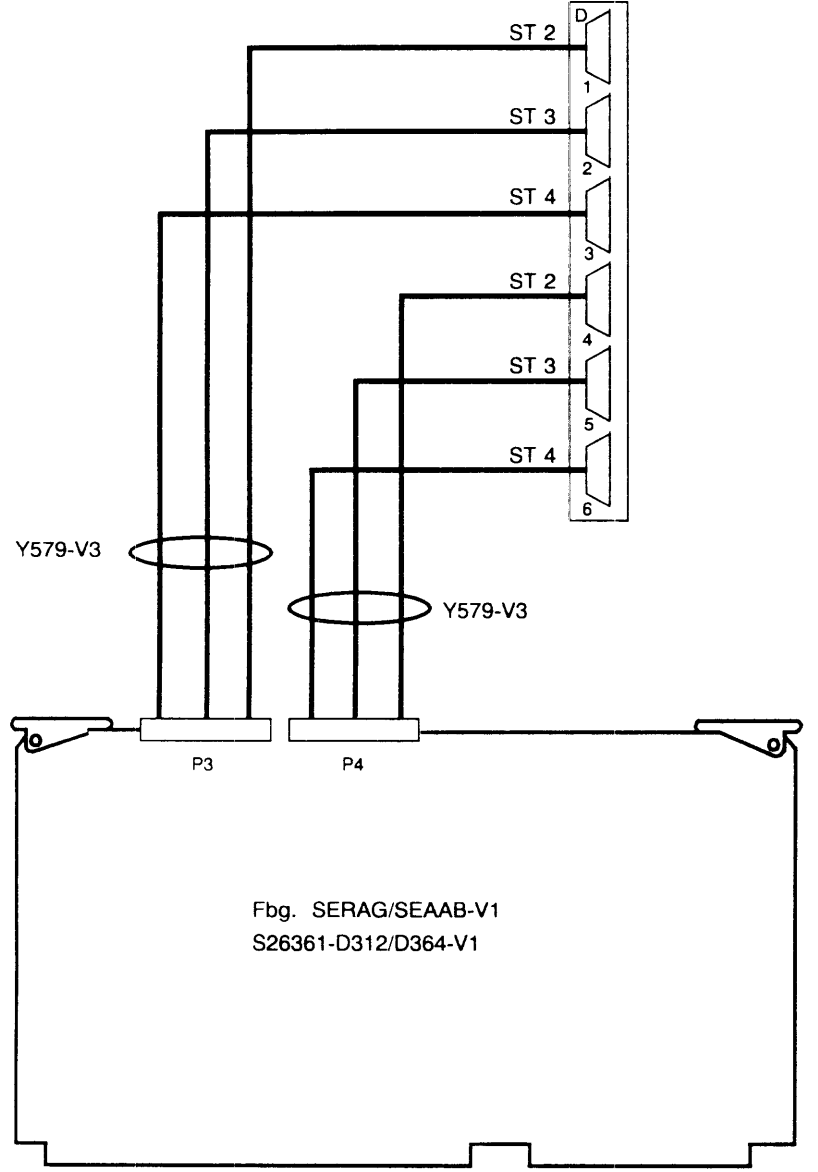

# Kabelplan SEAAB/SEAAC

(RS232/V.24)

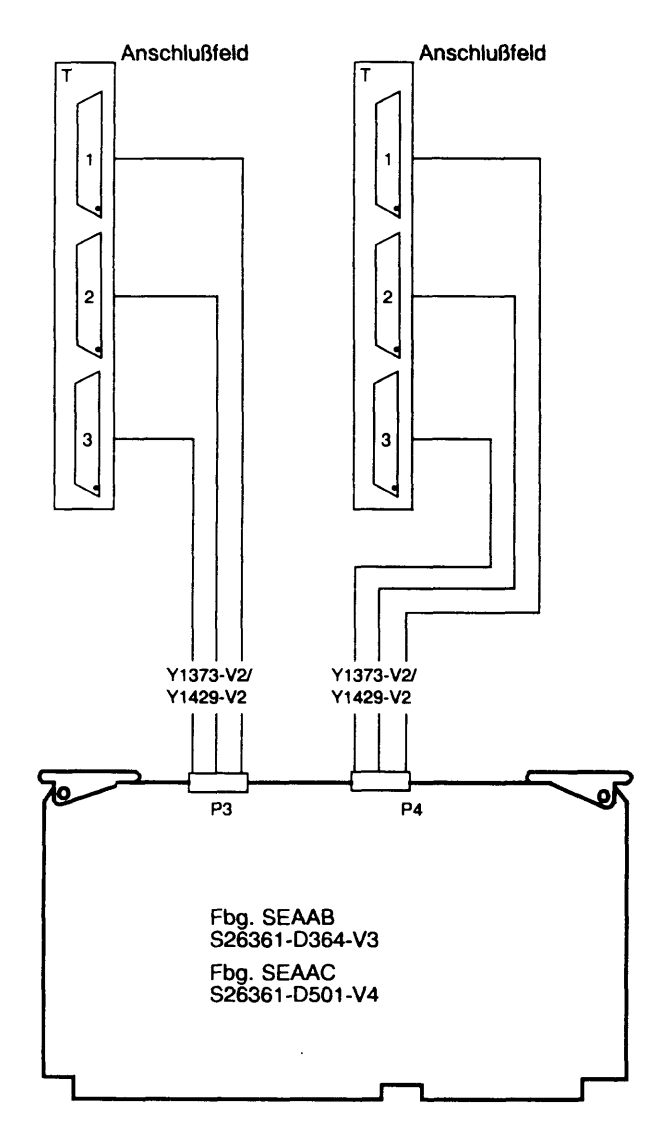

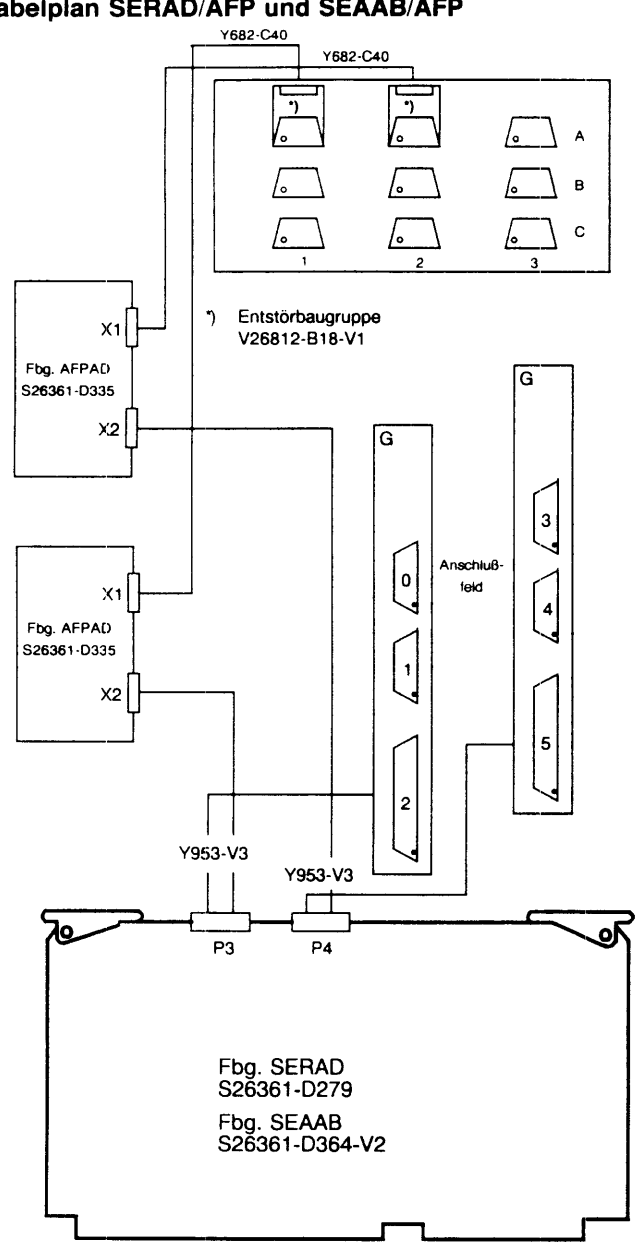

# Kabelplan SERAD/AFP und SEAAB/AFP

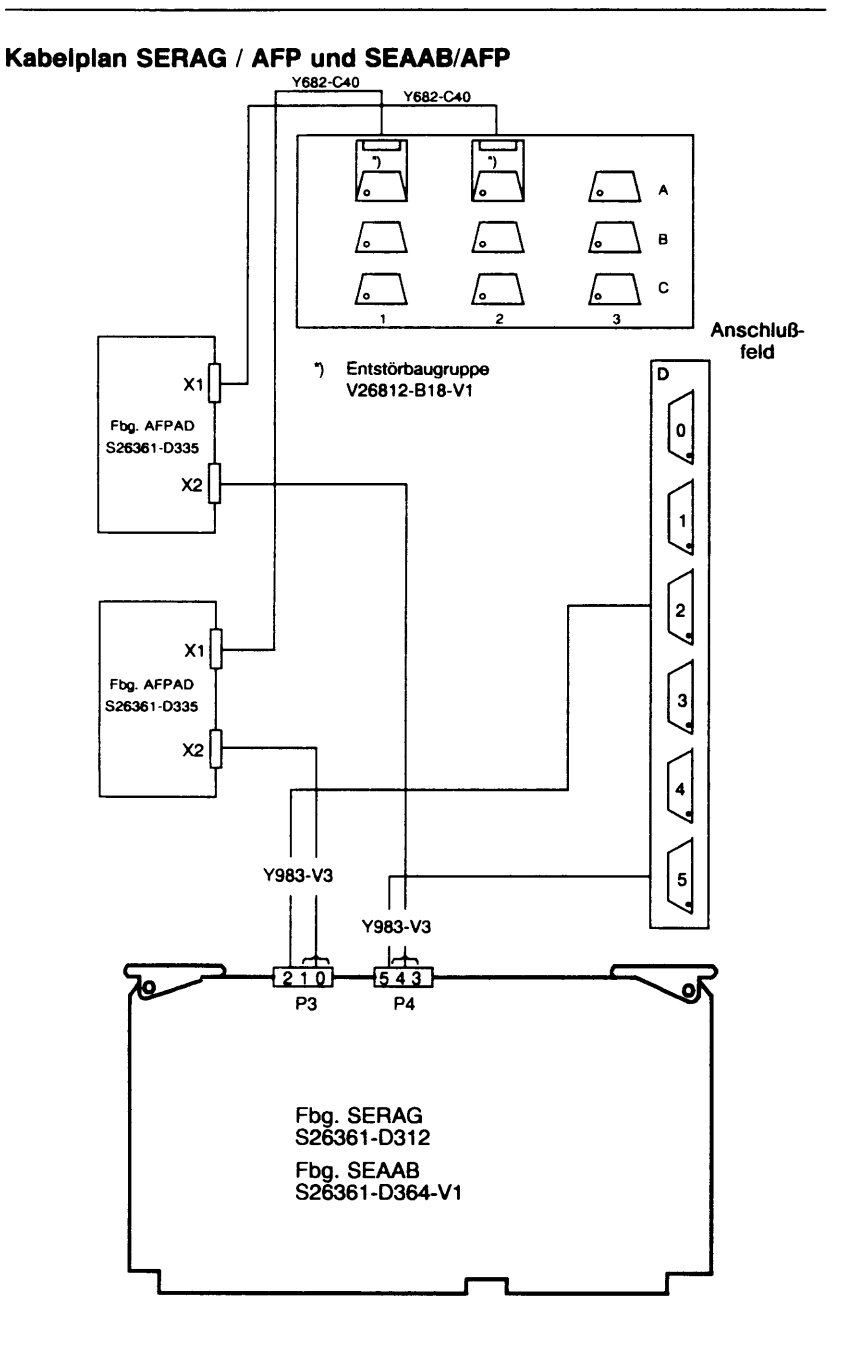

# TACSI

# **Terminal Attachment Concept SINIX**

Cable layout diagram

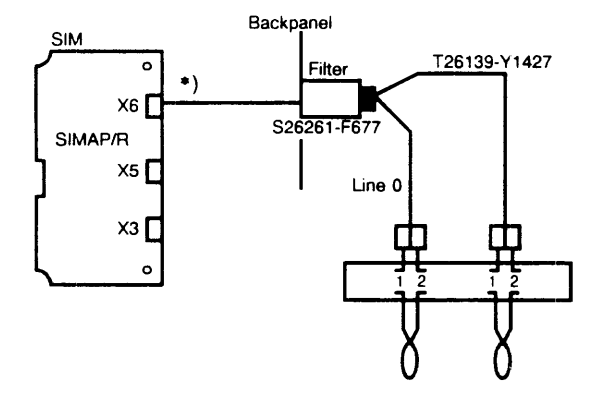

#### \*) T26139-Y1536-C100 for SIMAP T26139-Y1726-C100 for SIMAR

# IMD 1 - Kanal

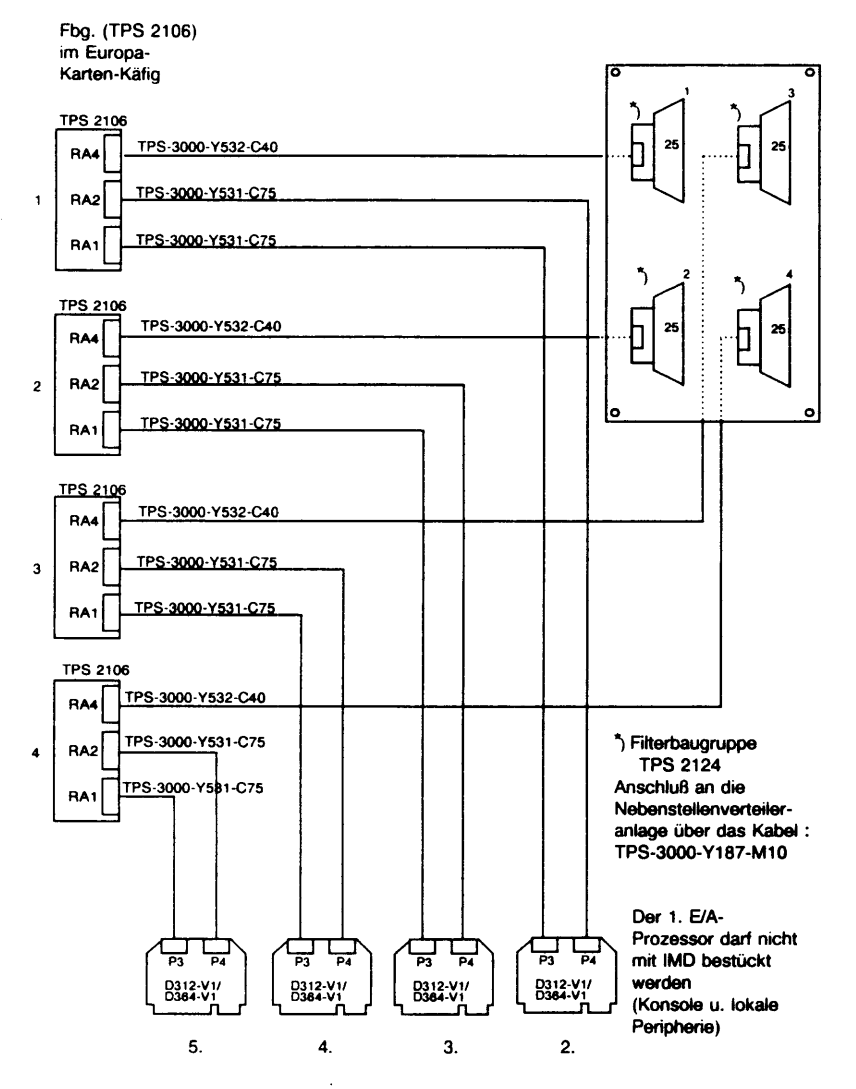

Bei Minderausbau entfallen, entsprechend dem jeweiligen Ausbau, die IMD-Flachbaugruppen (TPS 2106) 2.-4. und die zugehörigen Filterbaugruppen (TPS 2124).

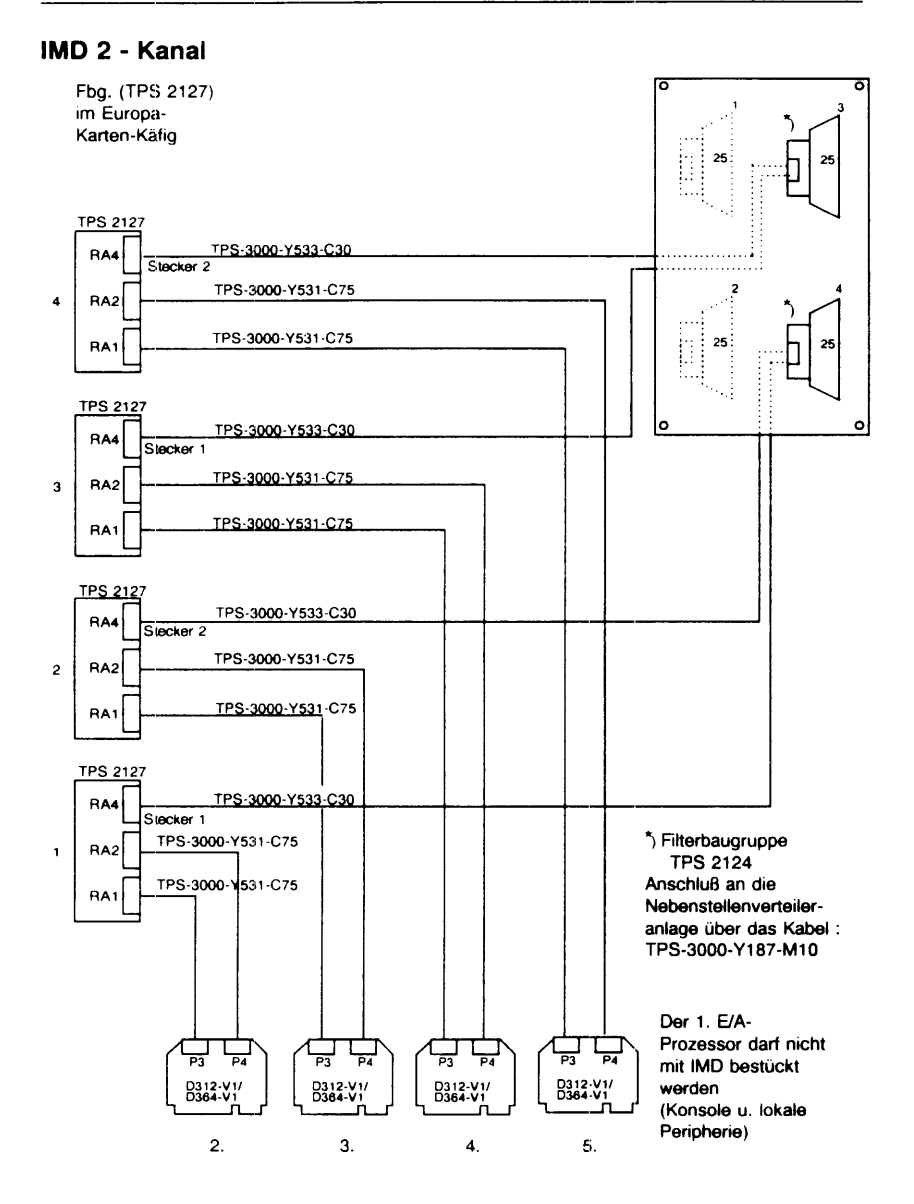

Bei Minderausbau entfallen, entsprechend dem jeweiligen Ausbau, die IMD-Flachbaugruppen (TPS 2127) 2.-4. und die zugehörigen Filterbaugruppen (TPS 2124).

# Kabelplan DUEAK

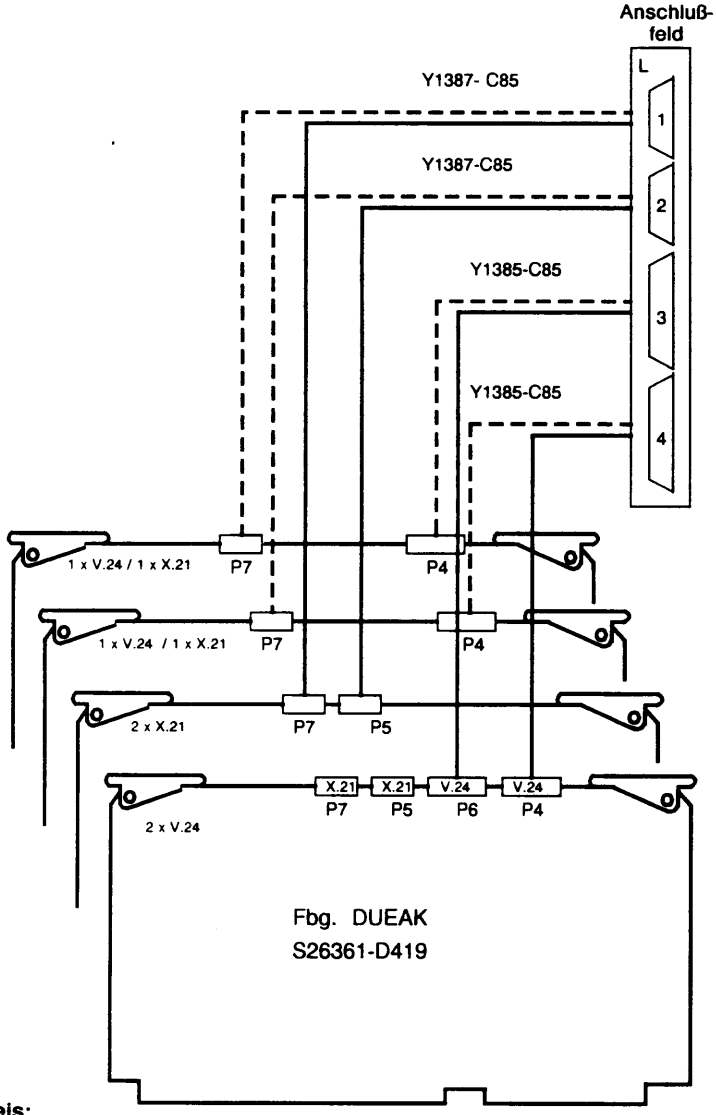

#### Hinweis:

Ein Anschlußstreifen "L" kann also maximal bedienen:

Eventuelle freie Einbauplätze bitte mit Blindplatte von innen (wie Stecker) montieren.

# Kabelplan HDLC / WTÜ

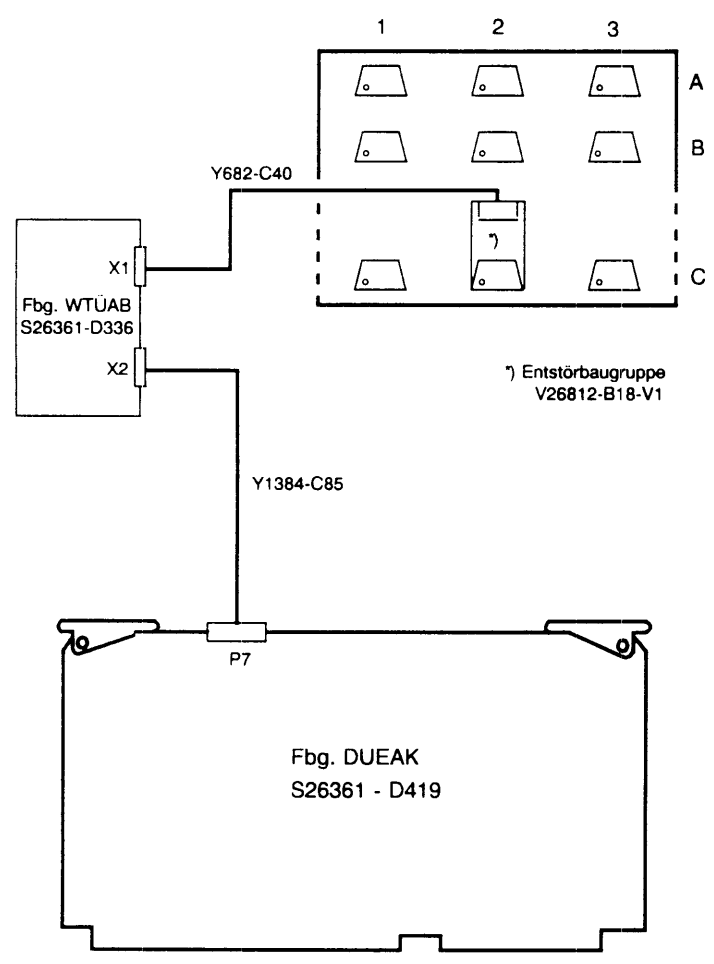

# Kabelplan EXOS 201-MOD3/MOD4

#### Anschlußfeld nur für Anschlußeinheit -Y927-Mxxx

#### Anschlußfeld für alle Dropkabeltypen

!! Es darf nur jeweils eine Schnittstelle genutzt werden !!

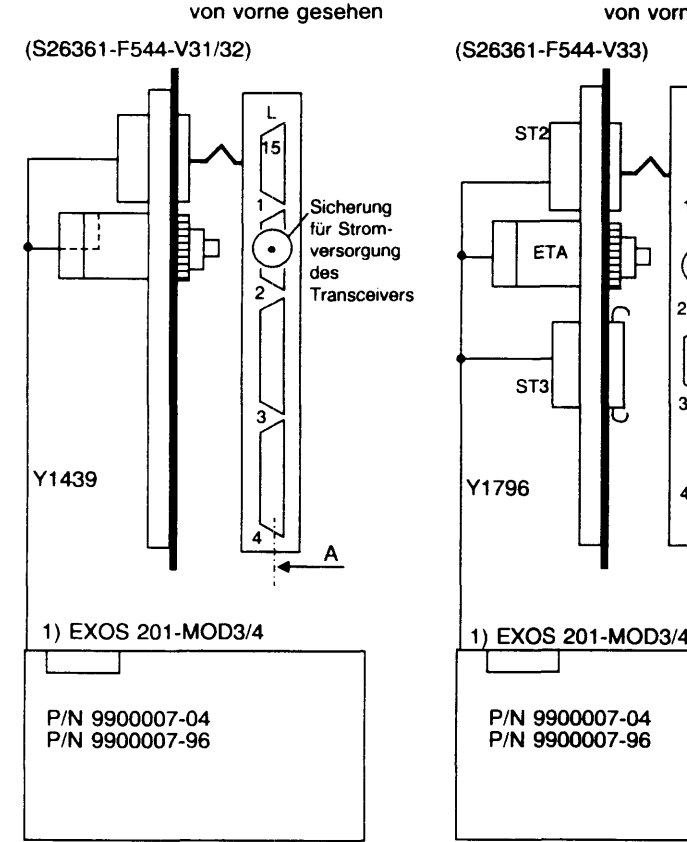

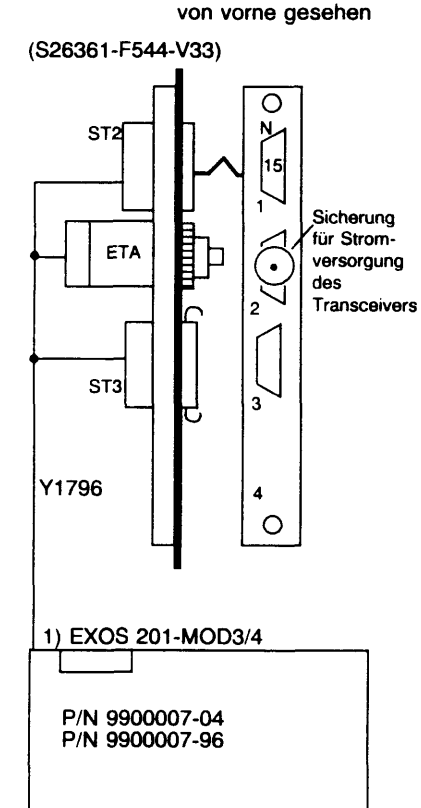

# Kabelplan SCSI-Controller (single ended)

NCR: ADP32-03

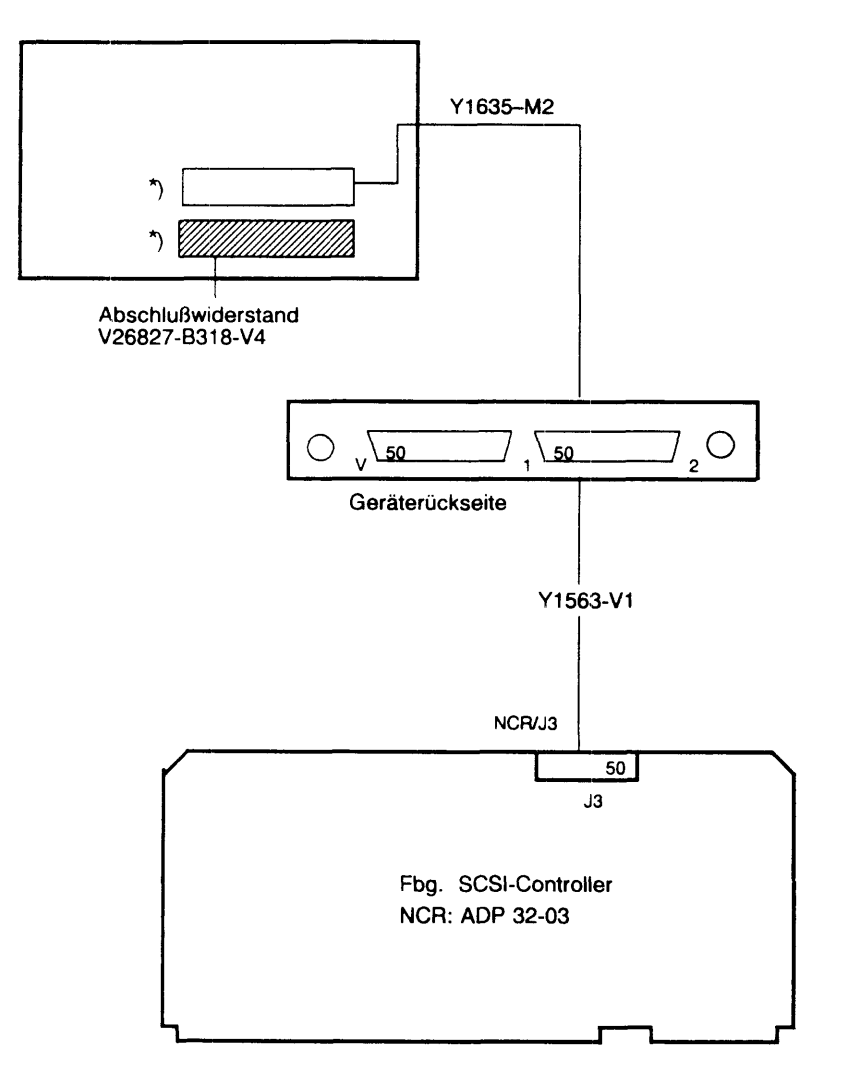

\*) Die Steckplätze sind 1:1 verbunden

# Kabelplan SCSI-Controller (differential ended)

NCR: ADP32-04

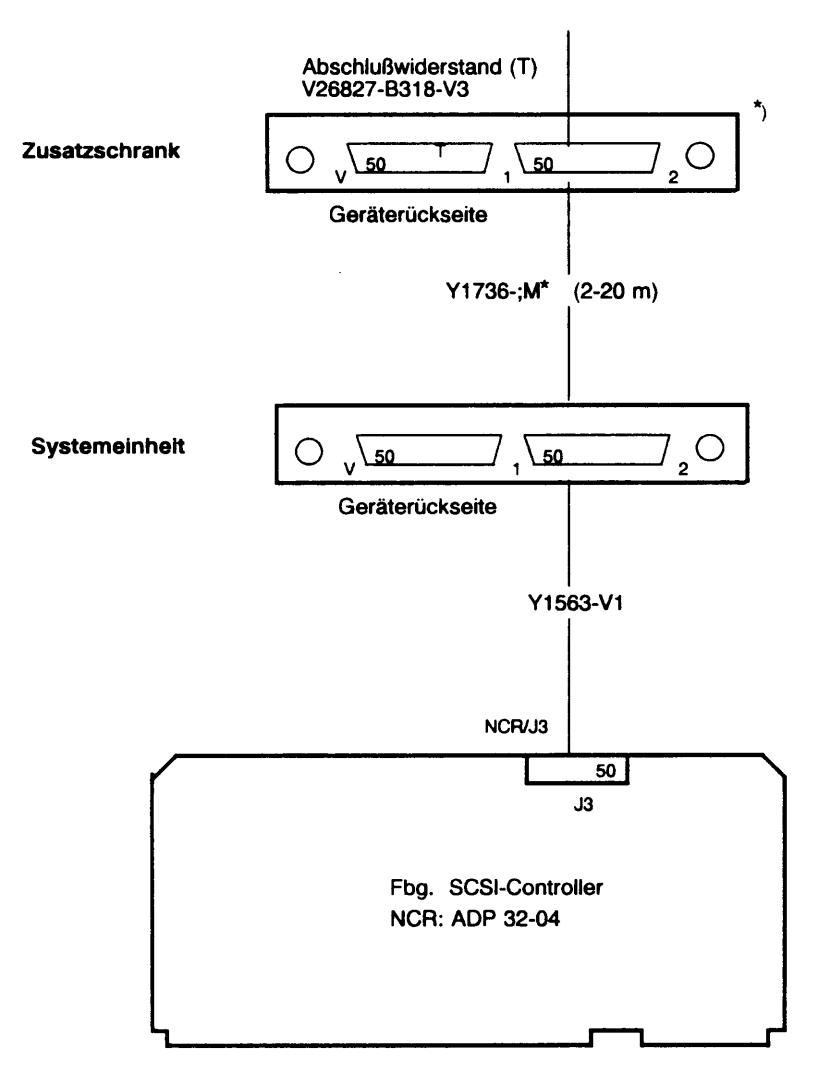

\*) Die Steckplätze sind 1:1 verbunden

# Kabelplan BTXAE 8xRS232 für BTX-Anschlüsse

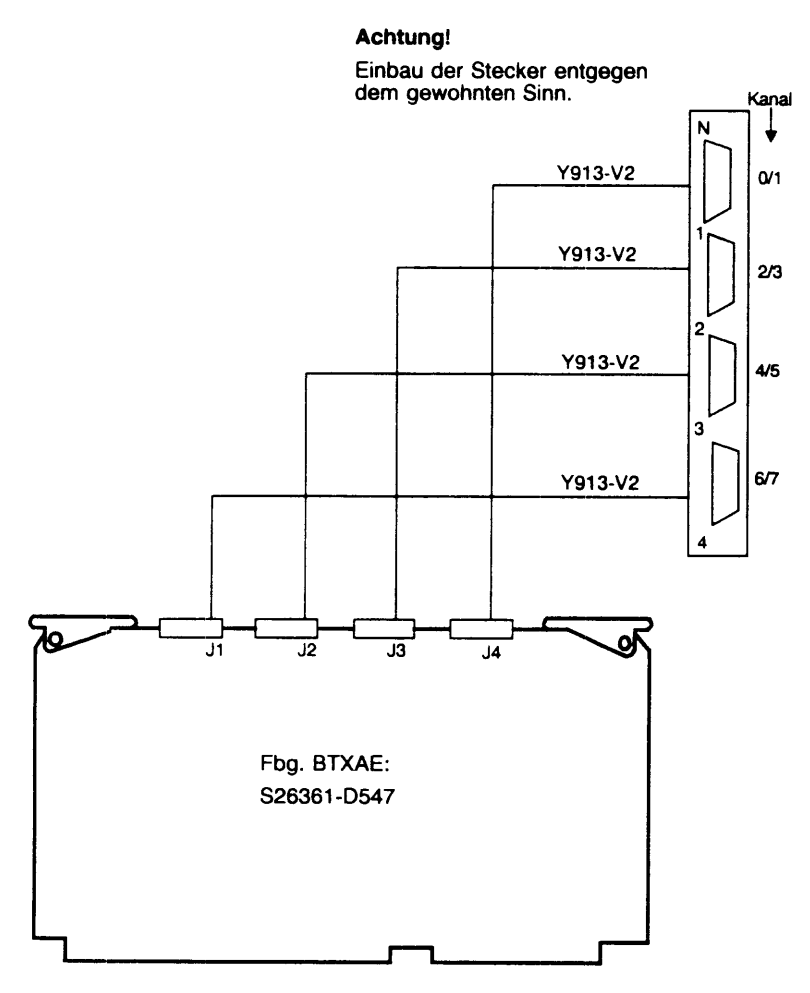

Externe Verbindung vom AF "N" 15pol. Buchse zu 2x25p Modemanschluß T26139-Y968

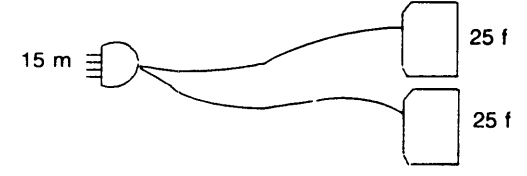

# 1.7 Kabelsätze

# 1.7.1 Kennzeichnung des Anschlußfeldes

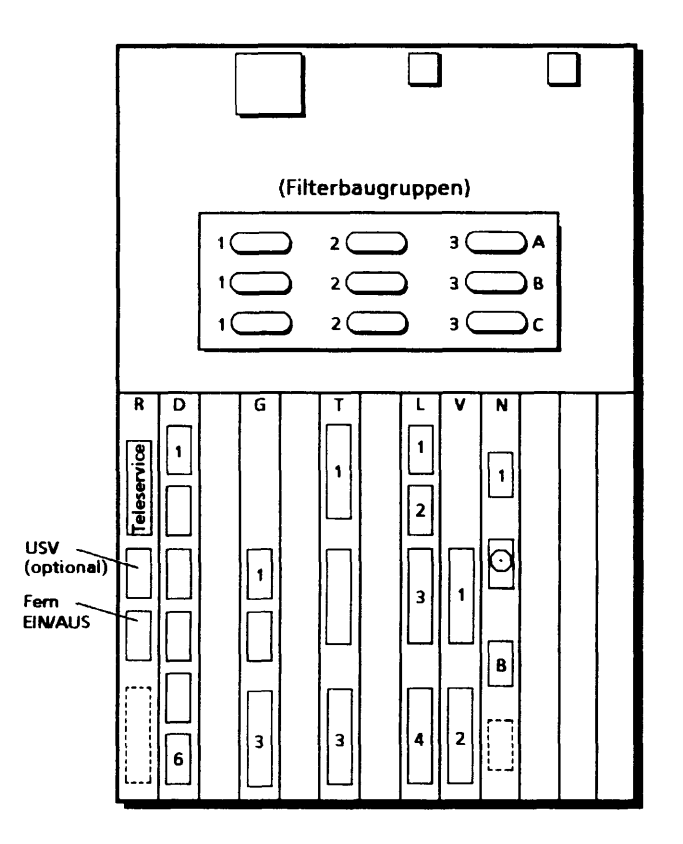

- A,B,C: Anschlüsse für AFP 2draht/4draht
- R: Anschlüsse zum Bedienfeld und zur CPU
- D: Anschlüsse zum E/A-Prozessor 6x SS97
- G: Anschlüsse zum E/A-Prozessor 2x SS97 und 1x RS232
- T: Anschlüsse zum E/A-Prozessor 3x RS232/V.24
- L: Anschlüsse zum DFÜ-Prozessor 2x X.21 und 2x V.24
- V: Anschlüsse zu SCSI-Adaptern
- N: Anschluß zum LAN-Prozessor 1x AUI Anschlüsse zum BTX-Prozessor 8x V.24

Single/Differential ended

# 1.7.2 Übersicht der verwendeten Kabeltypen im MX300i (T26139-Y . . .)

#### - Basiseinheit

| Kabelbezeichnung | zwischen                                                  | und                                                                            |
|------------------|-----------------------------------------------------------|--------------------------------------------------------------------------------|
| Y76-V1           | Netz                                                      | Netzverteiler UNV (X1)                                                         |
| Y1296-C50        | UNV (X2)<br>UNV (X3)                                      | SV1 (X1)<br>SV2 (X1) **)                                                       |
| Y1303-C30        | UNV (X4)                                                  | SV1 (X7) *)                                                                    |
| Y1305-V1         | SV1 (X10)                                                 | Europakarten im Zusatzkäfig                                                    |
| Y1133-C70        | Lüfterregelung D336<br>S26113-D336 in SV1<br>X6.1<br>X5.1 | Lüfter vorne unten<br>Lüfter hinten rechts                                     |
|                  | Lüfterregelung 2<br>S26113-D336 in/an SV2<br>X6.2<br>X5.2 | Lüfter vorne oben<br>Lüfter hinten links                                       |
| Y1455-C30        | D336 (X4)                                                 | SV1 (X7) *)                                                                    |
| Y1460-C30        | SV1 (X4)                                                  | Lüfter unter HD2 **)                                                           |
| Y749-C50         | SV1 (X6)<br>SV2 (X6)<br>SV2 (X10)                         | HD1 (J3) *)<br>HD1 (J3) **)<br>HD2 (J3) **)                                    |
| Y1014-V4         | SV1 (X5)<br>SV2 (X5)                                      | FD 5,25" *)<br>FD 5,25" **)                                                    |
| Y1014-V5         | SV1 (X4)                                                  | MB-Streamer (J2)                                                               |
|                  | SV2 (X4)                                                  | und FD 3,5" (J2) ")<br>MB-Streamer (J2)<br>und FD 3,5" (J2) **)                |
| Y742-C40         | SV1 (X3)<br>SV2 (X3)                                      | Platter (X200)<br>Platter (X210) **)                                           |
| Y607-C65         | SV1 (X2)<br>SV2 (X2)                                      | Bedienfeldlogik (X1)<br>Bedienfeldlogik (X2) **)                               |
| Y1306-C120       | Bedienfeldlogik (X8)                                      | AF: R (2) Fern Ein/Aus                                                         |
| Y1386-C100       | Bedienfeldlogik (X7)                                      | AF: R (1) USV                                                                  |
| Y1388-V1         | -                                                         | externer Brückenstecker auf<br>AF: R (1), wenn keine USV<br>angeschlossen wird |

\*) nur MX300-45 \*\*) nur MX300-50/-60

| Y1322-C75 | CPU (X4)  | Bedienfeldlogik (X5)   |
|-----------|-----------|------------------------|
| Y581-V9   | CPU (X5)  | Bedienfeldlogik (X6)   |
| Y1355-C80 | CPU (X6)  | AF: R (TS) Teleservice |
| Y965-V1   | CPU (X8)  | Batterie               |
| Y1672-C10 | CPU (X17) | EDC-Speicher (X19)     |

# - Storager

| Kabelbezeichnung | zwischen                       | und                                                      |
|------------------|--------------------------------|----------------------------------------------------------|
| Y735-C42         | Storager (P6)<br>Storager (P7) | HD1 (J2)<br>HD2 (J2) **)                                 |
| Y1122-V7         | Storager (P5)<br>Storager (P5) | HD1 (J1) *) od. bei 2. Stor.<br>HD1 (J1) u. HD2 (J1) **) |
| Y1183-C55        | 2. Storager (P5)               | HD2 (J1) **)                                             |
| Y1123-C55        | Storager (P4)                  | Streamer-Controller (J1)                                 |
| Y1354-C54        | Storager (P4)                  | AF: K (IN) erxt. MBK-LW *)                               |
| Y1733-V1         | Storager (P3)                  | FD1 (J1), FD2 (J1)                                       |

### - E/A-Prozessoren

| Kabelbezeichnung                | zwischen                               | und                                                            |
|---------------------------------|----------------------------------------|----------------------------------------------------------------|
| Y579-V3                         | SERAG (P3, P4)<br>SEAAB-V1 (P3, P4)    | AF: D (1-6) SS97<br>AF: D (1-6) SS97                           |
| Y781-V4                         | SERAD (P3, P4)<br>SEAAB-V2 (P3, P4)    | AF: G (1-3, 1-3) SS97/RS232<br>AF: G (1-3, 1-3) SS97/RS232     |
| Y1373-V2                        | SEAAB-V3 (P3, P4)                      | AF: T (1-3, 1-3) SS97                                          |
| Y1429-V2                        | SEAAC-V4 (P3, P4)                      | AF: T (1-3, 1-3) V.24                                          |
| Y873-Vx                         | AF D (1-6) extern<br>AF G (1,2) extern | Bildschirme u. Drucker (SS97)<br>Bildschirme u. Drucker (SS97) |
| Y872-Mx<br>Y1517-Mx<br>Y1642-Cx | AF: T<br>AF: T<br>AF: T                | Modem V.24<br>Modem V.24<br>Modem V.24                         |

x = verschiedene Längen möglich

\*) nur MX300-45 \*\*) nur MX300-50/-60

# - AFP an SEAAB-V2/SERAD

| Kabelbezeichnung | zwischen                     | und                                |                |
|------------------|------------------------------|------------------------------------|----------------|
| Y953-V3          | SEAAB-V2/SERAD (P3)          | AFPAD 1 (X2) und                   | DE000          |
|                  | SEAAB-V2/SERAD (P4)          | AFPAD 2 (X2) und<br>AF: G (3)      | RS232          |
| Y682-C40         | AFPAD 1 (X1)<br>AFPAD 2 (X1) | Filterbaugruppe<br>Filterbaugruppe |                |
| Y268-V4          | Filterbaugruppe              | Nebenstellenverteiler              | AFP-<br>4draht |

# - AFP an SEAAB-V1/SERAG

| Kabelbezeichnung | zwischen                     | und                                |                |
|------------------|------------------------------|------------------------------------|----------------|
| Y983-V3          | SEAAB-V1/SERAG (P3)          | AFPAD 1 (X2) und<br>AF: D (3)      | 5597           |
|                  | SEAAB-V1/SERAG (P4)          | AFPAD 2 (X2) und<br>AF: D (6)      | SS97           |
| Y682-C40         | AFPAD 1 (X1)<br>AFPAD 2 (X1) | Filterbaugruppe<br>Filterbaugruppe |                |
| Y268-V4          | Filterbaugruppe              | Nebenstellenverteiler              | AFP-<br>4draht |

# - DFUE-Prozessor

| Kabelbezeichnung | zwischen            | und          |      |
|------------------|---------------------|--------------|------|
| Y1387-C85        | DUEAK (X5, X7)      | AF: L (1, 2) | X.21 |
| Y1385-C85        | DUEAK (X4, X6)      | AF: L (3, 4) | V.24 |
| Y1013-Mx         | AF: L (1, 2) extern | Modem X.21   |      |
| Y1517-Mx         | AF: L (3, 4) extern | Modem V.24   |      |

x = verschiedene Längen möglich

# - DFUE-Prozessor mit HDLC/WTUE

| Kabelbezeichnung | zwischen        | und             |                |
|------------------|-----------------|-----------------|----------------|
| Y1384-C85        | DUEAK (X7)      | WTUAB (X2)      |                |
| Y682-C40         | WTUAB (X1)      | Filterbaugruppe |                |
| Y839-M5          | Filterbaugruppe | AD08-Dose       | WTÜ-<br>4draht |

#### - Ethernet-Prozessor

| Kabelbezeichnung | zwischen<br>EXC | und                   | und      |  |
|------------------|-----------------|-----------------------|----------|--|
| Y1439-C85 *)     |                 | AF: L (1)             | LAN      |  |
| Y1796-C85 *)     | EXC             | AF: L (1 und 3)       | LAN (1x) |  |
| Y927-Mx          | AF: L, N (1)    | Drop-Kabel (Schrank)  |          |  |
| V45590-A112-Ax   | AF: N (3)       | Drop-Kabel (Schiebebl | iech)    |  |

x = verschiedene Längen möglich

## - BTX-Anschluß 8 Kanal

| Kabelbezeichnung | zwischen                  | und                |      |
|------------------|---------------------------|--------------------|------|
| Y913-V2          | INE ISBC188/56 (D547)     | AF: N (1, 2, 3, 4) | V.24 |
| Y968-V1          | AF: N (1, 2, 3, 4) extern | Modem/Gerät        |      |

# - SCSI-Controller

| Kabelbezeichnung | zwischen            | und                   |            |
|------------------|---------------------|-----------------------|------------|
| Y1563-V1         | ADP 32-03/04 (J3)   | AF: V (1, 2)          | SCSI-se/de |
| Y1635-Cx         | AF: V (1)           | Single-Ended Device   | ł          |
| Y1736-Mx         | AF: V (2)           | Differential-Ended De | evice      |
| Y1562-C40        | WORM-Einzellaufwerk | WORM-Einzellaufwer    | k          |

x = verschiedene Längen möglich

# - TACSI

| Kabelbezeichnung  | zwischen        | und                   |
|-------------------|-----------------|-----------------------|
| Y1536-C100        | SIMAP (D544)    | Filterbaugruppe       |
| Y1726-C100        | SIMAR (D695)    | Filterbaugruppe       |
| Y1 <b>42</b> 7-V1 | Filterbaugruppe | Nebenstellenverteiler |
| Y955-M8           | AD08            | ТАК                   |

\*) beide Kabel sind zugelassen, nur Y1796 wird noch ausgeliefert.

- IMD (TPS-3000-Y...)

| Kabelbezeichnung | zwischen           | und                              |
|------------------|--------------------|----------------------------------|
| <br>Y532-C40     | TPS2106            | Filterbaugruppe                  |
| Y531-C75         | TPS2106<br>TPS2127 | SERAG/SEAAB-V1<br>SERAG/SEAAB-V1 |
| Y533-C30         | TPS2127            | Filterbaugruppe                  |
| Y187-M10         | Filterbaugruppe    | Verteiler                        |

# - Magnetbandsteuerung

| Kabelbezeichnung | zwischen      | und           |  |
|------------------|---------------|---------------|--|
| Y1056-V1         | Xylogics (J1) | MB-Gerät (P1) |  |
| Y1056-V2         | Xylogics (J2) | MB-Gerät (P2) |  |

# - Erweiterungsgehäuse

| Kabelbezeichnung | zwischen                                     | und                                         |
|------------------|----------------------------------------------|---------------------------------------------|
| Y76-V1           | Netz                                         | Netzverteiler UNV (X1)                      |
| Y1296-C50        | UNV (X2)                                     | SV3 (X1)                                    |
| Y1133-C70        | Lüfterregelung<br>S26113-D336 in SV3<br>X5.1 | Lüfter vorne unten                          |
| Y1460-C30        | SV3 (X4)                                     | Lüfter unter HD4                            |
| Y1457-V1         | SV2 (X7) *)<br>und SV3 (X6)                  | HD3 (J3) und HD4 (J3)                       |
| Y1456-C150       | SV3 (X2)                                     | Bedienfeldlogik (X3) *)<br>und Anzeige (X1) |
| Y1459-C30        | SV3 (X3)                                     | Lastwiderstand<br>S26361-E88-V10            |
| Y735-C150        | Storager 2 (P6) *)<br>Storager 2 (P7) *)     | HD3 (J2)<br>HD4 (J2)                        |
| Y1122-V6         | Storager 2 (P5) *)                           | HD3 (J1) und HD4 (J1)                       |

# \*) im Hauptgehäuse!

# 2 Inbetriebnahme

# 2.1 Aufstellen und Verkabeln

## 2.1.1. Standortwahl

Der Standort sollte folgende Eigenschaften aufweisen:

- trocken, blendfrei, erschütterungsfrei, Zimmertemperatur.
- Die elektrostatische Aufladung des Bodenbelages sollte so gering sein, daß keine Entladung auftreten kann. (Ableitwiderstand R < 10/9 Ohm)</li>

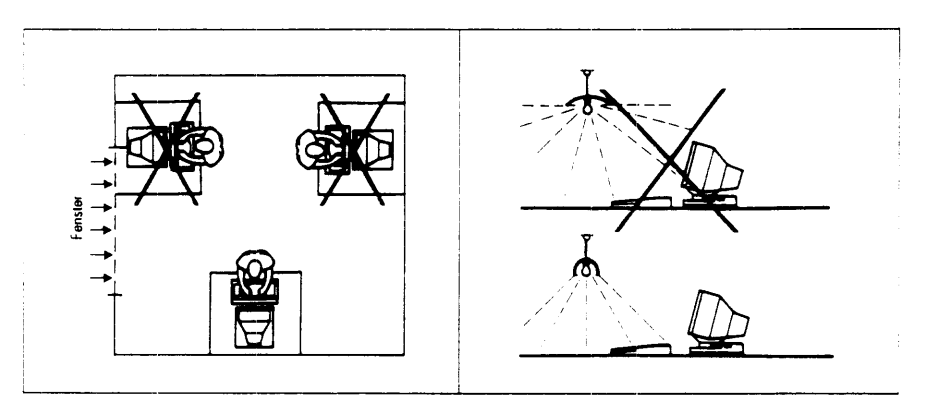

Blendung auf dem Bildschirm vermeiden.

## 2.1.2. Auspacken und Kontrolle der Lieferung

Die Geräte und das Zubehör auspacken und vor dem Aufbau anhand des Lieferscheines kontrollieren, ob die Lieferung vollständig ist.

Bitte die Verpackung der Geräte nicht wegwerfen. Sie wird für einen eventuellen späteren Transport benötigt.

Der Kunde soll sich die Nummer des Schlüssels für den Schlüsselschalter notieren, so daß bei Verlust nachbestellt werden kann.

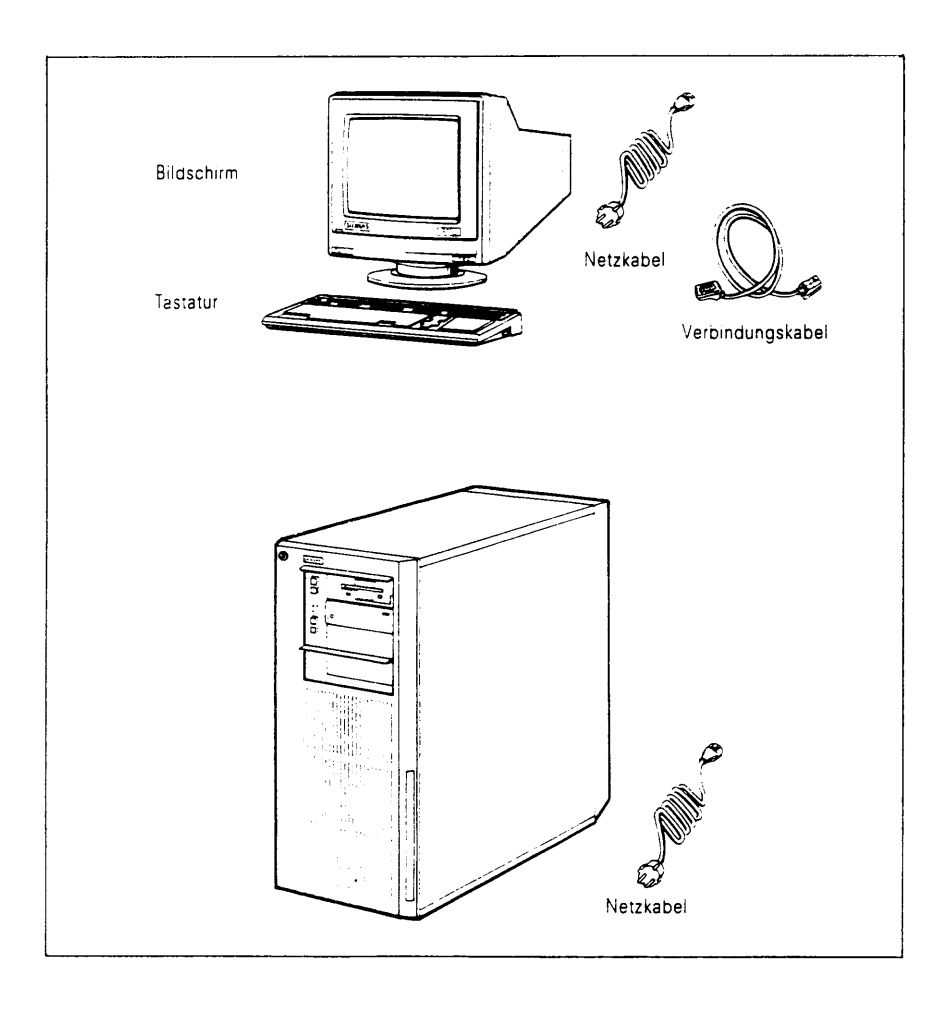

## 2.1.3. Aufstellen und Verkabelung

Die Systemeinheit muß so aufgestellt werden, daß Zu- und Abluft genügend Zutritts- bzw. Austrittsraum haben. Des weiteren muß eine ausreichende Wartungsfläche vorhanden sein.

Alle Anschlüsse befinden sich an der Rückseite der Systemeinheit.

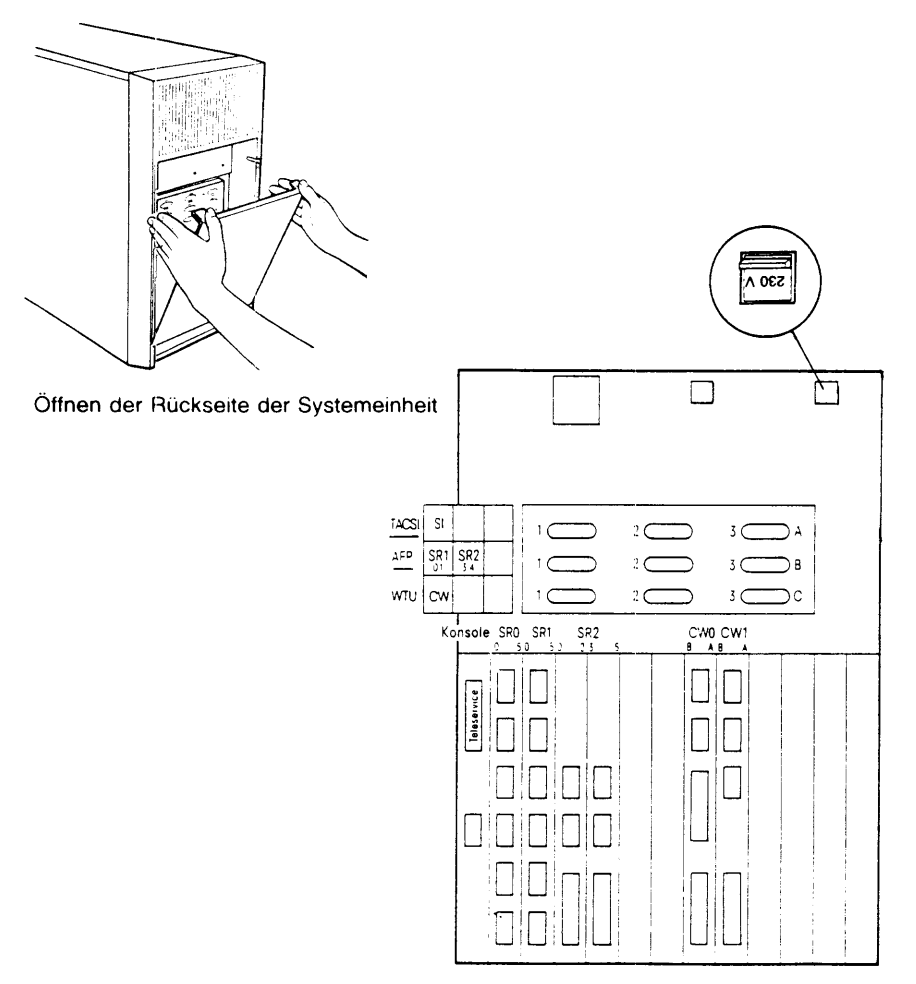

#### Beispiel eines Anschlußfeldes der Systemeinheit

- SRn = E/A-Board mit 6 Ausgängen 0 bis 5
- SXn = Modemfähiges E/A-Board mit 6 Ausgängen 0 bis 5
- SIn = SIM (TACSI)
- CWn = DFU-Prozessor mit 2 Ausgängen A und B
- CLn = LAN-Prozessor

## 2.1.4. Anschluß an das Starkstromnetz

Vor dem Anschluß an das Starkstromnetz muß geprüft werden, ob die an den Geräten eingestellte Netzspannung mit der örtlichen übereinstimmt und gegebenenfalls entsprechend einstellen.

Alle Geräte sind an den gleichen Netzverteiler anzuschließen (Mehrfachsteckdose).

Der Anschluß an die Hausinstallation (Schutzkontakt-Steckdose) muß gut und schnell zugängig sein. Bei Notfällen muß es möglich sein, ein Gerät durch Ziehen des Steckers vollständig vom Netz zu trennen.

#### 2.1.5. System in Betrieb nehmen

Bei neu angelieferten Systemeinheiten ist das Basissystem SINIX-L V5.40 vorinstalliert.

Es muß über die Key-Diskette zugänglich gemacht werden.

Das vorinstallierte System hat folgende Voreinstellungen:

| Paßwörter/Rechnername/Domänname :  | SNI       |
|------------------------------------|-----------|
| Internetadresse:                   | 89.9.9.9  |
| Ein/Ausschalten der Systemeinheit: | ll.1.1.3. |
| Systemverwaltung:                  | II.1.2    |
| Bedienung des Systems:             | ll.1      |

# 2.2 Systeminstallation SINIX V5.40 (SINIX-L)

#### 2.2.1 Installationssatz SINIX V5.40

| - | SINIX0-FD | (Boot-FD) |
|---|-----------|-----------|
| - | SINIX1-FD |           |

- SINIX2-FD
- SINIX3-TAPE (Root-Dateisystem + Add-ons)
- Authorization-FD

#### 2.2.2 Übersicht: Neuinstallation SINIX V5.40

SINIX0-FD: Floyy einlegen + MX300i einschalten

SINIX1-FD: File-Systenm s5 Aufforderung: SINIX1-FD Floppy einlegen + CR Kernel wird geladen FS ins Ram-Disk

#### INSTALL

SINIX2-FD : File-Systemm s5 Aufforderung: SINIX2-FD

mount /dev/fd0 /install Tastaturabfrage

#### INSTALLA

| Platteneinteilung:               | fdisk<br>disksetup | (partitions)<br>(slices) |
|----------------------------------|--------------------|--------------------------|
| Minisystem wird auf<br>disklabel | Platte insta       | lliert                   |

reboot

#### INSTALL2

SINIX3-MBK : Archiv 1: Header Archiv 2: root-FS Archiv 3: Packages Aufforderung: SINIX3-MBK root-FS wird von Tape auf Platte kopiert

## INSTALL3

additional Dateisysteme werden eingerichtet Paßwörter eingeben : root, install, tele Rechnername eingeben

#### **INSTALL4**

Foundation Set einspielen (pkgadd all) Paßwörter eingeben: admin, sysadmin Foundation Set ist eingespielt Unix wird neu gebunden

Installation komplett reboot

Platte (Normal) :

Key-Diskette einlegen

Multi-User-Mode

#### 2.2.3 Ablauf der Systeminstallation

## 1. SINIXO-FD EINLESEN

---> SINIXO-FD einlegen; Konsole und Systemeinheit einschalten.

M: Teststart

. Testend . Boot from defined location ;K2 . Going to floppy 0 STORAGER (0) selected

Boot using console device:sr(0,EXTB,CS7,PARENB,PARODD) Default Boot String is: fd(7,0)unix root=ramd(0) swap=ramd(1)

#### 2. SINIX1-FD EINLESEN

 M: Insert SINIX 1 and press <ENTER>
 ---> SINIX-1 FD einlegen..... (ENTER>
 M: Loading text segment ..... Loading data segment ..... . SINIX-L Release 5.4 ...
 H: Festplatte läuft hoch Informationen über den HW-Ausbau werden ausgegeben

Bildschirm schaltet auf s/w Darstellung

# 3. SINIX2-FD EINLESEN

| M : | Please insert the SINIX-2 and then strike (ENTER)            |                   |
|-----|--------------------------------------------------------------|-------------------|
| >   | SINXX-2 FD einlegen                                          | (ENTER)           |
| M : | Is console type national or international (n=default/i)      |                   |
| >   | n/i                                                          | <enter></enter>   |
| М:  | Please wait while existing file systems are checked          |                   |
|     | WARNING: (nicht bei Erstinstallation)                        |                   |
|     | You have a SINIX-System installed                            |                   |
|     | Installation of SINIX-L will replace                         |                   |
|     | Please strike ENTER to install or DEL to cancel.             |                   |
| >   |                                                              | <enter></enter>   |
| M:  | WARNING:                                                     |                   |
|     | A new Installation of the SINIX-System will destroy the SINI | X-System          |
|     | Do you wish to continue (y or n)?                            |                   |
| >   |                                                              | y <enter></enter> |

# 4. EINRICHTEN DER UNIX(SINIX)-PARTITION

4.1 Neuinstallation (Die Festplatte ist neu formatiert)

| М: | If you wish to use part of your hard disk for other      |                   |
|----|----------------------------------------------------------|-------------------|
|    | You are about to partition band disk 0                   |                   |
|    | Please strike ENTER when ready or DEL to cancel.         |                   |
| >  |                                                          | <enter></enter>   |
| M: | The recomended default partitioning for your disk is:    |                   |
|    | a 100% 'UNIX System' partition                           |                   |
|    | To select this please type 'y'. To partition differently |                   |
|    | type 'n' and the 'fdisk' will                            |                   |
| >  |                                                          | y <enter></enter> |
|    | weiter bei 5.                                            |                   |

| 4.2 | Folgeinstallation (Ein Dateisystem ist bereit stalliert)                                                                 | s in-             |
|-----|----------------------------------------------------------------------------------------------------|-------------------|
| М:  | Total hard disk size is 1219 cylinders (MC 1558)                                                                         |                   |
|     | Partition Status Type Start End Length %                                                                                 |                   |
|     |                                                                                                    |                   |
|     | 1. Create partition                                                                                                    |                   |
|     | 3 Delete a Partition                                                                                                    |                   |
|     | 4. Exit (Update)                                                                                                    |                   |
|     | 5. Cancel (no Update)                                                                                                    |                   |
| >   | Type= kein UNIX                                                                                                    | 3 (ENTER)         |
|     |                                                                                                    |                   |
| >   |                                                                                                    | 1 <enter></enter> |
| M:  | Indicate the type of partition you want to create (1=UNIX,2=DOS,3=other,4=Exit)                                          |                   |
| >   |                                                                                                    | 1 (ENTER)         |
| M:  | The UNIX-System partition you want requires<br>at least x% of the hard disk.<br>Indicate the percentage of the hard disk |                   |
| >   |                                                                                                    | 100 (ENTER)       |
| М:  | Do you want this to become the Active partition?                                                                         |                   |
|     | Please type yes or no                                                                                                    |                   |
| >   |                                                                                                    | y (ENTER)         |
| М:  | Total hard disk size is 1219 cylinders                                                                                   |                   |
|     | Partition Status Type Start End Length %                                                                                 |                   |
|     | 1 Active U-SY 1 1219 1219 100                                                                                            |                   |
|     | 1 Create Partition                                                                                                    |                   |
|     | 2. Change Active (Boot from) partition                                                                                   |                   |
|     | 3. Delete a partition                                                                                                    |                   |
|     | 4. Exit (Update and exit)                                                                                                |                   |
|     | 5. Cancel (Exit without updating)                                                                                        |                   |
|     | Enter selection:                                                                                                    |                   |
| >   |                                                                                                    | 4 <enter></enter> |
| н:  | Weiter bei 5.                                                                                                    |                   |

# 4.3 Installation auf mehreren Festplatten

| >   | SIN[X2-FD                                                        |                   |
|-----|------------------------------------------------------------------|-------------------|
| М:  | Warning:                                                         |                   |
|     | A new installation of the SINIX-System will destroy              |                   |
|     | Do you wish to continue (y or n)                                 |                   |
| >   |                                                                  | y <enter></enter> |
| M : | This system is equipped with more than one hard disk devices.    |                   |
|     | You can select to install the entire SINIX-System on the primary |                   |
|     | hard disk oronto the secondary hard disk.                        |                   |
|     | Do you wish to partition both hard disks. (y or n)               |                   |
| >   |                                                                  | y <enter></enter> |
| M:  |                                                                  |                   |
|     | You are about to partition hard disk 0/1                         |                   |
|     | Please strike enter when ready or DEL to cancel.                 |                   |
| н:  | weiter wie bei – 4.1 bzw. 4.2 für jede Festplatte                |                   |
| Н:  | bei 5. zur Anweisung: Please select File System Type for /xxx    |                   |
|     | die Anweisung: Please select drive upon which you                |                   |
|     | wish to install /xxx (0 or 1)                                    |                   |
| >   |                                                                  | 0/1 (ENTER)       |
| н:  | Danach werden pro Festplatte wie unter 6. die Größe der          |                   |
|     | Dateisysteme angezeigt und die Dateisysteme eingerichtet.        |                   |
|     |                                                                  |                   |

# 5. TYP DER DATEISYSTEME AUSWÄHLEN

M: Hard disk partitioning complete The following hard disk elements are required and must reside on your primary (0) hard disk:

| Name                    | Туре                                                                                                    | Filesystem/Slice                                                                                                    |
|-------------------------|----------------------------------------------------------------------------------------------------|----------------------------------------------------------------------------------------------------|
|                         |                                                                                                    |                                                                                                    |
| Boot File System        | bfs                                                                                                    | /stand                                                                                                    |
| Swap Slice              |                                                                                                    | /dev/swap                                                                                                    |
| Root File System        | s 5                                                                                                    | /                                                                                                    |
| usr File System         | s5, ufs                                                                                                    | /usr                                                                                                    |
| USER File System        | s5, ufs                                                                                                    | /home                                                                                                    |
| Add-ons File System     | s5. ufs                                                                                                    | /var                                                                                                    |
| Application File System | s5, ufs                                                                                                    | /opt                                                                                                    |
|                         | Name<br>Boot File System<br>Swap Slice<br>Root File System<br>USER File System<br>Add-ons File System<br>Application File System | Name         Type           Boot File System         bfs           Swap Slice         s5           Root File System         s5, ufs           USER File System         s5, ufs           Add-ons File System         s5, ufs           Application File System         s5, ufs |

Please select File System Type for /usr from the following list:

s5. ufs

Please press ENTER for the default type ufs:

| >  | • • • • • • • • •     |                                               |        |                  |   | <enter></enter> |
|----|-----------------------|-----------------------------------------------|--------|------------------|---|-----------------|
| н: | Abfrage w             | wird für die weiteren FS                      | wieder | holt.            |   |                 |
| M: | Do you w<br>or files  | ish to create any optiona<br>ystems (y or n)? | l disk | slices           |   |                 |
| >  | (nur bi               | ei FP ≻ 170 MB sinnvoll).                     |        |                  | У | <enter></enter> |
| M: | Do you w              | ish to install /tmp (y or                     | n)?    |                  |   |                 |
| >  |                       |                                               |        |                  | У | <enter></enter> |
| M: | Please so<br>from the | elect File System Type fo<br>following list:  | r /usr |                  |   |                 |
|    |                       | s5, ufs                                       |        |                  |   |                 |
|    | Please p              | ress ENTER for the defaul                     | t type | ufs:             |   |                 |
| >  |                       |                                               |        |                  |   | <enter></enter> |
| M: | The hard              | disk layout you have bee                      | n sele | octed is:        |   |                 |
|    | Drive                 | Name                                          | Туре   | Filesystem/Slice |   |                 |
|    | 0                     | Boot File System                              | hfs    | /stand           |   |                 |
|    | 0                     | Swan Slice                                    | 013    | /dev/swan        |   |                 |
|    | 0                     | Root File System                              | ufs    | /                |   |                 |
|    | 0                     | usr File System                               | ufs    | /////            |   |                 |
|    | 0                     | USER File System                              | ufs    | /home            |   |                 |
|    | 0                     | Add-ons File System                           | ufs    | /var             |   |                 |
|    | 0                     | Application File System                       | ufs    | /opt             |   |                 |
|    | 0                     | Temporary File System                         | ufs    | /tmp             |   |                 |
|    | •                     |                                               |        |                  |   |                 |

```
Is this correct (y or n)?
--->
                                                                 y (ENTER)
        M :
        Surface analysis will now be performed on your hard disk and
        SINIK-System File-System will be created on your hard disk.
        Please strike ENTER to continue
--->
        (ENTER)
6. GRÖSSE DER DATEISYSTEME FESTLEGEN
М:
        The "ollowing slice sizes are recommended
        configuration for your hard disk. (Beispiel: MC 1558/8 Mbyte-Speicher)
        A /filesystem of 61 cylinders
                                          (15 MB)
        A /dev/swap slice of 65 cylinders
                                         (16 MB)
        A /usr filesystem of 241 cylinders
                                         (60 MB)
        A /home filesystem of 400 cylinders (100 MB)
        A /stand filesystem of 21 cylinders ( 5 MB)
        A /var filesystem of 165 cylinders
                                         (42 MB)
        A /opt filesystem of 165 cylinders
                                         (42 MB)
        A /tmp filesystem of 99 cylinders
                                         (25 MB)
        Is this allocation acceptable? (y/n)
--->
                                                                  y (ENTER)
M :
       Filesystem will now be created on the needed slices
       Creating the /
                        filesystem on /dev/rdsk/c0d0s1
       Creating the /usr filesystem on /dev/rdsk/c0d0s3
       Creating the /home filesystem on /dev/rdsk/c0d0s4
       Creating the /stand filesystem on /dev/rdsk/c0d0s10
       Creating the /var _____filesystem on /dev/rdsk/c0d0s11
       Creating the /opt filesystem on /dev/rdsk/c0d0s12
       Creating the /tmp filesystem on /dev/rdsk/c0d0s13
М:
       Filesystem will now be created on your hard disk
        A SINIX-L System will now be installed on your hard disk
        Save to remove SINIX2-FD
        Automatic Boot Procedure
```

# 7. REBOOT

M: Automatic Boot .....

# 8. MBK SINIX 5.40 EINLESEN

- M: Please insert the SINIX3 and Strike <ENTER>
- ---> ..... Magnetbendkassette SINIX3 (ENTER)
- M: Installation in progress -- Do not remove cartridge tape.
- H: Überspielen des root-Dateisystems ca. 20 min.

#### 9. PASSWORTE, NAME DES SYSTEMS

| M:  | SINIX-System-Files have been copied to the hard disk.                  |               |                 |  |
|-----|------------------------------------------------------------------------|---------------|-----------------|--|
|     | System time is: Wed Okt 24 16:55:03 MET 90                             |               |                 |  |
| M : | Enter a password for 'root' or superuser. ('install'.<br>New password: | , 'tele')     |                 |  |
| >   |                                                                        | "newpassword" | <enter></enter> |  |
| М:  | Re-enter new password:                                                 |               |                 |  |
| >   |                                                                        | "newpassword" | <enter></enter> |  |
| M : | Please enter a Node Name for this system.                              |               |                 |  |
|     |                                                                        |               |                 |  |
|     | Enter Node Name:                                                       |               |                 |  |
| >   |                                                                        | "nodename"    | <enter></enter> |  |

## **10. SW-PAKETE EINLESEN**

| M :                                                                                           | Insert a cartridge tape into Cartridge Tape Dri<br>Type 'go' when ready,<br>or 'q' to quit: | ve.                  |                 |                 |
|-----------------------------------------------------------------------------------------------|---------------------------------------------------------------------------------------------|----------------------|-----------------|-----------------|
| >                                                                                             |                                                                                             | • •                  | go              | <enter></enter> |
| Н:                                                                                            | Es warden die zu installierenden SW-Pakete angezeigt.                                       |                      |                 |                 |
| M:                                                                                            | Select package (s)(Default:all ) ( ?.??,                                                    | q )                  |                 |                 |
| >                                                                                             | (für alle Pakete)                                                                           |                      | <enter></enter> |                 |
| М:                                                                                            | Processing package instance <xxxx> from ctap1</xxxx>                                        | )<br>) genereller At | lauf            |                 |
|                                                                                               |                                                                                             | )                    |                 |                 |
|                                                                                               | Installation of <xxxx> was successful.</xxxx>                                               | )                    |                 |                 |
| M: <nsu></nsu>                                                                                | Enter number of pseudo-terminal devices.<br>(Default:64) (0-255,?,q)                        |                      |                 |                 |
| >                                                                                             |                                                                                             |                      |                 | <enter></enter> |
| M: <inet></inet>                                                                              | Do you want to inizialise the IP-Address for hos<br>(y,n)                                   | t ?                  |                 |                 |
| >                                                                                             | Abstimmung mit Netzverwalter 1                                                              |                      | У               | <enter></enter> |
| M:                                                                                            | Enter the IP-Address for host                                                               |                      |                 |                 |
| >                                                                                             |                                                                                             |                      | <enter></enter> |                 |
| М:                                                                                            | Do you want to setup the network listener for $Tr\left(y,n\right)$                          | CP ?                 |                 |                 |
| >                                                                                             |                                                                                             |                      | У               | <enter></enter> |
| M: <colf></colf>                                                                              | Please setup a password for Collage administrati                                            | on (admin)           |                 |                 |
| >                                                                                             |                                                                                             | sword>               |                 | <enter></enter> |
| M: <termi< td=""><td>nf&gt; 0 Terminate installation</td><td></td><td></td><td></td></termi<> | nf> 0 Terminate installation                                                                |                      |                 |                 |
|                                                                                               | 1 Install terminfo file(s)                                                                  |                      |                 |                 |
|                                                                                               | 2 Locate a specific terminal                                                                |                      |                 |                 |
|                                                                                               | 3 Compile a SINGLE terminal entry                                                           |                      |                 |                 |
|                                                                                               | Enter option:                                                                               |                      |                 |                 |
| >                                                                                             |                                                                                             |                      | 1               | <enter></enter> |
| н:                                                                                            | : Eine Übersicht der terminfo-files wird angezeigt.                                         |                      |                 |                 |
|                                                                                               | Auswahl der benötigten terminfo-files.                                                      |                      |                 |                 |
| М;                                                                                            | Enter a file name (all, done, or 'files')                                                   |                      |                 |                 |
| >                                                                                             |                                                                                             |                      | a]]             | (ENTER)         |

| М:             | O Terminate installation<br>1 Install terminfo file(s)<br>2 Locate a specific terminal<br>3 Compile a SINGLE terminal entry<br>Enter option: |                 |
|----------------|----------------------------------------------------------------------------------------------------|-----------------|
| >              | 0                                                                                                    | <enter></enter> |
| M: <oam></oam> | Do you want to install both the BASIC and<br>(Default y)                                                                                     |                 |
| >              |                                                                                                    | <enter></enter> |
| M:             | Do you wish to install online help for oam ?<br>(Default v)                                                                                  |                 |
| >              |                                                                                                    | <enter></enter> |
| M:             | Please set a password to your oam-Administration                                                                                             |                 |
| >              |                                                                                                    | <enter></enter> |
| M:             | Re-enter new password,                                                                                                    |                 |
| >              |                                                                                                    | <enter></enter> |
| M:<1p>         | Enter the name of the OLD spooling directory.                                                                                                |                 |
|                | (default:/usr/spool/lp) ( ?.q )                                                                                                    |                 |
| >              |                                                                                                    | <enter></enter> |
|                | Should the disable and enable commands be available to all users ?<br>(default:y) ( y,n,?,q )                                                |                 |
| >              |                                                                                                    | <enter></enter> |
| M :            | Will you be attaching a Postscript printer to this system ?<br>(Default y) (y,n,?,q)                                                         |                 |
| >              |                                                                                                    | <enter></enter> |
| M: <ces></ces> | Do you want to continue with the installation of this package ( y,n )                                                                        |                 |
| >              | у                                                                                                    | <enter></enter> |
| M: <rfs></rfs> | You have the option OA&M package installed.<br>Would you like to add the RFS interface Forms and Menus?<br>(default:y)                       |                 |
| >              | ·····                                                                                                    | <enter></enter> |
| M: <rcp></rcp> | Please enter the domain name.<br>(default: ) ( ?,q )                                                                                         |                 |
| >              | Abstimmung mit Netzverwalter                                                                                                    | <enter></enter> |
```
М:
        Insert a cartridge tape into Cartridge Tape Drive.
        Type (go) when ready,
        or (q) to quit:
--->
       (ggf. Nachtrag einspielen).....
                                                                    a (ENTER)
11. REBOOT
        *** IMPORTANT NOTICE ***
Μ:
        This machine must now be rebooted in order to ensure a same ...
        Confirm
        Installation of Foundation Set is now complete.
        Strike ENTER when ready
        or ESC to stop.
--->
                                                                         <ENTER>
        The UNIX Operating System will now be rebuilt.
М:
        It is save to remove SINIX3 cartridge tape
        System configuration files have been set up for a German
        console Keyboard .....
        Strike (ENTER) to continue
--->
                                                                         (ENTER)
Н:
        Reboot erfolgt.
        Setting up new Kernel environments.
```

# 12. DATEISYSTEM PARAMETRIEREN

| M:  | Please install your SINIX-Authorization-File.  |     |                 |
|-----|------------------------------------------------|-----|-----------------|
|     | Insert diskette into Floppy Drive 1.           |     |                 |
| >   | Key-Diskette einlegen                          |     |                 |
|     | Type (go ) when ready,                         |     |                 |
|     | or (q) to quit:                                |     |                 |
| >   |                                                | go  | <enter></enter> |
|     | The following packages are available:          |     |                 |
|     | 1 KeyInfo Siemens Software Authorization Files |     |                 |
|     | Select packages                                |     |                 |
| >   |                                                | all | <enter></enter> |
|     | Insert diskette into Floppy Drive 1.           |     |                 |
|     | Type ( go ) when ready,                        |     |                 |
|     | or (q) to quit:                                |     |                 |
| >   |                                                | q   | (ENTER)         |
| M : | System is ready                                |     |                 |
| м:  | <login promt=""></login>                       |     |                 |

### 2.2.4 Hinweise zur Systeminstallation

### - Readme-Diskette

Zum Messagefile (SINIX-SPR-\*) wird eine Readme-Diskette mitgeliefert, die installiert werden muß.

Die Readme-Dateien werden unter /usr/readme/sinix abgelegt.

Dort befindet sich die Freigabemitteilung und eventuelle Manualkorrekturen.

### - Installation der MX300-45

Wegen der Plattenkapazität von 170 Mbyte werden folgende Packages nicht installiert:

| 1 SICEScp | 17 Slvpss |
|-----------|-----------|
| 4 Sices   | 21 face   |
| 9 Slcp    | 28 rfs    |
| 15 Slscsi | 30 scde   |
| 16 SIsim  |           |

- Defaultwerte bei vorinstallierten Systemen

| Paßwort       | SNI      |
|---------------|----------|
| Rechnername   | SNI      |
| Domainname    | SNI      |
| Internet-Adr. | 89.9.9.9 |

| - | Standardressourcen | auf | den | Festplatten |
|---|--------------------|-----|-----|-------------|
|---|--------------------|-----|-----|-------------|

| Plattentyp/<br>Hsp.ausbau |     | MC1355<br>4-8 Mbyte | MC1558<br>8-16 Mbyte | MC1568<br>8-16 Mbyte | MC1568<br>32-64 Mbyte |
|---------------------------|-----|---------------------|----------------------|----------------------|-----------------------|
| Bruttokap.                |     | 170 Mbyte           | 380 Mbyte            | 760 Mbyte            | 760 Mbyte             |
| Nettokap.                 |     | 136 Mbyte           | 303 Mbyte            | 632 Mbyte            | 632 Mbyte             |
| Zylinder                  | a*) | 1018+5              | 1218+5               | 1625 + 5             | 1625 + 5              |
| /stand                    | b*) | 5 (38)              | 5 ( 21)              | 5 ( 12)              | 5 ( 12)               |
| /dev/swap                 | b*) | 16 (122)            | 32 (129)             | 32 ( 82)             | 128 (330)             |
| 1                         | b*) | 15 (110)            | 15 ( 60)             | 15 ( 38)             | 15 ( 38)              |
| /usr                      | b*) | 40 (300)            | 60 (241)             | 60 (155)             | 60 (155)              |
| /home                     | b*) | 30 (228)            | 101 (405)            | 355 (915)            | 252 (649)             |
| /var                      | b*) | 15 (110)            | 40 (160)             | 75 (192)             | 82 (210)              |
| /opt                      | b*) | 15 (110)            | 40 (160)             | 70 (180)             | 70 (180)              |
| /tmp                      | b*) | c*)                 | 10 ( 42)             | 20 ( 51)             | 20 ( 51)              |

- a\*) 5 Zylinder sind als Ersatzspuren reserviert.
- b\*) Slicegröße in Mbyte (Anzahl der Zylinder)
- c\*) /tmp liegt unter /"root"

- Verbrauchte Ressourcen nach der Installation:

| Platte | entyp/ | MC1355 a*) | MC1558 b*) | MC1568 b*) |
|--------|--------|------------|------------|------------|
| /stand | d*)    | 1.5 Mbyte  | 2.0 Mbyte  | 2.0 Mbyte  |
| 1      | d*)    | 8.5 Mbyte  | 10.0 Mbyte | 10.0 Mbyte |
| /usr   | d*)    | 35.0 Mbyte | 47.0 Mbyte | 47.0 Mbyte |
| /home  | d*)    | 0.0 Mbyte  | 0.0 Mbyte  | 0.0 Mbyte  |
| /var   | d*)    | 1.0 Mbyte  | 1.5 Mbyte  | 1.5 Mbyte  |
| /opt   | d*)    | 1.5 Mbyte  | 1.5 Mbyte  | 1.5 Mbyte  |
| /tmp   | d*)    | c*)        | 0.0 Mbyte  | 0.0 Mbyte  |

- a\*) Teilinstallation MX300-45
- b\*) Vollinstallation
- c\*) /tmp liegt unter /"root"
- d\*) Verbrauchte Ressourcen (Slicegrößen in Mbyte)

### 2.2.5 In-/Deinstallation von Softwareprodukten

Zur Installation und Deinstallation von Softwareprodukten, sowie Information darüber, stehen folgende Kommandos zur Verfügung.

### pkgadd

Es können (nachträglich) Softwareprodukte installiert werden.

/usr/sbin/pkgadd -d ctape1 vom Installationsband /usr/sbin/pkgadd -d diskette1 vom FD 3,5"

Hinweis: Meldung "package installation failed" Paket mit pkgrm entfernen und neu installieren.

### pkginfo

Es werden Informationen zu den installierten Paketen ausgegeben.

```
/usr/bin/pkginfo [-1 <package>]
```

### pkgparam

Es werden die mit diesem Paket assoziierten Parameter aufgelistet.

```
/usr/bin/pkgparam -v <package>
```

### pkgrm

Es wird eine Übersicht der installierten Pakete ausgegeben.

Die zu deinstallierenden Pakete können selektiert werden.

/usr/sbin/pkgrm

### pkgchk

Es wird die Vollständigkeit eines installierten Paketes überprüft.

```
/usr/sbin/pkgchk [-1 <package>]
```

### 2.3 Systemverwaltung

### 2.3.1 Konfiguration der Terminals und Drucker

```
ADMIN AUFRUFEN
```

- -----
- login admin

Begrüßungs-Bildschirm: Collage

Desktop-Bildschirm

KONFIGURIERUNG AUFRUFEN

.....

- <MENU>
- --> + Systemverwaltung +
- 🔶 + Konfigurierung + 🛻

" Konfigurierung -- bitte warten "

Boards-Bildschirm

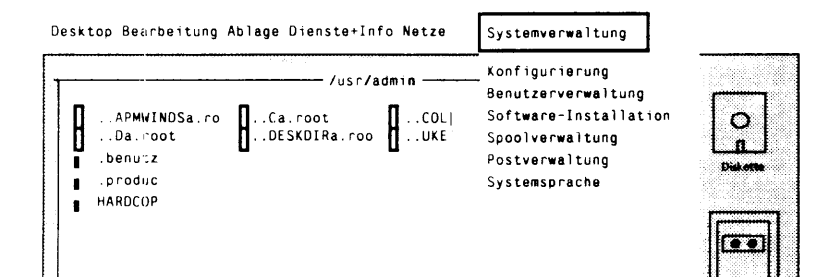

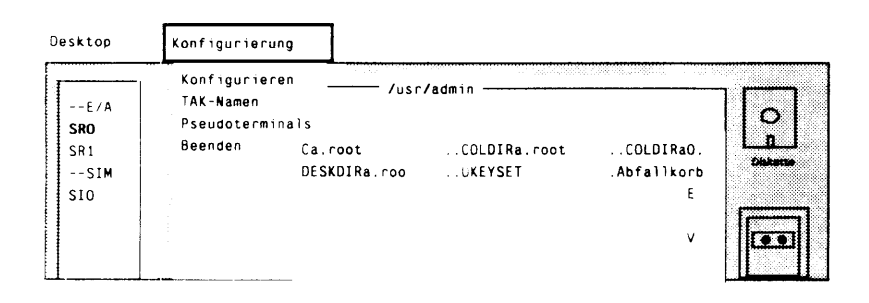

E/A-/SIM-BOARD AUSWÄHLEN

- -----
- 🕹 + SRx/SIx + 🔶
- <MENU>
- ---> + Konfigurierung +
- 🕹 + Konfigurieren i 🔒

Konfigurierungs-Bildschirm

. . . . . . . . .

KONFIGURIEREN Beenden

| • ↓   | Kanal          | ل                                   |
|-------|----------------|-------------------------------------|
| • -~• | AFP            | (▲ )                                |
| • -^+ | Peripherie-Art | له                                  |
| • -~• | Peripherie-Typ | له                                  |
| •     | Sprache        | ل <b>ه</b>                          |
| •^+   | OK/Abbruch     | 🚽 (bei Bedarf zurück nach Kanal 🤨 ) |
| •     | (START)        |                                     |

Boards-Bildschirm

Desktop Konfigurierung

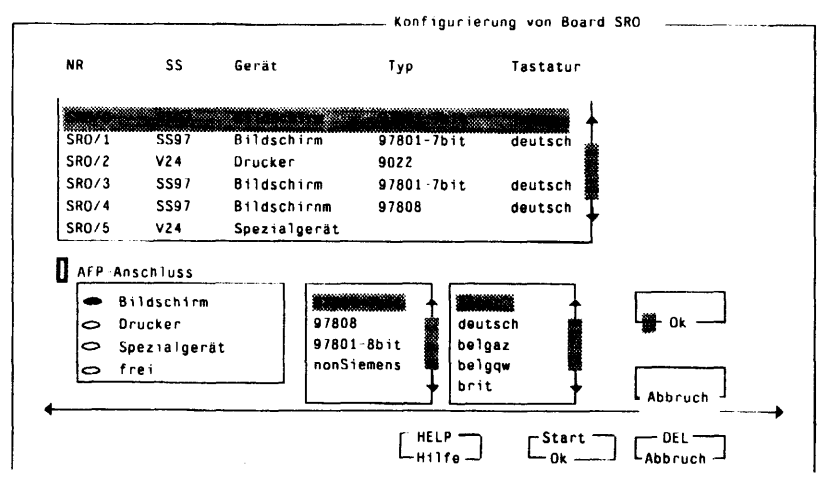

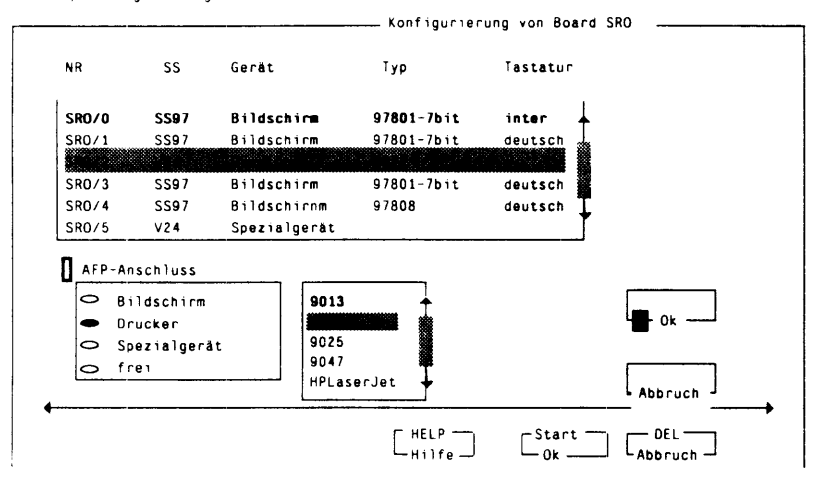

#### Desktop Konfigurierung

#### KONFIGURIEREN BEENDEN

- MENU >
- --> + Konfigurierung +
- 🔶 + Beenden 🛛 + 📣

COLLAGE BEENDEN

#### -----

- MENU >
- --> + Desktop +

Wollen Sie Collage beenden ?

START >

SINIX-Begrüßungs-Bildschirm

### 2.3.2 Nachträgliche Installation einer Festplatte

### **1. FESTPLATTE EINBAUEN**

- Ein-/Ausbauen einer Festplatte siehe ...

### 2. SINGLE-USER-MODE EINSTELLEN

| >  | init 1                               | (ENTER) |
|----|--------------------------------------|---------|
|    |                                      |         |
| М: | Change to state 1 has been completed |         |
| >  |                                      | (ENTER) |

### 3. Einrichten der UNIX-Partition

---> /etc/fdisk /dev/rdsk/cxdys0 ....... •) *(ENTER)* M : Total hard disk size is 1627 cylinders (MC 1568) Partition Status Type Start End Length % -----1 Active U-SY 1 1626 1626 100 1. Create Partition 2. Change Active (Boot from) partition 3. Delete a partition 4. Exit (Update and exit) 5. Cancel (Exit without Updating) Enter selection: .... Activ UNIX-System 100 %..... 4 --- > .... Keine Einträge..... 1.4 *(ENTER)* .... Andere Einträge..... 3,1,4

### 4. PARTITION EINTEILEN

| >        | /etc/disksetup -I /dev/rdsk/cxdys0 •)                                    |                 |
|----------|--------------------------------------------------------------------------|-----------------|
| M:       | You will be now required on the setup of your disk.                      |                 |
|          | How many slices/filesystems do you want to create<br>on your disk (1-14) |                 |
| >        | z.B. 5                                                                   | <enter></enter> |
| M: Pleas | e enter the absolute pathname for slice/filesystem $1$ .                 |                 |
| >        | z.8. /homei1                                                             | <enter></enter> |

| M:     | A filesystem can be created on<br>If you wish a filesystem type 's5' or 'ufs' or 'na'<br>if no filesystem should be created. |     |                 |
|--------|----------------------------------------------------------------------------------------------------|-----|-----------------|
| >      |                                                                                                    | ufs | (ENTER)         |
| Н:     | Die Aufforderung wird für alle Filesysteme wiederholt.                                                                       |     |                 |
| M :    | You will now spezify the size in cylinders of each slice.                                                                    |     |                 |
|        | How many cylinders do you like for /home11 (0-1625)?                                                                         |     |                 |
| >      | z. B. 300                                                                                                    |     | <enter></enter> |
| H:     | Die Aufforderung wird für alle definierten slice wiederholt.<br>Der Restbereich wird angegeben.                              |     |                 |
| М:     | You have specified the following diskconfiguration:                                                                          |     |                 |
|        | A /home11 filesystem of 300 cylinders (115 MB)                                                                               |     |                 |
|        | A /filesystem5                                                                                                    |     |                 |
| М:     | Is this allocation acceptable? $(y/n)$                                                                                       |     |                 |
| • •• > |                                                                                                    | У   | (ENTER)         |
| M:     | Creating the /home11 filesystem on /dev/rdsk/cxdys1 •)                                                                       |     |                 |
|        | Creating the /filesystem5 filesystem on /dev/rdsk/cxdys5 •)                                                                  |     |                 |

# 5. PARTITION-EINTEILUNG --> /etc/partitions

prtvtoc -e /dev/rdsk/cxdys0

•) /dev/rdsk/sxdysz

ς.,

|   | Slice-Nr,        |   |     |
|---|------------------|---|-----|
|   | Device Nr.       | , | 0,1 |
| L | - Controller-Nr. | 0 | 1   |

### 2.3.3 Installation von Kommunikations-Software

### 1. CMX/CCP Installation

- login admin
- <MENU> ---> Administration ---> Software-Installation .

| - | CMX installieren | (Collage Bediensystem o. pkga | ıdd) |
|---|------------------|-------------------------------|------|
|---|------------------|-------------------------------|------|

- Key-FD-CMX installieren (Collage Bediensystem o. pkgadd) System-Shutdown
- CCP installieren (Collage Bediensystem o. pkgadd) Key-FD-CCP installieren (Collage Bediensystem o. pkgadd)

### 2. CCP Administration

- login admin
- <MENU> ---> Administration ---> CCP-Administration
- Hauptmenue CCPCON
  - Konfiguration des CCP-Profils
  - a Zuweisung des CCP-Profils
  - s Start/Stop des CCP-Profils
  - Information über das CCP-Profil i
  - d Diagnose/Wartung des CCP-Profils
  - d Optionen des CCP-Profils
- Konfiguration des CCP-Profils .
  - с (CCPCON)
  - m
  - Auswahl des CCP-Profil-Tvps \_
  - Auswahl des Netz-Typs
  - Name der Konfigurations-Datei
  - Netzanschluß parametrieren Beschreibung des Netzanschlusses < MENUE >
  - <MENUE > Konfigurations-Datei erstellen (CF)
- . Zuweisung des CCP-Profils
  - (CCPCON) а
  - Auswahl des CC (W1-W6)
  - Auswahl des CCP-Profil-Typs
- Zuweisung der Konfigurations-Datei
  - (CCPCON) С
  - 8 (Exchange configuration file)
  - Auswahl des CCP-Profil-Typs
    Auswahl des CC

  - Auswahl der Konfigurations-Datei

- Prüfung der Zuweisungen
  - i (CCPCONF)
- Start/Stop des CCP-Profils
  - s (CCPCONF)

### 3. TNS-Administration

- login admin
- <MENU> ---> Administration ---> TNS-Administration

### Menue-Bildschirm

- 1 DEFINE transport system applications
- 2 DELETE transport system applications
- 3 CHANGE transport system applications
- 4 DISPLAY transport system applications
- 5 GLOBAL CHANGE properties
- 6 Special functions of TNSADMIN
- Transportsystem-Anwendungen definieren
  - 1 (DEFINE)
    - 1 in a remote end system
    - 2 in a local end system
    - 3 in a local end system NEA-migration functions required
  - Fernes System definieren
    - 1 (remote)
    - Globaler Name fern
    - CCP-Profil-Typ
    - Transport-Adressen
    - T-Selektor (Partnername) in Großbuchstaben
    - Sende-CC
  - Lokales System definieren
    - 2 (local)
    - Globaler Name lokal
    - T-Selektor f
      ür CCP-Anwendung
- Transportsystem-Definitionen anzeigen, abspeichern, (ausdrucken)
  - 4 (DISPLAY)
    - 1 alle TNS-Namen anzeigen
    - 2 alle TS-Definitionen abspeichern (ausdrucken)
    - 3 Definitionen einer TS-Anwendung anzeigen

### 4. Systemdateien

| /etc/rc2.d/S68CMX               | Systemstart des CMX     |  |  |
|---------------------------------|-------------------------|--|--|
| /etc/rc0.d/K68CMX               | System-Shutdown des CMX |  |  |
| /opt/lib/cmx                    | TSN                     |  |  |
| /opt/lib/ccp                    | Boardsteuerung          |  |  |
| /opt/lib/ccp1                   | Lader; Drucker/Terminal |  |  |
| /opt/lib/kd/kogs/w1/*           | Konfigurations-Dateien  |  |  |
| /usr/tmp (/var/tmp)             | Diagnose-Dateien        |  |  |
| 5. Meldungen beim Systemstart   |                         |  |  |
| s_0: FW 2, memsize 0*000F0      | 00 1. DUE-Board         |  |  |
| s_1: FW 2, memsize 0*000F0      | 00 2. DUE-Board         |  |  |
| :s_0 00001900 00ED0F20          | 0 05(5) 1. DUE-Board    |  |  |
| :s_1 00002100 00ED0F21          | 06(5) 2. DUE-Board      |  |  |
| CMX daemons: device spconv<br>- | cdready3 cmxd tnsxd     |  |  |
| Loading the assigned CC         |                         |  |  |

Loading/starting CCP-WANx on CC Wx; duration approx. 40 sec. (Error when starting/stopping on CC Wx) Done

### 6. Software-Versionen

uname -a pkginfo -1 CMX (CCP-WANx; FTS)

### 7. Informationen

| Dokumentation:        | siehe VIII.1.6     |
|-----------------------|--------------------|
| Freigabemitteilungen: | siehe Readme-Datei |

# 3 Nachrüstung / Erweiterungen

wird nachgereicht

Bildschirmeinheiten

Drucker

Bedienungsanleitung EXABYTE

Magnetband 3504

Zusatzschrank für SCSI-Peripheriegeräte

# Teil IV Peripherie

# Teil IV

# Peripherie

## Inhaltsverzeichnis

| 1<br>1.1<br>1.1.1<br>1.1.2<br>1.1.3<br>1.1.4<br>1.1.5<br>1.1.6<br>1.1.7<br>1.1.8<br>1.1.9<br>1.1.10<br>1.1.11<br>1.1.12 | Bildschirmeinheiten<br>Bildschirmeinheit 97801-3xx-12"<br>Produktübersicht<br>Tastaturvarianten<br>Baugruppenübersicht<br>Bildschirmsteuerung S26361-K142-V"<br>Bildschirmsteuerung S26361-K164-V"<br>Gemeinsame Baugruppen für S26361-K142 und S26361-K164<br>Einschaltvorgang der Bildschirmsteuerung<br>Fehlermeldungen<br>Steckerbelegungen<br>12"-Monitor S26361-K117-V111<br>Tastatur<br>Kommandos                 | IV.1-1<br>IV.1-2<br>IV.1-3<br>IV.1-4<br>IV.1-5<br>IV.1-8<br>IV.1-11<br>IV.1-11<br>IV.1-11<br>IV.1-12<br>IV.1-21<br>IV.1-23       |
|----------------------------------------------------------------------------------------------------|----------------------------------------------------------------------------------------------------|----------------------------------------------------------------------------------------------------|
| 1.2<br>1.2.1<br>1.2.2<br>1.2.3<br>1.2.4<br>1.2.5<br>1.2.6<br>1.2.7<br>1.2.8<br>1.2.9<br>1.2.10                          | Bildschirmeinheit 97801-4xx-14"<br>Produktübersicht<br>Tastaturvarianten<br>Anschlußleisten<br>Flachbaugruppenübersicht 97801-4<br>Flachbaugruppenübersicht 97801-4R<br>Steckerübersicht<br>Betriebsarten - Einstellung<br>Einschaltvorgang - Fehlermeldungen<br>Bildschirmabgleich<br>Kommandos                                                                                                    | IV.1-26<br>IV.1-26<br>IV.1-27<br>IV.1-28<br>IV.1-29<br>IV.1-30<br>IV.1-36<br>IV.1-39<br>IV.1-40<br>IV.1-42                       |
| 1.3<br>1.3.1<br>1.3.2<br>1.3.3<br>1.3.4<br>1.3.5<br>1.3.6<br>1.3.7<br>1.3.8<br>1.3.9<br>1.3.10<br>1.3.11<br>1.3.12      | Bildschirmeinheit 97808-15"<br>Produktübersicht<br>Tastaturvarianten<br>Ersatzmodul-Übersicht für 97808<br>Konfiguration<br>Schlüsselschalter<br>Grundeinstellung der Übertragungsparameter<br>Neue Terminal-Software installieren<br>Bedienungsanleitung Blitgraph 97808<br>Rückansicht<br>Einstellanweisung Blitgraph 97808<br>Einschaltvorgang - Fehlermeldungen<br>Bildschirmabgleich für den Monitor S216381-K45-V4 | IV.1-43<br>IV.1-44<br>IV.1-45<br>IV.1-46<br>IV.1-47<br>IV.1-47<br>IV.1-47<br>IV.1-48<br>IV.1-49<br>IV.1-49<br>IV.1-52<br>IV.1-53 |
| 1.4<br>1.4.1<br>1.4.2<br>1.4.3                                                                                          | Bildschirmeinheit 97801-5<br>Grundinformationen<br>Konfigurationsmöglichkeiten der BSE 97801-5<br>Servicehilfsmittel und Dokumentation                                                                                                    | IV.1-59<br>IV.1-59<br>IV.1-66<br>IV.1-68                                                                                         |

| 1.5                                                                    | Fehlersuche                                                                                                    | IV.1-69                                                                                        |
|------------------------------------------------------------------------|----------------------------------------------------------------------------------------------------|------------------------------------------------------------------------------------------------|
| 1.5.1                                                                  | Fehlermeldungen                                                                                                    | IV.1-69                                                                                        |
| 1.5.2                                                                  | Servicefunktionen                                                                                                    | IV.1-70                                                                                        |
| 1.6                                                                    | Austausch und Einstellung von Hardwaremoduln                                                                                                    | IV.1-72                                                                                        |
| 1.6.1                                                                  | Übersicht                                                                                                    | IV.1-73                                                                                        |
| 1.6.2                                                                  | Sicherheitshinweise                                                                                                    | IV.1-73                                                                                        |
| 1.6.3                                                                  | Öffnen des Gehäuses                                                                                                    | IV.1-73                                                                                        |
| 1.6.4                                                                  | Montage der Baugruppen                                                                                                    | IV.1-74                                                                                        |
| 1.6.5                                                                  | Einstellungen am Power-/Deflection-Board (-225)                                                                                                    | IV.1-77                                                                                        |
| 1.6.6                                                                  | Austauch der Bildröhre                                                                                                    | IV.1-80                                                                                        |
| 1.7                                                                    | Einschaltung                                                                                                    | IV.1-82                                                                                        |
| 1.7.1                                                                  | Installationsvoraussetzungen                                                                                                    | IV.1-82                                                                                        |
| 1.7.2                                                                  | Lage der Stecker                                                                                                    | IV.1-83                                                                                        |
| 1.7.3                                                                  | Einstellmenüs                                                                                                    | IV.1-84                                                                                        |
| 1.7.4                                                                  | Bedienung                                                                                                    | IV.1-87                                                                                        |
| 1.7.5                                                                  | Anzeigen des V24-Schnittstellenzustandes in der 25. Zeile                                                                                                    | IV.1-88                                                                                        |
| 1.7.6                                                                  | Einbau von Zusätzen                                                                                                    | IV.1-88                                                                                        |
| 1.7.7                                                                  | Höhenverstellung 97508-1 montieren                                                                                                    | IV.1-89                                                                                        |
| 2<br>2.1<br>2.2<br>2.3<br>2.4<br>2.5<br>2.6<br>2.7<br>2.8<br>2.9       | Drucker<br>Tinten-/Nadeldrucker 9001-31/-32/-8931/-832<br>Typenrad-Drucker 9004<br>Nadeldrucker 9011<br>Tintendrucker 9012<br>Nadeldrucker 9013<br>Seitendrucker 9014<br>Seitendrucker 9021<br>Seitendrucker 9022-200<br>Seitendrucker 9022-300                             | IV.2-1<br>IV.2-14<br>IV.2-19<br>IV.2-22<br>IV.2-30<br>IV.2-34<br>IV.2-39<br>IV.2-47<br>IV.2-50 |
| 3<br>3.1<br>3.2<br>3.3<br>3.4<br>3.5<br>3.6<br>3.6.1<br>3.6.2<br>3.6.3 | Bedienungsanleitung EXABYTE<br>POWER ON<br>Kassette laden/entladen<br>Abschlußstecker<br>ID-Schalter<br>Video-8-Kassette manuell freigeben<br>Fehlersuchanleitung SCSI-Hostadapter / Exabyte<br>Basisinformationen<br>Leitfaden zur Fehlerdiagnose<br>Treiber und Kommandos | IV.3-1<br>IV.3-1<br>IV.3-1<br>IV.3-1<br>IV.3-2<br>IV.3-3<br>IV.3-3<br>IV.3-4<br>IV.3-6         |
| 4                                                                      | Bedienung Magnetband 3504 (Pertec)                                                                                                    | IV.4-1                                                                                         |
| 4.1                                                                    | Vor dem Laden                                                                                                    | IV.4-1                                                                                         |
| 4.2                                                                    | Band laden und entladen                                                                                                    | IV.4-1                                                                                         |
| 4.2.1                                                                  | Automatisches Laden                                                                                                    | IV.4-1                                                                                         |
| 4.2.2                                                                  | Entladen                                                                                                    | IV.4-2                                                                                         |

| 4.3<br>4.3.1<br>4.3.2<br>4.3.3<br>4.3.4<br>4.3.5<br>4.3.6                                               | Bedienelemente und Anzeigen<br>Schalter POWER ON/OFF<br>NETZANZEIGE (grüne LED)<br>Taste LOAD/ON LINE<br>Anzeige LD PT (LOAD POINT, gelbe LED)<br>Anzeige ON LINE (gelbe LED)<br>Taste REW/UNLOAD                                                                                                    | IV.4-4<br>IV.4-4<br>IV.4-4<br>IV.4-4<br>IV.4-5<br>IV.4-5                                                                        |
|----------------------------------------------------------------------------------------------------|----------------------------------------------------------------------------------------------------|----------------------------------------------------------------------------------------------------|
| 4.3.7<br>4.3.8<br>4.3.9<br>4.3.10<br>4.3.11<br>4.3.12<br>4.3.13<br>4.3.14<br>4.3.15<br>4.3.16<br>4.3.17 | Anzeige REW/UNLOAD (gelbe LED)<br>Taste FUNCTION SELECT<br>Anzeige FUNCTION SELECT<br>Taste SET/CLEAR<br>Anzeige SET/CLEAR<br>Taste RESET<br>Anzeige WRT EN (WRITE ENABLE)<br>Anzeige HI SPD (HIGH SPEED)<br>Anzeige HI DEN (HIGH DENSITY)<br>7-Segment-Anzeige<br>AUTOLOAD OVERRIDE                                       | IV.4-5<br>IV.4-5<br>IV.4-6<br>IV.4-9<br>IV.4-9<br>IV.4-9<br>IV.4-9<br>IV.4-9<br>IV.4-9<br>IV.4-9<br>IV.4-9<br>IV.4-9<br>IV.4-10 |
| 4.4<br>4.4.1<br>4.4.2                                                                                   | Hinweise zum Beheben kleinerer Betriebsstörung<br>Manuelles Laden des Bandes<br>Fehlersuche durch den Benutzer                                                                                                    | IV.4-11<br>IV.4-11<br>IV.4.12                                                                                                   |
| 4.5<br>4.5.1<br>4.5.2<br>4.5.3                                                                          | Pflegeanweisung<br>Erforderliche Ausrüstung<br>Reinigung<br>Zeitabstand zwischen den Reinigungsmaßnamen                                                                                                    | IV.4-17<br>IV.4-17<br>IV.4-17<br>IV.4-19                                                                                        |
| 4.6                                                                                                    | Instandhaltung                                                                                                    | IV.4-19                                                                                                    |
| 5<br>5.1                                                                                                | Zusatzschrank für Peripheriegeräte (differential ended)<br>(Spiegelplatten-Subsystem)<br>Allgemeines                                                                                                    | IV.5-1<br>IV.5-1                                                                                                    |
| 5.2<br>5.3<br>5.4<br>5.5<br>5.6<br>5.7<br>5.8<br>5.9                                                    | Basisinformation Software<br>Basisinformation Hardware<br>Bedienung Zusatzschrank für SCSI-Peripheriegeräte<br>Einstellanweisung MICROPOLIS 1588-15 (differntial ended)<br>Interne Kabelpläne Zusatzschrank für SCSI-Peripheriegeräte<br>Split-Konfiguration<br>Test- und Diagnoseprogramm<br>Leitfaden zur Fehlerdiagnose | IV.5-2<br>IV.5-2<br>IV.5-5<br>IV.5-6<br>IV.5-8<br>IV.5-9<br>IV.5-9<br>IV.5-9                                                    |

# 1 Bildschirmeinheiten

### 1.1 Bildschirmeinheit 97801-3xx-12"

Die Bedieneinheit besteht aus einer Bildschirmsteuerung, darauf, dreh- und schwenkbar montiert, ein 12 Zoll s/w Monitor und separat dazu eine flache alphanumerische Tastatur.

Diese Bedieneinheiten werden über die Schnittstelle SS97 oder über das AFP-Übertragungsverfahren (Alternierendes Flanken Pulsverfahren) mit dem Rechner (z. B. MX2, MX300, MX500) verbunden.

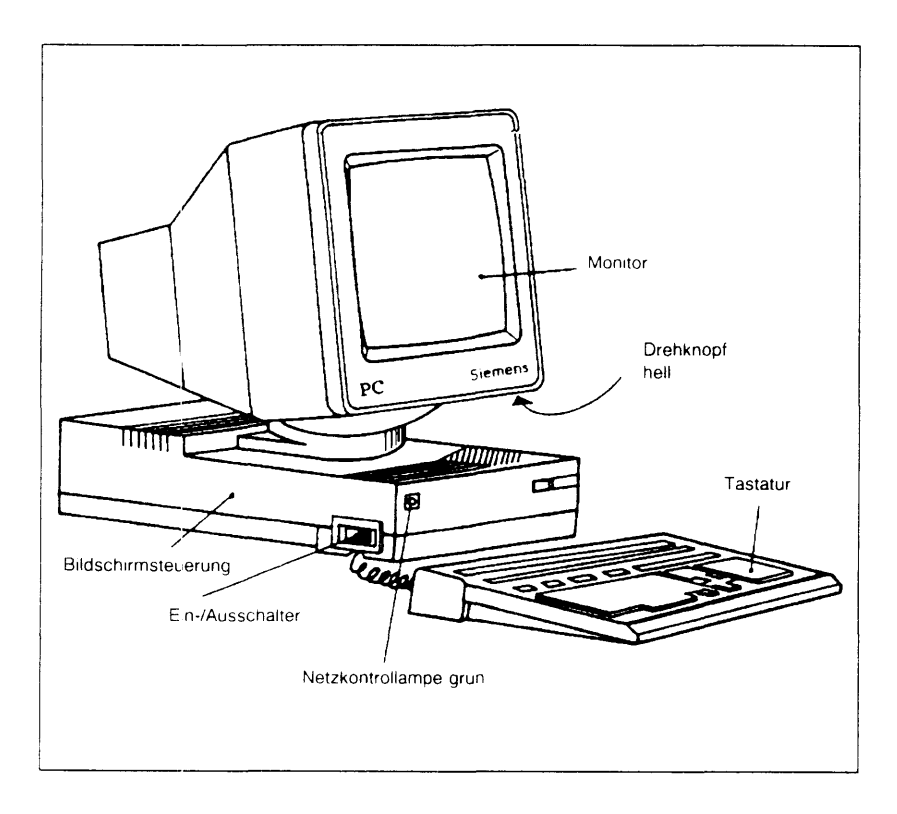

### 1.1.1 Produktübersicht

Bis Ende '87 wurden die Bildschirme 97801-302 und 303 geliefert. Sie wurden durch die Bildschirme 97801-305, -306 und -308 ersetzt.

| Produkt    | Sachnummer     | Anschluß bzw.<br>Zusatzfunktion                                                                           | ersetzt   |                |
|------------|----------------|----------------------------------------------------------------------------------------------------|-----------|----------------|
| 97801-305  | S26361-L35-V1  | Standardmodell<br>mit SS97                                                                                | 97801-302 | S26361-L16-V3  |
| 97801-306  | S26361-L35     | SS97 + Ausweisleser-<br>anschlußmöglichkeit                                                               | -         | -              |
| 97801-308  | S26361-L35     | 2 × 4-Draht-AFP, der<br>2. AFP Kanal wird auf<br>SS97 umgesetzt +<br>Ausweisleseranschluß-<br>möglichkeit | 97801-303 | S26361-L16-V11 |
| 97801-211  | S26361-D398-V2 | Hochrüstung von -305<br>auf -306                                                                          | -         | -              |
| 97801-212  | S26361-D398-V1 | Hochrüstung von -305<br>auf -308                                                                          | -         | -              |
| 97801-3980 | S26361-F450-V1 | Ladbarer Zeichenge-<br>nerator einbaubar in<br>-305, -306 und -308                                        | -         | -              |
| 97001-24   | S26361-F518-V1 | Umsetzkabel von<br>SS97 auf RS232                                                                         | -         | -              |
| 9007-97    | S26381-H24-V1  | AWL zum Anschluß an<br>97801-306 und -308                                                                 | -         | -              |
| 97801-370  | S26381-K164-V1 | Steuereinheit -305 ")<br>ohne Monitor zum<br>Anschluß an<br>BTX-Bildschirm                                | -         | -              |
| 97801-220  | S26381-F62-V2  | Schlüsselschalter                                                                                         |           |                |

\*) Die Steuereinheit muß vor Inbetriebnahme mit einem Belastungswiderstand für die + 12 V komplettiert werden (beziehbar bei D VS 1162, Mch-P).

### 1.1.2 Tastaturvarianten

Alle Tastaturen für die -3xx Serie haben die Sachnummer S26281-K46-Vxx für Schaltertastaturen, S26381-K74-Vxx für Folientastaturen (seit Mitte '88 eingesetzt)

| Produktnummer                              | Sachnummer               |                      | Bene                 | ennung                                     |
|--------------------------------------------|--------------------------|----------------------|----------------------|--------------------------------------------|
| 97801-131<br>97801-132                     | -V310<br>-V320           | Tastatur<br>Tastatur | internati<br>deutsch | onal                                       |
| 97331-131<br>97331-132                     | -V314<br>-V315           | Tastatur<br>Tastatur | int.<br>deut.        | 2,8 m Tastaturkabel<br>2.8 m Tastaturkabel |
| 99011-131<br>99011-132                     | -V313<br>-V323           | Tastatur<br>Tastatur | int.<br>deut.        | Bankenanwendungen<br>Bankenanwendungen     |
| Diese Tastaturen kon<br>umgerüstet werden: | nen mit Tastenkappensätz | en auf die jewe      | iligen nati          | onalen Varianten                           |
| 97801-144                                  | S26382-F21-V340          | Kappensatz           | Schwed               | len                                        |
| 97801-145                                  | S26382-F21-V350          | Kappensatz           | Dänema               | ark                                        |
| 97801-146                                  | S26382-F21-V360          | Kappensatz           | Frankrei             | ich                                        |
| 97801-149                                  | S26382-F21-V380          | Kappensatz           | Spanier              | 1                                          |
| 97801-150                                  | S26382-F21-V385          | Kappensatz           | Italien              |                                            |
| 97801-153                                  | 526382-F21-V365          | Kappensatz           | Großbrit             | annien                                     |
| 00011 155                                  | S20302-F21-V345          | Kappensatz           | Morwoo               | nianu<br>oo                                |
| 99011-147                                  | S26382-F21-V360          | Kappensatz           | Belgien              |                                            |

### 1.1.3 Baugruppenübersicht

|                     | 97801 -302<br>-303            |                | 97801-305<br>-306<br>-308                    |
|---------------------|-------------------------------|----------------|----------------------------------------------|
|                     | S26361-L16-V•                 |                | S26361-L35-V•                                |
| Steuereinheit       | S26361-L142-V•                |                | S26361-K164-V-                               |
| Monitor             | S26361-K117-V111              |                | gleich                                       |
| TECAC               | S26361-D311-V2                | TECAE          | S26361-D399-V+                               |
| MOBAB oder<br>MOBAC | S26361-D328<br>S26361-D375    | MOBAD          | S26361-D400                                  |
| XSVAU<br>Lüfter     | S26113-E267<br>C26361-K131-B6 |                | S26113-E267-V1<br>gleich                     |
| AFPAC               | S26361-D327                   |                | -                                            |
|                     | -                             | AWLAD<br>AWLAD | S26361-D398-V1 AWL/AFP<br>S26361-D398-V2 AWL |

### Kurzbeschreibung:

Die gesamte Steuerung ist auf einer Flachbaugruppe "TECAC" bzw. "TECAE" realisiert, die mit dem Stromversorgungsmodul "XSVAU" über eine Verbindungsbaugruppe "MOBAx" verbunden ist.

Über diese Verbindungsbaugruppe ist auch der Anschluß der Schnittstellenerweiterungsbaugruppe "AFPAC" bzw. "AWLAD" realisiert.

Alle diese Komponenten sind im flachen Gehäuse der Bildschirmsteuerung S26361-K142-V+ bzw. S26361-K164-V+ untergebracht.

Die Anzeige erfolgt auf dem 12 Zoll Monitor.

Die Anschlußleitungen für Netz, Daten, Tastatur und Monitor sind an der Rückseite der Bildschirmsteuerung zusammengefaßt.

### 1.1.4 Bildschirmsteuerung S26361-K142-V\* für die Bildschirmeinheit 97801-302/303

1.1.4.1 Grundelektronik TECAC S26361-D311-V\*

Sie realisiert die gesamte Umsetzung der Ausgabedaten in Bildinformation und die Umsetzung Tasteninformation in Eingabedaten. Die Ausgabedaten (= Input für die Bedieneinheit) werden mit XON/XOFF-Flußsteuerung in einem 256 byte großen FIFO verwaltet.

Es gibt 2 Varianten:

- Š26361-D311-V
  - Eingebaut in Steuerungen K142-V1, die nicht mit AFP ausgerüstet werden können.
- S26361-D311-V2
   Flachbaugruppe, die in den Steuerungen K142-V2 und V3 eingebaut ist und mit AFP kombinierbar ist.

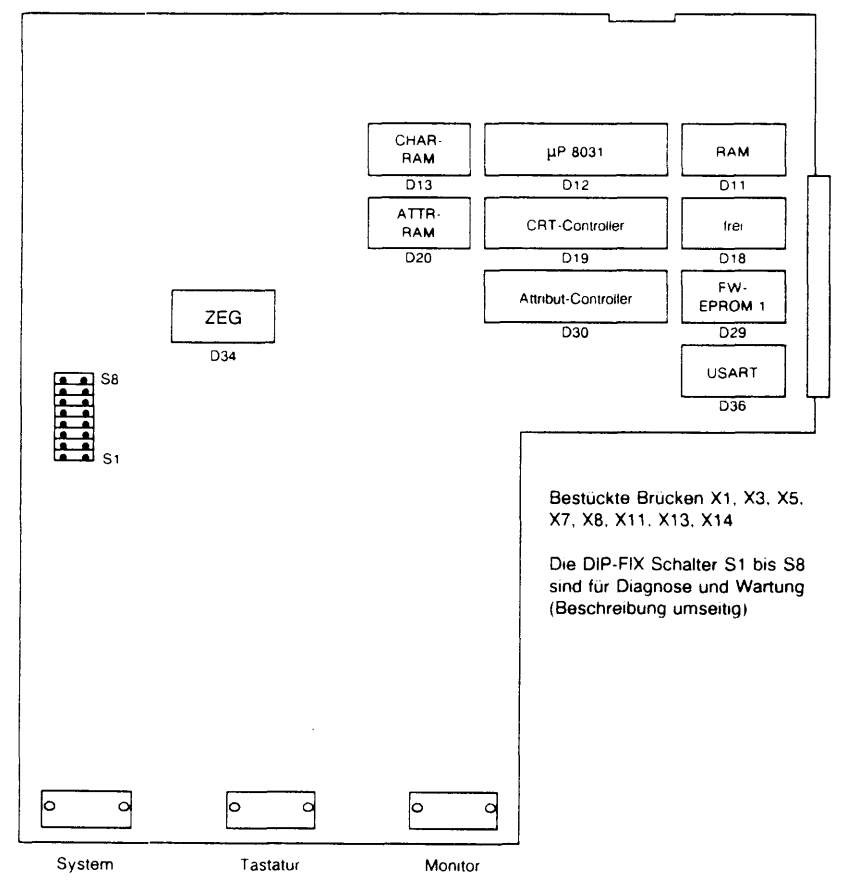

### DIP-FIX-Schalter

|                | _            |                |              | _    | _  |    | -  |                            |                                            |                              |  |
|----------------|--------------|----------------|--------------|------|----|----|----|----------------------------|--------------------------------------------|------------------------------|--|
| S1             | S2           | S3             | S4           | S5   | S6 | S7 | S8 |                            |                                            |                              |  |
| Х              | х            | х              | Х            | х    | X  | х  | 1  | Normalbetriebsmode         | Normalbetriebsmode                         |                              |  |
| 1              | Х            | Х              | Х            | х    | X  | Х  | 0  | Zeichengenerator w         | Zeichengenerator wird bildweise ausgegeben |                              |  |
| 0              | 1            | х              | х            | х    | х  | х  | 0  | lokale Schleife der D      | Dater                                      | leitungen                    |  |
| 0              | 0            | 1              | 1            | 1    |    |    | 0  | м                          |                                            |                              |  |
| 0              | 0            | 0              | 1            | 1    |    |    | 0  | н                          |                                            |                              |  |
| 0              | 0            | 1              | 0            | 1    |    |    | 0  | Leerzeichen                |                                            | Darstellung                  |  |
| 0              | 0            | 0              | 0            | 1    |    |    | 0  | Gittermuster               |                                            | des                          |  |
| 0              | 0            | 1              | 1            | 0    |    |    | 0  | Gesicht                    |                                            | Zeichens auf dem             |  |
| 0              | 0            |                |              |      | 1  |    | 0  | normal                     |                                            | gesamten                     |  |
| 0              | 0            |                |              |      | 0  |    | 0  | blinkend                   |                                            | Bildschirm                   |  |
| 0              | 0            |                |              |      |    | 0  | 0  | positiv                    |                                            |                              |  |
| 0              | 0            |                |              |      |    | 1  | 0  | negativ                    |                                            |                              |  |
| 0 = S<br>1 = S | chal<br>chal | ter g<br>ter o | esch<br>ffen | loss | en |    |    | S8 offen<br>S8 geschlossen | →<br>→                                     | Normalbetrieb<br>Testbetrieb |  |

X = beliebig

Ändern der Übertragungsgeschwindigkeit (97801-302)

Ausgangspunkt ist ein EPROM mit Firmwarestand 07. (Aufkleber: 311 D29 0127 07 D829)

# Gemäß der folgenden Tabelle muß auf der Adresse 26 CA der Wert für die gewünschte Geschwindigkeit

### und auf der Adresse 3FFF

die entsprechende Checksummenergänzung eingetragen werden.

| Wert für die Geschw.<br>(26CA) + | Checksummenergänzung<br>(3FFF) | → Geschwindigkeit |
|----------------------------------|--------------------------------|-------------------|
| ЗF                               | 3E                             | 38400 Baud        |
| 3E                               | 3F                             | 19200 Baud        |
| 3D                               | 40                             | 9600 Baud         |
| 3C                               | 41                             | 4800 Baud         |
| 3B                               | 42                             | 2400 Baud         |
| 38                               | 45                             | 1200 Baud         |

Die Checksumme des EPROMs bleibt dabei immer D829.

### Achtung:

Bitte die mit geänderten EPROMs ausgerüsteten Bildschirmsteuerungen äußerlich kennzeichnen!

1.1.4.2 Umsetzbaugruppe auf AFP-Übertragungsverfahren: AFPAC

Es werden 2 logisch voneinander unabhängige Datenkanäle umgesetzt.

Der eine Kanal, für die Bedieneinheit selbst, tauscht die Daten direkt über die MOBAC im TTL-Pegel mit der TECAC aus.

Der 2. Kanal wird auf bzw. von V11-Pegel (SS97) umgesetzt. Der Anschluß eines weiteren Endgeräts (Drucker und Bildschirm) erfolgt dann über den 9-poligen Stecker am Anschlußfeld.

Die Umsetzung dieses 2. Kanals auf V28-Pegel (RS232C) (mittlerer Stecker) kann nur durch das SS97/RS232-Umsetzkabel-978001-24 erfolgen.

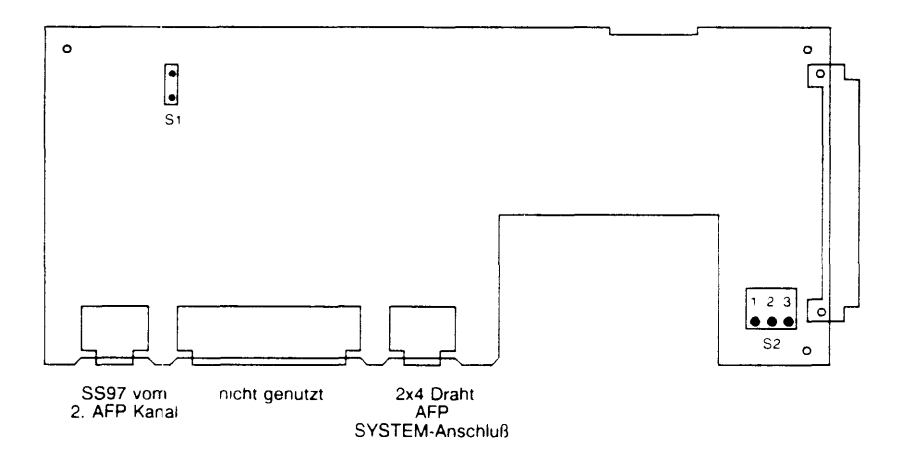

### Schalter

- S1: geschlossen
- S2: 1-2 Betriebsstellung
  - 2-3 Sende- und Empfangsdaten zwischen TECAC und AFPAC auf TTL-Pegel verbunden (für Servicezwecke)

### 1.1.5 Bildschirmsteuerung S26361-K164-V\* für die Bildschirmeinheit 97801-3R (-305, -306, -308)

### 1.1.5.1 Grundelektronik TECAE S26361-D399-V\*

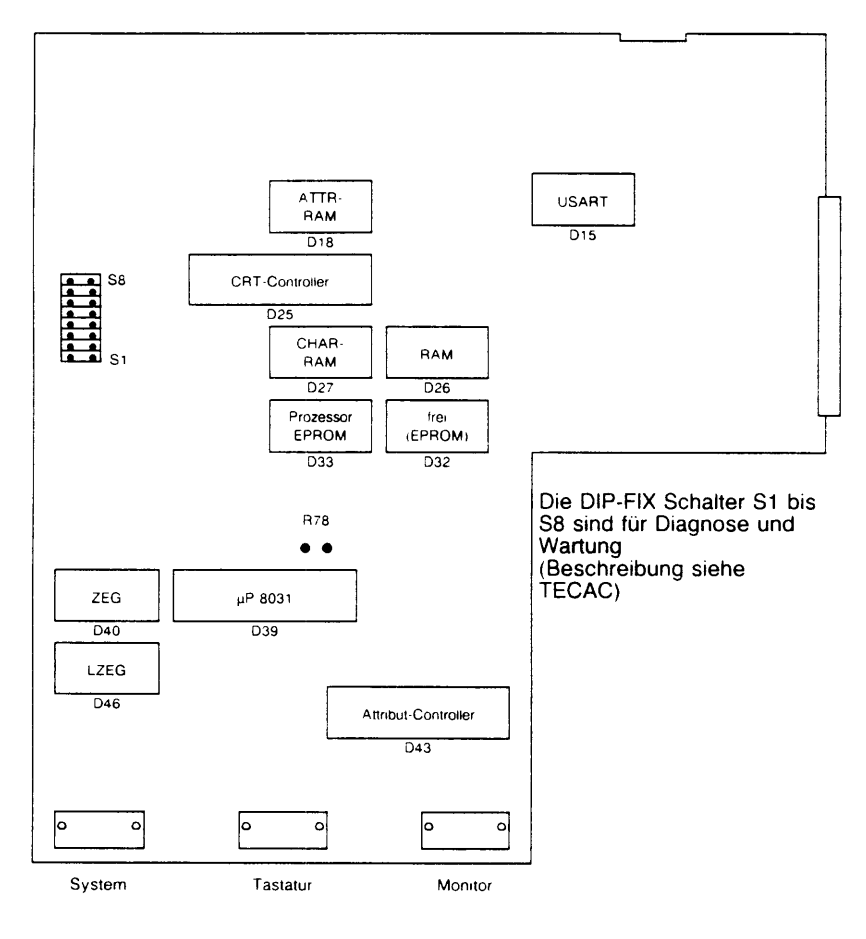

Hochrüsten auf bilinguale Version:

Baustein V26608-B2120-V1 (= 8k×8 SRAM) in den Einbauplatz D46 stecken und Brücke R78 einlöten.

Ändern der Übertragungsgeschwindigkeit (97801-305).

Ausgangspunkt ist ein Firmware-EPROM (Einbauplatz D33) mit Revision 10 oder 12. (Abfrage mit:  $\langle ESC \rangle [4y \rightarrow Ausgabe: 820112)$ 

Bei Abänderung der Geschwindigkeit von 38400 Baud auf einen anderen Wert, muß auf die Firmware-interne Checksummenprüfung verzichtet werden.

Dazu sind auf den Adressen 0065, 0066, 0067 die Werte 12 0A 8E durch 00 00 E4 zu ersetzen,

und auf den Adressen 06EC, 06FB, 070A, 0736, 0751, 0760 jeweils der Wert für die gewünschte Geschwindigkeit gemäß der folgenden Tabelle einzutragen.

| Wert in EPROM | Geschwindigkeit → | Checksumme d. EPROMs |
|---------------|-------------------|----------------------|
| ЗF            | 38400 Baud        | E321                 |
| ЗE            | 19200 Baud        | E355                 |
| 30            | 9600 Baud         | E34F                 |
| 30            | 4800 Baud         | E349                 |
| 3B            | 2400 Baud         | E343                 |
| 38            | 1200 Baud         | E33D                 |

### Achtung:

Bitte die mit geänderten EPROMs ausgerüsteten Bildschirmsteuerungen äußerlich kennzeichnen! 1.1.5.2 Umsetzbaugruppe auf AFP-Übertragungsverfahren mit AWL: AWLAD

Es werden 2 logisch voneinander unabhängige Datenkanäle umgesetzt.

Der eine Kanal, für die Bedieneinheit selbst, tauscht die Daten direkt über die MOBAC im TTL-Pegel mit der TECAC aus.

Der 2. Kanal wird auf bzw. von V11-Pegel (SS97) umgesetzt. Der Anschluß eines weiteren Endgeräts (Drucker und Bildschirm) erfolgt dann über den 9-poligen Stecker am Anschlußfeld (Zusatzkanal).

Über den mittleren 9-poligen Stecker kann ein Ausweisleser angeschlossen werden.

Ein RS232-Endgerät muß über das SS97/RS232-Umsetzkabel 97801-24 angeschlossen werden.

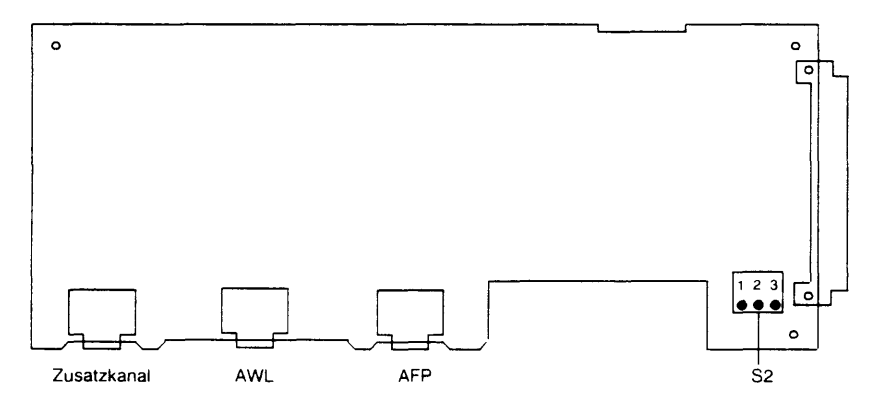

Schalter S2: 1-2 Betrieb 2-3 Local Loop

Varianten

| S26361-D398-V1 | (AWL/AFP): | komplettbestückt |
|----------------|------------|------------------|
| S26361-D398-V2 | (AWL):     | teilbestückt     |

# 1.1.6 Gemeinsame Baugruppen für S26361-K142 und S26361-K164

### 1.1.6.1 MOBAC/MOBAD Platter

Diese Flachbaugruppe verbindet die einzelnen Module der Steuereinheit miteinander. Eine LED auf dieser Flachbaugruppe realisiert die Netz-Ein-Kontrolle.

### 1.1.6.2 XSVAU Stromversorgung

Dieses Modul erzeugt die Spannungen + 5V und + 12V für Steuerung und Monitor, und beinhaltet den Lüfter.

### 1.1.7 Einschaltvorgang der Bildschirmsteuerung

Nach dem Einschalten des Ein/Aus-Schalters an der Steuerung läuft folgendes ab:

- die SV gibt nach Stabilisation der Sekundärspannung das Signal DCF-N ab.
- DCF-N ergibt RESET am Prozessor und USART
- Signal FE-N wird zur Systemeinheit gesandt (Konsol-Einschalten) (hörbarer Klick eines Relais)
- Powerup-Test wird gestartet, die rote Summenfehler LED wird angeschaltet
  - a) Test läuft fehlerfrei → rote LED aus und BELL
  - b) Test läuft auf Fehler → Fehleranzeige in der 25. Zeile des Monitors. Rücksetzen ist eventuell mit ESC c (Warmstart) möglich.
- Prozessor wird installiert
- USART wird initialisiert
- Die Steuerung ist empfangsbereit

### 1.1.8 Fehlermeldungen

Alle Fehlermeldungen werden in der 25. Zeile angezeigt.

|         |          |                                              | Verm | utlich defektes |
|---------|----------|----------------------------------------------|------|-----------------|
|         |          |                                              | Modi | 11:             |
| ERROR:1 | →        | ROM1 Checksummenfehler                       | )    |                 |
| 2       | ->       | ROM2 Checksummenfehler                       | ļ    | TECAx           |
| 3       | →        | RAM defekt                                   | Í    |                 |
| 4       | <b>→</b> | Videocontroller defekt                       | J    |                 |
| 5       | <b>→</b> | Tastatur-ROM-Checksummenfehler               | )    |                 |
| 6       | <b>→</b> | Tastatur-RAM-Fehler                          | }    | Tastatur        |
| 7       | →        | Tastatur defekt, keine Tastatur angeschlosse | en J |                 |
| 8       | →        | USART1 defekt                                |      | TECAx           |
| 9       | <b>→</b> | USART2 defekt                                |      | AFPAL/AWLAD     |
|         |          | (nur bei AFP/AWL-Variante möglich)           |      |                 |
| 10      | ->       | Ladbarer ZEG defekt                          |      | TECAE           |
|         |          | (nur mit Hochrüstsatz 97801-3980 möglich)    |      |                 |

## 1.1.9 Steckerbelegungen

# Tastatur

| Pin         | Bezeichnung        | Erklärung                                         |
|-------------|--------------------|---------------------------------------------------|
| 1<br>6      | DIN-P<br>DIN-N     | Baten von der Tastatur zur Bildschirmsteuerung    |
| 3<br>8      | DOUT-P<br>DOUT-N   | Daten von der Bildschirmsteuerung zur<br>Tastatur |
| 4<br>5<br>9 | + 5V<br>0V<br>+ 5V | } Tastatur-Versorgungsspannung                    |
| 2<br>7      |                    | } nicht belegt                                    |
|             | Schirm             | Masse                                             |

### System

| Pin    | Bezeichnung      | Erklarung                                                                                                    |  |  |
|--------|------------------|----------------------------------------------------------------------------------------------------|--|--|
| 1<br>6 | DIN-P<br>DIN-N   | Emptangsdaten zum Rechner                                                                                    |  |  |
| 3<br>8 | DOUT-P<br>DOUT-N | Sendedaten vom Rechner                                                                                       |  |  |
| 4<br>9 | CRS-P<br>CRS-N   | Rücksetzsignal vom Rechner bei Netz-Ein                                                                      |  |  |
| 7      | FE/PO-L          | Fern-Ein: Einschaltsignal Rechner → Peripheriegerät<br>Power On: Einschaltsignal Konsole → Rechner (nur MX2) |  |  |
| 5      | ov               | Masseleitung                                                                                                 |  |  |
| 2      | ин               | Hilfsspannung + 12V (max. 30 mA) vom Rechner                                                                 |  |  |
|        | Schirm           | Masse                                                                                                    |  |  |
## Ausweisleser

| Pin    | Bezeichnung      | Erklarung                                          |
|--------|------------------|----------------------------------------------------|
| 1<br>6 | DIN-P<br>DIN-N   | } Daten vom Ausweisleser zur Bildschirmsteuerung   |
| 3<br>8 | DOUT-P<br>DOUT-N | Baten von der Bildschirmsteuerung zum Ausweisleser |
| 4<br>9 | CRS-P<br>CRS-N   | Reset zum Ausweisleser                             |
| 2<br>5 | + 12V<br>0V      | Versorgungsspannung des Ausweislesers (max. 30 mA) |
| 7      | -                | nicht belegt                                       |
|        | Schirm           | Masse                                              |

## AFP

| Pin    | Ader     | System-Seite | Endgeräte-Seite | AFP-Anschluß       |
|--------|----------|--------------|-----------------|--------------------|
| 7<br>2 | a1<br>b1 | } Empfänger  | } Sender        | l eitung (Kapal) 1 |
| 6<br>1 | a2<br>b2 | Sender       | Empfänger       |                    |
| 9<br>5 | a1<br>b1 | Empfänger    | Sender          |                    |
| 8<br>4 | a2<br>b2 | } Sender     | } Empfanger     |                    |
| 3      | -        | -            | -               |                    |

# 1.1.10 12"-Monitor S26361-K117-V111

#### 1.1.10.1 Allgemeines

Die Zeilenfrequenz beträgt 25 kHz, die Bildwiederholfrequenz 66 Hz und die max. Bildinformation damit ca. 24 MHz (-3 dB).

Die Bildhelligkeit kann mit einem Potentiometer, das rechts unten hinter der Bildschirmblende angebracht ist, den Lichtverhältnissen am Arbeitsplatz angepaßt werden.

Die Ansteuerung geschieht über ein BAS-Signal (Bild-Austast-Synchronsignal) mit einer Amplitude von 1 Vpp. Der Eingangswiderstand beträgt 75 Ohm. Außerdem gilt:

| Weißpegel:     | 100% |
|----------------|------|
| Schwarzpegel:  | 30%  |
| Synchronpegel: | 0%   |

BAS-Signal-Übertragung und Stromversorgung erfolgt über ein 46 cm langes Kabel, das fest mit dem Monitor verbunden ist.

Dieses Kabel ist an der Bildschirmsteuerung am Steckerfeld der Systemeinheit anzustecken. Der 9-polige Stecker hat folgende Belegung:

| Stift                 | Signal                | Stift            | Signal        |
|-----------------------|-----------------------|------------------|---------------|
| 1<br>2<br>3<br>4<br>5 | + 12V<br><br>0V<br>0V | 6<br>7<br>8<br>9 | —<br>—<br>BAS |

Die Monitorchassis gibt es in 2 funktionskompatiblen Ausführungen

S26361-F309-V101, -V102, -V103 S26361-F309-V1, -V2, -V3

## 1.1.10.2 Test und Diagnose

Der Monitor ist mit Analogbausteinen aufgebaut. Die Funktionskontrolle bezieht sich hauptsächlich auf Sichtkontrolle. Zum Test der Bilddarstellung sind in der Firmware Testbilder vorhanden. Diese sind mit den entsprechenden ESC-Sequenzen ansprechbar (siehe Servicekommandos).

## 1.1.10.3 Entstörung

Ist am BS nach Netz-Ein innerhalb 30 s keine Schreibmarke zu sehen, sind folgende Punkte zu überprüfen:

- grüne LED an der Bildschirmsteuerung?
- leuchtet die rote Fehler-LED an der Bildschirmsteuerung?
- Helligkeitsregler am Monitor in Stellung Maximum (Regler ganz nach vorne gedreht).
- BS-Anschlußkabel ordnungsgemäß angeschlossen?
- Bildröhrenheizung an? Wenn nein, dann Sicherung (2 A) auf der Monitorplatine überprüfen.

Mit dieser Vorgehensweise können Sie in den meisten Fällen das defekte Modul erkennen.

Bei unkorrekter Bildlage, Unschärfen, Verzerrungen sind entsprechende Justagen an den jeweiligen Einstellpotentiometern auf der BS-Baugruppe durchzuführen. Größere Einstellarbeiten sollten nur bei Betriebstemperatur im Wartungsstützpunkt durchgeführt werden.

# 1.1.10.4 Bildschirmabgleich

S26361-F309-V10, -V102, -V103 (Grundig)

| AbglPunkte | Einstellung von | TP | Verbindung mit |
|------------|-----------------|----|----------------|
| L102       | HorAmplitude    | 1  | IC 101. Pin 8  |
| R107       | Kontrast        | 2  | Masse          |
| R109       | Schwarzwert     |    |                |
| R123       | VertFrequenz    | 3  | IC 102, Pin 12 |
| R127       | VertLinearität  | 4  | Masse          |
| R131       | VertAmplitude   |    |                |
| R149       | HorPhase        |    |                |
| R157       | HorFrequenz     |    |                |
| R172       | Grundhelligkeit |    |                |

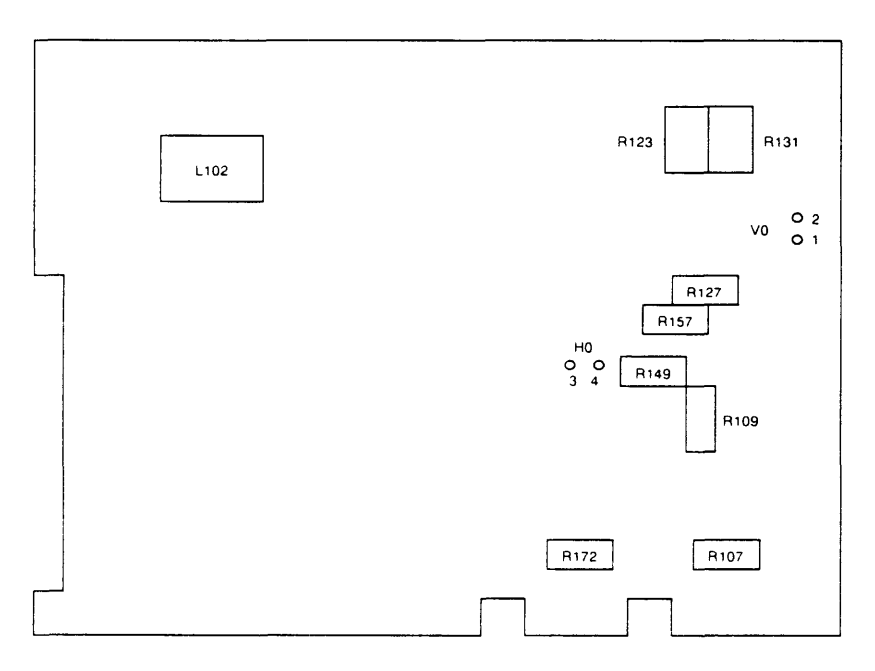

AZV-Baugruppe des Bildschirms

## S26361-F309-V1, -V2, -V3 (AEG-Telefunken)

| Abgleich                      | Beschriftung auf der<br>AZV-Baugruppe | Einstell-Element       |
|-------------------------------|---------------------------------------|------------------------|
| vertikale Freilauf-Frequenz   | VERT. FREQU R64                       | Poti                   |
| horizontale Freilauf-Frequenz | HOR. FREQU R49                        | Poti                   |
| Bildbreite                    | HOR. AMPL. L1                         | Spulenkern             |
| Bildhohe                      | VERT. AMPL. R67                       | Poti                   |
| Vertikal-Bildlage             | _                                     | 2 Ringmagnete auf der  |
|                               |                                       | Ablenk-Einheit         |
| Horizontal-Bildlage           | HOR. PHASE R45                        | Poti                   |
| Gesamt-Bildlage               | —                                     | Ablenk-Einheit auf dem |
|                               |                                       | Röhren-Hals            |
| Vertikal-Linearitat           | VERT, LIN R71                         | Poti                   |
| Horizontal-Linearitat         | HOR. LIN L2                           | Spulenkern             |
| Helligkeit grob               | GRUNDHELLIG R10                       | Potr                   |
| Kontrast                      | KONTRAST R24                          | Poti                   |
| Bildscharte                   | FOCUS R3                              | Poti                   |

## L3: Nicht verändern.

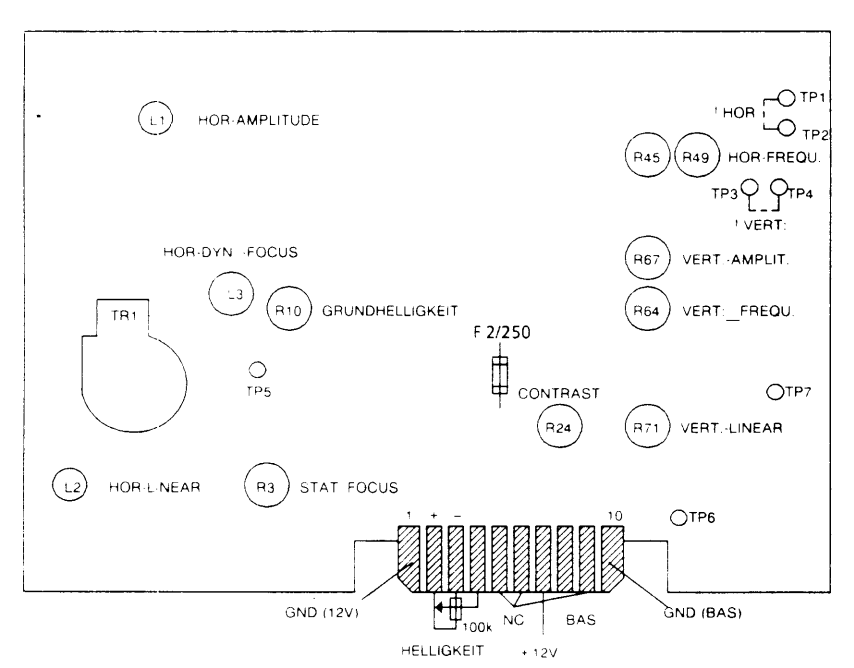

AZV-Baugruppe des Bildschirms

#### Achtung:

Falls Abweichungen zwischen Grundig und AEG bestehen, sind die Angaben für AEG in Klammern gesetzt bzw. durch einen Schrägstich getrennt: Grundig/AEG.

### Ausführung des Abgleichs

Vor einem Abgleich sollte der Prüfling mindestens 20 Minuten in Betrieb sein, da der Bildschirm dann thermisch stabil ist.

Ein Abgleich ist nur mit einem isolierten Stift vorzunehmen. Außerdem ist darauf zu achten, daß keine spannungsführenden Teile berührt werden. Der Zeilentrafo erzeugt eine Hochspannung von 14 kV. Sind verlackte Einstellelemente nachjustiert worden, sind diese anschließend mit Sicherungslack zu sichern.

#### Vorgehensweise beim Abgleich

Horizontale Freilauffrequenz

Potentiometer R 157/R 49 (HOR. FREQU.) so einstellen, daß der Horizontal-Austastbalken senkrecht steht.

Vorbereitung:

- Pin 3 und 4 auf der Baugruppe AZV kurzschließen (Pin 1 und 2)
- Mittlere Helligkeit

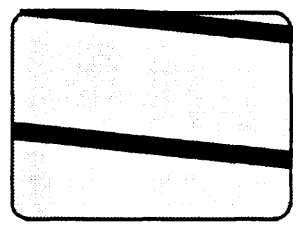

Bild kippt nach rechts oder links um

Nach der Einstellung ist der Kurzschluß zu entfernen.

#### Bildfang

Potentiometer R 123/R 64 (VERT. Freq.) so einstellen, bis das Bild durchzulaufen beginnt.

Schleiferstellung von R 123/R 64 merken. R 123/ R 64 zurückdrehen, bis das Bild gerade in die andere Richtung durchläuft. Anschließend den Schleifer in die Mitte des gefundenen Synchronisierbereiches stellen.

Vorbereitung:

Mittlere Helligkeit

Testbild: großes 'H'

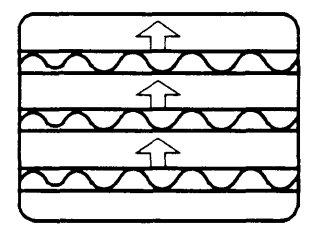

## Helligkeit

- Grundhelligkeit (Einstellung bei kaltem BS)
- a) Externes Helligkeitspotentiometer (rechts am BS-Unterteil) auf volle Helligkeit einstellen.
- b) Kontrast-Potentiometer R 107/ R 24 auf minimalen Kontrast einstellen.
- c) Potentiometer R 172/ R 10 (GRUNDHELL.) so einstellen, daß die Zeilenrücklauflinien gerade völlig verschwinden.
- Kontrast (Einstellung nach 20 min. Warmlaufzeit)
- a) Externes Helligkeitspotentiometer (rechts am BS-Unterteil) auf max. Helligkeit einstellen.
- b) Testbild: weiße Fläche.
- c) Mit Potentiometer R 107/ R 24 (CONTRAST) Kontrast auf 85 cd/m<sup>2</sup> einstellen.

## - Bildgröße

- a) Bildbreite mit Spule L 102/ L 1 (HOR. AMPL) auf 216 mm +/- 2 mm einstellen.
- b) Bildhöhe mit Potentiometer R 131/ R 67 (VERT. AMPL) auf 156 mm +/- 2 mm einstellen.

Vorbereitung:

- Max. Helligkeit

Testbild: weiße Fläche

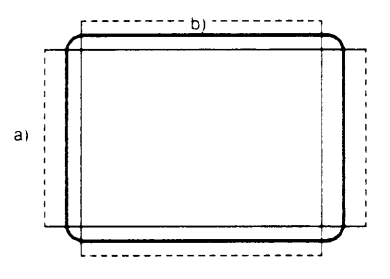

Die vier Ecken des Bildes müssen mit gleichmäßigem Abstand in den Bildschirmecken liegen. Andernfalls ist die Bildlage zu justieren (siehe Bildlage).

| × |  |
|---|--|

Um die vertikale Linearität über die ganze Bildhöhe zu erhalten, sind die Potentiometer "VERT. AMPL" R 131/R 67 und "V. LIN" R 127/R 71 wechselseitig zu tätigen, da sie sich gegenseitig beeinflussen.

Vorbereitung:

- Externes Helligkeitspotentiometer auf max. Helligkeit
- Bildhöhe 156 mm +/- 2 mm
- Bildbreite 216 mm +/- 2 mm
- Mit Potentiometer R 127/R 71 (VERT. LIN) vertikale Linearität der Zeichen einstellen.

(Nur für AEG: Mit Spule L 2 (HOR. LIN) horizontale Linearität der Zeichen einstellen.)

Vorbereitung:

 Externes Helligkeitspotentiometer auf max. Helligkeit

Testbild: großes 'H'

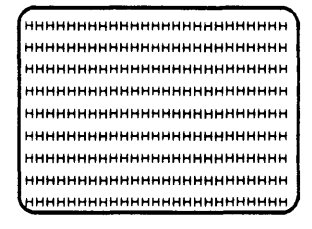

#### - Bildlage

- a) Mit Potentiometer R 149/R 45 (HOR. PHASE) kann das Bild horizontal verschoben werden.
- b) Mit den beiden Ringmagneten kann das Bild vertikal und horizontal verändert werden.

Vorbereitung:

Maximale Helligkeit

Testbild: weiße Fläche

#### - Gesamt-Bildlage

Sollte das Bild gedreht sein, kann mit gelöster Halteschelle die Ablenkeinheit auf dem Bildröhrenhals entsprechend gedreht werden. Anschließend ist die Ablenkeinheit wieder festzuschrauben.

#### – Bildschärfe

- a) Externes Helligkeitspotentiometer (rechts am BS-Unterteil) auf maximale Helligkeit einstellen.
- b) Bildschärfe mit Potentiometer R 222/R 3 (FOCUS) so einstellen, daß in den Ecken und in der Bildmitte eine gleichmäßige Schärfe entsteht (R 222 befindet sich auf der Bildrohrplatine).

Vorbereitung:

Testbild: großes 'H'

## 1.1.11 Tastatur

#### Funktionsweise

Die Eingabeeinheit Tastatur ist durch eine Leitung mit der Steuereinheit verbunden, über die sowohl die Stromversorgung der Tastatur als auch der Datenaustausch erfolgen.

Es können folgende Tastaturen angeschlossen werden:

- die PC-X-/MX-Tastatur (S26361-K132-V1xx)
- die PC-MX-Tastatur mit einbaubarem Magnetkartenleser (S26361-K111-V1xx)
- die DSG-/PC-Tastatur (S26381-K46-V3xx)
- Folientastaturen (S26381-K74-V3xx)

Der Controller erkennt die unterschiedlichen Tastaturen anhand der Tastatur-Firmware-Kennung, die folgendermaßen aufgebaut ist:

| XX          | YY                 | ZZ            |
|-------------|--------------------|---------------|
| Tastaturtyp | nationale Variante | Firmwarestand |

XX YY ZZ sind jeweils ASCII-codierte zweistellige Dezimalzahlen.

Bei den PC-X-/MX-Tastaturen ist XX: 80 bei der DSG-/PC-Tastatur ist XX: 90 bei den Folientastaturen ist XX: 92

Aufgerufen wird diese Tastatur-Firmware-Kennung mit: ESC [5y

Bei allen Tastaturen besteht das Tastenfeld aus 4 Gruppen: alphanumerische, numerische, Cursor- und Funktionstasten.

Die erzeugten Codes werden zur Steuereinheit übergeben und dort über eine Tabelle in die endgültigen Bit-Kombinationen umgewandelt, die dann zur Systemeinheit geseridet werden. Der Treiber auf der Systemseite entscheidet, ob die Bit-Kombination in der Systemeinheit allein weiterverarbeitet oder zur BE zurückgesendet wird.

Die Tastaturen K132 und K111 arbeiten mit 8-Bit-Codes, wobei jede Taste ihren Shift-Control-Unshift-Code erzeugt (3 Codes/Taste).

Die Tastaturen K46 und K74 senden einen neutralen 7-Bit-Platzcode und ein Betätigungs-Bit (gedrückt = make bzw. gelöst = break) der betätigten Taste. Die Tastatur mit eingebautem manuellen Magnetkartenleser verarbeitet ohne zusätzliche Elektronik automatisch 5-Bit-ABA oder 7-Bit-SIPAS-Formate.

Für alle Tastatur-Varianten ist die HSI-Schnittstelle kompatibel. Bei den Folienund DSG-/PC-Tastaturen bearbeitet die BE-Steuerungs-FW die Make-/Break-Tastencodes und erzeugt daraus 7-Bit Shift/Unshift/Control-Leitungscodes die zum System gesendet werden. Nach dem Einschalten der BE bzw. dem Kommando RIS, geht die Steuerung davon aus, daß eine deutsche Tastatur angeschlossen ist.

Falls eine andere Tastatur angeschlossen ist. muß vom System die ESC-Folge: ESC [6 u zur 97801 ausgegeben werden.

# Funktionsübersicht

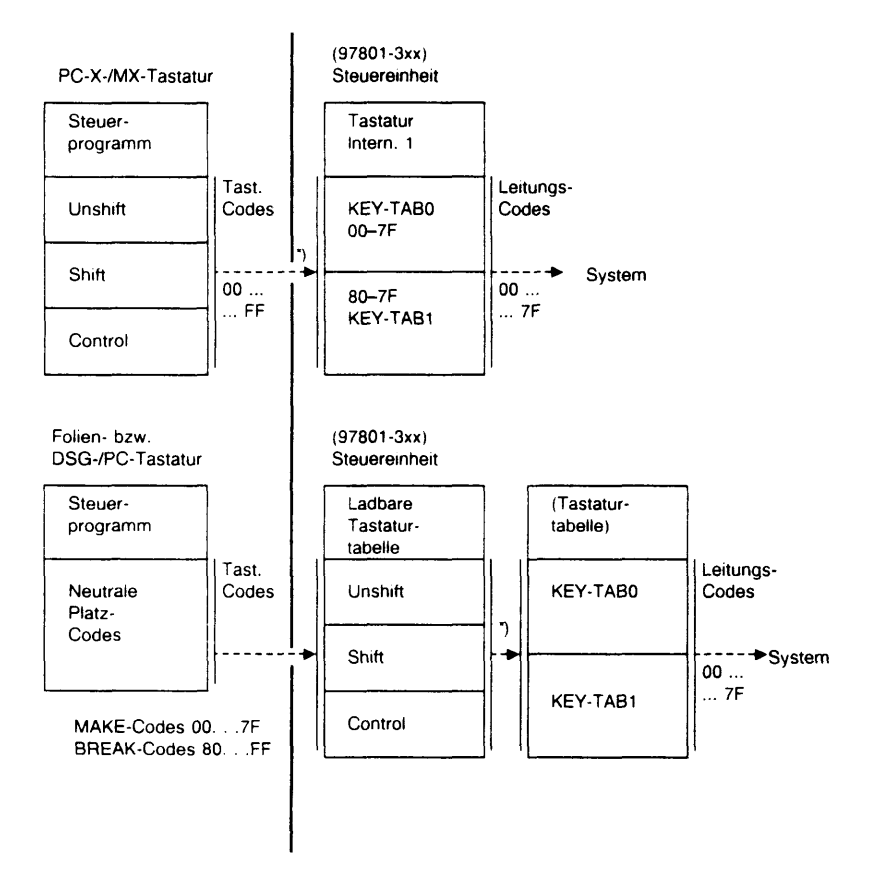

\*) Bei der deutschen Tastatur werden die Tastatur-Codes von 00HEX bis 7FHEX über KEY-TAB0 umcodiert.

Bei allen anderen Tastaturen (nachdem ESC [6 u zur 97801 ausgegeben worden ist) werden diese Codes ohne Umcodierung dem System übergeben. Die Zwischencodes von 80 bis FF werden in jedem Fall (deutsche und internationale Tastatur) über KEY-TAB1 umcodiert.

# 1.1.12 Kommandos

Kommandos zum Modifizieren der Zeichensätze

| s | ESC ( @      | Internationaler   | Zeichensatz       | →        | G0       | (ladbare     | Hälfte)       |
|---|--------------|-------------------|-------------------|----------|----------|--------------|---------------|
| 5 |              |                   | Zeichensatz       | <b>→</b> |          | ladbara      | Liaitte       |
|   |              | International A   | Zeichensatz       | →        | GU       | laubare      | Hante)        |
|   |              | Deuteehee         | Zeichensatz       | →        |          | (le alb ava  | 112144-1      |
|   |              | Deutscher         | Zeichensatz       | <b>→</b> | GU       | laubare      | Hante)        |
|   |              | Klommorn          | Zeichensatz       | <b>→</b> | G        | ladhara      | Lialtto       |
|   |              | Klammorn          | Zeichensatz       | →        | GU<br>G1 | liaubare     | name)         |
|   |              | Manaik            | Zeichensatz       | <b>→</b> | GI       | ladbara      |               |
|   |              | Mosaik            | Zeichensatz       | →        | GU       | laubare      | Hame)         |
|   |              | MOSAIK            | Zeichensalz       | →        | GI       | د ب ماله م ب | 1 1 2 144 - 1 |
|   |              | IBM               | Zeichensatz       | →        | GU       | ladbare      | Hainte)       |
|   |              |                   | Zeichensatz       | →        | GI       | مر ماله مر   | 112144-0      |
|   | ESC ( u      | EURO-Symbole      | Zeichensatz       | →        | GO       | ladbare      | нате)         |
|   | ESC) U       | EURO-Symbole      | Zeichensatz       | →        | Gi       | //II         | 1.1.2.14      |
|   | ESC (T       | math-Symbole      | Zeichensatz       | →        | GO       | ladbare      | Hainte)       |
|   | ESC)t        | math-Symbole      | Zeichensatz       | →        | Gi       |              |               |
|   | ESC ( y      | Blancs            | Zeichensatz       | →        | GO       | (ladbare     | Halfte)       |
|   | ESC) y       | Blancs            | Zeichensatz       | →        | G1       |              |               |
|   | ESC ( x      | Bereitstellbereic | h G2              | →        | G0       | (ladbare     | Hälfte)       |
|   | ESC) x       | Bereitstellbereic | h G2              | →        | G1       |              |               |
|   | ESC * F      | Laden des Bere    | itstellbereichs G | 2 mi     | t eine   | m Zeiche     | nsatz         |
|   | ~.           | F = @ B K w       |                   |          |          |              |               |
| s | SI           | Umschalten auf    | G0 (entspricht 0  | von      | der T    | astatur)     |               |
|   | SO           | Umschalten auf    | G1 (entspricht N  | von      | der      | Fastatur)    |               |
|   | ESC [ 5 v    | Umschalten inne   | erhalb G0 (natior | nal/in   | ternat   | tional)      |               |
|   | ESC [ 1 0 v  | Sperren der CH    | -Code-Taste       |          |          |              |               |
| S | ESC [ 1 1 v  | Freigeben der C   | H-Code-Taste      |          |          |              |               |
|   | ESC [ 1 3 v  | aktuelle Codierta | abelle abfragen   |          |          |              |               |
|   | ESC R B ESC\ | Laden des ZEG     | mit einem Žeich   | enm      | luster   | ( ÷ 3 + 2    | 28 byte)      |

Kommandos zum Editieren, zur Cursorsteuerung und zum Löschen

|   | ESC [  | Pn @      | Pn (1 bis 80) Leerzeichen ab Cursor rechts einfügen        |
|---|--------|-----------|------------------------------------------------------------|
|   | ESC I  | PnĽ       | Pn (1 bis 24 od 25) Leerzeilen ab Cursor einfügen          |
| s | ESC I  | 7 p       | Cursor hell                                                |
|   | ESC j  | 6 p       | Cursor dunkel                                              |
|   | ESC    | PnA       | Cursor um Pn Zeilen nach oben                              |
|   | ESC [  | Pn B      | Cursor um Pn Zeilen nach unten                             |
|   | ESC    | Pn C      | Cursor um Pn Zeichen nach rechts                           |
|   | ESC    | Pn D      | Cursor um Pn Zeichen nach links                            |
|   | ESC    | P1 ; Pc H | Cursor auf P1-te Zeile und Pc-te Stelle positionieren      |
|   | ESC    | 6 n       | aktuelle Cursorposition abfragen                           |
|   | IS4 pl | pc        | Kurz Cursorpositionierung (entsprechend 810-Protokoll,     |
|   |        |           | keine ANSI-Norm)                                           |
|   | ESC (  | 5 p       | Kurz Cursorpositionsabfrage (Werte entsprechen pl und pc,  |
|   |        |           | siehe vorher)                                              |
|   | BS     |           | Cursor 1 Stelle nach links (entspricht < Backspace > von   |
|   |        |           | der Tastatur)                                              |
|   | HТ     |           | Cursor 1 Tabulatorstelle nach rechts (entspricht TAB → von |
|   |        |           | der Tastatur)                                              |
|   | ESC [  | Pn Z      | Cursor um Pn Tabulatorstellen nach links                   |
|   |        |           |                                                            |

| LF<br>CR    | Zeilenvorschub (entspricht MENU von der Tastatur)<br>Cursor auf 1. Stelle der Zeile (entspricht ← von der<br>Tastatur) |
|-------------|----------------------------------------------------------------------------------------------------|
| ESC E       | CB mit LE                                                                                                    |
| ËSC [ s     | aktuelle Cursorposition speichern                                                                                      |
| ESC         | Cursor wird auf letzte gespeicherte Cursorposition                                                                     |
|             | positioniert                                                                                                    |
| s ESC [10 u | Roll-Modus                                                                                                    |
| ESC [11u    | Scroll-Modus                                                                                                    |
| ESC [ Pn S  | Bildverschiebung um Pn Zeilen aufwärts                                                                                 |
| ESC   Pn T  | Bildverschiebung um Pn Zeilen abwärts                                                                                  |
| ESC [ Pn P  | Es werden <i>Pn</i> Zeichen einschließlich Cursorposition aus-<br>gefügt                                               |
| ESC [ Pn M  | Es werden Pn Zeilen einschließlich Cursorposition ausgefügt                                                            |
| ESC [ Pn K  | Löschen aller oder einiger Zeichen einer Zeile je nach Para-<br>meter Pn                                               |
| ESC [ Pn J  | Löschen aller oder einiger Zeichen auf dem Bildschirm je nach Parameter <i>Pn</i>                                      |

Kommandos zur Initialisierung des Bildschirms und Zeichendarstellung

|   | ESC ( | Pt;Pbr      | Bildverschiebebereich festlegen, Cursor muß sich im Bereich befinden     |
|---|-------|-------------|--------------------------------------------------------------------------|
| s | ESC [ | 1 u         | 24 Zeilen Modus einschalten (Sonderform des Bild-<br>verschiebehereichs) |
|   | ESC [ | 0 u         | 25 Zeilen Modus einschalten (Sonderform des Bild-<br>verschiebehereichs) |
|   | ESC ( | <i>Pn</i> p | Blinken ein/aus für 24- oder 25-Zeilen-Mode bzw. der<br>25. Zeile        |
| s | ESC I | 9 u         | Auto-roll Modus einschalten                                              |
| - | ESC I | 8 u         | Page Modus einschalten                                                   |
|   | ESC I | P1 :Pn m    | Attribut(e) für nachfolgende Zeichen einstellen                          |
| s | ESC   | 3 u         | Löschmuster: Blanc                                                       |
|   | ESC   | 2 u         | Löschmuster: Nil                                                         |
|   | ESC j | 8 p         | Bildschirm dunkel steuern                                                |
| s | ESC [ | 9 p         | Bildschirm hell steuern                                                  |
|   | ESC [ | 2 1 u       | Hintergrund hell (schwarz auf weiß)                                      |
| s | ESC [ | 2 0 u       | Hintergrund dunkel (weiß auf schwarz)                                    |
|   | ESC ( | 10p         | Hervorheben der Cursorposition (nur für PC-X sinnvoll)                   |
| s | ESC [ | 5 u         | Video-Timeout einschalten                                                |
|   | ESC [ | 4 u         | Video-Timeout ausschalten                                                |
|   | ESC ( |             | Rücksetzen des Bildschirms, startet jedoch nicht den Selbst-<br>test     |
|   |       |             |                                                                          |

| Tast | aturkommandos |                                                     |
|------|---------------|-----------------------------------------------------|
|      | ESC`          | Sperre der Tastatur                                 |
| s    | ESC b         | Tasteneingaben freigeben                            |
|      | ESC [ 0 s     | Tastenwiederholung aus                              |
| sх   | ESC [ 1 s     | Tastenwiederholung ein                              |
| х    | BEL           | Akustisches Signal (entspricht ^G von der Tastatur) |
| sх   | ESC [ 2 s     | Clicker aus                                         |
| х    | ESC [ 3 s     | Clicker ein                                         |
|      |               |                                                     |

- × ESC [ 0 w ESC [ 7 u Anfordern des Schlüsselschalterstatus s
  - Umcodierung der Tastencodes entsprechend der deutschen Tastaturbelegung
  - ESC [ 6 u Umcodierung der Tastencodes für alle anderen Tastaturbelegungen ESC R A ... ESC \ Ladestring für weitere nationale Tastaturen
    - (... = 1024 byte)
  - ESC [ 1 1 y Lesen der letzten Tastaturladeinformation

#### Servicekommandos

| ESC [ 3 v   | alle Steuerzeichen außer ESC-Folgen werden am<br>Bildschirm angezeigt und nicht ausgeführt                                                 |
|-------------|----------------------------------------------------------------------------------------------------|
| s ESC [ 2 v | Zurückschalten in Normalbetrieb                                                                                                    |
| ESC [ 4 v   | alle Steuerzeichen werden angezeigt, dadurch jedoch keine<br>Rückkehr in Normalbetrieb möglich, die BE muß hierzu<br>ausgeschaltet werden. |
| ESC [ 3 y   | Systemtest auslösen und Ergebnis abfragen                                                                                                  |
| ESC [ 4 y   | Firmwareversion des Bildschirmcontrollers abfragen                                                                                         |
| ESCISY      | lastatur-Firmware-version abiragen                                                                                                    |
| ESCINV      | gefüllt                                                                                                    |
| ESC [ 9 v   | gesamten Zeichengenerator ausgeben                                                                                                    |
| ESC [ 7 v   | vorige Kommandos (ESC [8 v und ESC [9 v)                                                                                                   |
|             | zurücksetzen                                                                                                    |
|             |                                                                                                    |
|             |                                                                                                    |

s ....

x ....

Diese Einstellung ist Standard nach Netz-ein und Reset der Bedieneinheit. Diese Funktionen werden beim Einsatz der neuen Tastatur nicht mehr von dieser, sondern von der BS Steuerung realisiert

(ohne Schlüsselschalterinformation).

# 1.2 Bildschirmeinheit 97801-4xx-14"

# 1.2.1 Produktübersicht

| Sachnummer     | Anschluß bzw. Zusatzfunktion                                                                                                    |
|----------------|----------------------------------------------------------------------------------------------------|
|                |                                                                                                    |
| S26381-K72-V51 | Standardmodell mit SS97 + AFP                                                                                                    |
| S26381-K72-V52 | Standardmodell mit SS97, kein AWL-Anschluß                                                                                               |
| 506001 K70 V61 |                                                                                                    |
| 320301-K72-V01 |                                                                                                    |
| S26381-K/2-V/2 | mit V.24                                                                                                    |
|                |                                                                                                    |
| S26381-K189-V3 | Standardmodell mit SS97 + AWL                                                                                                    |
| S26381-K189-V1 | Standardmodell mit SS97, kein AWL-Anschluß                                                                                               |
|                |                                                                                                    |
| S26381-K189-V2 | 8-bit-Version + AWL                                                                                                    |
|                | Sachnummer<br>S26381-K72-V51<br>S26381-K72-V52<br>S26381-K72-V61<br>S26381-K72-V72<br>S26381-K189-V3<br>S26381-K189-V1<br>S26381-K189-V2 |

# 1.2.2 Tastaturvarianten

| Produkt-<br>nummer                                                                                                    | Sachnummer                                                                                                    | Benennung                                                                                                    |  |  |
|----------------------------------------------------------------------------------------------------|----------------------------------------------------------------------------------------------------|----------------------------------------------------------------------------------------------------|--|--|
| 97801-231<br>97801-232<br>97801-234<br>97801-235<br>97801-236<br>97801-237<br>97801-238<br>97801-239<br>97801-239<br>97801-240<br>99011-231<br>99011-232<br>SISYMED | S26381-K81-V310<br>S26381-K81-V340<br>S26381-K81-V340<br>S26381-K81-V350<br>S26381-K81-V360<br>S26381-K81-V380<br>S26381-K81-V385<br>S26381-K81-V345<br>S26381-K81-V345<br>S26381-K81-V323<br>S26381-K81-V321 | TastaturinternationalTastaturdeutschTastaturSchwedenTastaturDänemarkTastaturFrankreichTastaturSpanienTastaturItalienTastaturNorwegenTastaturNorwegenTastaturinternationalTastaturdeutschTastaturdeutschTastaturdeutsch |  |  |
| 97800-1002<br>87588-1<br>97580-M008                                                                                                    | S26381-F30-V2<br>S26381-F63-V301<br>S26381-F74-V2                                                                                                    | Beschriftungsprisma für den Einschub von<br>3 Beschriftungsstreifen; Farbe ergograu<br>Höhenverstellung<br>Schlüsselschalter                                                                                           |  |  |

# 1.2.3 Anschlußleisten

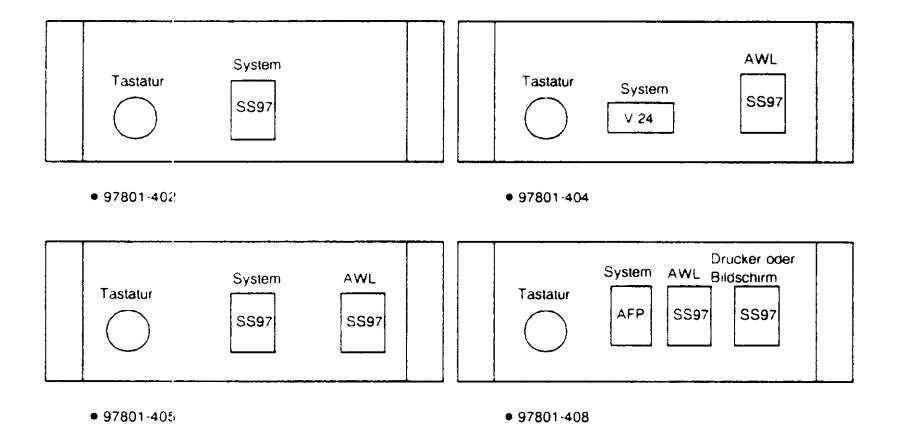

## 1.2.4 Flachbaugruppenübersicht 97801-4

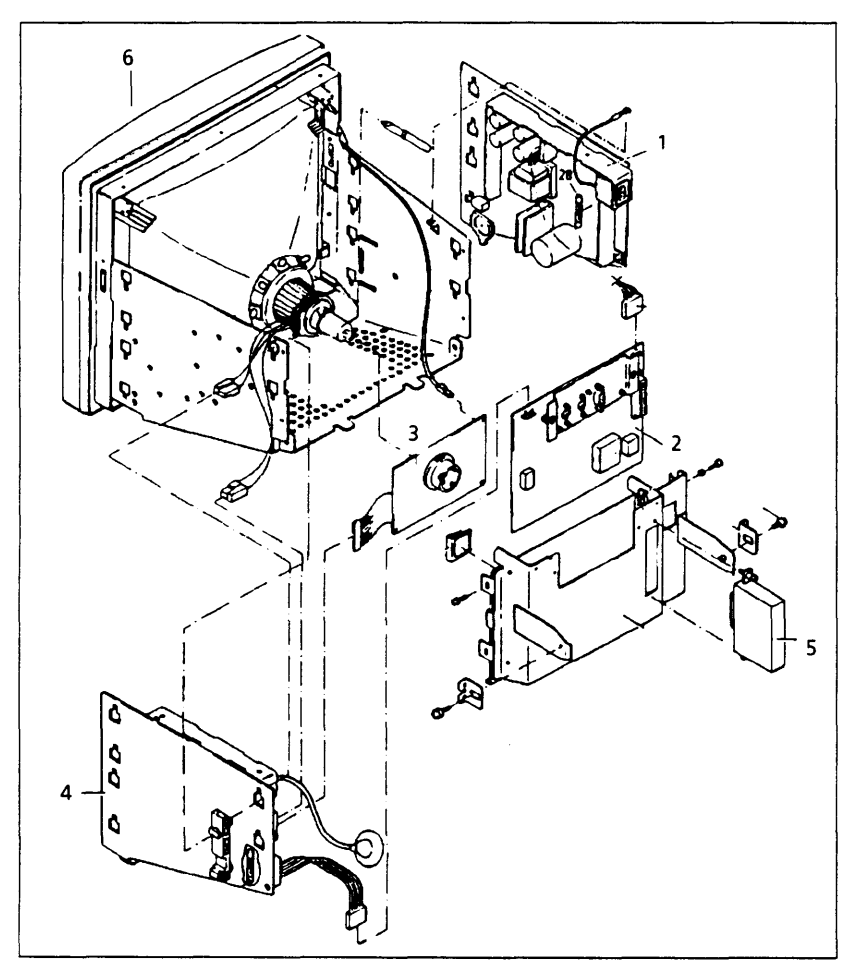

- 1 Stromversorgung SVGCH S26113-D324-V1
- 3 Video-Fbg. VBGAD S26361-D189-V1
- 5 ROM-Pack 97801-4xx S26361-E34-V50

2 Steuereinheit TECAF S26361-D435-V1 S26361-D435-V11 TECAG S26361-D436-V1 TECAH S26361-D437-V1

SS97 + AWL SS97 kein AWL AFP V.24

- 4 Monitor-Fbg. ABGAA S26361-D405-V4
- 6 Bildröhre, kpl. S26381-K72-V191

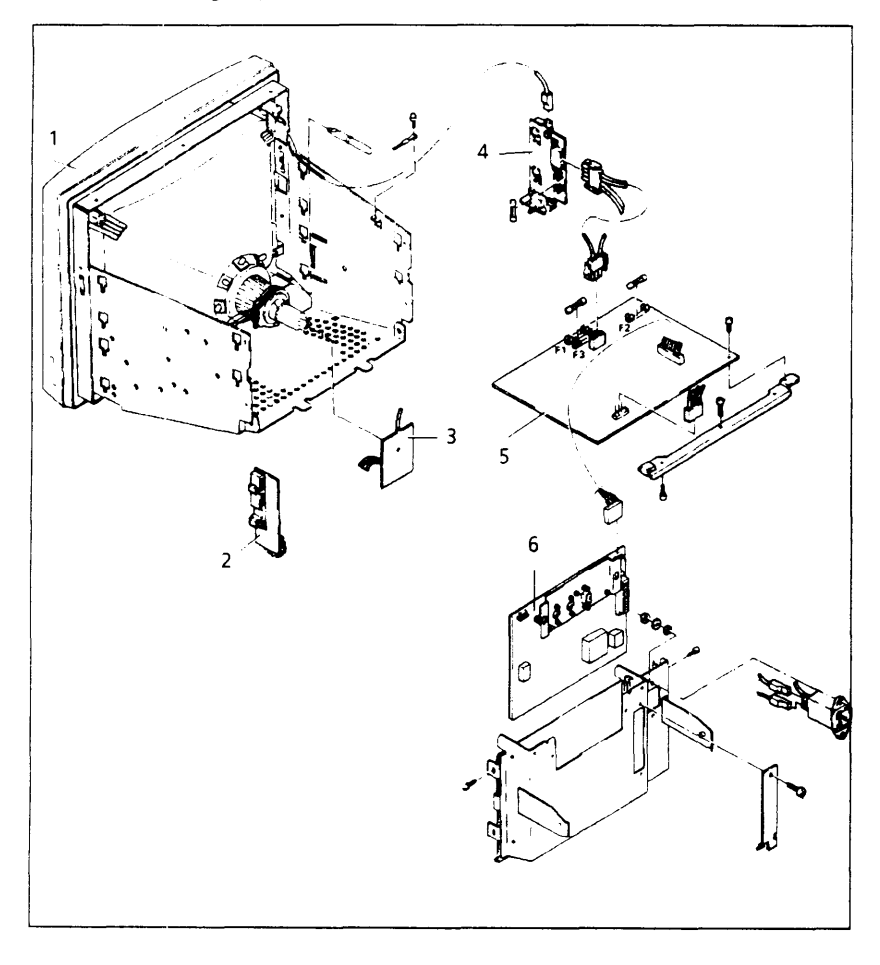

## 1.2.5 Flachbaugruppenübersicht 97801-4R

- 1 Bildröhre, kpl. S26381-F573-V1
- 3 Video-Fbg. ABGAA S26361-D509-V1
- 5 Power-Deflection Board PDFAA TAA: 967036

- 2 Hell-Poti-Fbg. HRBAA S26361-D500
- 4 Ein-/Aus-Schalter-Fbg. EABAA S26361-D499-V1
- 6 Steuereinheit TECAK S26361-D492-V1 SS97 + AWL S26361-D492-V2 SS97 8 bit S26361-D492-V3 SS97 kein AWL

SHB MX300i, U64745-J, 04.91

# 1.2.6 Steckerübersicht

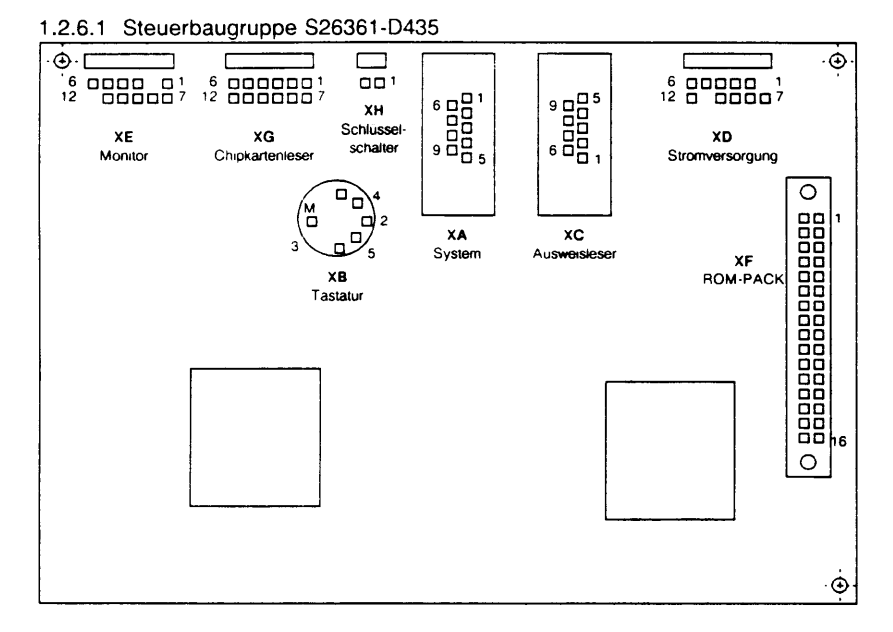

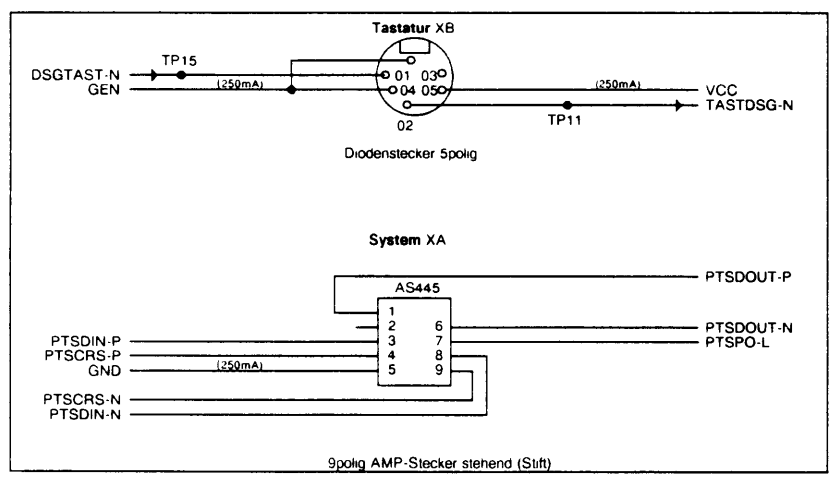

## Hinweis:

Der Bildschirm von der 97801-402 kann sporadisch dunkel werden.

# Grund:

Der Schirm im Stecker der Datenleitung zur Systemeinheit hat keinen oder nur schlechten Kontakt.

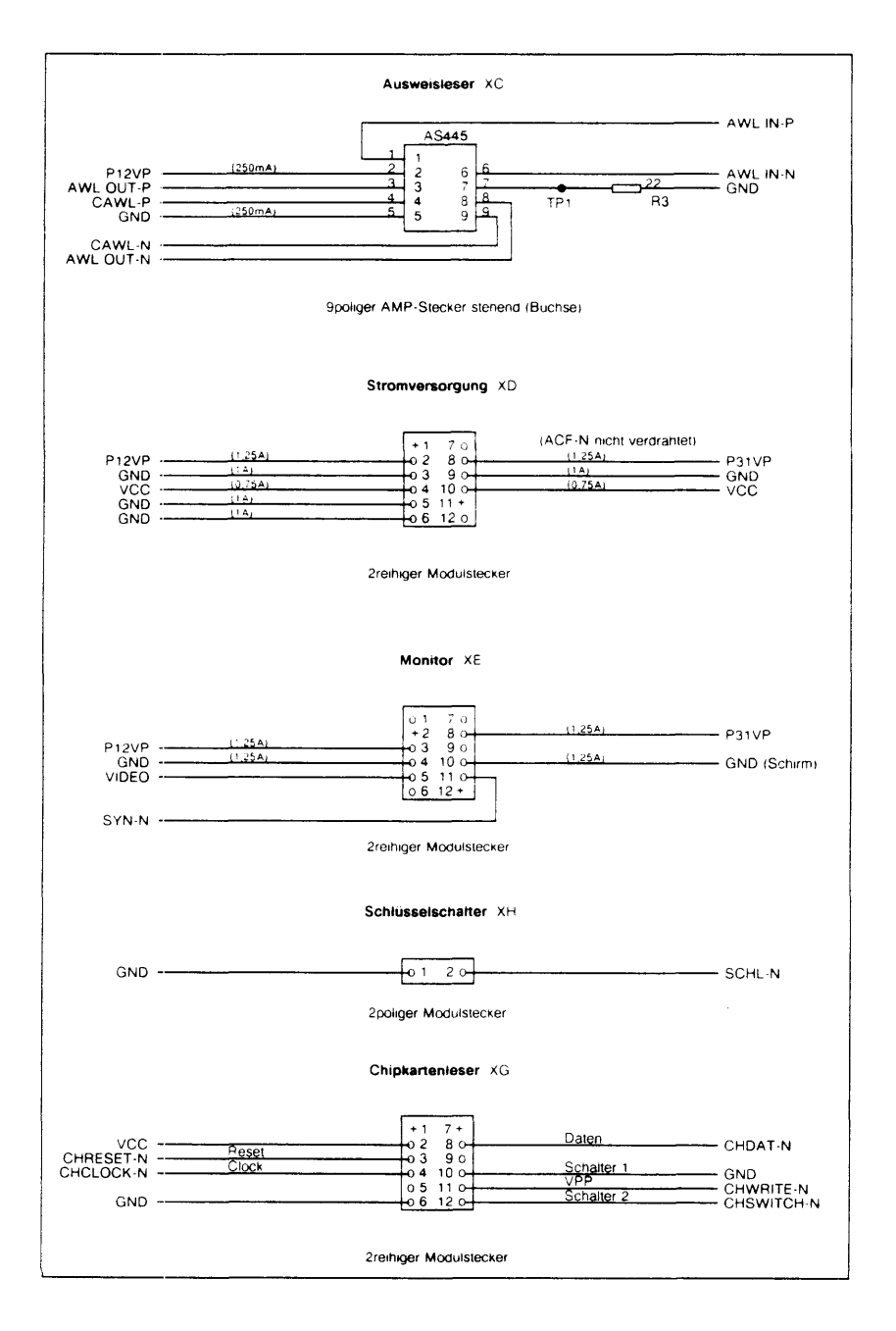

# 1.2.6.2 Steuerbaugruppe S26361-D437

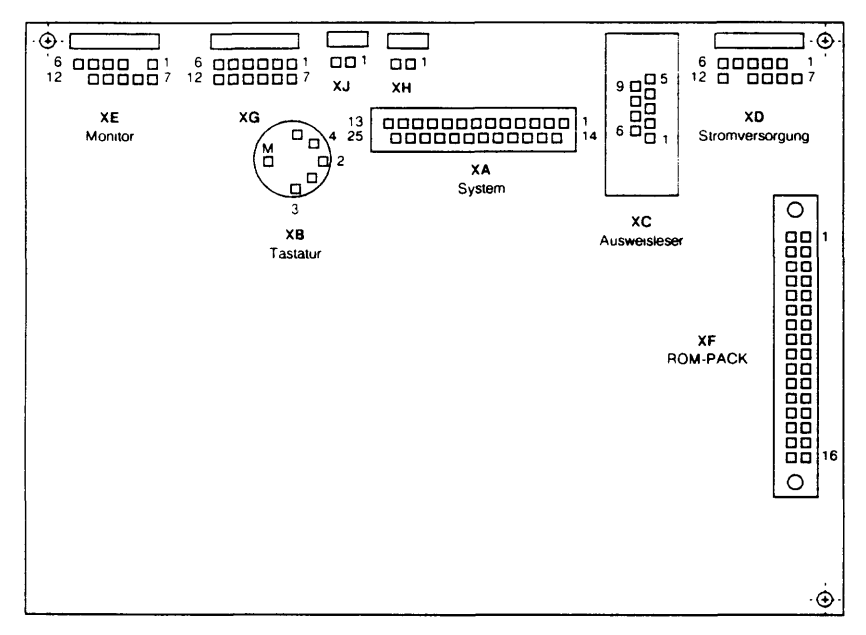

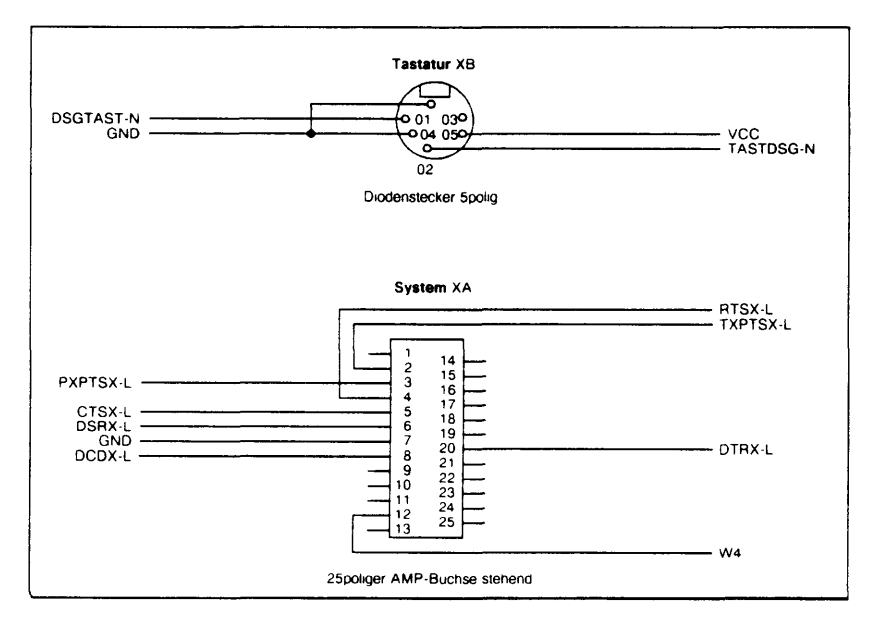

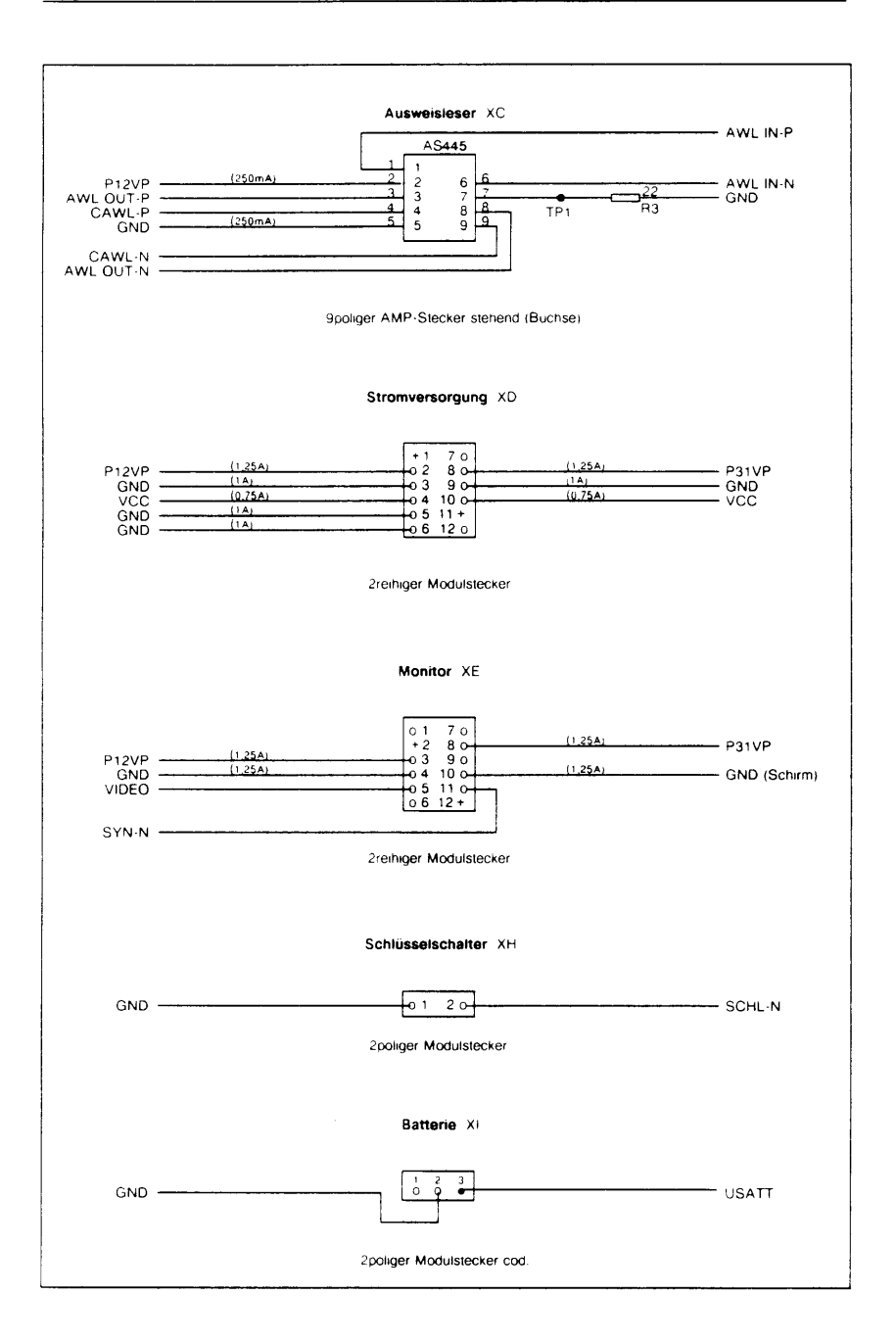

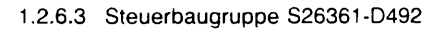

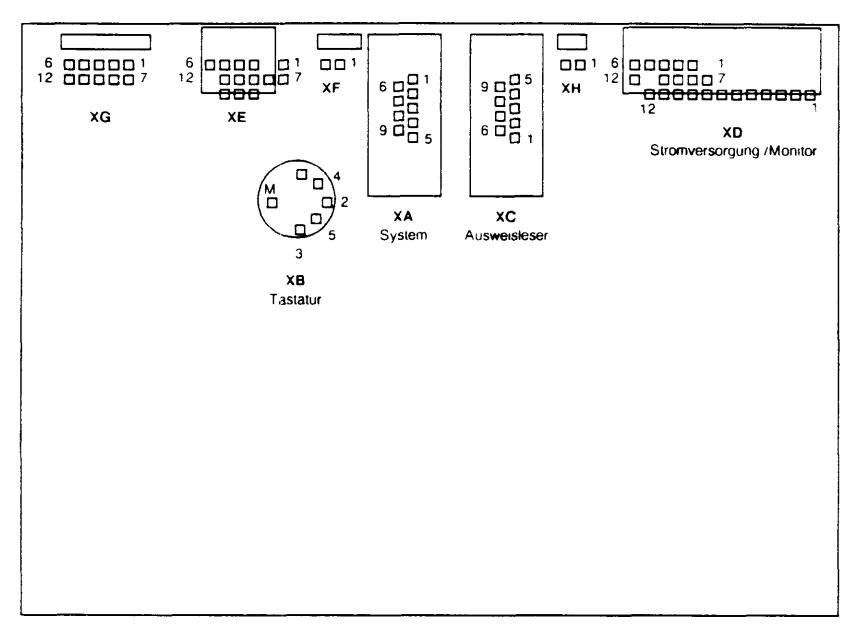

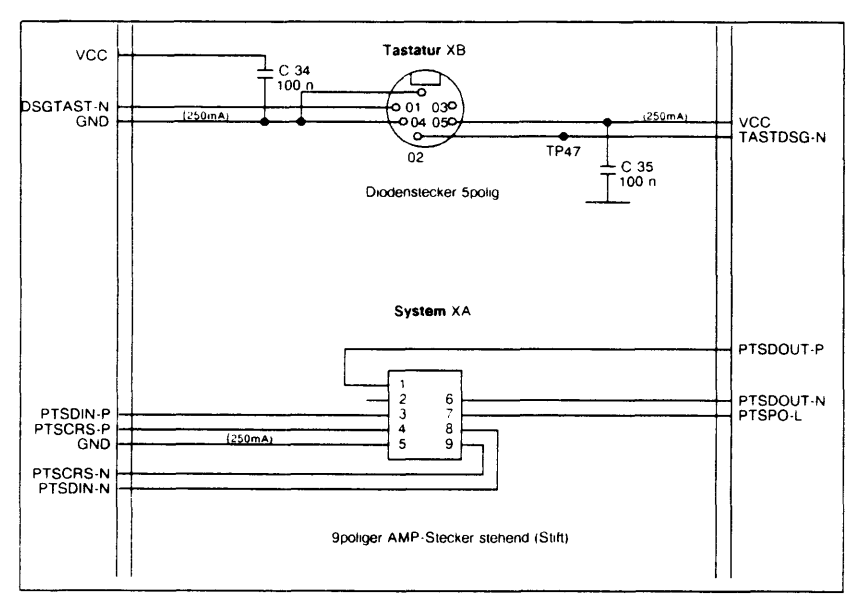

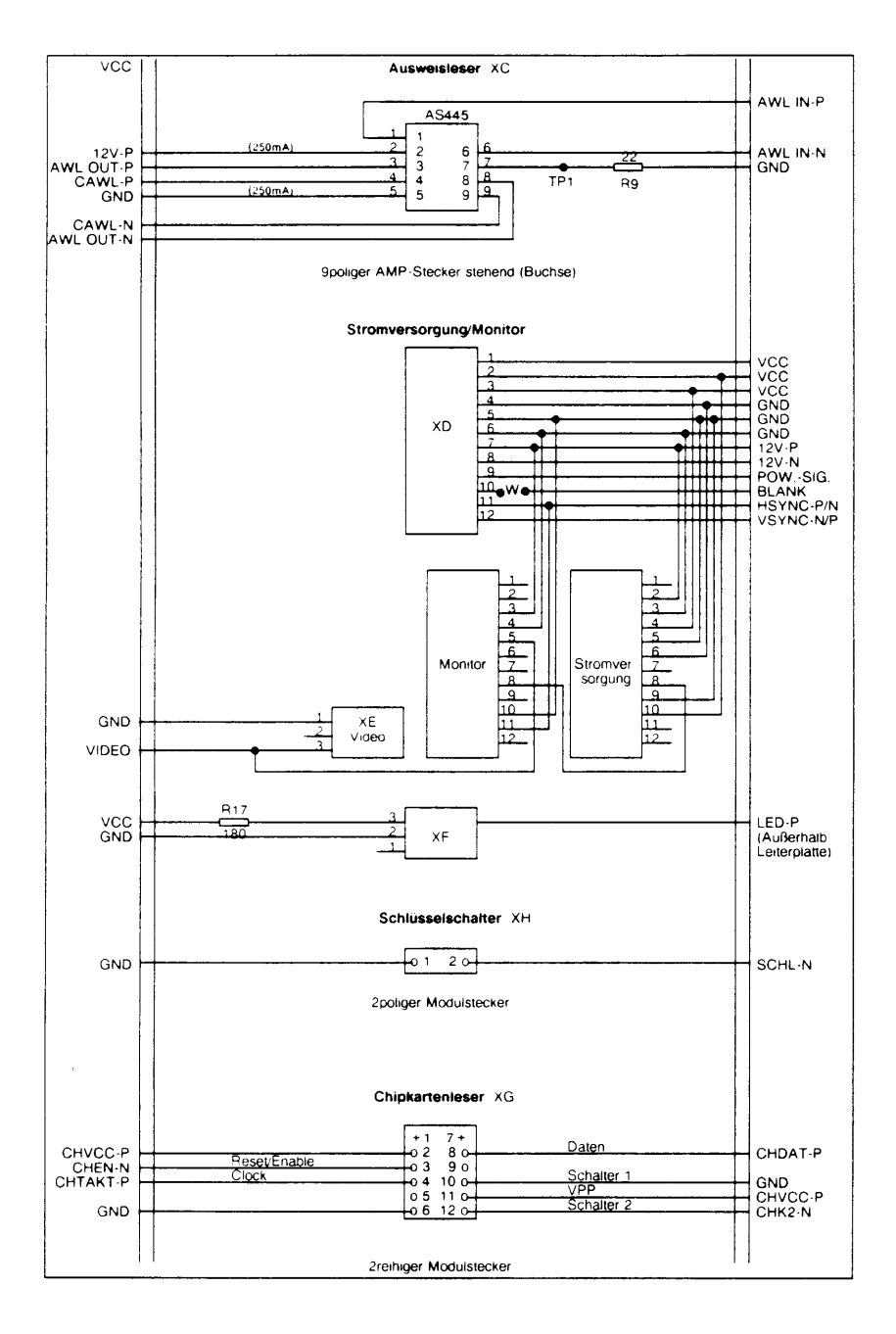

## 1.2.7 Betriebsarten – Einstellung

#### 1.2.7.1 DIP-Schalter

Auf der Steuereinheit befindet sich ein 10poliger DIP-Schalter (S1). (Ist bei der -404 und -4R nicht vorhanden).

Folgende Einstellungen sind möglich:

| S1               | S2                    | S3                         | S4                    | S5                    | S6                         | S7                         | S8                    |                                                                                                    |
|------------------|-----------------------|----------------------------|-----------------------|-----------------------|----------------------------|----------------------------|-----------------------|----------------------------------------------------------------------------------------------------|
| х                | х                     | x                          | х                     | X                     | x                          | X                          | 1                     | Normalbetriebsmode                                                                                 |
| 1                | 1                     | ×                          | ×                     | ×                     | ×                          | ×                          | 0                     | der Bildschirm wird mit jedem Zeichen des<br>Zeichengenerators vollgeschrieben                     |
| 0                | 1                     | x                          | х                     | x                     | x                          | ×                          | 0                     | Local Loop Back siehe (*4)                                                                         |
| 1                | 0                     | x                          | x                     | ×                     | x                          | ×                          | o                     | Local Loop Far siehe (*5)                                                                          |
| 0<br>0<br>0<br>0 | 0<br>0<br>0<br>0<br>0 | 1<br>0<br>1<br>0<br>1<br>X | 1<br>1<br>0<br>1<br>X | 1<br>1<br>1<br>0<br>X | X<br>X<br>X<br>X<br>X<br>0 | X<br>X<br>X<br>X<br>X<br>1 | 0<br>0<br>0<br>0<br>0 | Bild wird vollgeschrieben mit<br>"M"<br>"H"<br>"Blank"<br>"Gittermuster"<br>"Ziffer 0"<br>Flashing |
| о                | о                     | ×                          | x                     | ×                     | 1                          | o                          | o                     | positive Darstellung (*6)                                                                          |
| 0                | 0                     | х                          | x                     | ×                     | 1                          | 1                          | 0                     | negative Darstellung (*6)                                                                          |
| 0                | 0                     | x                          | х                     | ×                     | 0                          | 0                          | 0                     | Bildschirm dunkel                                                                                  |

0 = Schalter geschlossen

1 = Schalter offen

X = beliebig

Um in den Testmodus zu gelangen, muß der DIP-Schalter S8 geschlossen werden.

Für normalen Arbeitsbetrieb muß der Schalter S8 offen sein.

## Erläuterungen (\*4) (\*5) (\*6)

#### (\*4) Local Loop Back

Alle von der DSS 97801-4 erzeugten Zeichen werden vom USART wieder zur DSS zurückgeschickt und entweder am BS angezeigt bzw. als Kommando abgearbeitet.

Systemschnittstellen-Sender wird mit Systemschnittstellen-Empfänger verbunden.

#### (\*5) Local Loop Far

Alle von der DSS 97801-4 empfangenen Zeichen werden wieder zur SE reflektiert.

(\*6)

Für S3, S4 und S5 dürfen nur die Kombinationen für "M", "H", "Blank"," Gittermuster" und "Ziffer 0" verwendet werden.

Durch die Steuerfolge ESC [ 0 y "DIP-Schalter-Status senden" kann bei normalem Arbeitsbetrieb die momentane Einstellung der DIP-Schalter S1 bis S8 abgefragt werden.

Mit dem Schalter S9 kann die Datenrate der Systemschnittstelle eingestellt werden.

 $\begin{array}{rcl} S9 &=& 1 & (Schalter offen) & \rightarrow & 38400 \ bit/s \\ S9 &=& 0 & (Schalter geschlossen) & \rightarrow & 19200 \ bit/s \end{array}$ 

Der Schalter S10 ist für spätere Anwendungen reserviert.

## 1.2.7.2 DIP-Schalter-Ersatz (TESTING MENU)

Anstelle des DIP-Schalters (wie in der 97801-4) wird in der Bildschirmeinheit 97801-4R ein Submenu zum Einstellen der Testbilder verwendet. Zum Aufruf des Submenus ist wie folgt vorzugehen:

- 1. Aufruf des MAIN-MENU mit der Tastenkombination CTRL-MENU-HELP.
- 2. Positionieren mittels Cursortaste auf TESTING MENU und Bestätigung durch CR.
- 3. Nach Erscheinen des TESTING MENU ist die Bildschirmdarstellung (positiv, negativ oder halbhell) auszuwählen und mit CR zu bestätigen.
- Es erscheint nun die Aufforderung einen 'test-character' anzugeben. Dabei sind folgende Zeichen reserviert: 'G' erzeugt ein Gittermuster, 'C' gibt den Zeichengenerator zeichenweise aus und 'T' erzeugt ein Testmuster mit großen 'Hs'. Alle anderen Zeichen haben keine Sonderfunktion und liefern immer ein 25zeiliges mit diesem Zeichen gefülltes Bild.
- Nach Eingabe des 'test-character' besteht noch die Möglichkeit das Testbild für Power-On zu sichern (nur für Burn-In-Strecke verwenden!); ein Kommentarblock in inverser Darstellung gibt den Hinweis für diesen Zweck die HELP-Taste zu drücken.
- 6.1 Wird die HELP-Taste gedrückt, so erscheint rechts oben ein weiterer Eingabeblock. Dabei kann mit 'u' eine eventuell für Power-On gesicherte Einstellung rückgängig gemacht werden, bzw. mit 's' die aktuelle Einstellung für Power-On gesichert werden. Diese Auswahl kann mit der HELP-Taste beliebig wiederholt werden. Anschließend wird durch Drücken der START-Taste das Testbild dargestellt; ein weiteres Drücken der START-Taste führt ins Menü zurück.
- 6.2 Wird anstelle der HELP-Taste sofort die START-Taste gedrückt, so erscheint das Testbild und nach weiterem Drücken der START-Taste kehrt man ins Menü zurück.

Die Phasen 1. bis 4. kann man jederzeit mit der DEL-Taste abbrechen und man kehrt ins MAIN-MENU zurück. Wurde das Testbild für Power-On gesichert, so erscheint nach Power-On des Terminals (oder RESET mittels CTRL-MENU-START bzw. ESC c bzw. CSI 1 y bzw. CSI 3 y) das Testbild auf dem Bildschirm.

Das gesicherte Testbild kann durch Drücken der Tastenkombination CTRL-MENU-HELP (Aufruf des Menüs) und oben beschriebener Vorgehensweise wieder rückgängig gemacht bzw. geändert werden. Dabei ist jedoch zu beachten, daß bei der Darstellung 'zeichenweise Ausgabe des Zeichengenerators' das Terminal sich zwar die Tastenkombination CTRL-MENU-HELP merkt, aber erst nach **einer vollständigen** Ausgabe des Zeichengenerators das Menü darstellt!!

1.2.7.3 Das Einstell-Menü (Setup-Menu, main menu)

Das Setup-Menü bietet die Möglichkeit, die Standard-Einstellung der Bildschirm-Bedieneinheit temporär zu verändern und zur Fehlerdiagnose zu nutzen. Aufruf mit:

<ctrl> <menu> <help>

Anzeige:

|                  | FW-Version                                                                                 |                                |  |  |
|------------------|--------------------------------------------------------------------------------------------|--------------------------------|--|--|
| Terminal 97801-4 | version 830110                                                                             | main menu                      |  |  |
|                  | Terminal mode<br>Interface mode<br>Testing mode                                            |                                |  |  |
| operator inputs  | <ul> <li>selection:</li> <li>acknowledge selection:</li> <li>terminate session:</li> </ul> | Cursor keys<br>or ENTER<br>END |  |  |

Mit Hilfe dieses Menüs können Sie die Standardwerte, die nach dem Einschalten der Bildschirm-Bedieneinheit gelten, bis zum nächsten Reset (Bildschirm rücksetzen oder ausschalten) verändern.

| Terminal mode  | <b>→</b> | Zeichenrahmen einstellen                    |
|----------------|----------|---------------------------------------------|
| Interface mode | <b>→</b> | Übertragungsparameter einstellen            |
| Testing mode   | →        | Bildschirm-Test (siehe DIP-Schalter-Ersatz) |

## 1.2.8 Einschaltvorgang - Fehlermeldungen

Nach dem Einschalten ertönt ein Piepton, der Ihnen signalisiert, daß der Hardware-Test automatisch gestartet wurde. Wenn nach kurzer Zeit erneut ein Piepton ertönt, so ist das die Gutquittung – die Bildschirmeinheit ist betriebsbereit.

Wenn kein zweiter Piepton erzeugt wird, leuchtet die Error-LED an der Rückseite und Sie finden in der letzten Zeile auf dem Bildschirm eine Fehlermeldung:

| error | 1:  | EPROM1-Checksummenfehler                 | (Bedieneinheit aus und Se-<br>kunden später wieder ein-<br>schalten) |
|-------|-----|------------------------------------------|----------------------------------------------------------------------|
| error | 2.  | EPBOM2-Checksummenfehler                 | "                                                                    |
| error | 3   | Prozessor-BAM Fehler                     | "                                                                    |
| error | 4:  | Video-RAM Fehler                         |                                                                      |
| error | 5:  | Tastatur-ROM-Checksummenfehler           | (Tastatur richtig ange-<br>schlossen?                                |
|       |     |                                          | Taste klemmt?)                                                       |
| error | 6:  | Tastatur-RAM defekt                      | н                                                                    |
| error | 7:  | Tastatur defekt bzw. nicht angeschlossen | "                                                                    |
| error | 8:  | USART1-Fehler (Systemschnittstelle)      | (unbestückt, defekt, kein<br>Takt)                                   |
| error | 9:  | USART2-Fehler (für Ausweisleser)         | , n                                                                  |
| error | 10: | Fehler im Zeichengenerator-RAM           | (Bedieneinheit aus und Se-<br>kunden später wieder ein-<br>schalten) |
| error | 11: | Batteriegepuffertes RAM defekt           | "                                                                    |

#### Akustische Fehlermeldungen / fatale Fehler:

(Symbole: • für Pieps, - für Pause)

nach dem Einschalten ertönt ein Pieps, dann

- \* nichts mehr
- ⇒ dynamische RAM's defekt
- \* ●●●´- ●●● ●●● etc. → Steuer-Fba. defekt
- ⇒ keine Tastatur oder falsche Tastatur angeschlossen
- •••••. kurze Pause, main menu wird angezeigt
- ⇒ Batterie ist entladen. Fehler bei der Batteriepufferung

## 1.2.9 Bildschirmabgleich

1.2.9.1 Bildabgleich für Bildschirmeinheit 97801-4

Bevor Sie einen Bildabgleich durchführen, sollte der Bildschirm ca. 20 Min. in Betrieb sein und die 5 V überprüft werden.

Sollwert 5,1 V 4% (Tastaturstecker Pin 4 + 5) (R 12 auf Stromversorgung) Toleranz von +4,89 V bis +5,25 V

Bei allen Einstellungen verwenden Sie bitte nur isoliertes Abgleichwerkzeug.

FOC = Focus BIB = Bildbreite BIH = Bildbreite GHE = Grundhelligkeit (Helligkeitsregel auf Maximum) ca. 85 cd/m<sup>2</sup> bei weißer Fläche HFR = Horizontalfrequenz VFR = Vertikalfrequenz

Alle anderen Einstellungen bitte nicht verwenden!

Seitenwand mit Einstellpunkten

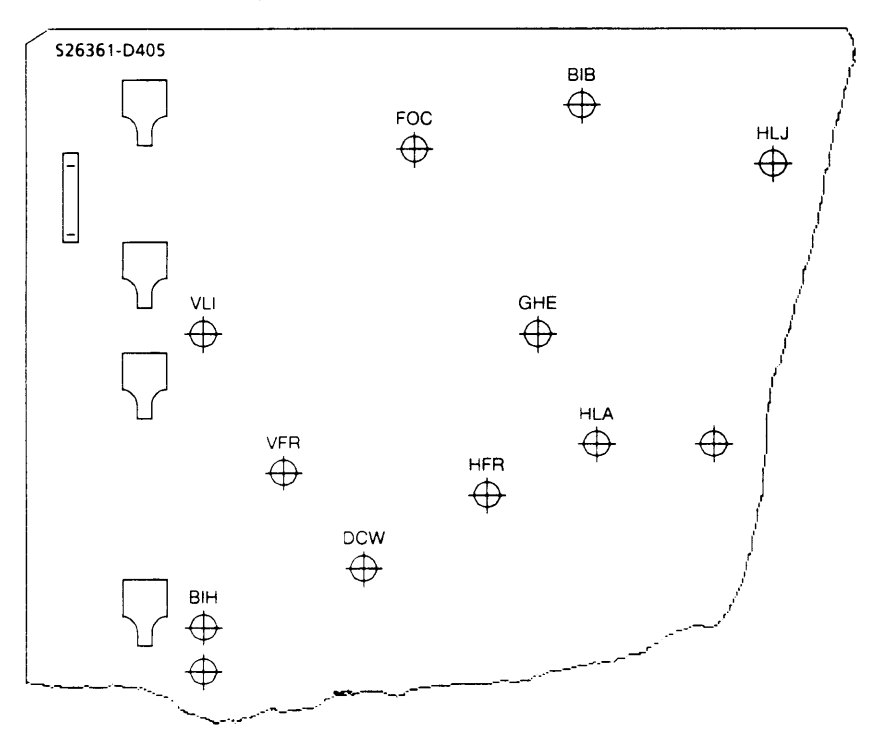

## 1.2.9.2 Bildabgleich für Bildschirmeinheit 97801-4R

Einstellpunkte:

| R 22 | +5 V  | Einstellung                                                                           |
|------|-------|---------------------------------------------------------------------------------------|
| R 51 | HFR : | <ul> <li>Horizontaler Bildgang (darf nicht verstellt werden)</li> </ul>               |
| R 62 | GHE : | Grundhelligkeit                                                                       |
| R 65 | FOC : | = Focussierung                                                                        |
| R 69 | HLA : | <ul> <li>Horizontale Bildlage</li> </ul>                                              |
| R 84 | VFR : | <ul> <li>Vertikaler Bildfang</li> </ul>                                               |
| R 92 | VLI : | <ul> <li>Vertikale Bildlinearität</li> </ul>                                          |
| R 93 | VLA : | <ul> <li>Vertikale Bildlage</li> </ul>                                                |
| R 96 | BIH : | Bildhöhe dehnen                                                                       |
| SW1  | HGL : | <ul> <li>Grundeinstellung der horizontalen Bildlage (erst R 69 einstellen)</li> </ul> |
| L 42 | BIB : | Bildbreite                                                                            |
|      |       |                                                                                       |

Power-Deflection Board (PDFAA) TAA: 967036

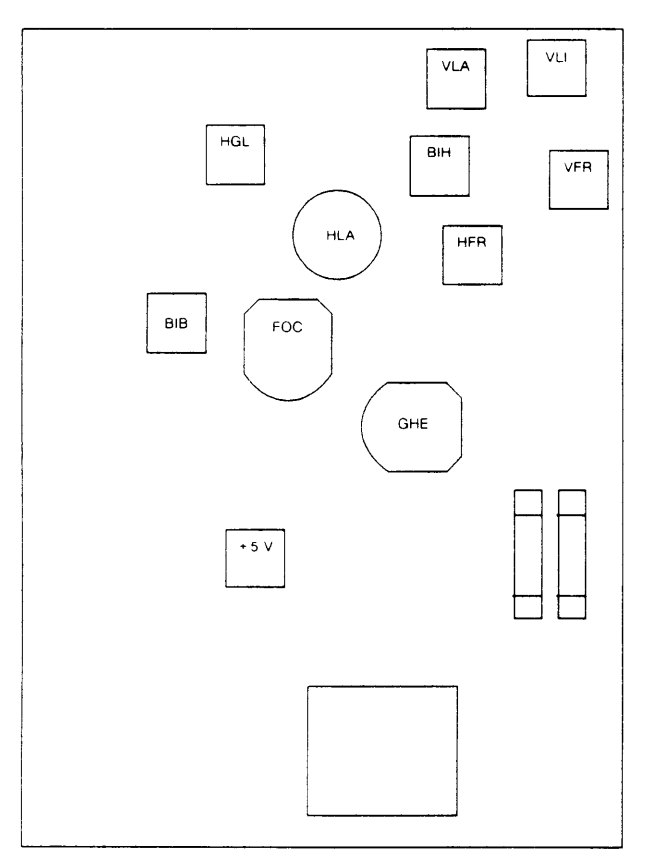

## 1.2.10 Kommandos

#### Zusätzliche Befehle gegenüber 97801-3xx:

Folgende Steuersequenzen wurden neu eingeführt:

- ESC [ 18 u halbhelle Darstellung der Zeichen
- ESC [ 19 u halbhelle Darstellung des Hintergrunds bei Attribut "halbhell"
- ESC [ 15 p flasher on
- ESC [ 16 p flasher off
- ESC [ 19 y Aufforderung zum Senden der Flachbaugruppenkennung zum System

Abhängig von der im Terminal eingebauten Prozessor-Hardware-Baugruppe antwortet die BE:

ESC P 19 y D0435 ESC \ bei der Flachbaugruppe D435 (SS97)

ESC P 19 y D0436 ESC \ bei der Flachbaugruppe D436 (AFP)

ESC P 19 y D0437 ESC \ bei der Flachbaugruppe D437 (V.24)

# 1.3 Bildschirmeinheit 97808-15"

Die 97808 bietet drei verschiedene Steuerprogrammebenen:

- a) 97801-Mini-Emulation
- b) 97801-Komplett-Emulation
- c) Collage

Grafik-Mode

Alpha-Mode

Wenn die 97808 im Grafik-Mode (Collage) betrieben wird, muß sie im SINIX-Rechner als Grafikbildschirm konfiguriert sein.

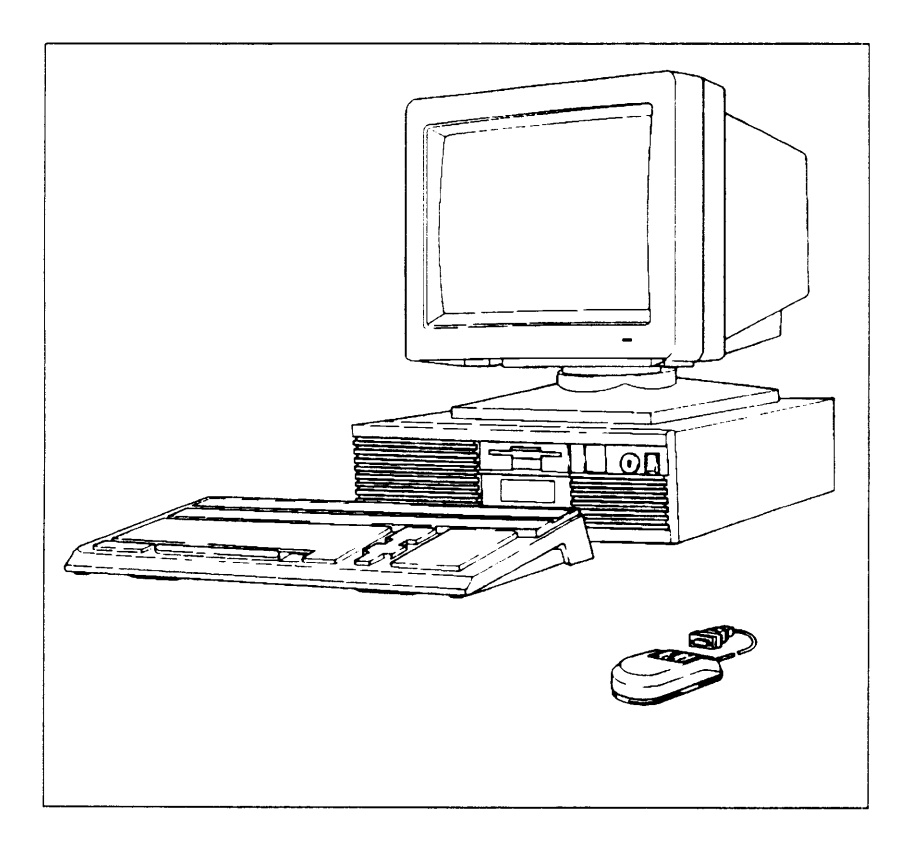

# 1.3.1 Produktübersicht

| Produkt   | Sachnummer          | Anschluß- bzw. Zusatzfunktion                                                |
|-----------|---------------------|------------------------------------------------------------------------------|
| 97808-302 | S26361-K157-V1/-V11 | Standardmodell mit SS97                                                      |
| 97808-303 | S26361-K157-V2/-V12 | mit AFP                                                                      |
| 97808-312 | S26361-K157-V21     | 12 MHz-Modell mit SS97                                                       |
| 97808-313 | S26361-K157-V22     | 12 MHz-Modell mit AFP                                                        |
| 97808-314 | S26361-K157-V24     | CABV-Modell: SS97 + AWL                                                      |
| 97808-212 | S26361-F438         | AFP-Nachrüstsatz für -302                                                    |
| 97811-202 | S26361-K139-V1/-V2  | Quadratur-Signal-Maus                                                        |
| 9007-322  | 526361-1124-11      | Ausweisleser<br>Redesign mit 97801-5xx Basis u. Floppylaufwerk<br>SS97 + AWL |
| 9007-323  |                     | Redesign mit 97801-5xx Basis u. Floppylaufwerk<br>AFP + AWL                  |

Die ersten Geräte mit den Varianten -V1 und -V2 hatten den Ein/Ausschalter an der Rückseite des Gerätes.

Die zugehörige SV ist S26113-E285.

Inzwischen werden die Varianten -V1x und -V2x geliefert, die den Ein/Ausschalter an der Vorderseite haben.

Die zugehörige SV ist S26113-E285-V4.

## 1.3.2 Tastaturvarianten

| Produkt-<br>nummer | Sachnummer      | Benennung                    | )              |                     |
|--------------------|-----------------|------------------------------|----------------|---------------------|
| 97808-131          | S26381-K84-V310 | Tastatur                     | international  | -                   |
| 97808-132          | S26381-K84-V320 | Tastatur                     | deutsch        |                     |
| 97808-144          | S26381-K84-V340 | Tastatur                     | Schweden       |                     |
| 97808-145          | S26381-K84-V350 | Tastatur                     | Dänemark       |                     |
| 97808-146          | S26381-K84-V360 | Tastatur                     | Frankreich     |                     |
| 97808-147          | S26381-K84-V360 | Tastatur                     | Belgien        |                     |
| 97808-149          | S26381-K84-V380 | Tastatur                     | Spanien        |                     |
| 97808-150          | S26381-K84-V385 | Tastatur                     | italien        |                     |
| 97808-153          | S26381-K84-V365 | Tastatur                     | Großbritannien |                     |
| 97808-154          | S26381-K84-V345 | Tastatur                     | Norwegen       |                     |
|                    |                 |                              |                |                     |
| 97808-231          | S26381-K94-V310 | Tastatur                     | international  | 2.8 m Tastaturkabel |
| 97808-232          | S26381-K94-V320 | Tastatur                     | deutsch        | 2.8 m Tastaturkabel |
| 97808-244          | S26381-K94-V340 | Tastatur                     | Schweden       | 2.8 m Tastaturkabel |
| 97808-245          | S26381-K94-V350 | Tastatur                     | Dänemark       | 2.8 m Tastaturkabel |
| 97808-246          | S26381-K94-V360 | Tastatur                     | Frankreich     | 2,8 m Tastaturkabel |
| 97808-247          | S26381-K94-V360 | Tastatur                     | Belgien        | 2.8 m Tastaturkabel |
| 97808-249          | S26381-K94-V380 | Tastatur                     | Spanien        | 2,8 m Tastaturkabel |
| 97808-250          | S26381-K94-V385 | Tastatur                     | Italien        | 2.8 m Tastaturkabel |
| 97808-253          | S26381-K94-V365 | Tastatur                     | Großbritannien | 2.8 m Tastaturkabel |
| 97808-254          | S26381-K94-V345 | Tastatur                     | Norwegen       | 2,8 m Tastaturkabel |
|                    |                 |                              |                |                     |
| 99011-831          | S26381-K84-V313 | Bankentastatur international |                |                     |
| 99011-832          | S26381-K84-V323 | Bankentastatur deutsch       |                |                     |
|                    |                 |                              |                |                     |
| 97808-140          | S26381-K84-V423 | CABV-Tastatur deutsch        |                |                     |

# 1.3.3 Ersatzmodul-Übersicht für 97808

| Sachnummer                                                                                                    | Ersatzteil                                                                                                    |
|----------------------------------------------------------------------------------------------------|----------------------------------------------------------------------------------------------------|
| Steuerung                                                                                                    |                                                                                                    |
| S26113-E285-V5<br>S26113-E285-V4<br>S26361-D389-V1<br>S26361-D519-V1<br>S26361-D422-V2<br>S26361-D421-x<br>S26361-D426-x<br>S26361-D426-x<br>S26361-D431-V1 | Stromvers. Schalter hinten<br>Stromvers. Schalter vorne<br>Prozessor-Board 8 MHz<br>Prozessor-Board 12 MHz<br>CRT-Controller (Graphik-Board) BLTAB<br>DUEAM 2* SS97<br>AFPAL<br>LABAE 4* SS97<br>Batterie-RAM-Fbg. BMEAA |
| Monitor                                                                                                    |                                                                                                    |
| S26381-K45-V4<br>C26381-K45-B45<br>S26381-F64-V4<br>S26113-D304<br>S26381-D148-V1<br>S26381-D155-V1                                                         | Monitor komplett<br>Ablenkeinheit<br>Bildrohre<br>SVGBY<br>NABAA<br>NSIAB                                                                                                    |
| Maus                                                                                                    |                                                                                                    |
| S26361-K139-V1                                                                                                    | Maus mit Anschlußkabel                                                                                                    |
| Tastaturen                                                                                                    |                                                                                                    |
| S26381-K84-V310<br>S26381-K84-V320<br>S26381-K84-V313<br>S26381-K84-V323                                                                                    | 97808-131 international<br>97808-132 deutsch<br>99011-231 international Banken<br>99011-232 deutsch Banken                                                                                                    |
| Kabel                                                                                                    |                                                                                                    |
| T26139-Y912-M4<br>T26139-Y873-V1                                                                                                    | Datenleitung AFP<br>Datenleitung SS97                                                                                                    |

# 1.3.4 Konfiguration

In die BLITGRAPH-Steuereinheit können 4 AT-Bus-kompatible Flachbaugruppen eingebaut werden. Somit ergibt sich folgender Konfigurator:

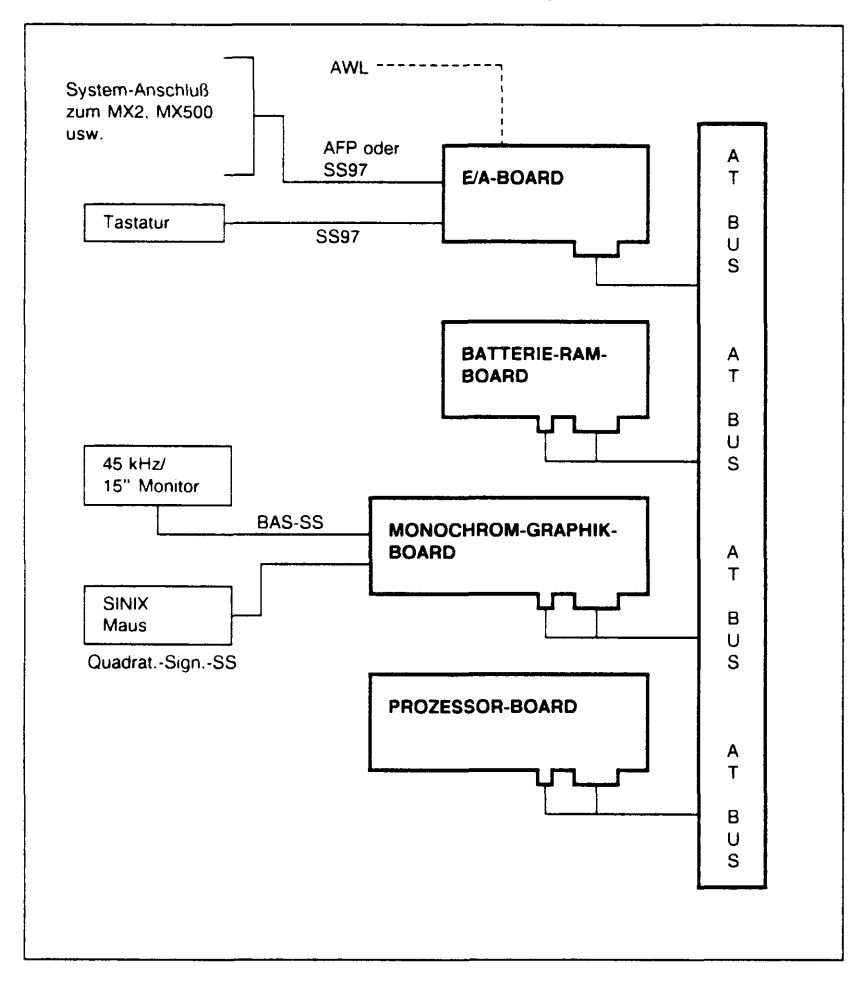

## 1.3.5 Schlüsselschalter

Der Schlüsselschalter an der Frontseite hat folgende Funktionen:

- Im Betrieb mit der Mini-Emulation (Firmware): Tastatursperre und mechanische Verriegelung des Gehäuses.
- Im Betrieb mit 97801-Emulation und Collage vor Version V3.0B nur mechanische Verriegelung des Gehäuses. Ab Collage V3.0B wird der Schlüsselschalter unterstützt, d.h. die Tastatur wird gesperrt und der Bildschirm dunkel.

## 1.3.6 Grundeinstellung der Übertragungsparameter

Während des Einschaltvorgangs < ESC> solange gedrückt halten, bis das folgende Einstellmenü erscheint:

| characterisitics                     | selection                                     | select field                                                               |  |
|--------------------------------------|-----------------------------------------------|----------------------------------------------------------------------------|--|
| baud                                 | 38400                                         | 45,5 50 75 110 150<br>300 600 1200 1800 2000<br>2400 4800 9600 19200 38400 |  |
| character length                     | 7 bit                                         | 7 8 bit                                                                    |  |
| stopbit length                       | 1 bit                                         | 1 2 bit                                                                    |  |
| parity                               | odd                                           | odd even off                                                               |  |
| line                                 | dedicated                                     | dialup dedicated                                                           |  |
| operator inputs - se<br>- ac<br>- te | election:<br>knowledge:<br>rminate selection: | CURSOR – keys<br>4 or ENTER<br>END                                         |  |

Die im Feld **selection** angezeigten Werte sind standardmäßig vorgegeben (siehe Bild) und sollten nicht verändert werden.

## 1.3.7 Neue Terminal-Software installieren

(Terminal-Software = CEXEC + 97801-Emulation)

Terminal muß als Grafik-Terminal generiert sein.

- <RETURN> beim Einschalten drücken ⇒ Mini-Emulation
- < END > drücken
- Anmelden als beliebiger Benutzer
- im att-Universum /usr/lib/blit/ansiload aufrufen
- ⇒ Nach ca. 1 Minute ist die Terminal-Software installiert und bleibt auch noch nach dem Ausschalten gespeichert.

## 1.3.8 Bedienungsanleitung Blitgraph 97808

1.3.8.1 Mini-Emulation - 97801-Emulation

Taste drücken während des Poweruptests:

ESC: Einstellmenü für Schnittstellenparameter RETURN: Mini-Emulation wird trotz geladener 97801-Emulation gestartet MENU: Monitorprogramm wird gestartet

Tastenkombinationen beim laufenden Betrieb der Mini-Emulation: CTRL-MENU-PRINT: Graphik-Testbild zum Abgleich des Monitors

| TRL-MENU-PRINT: | Graphik-Testbild zum Abgleich des Monitors |  |                              |  |
|-----------------|--------------------------------------------|--|------------------------------|--|
|                 | Bedienung: <cr></cr>                       |  | Positiv-/Negativ Umschaltung |  |
|                 | Blank                                      |  | 540/400 Zeilenumschaltung    |  |
|                 | Maus                                       |  | ein weißes Rechteck kann     |  |
|                 |                                            |  | beliebig bewegt werden       |  |
|                 | < END >                                    |  | Rückkehr in die Mini-        |  |
|                 |                                            |  | Emulation                    |  |
|                 |                                            |  |                              |  |

CTRL-MENU-MODE: Local loopback Modus (Eingabe wird auch ohne System-Anschluß auf Bildschirm abgebildet) CTRL-MENU-START: Neustart Terminal-Software (Reset) CTRL-MENU-END: Aufruf des Monitor-Programms

Tastenkombination beim laufenden Betrieb der 97801-Emulation:

| CTRL-MENU-START:<br>CTRL-MENU-END: | Neustart der 9780<br>Aufruf des Monito |               |                                                                          |
|------------------------------------|----------------------------------------|---------------|--------------------------------------------------------------------------|
| ESC [ 3; Pm x                      | Bildschirmmodi                         | Pm = 1<br>= 2 | $80 \times 25$ (Alpha-Mode;<br>Standard)<br>$90 \times 36$ (Grafik-Mode) |

#### 1.3.8.2 ESC-Folgen

Folgende ESC-Folgen sind zu den 97801-ESC-Folgen hinzugekommen:

| ESC [ 1 ; 1 × | Lade Collage |
|---------------|--------------|
|---------------|--------------|

- ESC [ 3 ; Pm × Bildschirmmodus umschalten
- ESC [4; Pm × Pm Anzahl der Zeilen ab denen der HW-Scroll durchgeführt wird
- ESC [ 5 Statusabfrage der cexec-Version z. B. B0 1.32
- ESC [ 14 y FW-Stand des Maus-Controllers

ESC [ 13 y Statusabfrage des Betriebszustandes Als mögliche Antworten erhalten sie dann: ESC [ P 13 y 0 ESC\ Mini-Ansi läuft ESC [ P 13 y 1 ESC\ Ansi läuft ESC [ P 13 y 2 ESC\ Ansi läuft und Collage ist geladen ESC [ P 13 y 3 ESC\ Collage läuft

Folgende Steuerfolgen werden gegenüber 97801 nicht unterstützt:

ESC [ 3 s Tastatur Klick EIN/AUS

## ESC R B ..... ESC\ Laden des Zeichengenerators mit neuen Symbolen
# 1.3.9 Rückansicht

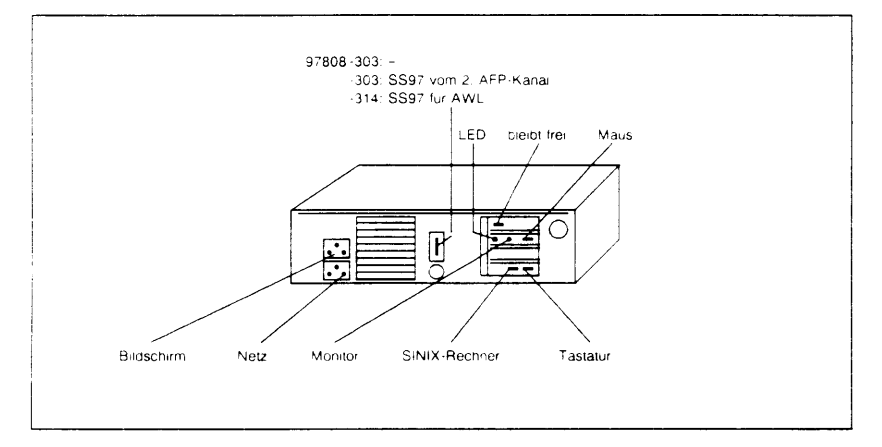

# 1.3.10 Einstellanweisung Blitgraph 97808

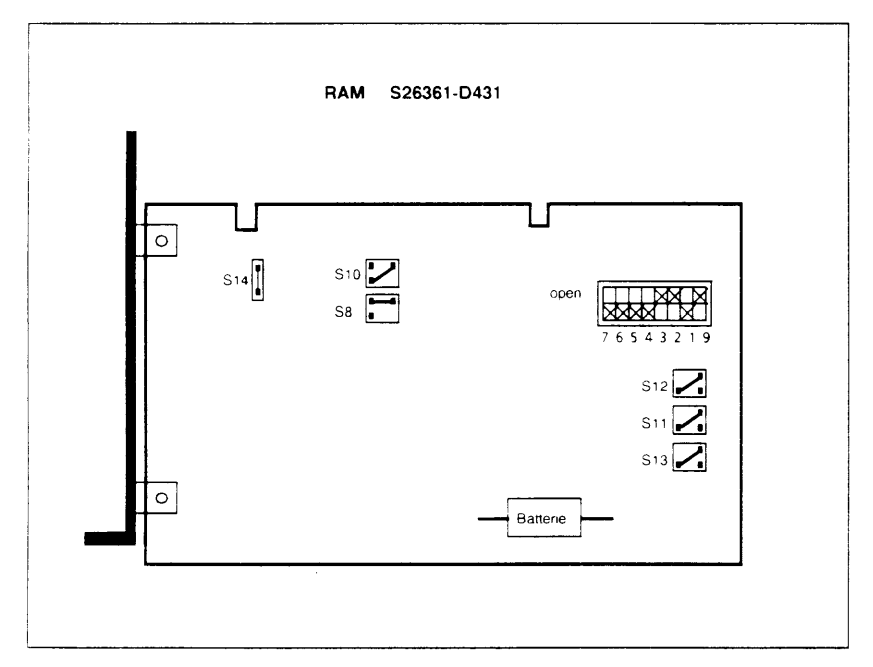

Peripherie

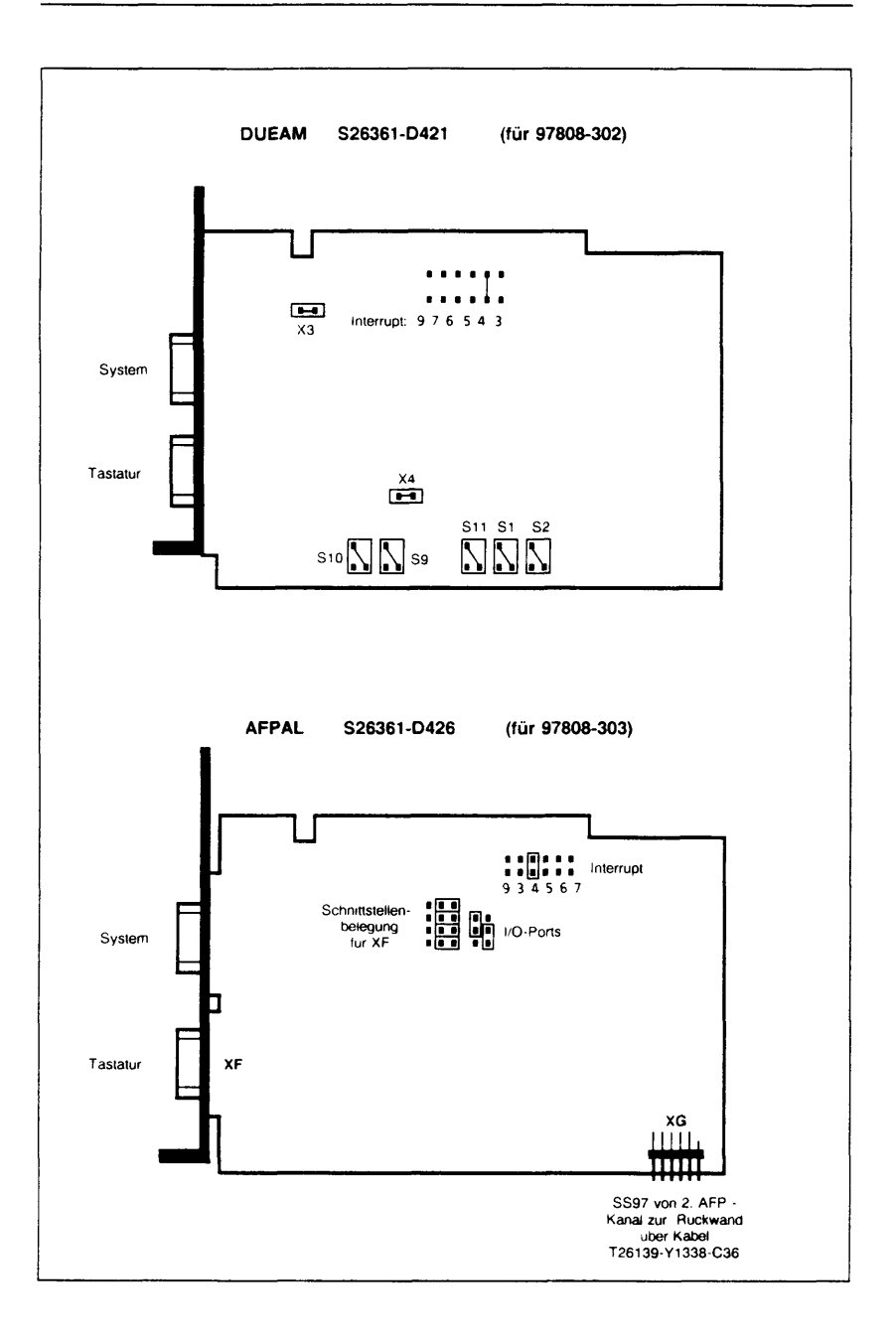

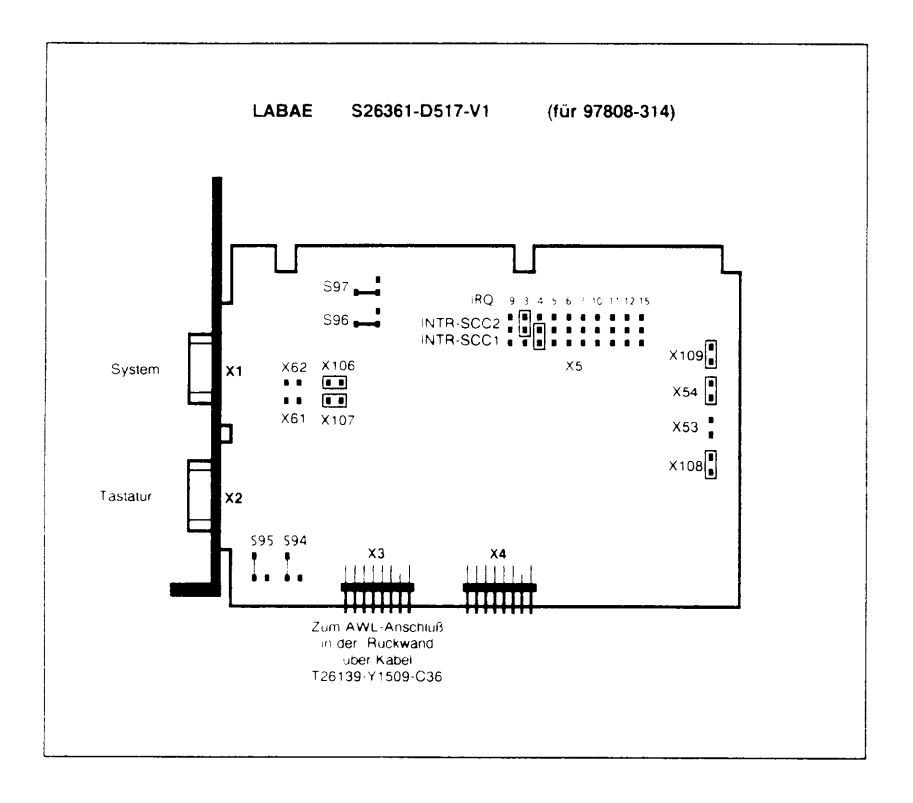

| S94, S95:   | X2 mit 5 V-Stromversorgung für Tastatur                              |
|-------------|----------------------------------------------------------------------|
| S96, S97:   | I/O-Adressen 380-387                                                 |
| X5:         | Interrupt 4 für SCC1 (X1 und X2)<br>Interrupt 3 für SCC2 (X3 und X4) |
| X106, X107: | + 12 V Hilfsspannung an X3 und X4                                    |
| X62, X61:   | nicht gesteckt → keine + 12 V an X1 und X2                           |
| X108, X109: | 0 V fest an FE/PO-N für X3 und X4                                    |
| X54:        | 0 V fest an FE/PO-N für X2                                           |
| X53:        | nicht gesteckt → FE/PO-N für X1 geschaltet                           |

## 1.3.11 Einschaltvorgang – Fehlermeldungen

Nach dem Einschalten der 97808 wird automatisch der HW-Test (Powerup-Test) durchlaufen. Im Fehlerfall wird ein ERROR-Code in der Systemzeile ausgegeben:

|       |    |                                             | vermutlich defektes Modul |
|-------|----|---------------------------------------------|---------------------------|
| ERROR | 0  | kein Fehler (nur bei Fehlerstatus-Abfrage)  |                           |
| ERROR | 1  | Boot-EPROM Prüfsummen-Fehler                | CPU                       |
| ERROR | 2  | nicht belegt                                |                           |
| ERROR | 3  | RAM-Fehler (Hauptspeicher)                  | CPU                       |
| ERROR | 4  | Video-RAM-Fehler                            | CPU/Grafik-Fbg.           |
| ERROR | 5  | Tastatur-ROM Prüfsummen-Fehler              | Tastatur                  |
| ERROR | 6  | Tastatur-RAM Fehler                         | Tastatur                  |
| ERROR | 7  | Tastatur Timeout                            | Tastatur                  |
| ERROR | 8  | Fehler im SCC 8530 (Schnittstellenbaustein) | E/A-Fbg.                  |
| ERROR | 11 | batteriegepuffertes RAM defekt              | RAM                       |
| ERROR | 13 | DUAL-Port-RAM Fehler                        | CPU/Grafik-Fbg.           |
| ERROR | 14 | Acknowledge von Maus-Controller fehlt       | CPU/Grafik-Fbg.           |
| ERROR | 15 | Fehler im Maus-Controller                   | CPU/Grafik-Fbg.           |
| ERROR | 16 | Fehler im UPI-41 Mikrocontroller            | CPU                       |
| ERROR | 17 | Batterie leer                               | RAM                       |

Die Fehler 3, 4, 13, 14 und 15 werden nicht am Bildschirm, sondern akustisch in Morsecode ausgegeben und führen zum Testabbruch.

Morsecode:

1: • - - - -2: . . . . . 3: . . . 4: 5: 6: 7: ---8: ---9: ----0: ----

Werden alle Testroutinen positiv abgeschlossen, erfolgt die Ausgabe ... Test End ...

am Bildschirm und ein Signalton wird erzeugt.

Anschließend wird, wenn die im Batterie-RAM hinterlegte Komplett-Emulation ordnungsgemäß gelesen werden kann, diese geladen. (Bildschirmausgabe: Terminal 97808 Datum)

Ist der RAM-Inhalt nicht konsistent oder die < RETURN > -Taste gedrückt, so verbleibt die 97808 in der Mini-Emulation (FW).

## 1.3.12 Bildschirmabgleich für den Monitor S26381-K45-V4

Der Monitor S26381-K45-V4 hat eine 15"-s/w-Bildröhre und kann im Grafik-(720×540 Pixel) und im Alpha-Mode (720×400 Pixel) angesteuert werden. Er wird über eine BAS-Schnittstelle mit 70,2 Hz / 83 Hz Bildwechselfrequenz (Grafik-/Alpha-Mode) betrieben. Die Zeilenfrequenz beträgt 43,9 kHz.

### Abgleich des Bildschirms

Vor Beginn der Abgleich-Arbeiten sollte das System mindestens 15 Minuten in Betrieb sein, da der Bildschirm dann thermisch stabil ist. Es sollte nur nichtmetallisches Abgleich-Werkzeug verwendet werden.

Außerdem ist darauf zu achten, daß keine spannungsführenden Teile berührt werden. An der Bildröhre liegt eine Beschleunigungs-Spannung von 15 kV. Sind verlackte Einstell-Elemente nachjustiert worden, dann müssen diese anschließend wieder mit Sicherungslack fixiert werden.

Zum Abgleich ist es nützlich mit Hilfe des Testmenüs das Testbild einzustellen. Die Benutzerhelligkeit (Regler rechts unten am Monitor) sollte auf Maximum gestellt werden.

| Tätigkeit                                      | Regler | Ort                       |
|------------------------------------------------|--------|---------------------------|
| Sekundarspannung einstellen                    | SEK    | Monitor-Netzteil          |
| Horizontaler Bildfang                          | HFR    | Ablenkbaugruppe, seitlich |
| Vertikaler Bildfang                            | VFR    | Ablenkbaugruppe, seitlich |
| Grundhelligkeit                                | GHE/C  | Ablenkbaugruppe, hinten   |
| Bildrotation                                   | ROT    | Ablenk-Einheit            |
| Vertikale Bildlage grob                        | VLA/A  | Ablenkbaugruppe, hinten   |
| Bildhöhe grob                                  | BIH    | Ablenkbaugruppe, seitlich |
| Horizontale Bildlage grob                      | HLA, B | Ablenkbaugruppe, hinten   |
| Bildbreite grob                                | BIB    | Ablenkbaugruppe, seitlich |
| Horizontale Bildlinearitat                     | HLI    | Ablenkbaugruppe, seitlich |
| Vertikale Bildlinearität                       | VLI    | Ablenkbaugruppe, seitlich |
| Benutzerhelligkeit                             | HEL    | Ablenkbaugruppe, seitlich |
| Vertikale Bildlage fein                        | VLA/A  | Ablenkbaugruppe, hinten   |
| Bildhöhe fein                                  | BIH    | Ablenkbaugruppe, seitlich |
| Bildhöhenkorrektur für 68 Hz Vertikal-Frequenz | BIH2   | Ablenkbaugruppe, seitlich |
| Horizontale Bildlage                           | HLA, B | Ablenkbaugruppe           |
| Bildbreite                                     | BIB    | Ablenkbaugruppe, seitlich |
| Grundhelligkeit                                | GHE, C | Ablenkbaugruppe, hinten   |
| Benutzerhelligkeit                             | HEL    | Ablenkbaugruppe, seitlich |
| Bildscharfe, Fokus                             | FOC    | Ablenkbaugruppe, seitlich |
| Grautreppen-Einstellung                        | GTP    | Ablenkbaugruppe, seitlich |

Der Abgleich sollte in folgender Reihenfolge geschehen:

# Lage der Einstellelemente

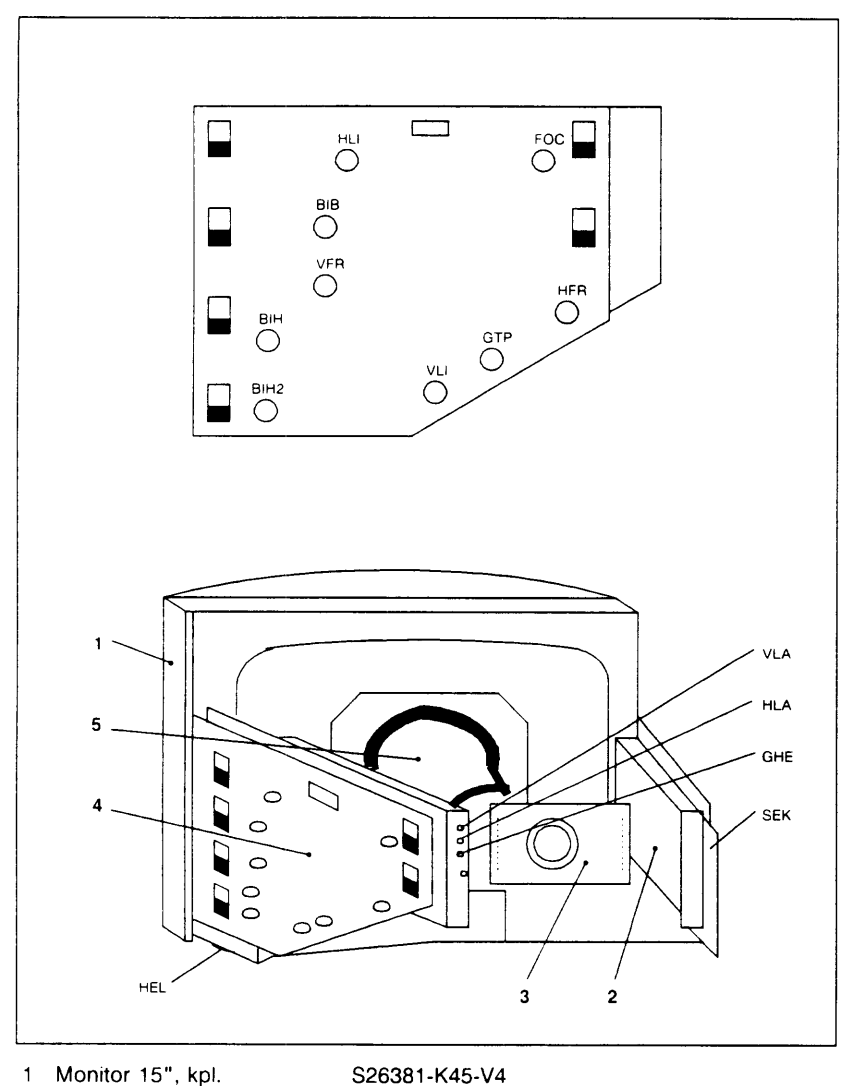

- Monitor 15", kpl. 1 Bildröhre
- 2 SV SVGBY
- Video-Fbg. NABAA
- 3 Video-f 4 NSIAB 5 Ablenkeinheit
- S26381-F64-V4 S26113-D304 S26381-D148-V1/V3 S26381-D155-V1 C26381-K45-B45

### Erklärung der einzelnen Einstellungen

SEK – Sekundär-Spannungen

Einstell-Element ist R 9 auf der Monitor-Netzteilbaugruppe. Die Einstellung des Netzteils erfolgt unter Belastung. Folgende Spannungen sind von R 9 abhängig: 90 V, 40 V und 25 V. Die Spannungen können am Teststecker X3 auf der Netz-teilbaugruppe gemessen werden.

| Belegung:    | 40 V |
|--------------|------|
| 0 0          | 25 V |
|              | 90 V |
| Einstellung: | GND  |

R 9 sollte so eingestellt werden, daß die Spannung am 90 V Pin 95 V  $\pm$  0.5 V beträgt.

HFR - Horizontaler Bildfang

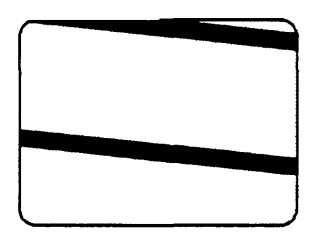

Einstell-Element ist R 207 seitlich auf der Ablenkbaugruppe.

Ausgangsposition: Bild kippt nach rechts oder links um.

Bild mit R 207 so einstellen, daß der Horizontal-Austast-Balken senkrecht steht. Gerät kurzzeitig aus- und wieder einschalten. Erscheinen in der Einschaltphase weiße, waagrechte Striche auf dem Bildschirm, muß der Regler nachjustiert werden.

VFR – Vertikaler Bildfang

Einstell-Element ist R 703 seitlich auf der Ablenkbaugruppe.

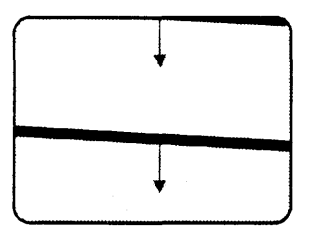

Potentiometer so einstellen, daß das Bild gerade anfängt, nach oben durchzulaufen. Schleiferstellung merken. Potentiometer zurückdrehen, bis das Bild anfängt, nach unten durchzulaufen. Anschließend den Schleifer in die Mitte des gefundenen Synchronisier-Bereiches stellen.

### GHE – Grundhelligkeit

Einstell-Element ist R 408/C an der Ablenkbaugruppe. Dies ist das unterste Poti, das an der Rückseite des Monitors zu finden ist.

### Einstellung mit Leuchtdichte-Meßgerät:

| Voraussetzung | - | Benutzerhelligkeit auf Maximum |
|---------------|---|--------------------------------|
| •             | - | weißes Bild                    |

Potentiometer so einstellen, daß die Leuchtdichte in der Bildmitte 85 cd/qm  $\pm$  3 cd/qm beträgt.

### Einstellung ohne Leuchtdichte-Meßgerät:

| Voraussetzung | - | Benutzerhelligkeit auf Maximum |  |
|---------------|---|--------------------------------|--|
|---------------|---|--------------------------------|--|

- weißes Bild ausgefüllt mit dem Zeichen "H"
- eingestellter Fokus

Mit dem Potentiometer den Bildschirm so hell einstellen, daß die abgebildeten Zeichen gerade noch nicht unscharf werden.

### ROT - Rotation

Einstell-Element ist die Ablenkeinheit, die am Bildröhren-Hals gedreht werden kann. Die Markierung "TOP" auf der Ablenkbaugruppe muß nach oben zeigen.

Die Einstellung geschieht durch Verdrehen der Ablenkeinheit. Zunächst Schraube an der Ablenkeinheit lösen, dann Ablenkeinheit so einstellen, daß der Zeilenverlauf auf der Bildröhre waagerecht ist. Halteschraube wieder anziehen.

### VLA - Vertikale Bildlage

Einstell-Element ist R 729/A auf der Ablenkbaugruppe. Dies ist das oberste Poti, das an der Rückseite des Monitors zu finden ist.

Der Bildinhalt muß den oberen und unteren Bildrand erkennen lassen. Eventuell nachregeln (BIH bei 83 Hz und BIH2 bei 68 Hz Bildwechselfrequenz).

Das Potentiometer ist so einzustellen, daß der Bildrand oben und unten gleich breit ist.

BIH – Bildhöhen-Einsteller für 83 Hz Mode (Alpha-Mode)

Einstell-Element ist R 718 seitlich an der Ablenkbaugruppe.

Voraussetzung – Bildwechselfrequenz = 83 Hz – Vertikale Bildlage (VLA) eingestellt

Das Poteniometer sollte so eingestellt werden, daß die erste und 25. Zeile ca. 8 mm vom Bildschirm-Rand entfernt sind.

BIH2 – Bildhöhen-Einsteller für 68 Hz Mode (Grafik-Mode)

Einstell-Element ist R 705 seitlich an der Ablenkbaugruppe.

Voraussetzung – Bildwechselfrequenz = 68 Hz – Vertikale Bildlage (VLA) eingestellt

Das Potentiometer sollte so eingestellt werden, daß die erste und 25. Zeile ca. 8 mm vom Bildschirm-Rand entfernt sind.

HLA – Horizontale Bildlage

Einstell-Element ist R 209/B an der Ablenkbaugruppe. Dies ist der mittlere Regler auf der Rückseite des Monitors.

Voraussetzung – Bildinhalt muß den rechten und linken Bildrand erkennen lassen. Eventuell nachregeln (BIB).

Potentiometer so einstellen, daß die Bildränder rechts und links gleich breit sind.

BIB – Bildbreite

Einstell-Element ist L 303 seitlich auf der Ablenkbaugruppe.

Voraussetzung - Die Horizontale Bildlage (HLA) ist eingestellt

Regler so einstellen, daß jeweils das 1. und 80. Zeichen einer Zeile ca. 4 mm vom Bildschirm-Rand entfernt ist.

HLI – Horizontale Bildlinearität

Einstellung entfällt, da die entsprechende Spule inzwischen durch eine Festwert-Induktivität ersetzt wurde.

VLI – Vertikale Bildlinearität

Einstell-Element ist R 712 seitlich an der Ablenkbaugruppe.

Regler ist so einzustellen, daß die Buchstabenhöhe in der obersten und untersten Zeile gleich hoch ist, ca. 4 mm.

HEL – Benutzerhelligkeit

Einstell-Element ist R 413. Dies ist das einzige, extern bedienbare Poti an der Ablenkbaugruppe.

Voraussetzung - weißes Bild

Mit Leuchtdichte-Messer auf 64 cd/qm  $\pm$  3 cd/qm einstellen; dies entspricht etwa  $\frac{3}{4}$  der Maximaleinstellung.

FOC - Fokus bzw. Bildschärfe-Einstellung

Einstell-Element ist R 404 seitlich an der Ablenkbaugruppe.

Voraussetzung – Bild mit Zeichen ausgefüllt

Potentiometer so einstellen, daß die Bildschärfe im ganzen Anzeige-Bereich gleich gut ist.

GTP - Grautreppe

Einstell-Element ist R 200 seitlich auf der Ablenkbaugruppe.

Voraussetzung - kein BAS-Signal liegt an X2, d. h. Stecker ist abgezogen

Regler am rechten Endanschlag Regler am linken Endanschlag - keine Grautreppe Grautreppe erscheint bei abgezogenem BAS-Stecker

# 1.4 Bildschirmeinheit 97801-5

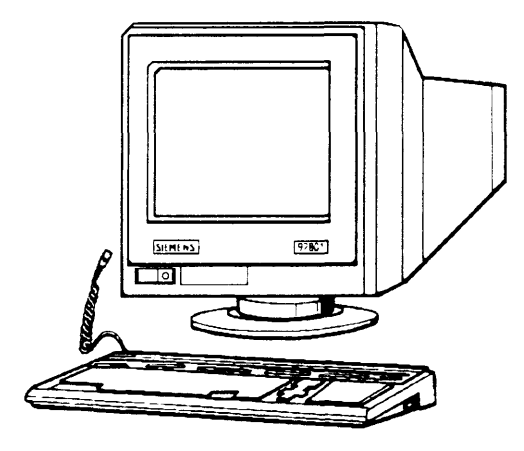

### 1.4.1 Grundinformationen

### 1. Beschreibung

### Produkteigenschaften

- Bildschirm 14" schwarz/weiß entspiegelt
- Zeichenformate 80 Zeichen x 25 Zeilen
  - und 132 Zeichen x 25 Zeilen
- Schriftdarstellung schwarz auf weiß und
  - weiß auf schwarz umschaltbar
- Bildwechselfrequenz 80 Hz
- reduzierte elektromagnetische Strahlung entsprechend schwedischen Richtlinien
- Zeichensätze nach ISO 8859-1,-2,-5,-7,-9 (8-bit Zeichensätze) im Gerät resident
- 1024 Zeichen ladbar
- Bedienersperre (Schlüsselschalter)
- DÜ-Schnittstellen SS97 oder V24/V28 (variantenabhängig)
- lokale Schnittstellen f
  ür Ausweisleser und Chipkartenleser (variantenabh
  ängig)
- Betriebsparameter über Menü einstellbar
- Helligkeit und halbhelle Darstellung über Menü einstellbar
- VT220-Emulation (variantenabhängig)

### Systemunterstützung

Für die Nutzung der 8-bit Zeichensätze (ISO 8859-x) sind in SINIX V5.21 A40 Erweiterungen der nationalen Tastaturtabellen und Änderungen des Programms zum Laden der Tastatur (keyload) notwendig. Die entsprechende Hochrüstdiskette KEYTAB kann entsprechend Lieferinformation 469 formlos schriftlich beim Softwarekundendienst PU 12 bestellt werden. Ab SINIX V5.22 A20 ist die Hochrüstdiskette nicht mehr erforderlich.

Für die Erstinstallation als Konsole muß die BSE 97801-5 im 7-bit Modus eingestellt sein. Die spätere Betriebsweise als Konsole hängt vom jeweiligen Betriebssystem ab.

## 2. Technische Daten

| • | Abmessungen:<br>Breite<br>Höhe<br>Tiefe                                                                                                    | 340 mm (ohne Tasta<br>360 mm<br>345 mm                                                               | tur)                                                                 |
|---|----------------------------------------------------------------------------------------------------|----------------------------------------------------------------------------------------------------|----------------------------------------------------------------------|
| - | Bildeigenschaften:<br>Bildröhre<br>Schriftdarstellung                                                                                                    | 14" schwarz/weiß en<br>schwarz auf weiß und<br>weiß auf schwarz um                                   | tspiegelt<br>d<br>schaltbar                                          |
|   | Zeichenformate                                                                                                    | 80 Zeichen x 25 Zeile<br>132 Zeichen x 25 Ze                                                         | en (Format I) und<br>ilen (Format II)                                |
|   | Zeichenbox (Punkte)<br>Großbuchstabe (Punkte)<br>Bildwechselfrequenz<br>Zeilenfrequenz<br>Punktfrequenz                                                                                         | Format I<br>9 x 16<br>7 x 9<br>80,05 Hz<br>37,86 kHz<br>40,2153 MHz                                  | Format II<br>6 x 16<br>5 x 9<br>79,93 Hz<br>37,81 kHz<br>44,2368 MHz |
| - | Elektrische Kennwerte:<br>Netzspannung<br>Netzfrequenz<br>Stromaufnahme<br>Leistungsaufnahme<br>Schutzklasse                                                                                    | 110-240 V +6% -109<br>47-63 Hz<br>0,5-0,3 A<br>40 W<br>1                                             | %                                                                    |
| - | Zulassungen:<br>Sicherheitsbestimmungen nach<br>werden eingehalten.<br>Funkentstörung nach Postverfü<br>(Grenzwertklasse B)<br>Die Sicherheitsregeln für Bildso<br>Bürobereich (ZH1/618) werden | n IEC/VDE und UL/CS<br>igung Nr.1046/84<br>chirmarbeitsplätze im<br>eingehalten.                     | A                                                                    |
| - | Röntgenstrahlung < 3<br>Die Bestimmungen der Röntge<br>eingehalten.                                                                                                    | 0 nGy/h<br>nstrahlverordnung vor                                                                     | 1988 werden                                                          |
| - | Elektromagnetische Emissioner<br>Die niederfrequenten elektroma<br>unterschreiten die Empfehlung<br>schutzinstituts Stockholm (Emp<br>magn. Feldstärke (B)<br>magn. Wechselfeld (dB/dT)         | n:<br>agnetischen Emissione<br>en des Schwedischen<br>fohlene Werte in Klarr<br>< 50 nT<br>< 25 mT/s | en<br>Strahlen-<br>Imern).                                           |

- Elektrostatisches Feld < 0,5 kV/m (< 1 kV/m)

# 3. Aufbau

# Gerätevarianten

| Produktnummer                      | Sachnummer                             | Zuordnung |
|------------------------------------|----------------------------------------|-----------|
| 97801-502<br>mit \$\$97.7um Suctor | 526381-K112-V1                         | A I       |
| ohno Schnittstollopuntor           | stützung für AMI                       |           |
| 97801 512                          | S26381 K112 V3                         | l y       |
| mit SS07 zum System                | 320301-K112-V3                         |           |
| mit lokalor Schnittstelle f        | iir.                                   |           |
|                                    | der Chiekartenlosor                    |           |
| Ausweisiesei 9007-97 0             |                                        |           |
| mit V 24 zum System                | 320301-1112-12                         |           |
| mit lokalor Schnittstollo I        | ine.                                   |           |
|                                    | ur<br>der Chiekartenleser              |           |
| Ausweisiesei 9007-97 0             |                                        |           |
| 97801-524<br>mit V 24 zum Sustem   | 520301-N112-V4                         |           |
| mit lokalor Sobpittetelle f        | ii)e                                   |           |
|                                    | ur<br>der Chinkertenleser              |           |
| Ausweisleser 9007-97 o             | Der Unipkartenieser                    |           |
| mit Emulation des V122             | U-Protokolis (DEC)                     |           |
|                                    |                                        |           |
|                                    |                                        |           |
| Baugruppen in den variante         | en der 97801-5xx                       |           |
| Bezeichnung                        | Sachnummer                             |           |
| PDFAB                              | S26381-D225-V1                         | XXXX      |
| Stromversorgungs- und              | Ablenkbaugruppe                        |           |
| VIDAA                              | S26381-D226-V1                         |           |
| Videoflachbaugruppe                |                                        |           |
|                                    |                                        |           |
| CRTAT                              | S26381-D238-V1/-V3                     | x i i i   |
| CRTAT                              | S26381-D238-V2/-V4 (mit EW für lok_SS) | ixii      |
| Steuerungsbaugruppe m              | nit SS97                               |           |
|                                    |                                        |           |
| CRTAU                              | S26381-D239-V1/-V3                     |           |
| CRTAU                              | S26381-D239-V4 (mit anderer FW)        |           |
| Steuerungsbaugruppe m              | nit V 24                               |           |
|                                    |                                        |           |
| Bildröhre                          | S26381-E139-V1                         | XXXX      |
| Aus/Finschalter                    | T26139-Y1606-V1                        | XXXX      |
| Schlüsselschalter                  | T26139-Y1679-V1                        |           |
|                                    |                                        |           |
| Datenleitung SS97                  | T26139-Y457-V1                         | XXII      |
| Datenleitung V 24 (Modem)          | T26139-Y1642-C250 (2.5 m)              |           |
| (Stift - Stift)                    |                                        |           |
| Nullmodemkabel                     | T26139-Y1757-V1 (5 m)                  |           |
| (Buchse - Stift)                   |                                        |           |

## Tastaturen

Derzeit sind folgende Tastaturen anschließbar:

- 97801-280 S26381-K90-V311 Englische (UK) Belegung
- 97801-281 S26381-K90-V310 Internationale Belegung
- 97801-282 S26381-K90-V320 Deutsche Belegung
- 97801-283 S26381-K90-V383 Italienische Belegung
- 97801-284 S26381-K90-V384 Schwedische Belegung
- 97801-285 S26381-K90-V385 Dänische Belegung
- 97801-286 S26381-K90-V378 Französiche/belgische Belegung
- 97801-287 S26381-K90-V387 Spanische Belegung
- 97801-288 S26381-K90-V370 Schweiz/deutsche (VSM) Belegung
- 97801-289 S26381-K90-V376 Schweiz/französische (VSM) Belegung
- 97801-291 S26381-K90-V391 Griechische Belegung
- 97801-292 S26381-K90-V392 Türkische Belegung
- 97801-293 S26381-K90-V393 Ungarische Belegung
- 97801-294 S26381-K90-V394 Tschechische Belegung
- 97801-2941 S26381-K90-V494 Slovakische Belegung
- 97801-295 S26381-K90-V395 Russische/kyrillische Belegung
- 97801-296 S26381-K90-V396 Polnische Belegung

### Blockschaltbild

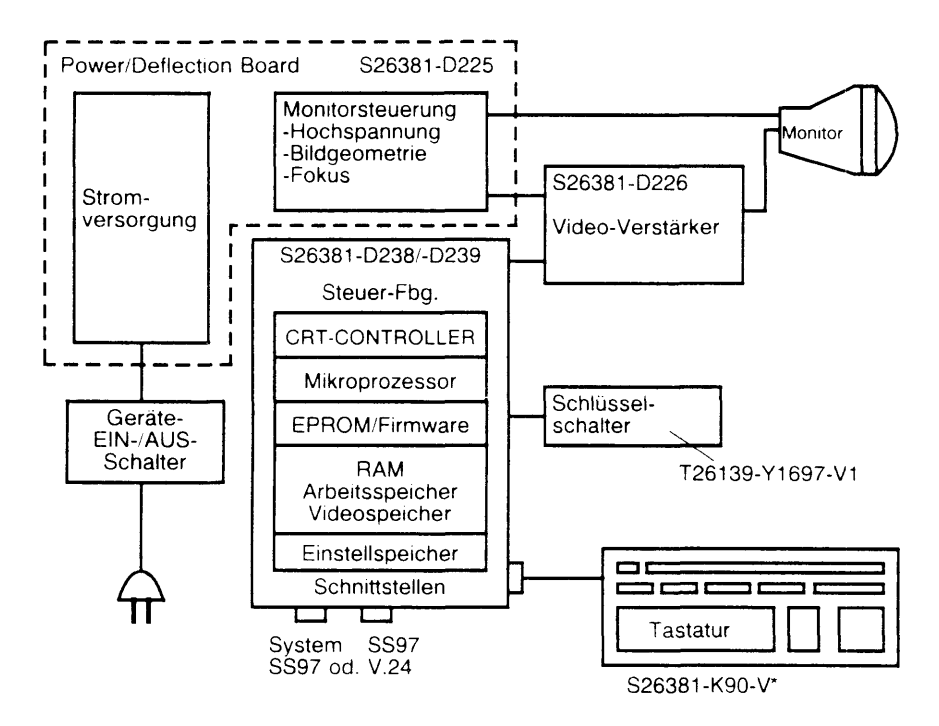

## Steckerbelegungen

Systemanschluß SS97 auf Baugruppe -D238

| 1 2 3 4 5              | Pin | 1 | SYS-DOUT-P (Sender)          |
|------------------------|-----|---|------------------------------|
| $X2 \times X \times X$ |     | 2 | -                            |
|                        |     | 3 | SYS-DIN-P (Empfänger)        |
| (Stift)                |     | 4 | SYS-CRS-P (Clear System)     |
| 6789                   |     | 5 | GND                          |
| 0,00                   |     | 6 | SYS-DOUT-N (Sender)          |
|                        |     | 7 | SYS-FEPOON-N (Fern Power on) |
|                        |     | 8 | SYS-DIN-N (Empfänger)        |
|                        |     | 9 | SYS-CRS-N (Clear System)     |

Systemanschluß V.24 auf Baugruppe -D239

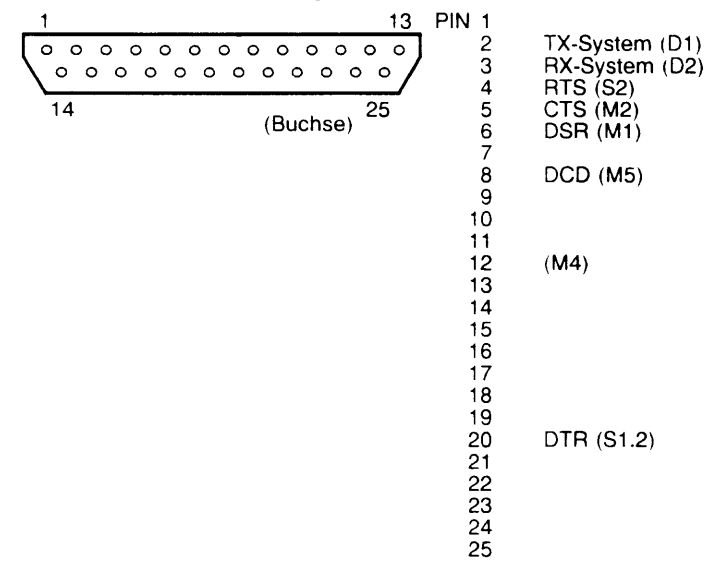

Lokaler Anschluß SS97 auf Baugruppe -D238/-D239

TAS-DOUT-N GND GND TAS-DOUT-N GND TAS-DOUT-N TAS-DIN-N

Schlüsselschalteranschluß auf Baugruppe -D238/-D239

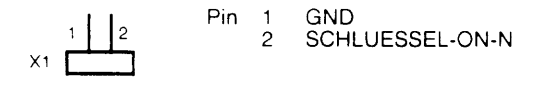

Stecker J2 auf Baugruppe -D225 (Verbindung zu -D238/-D239)

|                               | Pin | 1  | + 5.1 V      |
|-------------------------------|-----|----|--------------|
|                               |     | 2  | + 5.1 V      |
|                               |     | 3  | + 5.1 V      |
| 15 1                          |     | 4  | GND          |
| 0000000000000000              |     | 5  | GND          |
|                               |     | 6  | GND          |
|                               |     | 7  | + 12 V       |
|                               |     | 8  | –12 V        |
|                               |     | 9  |              |
| Ausgangssignal für Videosigna | 1   | 10 | GND          |
| horizontale Ablenkfrequenz    |     | 11 | HSYNC        |
| vertikale Ablenkfrequenz      |     | 12 | VSYNC        |
|                               |     | 13 | nicht belegt |
|                               |     | 14 | nicht belegt |
|                               |     | 15 | nicht belegt |

# 1.4.2 Konfigurationsmöglichkeiten der BSE 97801-5

## Schnittstelle 97 (V.11) - 97801-502/-512

Leitungslängen und ggf. erforderliche Verlängerungen enthält das Installationsdatenblatt 97801-5 im Technischen Handbuch Aufbauplanung.

- direkt

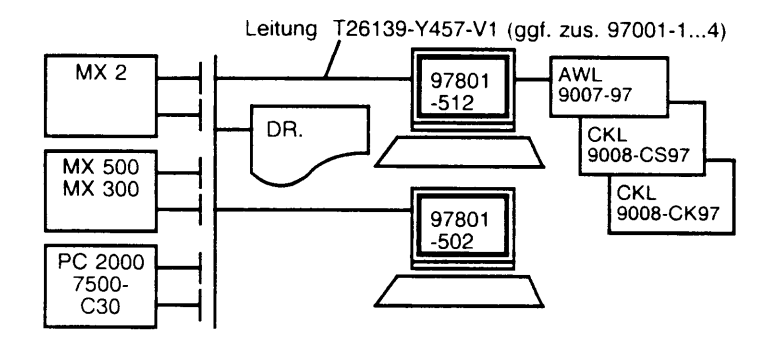

- über TACSI

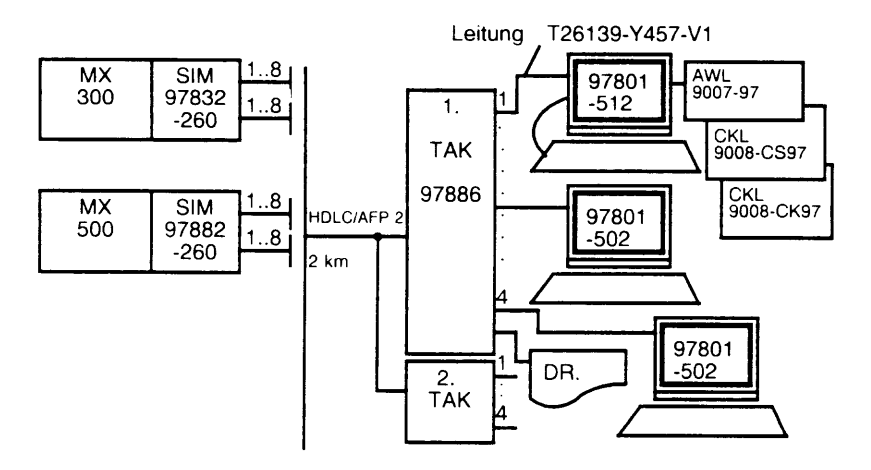

## Schnittstelle V.24/V.28 - 97801-514/-524

Leitungslängen und ggf. erforderliche Verlängerungen enthält das Installationsdatenblatt 97801-5 im Technischen Handbuch Aufbauplanung.

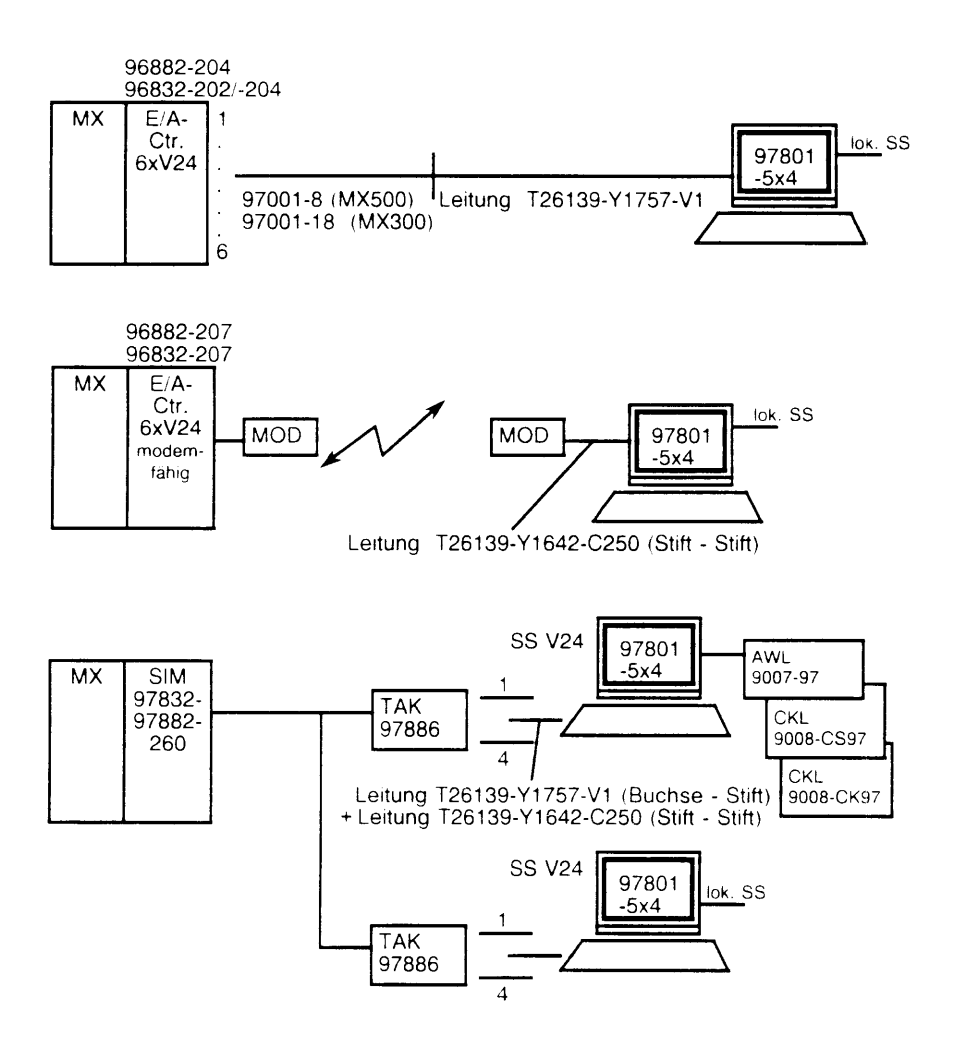

# 1.4.3 Servicehilfsmittel und Dokumentation

Prüfprogramm TDS2

Datenanalysatoren: FELINE-Karte (in At-kompatiblem PC) mit V.24 Erweiterungsbox oder Interview 4500/7500
zusätzlich für SS97: Monitor V.36/X.21 (TKE-Lagernummer 01166387) mit Y-Kabel für SS97 (TKE-Lagernummer 01200607)
Leuchtdichtemessgerät (TKE-Lagernummer 01232819)
Abgleichbesteck (z.B. Fa. Bernstein Nr. 1-280)

Benutzerhandbuch SINIX-Schnittstellen V5.22 (U2300-J-Z95-5) \*)

Programmierhandbuch 97801-5xx (U7085-J-Z145-1) \*)

Technisches Handbuch Aufbauplanung, Band 2B (U64245-J)

- Installationsdatenblatt 97801-5
- Schnellinformation Nr. 283 "Schnittstelle 97"

Betriebsanleitung 97801-5 (U5592-J-Z96-1-7400) \*)

Datenblatt 97801-5 (U6005-J-Z94-1)\*

Ersatzteilverzeichnis U66032-J-7400 (MX500) Nachtrag Kapitel BSE

Ersatzteilverzeichnis U66050-J-7400 (MX300) Nachtrag Kapitel BSE

\*) Bezugsquelle: SIEMENS, LZW, Fürth-Bislohe

# 1.5 Fehlersuche

### 1.5.1 Fehlermeldungen

Nach dem Einschalten der BSE erfolgen im Normalfall zwei Pieptöne. Der erste Ton (kurz) beim Start des Hardwaretests, der zweite Ton (lang) nach positivem Abschluß des Hardwaretests.

Im Fehlerfall können sowohl akustische Fehlermeldungen, als auch Meldungen am Bildschirm (25. Zeile) erscheinen.

## Akustische Fehlermeldungen

nach dem Einschalten (Bild bleibt dunkel):

\*\*\*\* \*\*\*\* (je viermal kurz) Falsche Tastatur ist angeschlossen

### Fehlermeldungen in der 25. Zeile bzw. Hardware- und RUNIN-Test

| Meldung:                                                                                        |                                                                                                    | Fehlerursache (betroffener Baustein in Klammer)                                                                                                    |
|-------------------------------------------------------------------------------------------------|----------------------------------------------------------------------------------------------------|----------------------------------------------------------------------------------------------------|
| ERROR 1<br>ERROR 5<br>ERROR 6<br>ERROR 7<br>ERROR 8<br>ERROR 8<br>ERROR 1<br>ERROR 1<br>ERROR 1 | $ \begin{array}{cccc} (1) \\ (4) \\ (5) \\ (5) \\ (6) \\ (7) \\ (7) \\ (8) \\ (9) \\ (9) \\ (9) \\ (10) \\ (10) \\ (11) \\ (12) \\ (12) \\ (1$ | Checksummenfehler EPROM. Datenbereich (D12)<br>Fehler dynamische RAMs. Videobereich (D8/D9)<br>ROM Checksummenfehler der Tastatur<br>RAM Fehler der Tastatur<br>Timeout der Tastatur (nicht angeschlossen?)<br>System-USART Fehler (D13)<br>Lokal-USART Fehler (D15)<br>RAM Fehler Zeichengenerator (D10)<br>EEPROM Fehler (D14 Einstellspeicher)<br>CRT-Gate-Array Fehler (D7) |
|                                                                                                 |                                                                                                    |                                                                                                    |

Fehler<u>code</u> (Pn) beim BSE-Hardwaretest (siehe 1.5.2) Fehler<u>position</u> (E1... E12) beim RUNIN-Testergebnis (siehe 1.5.2)

Beim Baugruppentausch auftretende Fehlermeldungen auf dem Ersatzteil-Retourenbeleg dokumentieren .

## 1.5.2 Servicefunktionen

### Hardwaretest ausführen

Mit der Steuerzeichenfolge ESC [ 1y (18583179) wird der EPROM-Checksummentest, der Video-RAM-Test, der USART-Test, der CRT-Controllertest und der Tastaturtest einmal ausgeführt.

## **RUNIN Test (Off line Dauertest)**

Durch Drücken der Tastenkombinationen CTRL MENU HELP und CTRL MENU F1 gelangt man in das RUNIN Menü.

Paßwort 'fuzzi' eingeben.

Mit der Leertaste eines der beiden Testbilder (weiß mit unterstrichener 25.Zeile oder weiß mit "B" und unterstrichener 25.Zeile) auswählen und den Test mit der Taste START aktivieren.

Der RUNIN Test läuft bis zum Drücken der Taste END.

Nach Beendigung des Tests erscheint die Anzahl der Testdurchläufe und, falls aufgetreten, eine Fehleranzeige.

Endgültiger Abbruch des RUNIN durch nochmaliges Drücken der Taste END.

Bei Justagen am Power-/Deflection-Board kann der RUNIN-Test vor dem Starten (Taste START) durch Ausschalten abgebrochen werden.

### Mitlesemodus

Die BSE kann im Mitlesemodus betrieben werden.

Der Mitlesemodus wird durch die Tastenkombination CTRL MENU F21 aktiviert und durch CTRL MENU F22 wieder deaktiviert.

Steuercodes im Bereich von 00 bis 1F bzw. 80 bis 9F werden hexadezimal um 90° gedreht dargestellt.

### Variable Codeerzeugung

Mit Hilfe der variablen Codeerzeugung ist es möglich, alle 7- bzw. 8-bit Codes per Tastatur zu erzeugen.

Dazu die Tasten SHIFT und CTRL nacheinander drücken und den dezimalen Code über den Ziffernblock eingeben.

Nach Loslassen mindestens einer der beiden Tasten SHIFT oder CTRL wird der korrespondierende Code abgesetzt.

| Steuersequenzen | für | Bildschirmabfragen |
|-----------------|-----|--------------------|
|-----------------|-----|--------------------|

| CSI = ESC [ DC<br>CSI = 1B 5B: DC | CS = ESC P<br>CS = 1B 50 |                            |
|-----------------------------------|--------------------------|----------------------------|
| Abfrage                           | 9                        | Antwort der BSE (Beispiel) |
| Produktnummer:                    |                          |                            |
| ESC [ 2<br>(1B 5B                 | 26 y<br>32 36 79)        | ESC [ 26 y 97801-502 ST    |
| Sachnummer des                    | Controllers:             |                            |
| ESC [ 1<br>(1B 5B                 | 9 y<br>31 39 79)         | ESC [ 19 y D215-V1 ST      |
| Version der Contro                | ollerfirmware:           |                            |
| ESC [ 4<br>(1B 5B                 | . y<br>34 79)            | ESC P 4 y 860002 ST        |
| Version der Tastat                | urfirmware:              |                            |
| ESC [ 5<br>(1B 5B                 | y<br>35 79)              | ESC P 5 y 920031 ST        |
| Ergebnis des RUN                  | IIN Tests:               |                            |
| ESC [ 2<br>(1B 5B                 | 5 y<br>32 35 79)         | ESC P 25 y C: E1: E2;ESC \ |

C = Anzahl der Testdurchläufe, E1; E2; ... Anzahl der jeweiligen Fehler, Bedeutung siehe Fehlermeldungen (1.5.1) Die Fehlernummer (= ERRORXX) ergibt sich aus der Position einer Zahl ≠0 im String.

P 2y Pn1; Pn2;...

Ergebnis des Hardwaretests:

| ESC [ 2y      | ESC |
|---------------|-----|
| (1B 5B 32 79) |     |

Pn = Fehlercode des aufgetretenden Fehlers, siehe 1.5.1 Fehlermeldungen. Peripherie

# 1.6 Austausch und Einstellung von Hardwaremoduln

# 1.6.1 Übersicht

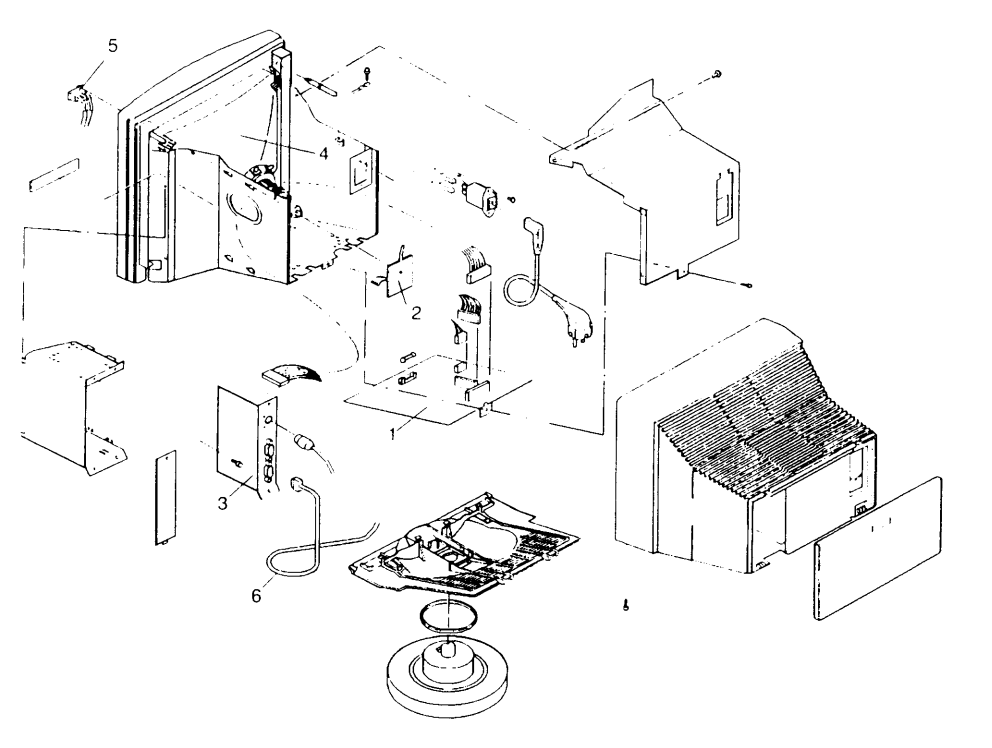

| 1 | PDFAB | S26381-D225-V1 |
|---|-------|----------------|
| 2 | VIDAA | S26381-D226-V1 |
| 3 | CRTAT | S26381-D238-V* |
|   | CRTAU | S26381-D239-V* |

- Bildröhre 4
- Netzschalter
- 5 6 Datenleitung

### 1.6.2 Sicherheitshinweise

Die Hinweise im Kapitel "Sicherheitshinweise" des Sammelordners für WTB-Module sind zu beachten.

Vor allen Montagearbeiten Gerät ausschalten und Netzstecker ziehen! Nach Montagearbeiten an der BSE ist eine Kontrolle der internen Verdrahtung, insbesondere des Netzfilters durchzuführen. Dabei ist auf folgende Punkte besonders zu achten:

- Die Leitung am Filter oben muß braun sein. Voraussetzung ist, daß der Filter korrekt montiert ist.

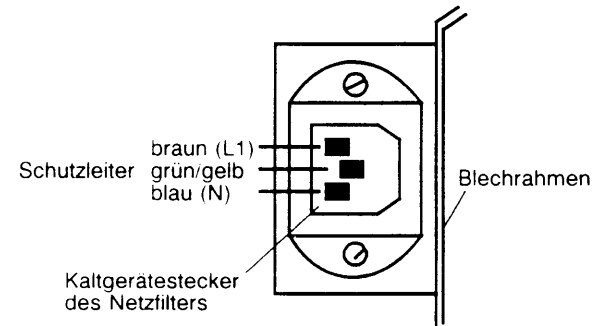

- Der Schutzleiter muß gn/ge mit Schrumpfschlauch und Zweifachcrimp am Filter sowie mit gesicherter Verbindung (Federscheibe) ausgeführt sein.
- Das Hochspannungskabel muß in einer Schlaufe verlegt und sicher in der Bildröhre eingehängt sein.
- Alle bei Montagearbeiten gelösten Schrauben müssen aus Sicherheitsgründen und wegen der Funkentstörung (allg. Betriebsgenehmigung) montiert sein.

### Achtung:

Nach Montagen die den Schutzleiter betreffen, ist eine Schutzleiterprüfung zwischen dem Schutzkontakt der Netzleitung (am Stecker) und dem Abdeckblech der Steuerungsfbg. durch Widerstandsmessung durchzuführen

## 1.6.3 Öffnen des Gehäuses

Abdeckung des Steckerfeldes durch Drücken der Verriegelungen an der Unterseite (geriffelte Flächen) herausklappen und nach oben abnehmen; Netzstecker ziehen;

Anschlußleitungen lösen und abnehmen:

BSE umgedreht auf eine geeignete Unterlage legen, so daß die Unterseite zugänglich ist;

Zwei Befestigungsschrauben der Gehäusekappe an der vorderen Blende links und rechts lösen;

BSE umdrehen und an der Oberseite die zwei Verriegelungen zwischen Kappe und Blende mit einem flachen Schraubendreher drücken;

Gehäusekappe nach hinten abnehmen.

Das Schließen des Gehäuses erfolgt in umgekehrter Reihenfolge.

## 1.6.4 Montage der Baugruppen

### Power-/Deflection-Board

### - Ausbau:

Gehäuse öffnen:

Durch Lösen von 7 Schrauben das Abdeckblech abnehmen;

Die Verbindungsleitungen zur Steuerungsbaugruppe J2, zum Netzschalter J1, zur Ablenkeinheit J4 und zur Videobaugruppe J3 abziehen (von der Bildröhre verdeckte Anschlüsse erst beim Herausziehen der Baugruppe lösen);

Hochspannungsanschluß lösen;

Bildröhre und Hochspannungsleitung gegen Masse entladen.

Hinweis: Zum Lösen des Hochspannungsanschlusses die Gummiabdeckung vorsichtig abheben, die Verriegelungshaken durch leichtes Drücken eines Hakens gegen den Rand der Röhrenöffnung zusammendrücken, so daß der andere Haken aus der Röhrenöffnung gelöst werden kann.

### Achtung:

Die Bildröhre kann gefährliche Restladung aufweisen. Auch nach dem Entladen kann sich wieder Ladung aufbauen (siehe auch Kapitel "Sicherheitshinweise" im WTB-Sammelordner).

## Anodenkontakt nicht berühren.

Schraube am Befestigungswinkel lösen;

Baugruppe nach hinten aus den Führungsschienen ziehen.

### Der Einbau erfolgt in umgekehrter Reihenfolge.

### Achtung:

Nach dem Tausch des Power-/Deflection-Boards die Sicherheitshinweise in 1.6.2 beachten.

### Steuerungsbaugruppen CRTAT und CRTAU

- Ausbau:

Gehäuse öffnen;

3 Befestigungsschrauben des Baugruppenträgers lösen;

Baugruppenträger von hinten zurückziehen und bis zur Länge der Verbindungsleitungen abheben;

Verbindungsleitungen zum Power-/Deflection-Board, zur Videobaugruppe und zu eventuell vorhandenen Zusätzen lösen;

2 Befestigungsschrauben der Baugruppe lösen;

Baugruppe entlang der Führungsschienen aus dem Baugruppenträger ziehen.

- Der Einbau erfolgt in umgekehrter Reihenfolge.

### Steuerungsbaugruppe CRTAT S26381-D238-V1/-V2

- SS97 zum System
- SS97 als lokaler Anschluß (nur V2)
- serielle Tastaturschnittstelle

Die Baugruppe enthält die Logik zum

- Steuern des Bildaufbaus
- Verarbeiten der Daten der SS97 vom System
- Verarbeiten der Tastatureingaben
- Verarbeiten der Daten auf der lokalen Schnittstelle

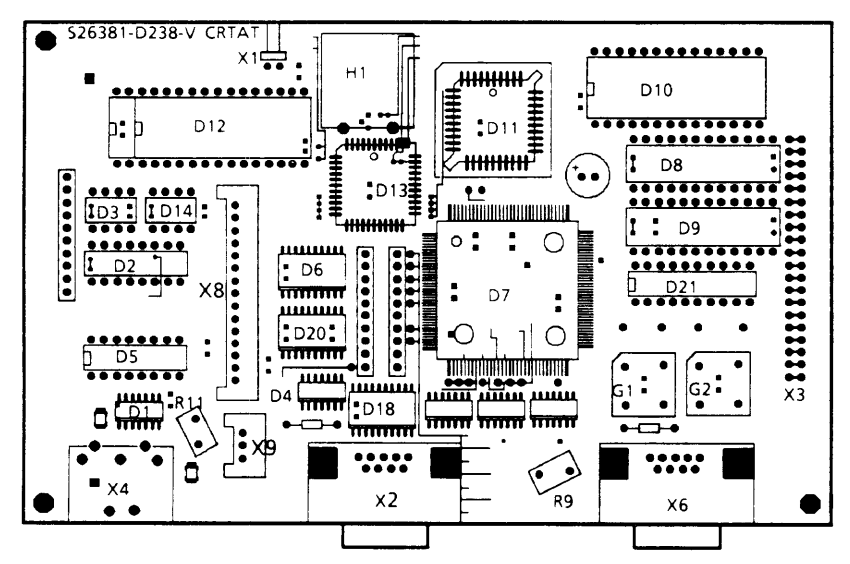

| Anschlüsse: |                                                                                      |
|-------------|--------------------------------------------------------------------------------------|
| X1          | Schlüsselschalter                                                                    |
| X2          | System SS97                                                                          |
| X4          | Tástatur                                                                             |
| X6          | lokale SS97 (AWL, CKL; bei D238-V1 nicht<br>von der Firmware unterstützt)            |
| X8          | Stromversorgungs- und Ablenkbaugruppe                                                |
| Х9          | Videosignal                                                                          |
| Bauteile:   |                                                                                      |
| D7          | CRT Gate Array                                                                       |
| D8,D9, D10  | Speicher                                                                             |
| D11         | Prozessor 80C31                                                                      |
| D12         | Programmspeicher (EPROM, in unterschiedlichen Größen möglich, rechtsbündig einbauen) |
| D13         | DUART für Seriell-Parallel-Umsetzung der Schnittstellen                              |
| D14         | EEPROM als Einstellspeicher                                                          |
| 114         |                                                                                      |

- H1 Gong
- D21 PAL-Baustein für Zeitparameter des CRT-Gate Array's

## Steuerungsbaugruppe CRTAU

S26381-D239-V1/-V2

- V.24 zum System
- SS97 als lokaler Anschluß
- serielle Tastaturschnittstelle

Die Baugruppe enthält die Logik zum - Steuern des Bildaufbaus

- Verarbeiten der Daten der Schnittstelle V.24 vom System
- Verarbeiten der Tastatureingaben
- Verarbeiten der Daten auf der lokalen Schnittstelle

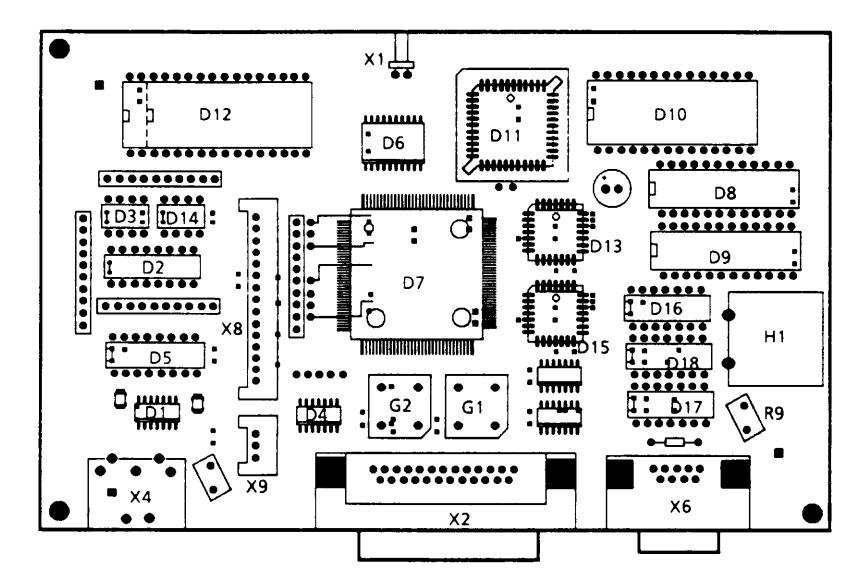

Anschlüsse:

| X1          | Schlüsselschalter                                             |
|-------------|---------------------------------------------------------------|
| X2          | System V.24                                                   |
| X4          | Tastatur                                                      |
| X6          | lokale SS97 (AWL, CKL)                                        |
| X8          | Stromversorgungs- und Ablenkbaugruppe                         |
| X9          | Videosignal                                                   |
| D7          | CRT Gate Array                                                |
| D8, D9, D10 | Speicher                                                      |
| D11         | Prozessor 80C31                                               |
| D12         | Programmspeicher (EPROM, in unterschiedlichen Größen möglich, |
|             | rechtsbündig einbauen)                                        |
| D13, D15    | 2 UARTs für Seriell-Parallel-Umsetzung der Schnittstellen     |
| D14         | EEPROM als Einstellspeicher                                   |
| H1          | Gong                                                          |
|             | -                                                             |

## 1.6.5 Einstellungen am Power-/Deflection-Board (-D225)

#### Diese Einstellungen werden bei geöffnetem und eingeschaltetem Gerät durchgeführt. Dabei muß mit besonderer Sorgfalt auf die eigene Sicherheit und die Sicherheit der Umgebung geachtet werden!

Vor dem Abgleich die BSE ca. 20 min warmlaufen lassen. Für die Einstellungen am Power-/Deflection Board ist ein isolierendes Abgleichbesteck (siehe 1.5) zu verwenden, das eine ausreichende Schaftlänge hat, um Berührung mit Spannung führenden Teilen zu vermeiden.

### Achtung:

Verschiedene Bauteile und Kontaktstellen führen gefährliche Spannung in unterschiedlicher Höhe z.B. Kühlkörper, Lötseite der Videoplatine, Ablenkeinheit (bis 700V; Hochspannungsanschluß 17 kV).

- Spannungen

+ 5V mit R24 auf 5.1V gemessen an J2 Pin 1 einstellen und die übrigen Spannungen kontrollieren (typische Meßwerte in Klammern) + 12V  $\pm$  10% an J2 Pin 7 (+11,55V) -12V  $\pm$  10% an J2 Pin 8 (-11,56V) + 55V  $\pm$  10% an J3 Pin 1 (52,5 V)

- Fokus

statischen Fokus mit R84 auf bestmögliche Schärfe einstellen

- Bildhelligkeit

Gitter 2 Spannung am Videoverstärker (Markierung G2) nachmessen (Sollwert 600V) und Helligkeit mit R8 (-D226) auf 85cd/m gemessen mit Leuchtdichtemeßgerät einstellen (bei weißem Bild und Helligkeit im Intensity menu auf maximalem Wert)

- Bildgeometrie

Bildschirm mit "H" vollschreiben oder RUNIN-Test verwenden (Buchstabe B) horizontale Linearität mit L43 einstellen (H gleich breit) horizontale Bildlage mit dem Schalter SW41 in günstige Lage bringen und mit R70 nachjustieren Bildbreite mit L42 einstellen vertikale Bildlage mit R138 einstellen Bildhöhe mit R132 einstellen

Hinweis: Das Power-/Deflection-Board ist als Ersatzteil vorabgeglichen. Weitere Einstellungen als die Angegebenen sind normalerweise nicht erforderlich.

### Power-/Deflection-Board PDFAB

S26381-D225-V1

Tandberg Nummer TD 967068

Die Baugruppe enthält

- Stromversorgung mit der Eingangspannung im Bereich von 95 - 264 V, 47 - 63 Hz,

und den Ausgangsspannungen

- 5,1 V für die Logik
- + 12 V für die Schnittstelle V24 und die Lokale Schnittstelle
- 12 V für die Schnittstelle V24
- 55 V für Ablenkkreis und Videoschaltung

Ablenkschaltung für eine 14" flat and square Röhre.

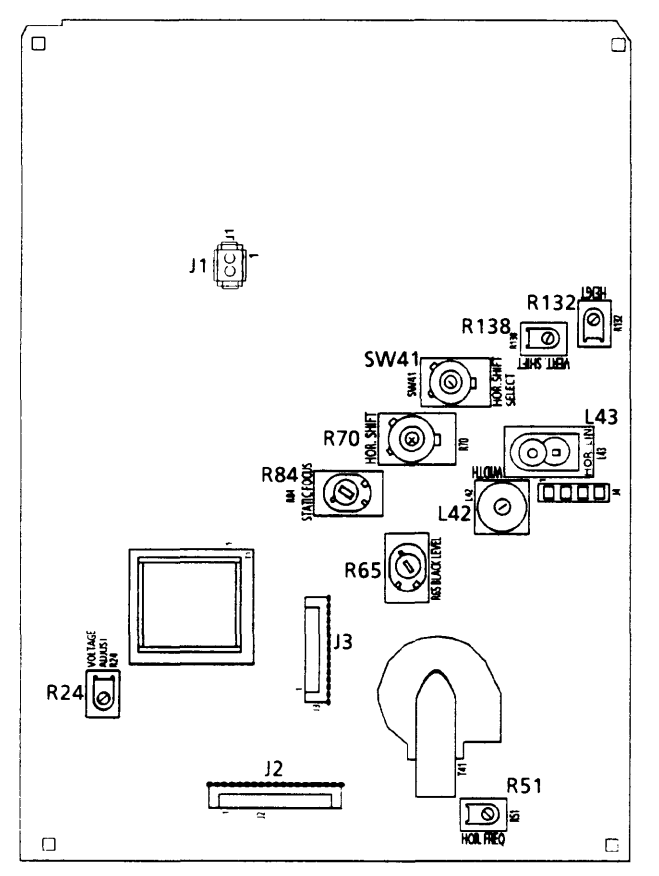

Einstellelemente:

- R24 + 5V-Spannung (VOLTAGE ADJUST) R70
- L42 Bildbreite (WIDTH)
- L43 horizontale Linearität (HOR. LIN.)
- R51 Horizontalfrequenz (HOR. FREQU.)
- R65 Gitter 2-Spannung (BLACK LEVEL)

R70 horizontale Bildlage (HOR. SHIFT) R84 statischer Fokus (STATIC FOCUS)

- R132 Bildhöhe (HIGHT)
- R138 vertikale Bildlage (VERT. SHIFT)
- SW41 Voreinstellung hor. Bildlage (HOR. SHIFT SELECT)

# Steckverbindungen:

| J1 | Spannungseingang 220 V                |
|----|---------------------------------------|
| J2 | Ausgangsspannungen                    |
| J3 | Videoboard S26381-D226-V1 (TD 967069) |
| J4 | Ablenkeinheit                         |

## Videobaugruppe VIDAB Tandbergnummer TD 967069 S26381-D226-V1

Die Baugruppe enthält den Videoverstärker.

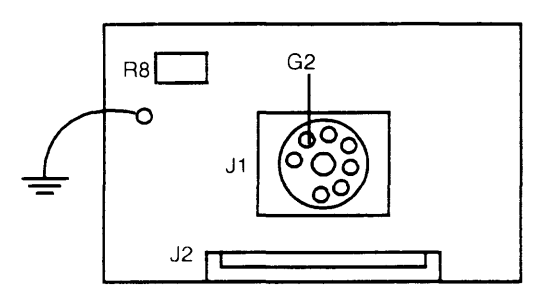

S26381-D226-V1 (Bauteileseite)

Steckverbindungen:

| J1 | Bildröhre                |
|----|--------------------------|
| J2 | PDF-Board S26381-D225-V1 |
|    | Masseanschluß            |

Einstellelemente:

R8 Gitter 1 Spannung (Helligkeit)

### 1.6.6 Austausch der Bildröhre

Für den Austausch der Bildröhre sind die Sicherheitsregeln für den Umgang mit implosionsgeschützten Bildröhren zu beachten.

Nach dem Austausch der Bildröhre sind die Sicherheitshinweise Kapitel 1.6.2 zu beachten.

Die erforderlichen Montageteile liegen dem Ersatzteil Bildröhre bei.

- Ausbau:

Gehäuse öffnen (Punkt 1.6.3);

an der Blechabdeckung 7 Schrauben lösen und die Blechabdeckung abnehmen;

Hochspannungsanschluß an der Bildröhre lösen;

Bildröhre und Hochspannungsleitung gegen Masse entladen.

Hinweis: Zum Lösen des Hochspannungsanschlusses die Gummiabdeckung vorsichtig abheben, die Veriegelungshaken durch leichtes Drücken eines Hakens gegen den Rand der Röhrenöffnung zusammendrücken, so daß der andere Haken aus der Röhrenöffnung gelöst werden kann.

### Achtung:

Die Bildröhre kann gefährliche Restladung aufweisen. Auch nach dem Entladen kann sich wieder Ladung aufbauen (siehe auch Kapitel "Sicherheitshinweise" im WTB-Sammelordner).

## Anodenkontakt nicht berühren.

Der Anodenanschluß darf auch beim Transport bzw. nach Lagerung nicht berührt werden.

Videoverstärkerbaugruppe vom Röhrenhals abnehmen:

PDF-Board ausbauen und dabei Steckverbindungen zwischen Ablenkspulen bzw. Steuerungsbaugruppe und PDF-Board sowie Netzschalter und Netzfilter bzw. PDF-Board lösen;

Gerät mit der Blende nach unten auf eine weiche und rutschfeste Unterlage legen;

mit einem Steckschlüssel mit guter Hebelwirkung (Ratsche etc.) und Innentorx (Größe E5) 4 Haltebolzen durch langsames Rechtsdrehen abscheren (Torxnuß 1/4" für Steckschlüssel liegt der Bildröhre bei);

Blechrahmen mit den Baugruppen von der Bildröhre abheben;

Bildröhre von der Blende abheben und sicher ablegen.

Hinweise zur weiteren Behandlung ausgebauter Bildröhren gibt das Kapitel "Sicherheitshinweise" im WTB-Sammelordner.

### - Einbau:

Hinweis: Vor der Montage auf die richtige Lage der Teile achten, da die Verriegelungsfedern nach der Montage nicht mehr gelöst werden können. Bei der Blendenlage Oberkante der Blende oben, Unterkante (Typenschild, Schlüsselblende) unten muß der Anodenanschluß der Bildröhre rechts sein.

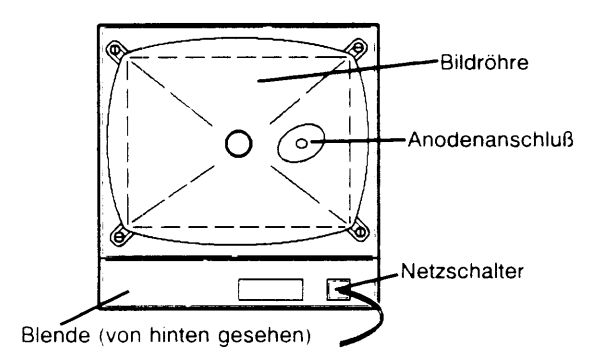

Mit einem Steck-/Maulschlüssel SW10 die abgescherten Haltebolzen aus der Blende drehen;

neue Haltebolzen mit Steck-/Maulschlüssel in die Blende schrauben;

alte Verriegelungsfedern vom Blechrahmen lösen und neue einhängen;

neue Bildröhre auf die Blende aufsetzen, so daß die Haltebolzen in den Ösen des Röhrenrahmens sitzen;

Blechrahmen auf die Bildröhre aufsetzen, so daß die Haltebolzen in den Verriegelungsfedern sitzen;

mit dem Steckschlüssel SW10 die Verriegelungsfedern nachdrücken, um Spiel zwischen Röhre und Blende zu vermeiden;

PDF-Board einbauen und dabei die vorher gelösten Anschlußleitungen stecken;

Videobgr. auf den Röhrenhals stecken;

Gehäuse schließen.

Nach dem Tausch der Bildröhre sind Einstellungen am PDF-Board entsprechend 1.6.5 vorzunehmen.

# 1.7 Einschaltung

### 1.7.1 Installationsvoraussetzungen

Über SS97 angeschlossene Geräte erfordern netzseitig den Anschluß am gleichen Stromverteiler.

Beim Anschluß an verschiedene Stromkreisverteiler ist die Installation des Starkstromnetzes nach der "Installationsanleitung für Kommunikations- und Arbeitsplatzsysteme" Punkt 1.7.5 durchzuführen.

Für die Installation des Datennetzes gelten die Richtlinien zur SS97 und das Installationsdatenblatt 97801 im technischen Handbuch Aufbauplanung (U64245-J). Besonders ist auf die Kontaktierung des Leitungsschirmes an den Steckverbindungen zu achten.

### Umgebungsbedingungen nach Klimaklasse 2

|                                                         | Betriebsfähigkeit              |                                | Transport                | Lagerung<br>unverpackt     |
|---------------------------------------------------------|--------------------------------|--------------------------------|--------------------------|----------------------------|
|                                                         | voll                           | eingeschränkt                  | verpackt                 | nicht insstalliert         |
| Temperatur (°C)                                         | 15 bis 30                      | 5 bis 40                       | - 40 bis 70              | 0 bis 45                   |
| Rel. Luftfeuchte (%)                                    | 10 bis 75                      | 5 bis 85                       | 10 bis 100               | 5 bis 95                   |
| Max. Taupunkttemperatur (°C)<br>Max. Temperaturänderung | 24                             | 27                             | 33                       | 29                         |
| °C/30 min                                               | 5                              | 7,5                            | 20                       | 20                         |
| Betauung<br>Luftdruck (hPa)                             | nicht zulässig<br>700 bis 1060 | nicht zulässig<br>700 bis 1060 | zulässig<br>700 bis 1060 | kurzzeitig<br>700 bis 1060 |

- Luftreinheit zul. Staubablagerung 35 mg/m<sup>2</sup>
  - zul. Schwebstoffgehalt 0,2 mg/m3
- Standort

Die DSS soll so aufgestellt werden, daß

- Direktblendung und Reflexionsblendung vermieden werden,
- sich der Bildschirm im bevorzugten Sehraum befindet,
- sich die Tastatur im optimalen Griffbereich befindet und
- die Entlüftungsflächen des Bildschirms frei sind.

Die Umgebungshelligkeit soll aus ergonomischen Gründen bei 500 Lux liegen. Je nach Aufgabe am Arbeitsplatz ist auf eine entsprechend differenzierte Beleuchtung zu achten.

Bedienebene der Tastatur

Unter der Tastatur befinden sich die beiden Aufstellhebel, mit denen die Bedienebene in einen Winkel von 12 Grad geneigt werden kann. Dazu müssen die Aufstellhebel nach hinten geklappt werden.

# 1.7.2 Lage der Stecker

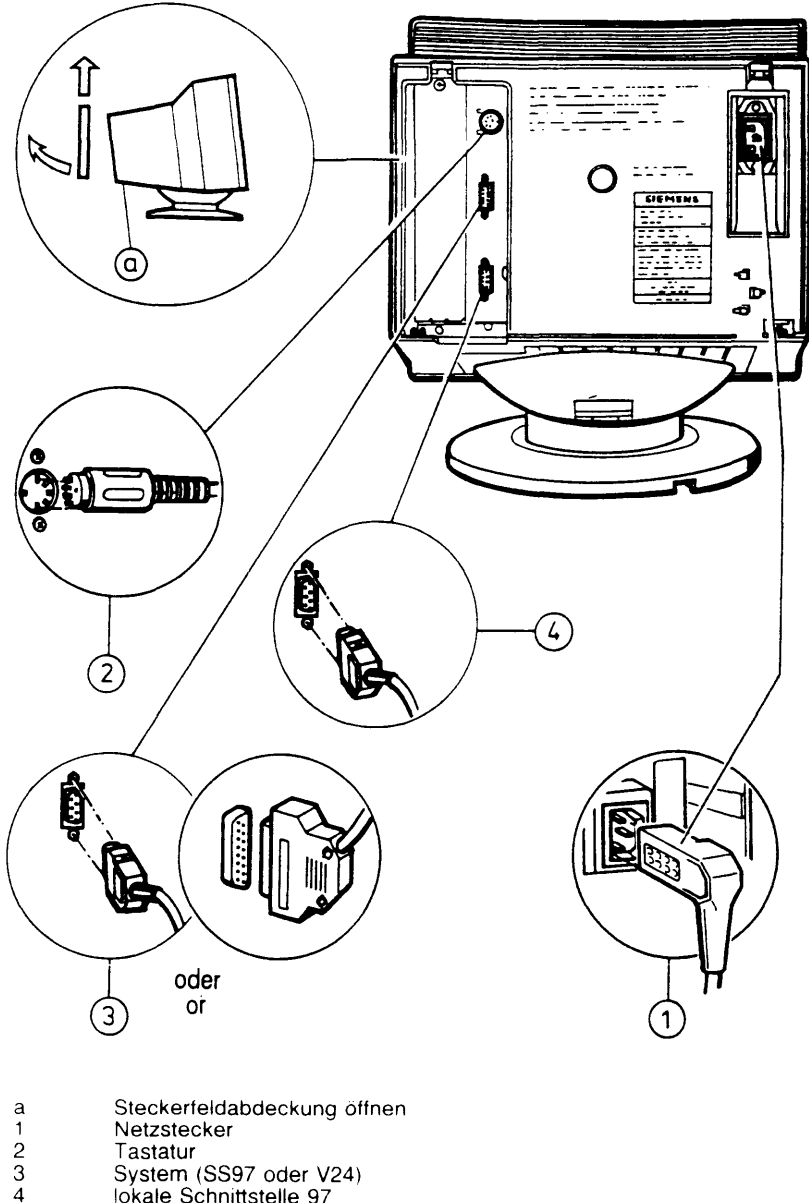

System (SS97 oder V24) lokale Schnittstelle 97

## 1.7.3 Einstellmenüs

Durch Aufruf der Einstellmenüs ist es dem Benutzer möglich

- die BSE in einen von mehreren Betriebsmodi zu bringen
- alle Schnittstellenparameter der Systemschnittstelle einstellen bzw. verändern zu können.

Sämtliche Einstellungen bleiben in einem nichtflüchtigen Speicher abgespeichert. Falls die BSE ausgeschaltet wird, gehen die gewählten Einstellungen nicht verloren. Beim erneuten Einschalten wird die BSE in den Zustand gebracht, den es beim Ausschalten hatte.

Die Menüs werden durch die Tastenfolge CTRL MENU HELP aufgerufen, wobei die gedrückten Tasten jeweils festzuhalten sind.

Es erscheint folgendes Menü:

| Terminal 97801-5xx | Version:                                                       | 860xxx                              | Main Menu                                                              |
|--------------------|----------------------------------------------------------------|-------------------------------------|------------------------------------------------------------------------|
|                    | Softkey menu<br>Intensity menu<br>Display setup i              | menu                                |                                                                        |
|                    | DEC-VT220 m<br>Terminal mode<br>Host interface<br>Password men |                                     |                                                                        |
| Operator inputs    | > Select:<br>> Acknowled<br>> Terminate<br>> End of me         | lge selection:<br>selection:<br>nu: | Cursor keys<br><enter> or &lt;<br/><del><br/><end></end></del></enter> |

Das Menüsystem ist aufgebaut in ein Hauptmenü (Main menu) und fünf Untermenüs. Die Untermenüs werden mit den Cursortasten angewählt und mit <---l aufgerufen.

Im oberen Teil des Menüs ist jeweils die Gerätevariante, die Version der Firmware und die Bezeichnung des jeweiligen Menüs aufgeführt.

Im unteren Teil des Menüs sind Bedienhinweise aufgeführt.

Die gewählten Einstellungen werden erst nach Bestätigung der Eingabe mit ENTER bzw. <---l und Verlassen des Menüs wirksam. Schnittstellenparameter werden erst nach Rücksetzen bzw. Aus-/Einschalten der BSE wirksam.

Die Menüs Terminal mode menu, Host interface menu und falls eingeschaltet, das DEC-VT220 menu können nur nach Eingabe eines Paßwortes (max. 8 Stellen) erreicht werden, falls eines vergeben wurde.
Begriffe aus den Menüs:

| enable     | möglich                     |
|------------|-----------------------------|
| disable(d) | nicht möglich (unbrauchbar) |
| dialup     | wählbar                     |
| dedicated  | zugeordnet                  |

Mit der Tastenfolge CTRL MENU DEL im Menu kann der Lieferzustand wieder hergestellt werden.

#### Softkey menu

Im "Softkey menu" werden die Funktionstasten in der CTRL-Ebene mit Funktionen und Zeichenfolgen belegt. Die Belegung bleibt nach dem Ausschalten der BSE gespeichert.

Laden der Softkeys:

- Mit CTRL F1 bis F22 die Funktionstaste auswählen. Es erscheint die bisherige Belegung in halbheller Darstellung.
- Mit <--- oder ENTER Eingabezeile für neuen Text aufrufen.
- Neuen Text bzw. Funktionen eingeben.

Die Eingaben werden nur durch ENTER, nicht aber durch <---l gespeichert!

#### Intensity menu

Im "Intensity menu" wird die Helligkeit für die Bildattribute hell und halbhell eingestellt.

Zum Einstellen werden die Cursortasten verwendet.

#### Display setup menu

Im "Display setup menu" werden die Bilddarstellung (normal oder invers), der Cursor (Unterstrich oder Block, blinkend oder nicht), die Charakteristik der Halbhelldarstellung (grau als Vordergrund oder als Hintergrund) und das Aussenden des Steuerzeichens END nach dem Einschalten eingestellt.

### Terminal mode menu

Im "Terminal mode menu" werden der Terminalmodus (SINIX-7-bit oder SINIX-8-bit) die Composetasten, Tottasten und die programmierbaren Tasten ein- und ausgeschaltet, die Anzahl der Spalten festgelegt und lokale Prüfschleife ein- und ausgeschaltet.

SINIX-7-bit: In der BSE werden alle Zeichen im 7-bit Code verarbeitet (wie 97801-3xx/40x). SINIX-8-bit: In der BSE werden alle Zeichen im 8-bit Code (ISO 8859-x) verarbeitet. Die BSE muß in der Datei "ttys" bzw. über das Konfigurationsmenü als 8-bit Terminal eingetragen sein. Compose keys, Dead keys und Soft keys können nur benutzt werden, wenn sie eingeschaltet sind und die BSE im 8-bit Modus betrieben wird.

Local loop back: (= Testmodus) Alle über die Tastatur eingegebenen Zeichen werden nicht zum System geschickt, sondern sofort am Bildschirm angezeigt.

Die Einstellungen für den Terminalmodus (Emulation mode) und für die Spaltenzahl (Screen width) können auch vom System umgeschaltet werden.

#### Host interface menu

Im "Host interface menu" werden die Schnittstellenparameter Baudrate (45,5 bis 38400 bit/s) Coderahmen (7 oder 8 bit) Anzahl der Stopbits (1 oder 2) Parität (ungerade, gerade und aus) und Art der V.24 Verbindung (Stand- oder Wählverbindung) eingestellt.

Die Standardeinstellung für den Terminalmodus SINIX-7-bit sind (Lieferzustand):Baud rate38400Character length7 bitStopbit length1 bitParityoddModem linededicated

Im Terminalmodus SINIX-8-bit müssen folgende Parameter geänderte Werte erhalten: Character length 8 bit Parity off

Die Einstellungen für "Modem line" werden nur bei BSEs mit V.24 Anschluß ausgewertet. Die Einstellung "dialup" ist nur bei Wählverbindungen vorzunehmen.

### Password menu

Die Menü's Terminal mode menu, Host interface menu und DEC-VT220 menu können mit einem Paßwort gegen unsachgemäße Veränderung geschützt werden. Lieferzustand ist ohne Paßwort. Der Paßwortschutz wird erst nach Eingabe eines Paßwortes und Verlassen der Menü's wirksam. Beim Verändern des Paßwortes wird wie bei den Softkeys der alte Inhalt über der Eingabezeile angezeigt. Erlaubt sind Ziffern und Buchstaben. Sorgfältig mit dem Paßwort umgehen!

#### DEC-VT220 menu

Das Menü erscheint nur, wenn im Terminal mode menu der BSE 97801-524 der Parameter VT220-7-bit oder VT220-8-bit eingestellt wurde.

#### 1.7.4 Bedienung

Bei den angeführten CTRL MENU Folgen müssen die Tasten nach dem Betätigen gedrückt bleiben um die gewünschte Funktion zu erzielen.

- Helligkeit und Halbhellpegel einstellen Mit der Tastenfolge CTRL MENU HELP das Einstellmenü wählen, mit Cursortasten und <---! "Intensity menu" auswählen, mit Cursortasten die gewünschte Einstellung vornehmen, mit DEL oder END das Menü verlassen.
- Einstellmenüs auswählen Mit der Tastenfolge CTRL MENU HELP das Einstellmenü wählen, mit den Cursortasten und <---i das gewünschte Menü auswählen, mit DEL oder END das Menü verlassen.
- Terminal dunkelschalten Mit der Tastenfolge CTRL MENU END wird der Video-Timeout simuliert
- Terminal rücksetzen
   Mit der Tastenfolge CTRL MENU START wird ein Kaltstart erzeugt.
- Tottasten (Dead keys)
   Tottasten sind Symbole auf der Tastatur, die nur durch Kombination mit einer weiteren Taste abgebildet werden.

   Beispiel: ^ und a ergibt â oder ^ und Leertaste ergibt ^ Die Funktion ist nur im 8-bit Modus eingeschaltet.
- Composefolgen (Compose keys) Durch vorheriges Drücken der Taste COMPOSE können Tasten zu Zeichen kombiniert werden, die nicht auf der Tastatur abgebildet sind. Die Tastenfolgen sind in der Composeliste des jeweiligen 8-bit Zeichencodes (ISO 8859-x) enthalten.
   Die Funktion ist nur im 8-bit Modus eingeschaltet.
- Programmierbare Tasten (Soft keys) In der CTRL-Ebene können die Tasten F1 bis F22 frei belegt werden. Die Belegung der Soft keys kann im "Softkey menu" kontrolliert und verändert werden. In "Terminal mode menu" muß der Menüpunkt "handling of softkeys" auf enabled gestellt sein.
- Steuerzeichen XOFF (13) mit CRTL S und XON (11) mit CRTL Q auf die Datenleitung geben zur manuellen Datenflußsteuerung
- Trennen einer Wählverbindung (V24) CTRL END schaltet S1 und S2 aus
- Schnittstelle V24 aktivieren Nach dem Trennen einer Wählverbindung kann mit CTRL START die Schnittstelle wieder aktiviert werden.

## 1.7.5 Anzeigen des V24-Schnittstellenzustandes in der 25. Zeile

| POLL   | BSE ist betriebsbereit (S1.2 = 1)                      |
|--------|--------------------------------------------------------|
| ONLINE | BSE ist Empfangs- und Sendebereit (S2, M1, M2, M5 = 1) |
| DISCON | Verbindung wurde abgebaut (S1.2 oder M5 = 0)           |

#### 1.7.6 Einbau von Zusätzen

#### Schlüsselschalter T26139-Y1697-V1 einbauen

Netz und Datenleitungen lösen;

Gehäusekappe abnehmen:

Blechabdeckung abnehmen;

Abdeckung neben dem Ein-Ausschalter durch Drücken mit einem Schraubendreher von hinten unterhalb der Bildröhre herausnehmen;

neue Blende mit montiertem Schlüsselschalter (SS) einsetzen;

Verbindungsleitung des SS nach hinten zum Baugruppenträger führen;

Baugruppenrahmen durch Lösen von 2 Schrauben abnehmen;

Verbindungsleitung des SS durch die linke Öffnung des Baugruppenträgers führen und auf den Stecker X1 der Controllerbaugruppe stecken;

Baugruppenträger wieder einsetzen und befestigen;

Verbindungsleitung des SS in die Kabelhalter einlegen;

Gehäuse der BSE schließen und Funktion des SS prüfen.

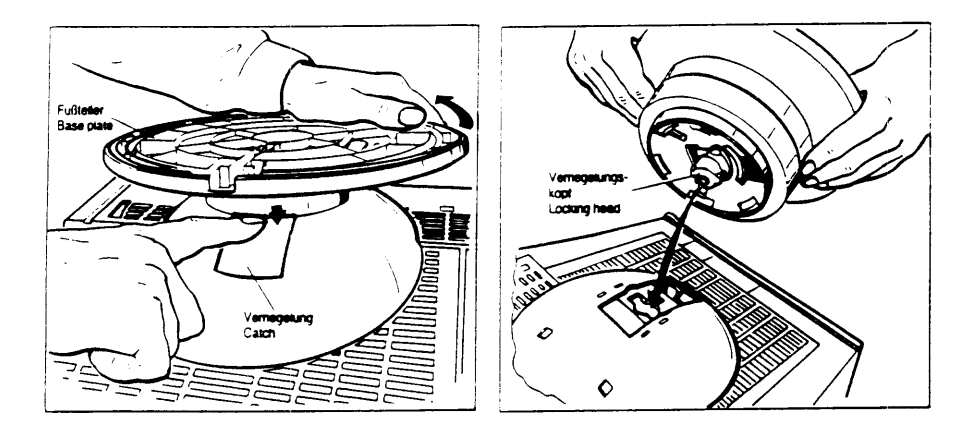

## 1.7.7 Höhenverstellung 97508-1 montieren

Die Höhenverstellung kann als Zusatz bestellt werden. So montieren Sie die Höhenverstellung:

Anschlußleitungen lösen und Monitor umdrehen

Monitorsockel Richtung Frontseite bis zum Anschlag schieben.

Verriegelung drücken und den Fußleiter gleichzeitig um 90° drehen.

Jetzt kann der Monitorsockel abgenommen werden.

Höhenverstellung aufsetzen.

! Der Verriegelungskopf muß genau auf die Monitoröffnung gesetzt werden! Höhenverstellung drehen, bis sie einrastet.

# 2 Drucker

## 2.1 Tinten-/Nadeldrucker 9001-31/-32/-8931/-832

## 1. Bedienelemente

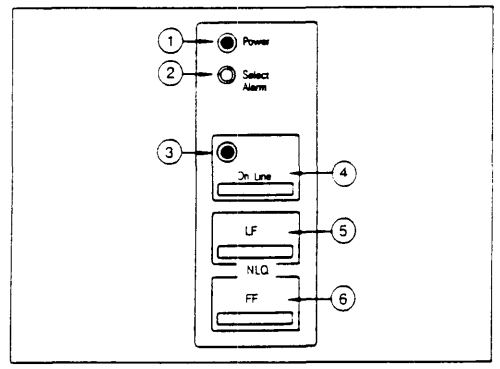

Das Gerätebedienteil befindet sich im Oberteil des Druckergehäuses; es enthält die

## Anzeigen

Tasten

- Power 1
- Select/Alarm 2
- Online 🛽

2. Funktionstest

- LF (LINE FEED) (
- · FF (FORM FEED) ©

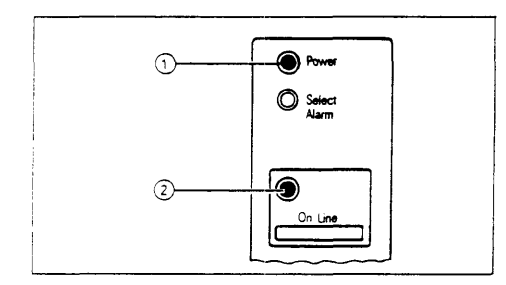

#### **Test vorbereiten**

- Papier einlegen.
- Den Drucker am Netzschalter ausschalten.

Nach dem Einschalten leuchtet kurzzeitig die Anzeige "Power" im Gerätebedienungsteil.

Wenn dann der 9001 betriebsbereit ist (typischer Wert 10 s bei Raumtemperatur), leuchten die Anzeigen "Power"  $\odot$  und "Online"  $\odot$ 

|                            | □ + □ I                                                                                                    |
|----------------------------|----------------------------------------------------------------------------------------------------|
| 522761-K310-H03            | CSC4 V04 D Feeder                                                                                                    |
| 522761-K101-H05            | GSD4 V64 D Feeder<br>GSD3                                                                                                    |
| 5:<br>12345678<br>1:110C1C | 50<br>123456<br>101000                                                                                                    |
| 401                        | -558.00 TOURODEAL :*8516'(** /012145578)::*7448CD<br>588.00 TOURODEAL :*8516'(** /01214578):*748CDE<br>1800 TOURODEAL :*8516'(** /01214578):*748CDEF<br>1800 TOURODEAL :*8516'(** /01214578):*748CDEF<br>10010000:*1*5516'(** /012145789):**748CDEFFGH<br>*7001000:*1*5516'(** /012145789):**748CDEFFGH<br>*7001000:*1*5516'(** /012145789):**748CDEFFGH |

### Test einschalten

- Die Taste "LF" gedrückt halten und den Netzschalter einschalten.

Der Testausdruck enthält:

- Einen 3-zeiligen Ausdruck der Firmwarestände der Zentralsteuerung und des Programm-Moduls. Der Ausdruck ist abhängig vom Firmware-Stand.
- Die im Drucker eingestellte Schalterstellung.
- Ein Schriftmuster des zu diesem Zeitpunkt eingestellten Zeichengenerators. Jede neue Zeile beginnt mit dem 2. Zeichen der vorigen Zeile.

Der Testausdruck ist auf 69 Zeichen/Zeile und 50 Zeilen/Formular begrenzt. Danach erfolgt ein automatischer Formularvorschub.

#### Test unterbrechen

- Die Taste "FF" drücken, bis der Druckvorgang zeilengerecht unterbrochen wird.

#### Test fortsetzen

 Die Taste "LF" drücken; der Druckvorgang wird fortgesetzt.

#### Test ausschalten

- Den Netzschalter ausschalten

## 3. Anzeigen und Tasten

| Anzeigen       | leuchtet                                                                                              | blinkt                                                                                                    | leuchtet nicht                                                                                                    |
|----------------|----------------------------------------------------------------------------------------------------|----------------------------------------------------------------------------------------------------|----------------------------------------------------------------------------------------------------|
| Power          | Der Drucker ist eingeschaltet<br>und die nötige Versorgungs-<br>spannung ist vorhanden.               |                                                                                                    |                                                                                                    |
| O Select Alarm | Daten im Empfangspuffer<br>sind vorhanden.<br>Der Abdruck von Daten erfolgt<br>nur im Online-Zustand. | Eine Störung <sup>1)</sup> liegt<br>vor; die Anzeige<br>"Online" erlischt.<br>Zum Blinken der<br>Alarm-Anzeige führen:<br>- Papierende.<br>- Tintenende. |                                                                                                    |
|                | Online-Zustand<br>Der Drucker ist betriebsbe-<br>reit.                                                | Offline-Zustand<br>Der Spülbetrieb ist<br>eingeschaltet (Dicht-<br>schieber offen).<br>Das Blinken erkscht<br>nach max. drei Minu-<br>ten.               | Offline-Zustand<br>Der Drucker ist nicht<br>betriebsbereit. Der<br>Textabdruck ist un-<br>terbrochen (ausge-<br>nommen im Testbe-<br>trieb). Evtl. vorhan-<br>dene Daten im Emp-<br>fangspuffer bleiben<br>erhalten (Anzeige<br>"Select" leuchtet). |

Bei Papierende/Tintenende wird der Druck zeilengerecht unterbrochen. Eventuell vorhandene Informationen im Empfangspuffer gehen nicht verloren. Nach Beseitigung der Unterbrechungsursachen und Rückschaltung in den Online-Zustand wird der restliche Pufferinhalt ausgedruckt.

| Tasten  |                                                                                                    | ······································                                                                                                    |
|---------|----------------------------------------------------------------------------------------------------|----------------------------------------------------------------------------------------------------|
| On Line | Online<br>Drücken Sie diese Taste im Online-<br>Zustand, wird auf offline umgeschal-<br>tet. Die Anzeige "Online" erlischt.<br>Eine laufende Druckausgabe wird<br>zeilengerecht unterbrochen. | Drücken Sie diese Taste im Offline-Zu-<br>stand, wird auf online zurückgeschal-<br>Die Anzeige "Online" leuchtet.<br>Eventuell im Puffer vorhandene<br>Daten werden ausgedruckt.                                                                                                    |
|         |                                                                                                    | Durch Drücken der Taste bei Stö-<br>rungen schaltet der akustische Alarm<br>ab. Die Alarm-Anzeige blinkt weiter.                                                                                                    |
| u       | Line-Feed (Zeilenvorschub)                                                                                                    | Ein kurzer Tastendruck bewirkt einen<br>Papiervorschub entsprechend dem ein-<br>gestellten bzw. programmierten Zei-<br>lenabstand.<br>Drücken Sie länger auf diese Taste, so<br>wird der Papiervorschub entsprechend<br>dem eingestellten/programmierten Zei-<br>lenabstand beendet, wenn Sie die<br>Taste loslassen. |

| Tasten (For  | tsetzung)                    |                                                                                                    |
|--------------|------------------------------|----------------------------------------------------------------------------------------------------|
| FF           | Form-Feed (Formularvorschub) | Durch Drücken dieser Taste wird das<br>Formular bis zur 1. Zeile des nächsten<br>Formulars weitergeschoben (entspre-<br>chend der eingestellten Formular-<br>länge).<br>Voraussetzung dafür ist, daß das Papier<br>formulargerecht eingelegt wurde.                                                                                                    |
| On Line<br>+ | Online + Form-Feed           | Gleichzeitiges Drücken dieser Tasten<br>ermöglicht das Spülen des<br>Tintenkopfes.                                                                                                    |
| +<br>+       | Line-Feed + Form-Feed        | <ul> <li>Bei eingeschaltetem Drucker und wenn<br/>keine Druckausgabe erfolgt:</li> <li>Durch gleichzeitiges Drücken dieser<br/>Tasten schalten Sie von Normal- auf<br/>Schönschrift oder von Schön- auf Nor-<br/>malschrift.</li> <li>Diese Umschaltung wird von den<br/>meisten Spoolsystemen vor jeder<br/>Druckausgabe auf die am Codier-<br/>schalter S1/Wippe 6 eingestellte<br/>Schriftart zurückgesetzt .</li> <li>Das Umschalten der Schriftart über<br/>die Tasten "LF" + "FF" ist nur sinn-<br/>voll bei Hardcopyausgaben an Druk-<br/>kern, die an ein Datensichtgerät<br/>angeschlossen sind.</li> </ul> |

### Papierendekontakt

Bei 1/6 Zoll-Zeilenabstand wird fünf Zeilen vor Blattende das Papierende angezeigt. Der restliche Bereich des Blattes kann nicht mehr bedruckt werden. Wird das Papier manuell entnommen, bevor Papierende gemeldet wurde, müssen Sie vorher immer auf "Offline" schalten (= Taste "On-Line" drücken).

! Im Online-Zustand besteht die Gefahr, daß neu ankommende Daten auf die Schreibwalze gedruckt werden.

#### 4. Akustischer Alarm

#### Löst aus

- bei Papierende
- bei Tintenende
- bei Wagenfehler
- nach Empfang des Steuerzeichens BEL.

Gleichzeitig blinkt die Anzeige "Select/Alarm".

#### Wird abgeschaltet

- automatisch nach ca. 25 s
- mit der Taste Online
- mit dem Netzschalter.

Wenn der akustische Alarm nicht mit der Taste "Online" abgeschaltet werden kann, ist der Druckwagen blockiert.

#### 5. Codierschalter

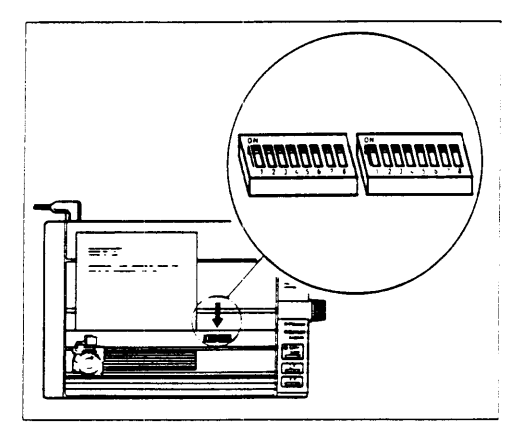

Die beiden Codierschalter sind nach Öffnen des vorderen Gehäusedeckels zugänglich. Sie befinden sich unter der Wagenführung.

Mit den Codierschaltern werden Standardfunktionen und Zeichensätze ausgewählt. Die eingestellte Codierschalterkombination wird nach "Netz ein" von der Steuerung eingelesen. Eine Änderung der Schalterstellung im eingeschalteten Zustand hat keine Wirkung.

werksseitig vorgegebene Schalterstellungen

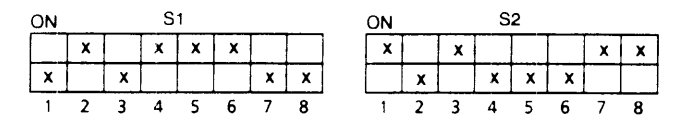

Die Schalterstellungen können mit einem spitzen Gegenstand (kein Bleistift!) verändert werden.

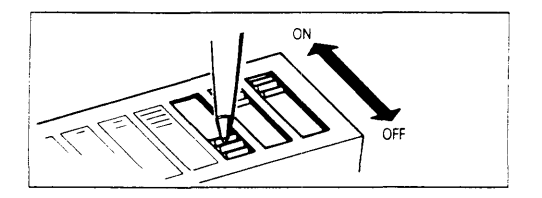

#### Stellung ON = EIN

• Schieben Sie den jeweiligen Schalter nach ON, bis er umschaltet.

### Stellung OFF = AUS

- Schieben Sie den jeweiligen Schalter nach OFF, bis er umschaltet.
- Die eingebauten Schalter können etwas anders beschriftet sein als die hier abgebildeten. Die Funktionen sind identisch.

| Mit dem Codierschalter 1 (links) werden eingestellt:    | Mit dem Codierschalter 2 (links) werden eingestellt:      |
|---------------------------------------------------------|-----------------------------------------------------------|
| 1 2 3 4 Zeichensatz                                     | 1 EIN Zeilenvorschub 1/6" = 4.23 mm<br>AUS 1/8" = 3,17 mm |
| 5 EIN PICA-Mode (Schreibschritt 1/10")                  | 2 EIN Skip over Perforation 1" aus                        |
| AUS Elite-Mode (Schreibschritt 1/12")                   | AUS Skip over Perforation 1" ein                          |
| 6 EIN = Schnellschrift (DQ)<br>AUS = Schönschrift (NLQ) | 3 immer EIN (ON)                                          |
| EIN Betrieb mit Endlospapier + DQ                       | 4 AUS Parität ein                                         |
| AUS") Betrieb mit 2-Schacht-Feeder + NLQ                | EIN Parität aus                                           |
| 7 AUS Zeilenvorschub ohne Wagenrücklauf                 | 5 AUS Parität ungerade                                    |
| EIN Zeilenvorschub mit Wagenrücklauf                    | EIN Parität gerade                                        |
| 8 AUS Formularlänge 12" = 304,8 mm                      | 6 AUS Statusmeldungen aus/8-bit-Grafik ein                |
| EIN 6" = 152,4 mm                                       | EIN Statusmeldungen ein/8-bit-Grafik aus                  |
|                                                         | 7,8 nicht belegt                                          |

- Bei Anschluß des Druckers an SINIX-Systeme kann 8 bit-Grafik ausschließlich bei Übertragung ohne Parität gedruckt werden (= 8 bit, ohne Parität, 9600 Baud).
   Bei eingeschalteter Paritätsüberwachung wird die Steuerzeichenfolge zum Einschalten der Grafik zurückgewiesen.
- \*) Nur bei Feeder Paper Pro 88, gültig ab Firmware S22761-K310-H03 GS 4 V6xD Feeder S22761-K310-H04 GS 4 V6xD Feeder

#### 6. Schriftbildstörung beheben

#### Tintenbehälter erneuern

Wir empfehlen, Original-Tinte von Siemens zu verwenden, um den hohen Stand der Verfügbarkeit des Tintendruckers zu erhalten und gute Druckqualität zu erzielen.

- Der Tintenbehälter ist kein Ersatzteil und sollte daher immer beim jeweiligen Benutzer vorrätig sein. Es sind ausschließlich Tintenbehälter für die Drucker 9001 oder 9012 zu verwenden!
- Bei aufgesetzter ASF den Ablagekorb abnehmen.
- Öffnen Sie den vorderen Gehäusedeckel.

Der Tintenbehälter befindet sich auf dem Wagen vor der Schreibwalze.

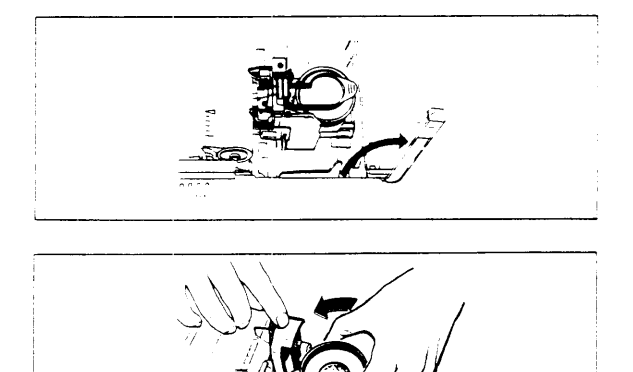

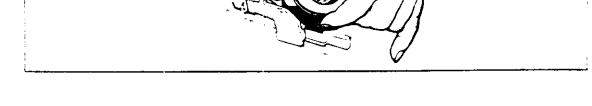

- Heben Sie die aufliegende Klappe an und
- halten Sie sie in dieser Stellung.
- Drehen Sie mit der anderen Hand den Tintenbehälter nach links aus der Rastung, bis Sie ihn leicht herausheben können.
- Den Drucker nicht mit ausgebautem Tintenbehälter stehenlassen, da sonst Betriebsstörungen auftreten!

## Reinigungsbetrieb

- Bei aufgesetzter ASF den Ablagekorb abnehmen.
- Den vorderen Gehäusedeckel öffnen.
- Drücken Sie die Tasten "On-Line" und "FF" gleichzeitig.

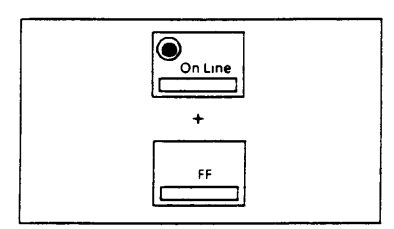

Die Anzeige "On-Line" blinkt. Der Dichtschieber wischt über die Düsenöffnungen. Wenn die Anzeige "On-Line" erlischt, ist der Reinigungsbetrieb beendet.

- Drücken Sie die Taste "On-Line", um den Drucker wieder online zu schalten.
- Spülbetrieb
- Während des Spülbetriebs den Tintenbehälter nicht auswechseln.

Der Spülbetrieb gilt für die Betriebszustände OFFLINE, ONLINE, TEST und TESTSTOP.

- Bei aufgesetzter ASF den Ablagekorb abnehmen.
- Öffnen Sie den vorderen Gehäusedeckel.
- Heben Sie die Klappe o des Tintendruckkopfes an und halten Sie sie fest.

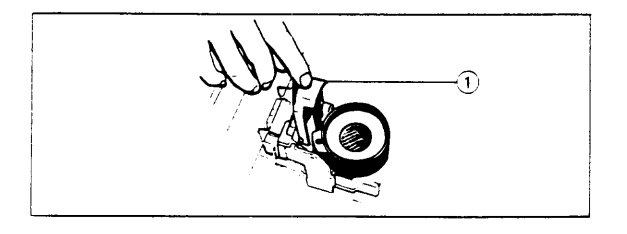

- Drücken Sie die Tasten "On-Line" und "FF" gleichzeitig.

Nach ca. drei Sekunden blinkt die Anzeige "On-Line".

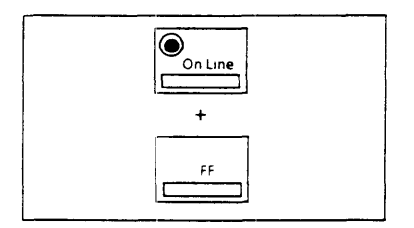

Während dieser Zeit hört man das dreimalige Öffnen und Schließen des Dichtschiebers.

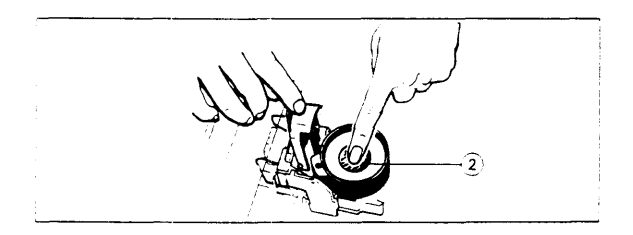

Nach ca. elf Sekunden blinkt die Anzeige "On-Line" langsamer.

- Lassen Sie die Klappe los.

Nach ca. acht Sekunden erlischt die Anzeige "On-Line".

Der Spülbetrieb ist beendet.

- Schalten Sie mit den Tasten "LF" (Testbetrieb) bzw. "On-Line" (Onlinebetrieb) auf Testbetrieb bzw. Onlinebetrieb zurück.
- Kontrollieren Sie das Schriftbild und wiederholen Sie ggf. den Spülvorgang.
- Bringt der Spülvorgang nicht den gewünschten Erfolg, sollte die Düsenplatte mit dem JET-CLEANER gereinigt werden.

| + |
|---|
|   |

Nach jedem Papierstapel- oder Rollenpapierwechsel, sowie nach dem Erneuern des Tintenbehälters, muß der Spülbetrieb, möglichst mit JET-CLEANER, durchgeführt werden.

- Nach dem Spülvorgang darf der Drucker für einige Minuten nicht in eine . Schräglage gebracht werden, damit die beim Spülvorgang ausgetretene Tinte im Tampon am Tintenbehälter aufgesaugt werden kann.
- Į. Die Saugfähigkeit des Tampons am Tintenbehälter ist begrenzt. Er kann die Tinte von ca. zehn Spülungen aufnehmen. Für einen Transport/Versand ist der Rücklaufkanal und der Raum unterhalb des Tintenbehälters auszutupfen. Dazu den Tintenbehälter entnehmen.

Anschließend den Tintenbehälter wieder einsetzen.

## **Reinigen mit JET-CLEANER**

Lesen Sie bitte erst alle Anweisungen, bevor Sie mit den Tätigkeiten beginnen.

Der vordere Gehäusedeckel ist geöffnet.

- Schrauben Sie die Schutzkappe des JET-CLEANERS ab.
- Nehmen Sie den JET-CI EANER in die rechte Hand.

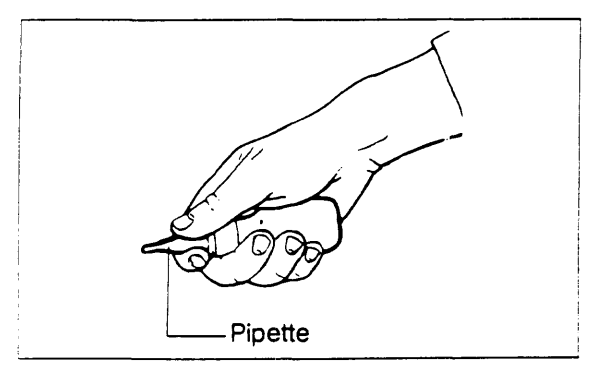

- I Sie haben ca. 15 Sekunden Zeit, um die folgenden vier Tätigkeiten auszuführen:
  - 1. Drücken Sie die Tasten "On-Line" und "FF" gleichzeitig

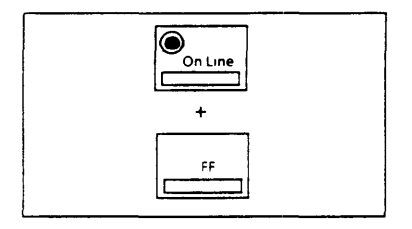

- 2. Heben Sie die Klappe o des Tintendruckkopfes halb an und halten Sie ihn fest.
- 3. Setzen Sie die Pipettenspitze des JET-CLEANERS zwischen Schild @ und Tintendruckkopf 0.
- 4. Während das Dichtschiebergeräusch zu hören ist, drücken Sie einen Pipetteninhalt zwischen Schild und Tintendruckkopf.
- Lassen Sie die Klappe los.
- Warten Sie, bis die Anzeige "On-Line" erlischt 1).
   Spülen Sie jetzt nochmals die Tintendüsen.

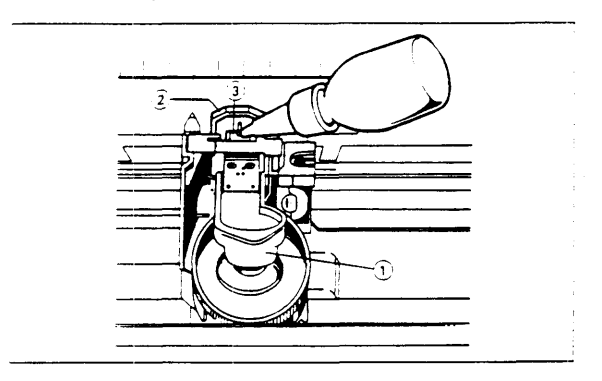

#### 7. Sicherung erneuern

Der Sicherungshalter befindet sich auf der Rückseite des Gerätes.

- Schalten Sie den Drucker aus.
- Ziehen Sie den Netzstecker.
- l Merken Sie sich die eingestellte Netzspannung.
- Ziehen Sie den Sicherungshalten heraus. -

| <b>ب</b> ے                                                                                                    |
|----------------------------------------------------------------------------------------------------|
| <b>کٹی ان</b><br>کٹی بی ان کی ان کار کی کہ کی کھی کی کھی کی کھی کی کھی کہ کو کہ کہ کہ کہ کہ کہ کہ کہ کہ کہ کہ کہ کہ |

1) Im eingeschalteten Testbetrieb leuchtet die Anzeige weiter.

- Ziehen Sie den Halterungskörper @ bei hochgebogenem Schnapper ① heraus.
- ! Die Sicherung darf nur gegen eine solche gleichen Typs und gleicher Benennung ersetzt werden:

Netzspannung 220/240 V

Feinsicherung T 0.4 A DIN 41 571 5 x 20 mm

- Tauschen Sie die defekte Sicherung aus. Einsetzen des Halterungskörpers und Sicherungshalters erfolgt in umgekehrter Reihenfolge (dabei Netzspannungsangabe am Sicherungshalter beachten).

Fällt die Sicherung häufig aus, so ist meist eine Störung im Gerät die Ursache. Dann sollte das Gerät vom Wartungsdienst geprüft werden. 1

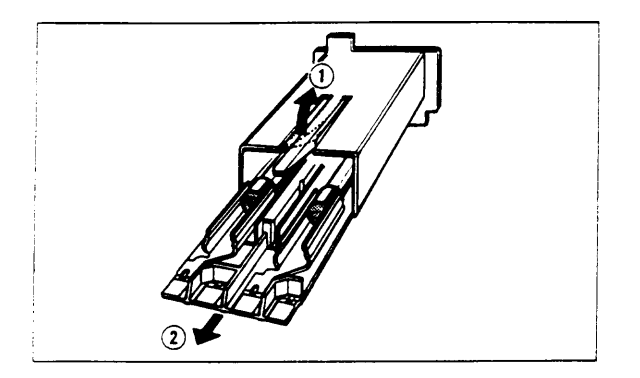

#### 8. Störungsdiagnose

#### Problem

Keine Reaktion nach dem Einschalten

Alle Anzeigen im Bedienfeld leuchten

Die Anzeigen "On-Line" und "Select Alarm" blinken und der akustische Alarm ertönt

Die Anzeige "Select Alarm" blinkt und der akustische Alarm ertönt

Drucker empfängt keine Daten

Der Drucker druckt Schmierzeichen

Das Druckbild ist unleserlich und/oder lückenhaft Schmierzeichen sind unleserlich

Kein Zeilenvorschub / zusätzliche Leerzeichen

Das Schriftbild ist schlecht

Der Papiertransport ist unzureichend

#### Abhilfe

Steckdose prüfen lassen Netzkabel stecken Sicherung erneuern

Siemens-Wartung informieren

Gestautes Papier entfernen Fremdkörper vom Druckwagen entfernen

Papier einlegen Tintenbehälter erneuern oder einsetzen

Taste "On-Line" drücken Datenkabel anschließen oder erneuern

Parität richtig einstellen Einstellung des Eingabesystems (z.B. Computer) richtigstellen Codierschalterstellung richtig einstellen

Übertragungsgeschwindigkeit richtig einstellen Datenkabel anschließen oder erneuern

Codierschalterstellungen richtig einstellen

Tintendüsen spülen Papierqualität prüfen

Andruckhebel feststellen Schreibwalze reinigen Traktoren für Faltpapier richtig einstellen Papiergualität prüfen

Wenn keine dieser Maßnahmen zum gewünschten Erfolg führt, verständigen Sie bitte die Siemens-Wartung.

## 2.2 Typenrad-Drucker 9004

## 1. Bedienung

#### Bedienungsfeld an der Frontseite

| TIK HEMPORAT I | TYPEPIAD | 11000010414061 | 1451200 | 1141 | TERUNG | ***56 | ***** | ***** | **** | #{ 1 Z |  |
|----------------|----------|----------------|---------|------|--------|-------|-------|-------|------|--------|--|
|                |          |                |         | ° [] |        |       |       |       |      | 0      |  |

#### Taste "Formularanfang"

Das Papier wird in die Grundstellung gebracht. Diese Funktion ist wirksam, wenn die LED Pause leuchtet und keine Fehlerzustände erkannt sind.

#### Anzeige "Netz"

Leuchtet wenn der Drucker eingeschaltet ist.

#### Anzeige "Farbbandende"

Blinkt wenn Farbbandende erkannt ist.

#### Anzeige "Papierende"

Blinkt wenn Papierende erkannt ist.

#### "Summer"

Ertönt wenn ein BEL-Code empfangen wird.

#### Taste "Fehler"

Die Taste setzt Fehlermeldungen zurück. Sie ist nur wirksam, wenn die LED "Pause" leuchtet (Steuerzeichenfolge "ESC SUB R").

#### LED "Fehler"

Blinkt in folgenden Fällen

- Deckel offen
- Druckerfehler
- Übertragungsfehler
- Steuerzeichenfehler
- ASF-Fehler (ASF ist eine Zusatzeinrichtung)

#### Anmerkung:

Der zuletzt ausgeführte Druck kann fehlerhaft sein und muß ggf. wiederholt werden.

#### Schalter Zeilenabstand

Einstellung nur wenn LED "Pause" an 1/3" oder 1/6" Zeilenabstand

#### Schalter Zeilenwechsel

| Wenn LED leuchtet:       | LF = LF + CR |
|--------------------------|--------------|
| Wenn LED nicht leuchtet: | LF = LF      |
|                          | CR = CR      |

#### Schalter Zeichenteilung

Einstellung nur wenn LED "Pause" an

10, 12, 15, oder PS entsprechend dem verwendeten Typenrad einstellen.

#### Taste Pause

| LED Pause an  | = | offline Betrieb, d.h. Daten werden in den Druckpuffer                                                                    |
|---------------|---|----------------------------------------------------------------------------------------------------|
| LED Pause aus | = | übernommen aber nicht gedruckt<br>online Betrieb, d.h. Daten werden in den Druckpuffer<br>übernommen und sofort gedruckt |

## Schalter Fehler

Nur wirksam wenn LED "Pause" an; setzt Fehlermeldungen zurück

LED "Fehler" blinkt:

- 1. Deckel offen
- 2. Druckerfehler
- 3. Übertragungsfehler
- 4. Steuerzeichenfehler
- 5. ASF-Fehler

## Schalter Formularanfang

Nur wirksam wenn LED "Pause" an. Bewirkt einen Formularvorschub entsprechend der eingestellten Formularlänge.

## 2. Integrierte Testroutine (Offline)

Die Gerätefunktion kann mittels eines serienmäßig eingebauten Selbsttests (Funktionstest) überprüft werden.

Im Funktionstest können der Zeilenabstand, der Farbbandtransport, die Zeichenteilung und die Druckqualität geprüft werden.

- Netz einschalten
- LED "Pause" muß leuchten; wenn LED nicht leuchtet, muß Taste "Pause" gedrückt werden
- Schalter "Test" auf der linken Druckerrückseite einschalten (oder Kommando ESC SUB U) der Drucker prüft die LED's, Anzeigen und die Hupe in folgender Reihenfolge:

Pause, Fehler, Farbbandende, Hupe, Papierende, 1/6", 1/3" Zeilenabstand, 10, 12, 15, PS Zeichenteilung.

#### Anmerkung:

LED "Zeilenwechsel" wird nicht geprüft

- der Drucker druckt den gesamten Zeichenvorrat (124 Zeichen) 10 Zeilen lang über die volle Papierbreite (135 Zeichen), anschließend den Buchstaben H über die volle Papierbreite
- Schalter "Test" ausschalten (oder Kommando ESC SUB X)

## 3. Drucker Status

071

Der Drucker sendet einen Status wenn dieser sich ändert oder durch die Statusabfrage ESC SUB 1 (löst STX xx yy aus). Der Status ist 3 bytes lang.

| 217 | XX | уу       |   |                                                       |     |
|-----|----|----------|---|-------------------------------------------------------|-----|
| 02  | 00 | 00       | = | o.k. Status (Grunddrucker)                            | bit |
| 02  | 01 | уу       | = | Farbbandende<br>Emplangsfehler (Parin/ehler, Schritt- | 20  |
|     | 02 |          | _ | längenüberwachung, Pufferüberlauf)<br>Panierende      | 21  |
|     | 08 |          | = | unbekannte Steuerzeichenfolge                         | 23  |
|     | 10 |          | = | Deckel offen                                          | 24  |
|     | 20 |          | = | ASF Fehler                                            | 25  |
|     | 40 | *        | = | Gerätefehler                                          | 26  |
|     | XX | 01       | = | Pause                                                 | 20  |
|     |    | 02<br>04 | = | ASF angeschlossen                                     | 21  |
|     |    | •        | = | nicht belegt                                          |     |
| *   | *  | 40       |   |                                                       |     |

### 4. Schalterstellungen

Alle Einstellungen nur bei "Netz Aus" vornehmen; sie werden erst durch Reset ("Remote" oder "Netz Ein") übernommen.

## Schalter Typenrad

| Tupoprad       | N I# | S   | chalte | ərstəllung |     |  |
|----------------|------|-----|--------|------------|-----|--|
| гурынац        | INF. | 1   | 2      | 3          | 4   |  |
| Standard       | 1    | EIN | AUS    | AUS        | AUS |  |
| A/N SCIENTIFIC | 2    | AUS | EIN    | AUS        | AUS |  |
| OCR-B          | 3    | AUS | AUS    | EIN        | AUS |  |
| SCAN           | 4    | AUS | AUS    | AUS        | EIN |  |
| Teletex        | 5    | EIN | EIN    | AUS        | AUS |  |
| Scientific     | 6    | EIN | AUS    | EIN        | AUS |  |
| OCR-A          | 7    | EIN | AUS    | AUS        | AUS |  |
|                |      |     |        |            |     |  |

## Schalter Zeichenvorrat

| Zaiahaawaaat  |      | S   | stellur | ng  |     |
|---------------|------|-----|---------|-----|-----|
| zeichenvorrat | INF. | 1   | 2       | 3   | 4   |
| US-ASCII      | 1    | EIN | AUS     | AUS | AUS |
| DIN           | 2    | AUS | EIN     | AUS | AUS |
| Schweden      | 3    | AUS | AUS     | EIN | AUS |
| Teletex       | 4    | AUS | AUS     | AUS | EIN |
| UK-ASCII      | 5    | EIN | EIN     | AUS | AUS |
| Frankreich    | 6    | EIN | AUS     | EIN | AUS |
| Italien       | 7    | AUS | EIN     | EIN | AUS |
| Dänemark      | 8    | AUS | EIN     | AUS | EIN |

#### Hinweis:

Für alle nicht extra aufgeführten Typenräder gilt die Standard-Einstellung.

#### Schalter Formularlänge

Einstellung nur wenn LED "Pause" an

| Formuladãasa   | Zeilen/Seite bei | Schalterstellung |     |     |     |  |
|----------------|------------------|------------------|-----|-----|-----|--|
| ronnblanange   | 1/6" ZIAbstand   | 1                | 2   | 3   | 4   |  |
| 11" = 279,4 mm | 66               | EIN              | AUS | AUS | AUS |  |
| 12" = 304,8 mm | 72               | AUS              | EIN | AUS | AUS |  |
| 14" = 355,6 mm | 84               | AUS              | AUS | EIN | AUS |  |
| 15" = 381,0 mm | 90               | AUS              | AUS | AUS | EIN |  |

Einstellungen der Schalter A und B auf der Schnittstellenbaugruppe 'Siemens SS97' Nr. 87477046 (hierzu muß das Gehäuseoberteil entfernt werden).

#### Lage der Schalter:

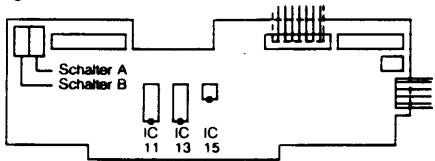

Stellung der Wippen für: 9749, 9750, 9752, 9780, 9781

| Schal- | Wippe |     |     |     |     |    |    |   |  |
|--------|-------|-----|-----|-----|-----|----|----|---|--|
| ter    | 1     | 2   | 3   | 4   | 5   | 6  | 7  | 8 |  |
| SWA    | ON    | ON  | ON  | ON  | ON  | ON | ON | х |  |
| SWB    | OFF   | OFF | OFF | OFF | OFF | х  | x  | x |  |

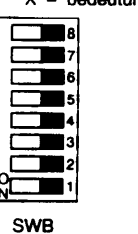

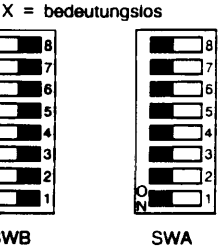

Stellung der Wippen für: 9751, 9753 (DIN)

| Schal- | Wippe |     |     |     |     |     |    |   |  |
|--------|-------|-----|-----|-----|-----|-----|----|---|--|
| ter    | 1     | 2   | 3   | 4   | 5   | 6   | 7  | 8 |  |
| SWA    | OFF   | OFF | OFF | OFF | OFF | OFF | ON | x |  |
| SWB    | ON    | ON  | ON  | ON  | OFF | х   | х  | х |  |

X = bedeutungsios

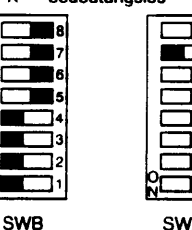

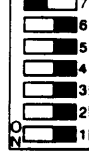

SWA

Schalter-Einstellungen auf der Druckerrückseite:

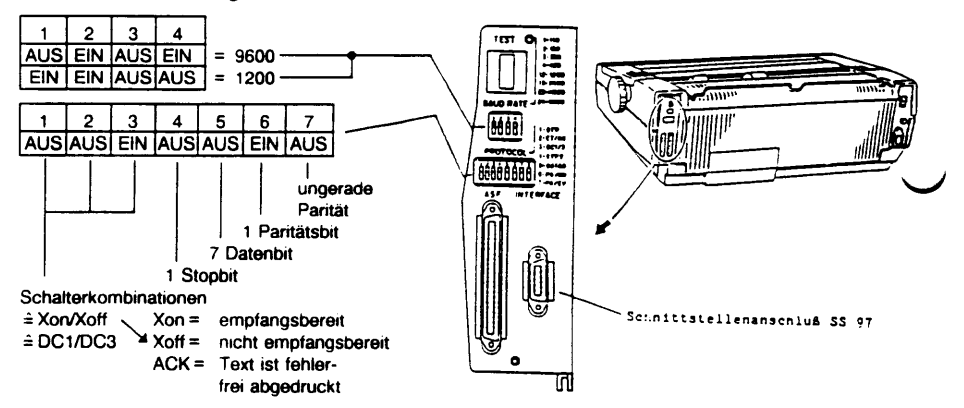

## 2.3 Nadeldrucker 9011

## 1. Anzeigen und Tasten

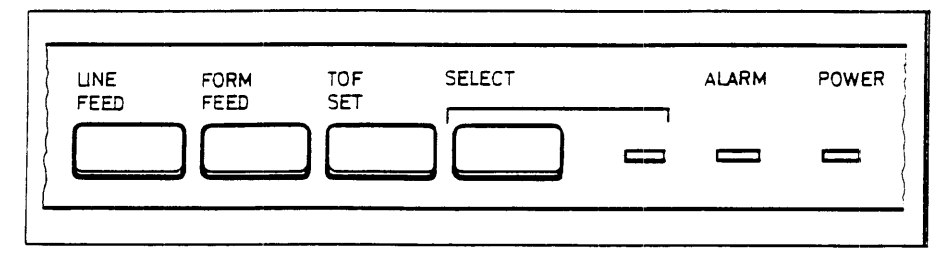

#### Anzeigen:

| POWER:<br>ALARM:<br>SELECT:      | leuchtet bei eingeschaltetem Drucker<br>leuchtet, bei fehlendem Papier, Papierende oder Papierstau<br>leuchtet, wenn der Drucker online (druckbereit) ist  |
|----------------------------------|----------------------------------------------------------------------------------------------------|
| Tasten:                          |                                                                                                    |
| SELECT:                          | schaltet den Drucker online (druckbereit) und offline.                                                                                                    |
| Bei offline geschalte            | tem Drucker bewirkt ein Tastendruck:                                                                                                    |
| TOF (Top of form):<br>FORM FEED: | legt die erste Druckzeile jeder Seite fest<br>wirft ein Einzelblatt aus oder transportiert Endlosformulare<br>auf die erste Druckzeile des Folgeformulares |
| LINE FEED:                       | Transportiert das Papier um eine Zeile weiter.<br>So lange die Taste gedrückt bleibt, wird diese Funktion<br>kontinuierlich wiederholt.                    |

## 2. Funktionstest

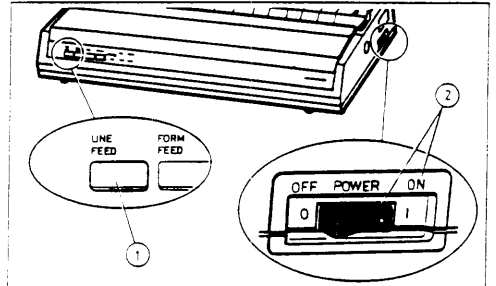

## Test vorbereiten:

- Legen Sie Papier ein.
- Schalten Sie den Drucker aus.

Test einschalten:

- Lassen Sie die Taste "LINE FEED" erst dann los, wenn sich der Druckkopf bewegt.

Der Drucker druckt ein Testmuster aus.

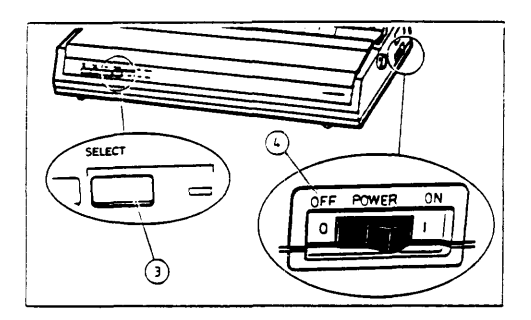

Test beenden:

- Drücken Sie die Taste "SELECT" 
   oder

#### 3. Menü-Betrieb

Menü-Betrieb einschalten (bei ausgeschaltetem (Drucker):

 Halten Sie die Taste FORM-FEED beim Netz-Einschalten gedrückt, bis sich der Druckkopf bewegt.

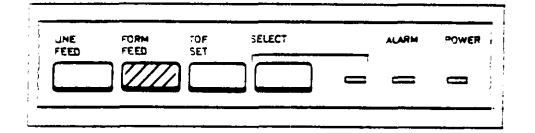

oder

Menü-Betrieb einschalten (bei eingeschaltetem Drucker, im online-Zustand):

Drücken Sie die Tasten FORM-FEED und LINE-FEED gleichzeitig, bis sich der Druckkopf bewegt.

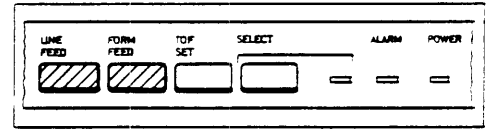

Drücken Sie die Taste SELECT.
 Das aktuelle Menü wird ausgedruckt.

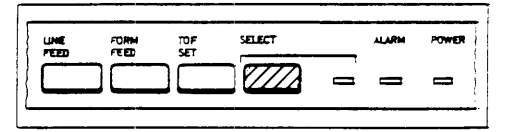

Die Tasten haben im Menü-Betrieb folgende Wirkung:

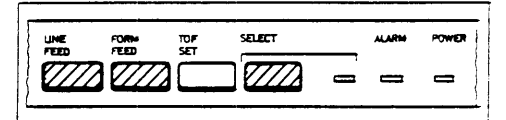

FORM-FEED:Sprung zum nächsten Menü-PunktLINE-FEED:Sprung zum vorhergehenden Menü-PunktSELECT:Der eingestellte Menü-Punkt wird geändert.

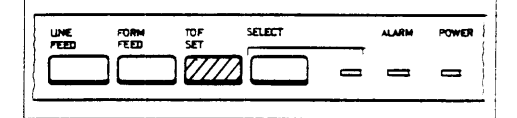

Menü-Betrieb ausschalten:

Drücken Sie die Taste TOF-SET

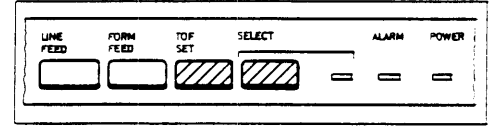

Rücksetzen auf Standard-Menü:

- Der Drucker muß dazu ausgeschaltet sein!
- Halten Sie die Tasten TOF-SET und SELECT gedrückt, bis sich der Druckkopf bewegt und schalten Sie den Drucker ein.

## 2.4 Tintendrucker 9012

## 1. Gerätebedienteil

Das Gerätebedienteil befindet sich im Oberteil des Druckergehäuses. Es enthält Anzeigen und Tasten.

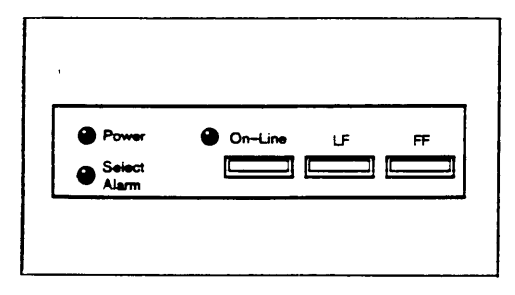

| Anzeige      | Merkmal  | Bedeutung                                                                                        |
|--------------|----------|--------------------------------------------------------------------------------------------------|
| Power        | leuchtet | Der Drucker ist eingeschaltet                                                                    |
| Select Alarm | leuchtet | Daten sind im Empfangspuffer vorhanden                                                           |
|              | blinkt   | Störung oder Bedienungsfehler                                                                    |
| Online       | leuchtet | Der Drucker ist betriebsbereit:<br>ONLINE-Zustand                                                |
|              | aus      | Der Druckbetrieb ist ausgeschaltet:<br>OFFLINE-Zustand<br>Der vordere Gehäusedeckel ist geöffnet |
|              | blinkt   | Der Spülbetrieb ist eingeschaltet                                                                |

| Taste drücken     | im Zustand                            | Wirkung                                                                                                    |
|-------------------|---------------------------------------|----------------------------------------------------------------------------------------------------|
| On-Line           | online                                | Umschalten auf OFFLINE.<br>Anzeige On-Line erlischt.<br>Laufender Ausdruck wird zeilengerecht unter-<br>brochen.<br>Das Eingabesystem erhält die Meldung<br>"nicht empfangsbereit".<br>Das Faltpapier schiebt in Abreißposition vor. |
|                   | offline                               | Umschaltung auf ONLINE.<br>Anzeige On-Line leuchtet.<br>Das Faltpapier schiebt in Formular-<br>grundstellung.<br>Die Daten aus dem Empfangspuffer werden<br>ausgedruckt.                                                             |
|                   | online/offline                        | Der akustische Alarm schaltet ab.                                                                                                    |
| LF (kurz drücken) |                                       | Eingezogenes Papier schiebt um Zeilen-<br>abstand vor.                                                                                                    |
| (länger drücken)  |                                       | Eingezogenes Papier schiebt nach ein-<br>zeiligem Vorschub und kurzer Pause für die<br>Dauer des Tastendruckes vor.                                                                                                    |
| FF                | Einzelblatt-<br>Betrieb               | Ein eingelegtes Einzelblatt wird eingezogen.<br>Ein eingezogenes Einzelblatt wird aus-<br>geworfen.                                                                                                    |
|                   | Endlosformular-<br>Betrieb            | Eingelegtes Endlosformular wird eingezogen.<br>Eingezogenes Endlosformular wird bis zur<br>nächsten Formulargrundstellung vor-<br>geschoben.                                                                                         |
|                   | Feeder-Betrieb                        | Ein Blatt wird aus der vorderen Kassette ein-<br>gezogen.<br>Ein eingezogenes Blatt wird in die Blatt-<br>ablage ausgeworfen.                                                                                                    |
| LF + FF           |                                       | Ein Blatt wird aus der hinteren Kassette ein-<br>gezogen.                                                                                                    |
| On-Line + FF      | Vorderer<br>Gehäusedeckel<br>geöffnet | Reinigungs-(Spül-)Betrieb schaltet ein.                                                                                                    |
| LF + Netz EIN     |                                       | Menü-Betrieb schaltet ein.                                                                                                    |

## 2. Akustischer Alarm

| löst aus bei               | wenn                                                             |
|----------------------------|------------------------------------------------------------------|
| Endlosformularverarbeitung | kein Papier vorhanden ist.                                       |
|                            | das Papier nicht eingezogen ist.                                 |
|                            | das Papier mit dem Schreibwalzendrehknopf<br>zurückgedreht wird. |
|                            | ein Einzelblatt eingelegt wird.                                  |
|                            | auf Einzelblattverarbeitung umgeschaltet wird.                   |
| Einzelblattverarbeitung    | auf Endlosformularverarbeitung umgeschaltet wird.                |
| Fehler                     | der Tintenvorrat zu Ende geht.                                   |
|                            | das Druckwerk blockiert ist<br>(Alarm nicht abschaltbar)         |
|                            | das Schnittstellenmodul fehlt.                                   |
| schaltet ab                | die Taste On-Line gedrückt wird.                                 |
|                            | der Netzschalter ausgeschaltet wird.                             |
|                            | oder automatisch nach 25 Sekunden.                               |
| 1                          | 1                                                                |

## 3. Funktionstest (ohne Zeichenabdruck)

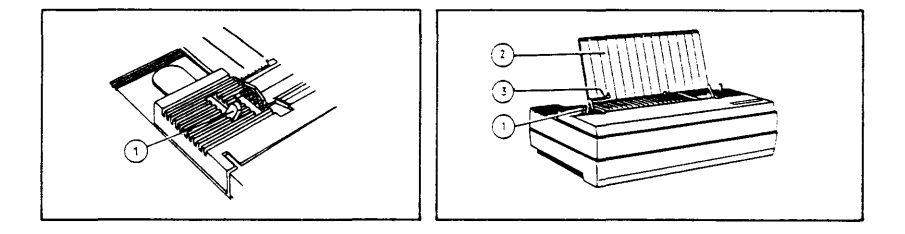

- Der Drucker muß ausgeschaltet sein!
- Den Umschalthebel 
   nach vorne legen.
- Den Drucker am Netzschalter einschalten.
- Die Blattauflage @ hochklappen und einrasten lassen.
- Ein Blatt Papier einlegen.

|   | Tätigkeit                                | Wirkung                                                                                                    |
|---|------------------------------------------|----------------------------------------------------------------------------------------------------|
| • | Die Taste "FF" drücken:                  | Das Blatt wird eingezogen.                                                                                                |
| • | Die Taste "LF" kurz drücken:             | Das Blatt wird um 1 Zeile vorgeschoben.                                                                                   |
| • | Die Taste "LF" länger drücken:           | Das Blatt wird nach einem einzeiligen<br>Vorschub und einer kurzen Pause für die<br>Dauer des Tastendruckes vorgeschoben. |
| • | Den vorderen Gehäusedeckel<br>öffnen:    | Die Anzeige "On-Line" erlischt.                                                                                           |
| • | Den vorderen Gehäusedeckel<br>schließen: |                                                                                                    |
| • | Die Taste "On-Line" drücken:             | Die Anzeige "On-Line" leuchtet.<br>Das Druckwerk fährt erst an die rechte,<br>dann an die linke Seite des Druckers.       |
| • | Die Taste "FF" drücken:                  | Das Blatt wird ausgeworfen.                                                                                               |

## 4. Betriebsbereitschaft erhalten

4 a) Tintenbehälter erneuern

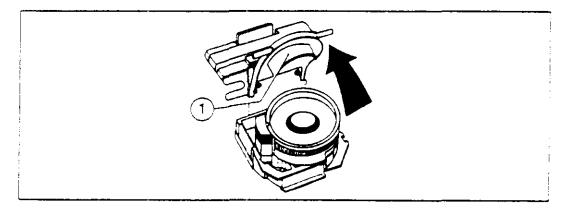

Bei Tintenende 1) muß der Tintenbehälter erneuert werden.

- Nicht während des Spül- oder Reinigungsbetriebes erneuern! Lassen Sie den Drucker nie längere Zeit mit ausgebautem Tintenbehälter stehen!
- Den vorderen Gehäusedeckel hochklappen.
- Das Druckwerk in die Mitte des Druckers schieben.
- Die Klappe 
  <sup>①</sup> des Tintenbehälters anheben und festhalten.
- 1) Die Anzeige "Select/Alarm" blinkt unregelmäßig.

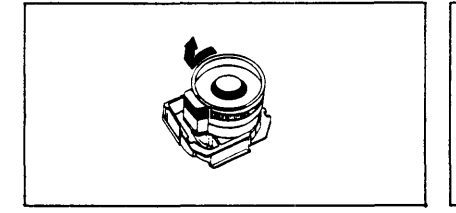

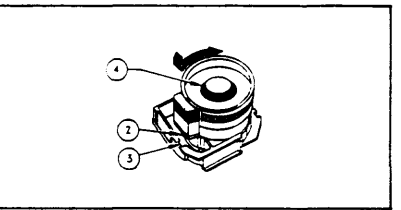

- Den Tintenbehälter bis zum Anschlag nach links drehen und nach oben herausnehmen (Pfeil).
- Falls sich unterhalb des Tintenbehälters Tinte angesammelt hat, diese mit saugfähigem, nicht flusendem Material vorsichtig absaugen.
- Den Tintenbehälter nach unten drücken und bis zum Anschlag nach rechts drehen (Pfeil).
- Jetzt eine Spülung durchführen.

## 4 b) Schriftbildstörungen beheben

## Spülbetrieb

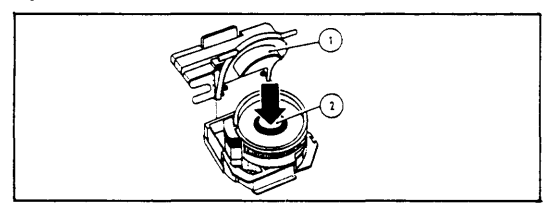

- Pro Tintenbehälter darf max. 5 mal gespült werden.
- > Der Spülbetrieb kann während der Datenübertragung erfolgen.
- Mit der Taste "On-Line" den Drucker online schalten.
- Den vorderen Gehäusedeckel hochklappen.
- Die Klappe o des Tintenbehälters hochklappen und festhalten.
- Den Druckknopf @ 3 5 Sekunden kräftig nach unten drücken.
- Die Klappe loslassen und den vorderen Gehäusedeckel schließen.
- Mit der Taste "On-Line" den Drucker online schalten.
- > Ein evtl. unterbrochener Ausdruck wird fortgesetzt.

Sollten nach dem Spülen weitere Schriftbildstörungen auftreten, führen Sie den Reinigungsbetrieb durch.

## Reinigungsbetrieb

| Power ( | On-Line | ĿF | FF |
|---------|---------|----|----|
| Alarm   |         |    |    |

Dieser muß erfolgen:

- Unmittelbar nach dem Einschalten des Druckers.
- Vor der ersten Datenübertragung.
- Den vorderen Gehäusedeckel hochklappen.
- Die Klappe <sup>(1)</sup> des Tintenbehälters hochklappen und festhalten.
- Die Tasten "On-Line" und "FF" gleichzeitig drücken.
- Die Anzeige "On-Line" blinkt.

So lange das Geräusch vom Dichtschieber des Tintendruckkopfes zu hören ist,

- den Druckknopf @ kräftig nach unten drücken.
- Die Klappe loslassen und den vorderen Gehäusedeckel schließen.

Wenn die Anzeige "On-Line" erlischt,

• mit der Taste "On-Line" den Drucker online schalten.

## **Reinigen mit JET CLEANER**

Schriftbildstörungen, die durch den Spül- und Reinigungsbetrieb nicht zu beseitigen sind, sowie starke Verunreinigungen des Tintendruckkopfes sind mit dem JET CLEANER zu beheben.

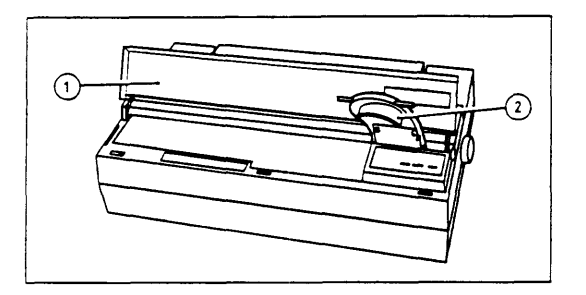

• Den Drucker am Netzschalter aus- und wieder einschalten.

Warten Sie, bis die Anzeige "On-Line" wieder leuchtet.

- Die Klappe des Tintendruckkopfes hochklappen und das Druckwerk unter das Gerätebedienteil schieben (2).
- Die linke Seite des Druckwerkes muß mit dem Gerätebedienteil bündig abschließen.
- Den vorderen Gehäusedeckel an die Klappe des Tintendruckkopfes lehnen.

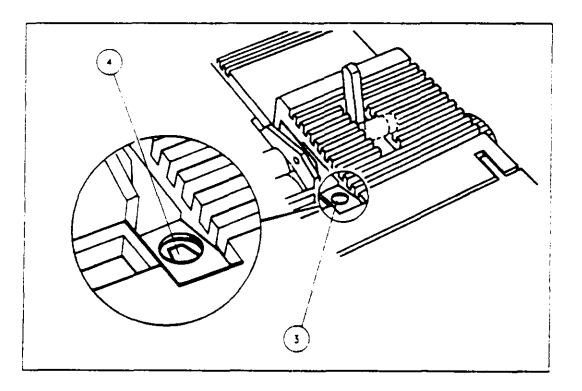

- Das Druckwerk ggf. nachpositionieren.
- Den JET CLEANER in die Hand nehmen und die Schutzkappe abschrauben.
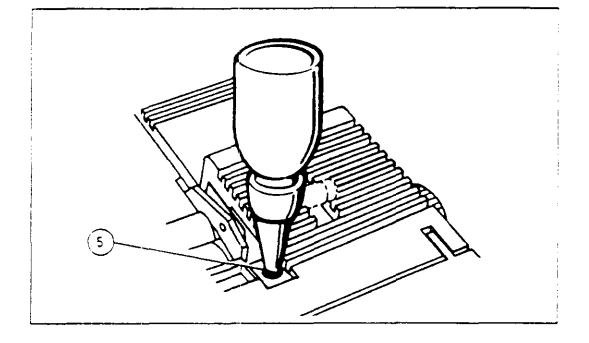

- Die Pipette is des JET CLEANERS senkrecht in die Bohrung stecken.
- Die Tasten "On-Line" und "FF" gleichzeitig kurz drücken.
- Der Dichtschieber öffnet und schließt ca. 15 Sekunden.
- In dieser Zeit die Pipette durch zweimaliges langsames Zusammendrücken entleeren.
- Den JET CLEANER aus der Bohrung nehmen
- Den vorderen Gehäusedeckel wieder nach hinten klappen.

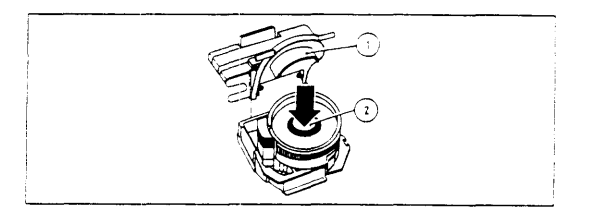

Wenn die Anzeige "On-Line" nicht mehr blinkt

- das Druckwerk nach links in die Mitte schieben.
- Die Tasten "On-Line" und "FF" gleichzeitig kurz drücken.
- Die Klappe 1 des Tintenbehälters hochklappen, festhalten und
- den Druckknopf 
   © ca. 3 Sekunden kr
   kr
   ftig nach unten dr
   ücken.
- > Damit wird die Reinigungsflüssigkeit aus den Kanälen gedrückt.
- Die Klappe des Tintenbehälters loslassen und den vorderen Gehäusedeckel schließen.
- Eine Druckprobe erstellen.

Bei Bedarf ist die Prozedur zu wiederholen.

### 2.5 Nadeldrucker 9013

#### Bedienungselemente

| DRUCK           | TER 1 0 | SO-INITISTELLEN I<br>PARAMETER 2 0 | GER | NETER 1 0 |             | GERATE<br>PARAMETER | 2 0 [ |          | Õ Õ Õ Õ |
|-----------------|---------|------------------------------------|-----|-----------|-------------|---------------------|-------|----------|---------|
| ZELEN<br>ABSTAN |         |                                    |     |           | ¢<br>ZENE • |                     | RUF   | SEDHENER |         |

#### 1. Bedienungsfeld

Das Bedienungsfeld ist in zwei Teile gegliedert. Im unteren Teil sind die Funktionstasten, Schalter und Anzeigeleuchten für den Bediener übersichtlich angeordnet.

Der obere Teil enthält Schalter, die normalerweise vom Bediener nicht benutzt werden, deshalb sind sie durch die Druckwagenabdeckung nicht direkt zugänglich.

Alle über die Bedienungselemente eingegebenen Anweisungen können nur im STOP-Mode (START/STOP-Taste) eingestellt oder geändert werden. Durch den Wechsel von STOP nach START werden die Anweisungen wirksam.

 Diese über das Bedienungsfeld ausgewählten Funktionen werden durch entsprechende Steuerzeichen über die Schnittstelle aufgehoben.

#### 2. Funktionstasten

#### START/STOP

- START- Mode (online): Der Drucker verarbeitet die über die Schnittstelle empfangenen Daten.
- STOP- Mode (offline): Der Drucker unterbricht die Verarbeitung der empfangenen Daten (Anzeige leuchtet gelb). Die Tasten am Drucker werden wirksam.

Eine automatische Umschaltung in den STOP-Mode erfolgt, wenn:

- die Druckwagenabdeckung entfernt wird (STOP-Anzeige leuchtet),
- kein Papier vorhanden ist oder die Papiertransportüberwachung einen Fehler meldet (STOP- und BEDIENER-Anzeige leuchtet).

LEITUNG

keine Funktion; gesperrt

### MULTIFUNKTIONSTASTEN

Mit diesen fünf Tasten sind acht verschiedene Funktionen möglich. Für die unterhalb bezeichneten Funktionen muß zusätzlich zuerst die F-Taste gedrückt und niedergehalten werden, während die zweite Taste gedrückt wird.

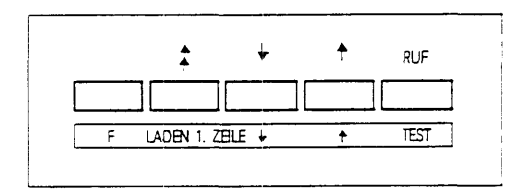

#### 3. Schalterstellungen (bei abgenommener Abdeckung)

| ORUCK I SCHNITTSTELLEN I<br>PARAMETO PARAMETER 1 0          | SOMNTISTELLEN I GERATE I GERATE I PROMETER 2 0 PROMETER 1 0 PROMETER 2 0 | Õ Õ Õ Õ |
|-------------------------------------------------------------|--------------------------------------------------------------------------|---------|
| ZELEN- ROMALAR ZEOHEN- ZEOHEN<br>ASSTNO HOHE TELLING VORALT |                                                                          |         |

Der Drucker wird mit folgenden Schalterstellungen ausgeliefert:

### Drehschalter:

#### Konfigurationsschalter:

| ZEILENABSTAND           | Zeilenabstand 4,23 mm                      | DRUCKPARAMETER                | 2,7                   | EIN             |
|-------------------------|--------------------------------------------|-------------------------------|-----------------------|-----------------|
| auf 3                   | (6 Zeilen/Zoll)                            |                               | 1,3,4,5,6,8           | AUS             |
| FORMULARHOHE            | Formularhöhe 305 mm                        | SCHNITTSTELLEN                | 1,3,4                 | EIN             |
| auf 7                   | (12 Zoll)                                  | PARAMETER 1                   | 2,5,6,7,8             | AUS             |
| ZEICHENTEILUNG<br>auf 1 | Spaltenbreite 25,4 mm<br>(10 Zeichen/Zoll) | SCHNITTSTELLEN<br>PARAMETER 2 | 1,2,3,4,5,6,7,8       | AUS             |
| ZEICHENVORRAT           | Datenqualität                              | GERÄTE                        | 5                     | EIN             |
| auf 1                   |                                            | PARAMETER 1                   | 1,2,3,4,6,7,8         | AUS             |
|                         |                                            | GERÄTE<br>PARAMETER 2         | 1,2,3,4<br>5,6<br>7,8 | U<br>AUS<br>EIN |

U = unterschiedliche Werkeinstellung ł.

$$AUS = O$$

#### 4. Funktionstests

Mit dem Funktionstest erhält man einen Ausdruck eines unterbrochenen Druckmusters mit einer festen Zeilenlänge von 74 Zeichen.Das erste Zeichen jeder Zeile ist ein Leerschritt.

Zeilenabstand, Zeichenvorrat und Zeichenteilung – gemäß der Einstellung auf dem Bedienungsfeld.

Formulargröße: DIN A4 Hochformat.

Auf jeder Seite werden insgesamt 57 Zeilen gedruckt; die 57. Zeile enthält Informationen für die Wartung.

- ! Nicht zu bedruckender Bereich:
- Lochrand
- Krimpuna
- Außerhalb Papierrand

| ABCDEFGHIJKLMNO<br>BCDEFGHIJKLMNOPQ<br>CDEFGHIJKLMNOPQ<br>DEFGHIJKLMNOPQRS<br>EFGHIJKLMNOPQRST<br>GHIJKLMNOPQRSTU | PQRSTUVWXYZ abcdef<br>QRSTUVWXYZ abcdefg<br>RSTUVWXYZ abcdefgh<br>STUVWXYZ abcdefghi<br>TUVWXYZ abcdefghijk<br>UVWXYZ abcdefghijk<br>VWXYZ abcdefghijk | ghijklmnopqrstuvwxyz<br>hijklmnopqrstuvwxyz<br>ijklmnopqrstuvwxyz<br>jklmnopqrstuvwxyz<br>klmnopqrstuvwxyz<br>lmnopqrstuvwxyz<br>mnopqrstuvwxyz | 0<br>01<br>012<br>0123 | Zeil <b>e</b> 1      |
|----------------------------------------------------------------------------------------------------|----------------------------------------------------------------------------------------------------|----------------------------------------------------------------------------------------------------|------------------------|----------------------|
| opqrstuvwxyz<br>pqrstuvwxyz<br>qrstuvwxyz<br>rstuvwxyz<br>stuvwxyz<br>0610 0000 00 00                             | 0123456789:; <=>?<br>0123456789:; <=>?<br>0123456789:; <=>?<br>0123456789:; <=>?<br>0123456789:; <=>?<br>73215E0D801002 014806210000                   | !*\$\$&`()*+,/<br>!*\$\$&`()*+,/<br>!*\$\$&`()*+,/<br>!*\$\$&`()*+,/<br>!*\$\$&`()*+,/<br>!*\$\$&`()*+,/<br>05 24 25 G                          |                        | Zeile 56<br>Zeile 57 |

#### 5. Fehlerbeseitigung

Bei

- fehlerhafter Funktion
- unvollständiger Papiertrennung
- schlechtem Papiertransport
- Positionierung auf der falschen Zeile

sind die folgenden Punkte zu prüfen:

- Schreibmaschinenpapier?
- Kassette richtig gefüllt und eingesteckt?
- ASF richtig montiert?
- ASF elektrisch angeschlossen?
- Bei Schwierigkeiten mit dem Papiereinzug (bei kritischen Umgebungsbedingungen) Papier herausnehmen, wenn der Drucker nicht betrieben wird, z.B. während der Nacht und/oder den Wochenenden. Akklimatisierung 24 Stunden.
- Verschmutzung der Antriebsrollen?

Steckengebliebenes Papier wie folgt herausnehmen:

- Kassetten herausnehmen.
- Ablage herausnehmen.
- Kann das Papier so nicht entfernt werden, ASF abnehmen. Papier herausnehmen. ASF wieder aufsetzen.

#### 6. Anzeigen

- Anzeige EMPFANGSBEREIT leuchtet grün, wenn der Drucker für den Datenempfang bereit ist.
- Anzeige DATENÜBERTRAGUNG leuchtet grün während der Datenübertragung.
- Anzeige BEDIENER leuchtet gelb, wenn der Einzug eines Einzelblattes (manuell oder aus einer ASF-Kassette) verlangt wird, wenn die ASF-Ablagekassette voll ist oder, wenn bei Verwendung des Endlosformular-Traktors kein Papier vorhanden ist, ebenso bei Papierstau.
- Anzeige START/STOP leuchtet gelb, wenn sich der Drucker im STOP-Mode befindet.
- Anzeigen 4 3 2 1 Diagnose-Anzeigen leuchten rot, wenn im Drucker eine Störung ist.

### 2.6 Seitendrucker 9014

#### 2.6.1 Bedienfeld

Das Bedienfeld mit Funktionstasten und einer Flüssigkristallanzeige informiert über Betriebszustände, ermöglicht das Einstellen von Druckerparametern und die manuelle Steuerung der Papierbewegungen.

#### 1. Leuchtdlodenanzeigen

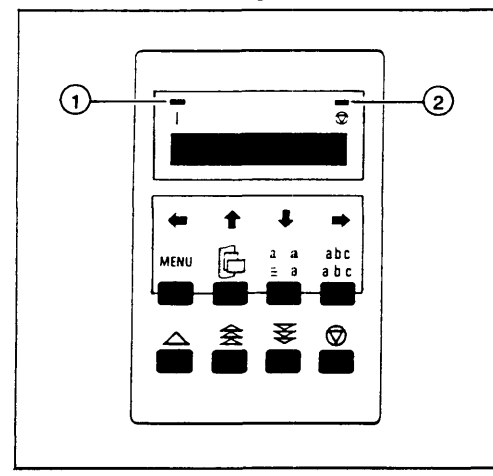

Die grüne Leuchtdiode leuchtet: Drucker ist eingeschaltet.

Die gelbe Leuchtdiode (a) leuchtet: Drucker befindet sich im Stopzustand.

#### 2. Funktionstasten

Die Funktionstasten des Bedienfeldes sind in zwei Reihen angeordnet.

Die Tasten der oberen Reihe sind für Bewegungen im Menübaum bestimmt.

Die Tasten der unteren Reihe steuern die Grundfunktionen Blattauswurf, Papiervorschub, Papierrückzug und Wechsel zwischen Stop- und Betriebszustand.

Alle Bedienfeldtasten außer der Stoptaste sind nur wirksam, wenn die gelbe Leuchtdiode leuchtet.

Start-Stop-Taste

Die gelbe Leuchtdiode leuchtet.

Alle Druckfunktionen sind unterbrochen. Die Schnittstelle unterbricht die Datenübertragung.

Meldung: [STOP]

Die Bedienfeldtasten der oberen Reihe werden für den Menübetrieb funktionsfähig.

Bei nochmaligem Drücken werden alle Druckfunktionen wieder aktiviert.

Auswurftaste

Wirft eine bedruckte Seite aus dem Druckwerk aus.

会受

| Da  | niarti | ranen | orttae | tan  |
|-----|--------|-------|--------|------|
| i a | μισι ι | ansp  | uitaa  | (CI) |

Bewegen das Papier in Mikroschritten von 1/90" (0,28 mm) in der auf den Tasten angegebenen Richtung. Wenn die Tasten niedergehalten werden, wird das Papier ohne Unterbrechung transportiert.

#### 3. Zustands- und Fehlermeldungen

#### [STOP]

Start-Stop-Taste wurde gedrückt. Verbindung zum Rechner ist unterbrochen.

[DECKEL OFFEN]

Obere Abdeckung ist geöffnet und der Drucker im Stopzustand.

[KAS. X LADEN]

Der Drucker versucht aus einer leeren Kassette Papier einzuziehen und geht in den Stopzustand.

[TRAKTOR LADEN]

Der Rechner gibt einen Vorschub- oder Druckbefehl für Endlospapier, obwohl keines eingelegt ist und der Drucker geht in den Stopzustand.

[PAPIER ANLEGEN]

Der Drucker fordert ein Blatt an der manuellen Papierzuführung, zieht es ein und beginnt mit dem Druck.

[PAP. STAU TRAKTOR] Endlospapierstau. Endlospapier kann über mehrere Zeilenvorschübe hinweg nicht richtig transportiert werden.

[PAP.STAU ASF]

Einzelblattstau: Ein Einzelblatt kann nicht ausgeworfen werden.

[PAPIER ABREISSEN]

Bei eingelegtem Endlospapier wurde eine andere Papierquelle gewählt.

 Endlospapier an der Rückseite des Druckers von links nach rechts abreißen. Danach Start-Stop-Taste drücken, damit das Endlospapier in Parkposition gebracht wird.

[ZEICHENFEHLER]

Der Drucker hat auf der Schnittstelle Zeichen mit unkorrekter Zeichenlänge erkannt.

 Schnittstelleneinstellung überprüfen. Datenübertragung neu starten. [HORIZ-Fehler]

Druckwagen durch Papierstau blockiert.

Papierbahn kontrollieren

[SPEICH: UEBERLAUF] Der Eingangspuffer hat zu viele Daten bekommen.

Protokolleinstellung der Schnittstelle überprüfen.

[FORMATFEHLER] Der Drucker hat eine falsche Steuerzeichenfolge empfangen.

[BEREIT] Der Drucker ist bereit, Daten über die Schnittstelle zu empfangen und auszudrucken.

[BEREIT DATEN] Der Drucker hat Daten im Druckpuffer.

[SELBSTTEST]

Der Selbsttest wird durchgeführt, der letzte Prüfschritt [RAM OK] wird gemeldet.

[PARITÄTSFEHLER]

Der Drucker hat in der Schnittstelle ein Byte mit unkorrektem Paritätsbit erkannt.

• Schnittstelleneinstellung überprüfen und Datenübertragung neu starten.

[WARTUNG FEHLxx]

Wartungspersonal verständigen.

#### 2.6.2 Schnelleinstellungen

Für oft benötigte Einstellungen (Papierquelle, Schriftart und Zeichenabstand) können Sie mit den Funktionstasten der oberen Reihe direkt an den entsprechenden Menüpunkt springen.

Alle Einstellungen verändern die Parameter des aktuellen Makros.

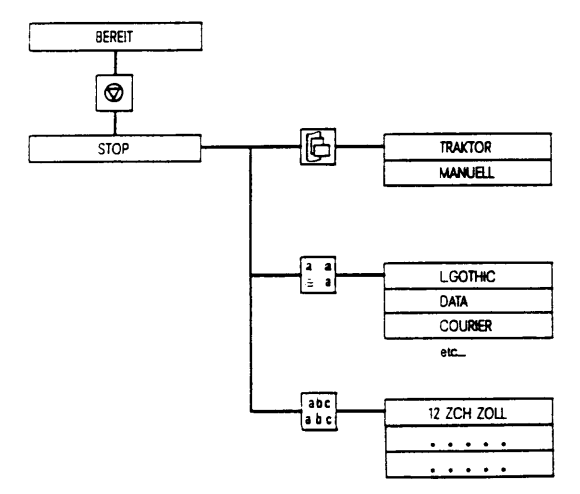

#### 2.6.3 Menüeinstellungen

#### 1. Einstellungen anwählen

Das Menü hat vier Spalten: Die linke Spalte mit den Hauptfunktionen. Mittlere Spalte mit den Objekten. Rechte Spalte mit einzelnen Werten.

Menü aktivieren:

Start-Stop-Taste drücken.
 Der Drucker befindet sich im Stop-Zustand.
 Anzeige : [STOP]

• Taste MENU in der oberen Reihe des Bedienfelds drücken.

Sobald der Menübetrieb aktiviert ist, dienen die Tasten in der obersten Reihe als Bewegungstasten.

Von Spalte zu Spalte wechseln:

Eine Spalte nach rechts:

● Taste → drücken

Eine Spalte nach links:

• Taste 🔶 drücken

Innerhalb einer Spalte wählen:

Taste | | oder | 1 | drücken.

Die Tasten haben eine Schleifenfunktion, d.h. nach dem letzten Wert kommt wieder der erste.

#### 2. Einstellungen bestätigen

In der ersten Menüspalte markiert ein Stern den aktuellen Wert. Die Bestätigung erfolgt immer in der rechten Spalte.

Taste → drücken.

#### 3. Einstellungen sichern

Die gewählten und bestätigten Einstellungen bleiben nur bis zum Ausschalten des Druckers bestehen. Um zu verhindern, daß Ihre eingestellten Werte verloren gehen, können sie nach der Sitzung über die Hauptfunktion [MENUE SICHERN] in das aktuelle Makro gesichert werden.

- [MENU SICHERN] anwählen.
- Taste → drücken.

Alle Einstellungen im Menü verändern das aktuelle Makro, denn der Zugang zum Menübaum erfolgt ja über die Funktionen [MAKRO AUSWAHL] und [MAKRO AENDERN].

 Die Werte des aktuellen Makros können auch über die Funktion [MENU DRUCKEN] ausgedruckt werden.

Die Werte einzelner oder aller Makros können über die Funktion [RUECKSETZEN] auf die Werkseinstellung zurückgesetzt werden.

#### 2.6.4 Störungsdiagnose

Grüne LED leuchtet nicht:

Ist der Drucker eingeschaltet? Steckt das Netzkabel?

Meldung [ONLINE READY] erscheint nicht:

Ist die Transportsicherung entfernt?

Testausdrucke sind nicht möglich? Ist das Farbband eingesetzt? Ist Papier eingelegt?

Druckbetrieb ist trotz Meldung [ONLINE READY] unterbrochen.

Ist das Schnittstellenkabel gesteckt? Wurde die richtige Schnittstellenwahl gewählt? Wurde die richtige Emulation gewählt? Wurde der richtige Zeichensatz gewählt?

Die Meldung [PAPER JAM] Papierstau erscheint:

- Die grünen Rändelschrauben oberhalb der Walze lösen und die metallene Papierführungsschiene abnehmen.
- Papierstau beseitigen.

#### 2.6.5 Transport und Versand

Führen Sie bitte vor dem Transport alle folgenden Tätigkeiten aus, um sicherzustellen, daß das Gerät wieder vollständig ist und einwandfrei funktioniert.

- Einzelblattkassetten abnehmen.
- Ablagestütze und das Netzkabel abnehmen.
- Die Farbbandkassette herausnehmen.
- Die Klammer für die Transportsicherung auf den Gummiriemen für den Druckkopftransport klemmen.
- Den Drucker in der Originalverpackung versenden oder genügend polstern.

## 2.7 Seitendrucker 9021

#### Bedienfeld

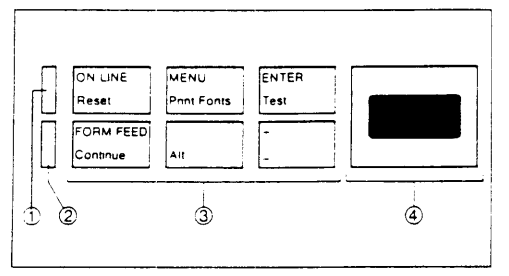

- Leuchtanzeige: Online- Rechnerverbindung
- ③ Leuchtanzeige: Druckdaten im Speicher des Druckers
- ③ Tastenfeld
- Anzeigefeld

### 1. Funktionstasten

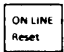

Schaltet den Drucker auf Empfangsbereitschaft (online) oder nicht empfangsbereit (offline). Sie eröffnet die Einstellungen über das Menü.

|     | 1 | ·                |
|-----|---|------------------|
| Alt | + | ON LINE<br>Reset |

Kurz drücken: Löscht den Druckerpuffer und ruft die benutzerdefinierten Standardeinstellungen auf.

Länger drücken: Löscht den Druckerpuffer und ruft die werkdefinierten Standardeinstellungen auf.

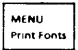

Ruft das Menü zur Einstellung der Druckerparameter auf. Wählt den nächsten Parameter an. Im Menübaum nach unten. Verläßt das Menü.

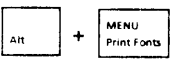

Veranlaßt einen mehrseitigen Probeausdruck aller verfügbaren Schriften.

| ENTER |  |
|-------|--|
| Test  |  |

Bestätigt den angewählten Menüpunkt bei der Parametereinstellung. Eröffnet im Menü die Funktion "GERAETE-KONFIGURATION".

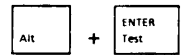

Startet Testausdruck und gibt ein Blatt Reinigungspapier aus.

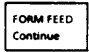

Druckt alle Daten aus dem Druckerpuffer.

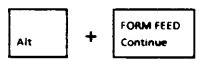

Schaltet den Drucker nach einer Fehlermehldung wieder auf Empfangsbereitschaft (online).

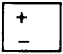

Dient der Bewegung im Menübaum, wählt den nächsthöheren Wert eines Parameters an.

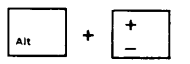

Dient der Bewegung im Menübaum, wählt den nächsttieferen Wert eines Parameters.

#### 2. Zustands- und Fehlermeldungen

[00 BEREIT] Der Drucker ist betriebsbereit.

[MZBEREIT]

Das Papier muß aus der Mehrzweckkassette manuell zugeführt werden.

[02 BITTE WARTEN]

Betriebstemperatur nicht erreicht.

 Wird nicht innerhalb von zwei bis drei Minuten die Meldung [00 BEREIT] angezeigt, Wartung rufen.

[04 SELBSTTEST] Selbsttest mit Ausdruck.

Brechen Sie den Test mit der Taste

Bis der Druckerspeicher vollständig leer ist, werden noch einige Seiten ausgedruckt.

ab.

ON LINE

Reset

ONLINE

ON LINE

[05 SELBSTTEST]

Selbsttest ohne Ausdruck.

Drücken Sie nach der Meldung [00 BEREIT] die Taste

[06 DRUCKTEST]

Der Drucker erstellt einen Selbsttest-Ausdruck.

Drücken Sie nach der Meldung [00 BEREIT] die Taste

[06 SCHR.LISTE]

Eine Schriftenliste wird erstellt.

Drücken Sie nach der Meldung [00 BEREIT] die Taste Reset

#### [07 ZUR.-SETZEN]

Aus dem Druckerspeicher werden sämtliche Druckdaten, sowie temporär ladbare Schriften und Makros gelöscht. Es werden alle Optionen des Druckmenüs auf die benutzerdefinierten Standardeinstellungen zurückgesetzt.

Sie können weiterarbeiten, sobald [00 BEREIT] angezeigt wird.

#### [09 AUSGANGSWERTE]

Aus dem Druckerspeicher werden sämtliche Druckdaten sowie temporär ladbare Schriften und Makros gelöscht. Es werden alle Optionen im Druckmenü auf die werksseitig festgelegten Standardeinstellungen zurückgesetzt.

• Sie können weiterarbeiten, sobald [00 BEREIT] angezeigt wird.

#### [10 ZUR Z SICHERN]

Druckmenü-Optionen wurden geändert und im Druckspeicher sind Textdaten, temporäre, ladbare Schriften oder Makros enthalten.

- Betätigen Sie bei gedrückter Taste
  - die Taste ON LINE ,

ht.

um die neuen Druckmenü-Einstellungen abzuspeichern (temporäre Makros und ladbare Schriften werden dann gelöscht).

oder betätigen Sie die Taste

alleine.

(Die am Druckmenü vorgenommenen Änderungen werden dann erst beim nächsten Zurücksetzen abgespeichert).

#### [MZ LADEN, UK LADEN; UB LADEN]

Die gewählte Papierquelle (Mehrzweckkassette MZ, Untere Kassette (UK) ist leer.

 Füllen Sie die Mehrzweckkassette bzw. das Papier-/Umschlagfach der unteren Papierkassette mit dem richtigen Papier und betätigen Sie die

Taste ON LINE Reset

Achten Sie auf die korrekte Einstellung von MZFORMAT und UB KASS.

#### [MZ LEER; UK LEER; UB LEER]

Die Mehrzweckkassette (MZ) oder das Papierumschlagfach der unteren Papierkassette (UK/UB) ist leer, nicht die ausgewählte Papierquelle.

• Bei dieser Meldung müssen Sie kein Papier nachfüllen. Sie soll Sie lediglich daran erinnern, daß in MZ, UK momentan kein Papier enthalten ist.

### [MZ ZUF]

Der Drucker wurde für die manuelle Zufuhr von Druckmedien konfiguriert oder hat vom Rechner einen entsprechenden Befehl erhalten. Es können folgende Formate eingestellt werden: A4, EXEC, LETTER, LEGAL, COM 10 Monarch, DI, C5 oder Envelope.

 Legen Sie das korrekte Format in die Mehrzweckkassette ein und betätigen Sie die Taste ONLINE

| asie | ONCINE | h |
|------|--------|---|
|      | Reset  |   |

#### Fehlermeldungen

#### [SK Entfernt]

Diese Meldung bedeutet, daß die Schriftkassette herausgezogen wurde.

- a) Der Drucker war offline; im Druckerspeicher waren aber noch Druckdaten enthalten.
- Stecken Sie die ursprüngliche Schriftkassette wieder ein und schalten Sie den Drucker über die Taste online wieder online. Wird nicht dieselbe Schriftkassette wieder eingesteckt, so zeigt der Drucker [SKENTFERNT] an, bis er ausgeschaltet wird.
- b) Der Drucker war online. Diese Meldung wird unabhängig davon angezeigt, ob die Schriftkassette gerade benutzt worden ist oder nicht.
- Schalten Sie den Drucker aus, um die Fehlermeldung zu löschen.

#### [12 OFFEN/KEINE TK]

Diese Meldung bedeutet, daß entweder der Drucker nicht ordnungsgemäß geschlossen ist, Sie keine EPL-Tonerkassette eingesetzt haben oder die Druckerlüftung nicht funktioniert.

 Stellen Sie sicher, daß die Abdeckklappe der Papierfüllung und die Abdeckung der Fixiereinheit geschlossen sind. Setzen Sie gegebenenfalls eine EPL-Tonerkassette eine. Überprüfen Sie, ob in der Fixiereinheit Papier eingeklemmt und dadurch die Abdeckung der Fixiereinheit nicht ganz geschlossen ist. Wird diese Meldung dann immer noch angezeigt, so rufen Sie die Wartung.

#### [13 PAPIERSTAU]

Diese Meldung erscheint bei einem Papierstau im Drucker. Öffnen und schließen Sie die Abdeckklappe der Papierführung.

ON LINE

Reset

Betätigen Sie dann die Taste

, um den Druckvorgang fortzusetzen.

#### [Leeres Anzeigefenster]

Ein leeres Anzeigefenster weist auf ein Problem mit dem Bedienfeld oder zugehörigen Teilen hin.

 Schalten Sie den Drucker AUS, warten Sie 10 bis 15 Minuten lang und schalten Sie ihn dann wieder EIN. Ist das Anzeigefenster dann immer noch leer, so rufen Sie die Wartung.

#### [20 FEHLER]

Diese Fehlermeldung informiert Sie darüber, daß die vom Rechner empfangene Datenmenge die Kapazität des Druckerspeichers übersteigt. Durch [07 ZUR.-SETZEN] können nicht benötigte Daten aus dem Druckerspeicher gelöscht werden.

- Sie sollen den Druckerspeicher durch eine Speichererweiterungskarte aufrüsten. Laden Sie weniger ladbare Schriften und sonstige Daten in den Druckerspeicher. Drucken Sie Ihre Grafiken mit einer geringeren Auflösung (dpi) aus.
- Setzen Sie den Druckvorgang fort, indem Sie bei gedrückter Taste die Taste Continue
   betätigen.

#### [21 FEHLER]

An den Drucker wurden zu viele oder zu komplexe Daten (Linien, Rastergrafiken oder dicht beschriebene Textseiten) geschickt; die Daten können teilweise verlorengehen. Mit [07 ZUR.-SETZEN] können alle nicht benötigten Daten aus dem Druckerspeicher gelöscht werden.

• Vereinfachen Sie Ihren Seitenaufbau. Setzen Sie den Druckvorgang fort,

indem Sie bei gedrückter Taste

die Taste

Continue

betätigen.

### [22 FEHLER]

Diese Fehlermeldung bedeutet, daß es im Datenempfangspuffer des Druckers zu einem Überlauf gekommen ist. Ihre Software ignoriert entsprechende Signale des Druckers (Handshake).

Überprüfen Sie, ob der Drucker und Ihr Anwendungsprogramm mit dem gleichen Übertragungsprotokoll arbeiten. Setzen Sie den Druckvorgang fort, indem Sie bei gedrückter Taste die Taste betätigen.

#### [40 FEHLER]

An der Schnittstelle des Druckers ist ein Fehler festgestellt worden. Diese Fehlermeldung kann auftreten, wenn Sie Ihren Rechner ausschalten, während der Drucker Daten vom Rechner empfängt, oder wenn Rechner und Drucker nicht auf die gleiche Baudrate eingestellt sind.

 Überprüfen Sie, ob Sie das korrekte Schnittstellenkabel angeschlossen haben. Überprüfen Sie, ob die entsprechenden Befehlszeilen in Ihrer Datei AUTOEXEC.BAT zur Konfiguration des Druckers passen (dies gilt nur, wenn Sie mit der seriellen Schnittstelle arbeiten).

[41 FEHLER] Während des Druckvorgangs trat vorübergehend ein Fehler auf. Dadurch wurde der letzte Ausdruck unvollständig oder überhaupt nicht ausgegeben.

Setzen Sie den Druckvorgang fort, indem Sie bei gedrückter Taste

FORM FEED die Taste betätigen. Continue

Wird die Fehlermeldung dann immer noch angezeigt, so rufen Sie die Wartung.

[50 WARTUNG]

Diese Meldung signalisiert eine Störung in der Fixiereinheit.

Versuchen Sie, die Fehlermeldung zu löschen, indem Sie den Drucker mindestens 10 bis 15 Minuten lang ausschalten. Wird die Fehlermeldung dann immer noch angezeigt, so rufen Sie die Wartung.

[51 FEHLER] Diese Fehlermeldung signalisiert eine Störung bei der Synchronisierung des Laserstrahls.

Setzen Sie den Druckvorgang fort, indem Sie bei gedrückter Taste FORM FEED die Taste betätigen. Continue

Wird die Fehlermeldung immer noch angezeigt, so rufen Sie die Wartung.

#### [52 FEHLER]

Diese Fehlermeldung zeigt eine Funktionsstörung im Scanner an.

 Setzen Sie den Druckvorgang fort, indem Sie bei gedrückter Taste And die Taste FORM FEED betätigen.

Wird die Fehlermeldung immer noch angezeigt, so rufen Sie die Wartung.

#### **153 ERROR UNIT X1**

Diese Fehlermeldung zeigt eine Störung in einer bestimmten Speichereinheit an. Die Zahl 1 steht für die erste der installierten Speichereinheiten, die Zahl 2 für die zweite. Möglicherweise haben Sie die Speichererweiterungskarte nicht ordnungsgemäß installiert.

Schalten Sie den Drucker aus und überprüfen Sie, ob die Speichereinheiten korrekt installiert sind. Ist dies der Fall, so nehmen Sie die als fehlerhaft angezeigte Einheit heraus und führen einen Selbsttest durch, um die Ursache für den Fehler zu ermitteln.

#### 155 FEHLERI

Diese Meldung weist auf einen Fehler in einem Druckerbefehl hin, der zu einer internen Druckerstörung führte.

Setzen Sie den Druckvorgang fort, indem Sie die bei gedrückter Taste FORM FEED betätigen. die Taste Continue

Wird die Fehlermeldung immer noch angezeigt, so rufen Sie die Wartung.

#### [57 ERROR UNIT X]

Der Drucker ist über die maximale Speicherkapazität hinaus aufgerüstet worden. Die Zahl 1 steht für die erste der installierten Speichereinheiten, die Zahl 2 für die zweite. Der Speicher dieses Druckers kann auf maximal 4,5 Megabyte aufgerüstet werden.

 Setzen Sie den Durckvorgang fort, indem Sie bei gedrückter Taste Alt die Taste Gontinue betätigen;

die überschüssige Speicherkapazität wird ignoriert.

#### [61 bis 65 WARTUNG]

Diese Meldungen weisen auf interne Fehler hin.

 Schalten Sie den Drucker aus und wieder ein. Wird die Fehlermeldung immer noch angezeigt, so rufen Sie die Wartung.

#### [68 FEHLER]

Diese Fehlermeldung weist auf einen Fehler in einem Speicherteil hin, in dem die benutzerdefinierten Standardeinstellungen abgelegt sind.

 Setzen Sie den Druckvorgang fort, indem Sie bei gedrückter Taste die Taste form feed Continue
 betätigen.

Dadurch werden die benutzerdefinierten Standardeinstellungen vollständig oder teilweise aufgehoben und die werksseitigen Standardeinstellungen wiederhergestellt. Wird die Fehlermeldung immer noch angezeigt, so rufen Sie die Wartung.

#### [68 WARTUNG]

Diese Meldung weist auf eine Störung in dem Speicherteil hin, in dem die benutzerdefinierten Standardeinstellungen abgelegt sind. Dadurch werden alle benutzerdefinierten Standardeinstellungen aufgehoben und die werksseitigen Standardeinstellungen wiederhergestellt. Dieser Speicherteil muß ausgewechselt werden.

 Setzen Sie den Druckvorgang fort, indem Sie bei gedrückter Taste Alt die Taste Gontinue betätigen.

Sie können die benutzerdefinierten Standardeinstellungen zwar wieder angeben; sie gehen jedoch verloren, sobald Sie den Drucker ausschalten. Im Anzeigenfenster wird die Meldung BEREIT dargestellt, um Sie daran zu erinnern, daß die Wartung gerufen werden muß.

#### [70 ERROR]

Der Drucker arbeitet nicht richtig mit der eingesteckten Schriftkassette zusammen.

 Überprüfen Sie, ob die Schriftkassette speziell für diesen Drucker konzipiert wurde. Ist dies nicht der Fall, so schalten Sie den Drucker aus und ziehen die Schriftkassette heraus; andernfalls schalten Sie den Drucker aus und wieder ein. Wird die Fehlermeldung dann immer noch angezeigt, so dürfen Sie zukünftig nicht mehr mit dieser Schriftkassette arbeiten.

#### [71 ERROR]

Die eingesteckte Schriftkassette ist nicht für diesen Drucker geeignet. Schalten Sie den Drucker aus und ziehen Sie die Schriftkassette heraus. Arbeiten Sie zukünftig nicht mehr mit dieser Schriftkassette.

[72 WARTUNG] Sie haben eine Schriftkassette herausgezogen, auf die der Drucker gerade zugegriffen hat; oder der Stecker der Schriftkassette ist beschädigt.

• Schalten Sie den Drucker aus, stecken Sie die Schriftkassette ein und schalten Sie den Drucker wieder ein. Wird diese Fehlermeldung auch bei eingesteckter Schriftkassette angezeigt, so rufen Sie die Wartung.

#### [79 XXXX SERVICE]

Ein Firmware-Fehler wurde festgellt.

Schalten Sie den Drucker aus und schalten Sie ihn frühestens in 10 bis 15 • Minuten wieder ein. Wird die Fehlermeldung dann immer noch angezeigt. so notieren Sie die angezeigte Nummer und rufen Sie die Wartung.

### 2.8 Seitendrucker 9022-200

### 1. Funktionstasten

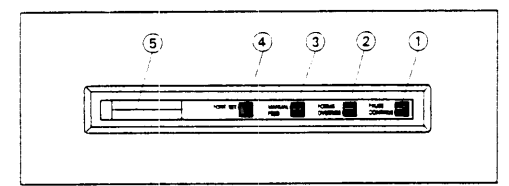

#### Bedienfeld

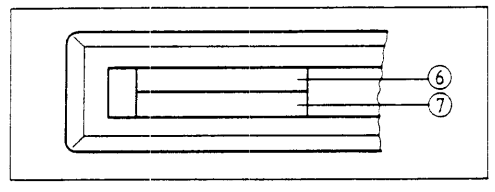

Anzeigefeld (Display)

- Taste 'PAUSE/CONTINUE' 

   Offline/Online-Zustand
   Durch Drücken dieser Taste wechselt der Zustand von Offline ('PAUSE') in
   Online ('CONTINUE') und umgekehrt. Der jeweilige Zustand wird im oberen
   Anzeigenfeld angezeigt.
- Taste 'FORMS OVERRIDE' 

   Formularausgabe Durch Drücken dieser Taste werden die Daten des Empfangspuffers im 'PAUSE' oder 'ERROR'-Zustand ausgedruckt; sind keine Daten vorhanden, wird die Betätigung der Taste ignoriert.
- Taste 'MANUAL FEED' 

   Manuelle Papierzuführung Durch Drücken dieser Taste wird im 'PAUSE'-Zustand das Papier aus der manuellen Papierzuführung eingezogen. Nach Umschalten in den 'CONTINUE'-Zustand wird das Papier wieder automatisch eingezogen.
- Taste 'FONT SET' 

   Auswahl Schriftart Durch Drücken dieser Taste wird im 'PAUSE'-Zustand eine andere Schriftart eingestellt.
- Tasten 'FORMS OVERRIDE' 

   und 'MANUAL FEED' 
   drücken und 'POWER'-Schalter auf 'ON': Der Drucker 9022-200 schaltet in den HP-Plotter-Mode.
   Der Ausdruck muß manuell (Taste 'FORMS OVERRIDE' 

   gestartet werden.

- 2. Anzeigen ®
- Statusanzeigen 

   Image: Statusanzeigen Image: Statusanzeigen Image: Status Statusanzeigen Image: Statusanzeigen Image: Statusanzeigen Image: Statusanzeigen Image: Statusanzeigen Image: Statusanzeigen Image: Statusanzeigen Image: Statusanzeigen Image: Statusanzeigen Image: Statusanzeigen Image: Statusanzeigen I

#### WARM-UP

WAIT PAUSE CONT PAPER SIZE D (blinkend) MANUAL FEED SECOND HPR A4 Aufheizphase, erscheint für ca. 2 Minuten nach dem Einschalten. Initialisierung des Druckers. Drucker im Offline-Zustand. Drucker im Online-Zustand; empfangsbereit. eingestelltes Papierformat. (flüchtiger Speicher) Manuelle Papierzuführung ausgewählt. 2. Papierzuführung ausgewählt, Format A4.

- Anzeige der Schriftart 

   ausgewählte Schriftart wird angezeigt
- Druckseitenanzeige 10
- 1. Drucker ausschalten.
- 2. Mit der linken Hand die Tasten 'FONT SET' und 'MANUAL FEED' rechten Hand den Drucker einschalten.
- Während der Aufheizphase erscheinen die Druckseitenanzeigen: links: PC-Trommel-Seiten rechts: Druckseiten gesamt

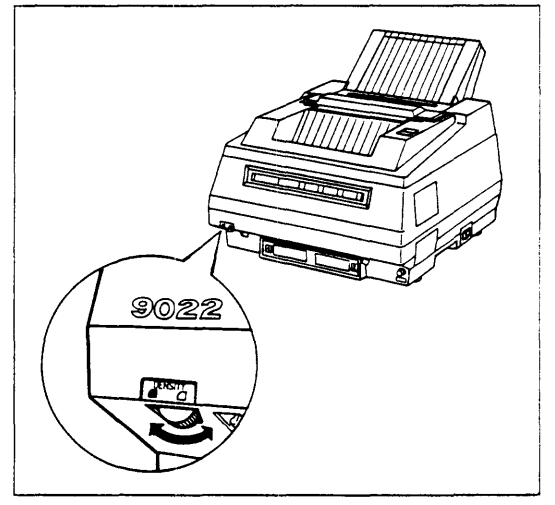

#### 3. Intensitätsregier

Mit dem Regler wird der Schwärzungsgrad auf dem Papier bestimmt:

| Abdruck dunkler: | Regler im Uhrzeigersinn (rechts),              |
|------------------|------------------------------------------------|
| Abdruck heller:  | Regler gegen den Uhrzeigersinn (links) drehen. |

#### 4. Funktionstest

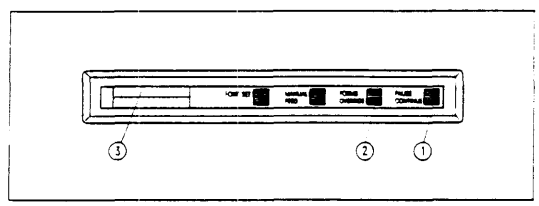

Mit dem Funktionstest erhält man einen Ausdruck eines ununterbrochenen Druckmusters mit einer festen Zeichenlänge von 78 Zeichen und einer festen Formularlänge von 66 Zeilen.

Die erste Zeile der ersten Testseite enthält Informationen für die Wartung. ۲

Test starten:

- Nach der 'WARM-UP'-Phase (1-2 Min.) den Drucker durch Drücken der Taste 'PAUSE/CONTINUE' 1 auf 'PAUSE' schalten.
- Taste 'FORMS OVERRIDE' @ gedrückt halten, dann dazu die Taste 'PAUSE/CONTINUE' drücken bis am Display i die Anzeige 'TEST PRINT' erscheint und der Drucktest beginnt:
- die erste Blattausgabe erfolgt nach ca. 20 sec.

Test beenden:

- Taste 'PAUSE CONTINUE' 

   drücken;
- beim noch folgenden Nachlauf werden die im Empfangspuffer befindlichen • Restdaten ausgedruckt.

#### 5. Schaltereinstellungen

Die an der Rückseite des Druckers befindlichen Schalter müssen auf folgende Standardeinstellungen eingestellt sein ( = Schalterstellung):

Bitte prüfen Sie die Schalterstellungen und gleichen Sie sie gegebenenfalls an.

#### Schalterstellung für 9022:

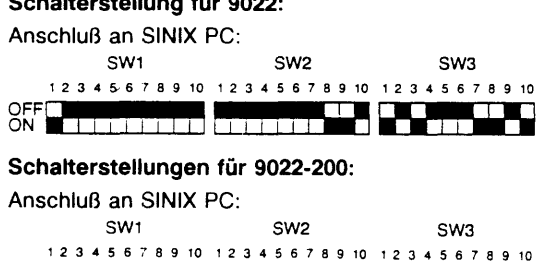

1 1 1 1 1

OFF

### 2.9 Seitendrucker 9022-300

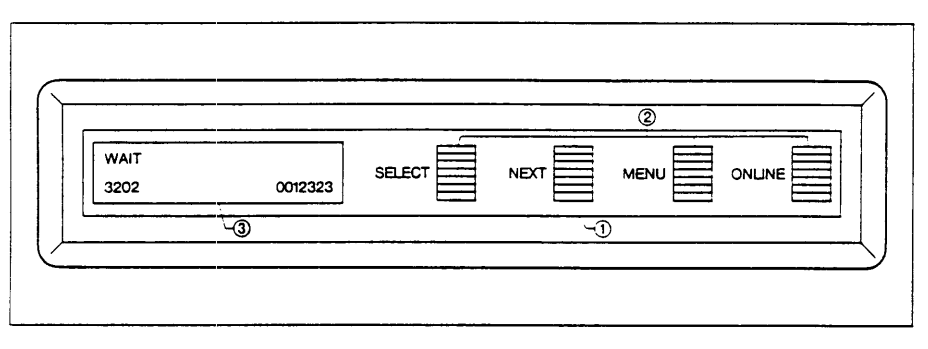

Auf der Frontplatte befinden sich das Bedienfeld  $\odot$  mit einem zweizeiligen LC-Display  $\odot$  und 4 Tasten mit den Bezeichnungen SELECT, NEXT,MENU und ONLINE  $\odot$ .

Mit den Tasten lassen sich alle Druckerparameter einstellen. Diese bleiben auch nach Ausschalten des Gerätes erhalten.

Das Display 
 rneldet:

- im Normalbetrieb die aktuellen Betriebszustände und
- Störungen,
- im Einstell-Modus die aktuellen Einstellwerte.

#### 1. Funktionen der Tasten

#### **Taste ONLINE**

Normalbetrieb:

- Herstellen der Verbindung zum Rechner (Meldung: ONLINE)
- Unterbrechen der Verbindung zum Rechner (Meldung: OFFLINE)

Einstellbetrieb:

Beenden des Einstellmodus (Meldung: ONLINE)

#### Taste MENU

Normalbetrieb:

keine Funktion

Einstellbetrieb:

- Bei Meldung OFFLINE wechseln zur Bearbeitung der Druckerparameter in den Menübaum.
- Zurückgehen zur nächsthöheren Ebene.

#### **Taste SELECT**

Normalbetrieb:

keine Funktion

Einstellbetrieb:

- Wählen von Einstellungen/Untermenüs. Vertikale Bewegung im Menübaum.
- Bestätigen von Einstellungen. Vertikale Bewegung im Menübaum.

#### **Taste NEXT**

Normalbetrieb:

Keine Funktion

Einstellbetrieb:

• Wählen von Einstellungen. Horizontale Bewegung im Menübaum.

Sonderfunktion:

• Wird die Taste während des Einschaltens zusammen mit der Taste 'SELECT' gedrückt, zeigt das Display den aktuellen Zählerstand an.

#### 2. Meldungen des Anzeigefeldes

|                      | Betriebszustände                                                         |
|----------------------|--------------------------------------------------------------------------|
| ONLINE               | Verbindung zum Rechner ist hergestellt.                                  |
| OFFLINE              | Verbindung zum Rechner ist unterbrochen.                                 |
| ONLINE<br>IDLE       | Drucker ist betriebsbereit im Wartezustand.                              |
| ONLINE<br>PROCESSING | Drucker berechnet eine Seite und bereitet sie zur Druck-<br>ausgabe vor. |
| ONLINE<br>PRINTING   | Ausdrucken einer Seite.                                                  |
| ONLINE<br>DOING      | Aufbereiten und Ausdrucken einer Testseite                               |

|                            | Fehlermeidungen                            |
|----------------------------|--------------------------------------------|
| OFFLINE<br>OUT OF PAPER    | Papiervorrat zu Ende                       |
| OP MESSAGE<br>PC SENSE     | Drucktrommel fehlt                         |
| OP MESSAGE<br>NO CARTRIDGE | Drucktrommel fehlt                         |
| ONLINE<br>PC LIFE          | Drucktrommel erneuern                      |
| OP MESSAGE<br>COVER OPEN   | Deckel offen                               |
| ONLINE<br>PAPER JAM        | Papierstau                                 |
| ONLINE<br>TONER EMPTY      | Toner nachfüllen                           |
| ONLINE<br>SERVICE CALL     | Service anrufen<br>(100000-Seiten-Meldung) |

#### Achtung!

Keine Vorwarnung; der Drucker bleibt sofort stehen.

#### Menümeldungen

SETUP TEST SETUP Oberste Meldung des Menübaums zur Einstellung der Druckparameter und zur Ausgabe einer Testseite. Die obere Zeile gibt immer die bereits gewählte Funktionsgruppe an, die untere Zeile die dazugehörige Untergruppe, innerhalb der gewählt wird.

### 3. Menüeinstellungen

- Mit den Tasten 'ONLINE' und 'MENU' wird der Einstellmodus erreicht.
- ! Der Drucker darf während den Einstellungen im Menübaum nicht ausgeschaltet werden.

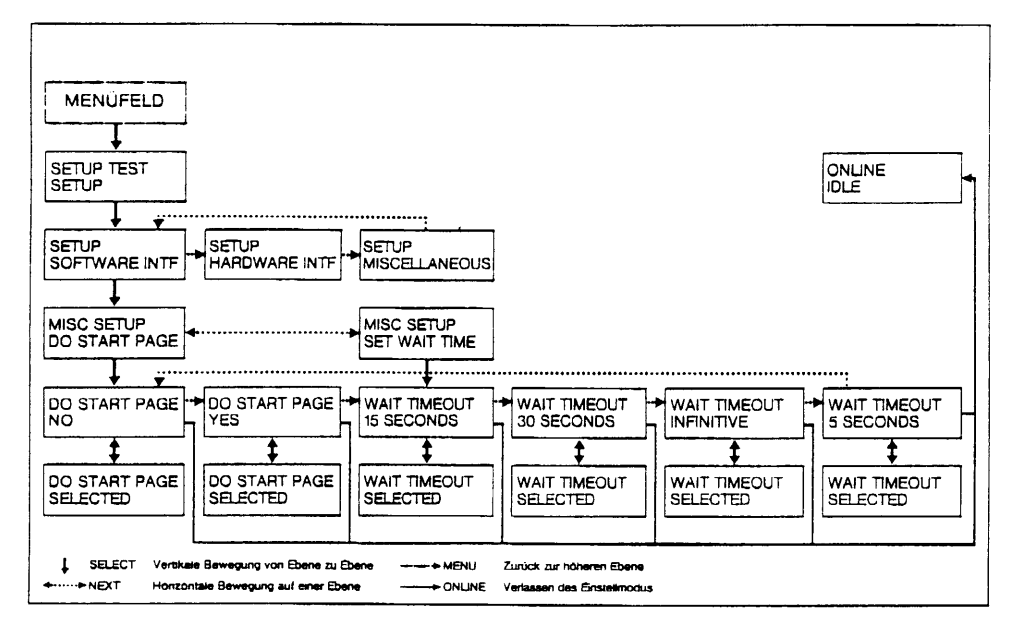

#### 4. Testseite ausdrucken

Die Test- bzw. Startseite beinhaltet das Logo von PostScript mit Informationen über

- die Versionsnummer der PostScript-Implementierung,
- die Versionsnummer der Firmware (Engine Firmware Rev.),
- den aktivierten Papiereinzug (Tray),
- die eingestellte Software (Software Interface),
- die eingestellte Hardware (Hardware Interface),
- die eingestellte Datenübertragungsrate (Baud Rate),
- die verfügbaren Fonts (Defined Font Outlines) unter PostScript.

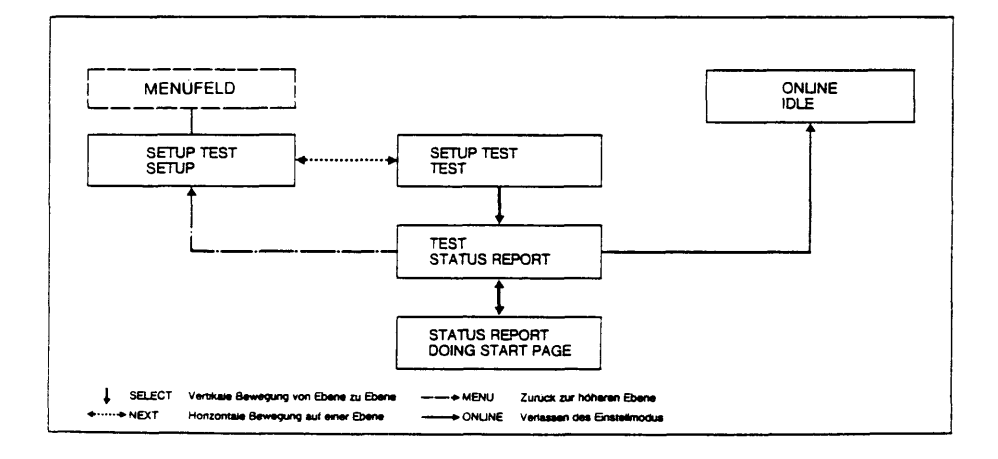

# 3 Bedienungsanleitung EXABYTE (Magnetbandkassetten-Laufwerk 2,3 Gbyte VIDEO 8)

### 3.1 POWER ON

Nach Einschalten des Gerätes leuchtet die grüne SV-LED. Es wird nun ein Selbsttest durchgeführt. Dauer: ca. 1 Minute. (Der Selbsttest läuft nur bei eingeschaltetem MX300/MX500 ab!)

Während des Tests leuchten die beiden Anzeige-LED's (rot und grün). Nach erfolgreichem Abschluß des Selbsttests verlöschen beide LED's; tritt ein Fehler auf, so beginnen beide zu blinken (ohne Codierung).

### 3.2 Kassette laden/entladen

Der Bedienknopf zum Öffnen des Kassetten-Schachtes kann nur bei eingeschaltetem Gerät - nach Abschluß des Selbsttests - bedient werden. Nach Einlegen einer Kassette wird diese eingefädelt und 'geladen'. Die grüne Anzeige-LED beginnt zu leuchten, das Exabyte befindet sich im Zustand 'ready'. Wird der Bedienknopf zum Entladen der Kassette betätigt, verlischt die grüne LED. Die Kassette wird ausgefädelt, das Kassettendeck öffnet sich.

Bei Aktivität auf dem SCSI-Bus flackert die rote LED.

### 3.3 Abschlußstecker

Am 'letzten' Gerät des SCSI-Busses muß ein Abschlußstecker gesteckt sein. Da vorerst nur das Exabyte am SCSI-Bus betrieben wird, muß stets der SCSI-Abschlußstecker an einem der beiden SCSI-Anschlüsse auf der Rückseite des Gerätes gesteckt sein.

### 3.4 ID-Schalter

Das Exabyte wird mit Adress-Voreinstellung "0" ausgeliefert und sollte nicht geändert werden, solange nur 1 Gerät am SCSI-Bus betrieben wird.

Einstellmöglichkeiten des ID-Schalters (Geräteinnenseite):

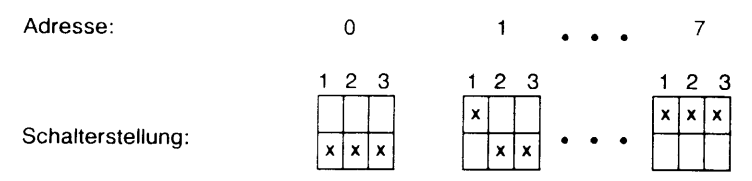

Ab GS5 wird die Adresse analog auf der Rückseite des Gerätes eingestellt.

### 3.5 Video-8-Kassette manuell freigeben

Für den Fall eines Spannungsausfalls oder Laufwerkfehlers kann es passieren, daß das Laufwerk den Kassettenauswurf blockiert.

 Systemprozesse auf Exabyte beenden, u.U. System herunterfahren und Systemrechner ausschalten.

Exabyte:

- Ausschalten und vom Netz trennen (Berührungsschutz!)
- Gerät öffnen
- Kontrolle durch das Sichtfenster Oberseite Laufwerk (u.U. Laufwerk oben öffnen)

Band um Transportrolle gewickelt:

- ja: Band nach Notauswurf zerschneiden
  - Vorsichtig aus dem Laufwerk ziehen
- nein: Kassette nach Notauswurf u.U. wieder verwendbar

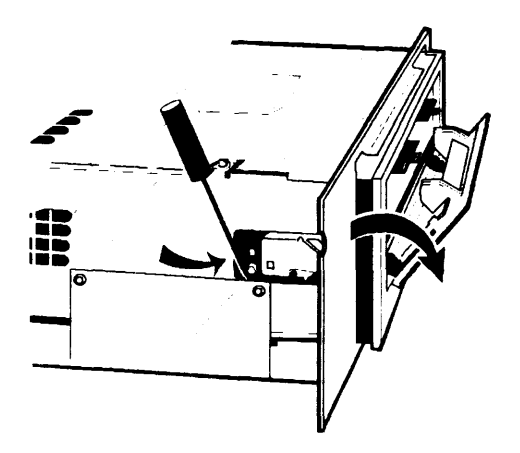

Entriegelungshebel für Notauswurf:

- etwa 1 cm unterhalb der dargestellten Aussparung
- nach rechts betätigen

## 3.6 Fehlersuchanleitung SCSI-Hostadapter / Exabyte

### 3.6.1 Basisinformationen

Anschlußtechnik

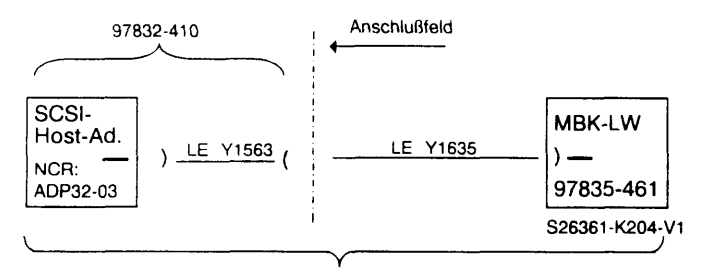

97835-460

Abschlußstecker

V26827-B318-V4

Einstellanweisung

| NCR-Controller:                | I/OAdresse | Interrupt | SCSI-ID |
|--------------------------------|------------|-----------|---------|
| <ol> <li>Controller</li> </ol> | 4800       | 4         | 7       |
| 2. Controller                  | 4900       | 4         | 7       |

Exabyte: SCSI-ID von 0 bis 7

• Zubehör

siehe VIII.2

#### 3.6.2 Leitfaden zur Fehlerdiagnose

Grundlagen

Software-/Hardwarevoraussetzung prüfen Reinigungskassette des Kunden auf letzte Nutzung sichten

Exabyteumgebung eingestellt

Exabyte an Stromnetz angeschlossen Exabyte an SCSI-Bus angeschlossen SCSI-Bus an Systemeinheit angeschlossen SCSI-Bus durch Abschlußwiderstand abgeschlossen ID-Schalter des Exabyte richtig eingestellt

NCR-Controllerumgebung eingestellt

Steckplatz des Controller im Multibus prüfen Einstellungen auf NCR-Controller prüfen SCSI-Bus zum Anschlußfeld geführt

Testschritte

Exabyte einschalten

bei Fehler: Netzsicherung und Netzspannung prüfen bei Fehler: Exabyte defekt

Testkassette laden

Selbsttest des Exabyte überwachen (bei eingeschalteter MX300)

Testkassette entladen

bei Fehler: Exabyte ausschalten SCSI-Datenleitungen und gegebenenfalls Abschlußwiderstand ziehen, Exabyte einschalten Testkassette laden, Selbsttest überwachen, Testkassette entladen bei Fehler: Exabyte defekt

Testkassette ohne Schreibschutz einlegen

Standardtest TDS1 Diagnostics ausführen

- bei Fehler: Reinigungskassette einsetzen, Testkassette ohne Schreibschutz einlegen, Standardtest wiederholen bei Fehler: Fehlermeldungen auswerten
- Fehlermeldung

siehe II.3.2.2 Exabyte

Test mit TDS1

siehe Test Exabyte II.2.2.4

• Test mit TDS2

Das Video-8-MBK-Laufwerk kann auch mit dem TDS2 getestet werden. Im Menü muß die Funktion "x - Stresstest" ausgewählt werden.

Entstörung

Im Fehlerfall wird das Gerät komplett getauscht.

• Wichtige Hinweise (auch für den Anwender)

Das Video-8-MBK-Laufwerk muß vor der Systemeinheit eingeschaltet werden.

Nach ca. 30 Gbyte Datentransfer müssen die Köpfe gereinigt werden. Zu diesem Zweck wird eine Reinigungskassette angeboten (siehe VIII.2). Die Reinigungskassette kann 3x verwendet werden.

Die Datenkassetten müssen vor dem Gebrauch nicht formatiert zu werden.

Die Angabe der Schreibdichte ist ohne Bedeutung. Das Video-8-MBK-Laufwerk arbeitet nur mit einer Schreibdichte.

Eine Kassette ermöglicht ca. 500 Bandbewegungen am Schreib-/Lesekopf pro Bandstelle.

Die Kassette sollte nach Auftreten eines Fehlers nicht weiter verwendet werden, da mit solchen Kassetten innerhalb kurzer Zeit weitere Fehler auftreten können.

#### 3.6.3 Treiber und Kommandos

Geräteeinträge unter /dev: exa0, exa0r, exa8, exa8r.

exa0 und exa0r: rewind-devices exa8 und exa8r: no-rewind-devices

Nur exa0 und exa8 benutzen!

Im streaming-mode werden das Exabyte und das Bandmaterial am schonendsten genutzt, nur die Geräteeinträge exa0 und exa8 besitzen eine interne Pufferung.

Kommandos: tar, mt, ....

| Beispiel | : tar cvf /dev/exa8 /usrX/*<br>tar cvf /dev/exa8 /usry/*<br>tar cvf /dev/exa0 /usrZ/* | Archiv 1 sichern.<br>Archiv 2 hinter Archiv 1 sichern.<br>Archiv 3 hinter Archiv 2 sichern<br>und das Band zurückenulen |
|----------|---------------------------------------------------------------------------------------|----------------------------------------------------------------------------------------------------|
|          | /usr/ucb/bin/mt -f /dev/exa8 fsf 2<br>tar tvf /dev/exa8                               | Positionieren auf Archiv 3.<br>Inhalt Archiv 3 ausgeben.                                                                |

### EXABYTE

EXB-8200 CTS Magnetband-Kassetten-Laufwerk 2,3 Gbyte, Video 8

#### Frontansicht

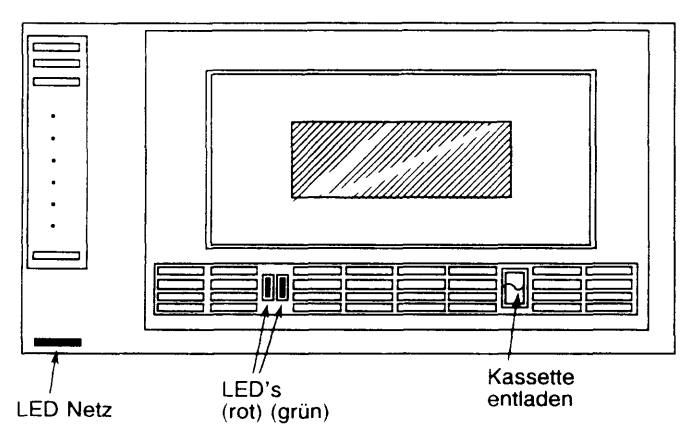

### Rückansicht

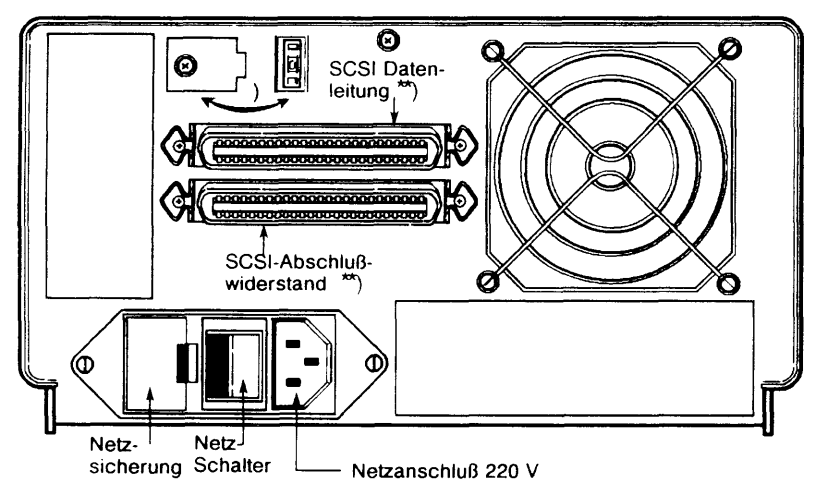

- \*) entweder oder
- \*\*) Der Abschlußwiderstand ist am letzten physikalischen Gerät am SCSI-Bus zu stecken. Die Steckplätze sind 1:1 verbunden, der Steckplatz ist frei wählbar.
## 4 Bedienung Magnetband 3504 (Pertec)

## 4.1 Vor dem Laden

Vor dem Laden des Bandes sollten Sie folgende Schritte ausführen:

- 1. Öffnen Sie die beiden oberen Abdeckungen und arretieren Sie sie. Sie erhalten so Zugang zu den Komponenten des Bandtransportes.
- Prüfen Sie, ob sich im Bandtransportbereich Schmutz, Staub usw. befindet. Reinigen Sie diesen Bereich täglich, wenn erforderlich öfter, so wie in Abschnitt 4.5 beschrieben.

#### Achtung

Die Šaphire des Bandreinigers (siehe Bild 2) sind sehr scharf. Berühren Sie die nie mit bloßen Fingern. Es besteht Verletzungsgefahr!

- 3. Schließen Sie die beiden oberen Abdeckungen.
- Beschneiden Sie das Bandende, falls erforderlich, mit einem Bandabschneider (Magnetbandkrimper Siemens Bestell-Nr. V26896-B5). Das richtige Zuschneiden des Bandendes ist für ein fehlerfreies automatisches Laden des Bandes erforderlich.

## 4.2 Band laden und entladen

Sie finden hier die Beschreibung des Lade- und Entladevorgangs. Die Beschreibung geht davon aus, daß Sie Standardbandspulen (177,8; 215,9 oder 266,7 mm) benützen. Die Spulen werden ohne Ladering verwendet.

#### 4.2.1 Automatisches Laden

Um das Band automatisch zu laden, führen Sie folgende Schritte aus:

- 1. Überprüfen Sie, ob der Bandvorspann knitter- und faltenfrei ist. Ist dies nicht der Fall, beschneiden Sie das Bandende mit einem Magnetbandkrimper (siehe oben (4)).
- 2. Schalten Sie das Gerät ein (Netzschalter POWER auf ON). Daraufhin wird eine Diagnoseroutine durchlaufen; alle Kontrollämpchen leuchten von links nach rechts und von oben nach unten kurz auf, die 7-Segment-Anzeige zeigt kurz 88. Man sieht daran, daß alle 7 Segmente funktionsfähig sind. Nach erfolgreich abgelaufenem Test zeigt die 7-Segment-Anzeige die eingestellte Geräteadresse an, und die grüne Netzanzeige leuchtet.
- 3. Öffnen Sie die Frontklappe.
- 4. Legen Sie eine Magnetbandspule von vorne horizontal so in das Laufwerk ein, daß die Aussparung für den Schreibring nach unten zeigt. Von oben betrachtet, würde sich dann das Band abwickeln, wenn die Spule im Uhrzeigersinn gedreht wird (vgl. Bild 2). Die Spule muß auf der Spulenaufnahme einrasten.

#### Achtung

Wenn Sie die Spule in das Laufwerk einlegen oder aus ihm herausnehmen, dürfen Sie nicht die Spulenflansche zusammendrücken. Sie beschädigen sonst die Bandkanten!

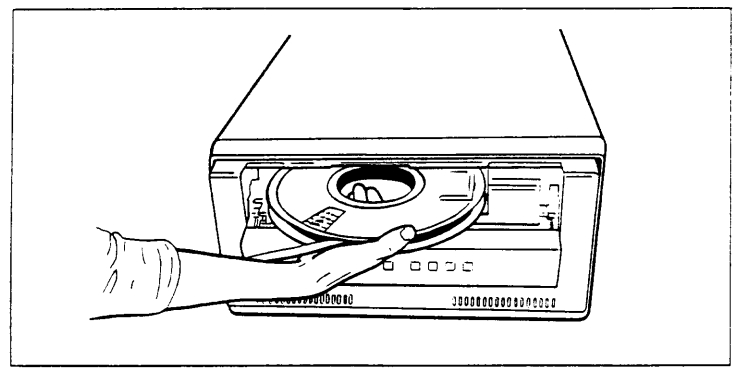

Bild 1 Einlegen einer Spule

- 5. Schließen Sie die Frontklappe.
- 6. Drücken Sie einmal die LOAD/ON LINE. Daraufhin wird die Magnetbandspule automatisch mit der Spulenaufnahme verriegelt. Die Bandspule wird mehrere Male gegen den Uhrzeigersinn, dann im Uhrzeigersinn gedreht, wobei das Band automatisch in den Transportweg eingefädelt wird. Während des gesamten Ladevorgangs blinkt die Anzeige LD PT. Wenn das Laden erfolgreich abgeschlossen, d.h. der Ladepunkt erreicht wurde, dann leuchtet die Anzeige LD PT und, falls Sie ein Band mit Schreibring verwenden, zusätzlich die Anzeige WRT EN.

Wenn der erste Ladeversuch mißlingt, dann spult die Abwickelspule das ganze Band zurück. Das Laufwerk unternimmt automatisch einen zweiten und gegebenenfalls auch einen dritten Ladeversuch. Wenn das Band auch beim dritten Versuch nicht geladen wird, zeigt die 7-Segment-Anzeige einen entsprechenden Fehlercode an. Mit der Taste RESET oder durch Ausschalten des Geräts können Sie den Fehlercode wieder zurücksetzen. In diesem Fall können Sie das Band noch einmal automatisch, wie in diesem Abschnitt beschrieben, oder manuell laden, wie in Abschnitt 4.4 (Hinweise zum Beheben kleinerer Betriebsstörungen) beschrieben.

#### 4.2.2 Entladen

Führen Sie zum Entladen des Bandes die folgenden Schritte aus. Die Beschreibung geht davon aus, daß das Band geladen und das Laufwerk OFF LINE geschaltet ist.

1. Drücken Sie einmal die Taste REW/UNLOAD. Daraufhin wird das Band zum Ladepunkt zurückgespult und gestoppt.

- 2. Drücken Sie ein zweites Mal die Taste REW/UNLOAD. Das Band wird dann vollständig auf die Bandspule aufgewickelt und die Spulenaufnahme entriegelt.
- 3. Warten Sie bis die Anzeige REW/UNLOAD aufhört zu blinken.
- 4. Öffnen Sie die Frontklappe und nehmen Sie die Bandspule heraus.

#### Achtung

- Wenn Sie die Spule in das Laufwerk einlegen oder aus ihm herausnehmen, dürfen Sie nicht die Spulenflansche zusammendrücken. Sie beschädigen sonst die Bandkanten!
- Wenn sich die Spulenaufnahme nicht automatisch löst, dann drücken Sie die rote Taste AUTOLOAD OVERRIDE an der unteren linken Seite der Bandeinlegeöffnung und drehen die Bandspule im Uhrzeigersinn, bis die Spulenverriegelung freigegeben wird.

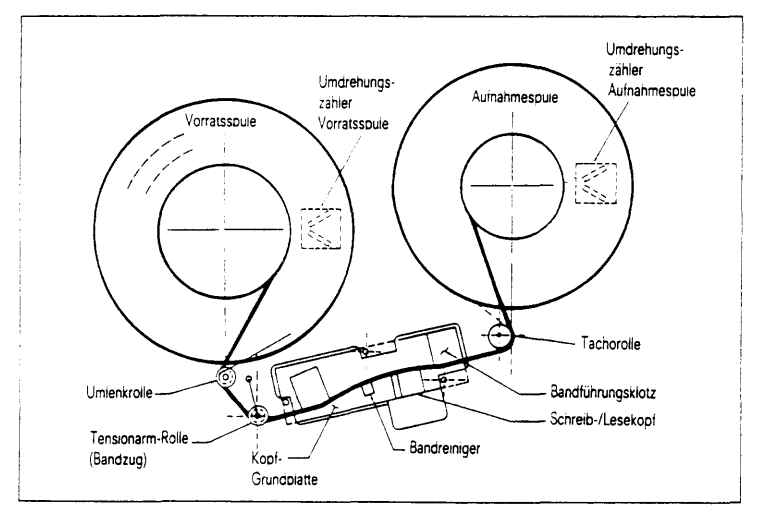

Bild 2 Bandtransportweg

## 4.3 Bedienelemente und Anzeigen

Bis auf die rote Taste AUTOLOAD OVERRIDE (Taste für das Sperren des Spulenkerns) befinden sich alle Bedienelemente und Anzeigen auf dem Bedienfeld des Laufwerkes. Im folgenden Abschnitt finden Sie die Beschreibung der Funktionen der Bedienelemente und Anzeigen. Bild 3 zeigt die Position der Bedienelemente und Anzeigen.

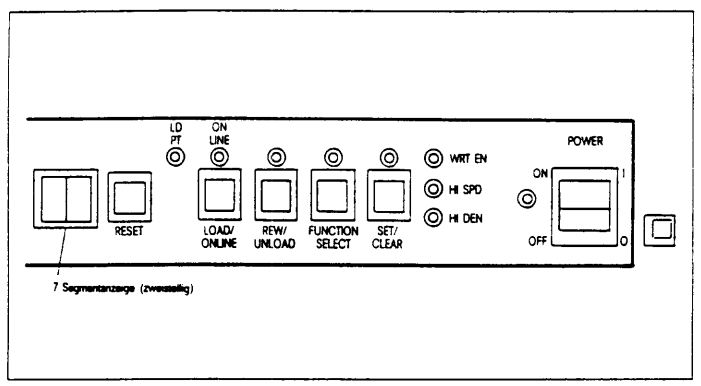

Bild 3 Bedienelemente und Anzeigen

#### 4.3.1 Schalter POWER ON/OFF

Der Schalter POWER ist ein Kippschalter mit zwei Schaltstellungen. Mit diesem Schalter werden auch die Diagnoseroutinen beim Einschalten eingeleitet.

#### 4.3.2 NETZANZEIGE (grüne LED)

Diese Anzeige leuchtet, wenn die Netzspannung eingeschaltet ist.

#### 4.3.3 Taste LOAD/ON LINE

Wenn Sie diese Taste bei eingelegtem Magnetband und geschlossener Frontklappe einmal drücken, dann wird das automatische Laden eingeleitet. Wenn Sie diese Taste ein zweites Mal drücken, dann wird das Gerät auf ON LINE geschaltet, sobald das Magnetband den Ladepunkt LOAD POINT erreicht hat. Im ON LINE-Modus reagiert das Laufwerk nur auf Befehle, die vom MB-Controller gesendet werden. Bis auf die Taste LOAD/ON LINE sind alle Tasten des Bedienfeldes wirkungslos. Wenn Sie erneut die Taste LOAD/ON LINE drücken, wird das Gerät wieder in den OFF LINE-Modus versetzt.

#### 4.3.4 Anzeige LD PT (LOAD POINT, gelbe LED)

Diese Anzeige blinkt während des Ladens und leuchtet ständig, sobald ein Band den Ladepunkt erreicht hat.

#### 4.3.5 Anzeige ON LINE (gelbe LED)

Wenn Sie, bei gesetztem Funktionscode 31 (s. Tabelle 1), die Taste LOAD/ON LINE drücken, so flackert LD PT beim Laden und leuchtet, sobald das Band BOT erreicht. Wenn Sie nun LOAD/ON LINE ein zweites Mal drücken, so wird das Gerät ON LINE geschaltet und die Anzeige ON LINE leuchtet.

Wenn Funktionscode 31 nicht gesetzt ist, und Sie drücken zweimal die Taste LOAD/ON LINE, schaltet sich das Gerät beim Erreichen von BOT automatisch auf ON LINE. Vor Erreichen von BOT flackern die Anzeigen LD PT und LOAD/ON LINE. Wenn das Gerät auf ON LINE ist, leuchten beide Anzeigen.

#### 4.3.6 Taste REW/UNLOAD

Wenn Sie diese Taste bei geladenem Band im OFF LINE-Modus einmal drücken, dann wird das Zurückspulen des Bandes (REWIND) zum Ladepunkt eingeleitet. Wenn der Ladepunkt erreicht ist und Sie die Taste ein zweites Mal drücken, wird das Band entladen. Wenn Sie die Taste bei geladenem Band im OFF LINE-Modus zweimal nacheinander drücken, dann wird das Band nach dem Zurückspulen automatisch entladen.

Wenn sich das Gerät im Funktionsauswahl-Modus befindet und Funktionscode 12 (siehe Tabelle 1) gesetzt ist, dann können Sie mit dieser Taste für 3200 BPI (50 IPS) das Aufzeichnungsformat mit und ohne Schriftkennung auswählen. (Siehe Punkt 4.3.7)

#### 4.3.7 Anzeige REW/UNLOAD (gelbe LED)

Wenn Sie die Taste REW/UNLOAD bei geladenem Band im OFF-LINE-Modus zweimal drücken, dann blinkt die Anzeige, während das Band zurückgespult und entladen wird. Wenn Sie die Taste einmal drücken, dann leuchtet die Anzeige während des Rückspulens. Sie erlischt, sobald das Band die Bandanfangsmarke erreicht hat und stoppt. Wenn Sie die Taste erneut drücken, dann blinkt die Anzeige, während das Band entladen wird.

Wenn sich das Gerät im Funktionsauswahl-Modus befindet und Funktionscode 12 gesetzt ist, so gibt die aufleuchtende Anzeige an, daß das Aufzeichnungsformat 3200 BPI ohne Schriftkennung ausgewählt wurde. Wenn die Anzeige nicht aufleuchtet, dann wurde das Aufzeichnungsformat mit Schriftkennung ausgewählt.

#### 4.3.8 Taste FUNCTION SELECT

Wenn Sie die Taste FUNCTION SELECT im OFF-LINE-Modus für ca. 3 Sekunden gedrückt halten, dann zeigt die 7-Segmentanzeige 00 an und die Anzeige FUNCTION SELECT leuchtet auf. Das Laufwerk befindet sich nun im Funktionsauswahl-Modus. Wenn Sie die Taste gedrückt halten, dann werden die in Tabelle 1 aufgeführten Funktionscodes im Abstand von jeweils 1 Sekunde angezeigt. Wenn Sie die Taste kurz hintereinander drücken, dann können die Funktionscodes schneller durchlaufen werden. Die Tasten LOAD/ON LINE und REW/UNLOAD sind deaktiviert, während die Funktionsauswahl durchgeführt wird. Die einzige Ausnahme hierzu besteht darin, daß die Taste REW/UNLOAD bei ausgewähltem Funktionscode 12 zur Auswahl zwischen zwei alternativen Aufzeichnungsformaten benutzt wird (siehe Punkt 4.3.6 und 4.3.7).

Mit der Taste SET/CLEAR können Sie einen ausgewählten Funktionscode setzen oder rücksetzen, mit der Taste RESET können Sie die ausgewählte Funktion aktivieren und den Funktionsauswahl-Modus beenden. Das folgende Beispiel zeigt eine Funktionsauswahl zur Festlegung der Geräteadresse.

- 1. Halten Sie die Taste FUNCTION SELECT solange gedrückt (ca. 3 Sekunden), bis auf der 7-Segment-Anzeige 00 angezeigt wird und die Anzeige FUNCTION SELECT aufleuchtet.
- 2. Drücken Sie die Taste FUNCTION SELECT viermal. Daraufhin erscheint auf der 7-Segment-Anzeige die einzustellende Geräteadresse 4.
- 3. Drücken Sie die Taste SET/CLEAR. Die Anzeige SET/CLEAR leuchtet auf und die Geräteadresse ist gesetzt.
- Drücken Sie die Taste RESET. Die Anzeige FUNCTION SELECT erlischt und in der 7-Segment-Anzeige wird -4 angezeigt, d.h. daß die neue Geräteadresse aktiviert ist.

#### 4.3.9 Anzeige FUNCTION SELECT

Diese Anzeige leuchtet auf, wenn sich das Gerät im Funktionsauswahl-Modus befindet. Durch Drücken der Taste RESET erlischt diese Anzeige.

|                                                    | Funktionsauswahl-Codes                                                                                                    |                                                                                                    |            |
|----------------------------------------------------|----------------------------------------------------------------------------------------------------|----------------------------------------------------------------------------------------------------|------------|
| Code                                               | Code gesetzt (SET/CLEAR LED<br>leuchtet)                                                                                                    | Code gelöscht (SET/CLEAR LED aus)                                                                                                    | wei-<br>se |
| -0<br>-1<br>-2<br>-3<br>-4<br>-5<br>-6<br>-7       | Geräteadresse 0 ausgewählt<br>Geräteadresse 1 ausgewählt<br>Geräteadresse 2 ausgewählt<br>Geräteadresse 3 ausgewählt<br>Geräteadresse 4 ausgewählt<br>Geräteadresse 5 ausgewählt<br>Geräteadresse 6 ausgewählt<br>Geräteadresse 7 ausgewählt                                                                                                    | Geräteadresse 0 rückgesetzt<br>Geräteadresse 1 rückgesetzt<br>Geräteadresse 2 rückgesetzt<br>Geräteadresse 3 rückgesetzt<br>Geräteadresse 4 rückgesetzt<br>Geräteadresse 5 rückgesetzt<br>Geräteadresse 6 rückgesetzt<br>Geräteadresse 7 rückgesetzt                                                                                                  | 1          |
| 10<br>11                                           | Geschwindigkeit lokal auswählen<br>(Funktionscode 11, 12 oder<br>13 aktiviert)<br>Geschwindigkeit = 0,635 m/s<br>(25 IPS)<br>Dichte = 63 Z/mm (1600 BPI)<br>ausoewählt                                                                                                    | Geschwindigkeitsauswahl über<br>Schnittstelle (Funktionscode 11,<br>12, und 13 rückgesetzt)                                                                                                    |            |
| 12                                                 | Geschwindigkeit = 1,27 m/s<br>(50 IPS)<br>Dichte = 126 Z/mm (3200 BPI)<br>ausgewählt<br>REW/UNLOAD LED leuchtet -<br>Format DPE ohne Schriftkennung<br>Geschwindigkeit = 2,54 m/s<br>(100 IPS)<br>Dichte = 63 Z/mm (1600 BPI)<br>ausgewählt                                                                                                    | rückgesetzt<br>REW/UNLOAD LED aus -<br>Format DPE mit Schriftkennung<br>rückgesetzt.                                                                                                    | 4          |
| 20<br>21                                           | Start-Stop-Modus ausgewählt.<br>Einheit arbeitet als Start-Stop-<br>Laufwerk, während mit 0,635 m/s<br>geschrieben wird. Die Einheit wird für<br>alle anderen Befehle und Geschwin-<br>digkeiten neu positioniert.<br>Blocklückengröße über Codes 22-29<br>auswählen. Blocklückenerweiterung<br>über Steuerbefehl (IRTH1-Signal) wird<br>ignoriert. | Kontinuierlicher Modus ausgewählt.<br>Die Einheit wird neu positioniert,<br>wenn der nächste Befehl während der<br>Reinstruktionszeit nicht empfangen<br>wird.<br>Blocklückengröße von 0,6" wird<br>geschrieben. Wird über IRTH1 aktiv<br>eine Blocklückenverlängerung ausge-<br>wählt, so entspricht ihre Länge der<br>Angabe durch die Codes 22-29. | 1          |
| 22<br>23<br>24<br>25<br>26<br>27<br>28<br>29<br>30 | 0,6" Blocklücke ausgewählt<br>0,9" Blocklücke ausgewählt<br>1,2" Blocklücke ausgewählt<br>2,4" Blocklücke ausgewählt<br>4,8" Blocklücke ausgewählt<br>6,0" Blocklücke ausgewählt<br>8,0" Blocklücke ausgewählt<br>10,0" Blocklücke ausgewählt<br>10,0" Blocklücke ausgewählt<br>4,8" Blocklücke ausgewählt                                          | rückgesetzt<br>rückgesetzt<br>rückgesetzt<br>rückgesetzt<br>rückgesetzt<br>rückgesetzt<br>rückgesetzt<br>rückgesetzt<br>rückgesetzt                                                                                                    | 2          |
|                                                    |                                                                                                    |                                                                                                    | د          |

## Tabelle 1 Funktionsauswahl-Codes

| Code | Funktionsauswahl-Codes                                                                                                    |                                                                                                    |            |
|------|----------------------------------------------------------------------------------------------------|----------------------------------------------------------------------------------------------------|------------|
|      | Code gesetzt (SET/CLEAR LED<br>leuchtet)                                                                                                    | Code gelöscht (SET/CLEAR LED aus)                                                                                                    | wei-<br>se |
| 31   | Das Band wird durch Drücken der<br>Taste LOAD/ON LINE geladen und auf<br>BOT (BEGIN OF TAPE) gebracht.<br>Nach Erreichen von BOT wird das<br>Gerät durch erneutes Drücken der<br>Taste LOAD/ON LINE auf ON LINE<br>geschaltet. | Das Band wird durch Drücken der<br>Taste LOAD/ON LINE geladen und auf<br>BOT gebracht. Wird vor Erreichen von<br>BOT die Taste LOAD/ON LINE erneut<br>gedrückt, so wird das Gerät mit Er-<br>reichen von BOT auf ON LINE ge-<br>schaltet. |            |
| 32   | Externes Schreibdaten-Paritätsbit<br>ausgewählt - Steuereinheit generiert<br>ungerade Parität.                                                                                                    | Rückkehr zum normalen Betrieb -<br>Paritätscode wird intern generiert.                                                                                                    |            |

#### Hinweise:

- Es kann immer nur ein Code innerhalb dieser Gruppe gleichzeitig gesetzt werden. Wird ein Code gesetzt, so wird der vorhergesetzte Code innerhalb der Gruppe gelöscht. Die einzelnen Codes innerhalb der Gruppe können nicht unabhängig voneinander gelöscht werden.
- 2. Die Funktion für das automatische Laden (Code 30) muß gesetzt werden, bevor das Band gespannt wird.
- 3. Die erzeugte Blocklücke ist gleich oder kleiner der eingestellten Blocklücke.
- 4. Nur Code 12 wird zur Wahl zweier unterschiedlicher Funktionen verwandt: Geschwindigkeit/Dichte und Aufzeichnungsformat. Eine Beeinflussung des Aufzeichnungsformats (Verzicht auf Schriftkennung) bei den Codes 11 und 13 ist nicht möglich.

Funktionscodes größer 50 sind ausschließlich für die Wartung vorgesehen, da durch ihre Verwendung wichtige Einstellungen oder Funktionen geändert werden können. Rückkehr in den normalen Modus über Code 50.

#### 4.3.10 Taste SET/CLEAR

Wenn Sie diese Taste im Funktionsauswahl-Modus drücken, dann wird die ausgewählte Funktion gesetzt oder rückgesetzt und die SET/CLEAR-LED ist an oder aus. Wenn es sich beim auszuwählenden Code um eine Funktion mit Mehrfachauswahl handelt (z.B. die Codes 11, 12, 13 in Tabelle 1), dann kann nur ein Funktionscode gesetzt werden. Der vorher gesetzte Code dieser Gruppe wird automatisch gelöscht.

#### 4.3.11 Anzeige SET/CLEAR

Die Anzeige leuchtet auf, wenn sich die Einheit im Funktionsauswahl-Modus befindet und der angezeigte Funktionscode gesetzt ist.

#### 4.3.12 Taste RESET

Wenn Sie diese Taste im OFF LINE-Zustand des Gerätes drücken, dann wird der letzte angestartete Befehl abgebrochen, ein eventuell angezeigter Fehlercode gelöscht oder die Funktionswahl beendet, wenn Code 50 mit der Taste SET/CLEAR gesetzt war. Wenn Sie die Taste RESET drücken, während einer der Diagnosecodes gesetzt ist, dann kehrt die Einheit in den Funktionsauswahl-Modus zurück, wobei Code 50 angezeigt wird.

#### 4.3.13 Anzeige WRT EN (WRITE ENABLE)

Die Anzeige leuchtet auf, wenn eine Spule mit Schreibring geladen ist.

#### 4.3.14 Anzeige HI SPD (HIGH SPEED)

Die Anzeige leuchtet auf, wenn Sie die hohe Betriebsgeschwindigkeit (100/50 IPS) ausgewählt haben.

#### 4.3.15 Anzeige HI DEN (HIGH DENSITY)

Leuchtet auf, wenn Sie die hohe Aufzeichnungsdichte (3200 BPI) ausgewählt haben.

#### 4.3.16 7-Segment-Anzeige

Eine zweistellige Digitalanzeige, die aus zwei 7-Segment-Anzeigen besteht, befindet sich auf dem Bedienfeld (siehe Bild 3). Mit dieser Anzeige wird die Adresse des Laufwerks, die Funktionsauswahl Codes im Funktionsauswahl-Modus (Tabelle 1), die Diagnosecodes und Fehlercodes angegeben. Ein ständig aufleuchtender Code bedeutet, daß gerade Diagnose-Routinen ausgeführt werden. Wenn es zu einem Fehler kommt, dann blinkt der Fehler-Code in der Anzeige, bis Sie die Einheit ausschaften oder die Taste RESET drücken.

#### 4.3.17 AUTOLOAD OVERRIDE

AUTOLOAD OVERRIDE ist ein mechanischer Schalter, an den Sie durch Öffnen der Fronttür des Geräts gelangen. Sie können mit diesem Schalter den Verriegelungsmechanismus der Abwickelspule freigeben, in dem Sie auf den Schalter drücken und gleichzeitig die Spule im Uhrzeigersinn drehen. Wenn Sie auf den Schalter drücken und gleichzeitig die Spule gegen den Uhrzeigersinn drehen, rastet der Verriegelungsmechanismus ein (siehe Bild 4).

٠

#### 4.4 Hinweise zum Beheben kleinerer Betriebsstörungen

#### 4.4.1 Manuelles Laden des Bandes

Wenn das automatische Laden auch beim dritten Ladeversuch mißlingt, obwohl Sie alle Voraussetzungen überprüft haben, können Sie das Band auch manuell laden. Sie gehen hierfür in folgenden Schritten vor:

- 1. Öffnen und arretieren Sie die oberen Abdeckungen des Gerätes, um Zugang zum Bandweg zu erhalten.
- Legen Sie die Spule so auf die Spulenaufnahme, daß sich das Band abwickeln kann, wenn die Spule von oben gesehen im Uhrzeigersinn gedreht wird (siehe Bild 2). Achten Sie darauf, daß der Schreibring, falls gewünscht, sich an der unteren Spulenseite befindet.
- 3. Öffnen Sie die Fronttür.
- 4. Drücken Sie die rote Taste AUTOLOAD OVERRIDE an der linken unteren Seite der Frontöffnung, um ein manuelles Verriegeln der Vorratsspule zu ermöglichen. Drehen Sie die Spulenaufnahme gegen den Uhrzeigersinn kräftig, bis Sie den deutlich spürbaren Verriegelungswiderstand überwunden haben (siehe Bild 4). Die Spule ist nun mit der Spulenaufnahme verriegelt.

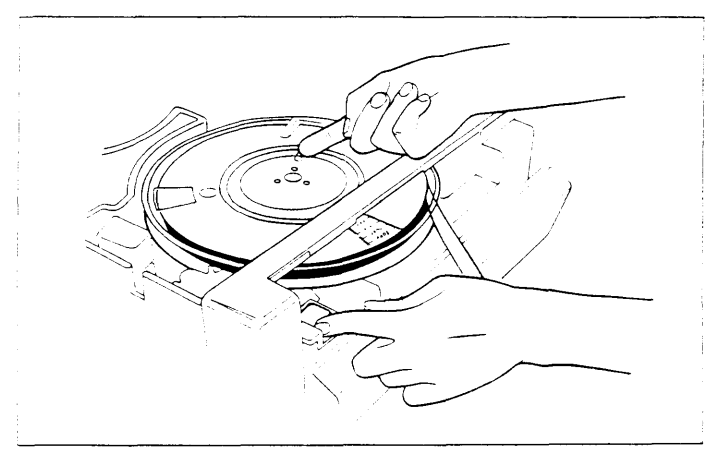

Bild 4 Manuelles Einlegen einer Bandspule und Entriegeln

- 5. Schalten Sie POWER auf ON.
- 6. Drehen Sie die Spule langsam im Uhrzeigersinn, bis das Band vom Luftstrom in den Bandweg eingefädelt wird und die Aufnahmespule erreicht. Wenn das Band beim ersten Versuch nicht richtig eingefädelt wird, wiederholen Sie den Vorgang. Beachten Sie dabei, daß sich das Band ohne Schlaufen und Knicke so auf die Aufnahmespule aufwickelt, wie in Bild 2 gezeigt.

- 7. Drehen Sie nun beide Spulen im Uhrzeigersinn, bis mindestens 4 Umdrehungen aufgewickelt sind.
- 8. Schließen Sie die oberen Abdeckungen und die Fronttür.
- Drücken Sie einmal die Taste LOAD/ON LINE. Daraufhin wird das Band gespannt und zum Ladepunkt gebracht. Bei einer Bandspule ohne Schreibring leuchtet zusätzlich die Anzeige WRT EN.

#### 4.4.2 Fehlersuche durch den Benutzer

Wenn das Laufwerk das Band nicht lädt oder eine andere Fehlfunktion aufweist, dann prüfen Sie die folgenden Punkte, bevor Sie den Kundendienst benachrichtigen.

- 1. Wenn die ganze Einheit nicht arbeitet, dann prüfen Sie die Sicherung unter der Plastikabdeckung an der Rückseite der Einheit neben der Netzsteckdose.
- Halten Sie den in der 7-Segment-Anzeige ausgegebenen Fehlercode fest. Wenn das Laufwerk gewartet werden muß, geben Sie den festgehaltenen Fehlercode an. In Tabelle 2 finden Sie die Fehlercodes und die entsprechenden Fehlerbedingungen.
- 3. Prüfen Sie, ob die Vorratsspule so gesetzt ist, das sich das Band abwickeln kann, wenn die Spule von oben gesehen im Uhrzeigersinn gedreht wird.
- 4. Wenn sich die Bandspule dreht, das Band aber nicht eingefädelt wird, dann prüfen Sie den Bandvorspann auf eine eventuelle Beschädigung. Schneiden Sie den Vorspann nach Bedarf mit einem Magnetbandkrimper ab.
- Wenn Sich die Bandspulen nicht drehen, dann pr
  üfen Sie die Bandverriegelung und ob die Frontt
  ür und die oberen Abdeckungen der Einheit richtig geschlossen sind. Bei lockerer Verriegelung und geöffneten T
  üren ist eine Bandbewegung unm
  öglich.

| Fehlercode | Fehlerbedingung                                                                                                    | Fehleranzeige durch                                                                                                |
|------------|----------------------------------------------------------------------------------------------------|----------------------------------------------------------------------------------------------------|
| 01         | Fehler beim Entriegeln der Spulenauf-<br>nahme. Zuviel Bewegung der Vorrats-<br>spule, nachdem der Spulenkern die Spule<br>bewegt hat. *) | Umdrehungszähler<br>Vorratsspule<br>(supply once around sensor, SUOA)                                              |
| 02         | Fehler "Band locker". Band war nicht aus<br>dem Bandweg vor Ablauf der Auszeit<br>entfernt. ")                                            | Bandzugfühler<br>(tension encoder)                                                                                 |
| 03         | Fehler - "Entladen-EOT" -<br>Bandverlust im Transportweg beim<br>Straffen des Bandes. ")                                                  | Bandwegsensor A<br>(tape path sensor,<br>TIPA)                                                                     |
| 04         | Nicht ausreichender Bandtransport nach<br>dem Fangen des Bandes von der<br>Aufwickelspule. *)                                             | Tacho (velocity encoder)                                                                                           |
| 05         | Fehler "Vorwärtsverstärker" - Falsche<br>Spannung - während der Nullsetzung des<br>Verstärkers. ")                                        | Sensor in der Wickelendstufe<br>vorwärts (reel amplifier forward<br>sense circuit)                                 |
| 06         | Vorwärts- und Rückwärtssignale<br>gleichzeitig während der Nullsetzung der<br>Verstärker vorhanden. <sup>•</sup> )                        | Sensoren in der Wickelendstufe<br>vorwärts und rückwärts (reel<br>amplifier forward and reverse sense<br>circuits) |
| 07         | Fehler "Rückwärts"<br>Falsche Spannung am Ausgang des<br>Verstärkers während der Nullsetzungs-<br>phase. ")                               | Sensor in der Wickelendstufe<br>rückwärts (reel amplifier reverse<br>sense circuit)                                |
| 08         | Fehler "Vorwärts"<br>Falsche Spannung am Ausgang des Ver-<br>stärkers während der Nullsetzungspha-<br>se. ")                              | Sensor in der Wickelendstufe<br>vorwärts (reel amplifier forward<br>sense circuit)                                 |
| 09         | Fehler "Bandspannung"<br>Zu hohe Spannung beim Start des<br>Ladevorgangs. ")                                                              | Mittelwert des Bandzugfühlers (mid tension sensor of tension encoder)                                              |
| 10         | "Transportfehler". Bandverlust im<br>Transportweg vor dem Laden. ")                                                                       | Bandwegsensor A<br>(TIPA)                                                                                          |
| 11         | Fehler beim Verriegeln der Spulen-<br>aufnahme. Nicht ausreichende Umdrehung<br>der Vorratsspule vor der Auszeit. ")                      | Umdrehungszähler Vorratsspule<br>(SUOA)                                                                            |
| 12         | Beide Bandwegsignale gleichzeitig beim<br>Verriegeln der Spulenaufnahme ober bei<br>Rückspulphase im Ladevorgang. ")                      | Bandwegsensoren A u. B<br>(TIPA und TIPB)                                                                          |
| 13         | Falsche Ladegeschwindigkeit der<br>Spulenaufnahme nach Einstellung der<br>Geschwindigkeit im Rückwärtszyklus. ")                          | Umdrehungszähler Vorratsspule<br>(SUOA)                                                                            |

Tabelle 2 Erkannte Fehlerbedingungen

| Fehlercode | Fehlerbedingung                                                                                                    | Fehleranzeige durch                                                     |
|------------|----------------------------------------------------------------------------------------------------|-------------------------------------------------------------------------|
| 14         | Band klebt auf Wickel.<br>Band nicht im Transportweg, nachdem die<br>Spule rückwärts gedreht wurde. ")                                                               | Bandwegsensor A<br>(TIPA)                                               |
| 15         | Band klebt auf Wickel. Keine Drehbe-<br>wegung der Vorratsspule am Anfang der<br>Rückwärtsbewegung. ")                                                               | Umdrehungszähler Vorratsspule<br>(SUOA)                                 |
| 16         | Fehler "Auszeit vor TIPB"<br>Kein Bandtransport vor Auszeit festge-<br>stellt, oder zu viel Abwickelbewegung,<br>bevor das Band im Transportweg erkannt<br>wurde. ") | Bandwegsensor B und<br>Umdrehungszähler Vorratsspule<br>(TIPB und SUOA) |
| 17         | Fehler "TIPA verloren". Das Signal für<br>Band im Transportweg geht während des<br>Aufwickelns verloren. ")                                                          | Bandwegsensor A<br>(TIPA)                                               |
| 18         | Fehler "Aufnahmespule". Keine Band-<br>bewegung, nachdem TIPB während des<br>Einfädelns erkannt wurde. ")                                                            | Tacho                                                                   |
| 19         | Fehler "TIPB verloren". Das Signal für<br>Band im Transportweg verloren, nachdem<br>während des Bandeinlaufs die Aufnahme-<br>spulenbewegung beginnt. ")             | Bandwegsensor B<br>(TIPB)                                               |
| 20         | Fehler "Aufnahme Auszeit". Keine Band-<br>bewegung während des automatischen<br>Ladens                                                                               | Tacho                                                                   |
| 21         | Fehler "Bandspannungsauszeit". Keine<br>mittlere Spannung vor der Spannungser-<br>höhungsauszeit. ")                                                                 | Mittlerer Bandzugwert<br>(mid tension flag)                             |
| 22         | Fehler "Bandzugfühlerwert".<br>Bestimmter Wert des Bandzugfühlers<br>nicht innerhalb der richtigen Decodie-<br>rungszählung erkannt. ")                              | Mittlerer Bandzugwert und<br>Bandzugfühler                              |
| 23         | Fehler "TIPA oder TIPB verloren". Kein<br>Signal 'Band im Transportweg' nach dem<br>Abspulen vor der Spannungserhöhung. ")                                           | Bandwegsensor A und B<br>(TIPA und TIPB)                                |
| 24         | Fehler "Verteilerstau".<br>Falsche Geschwindigkeit der<br>Abwickelspule. ")                                                                                          | Umdrehungszähler Vorratsspule<br>(SUOA)                                 |
| 25         | Fehler "Überspannung".<br>Übermäßige Bandspannung. ")                                                                                                    | Mittlerer Bandzugwert                                                   |
| 26         | Fehler "Entladeauszeit".<br>Band noch im Transportweg nach Auszeit.<br>")                                                                                            | Bandwegsensor A<br>(TIPA)                                               |

| Fehlercode | Fehlerbedingung                                                                                                    | Fehleranzeige durch                                                                 |
|------------|----------------------------------------------------------------------------------------------------|-------------------------------------------------------------------------------------|
| 27         | Fehler "TUOA-Auszeit".<br>(TUOA)-Zeitsperre während des Wartens<br>auf SUOA-Aktivität beim Laden, nach<br>Fädeln und Wickeln.       | Umdrehungszähler Aufnahmespule<br>(takeup once around sensor)                       |
| 28         | Auszeit bei Umdrehungsumfangsbe-<br>rechnung.                                                                                       | Umdrehungszähler<br>Vorratsspule (SUOA)<br>Umdrehungszähler<br>Aufnahmespule (TUOA) |
| 30         | Bandspannungsfehler<br>Bandzug zu niedrig.<br>Keine oder falsch geklebte BOT-Marke                                                  | Bandzugfühler                                                                       |
| 31         | Bandspannungsfehler<br>Bandzug zu hoch.                                                                                             | Bandzugfühler                                                                       |
| 32         | Fehler "TUOA außer Toleranz".<br>Aufwickelumfangsberechnung außerhalb<br>des normalen Bereichs während des<br>Ladens und Entladens. | Umdrehungszähler Aufnahmespule<br>(TUOA)                                            |
| 33         | Fehler "SUOA außer Toleranz".<br>Aufwickelumfangsberechnung außerhalb<br>des normalen Bereichs während des<br>Ladens und Entladens. | Umdrehungszähler Vorratsspule<br>(SUOA)                                             |
| 60         | "Spannungsfehler". Eine oder mehrere<br>Spannungen liegen außerhalb des<br>Betriebsbereichs.                                        | Ausgang Spannungsversorgung<br>(Power supply outputs)                               |
| 61         | Zu hohe Temperatur - keine Kühlluft                                                                                                 | Thermostat                                                                          |
| 62         | Abdeckung geöffnet -<br>Abdeckung geöffnet während der<br>Bandbewegung                                                              | Schalter für die Abdeckungs-Sperre<br>(cover interlock switch)                      |
| 63         | Fronttür geöffnet - Tür während der<br>Bandbewegung                                                                                 | Schalter für die Türsperre (door interlock switch)                                  |

#### \*) Band laden

Bei Fehler "Band laden" sollten Sie auf folgende Punkte achten:

- es darf kein Fremdkörper im Ladeweg liegen
   der Bandanfang muß sauber abgeschnitten sein
- der Bandanfang darf nicht am Wickel sein
- die Bandanfangsmarke ist entweder nicht vorhanden oder sie ist falsch geklebt.

Im Zweifelsfall wiederholen Sie den Ladevorgang mit einer anderen Bandspule. Bei Mißerfolg verständigen Sie die Wartung und geben Sie den Fehlercode weiter.

#### \*\*) Band entladen

Bei Fehler "Band entladen" sollten Sie das Gerät aus- und wieder einschalten. Dann laden Sie erneut das Band durch Drücken der Ladetaste (LD PT). Nach Beendigung des Ladevorgangs versuchen Sie mehrmals, das Band durch Drücken der Taste RWD/UNLOAD zu entladen.

Bei Mißerfolg spulen Sie das Band manuell zurück und entriegeln Sie die Spulenverriegelung mit Hilfe der roten Taste AUTOLOAD OVERRIDE.

Dann nehmen Sie die Spule heraus. Bei wiederholtem Fehlverhalten des Geräts verständigen Sie die Wartung und geben Sie den Fehlercode durch.

#### 4.5 Pflegeanweisung

Der Kopf, die festen Bandführungen, die Tachometerrolle, die Tensionarmrolle, die Festrolle, der Bandreiniger und der Filter bedürfen besonderer Pflege und Reinigung, um eine optimale Datensicherheit zu gewährleisten. Im folgenden ist die Ausrüstung für die Reinigung, der Reinigungsvorgang und der zeitliche Abstand beschrieben, in dem die einzelnen Teile gereinigt werden sollen.

#### 4.5.1 Erforderliche Ausrüstung

Zur Reinigung des Kopfes und der Bauteile des Bandweges ist folgende Ausrüstung erforderlich:

- Textilstrümpfe mit Spatel
- Reinigungstuch TX 409
- Reinigungsmittel FCL
- Filzguader mit Spatel

Bestell-Nr.: L26394-Y9-V2 Bestell-Nr.: L26394-Y9-V3 Bestell-Nr.: L26394-Y9-V4 Bestell-Nr.: C26185A41D38

#### Achtung:

Keine rauhen oder abreibenden Hilfsmittel zur Reinigung des Magnetkopfes oder der Bauteile des Bandweges benutzen! Nur das vorgeschriebene Reinigungsmittel FCL verwenden!

#### 4.5.2 Reinigung

Zur Reinigung des Kopfes und der Bauteile des Bandweges führen Sie folgende Schritte aus:

- 1. Entladen Sie das Bandgerät und nehmen Sie das Magnetband heraus.
- 2. Öffnen Sie die oberen Abdeckungen des Gerätes.
- 3. Befeuchten Sie den Spatel mit aufgezogenem Textilstrumpf mit FCL. Der Textilstrumpf sollte feucht, aber nicht naß sein.
- 4. Reiben Sie die Bandberührungsfläche des Schreib-/Lesekopfes, des Löschkopfes und des Bandreinigers mit feuchtem Textilstrumpf ab. Üben Sie nur leichten Druck aus!

#### Achtung:

Die Šaphire des Bandreinigers (siehe Bild 2) sind sehr scharf. Berühren Sie sie nie mit bloßen Händen. Es besteht Verletzungsgefahr!

- 5. Reinigen Sie die Bandführungen und die restlichen Bauteile des Bandweges mit einem auf den Spatel gesteckten Filzquader wie in (3) und (4) beschrieben.
- 6. Prüfen Sie, ob alle Oxydablagerungen und aller Schmutz vom Kopf und von den Bauteilen des Bandweges entfernt wurde.

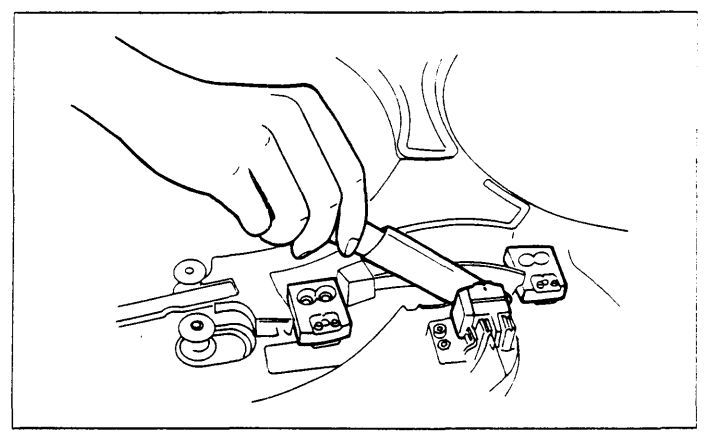

Bild 5 Reinigung des Bandweges

Zur Reinigung des Filters, der links unten an der Vorderseite des Gerätes eingebaut ist, ziehen Sie diesen an dem hierfür angebrachten schwarzen Bändchen heraus (siehe Bild 6) und reinigen ihn von Schmutz und Staub.

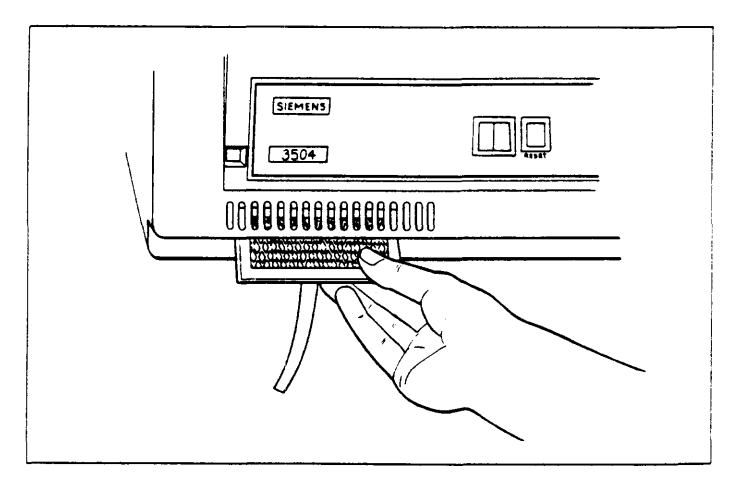

Bild 6 Herausnehmen des Filters

#### 4.5.3 Zeitabstand zwischen den Reinigungsmaßnahmen

| Abstand                                         | Geräteteil                                                                                                 |
|-------------------------------------------------|----------------------------------------------------------------------------------------------------|
| täglich                                         | Kopf<br>feste Elemente der Bandführung<br>Bandreiniger<br>Tachometer-Rolle<br>Festrolle<br>Tensionarmrolle |
| wöchentlich                                     | Reibefläche der Vorratsspule<br>Schreibringabtaster der Vorratsspule                                       |
| nach 2500 Stunden Betrieb<br>oder alle 6 Monate | Luftfilter                                                                                                 |

! Die Reinigung kann noch öfter erforderlich sein, wenn die Magnetbandeinheit in einer außergewöhnlichen schmutzigen Umgebung arbeitet.

## 4.6 Instandhaltung

siehe WHB MBE 3504-160 Bestell-Nr. U64389-J

## 5 Zusatzschrank für SCSI-Peripheriegeräte (differential ended) (Spiegelplatten-Subsystem)

#### 5.1 Allgemeines

Im Zusatzschrank für SCSI-Peripherie können bis zu sechs SCSI-Festplatten-Laufwerke (MC1588, 760 Mbyte brutto) untergebracht werden. Ein optionaler SCSI-Busumschalter ermöglicht den Anschluß an Doppelsystem-Konfigurationen. Der Umschalter kann über V.24-Schnittstelle ferngesteuert werden.

Als Gehäuse mit Stromversorgung und Umschalter dient ein modifizierter MX300-Schrank.

Pro Stromversorgungsmodul können drei Festplatten angeschlossen werden.

Die Festplatten können als 'normale' Datenplatten oder als Teil eines Spiegelplatten-Subsystems genutzt werden.

Der Anschluß des Differential-SCSI-Bus innerhalb der MX300 erfolgt über SCSI-Controller NCR: ADP 32-04

Folgende Anschlußmöglichkeiten stehen zur Verfügung:

- Anschluß sämtlicher Festplatten an den eingebauten SCSI-Bus des Grundausbaus.
- Anschluß sämtlicher Festplatten an den SCSI-Bus des Grundausbaus, dem ein SCSI-Bus-Schalter \*) vorgeschaltet ist. Damit können die angeschlossenen Platten zwischen zwei Systemen umgeschaltet werden. Diese Erweiterung ist Voraussetzung für 'Stand-by-Konfigurationen', die der Erhöhung der Systemverfügbarkeit dienen.
- Aufteilung der eingebauten Platten auf zwei SCSI-Controller eines Systems. Ein zweiter SCSI-Bus wird insbesondere beim Betrieb von mehr als drei Laufwerken im Zusatzschrank empfohlen (Performance).
- \*) SCSI-Bus-Schalter:

Dieser Schalter dient zur Umschaltung der am SCSI-Bus angeschlossenen Peripheriegeräte. Im Falle eines Systemfehlers können dabei sämtliche Peripheriegeräte im Zusatzschrank einem Stand-by-System zugeschaltet werden.

Die Umschaltung kann sowohl manuell (Bedienfeld des Zusatzschrankes) als auch vom System über eine V.24-Schnittstelle erfolgen. Hierfür ist ein eigener Anschluß zum Grund- und zum Stand-by-System vorzusehen.

#### Technische Daten der Festplatte Micropolis 1588-15 (differential ended)

| Nutzkapazität (Kbyté)654069Bytes/Sektor512Sektoren/Spur54Köpfe (R/W + Servo)15 + 1Zylinder1632min. Positionierzeit (ms)4mittl. Positionierzeit (ms)16max. Positionierzeit (mx)35Drehzahl (U/min)3600Ersatzspuren60 | Bruttokapazität (Mbyte)     | 765    |
|----------------------------------------------------------------------------------------------------|-----------------------------|--------|
| Bytes/Sektor512Sektoren/Spur54Köpfe (R/W + Servo)15 + 1Zylinder1632min. Positionierzeit (ms)16max. Positionierzeit (ms)16max. Positionierzeit (ms)15Drehzahl (U/min)3600Ersatzspuren60                             | Nutzkapazität (Kbyte)       | 654069 |
| Sektoren/Spur54Köpfe (R/W + Servo)15 + 1Zylinder1632min. Positionierzeit (ms)4mittl. Positionierzeit (ms)16max. Positionierzeit (mx)35Transferrate (Mbit/s)15Drehzahl (U/min)3600Ersatzspuren60                    | Bytes/Sektor                | 512    |
| Köpfe (R/W + Servo)15 + 1Zylinder1632min. Positionierzeit (ms)4mittl. Positionierzeit (ms)16max. Positionierzeit (mx)35Transferrate (Mbit/s)15Drehzahl (U/min)3600Ersatzspuren60                                   | Sektoren/Spur               | 54     |
| Zylinder1632min. Positionierzeit (ms)4mittl. Positionierzeit (ms)16max. Positionierzeit (mx)35Transferrate (Mbit/s)15Drehzahl (U/min)3600Ersatzspuren60                                                            | Köpfe (R/W + Servo)         | 15+1   |
| min.Positionierzeit (ms)4mittl.Positionierzeit (ms)16max.Positionierzeit (mx)35Transferrate (Mbit/s)15Drehzahl (U/min)3600Ersatzspuren60                                                                           | Zylinder                    | 1632   |
| mittl. Positionierzeit (ms)16max. Positionierzeit (mx)35Transferrate (Mbit/s)15Drehzahl (U/min)3600Ersatzspuren60                                                                                                  | min. Positionierzeit (ms)   | 4      |
| max. Positionierzeit (mx)35Transferrate (Mbit/s)15Drehzahl (U/min)3600Ersatzspuren60                                                                                                    | mittl. Positionierzeit (ms) | 16     |
| Transferrate (Mbit/s)15Drehzahl (U/min)3600Ersatzspuren60                                                                                                    | max. Positionierzeit (mx)   | 35     |
| Drehzahl (U/min) 3600<br>Ersatzspuren 60                                                                                                    | Transferrate (Mbit/s)       | 15     |
| Ersatzspuren 60                                                                                                    | Drehzahl (U/min)            | 3600   |
|                                                                                                    | Ersatzspuren                | 60     |

#### 5.2 Basisinformation Software

Softwarevoraussetzung: SINIX V5.40

Zum Spiegeln von Raw-Partitions (nicht Filesystemen) wird die Software Virtual Partition Sub-System benötigt. Diese ist Bestandteil des Betriebssystems ab SINIX V5.40.

Gerätedatei: /dev/(r)dsk/shdxtysz

x = Controller y = Target z = Slice

siehe auch TK-Mitteilung 460

#### **Hinweis:**

Die Installation einer Root-Partition und der Boot des Betriebssystems von diesem Plattenspeichertyp ist nicht möglich.

#### 5.3 Basisinformation Hardware

Hardwarevoraussetzung: - nur für MX300-50/-60

 SCSI-Controller NCR: ADP 32-04 (differential ended board)

Es sind nur homogene Doppelsysteme möglich. Das heißt: Der Zusatzschrank kann nicht zwischen MX300 und MX500 umgeschaltet werden.

#### Produktnummern:

| 97834-115                          | Zusatzschrank für SCSI-Peripherie<br>(inkl. Stromversorgung für 3 Plattenspeicher)                                                        |
|------------------------------------|----------------------------------------------------------------------------------------------------|
| 97834-116                          | Zweiter SCSI-Bus für Zusatzschrank<br>(dient der Lastaufteilung auf zwei Hostadapter; nur möglich<br>falls kein Umschalter benötigt wird) |
| 97831-100                          | Schalter für SCSI-Bus                                                                                                    |
| 97834-144                          | SCSI-Festplattenspeicher 760 Mbyte<br>(1.–3. und 5.–6. Platte im Zusatzschrank)                                                           |
| 97834-145                          | SCSI-Festplattenspeicher 760 Mbyte mit SV-Modul (4. Platte inkl. SV für 4.–6. Platte)                                                     |
| T26139-Y1736-M2<br>-M8,M12,M16,M20 | SCSI-Bus-Kabel (differential) in verschiedenen Längen.<br>(2, 8, 16, 20 Meter)                                                            |
| T26139-Y1517-M3<br>-M10,M15,M30    | V24-Anschlußleitung zur Fernbetätigung des SCSI-Bus-<br>Schalters in verschiedenen Längen (3, 10, 15, 30 Meter)                           |

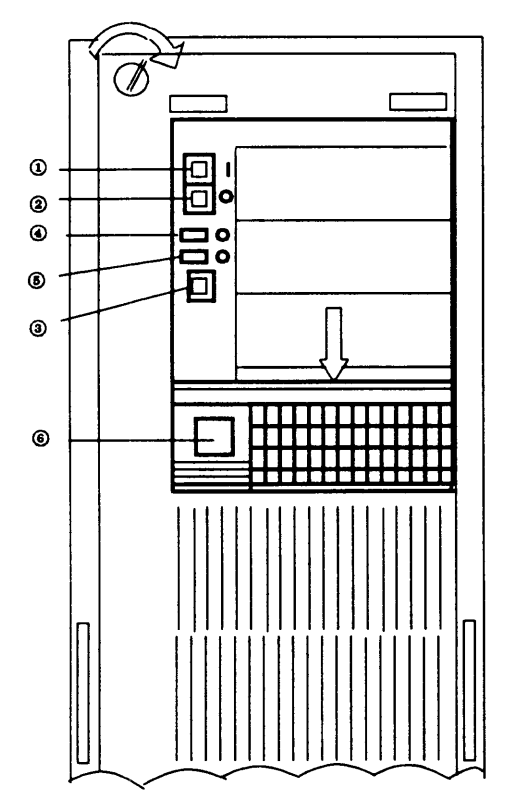

## 5.4 Bedienung Zusatzschrank für SCSI-Peripheriegeräte

Den Schlüssel an der Frontseite stecken und nach rechts drehen.

Die Frontklappe gibt das Bedienfeld frei.

| Taste ①       Schaltet ein.         ! Einschalten vor dem Systemboot.         Taste ②       Schaltet aus.         ! Nur ausschalten, wenn nicht auf die Festplatten zugegriffen wird.         Taste ③       Schaltet um (bei eingebautem SCSI-Umschalter).         ! Nur umschalten, wenn nicht auf die Festplatten zugegriffen wird.         Leuchtdiode ④       Leuchtet bei eingeschalteter Stromversorgung.         Leuchtdiode ④       Leuchtet bei eingeschalteter Stromversorgung (nur bei mehr als drei eingebauten Festplatten).         Display ④       Betriebsanzeige. Zeigt in Verbindung mit dem Umschalter dessen Schalterstellung. | ⇒          | Die T          | asten funktionieren nur bei nach rechts gedrehtem Schlüssel.                                               |
|----------------------------------------------------------------------------------------------------|------------|----------------|----------------------------------------------------------------------------------------------------|
| Taste <ul> <li>Schaltet aus.</li> <li>Nur ausschalten, wenn nicht auf die Festplatten zugegriffen wird.</li> </ul> Taste <ul> <li>Schaltet um (bei eingebautem SCSI-Umschalter).</li> <li>Nur umschalten, wenn nicht auf die Festplatten zugegriffen wird.</li> </ul> Leuchtdiode <ul> <li>Leuchtet bei eingeschalteter Stromversorgung.</li> <li>Leuchtdiode              <ul> <li>Leuchtet bei eingeschalteter Stromversorgung (nur bei mehr als drei eingebauten Festplatten).</li> </ul>          Display          <ul> <li>Betriebsanzeige. Zeigt in Verbindung mit dem Umschalter dessen Schalterstellung.</li> </ul></li></ul>              | Taste 0    | Scha<br>! Eins | ltet ein.<br>schalten vor dem Systemboot.                                                                  |
| Taste (a)Schaltet um (bei eingebautem SCSI-Umschalter).<br>! Nur umschalten, wenn nicht auf die Festplatten zugegriffen wird.Leuchtdiode (a)Leuchtet bei eingeschalteter Stromversorgung.Leuchtdiode (a)Leuchtet bei eingeschalteter Stromversorgung (nur bei mehr als<br>drei eingebauten Festplatten).Display (a)Betriebsanzeige. Zeigt in Verbindung mit dem Umschalter<br>dessen Schalterstellung.                                                                                                    | Taste @    | Scha<br>! Nur  | ltet aus.<br>ausschalten, wenn nicht auf die Festplatten zugegriffen wird.                                 |
| Leuchtdiode  Leuchtet bei eingeschalteter Stromversorgung. Leuchtdiode  Leuchtet bei eingeschalteter Stromversorgung (nur bei mehr als drei eingebauten Festplatten). Display  Betriebsanzeige. Zeigt in Verbindung mit dem Umschalter dessen Schalterstellung.                                                                                                    | Taste ®    | Scha<br>! Nur  | ltet um (bei eingebautem SCSI-Umschalter).<br>umschalten, wenn nicht auf die Festplatten zugegriffen wird. |
| Leuchtdiode  Leuchtet bei eingeschalteter Stromversorgung (nur bei mehr als drei eingebauten Festplatten). Display  Betriebsanzeige. Zeigt in Verbindung mit dem Umschalter dessen Schalterstellung.                                                                                                    | Leuchtdiod | le 🛛           | Leuchtet bei eingeschalteter Stromversorgung.                                                              |
| Display      Betriebsanzeige. Zeigt in Verbindung mit dem Umschalter<br>dessen Schalterstellung.                                                                                                    | Leuchtdiod | le ®           | Leuchtet bei eingeschalteter Stromversorgung (nur bei mehr als drei eingebauten Festplatten).              |
|                                                                                                    | Display    |                | Betriebsanzeige. Zeigt in Verbindung mit dem Umschalter dessen Schalterstellung.                           |

# 5.5 Einstellanweisung MICROPOLIS 1588-15 (differential ended) S26361-K259

**Device Electronic Board** 

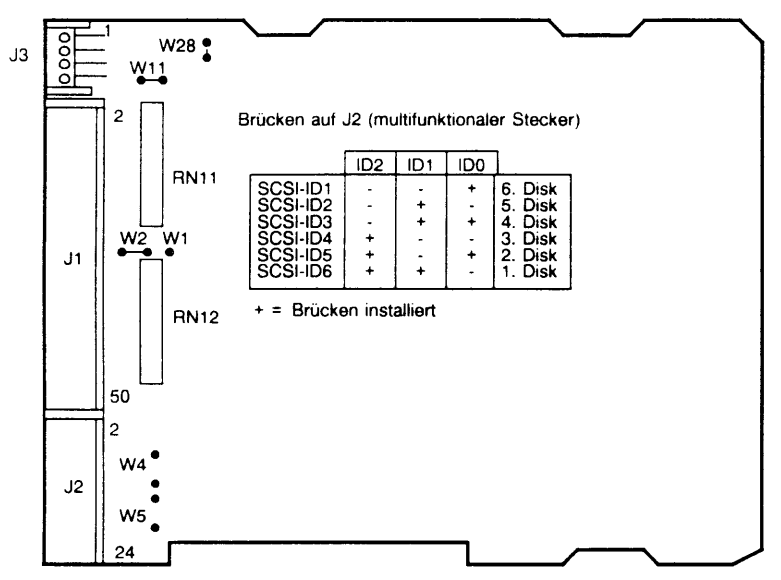

#### Schnittstellen-Abschlußwiderstand

RN12, RN11 müssen auf allen Laufwerken entfernt werden. Externen Abschlußwiderstand benutzen!

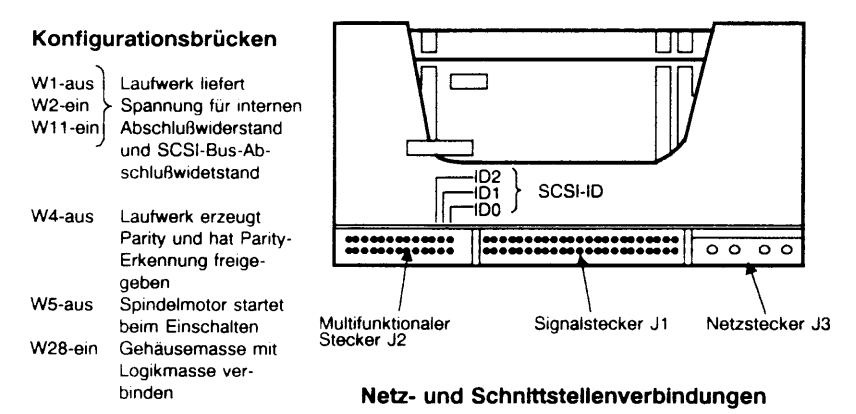

## Hinweis: Alle anderen Brücken auf der Geräteelektronik werden nicht verändert!

## 5.6 Interne Kabelpläne Zusatzschrank für SCSI-Peripheriegeräte

#### Ohne SCSI-Umschalter

#### Anschlußfeld Zusatzschrank

#### Rückansicht

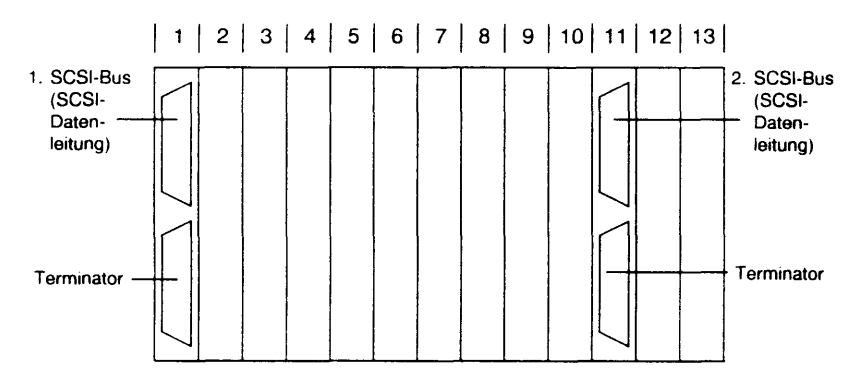

#### Zusatzschrank intern

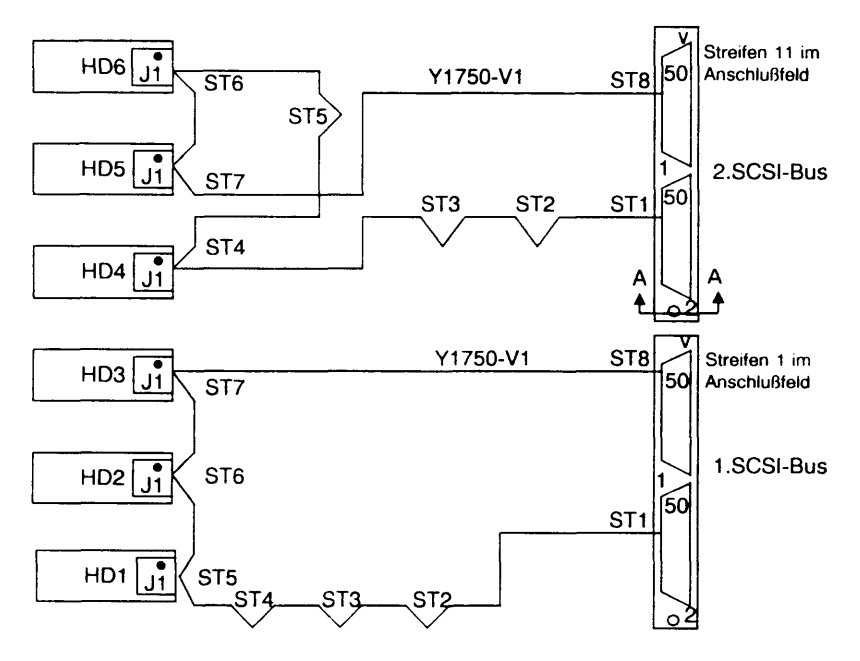

#### Mit SCSI-Umschalter

#### Anschlußfeld Zusatzschrank

#### Rückansicht

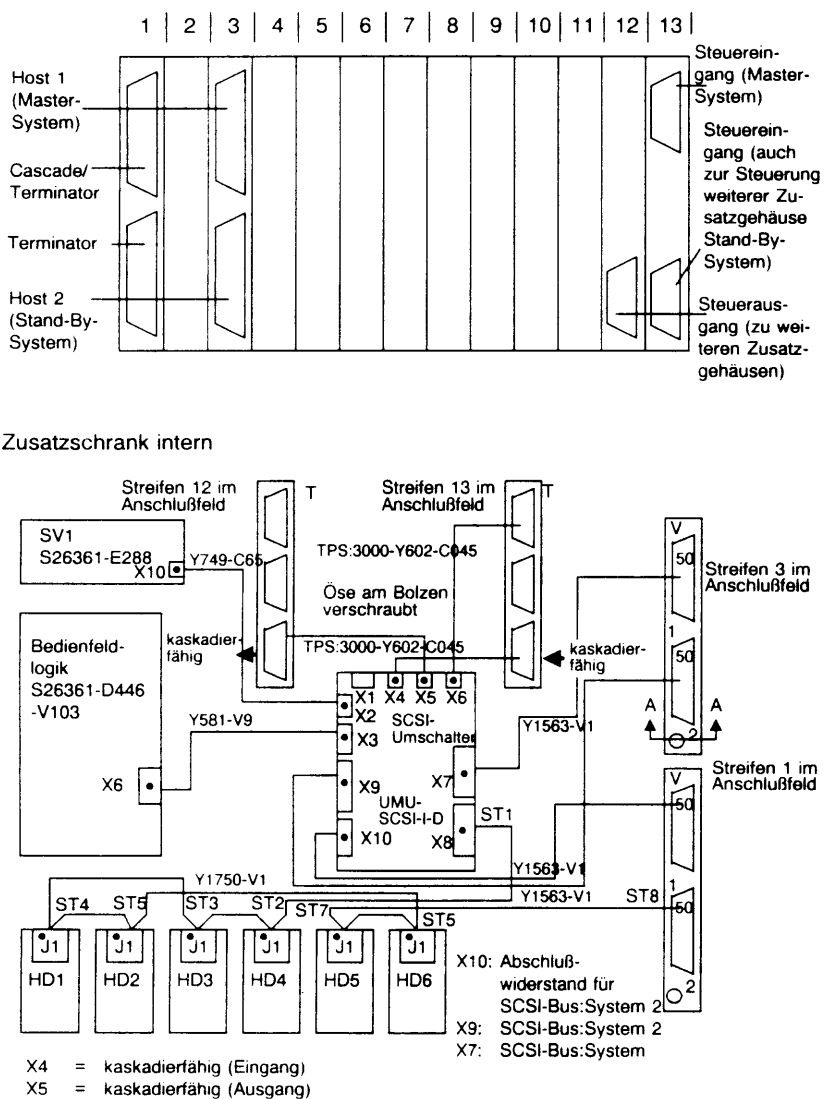

X6 = nicht kaskadierfähig (Eingang)

## 5.7 Split-Konfiguration

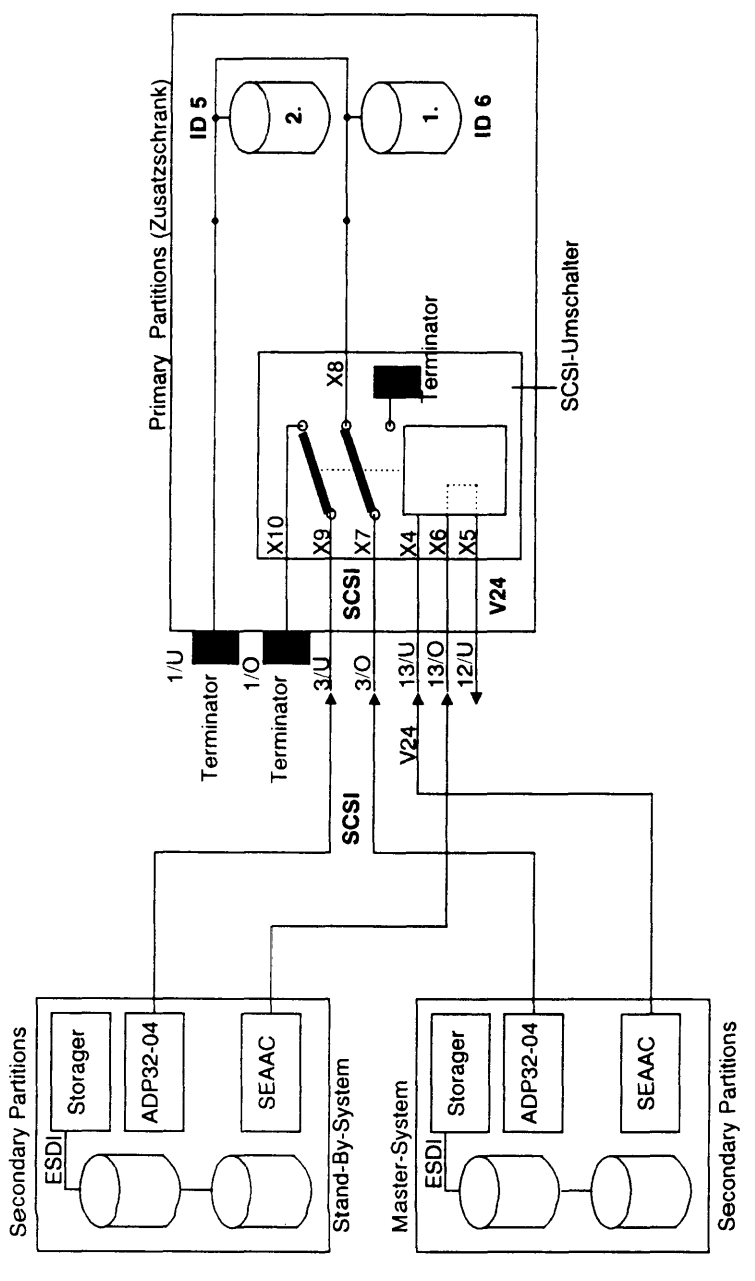

## 5.8 Test- und Diagnoseprogramm

Das Test- und Diagnoseprogramm ist Bestandteil des TDS1-Offline-Testprogramms und befindet sich auf der Floppy II des TDS1-Paketes für die MX300-I.

Bestellnummer: siehe Kap. VIII.3

## 5.9 Leitfaden zur Fehlerdiagnose

1. Grundlagen

Soft-/Hardwarevoraussetzungen prüfen.

2. Zusatzschrankumgebung prüfen

Zusatzschrank an Stromnetz Konfiguration des Gesamtsystems (!) Längen der Daten- und Steuerleitungen Abschlußwiderstände

3. Zusatzschrank intern prüfen

Verkabelung in Verbindung mit dem Anschlußfeld und der Gesamtkonfiguration (!) SCSI-ID's am SCSI-Bus

4. SCSI-Controllerumgebung prüfen (siehe Kapitel Einstellanweisungen)

Steckplatz des Controllers im Multibus Einstellungen auf SCSI-Controller SCSI-Bus zum Anschlußfeld

5. Testschritte

Zusatzschrank einschalten.

LED's der Stromversorgung prüfen.

bei Fehler: Betriebsspannungen, Lüfter, Verkabelung, ... prüfen, gegebenenfalls durch Trennen von der Stromversorgung. bei Fehler: Wechsel des entsprechenden E-Teiles

SCSI-Umschalter betätigen.

bei Fehler: Abhängen aller Daten- und Steuerleitungen Umschalttaste betätigen bei Fehler: Wechsel des SCSI-Umschalters

Standardtest TDS1 im Single-User-Mode ausführen.

bei Fehler: Fehlermeldungen auswerten, gegebenenfalls Zusatzschrank für Testzwecke minimieren (!) (eine Festplatte direkt über SCSI-Datenleitung an Systemeinheit, etappenweise Annäherung an Ausgangskonfiguration)

# Teil V Vernetzung

wird nachgereicht

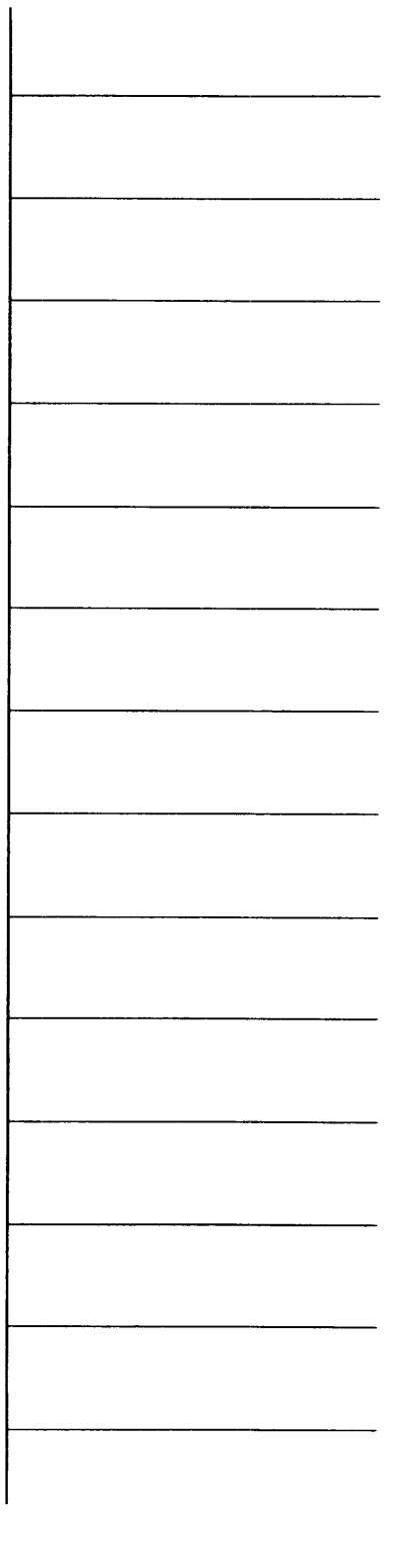
Hardware

Hardware / Software-Interface

Speicherlaufwerke

# Teil VI Struktur und Arbeitsweise

## Teil VI

## Struktur und Arbeitsweise

| Inhalts                                                                                                    | sverzeichnis                                                                                                    | Seite                                                                                                    |
|----------------------------------------------------------------------------------------------------|----------------------------------------------------------------------------------------------------|----------------------------------------------------------------------------------------------------|
| 1<br>1.1<br>1.2<br>1.3<br>1.4<br>1.5<br>1.6<br>1.7                                                                 | Hardware<br>Platter<br>Intel-Multibus-1<br>Control Processor Unit (CPUBO)<br>Memory MEMAx<br>Interphase Storager II/III<br>Funktionsbeschreibung E/A Prozessoren<br>TACSI (Terminalanschluß-Konzept in SINIX für                                                                                                    | VI.1-1<br>VI.1-1<br>VI.1-3<br>VI.1-10<br>VI.1-14<br>VI.1-16<br>VI.1-18                                     |
| 1.8<br>1.9<br>1.10                                                                                                 | Mehrplatzsysteme)<br>DFÜ-Fbg DUEAK<br>Ethernet-Fbg. EXOS 201<br>Magnetband-Controller<br>XVLOCC Prozonage 472                                                                                                    | VI.1-20<br>VI.1-22<br>VI.1-26                                                                              |
| 1.11<br>1.12                                                                                                    | Multibus - Host-Adapter NCR ADP 32-03/04<br>Stromversorgung<br>Beschreibung des Stromversorgungs- und Lüftungssystems                                                                                                    | VI.1-27<br>VI.1-28<br>VI.1-29                                                                              |
| 1.12.1<br>1.12.2<br>1.12.3<br>1.12.4<br>1.12.5<br>1.12.6<br>1.13<br>1.13.1<br>1.13.1<br>1.13.2<br>1.13.3<br>1.13.4 | Allgemeines<br>Zentrale Stromversorgungssteuerung<br>Ein-/Ausschalten des Erweiterungsgehäuses<br>Überwachung und Signalisierung<br>Lüfterdrehzahlsteuerung<br>Unterbrechungsfreie Stromversorgung (USV), Option<br>Beschreibung der Stromversorgung S26113-E288 XSVDJ<br>Allgemeines<br>Belegung und Lage der Steckorte<br>Kennwerte<br>Lage und Belegung der Stecker | VI.1-29<br>VI.1-29<br>VI.1-34<br>VI.1-35<br>VI.1-35<br>VI.1-37<br>VI.1-37<br>VI.1-37<br>VI.1-38<br>VI.1-39 |
| 2<br>2.1<br>2.2.<br>2.3<br>2.4<br>2.4.1<br>2.4.2<br>2.4.3                                                          | Hardware / Software - Interface (HSI)<br>Adreßbelegung der Hardware<br>Local-I/O - Adressen<br>Interrupt-Eingänge<br>Belegung des NVRAM<br>Belegung des NVRAM im SINIX Bereich<br>Belegung des NVRAM im Firmware/SINIX Bereich<br>Zeit/Datum-Register für HW-Uhr                                                                                                    | VI.2-1<br>VI.2-2<br>VI.2-3<br>VI.2-4<br>VI.2-5<br>VI.2-6<br>VI.2-7                                         |
| 3<br>3.1<br>3.1.1<br>3.2<br>3.2<br>3.2.1<br>3.2.2<br>3.2.3<br>3.2.3<br>3.2.4                                       | Speicherlaufwerke<br>Technische Daten der Laufwerke<br>FD-/MBK-/MB-Laufwerke<br>Festplatten-Laufwerke<br>Struktur der Festplatte<br>Physikalische Struktur einer Festplatte<br>Logische Struktur einer Festplatte<br>Boot<br>Dateien und Kommandos für die Plattenverwaltung                                                                                           | VI.3-1<br>VI.3-1<br>VI.3-2<br>VI.3-3<br>VI.3-3<br>VI.3-5<br>VI.3-7<br>VI.3-9                               |

## 1 Hardware

## 1.1 Platter

#### 1. Allgemeines

Im MX300i kommt ein 4-lagiger Platter mit 12 Einbauplätzen für Multibus-I-Baugruppen zum Einsatz. Die Teilung beträgt 0,8".

#### 2. SV-mäßige Teilung

Der Platter ist in bezug auf die Stromversorgung (+5 V, +/-12 V) geteilt. Die Einbauplätze 5 - 12 werden von der Stromversorgung 1 versorgt. Die Stromversorgung 2 speist die Baugruppen der Einbauplätze 1 - 4. Das Potential 0 V ist das gemeinsame Potential für alle 12 Einbauplätze. Die Potentiale 0 V und +5 V werden in jeweils einer Lage des Platters, +12 V und -12 V in den Lagen für die Signale geführt.

#### 3. Bestückung des Platters

Die Bestückung des Platters ist von der Ausbauvariante (MX300-45 oder MX300-50/60) abhängig.

#### Für MX300-45 gilt:

| Einbauplatz | 5:  | Storager       |
|-------------|-----|----------------|
| Einbauplatz | 6:  | beliebige Fbg. |
| Einbauplatz | 7:  | beliebige Fbg. |
| Einbauplatz | 8:  | beliebige Fbg. |
| Einbauplatz | 9:  | beliebige Fbg. |
| Einbauplatz | 10: | beliebige Fbg. |
| Einbauplatz | 11: | Speicher       |
| Einbauplatz | 12: | ĊPU            |

#### Für MX300-50/60 gilt:

| Einbauplatz | 1:  | SCSI-Adapter, XYLOGICS |
|-------------|-----|------------------------|
| Einbauplatz | 2:  | beliebige Fbg.         |
| Einbauplatz | 3:  | Storager               |
| Einbauplatz | 4:  | beliebige Fbg.         |
| Einbauplatz | 5:  | beliebige Fbg.         |
| Einbauplatz | 6:  | beliebige Fbg.         |
| Einbauplatz | 7:  | beliebige Fbg.         |
| Einbauplatz | 8:  | beliebige Fbg.         |
| Einbauplatz | 9:  | beliebige Fbg.         |
| Einbauplatz | 10: | beliebige Fbg.         |
| Einbauplatz | 11: | Speicher               |
| Einbauplatz | 12: | CPU                    |

#### Anmerkungen:

Die 8 Interrupt-Signale (INT0 . . . 7) werden über alle 12 Einbauplätze geführt.

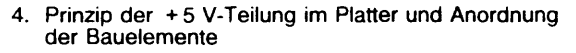

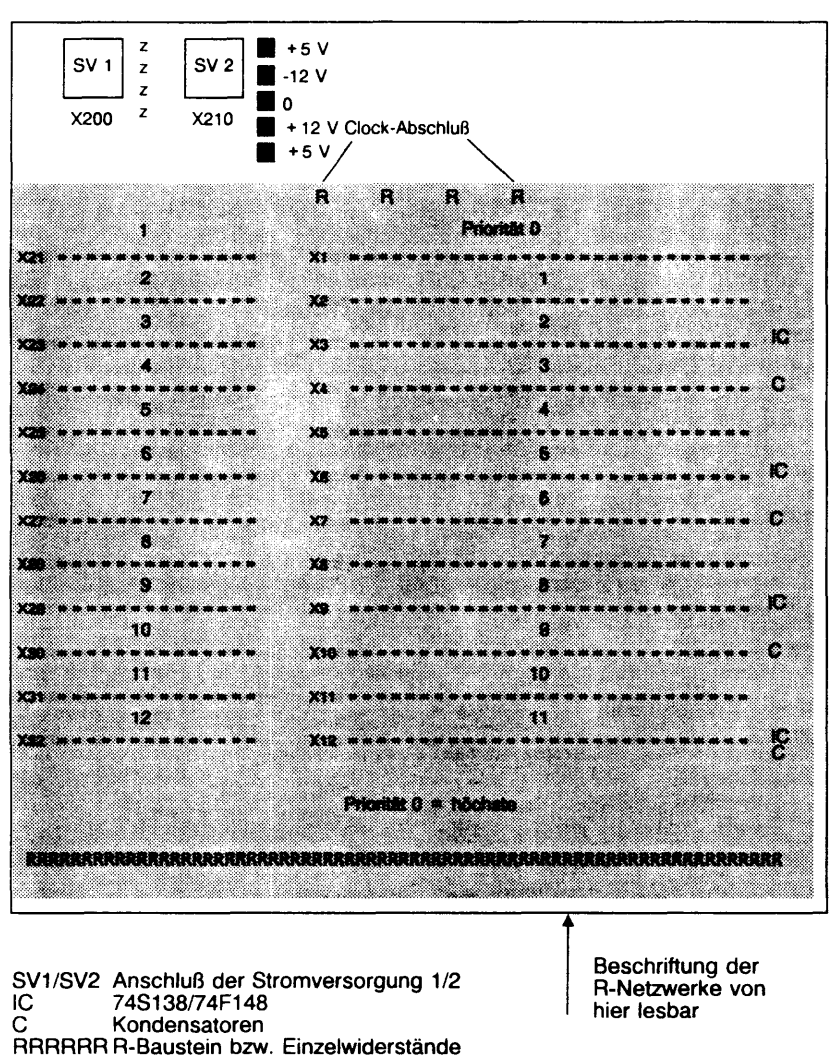

Lötpunkte für 0 V, +5 V, -5 V, +12 V,

SHB MX300i, U64745-J, 12.91

z

-12 V

(mit Beschriftung)

## 1.2 Intel-Multibus-1

#### 1. Kurzbeschreibung

Der Multibus stellt einen Kommunikationsweg dar, auf dem mehrere Teilsysteme untereinander Informationen austauschen können. Die Teilsysteme fungieren jeweils als Master- oder Slave-Einheiten.

Die Master-Einheiten bestimmen das Geschehen auf dem Bus, sie initiieren die Datentransfers.

Die Informationen können in einer Breite bis zu 32 bit parallel übertragen werden.

Der Bus besteht aus den zwei Teileinheiten P1 und P2.

Der MX300i arbeitet mit einem virtuellen Adreßraum von 4 Gbyte, also mit 32 Adreßleitungen. Dazu werden P1 und P2 benötigt.

Die Datenbreite auf dem Multibus liegt bei 16 bit (nur über die Brücke zwischen CPU und Speicher beträgt sie 32 bit).

Der gesamte Intel-Multibus-1 besteht also im wesentlichen aus:

- 16 Datenleitungen
- 32 Adreßleitungen
- 8 Interruptleitungen Steuerleitungen Stromversorgungsleitungen

## Multibus P1

|                                  | Kont.                                        | Seite                                                                         | mit Bauelementen                                                                                          | Kont.                                        | Se                                                                            | eite mit Leiterbahnen                                                                                               |
|----------------------------------|----------------------------------------------|-------------------------------------------------------------------------------|----------------------------------------------------------------------------------------------------|----------------------------------------------|-------------------------------------------------------------------------------|----------------------------------------------------------------------------------------------------|
|                                  | Nr.                                          | Mnemonik                                                                      | Funktion                                                                                                  | Nr.                                          | Mnemonik                                                                      | Funktion                                                                                                    |
| Stromver-<br>sorgung             | 1<br>3<br>5<br>7<br>9                        | GND<br>+5 V<br>+5 V<br>+12 V<br>-5 V<br>GND                                   | 0 Volt<br>+5 Volt<br>+5 Volt<br>+12 Volt<br>-5 Volt<br>0 Volt                                             | 2<br>4<br>6<br>8<br>10<br>12                 | GND<br>+5 V<br>+5 V<br>+12 V<br>-5 V<br>GND                                   | 0 Volt<br>+5 Volt<br>+12 Volt<br>-5 Volt<br>0 Volt                                                                  |
| Steuersignale                    | 13<br>15<br>17<br>19<br>21<br>23             | BCKL/<br>BPRN/<br>BUSY/<br>MRDC/<br>IORC/<br>XACK/                            | Bus Clock<br>Bus Pronty in<br>Bus Busy<br>Memory Read Command<br>U/O Read Command<br>Transfer Acknowledge | 14<br>16<br>18<br>20<br>22<br>24             | INIT/<br>BPRO/<br>BREQ/<br>MWTC/<br>IOWC/<br>INH1/                            | Inititalize<br>Bus Priority Out<br>Bus Request<br>Memory Write Command<br>VO Write Command<br>Inhibit 1 disable RAM |
| Steuersignale<br>und<br>Adressen | 25<br>27<br>29<br>31<br>33                   | BHENV<br>CBRQV<br>CCLKV<br>INTAV                                              | Reservient<br>Byte High Enable<br>Common Bus Request<br>Constant Clock<br>Interrupt Acknowledge           | 26<br>28<br>30<br>32<br>34                   | INH2/<br>AD10/<br>AD11/<br>AD12/<br>AD13/                                     | Inhibit 2 disable PROM or ROM<br>Adressbus                                                                          |
| Interrupt                        | 35<br>37<br>39<br>41                         | INT6/<br>INT4/<br>INT2/<br>INT0/                                              | Interruptanforderungen                                                                                    | 36<br>38<br>40<br>42                         | INT7/<br>INT5/<br>INT3/<br>INT1/                                              | Interruptanforderungen                                                                                              |
| Addressen                        | 43<br>45<br>47<br>49<br>51<br>53<br>55<br>57 | ADRE/<br>ADRC/<br>ADRA/<br>ADR8/<br>ADR6/<br>ADR6/<br>ADR4/<br>ADR2/<br>ADR0/ | Addressbus                                                                                                | 44<br>46<br>48<br>50<br>52<br>54<br>56<br>58 | ADRF/<br>ADRD/<br>ADRB/<br>ADR9/<br>ADR9/<br>ADR7/<br>ADR5/<br>ADR3/<br>ADR1/ | Addressbus                                                                                                    |
| Daten                            | 59<br>61<br>63<br>65<br>67<br>69<br>71<br>73 | DATE/<br>DATC/<br>DATA/<br>DATA/<br>DAT6/<br>DAT6/<br>DAT4/<br>DAT2/<br>DAT0/ | Datenbus                                                                                                  | 60<br>62<br>64<br>66<br>68<br>70<br>72<br>74 | DATF/<br>DATD/<br>DATB/<br>DAT9/<br>DAT7/<br>DAT5/<br>DAT3/<br>DAT1/          | Datenbus                                                                                                    |
| Stromver-<br>sorgung             | 75<br>77<br>79<br>81<br>83<br>85             | GND<br>-12 V<br>+5 V<br>+5 V<br>GND                                           | 0 Volt<br>Reserven<br>-12 Volt<br>+5 Volt<br>+5 Volt<br>0 Volt                                            | 76<br>78<br>80<br>82<br>84<br>86             | GND<br>-12 V<br>+5 V<br>+5 V<br>GND                                           | 0 Volt<br>Reservert<br>-12 Volt<br>+ 5 Volt<br>+ 5 Volt<br>0 Volt                                                   |

## Multibus P2

| Kont. | Seite    | mit Bauelementen      | Kont. | Seite      | mit Leiterbahnen |
|-------|----------|-----------------------|-------|------------|------------------|
| Nr.   | Mnemonik | Funktion              | Nr.   | Mnemonik   | Funktion         |
| 1     | GND      | 0 Volt                | 2     | GND        | 0 Volt           |
| 3     | VCC9     | + 5 V Battene         | 4     | VCCB       | + 5 V Batterie   |
| 5     |          | Reserviert            | 6     | VCCPP      | +5 Volt          |
| 7     | VBBB     | +5 V Battene          | 8     | VBBB       | -5 V Battene     |
| 9     | -        | Reservent             | 10    | Reserviert | +                |
| 11    | VDDB     | + 12 V Battene        | 12    | VDDB       | + 12 V Battene   |
| 13    | PFSR/    | Netzaustall           |       |            |                  |
| 1     |          | Reset                 | 14    | Reserviert | +                |
| 15    | VAAB     | + 12 V Batterie       | 16    | VAAB       | -12 V Battene    |
| 17    | PFSN     | Netzausfall           | 18    | ACLO       | AC Low           |
| 19    | PFIN     | Netzausfall Interrupt | 20    | MPRO/      | memory Protect   |
| 21    | GND      | 0 Volt                | 22    | GND        | 0 Volt           |
| 23    | + 15 V   | + 15 Volt             | 24    | + 15 V     | + 15 Volt        |
| 25    | -15 V    | -15 Volt              | 26    | -15 V      | -15 Volt         |
| 27    | PAR1/    | Parity 1              | 28    | HALT/      | Bus Master HALT  |
| 29    | PAR2/    | Panty 2               | 30    | WAIT/      | Bus Master WAIT  |
|       |          |                       |       |            | STATE            |
| 31    | 1)       |                       | 32    | ALE        | Bus Master ALE   |
| 33    |          |                       | 34    | Reserviert |                  |
| 35    |          |                       | 36    | Reserviert |                  |
| 37    |          |                       | 38    | AUX RESET/ | Reset-Schalter   |
| 39    |          |                       | 40    | 1          |                  |
| 41    | 0.       |                       | 42    |            |                  |
| 43    | H0-      |                       | 44    |            |                  |
| 45    | → ser    |                       | 46    |            |                  |
| 47    | viert    |                       | 48    | Reser-     |                  |
| 49    | 11       |                       | 50    | ≻ vient    |                  |
| 51    |          |                       | 52    |            |                  |
| 55    |          |                       | 56    |            |                  |
| 57    |          |                       | 58    |            |                  |
| 59    | IJ       |                       | 60    |            |                  |

#### Initiieren

#### INIT

Dieses Initiierungssignal erzeugt im gesamten System einen definierten Ausgangszustand. Das Signal INIT kann durch eine der Master-Einheiten oder durch externe Logik erzeugt werden.

#### Addressierung

## ADR0 - ADR13 (hexadezimal)

Auf diesen 20 Adreßleitungen werden die Adressen von Speicherplätzen und Ein/Ausgabekanälen übertragen. Das höchstwertige Bit ist ADR13, das niederwertigste Bit ist ADR0.

Sogenannte 8-Bit-Mastereinheiten verwenden die 16 Leitungen ADRO bis ADRF, um Speicheradressen auszugeben, und die 8 Leitungen ADRO bis ADR7 für die Ausgabe von Adressen von Ein/Ausgabekanälen. Sogenannte 16-Bit-Mastereinheiten geben Speicheradressen auf allen 20 <u>Adreß</u>leitungen und Ein/Ausgabeadressen auf den Adreßleitungen ADRO bis ADRB aus. (Der 8088 kann 20-Bit-Adressen ausgeben, obwohl er als 8-Bit-CPU eingestuft wird.)

#### INH1

Dieses Signal (INHibit) verhindert, daß RAM-Einheiten auf Adreßsignale auf dem Bus reagieren. INH1 selektiert ROM-Einheiten, wenn sowohl RAM- wie ROM-Einheiten an den Bus angeschlossen sind.

## INH2

Dieses Signal kann verhindern, daß ein Teil der ROM-Einheiten auf Adreßsignale auf dem Bus reagiert. Mit INH2 läßt sich aus zwei Gruppen von ROM-Einheiten eine Gruppe selektieren, wenn in beiden Gruppen dieselben Adressen vorkommen. INH1 und INH2 können auch verwendet werden, um Speicherplätze und Ein/Ausgabekanäle mit Speicheradressen (memory mapped I/O) separat anzusteuern.

#### BHEN

Dieses Signal (Byte High ENable) zeigt an, daß auf den oberen 8 Datenleitungen des Multibus ein Byte übertragen werden soll. Das Signal wird in Systemen verwendet, welche 16-Bit-Speicher- und/oder 16-Bit-Ein/Ausgabekanäle enthalten.

#### Daten

#### DAT0 bis DATF

Auf diesen 16 Leitungen werden Daten in beiden Richtungen übertragen, also nach und von Speichereinheiten und Ein/Ausgabekanälen. DATF ist das höchstwertige Bit. In 8-Bit-Systemen werden jedoch nur die 8 Leitungen DATO bis DAT7 verwendet, hier ist DAT7 das höchstwertige Bit. DAT0 ist immer das niederwertigste Bit.

### Synchronisation und Prioritäten

## BCLK

Mit der abfallenden Flanke vom BCLK (Bus CLocK) werden die Informationsströme auf dem Bussynchronisiert. BCLK verläuft nicht synchron mit dem Taktsignal CLK für den 8086, es kann schneller sein oder langsamer oder bei der Fehlersuche in Einzelimpulsen auftreten.

## CCLK

Dieses Signal (Constant CLocK) ist ein frequenzstabiles Taktsignal mit nicht definierter Frequenz.

### **BPRN**

Dieses Signal (Bus PRiority iN) zeigt einer Master-Einheit an, daß keine Einheit mit höherer Priorität den Zugriff zum Bus fordert. BPRN ist mit BCLK synchronisiert.

## BPRO

## BUSY

Dieses Signal wird von der jeweils aktuellen Master-Einheit ausgegeben, um anzuzeigen, daß der Bus belegt ist. Es wird von anderen Einheiten abgefragt, um festzustellen, ob sie die Kontrolle über den Bus erlangen können. BUSY ist synchronisiert mit BCLK.

## BREQ

Dieses Signal (Bus REQuest) wird von Einheiten ausgegeben, die die Kontrolle über den Bus erlangen wollen. BREQ ist mit BCLK synchronisiert.

## CBRQ

Mit diesem Signal zeigen andere Einheiten der aktuellen Master-Einheit an, daß sie die Kontrolle über den Bus zu erlangen wünschen. Liegt auf der Leitung CBRQ H-Pegel, dann zeigt das der aktuellen Master-Einheit an, daß keine andere Einheit die Kontrolle über den Bus benötigt. Folglich kann die jeweils aktuelle Master-Einheit die Kontrolle über den Bus behalten und gegebenenfalls weitere Buszyklen ausführen.

### Transfer-(Protokoll-)Signale

Die Master-Einheit, welche gerade die Kontrolle über den Bus hat, muß alle Transfersignale ausgeben. Die Signale auf den Adreßleitungen müssen mindestens 50 ns vor dem Transfersignal stabil sein, bei Ausgabe auch die Signale auf den Datenleitungen, und stabil bleiben bis mindestens 50 ns nach dem Ende des Transfersignals. Die Transfersignale sind nicht mit BCLK synchronisiert.

## MRDC

Dieses Signal (Memory ReaD Control) zeigt einer Speichereinheit an, daß auf den Adreßleitungen die Adresse eines Speicherplatzes steht, und daß die Speichereinheit den Inhalt des Speicherplatzes auf die Datenleitungen geben kann.

### MWTC

Das Signal (Memory WriTe Control) zeigt an, daß auf den Adreßleitungen eine Speicheradresse und auf den Datenleitungen Informationen für den adressierten Speicherplatz bereit stehen.

## ORC

Dieses Signal (Input Output Read Control) zeigt an, daß auf den Adreßleitungen die Adresse eines Eingabekanals steht, und daß Daten aus dem Eingabekanal auf die Datenleitungen gegeben werden können.

## IOWC

Dieses Signal (Input Output Write Control) zeigt an, daß auf den Adreßleitungen die Adresse eines Ausgabekanals und auf den Datenleitungen Daten für den adressierten Ausgabekanal bereitstehen.

## XACK

Jede Informationsweitergabe erfordert ein Quittungssignal. Deshalb sendet die betreffende Slave-Einheit als Antwort auf ein Lese- oder Schreibsignal das Quittungssignal  $\overline{XACK}$  (eXange ACKnowledge) zur ausgebenden Master-Einheit. Die Master-Einheit erfährt auf diese Weise, daß ein bestimmter Vorgang abgeschlossen ist.

## AACK

Dieses Signal (Advanced ACKnowledge) wird vom 8080A verwendet. Es ist ein zeitlich vorgezogenes Quittungssignal, welches der CPU erlaubt, bestimmte Operationen als beendet zu erkennen, ohne in eine Art Wartezustand (Wait State) zu gehen. Slave-Einheiten, welche das Signal AACK senden, müssen ebenfalls das Signal XACK senden, da nicht alle potentiellen Master-Einheiten AACK aufnehmen können.

### Asynchrone Interruptsignale

## INTO bis INT7

Auf diesen 8 Leitungen (INTerrupt) werden bei paralleler Prioritätssteuerung Unterbrechungsanforderungen gesendet. INTO hat die niedrigste, INT7 die höchste Priorität.

## INTA

Mit diesem Signal (INTerrupt Acknowledge) zeigt eine aktuelle Master-Einheit einer anderen Einheit an, daß sie auf den Datenleitungen die Vektorkennzahl eines Interrupt erwartet.

## 1.3 Control Processor Unit (CPUBO)

Die Flachbaugruppe **S26361-D533** (CPUBO) hat gegenüber dem Vorgängermodell (D469) eine Leistungssteigerung von Faktor 2.

Entscheidend für die Leistungssteigerung ist der Einsatz des 32-Bit-Mikroprozessors 80486 der Firma INTEL mit integriertem 8 Kbyte großem Cache sowie einer integrierten Floating-Point-Unit. Die Taktfrequenz der CPU-Chips beträgt 25 MHz bzw. 33,33 MHz.

Als Hauptspeicher stehen die unter Punkt 1.4 beschriebenen Speicherbaugruppen MEMAx zur Auswahl.

| D533 | -V25          | -V33          |
|------|---------------|---------------|
| D409 | max. 16 Mbyte | -             |
| D529 | -             | max. 64 Mbyte |
| D607 | max. 48 Mbyte | max. 64 Mbyte |

Die jeweilige Speicherbaugruppe steckt wie die CPU-Karte auch im Multibus I-Platter und erhält von dort die Spannungsversorgung. Die Verbindung zur CPU-Baugruppe erfolgt über einen Adapterstecker für die Iokalen Daten-, Adreß- und Steuerleitungen.

Die EDC-Speicherkarte benötigt neben diesem 96-poligen Jumper noch einen 14-poligen Jumper für Steuerleitungen der Fehlerkorrekturlogik.

Weitere Funktionsteile auf der Baugruppe sind zwei serielle Schnittstellen V.24, davon ist eine modemfähig.

#### Leuchtanzeigen auf der Baugruppe

Es befinden sich drei Leuchtdioden am Baugruppenrand.

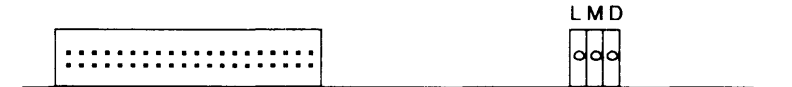

#### - LOCAL-Bus und Multibus Aktivitäten (L):

Diese Leuchtdiode leuchtet während des gesamten CPU-Zugriffs auf lokale Komponenten (EPROM, DUART, usw.) oder den Multibus. Ist die LED dunkel, werden weder Zyklen auf dem lokalen Bus noch aktiv auf dem Multibus durchgeführt.

#### - Memory-Zyklus der CPU (M):

Diese Léuchtdioe leuchtet während des gesamten CPU-Zugriffs auf den Hauptspeicher (Memory). Glimmen der LED deutet auf intensives Arbeiten im Cache hin.

- DMA (D):

Die DMÁ-Leuchtdiode leuchtet, wenn ein Multibus-Teilnehmer einen DMA-Zyklus in den Speicher der CPU-Baugruppe macht. Während dieser Zeit kann die CPU selbst nicht auf den Speicher zugreifen. Verbindung zur Stromversorgung (X4)

| Ansicht von vorne: | 6 | 0 | 0 | 0 | * | 0 | 10 |
|--------------------|---|---|---|---|---|---|----|
|                    | 1 | * | 0 | 0 | 0 | 0 | 5  |

Verbindung zum Bedienfeld (X5)

| Ansicht von vorne: | 6 0 0 0 0 0 0 0 * 0 16<br>1 * 0 0 0 0 0 0 0 8                                                                                                    |
|--------------------|----------------------------------------------------------------------------------------------------|
| STECKER X5:        | PIN-NR. SIGNALNAME                                                                                                    |
|                    | <pre>1 codiert = * 2 +5V 3 POWERSWITCH 4 ERRORLED 5 LED_L(5) 6 LED_L(5) 6 LED_L(3) 7 LED_L(3) 7 LED_L(1) 8 PO_L 9 +5V 10 DEBUGSW_L 11 LED_L(6) 12 LED_L(4) 13 LED_L(4) 13 LED_L(4) 13 LED_L(4) 13 LED_L(4) 13 LED_L(4) 13 LED_L(4) 13 LED_L(4) 13 LED_L(4) 13 LED_L(4) 13 LED_L(4) 13 LED_L(4) 13 LED_L(4) 13 LED_L(4) 13 LED_L(4) 13 LED_L(4) 13 LED_L(4) 13 LED_L(4) 14 LED_L(4) 15 LED_L(4) 15 LED_L(4) 15</pre> |

## Serielle Schnittstellen: (X6)

| Ansicht von vorne: | 12 0 0 0 0 0 0 0 0 0 0 * 0 22<br>1 * 0 0 0 0 0 0 0 0 0 0 11                                                                                                    |
|--------------------|----------------------------------------------------------------------------------------------------|
| STECKER X6:        | PIN-NR. SIGNALNAME                                                                                                    |
|                    | <pre>1 codiert = * 2 MONITOR_D2-L 3 PM1-H 4 MONITOR_D1-L 5 +5V über 20Ω (zu Prüfzwecken) 6 S4_H 7 M4_H 8 M4_H 8 M3_H 9 GND 10 NC 11 NC 11 NC 11 NC 11 S2-H 13 S1-H 14 S2-H 15 D1_L 16 D2_L 17 M1_L 18 M2_H 19 M5_H 20 GND 21 GND 21 Codiect = *</pre> |
|                    | 22 PS3-H                                                                                                    |

#### EDC-Kontroll-Signale: (X17)

X17 ist ein zweireihiger 14-poliger uncodierter Stecker.

| Ansicht von vorne: | 8 0 0 0<br>1 0 0 0                                                                                                | 0 0 0 0 14<br>0 0 0 0 0 7                                                                                                    |
|--------------------|----------------------------------------------------------------------------------------------------|----------------------------------------------------------------------------------------------------|
| STECKER X6:        | PIN-NR.                                                                                                    | SIGNALNAME                                                                                                    |
|                    | 1          2          3          4          5          6          7          8          9          10          11 | GND<br>GND<br>GND<br>GND<br>GND<br>GND<br>GND<br>SELMEM2CPU_L<br>GENCHKBITS_L<br>LATCHEDCDAT_L<br>MEMADR_H<30><br>OPENDIAGLTCH_H<br>NC |

Anschluß für Uhrenbatteriespannung + 3,6 V (X8)

| orne: |
|-------|
|       |

·-----

```
STECKER X8: PIN-NR. SIGNALNAME

1 ----- codiert = *

2 ----- GND

3 ----- GND

4 ----- UBAT

5 ----- codiert = *

6 ----- UBAT
```

## 1.4 Memory MEMAx

Es stehen wahlweise unterschiedliche Hauptspeichertypen zur Verfügung.

#### Der Parity-Speicher (D409)

Dieser Speicher ist doppelwortweise organisiert, wobei jedes Byte mit einem Parity-Bit abgesichert ist. Jeder Parity-Fehler kann unabhängig voneinander einen NMI erzeugen.

Durch den Einsatz der 1 Mbit-Bausteine wird auf der lokalen Speicherbaugruppe D409 ein Hauptspeicher von maximal 16 Mbyte, aufgeteilt in Bank 0 bis 3, möglich. Dabei sind jeweils 4 Mbyte in BYTE0, BYTE1, BYTE2 und BYTE3 mit je 1 Mbyte + PARITY aufgeteilt. Mit maximal 2 Babyboards (D449) kann aufgerüstet werden.

| Grundausbau |         | erweiterbar            | auf                |                      |
|-------------|---------|------------------------|--------------------|----------------------|
| D409-V4:    | 4 Mbyte | 1 x D449:<br>2 x D449: | 4 Mbyte<br>8 Mbyte | 8 Mbyte<br>12 Mbyte  |
| D409-V8:    | 8 Mbyte | 1 x D449:<br>2 x D449: | 4 Mbyte<br>8 Mbyte | 12 Mbyte<br>16 Mbyte |

#### Der EDC-Speicher (D529) (Error Correction Detection)

Dieser Speicher ist ebenfalls doppelwortweise organisiert, wobei jedes Doppelwort mit 7 Check-Bits abgesichert ist. Bei jedem Lesen (beim Schreiben wird ebenfalls vorher gelesen [Read-Modify-Write]) werden das 32 Bit-Datum und die 7 Check-Bits an den Fehlerkorrekturbaustein weitergeleitet. Dieser Baustein testet das Datenwort und korrigiert aufgetretene Ein-Bit-Fehler. Korrigierte Fehler werden der CPU durch einen maskierbaren Interrupt gemeldet. Zwei-Bit- und einige Typen von Mehrbitfehlern werden erkannt und durch einen NMI der CPU signalisiert.

Durch den Einsatz der 4-Mbit Bausteine wird auf der Speicherbaugruppe D529 ein Hauptspeicher von maximal 64 Mbyte, aufgeteilt in Bank 0 bis 3, möglich. Die Flachbaugruppe D529 wird in den Ausbaustufen 16 Mbyte oder32 Mbyte gefertigt. Mit maximal 2 Babyboards (D541) kann aufgerüstet werden.

| Grundausbau |          | erweiterbar mit        |                      | auf                  |  |
|-------------|----------|------------------------|----------------------|----------------------|--|
| D529-V16:   | 16 Mbyte | 1 x D541:<br>2 x D541: | 16 Mbyte<br>32 Mbyte | 32 Mbyte<br>48 Mbyte |  |
| D529-V32:   | 32 Mbyte | 1 x D541:<br>2 x D541: | 16 Mbyte<br>32 Mbyte | 48 Mbyte<br>64 Mbyte |  |

#### Der Parity-Speicher (D607)

Durch den Einsatz von 4 Mbit-Bausteinen wird auf der Speicherbaugruppe D607 ein Hauptspeicher von max. 64 Mbyte, aufgeteilt in Bank 0 bis 3, möglich. Die Speicherbaugruppe wird in den Ausbaustufen 16 Mbyte oder 32 Mbyte angeboten. Mit max. 2 Babyboards (D608) kann aufgerüstet werden.

| Grundausbau |          | erweiterbar            | auf                  |                      |
|-------------|----------|------------------------|----------------------|----------------------|
| D607-V16:   | 16 Mbyte | 1 x D608:<br>2 x D608: | 16 Mbyte<br>32 Mbyte | 32 Mbyte<br>48 Mbyte |
| D607-V32:   | 32 Mbyte | 1 x D608:<br>2 x D608: | 16 Mbyte<br>32 Mbyte | 48 Mbyte<br>64 Mbyte |

#### Zusammenfassung

| Sachnummer:<br>Sachnummer:<br>Sachnummer: | S26361 - D409-V4<br>S26361 - D409-V8<br>S26361 - D449 | <ul><li>( 4 Mbyte)</li><li>( 8 Mbyte)</li><li>( 4 Mbyte)</li></ul> | MEMAL<br>MEMAL<br>MEMAF | (Babyboard) |
|-------------------------------------------|-------------------------------------------------------|--------------------------------------------------------------------|-------------------------|-------------|
| Sachnummer:                               | S26361 - D529-V16                                     | (16 Mbyte)                                                         | MEMAI                   | (Babyboard) |
| Sachnummer:                               | S26361 - D529-V32                                     | (32 Mbyte)                                                         | MEMAI                   |             |
| Sachnummer:                               | S26361 - D541                                         | (16 Mbyte)                                                         | MEMAJ                   |             |
| Sachnummer:                               | S26361 - D607-V16                                     | (16 Mbyte)                                                         | MEMAP                   | (Babyboard) |
| Sachnummer:                               | S26361 - D607-V32                                     | (32 Mbyte)                                                         | MEMAP                   |             |
| Sachnummer:                               | S26361 - D608                                         | (16 Mbyte)                                                         | MEMAQ                   |             |

| D533 | -V25          | -V33          |
|------|---------------|---------------|
| D409 | max. 16 Mbyte | -             |
| D529 | -             | max. 64 Mbyte |
| D607 | max. 48 Mbyte | max. 64 Mbyte |
|      |               |               |

## 1.5 Interphase Storager II/III

#### Kurzbeschreibung

Der Storager arbeitet mit einem 68000 Mikroprozessor (12.5 MHz). In einem 12 kbyte-Speicher können Datenblöcke zwischengespeichert werden.

Der Storager unterstützt:

- 2 Festplatten-Laufwerke (ESDI-, ST506- oder ST412HP-SS)
- 1 Floppy-Disk-Laufwerk
- 1 Streamer-Tapes (QIC-02-SS)

Alle am Storager Controller angeschlossenen Geräte haben zur Identifizierung eine sogenannte logische Adresse (LUN = logical unit number).

| Storager Nr. | Gerät     | LUN |
|--------------|-----------|-----|
| 1            | 1. Platte | 0   |
| 1            | 2. Platte | 1   |
| 1            | Floppy    | 2   |
| 1            | Streamer  | 4   |
| 2            | 1. Platte | 0   |
| 2            | 2. Platte | 1   |

#### Allgemeine Kennzeichnung

 Virtuelle Puffer-Verwaltung dynamische, simultane Zuweisung der Puffer an die veschiedenen Geräte: Platte, Streamer, Multibus.
 Dies ermöglicht von einander unabhängige Platte/Multibus- und Streamer/Multibus-Operationen.

- Intelligentes Caching Nach jeder beendeten Lese-Operation füllt der Controller seinen 12 kbyte-Speicher mit den logisch folgenden Datenblöcken der Operation. Dies führt vor allem bei einer Folge von kurzen Plattentransaktionen und UNIX-like organisierten Daten zu einer deutlich verminderten Anzahl von Plattenzugriffen.
- Zero Latency

Bei einem Multisektor-Zugriff beginnt der Storager mit Lesen und Datentransfer, sobald der Schreib-/Lesekopf der Platte auf einem der angeforderten Sektoren aufsetzen kann; er wartet nicht, bis der erste angeforderte Sektor erreicht ist. Er benötigt also z.B. nie mehr als 1 Plattenumdrehung, um die Daten einer Spur zu übertragen.

- CRC/ECC-Correction
   Folgende Korrektur-Routinen stehen dem Storager zur Verfügung:
  - 1. Der Storager führt 8 Retries (Lesewiederholungen) durch. Bleibt dies erfolglos, so
  - wird auf Spur 0 re-kalibriert. Von dort wird neu positioniert und nochmals mit 8 Retries versucht, den Sektor zu lesen. Bleibt auch dies erfolglos, so

3. wird versucht, mit einem ausgeklügelten ECC-Algorithmus (Error Correction Code) den Fehler zu korrigieren. Gelingt auch dies nicht, so erfolgt eine Fehlermeldung am Terminal.

Diagnose LEDs:

| DS (1 x LED)   |                    | ON       | wenn 68000-Prozessor aktiv                                  |                  |
|----------------|--------------------|----------|-------------------------------------------------------------|------------------|
| DS (4 x LED)   |                    |          | Status/Error-Code                                           |                  |
| a) Normal Mode | Bit 0:<br>Bit 1:   | ON<br>ON | wenn kein Befehl bearbeitet<br>wenn Befehl bearbeitet       | (idle)<br>(busy) |
|                | Bit 2:<br>Bit 3:   | ON<br>ON | wenn Power-On Test läuft bzv<br>RUN Diagnostic-Befehl bearb | v.<br>eitet      |
| b) Fehlerfall  |                    |          | Error-Code des IOPB                                         |                  |
|                | Bit 0-3<br>Bit 0-3 | :        | F<br>Niederwertiges Zeichen                                 |                  |
|                | Bit 0-3<br>Bit 0-3 | :        | Höherwertiges Zeichen<br>F                                  |                  |
|                |                    |          |                                                             |                  |

## 1.6 Funktionsbeschreibung E/A Prozessoren

#### 1. Allgemeines

Folgende Varianten sind z.Zt. verfügbar:

| Тур                                                            | ProdNr.                                                                                 | Sach-Nr.                                                       | SS97<br>(V.11)        | RS232-C<br>(V.24/28)  | Bemerkung                                                             |
|----------------------------------------------------------------|-----------------------------------------------------------------------------------------|----------------------------------------------------------------|-----------------------|-----------------------|-----------------------------------------------------------------------|
| SERAG<br>SERAD<br>SEAAB-V1<br>SEAAB-V2<br>SEAAB-V3<br>SEAAC-V4 | 97832-201<br>97832-204<br>97832-201<br>97832-204<br>97832-202<br>97822-202<br>97823-207 | -D312<br>-D279<br>-D364-V1<br>-D364-V2<br>-D364-V3<br>-D501-V4 | 6<br>4<br>6<br>4<br>- | -<br>2<br>-<br>2<br>6 | -<br>ersetzt SERAG<br>ersetzt SERAD<br>nicht modemfähig<br>modemfähig |

Ein E/A Prozessor ermöglicht den Anschluß von 6 asynchronen Peripheriegeräten.

Für jeden Kanal können DÜ-Geschwindigkeit und Coderahmen softwaremäßig eingestellt werden.

#### Zeichenausgabe:

Auszugebende Zeichen werden vom Betriebssystem in kanalspezifische Puffer (Mailbox) programmierbarer Länge geschrieben.

Diese Zeichen werden vom E/A-Prozessor selbständig zum angeschlossenen Gerät übertragen.

Zeicheneingabe:

Empfangene Zeichen werden vom E/A-Prozessor im Empfangspuffer abgelegt und vom Betriebssystem kanalspezifisch ausgelesen.

Der Daten- und Befehlsaustausch erfolgt über ein 'DUAL PORT RAM', ein 4/16 kbyte Ram, das innerhalb des Adressbereichs von 16 Mbyte liegt.

Dieses Fenster kann von beiden Prozessoren, dem Hauptprozessor und dem E/A-Prozessor gelesen werden.

Eine Arbitrierungslogik verhindert Kollisionen bei gleichzeitigem Zugriff beider Prozessoren.

Die Basisadresse des Fensters ist über Schalter einstellbar.

Sobald die eingestellte Adresse am Multibus erkannt wird, wird vom E/A-Prozessor das Multibus-Signal INHIBIT1 generiert.

Beide Prozessoren können durch LOCK-Befehle eine Busübergabe an den jeweils anderen Prozessor verhindern.

## 2. Pinbelegung Schnittstellen SS97 und V.24/RS232

Schnittstelle SS97:

| Stift: | Bezeichnung | Erklärung                                             |
|--------|-------------|-------------------------------------------------------|
| • 1    | DIN-P       |                                                       |
| • 6    | DIN-N       |                                                       |
| • 3    | DOUT-P      | Sendedaten                                            |
| • 8    | DOUT-N      |                                                       |
| 4      | CRS-P       | Bücksetzsional vom PC bei Netz-Fin                    |
| 9      | CRS-N       |                                                       |
| 7      | FE/PO-L     | Fern-Ein (Einschaltsignal vom PC zum Peripheriegerät) |
| • 5    | οv          | Masseleitung                                          |
| 2      | ин          | Hilfsspannung +12 V (max. 30 mA)                      |

Schnittstelle V.24:

Buchsen  $\left(\begin{array}{c}1^{4}\circ\circ\circ\circ\circ\circ\circ\circ\circ\circ\circ^{25}\\1^{\circ\circ\circ\circ\circ\circ\circ\circ\circ\circ\circ}\\1^{3}\end{array}\right)$ 

| Stift: | Bezei<br>DIN | chnung<br>EIA | Erklärung                        |
|--------|--------------|---------------|----------------------------------|
| 1      | E1           | PG            | Schutzerde                       |
| • 2    | D1           | TCD           | Sendedaten     Signale bei RS232 |
| • 3    | D2           | RCD           | Empfangsdaten                    |
| • 4    | S2           | RTS           | Sendeteil einschalten            |
| • 5    | M2           | CTS           | Sendebereitschaft                |
| 6      | M1           | DSR           | Betriebsbereitschaft             |
| • 7    | E2           | SG            | Signalerde                       |
| 8      | M5           | DCD           | Empfangssignalpegel              |
| 12     | M4           | Cl            | Hohe Geschwindigkeit             |
| • 20   | S1           | DTR           | DEE betriebsbereit               |
| 22     | МЗ           | CE            | Ankommender Ruf                  |
| 23     | S4           | СН            | Geschwindigkeit umschalten       |

## 1.7 TACSI (Terminalanschluß-Konzept in SINIX für Mehrplatzsysteme)

TACSI ist ein Terminalanschluß-Konzept in SINIX für den Inhouse-Bereich auf nicht geschirmter Zweidrahtleitung (konventionelle Telefonleitung) bis zu einer Entfernung von 2000 m (die Reichweite ist abhängig vom verwendeten Kabeltyp und der Leitungsqualität). Mit TACSI läßt sich die Anzahl der Endgeräteschnittstellen gegenüber dem heutigen E/A-Prozessor-Konzept deutlich erhöhen. Die Datenübertragung bei TACSI erfolgt mit dem Alternierenden-Flanken-Puls-Verfahren (AFP) und wird mit der Datenübertragungsprozedur HDLC (unbalanced) gesichert.

Die Übertragungsgeschwindigkeit beträgt 187,5 Kbit/s.

### SIM (Serial Interface Multiplexer)

Diese Multibus 1 Flachbaugruppe kann anstelle oder zusätzlich zu den E/A-Prozessoren installiert werden und stellt zwei AFP-Zweidraht-Busanschlüsse zur Verfügung. Zur Zeit sind nur zwei TAK pro Leitung zugelassen.

### TAK (Terminal Anschluß Konzentrator)

Der TAK ist ein externes Modul in einem separaten Gehäuse mit eigener Stromversorgung. Er wird den SINIX-Endgeräten vorgeschaltet und bietet vier SINIX Peripherie-Schnittstellen; wahlweise SS97 oder V.24. Es können maximal zwei TAK an einem AFP-Zweidraht-Bus angeschlossen werden, d.h. vier TAK pro SIM.

Der TAK arbeitet als HDLC-Secondary-Station, führt das Leitungsprotokoll zum SIM aus und setzt die Übertragungsgeschwindigkeit zu den SINIX-Endgeräte-Schnittstellen um.

Auf dem TAK befinden sich ein Drehschalter zur Einstellung der HDLC-Adresse und Status-Anzeigen (LED), für Netz, Selbsttest, AFP Strecke und Kanalstatus.

#### Im TAK teilen sich zwei Prozessoren die Arbeit:

Prozessor 1 bearbeitet die HDLC-Prozedur und steuert die Sende- und Empfangsdatenströme zum SIM.

Prozessor 2 steuert den Datenfluß und überträgt die Daten von und zu den SINIX Endgeräten.

#### Folgende Endgeräte sind über TACSI zugelassen:

Bildschirmeinheiten 97801-302, -305, -306, -402, -405, -480, 97808-302.

Wichtig: Pro TAK ist der Anschluß von max. zwei Graphik Bildschirmeinheiten zugelassen.

Drucker 9001, 9004, 9011, 9012, 9013 über SS97 und 9022 + 9025 über V.24.

#### Schnittstellen

- SS97: Die SS97-Schnittstellen am TAK bedienen keine Signale FE/PO-N, CRS-P, CRS-N und keine Hilfsspannung +12 V (Festlegung: CRS = Inaktiv, PO = Ein) max. Geschwindigkeit 38.400 bit/s.
- V.24: Folgende Signale sind belegt: D1, D2, S1, S2, M1, M2, M3, M4, M5 und E2. Die Signale S1 u. S2 sind steuerbar und alle M-Signale können durch die Software abgefragt werden (z.Zt. nicht realisiert in SINIX). Max. Geschwindigkeit 19.200 bit/s.
- AFP: FKS4-Stecker am TAK und ADo8-Stecker zum AFP-2 Drahtnetz. Am ADo8-Stecker sind die Pins 1 und 2 belegt.

Übertragungsverfahren: AFP (Alternierendes Flankenpuls Verfahren) mit Prozedur HDLC unbalanced, halbduplex und Geschwindigkeit 187,5 kbit/s.

## 1.8 DFÜ-Fbg. -DUEAK

Die Multibus-Baugruppe DUEAK ist ein Bus-Slave. Sie kann im Multibus nur als Bus-Slave betrieben werden. Die Flachbaugruppe DUEAK dient zur Entlastung der Dual-Prozessoren bedingt durch eigenständiges Abarbeiten von ladbaren DUE-Prozeduren. Auf der Baugruppe werden die Prozeduren bzw. Rechnerkopplungs-Protokolle beim Hochfahren des Betriebssystems in einen RAM-Speicher geladen und laufen eigenständig bis zur Ebene 4 des ISO-Referenzmodells ab. Zur Erkennung der Existenz einer DUEAK-Baugruppe wird für jede eine I/O-Basisadresse und eine Interruptnummer systemweit vergeben, so daß Kollisionen mit anderen Baugruppen bzw. Geräten ausgeschlossen sind.

Die Kommunikation des DUE-Prozessors mit dem Hauptprozessor erfolgt über Mailboxen. Der RAM Speicher ist parityüberwacht. Die DUEAK-Baugruppe besitzt 2 Kanäle:

- Kanal A: Schnittstelle V.24 und X.21. Von der Kommunikations-Software wird bei dem Kanal A nur V.24 unterstützt.
- Kanal B: Schnittstelle V.24 und X.21. Von der Kommunikations-Software wird bei dem Kanal A nur X.21 unterstützt.

Die DUEAK-Baugruppe wird von einem Intel Prozessor 80186 mit einem 16 bit Datenbus gesteuert. Der RAM-Speicher ist 1 Mbyte groß.

Nach dem Einschalten oder nach einem Reset wird auf der Baugruppe ein Selbsttest gestartet. Testlauf und Status des Boards werden über die LED H1 angezeigt. Während dem Selbsttest leuchtet die LED, wenn der Test erfolgreich beendet ist, blinkt die LED. Wenn ein Protokollprogramm geladen ist, ist die LED aus. Wenn ein Fehler auf der Baugruppe ist, wird dieser durch einen Blinkcode angezeigt. Mit einem Kurzschlußstecker kann man mit Prüfprogrammen die Funktion der Baugruppe testen.

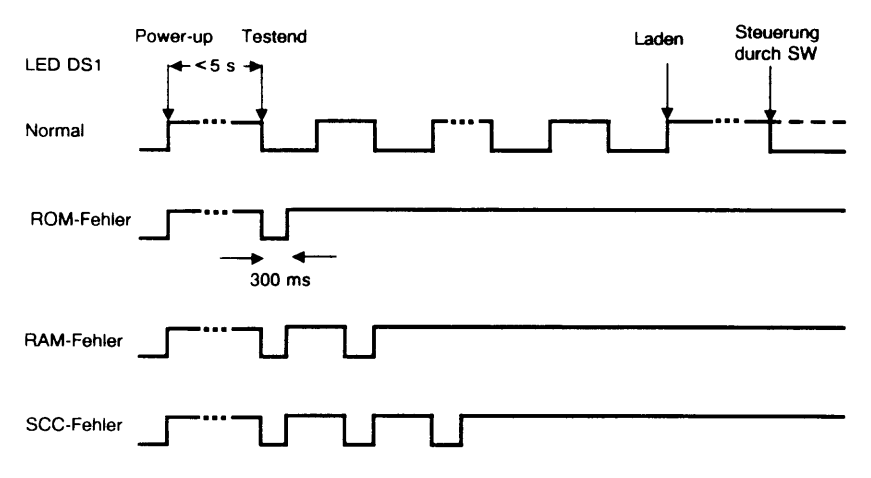

```
• Schnittstelle V.24/V.28 (Kanal A, B)
```

| Modul | AMP | Signa   | I-Name  | Bemerkungen                          |
|-------|-----|---------|---------|--------------------------------------|
| 01    |     |         |         | codiert                              |
| 02    | 02  | D1 Tx   | D 103   | Sendedaten                           |
| 03    | 03  | D2 Rx   | D 104   | Empfangsdaten                        |
| 04    | 04  | S2 R1   | S 105   | Sendeteil einschalten                |
| 05    | 05  | M2 CT   | S 106   | Sendebereitschaft DUE                |
|       |     |         |         | X21 Sendetaktzuführung (A)           |
| 06    | 06  | M1 DS   | SR 107  | Betriebsbereitschaft DUE             |
|       |     |         |         | X21 Sendetaktzuführung (B)           |
| 07    | 07  | E2 GM   | D 102   | Signalerde                           |
| 08    | 08  | M5 D0   | CD 109  | Empfangssignalpegel                  |
| 09    | 23  | S4      | 111     | hohe Übertragungsgeschwindigkeit ein |
| 10    | 24  | T1      | 113     |                                      |
| 11    | 25  | -       |         |                                      |
| 12    | 1   | -       |         |                                      |
| 13    | 13  |         | 142     | Prüfzustand der DUE                  |
| 14    | 15  | T2      | 114     | Sendeschrittakt zur DEE              |
| 15    | 21  | -       | 140     | Ferne Prüfschleife zur DUE           |
| 16    | 17  | T4      | 115     | Empfangsschritttakt zur DEE          |
| 17    | 18  | -       | 141     | Nahe Prüfschleife zur DUE            |
| 18    | 19  | -       |         | WTUET(B) (Empf.Takt X21)             |
| 19    | 20  | S1.2 DT | R 108/2 | DEE betriebsbereit                   |
| 20    | 22  | M3      | 125     | Ankommender Ruf von DUE              |
| 21    |     | -       |         | codiert                              |
| 22    | 11  | -       |         | WTUET(A) (Empf.Takt X21)             |

## • Schnittstelle X.21/V.11 (Kanal A, B)

| Modul | AMP | Signal-Name | Bemerkungen                   |
|-------|-----|-------------|-------------------------------|
| 01    | 08  | G           | codiert                       |
| 08    | 08  |             | Signalerde, verbunden mit 0 V |
| 06    | 02  | T(A)        | Senden                        |
| 14    | 09  | T(B)        | Senden                        |
| 12    | 03  | С(А)        | Steuern                       |
| 05    | 10  | С(В)        | Steuern                       |
| 11    | 04  | R(A)        | Empfangen                     |
| 04    | 11  | R(B)        | Empfangen                     |
| 10    | 05  | I(A)        | Melden                        |
| 03    | 12  | I(B)        | Melden                        |
| 09    | 06  | S(A)        | Schrittakt (Sendetakt)        |
| 02    | 13  | S(B)        | Schrittakt (Sendetakt)        |

## 1.8.1 WTÜ-Adapter WTÜAB

Die Grundbaugruppe hat die Funktion eines Nahmodems, bei der die DÜ-Geschwindigkeit in 6 Stufen von 9,6 Kbit/s bis max. 230 Kbit/s über Schalter einstellbar sind. Die erreichbaren Entfernungen auf 4draht-Telefonleitungen betragen max. 2000 m. Sie ist für die Einsatzfälle – DFUE-Prozessor ist eine Leitsteuerung und DFUE ist eine Folgesteuerung – ausgelegt. Sie ist über eine der beiden X.21-Schnittstellen des DFUE-Prozessors mit diesem verbunden. Auf der Baugruppe wird die Umsetzung der Datensignale von V.11-Pegel in WTÜ und umgekehrt durchgeführt.

Als Funkentstörfilter wird die Baugruppe V26812-B18-V1 verwendet. Diese enthält zwei Filter für 2 WTÜ-Leitungen.

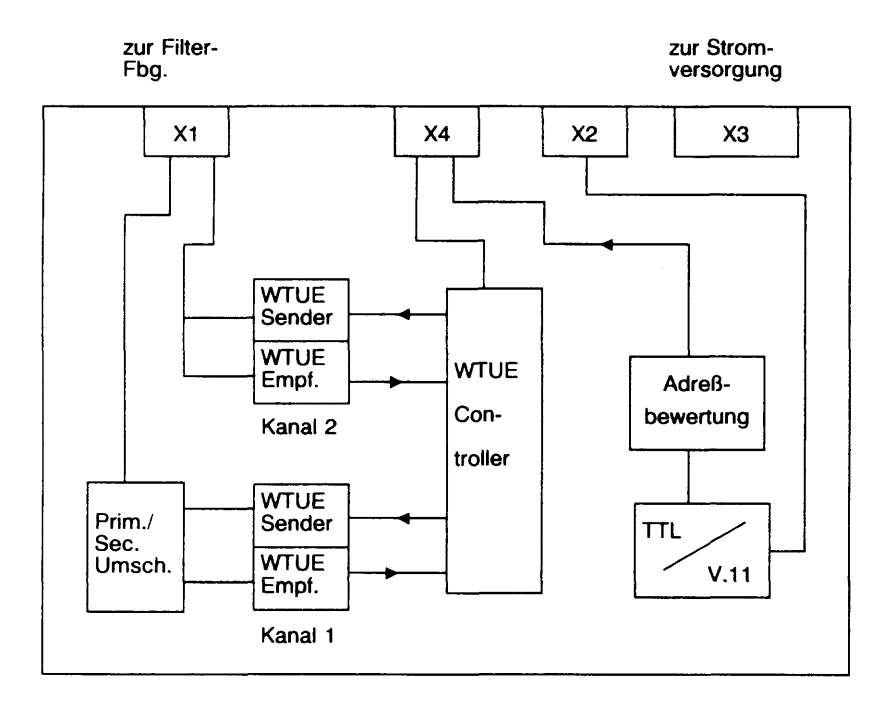

## • Signale zwischen D419 und D336 in Senderichtung

- T x D: Binärinformation beim Senden
- T x C: Sendetakt

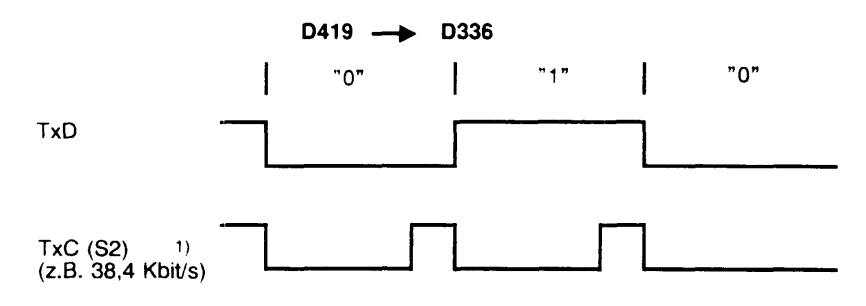

### • Signale zwischen D419 und D336 in Empfangsrichtung

- R x D: Binärinformation beim Empfangen
- R x C: Empfangstakt

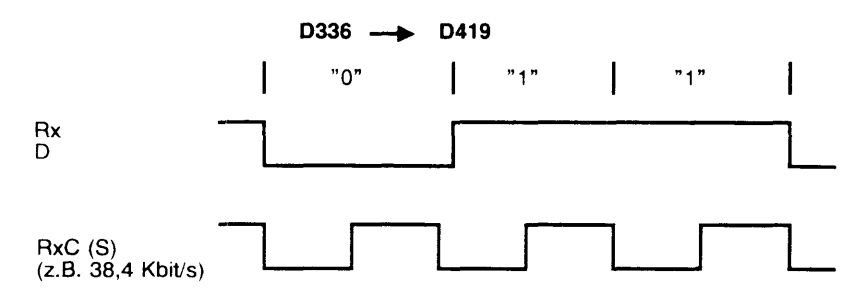

## 1.9 Ethernet-Fbg. EXOS 201

Die Multibusbaugruppe EXOS 201 ist ein Hybrid-Modul. Sie kann im Multibus als Bus-Master oder als Bus-Slave fungieren. Das EXOS-Board kann als front-endprocessor (das Protokoll wird auf dem Controller abgearbeitet) oder als link-levelcontroller (es wird nur die Ethernet Schnittstelle benutzt) eingesetzt werden.

Das EXOS-Board ist auf drei Hardware Komponenten und der Firmware Komponente aufgebaut.

Die Hardware Komponenten sind die Intel 80186 CPU, Intel 85586 LAN Coprozessor und dual-port Read-Access-Memory (flüchtiger Speicher) mit 512 Kbyte. Die Firmware ist resident in EPROM's abgelegt. Die EPROM's enthalten das Kontrollprogramm NX 200 Network Executive. Die 80186 CPU führt das geladene Protokollprogramm und die NX 200 Firmware aus.

Der 82586 Coprozessor steuert einen Teil des Prozedurablaufes. Der Speicher bietet Platz für das geladene Protokollprogramm und für gepufferte Ethernet-Pakete. Die NX 200 Firmware beinhaltet folgende Programmmodule:

- Selbstdiagnose
- Schnittstellensteuerung für den Multibus
- Schnittstellensteuerung für den Coprozessor
- Steuerung für die Ausführung von geladenen Protokollprogrammen
- link-level-controller Funktionen

Das EXOS-Board und der Multibus kommunizieren über Kommandos und über einen Quittungs-Nachrichtenspeicherbereich im RAM. Die NX 200 Firmware interpretiert die Kommandos und generiert die Antworten im Nachrichtenspeicher. Das folgende Bild zeigt das Blockschaltbild des EXOS-Boards:

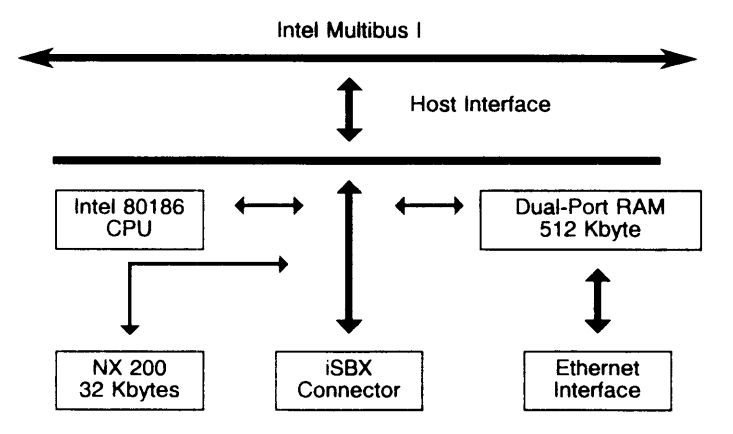

Nach dem Einschalten oder nach einem Reset wird auf der Baugruppe ein Selbsttest gestartet. Testlauf und Status des Boards werden über die LED DS1 angezeigt. Während dem Selbsttest leuchtet die LED, wenn der Test erfolgreich beendet ist, blinkt die LED konstant. Wenn ein Protokollprogramm geladen ist, ist die LED aus. Wenn ein Fehler auf der Baugruppe ist, wird dieser durch einen Blinkcode angezeigt.

## 1.10 Magnetband-Controller XYLOGIC-Prozessor 472

#### 1. Allgemeines

Der XYLOGIC-Prozessor ist die Multibus-Baugruppe für das 1/2" Magnetbandgerät: MB 3504-160/625

Sachnummer:

| XYLOGIC-Prozessor: | S26361-F419-V31 |
|--------------------|-----------------|
| MB 3504-160:       | S26261-K102     |

Produktnummer

| XYLOGIC-Processor: | 97832-430 |                     |
|--------------------|-----------|---------------------|
| MB 3504-160:       | 97835-430 | (MB mit Controller) |
| MB 3504-625:       | 97835-440 | (MB mit Controller) |

Das Magnetbandgerät läßt sich mit SINIX-Kommandos ansprechen, wie der Streamer.

#### 2. XYLOGIC Prozessor

Im Einschaltmoment des Systems läuft ein Selbsttest ab. Gleichzeitig leuchtet die Test-LED der Baugruppe auf. Nach positivem "testend" muß die LED verlöschen. Sollte die LED weiterhin leuchten, so ist ein HW-Fehler durch das Testprogramm gefunden worden.

Die Verbindung zwischen Controller und MB 3504-160 erfolgt mittels separater 2x 50-poliger Kabelverbindungen.

| Lagernummer: | Hersteller-Nummer: |
|--------------|--------------------|
| 1135325      | T26319-Y1056-M6    |

Daten des Controllers:

× ....

| Hersteller:          | PERTEC   |                    |     |
|----------------------|----------|--------------------|-----|
| Prozessor:           | 8031     |                    |     |
| Taktfrequenz:        | 10 MHz   |                    |     |
| Adreßleitungen:      | 16/20/24 | umschaltbar        |     |
| Datenleitungen:      | 8/16     | umschaltbar        |     |
| Daten-Puffer (FIFO): | 2 Kbyte  | optional 8 Kbyte   |     |
| Interrupt:           | 0-7      | MX300-Einstellung: | 1=3 |

## 1.11 Multibus - Host-Adapter NCR ADP 32-03/04

Der Host-Adapter ADP-32 verbindet den Host-Prozessor mit dem SCSI-Bus. Der Host-Adapter verbindet maximal bis zu 7 andere SCSI-Geräte mit dem Host-System.

Zwei Versionen des Host-Adapters werden beim MX300i eingesetzt.

#### Multibus - Host-Adapter ADP 32-03 (single ended)

Die Treiber Bausteine auf der Host-Adapterbaugruppe unterstützen eine maximale SCSI-Bus-Kabellänge von 6 Meter.

Zur Zeit können folgende Geräte an diesen SCSI-Bus (single ended) angeschlossen werden:

Video 8 mm Magnetbandkassetten-Subsystem (Exabyte),

Worm-Laufwerk, Jukebox.

#### Multibus - Host-Adapter ADP 32-04 (differential)

Die Treiber Bausteine auf der Host-Adapterbaugruppe unterstützen eine maximale SCSI-Bus-Kabellänge von 25 Meter.

Zur Zeit können folgende Geräte an diesen SCSI-Bus (differential) angeschlossen werden:

Spiegelplatten-System

## 1.12 Stromversorgung

### Beschreibung des Stromversorgungs- und Lüftungssystems

#### 1.12.1 Allgemeines (siehe Abb. 1 und 2)

Der Grundschrank sowie das Erweiterungsgehäuse besitzen einen eigenen Netzanschluß.

Der Netzanschluß der Geräte ist einphasig und erfolgt über eine ca. 3 m lange Netzanschlußleitung mit Schukostecker. Grund- und Erweiterungsgehäuse müssen an einem Stromkreis angeschlossen werden.

Die Stromversorgung des Erweiterungsgehäuses ist identisch mit der Stromversorgung der Basiseinheit.

Der Betrieb ist sowohl an 220-240 V als auch an 110-120 V nach Umschaltung möglich.

Das Stromversorgungs- und Lüftungssystem besteht im wesentlichen aus:

- Netzverteiler Baugruppe XUNVM S26113-E286-V3
- Stromversorgung XSVDJ (S26113-E288) (max. 2 Stück in einem Gehäuse) mit Zwangsbelüftung durch Schranklüfter.
- Bedienfeld-Logik-Fbg. BFAAB (S26361-D446)
- 12 V-Lüfter V26815-B107 (max. 5 Stück)
- Lüftersteuerungs Fbg. S26361-E88-V1/-V10

Eine Batterie (unter dem SV-Gehäuse) stellt die Funktionsfähigkeit des Uhrenbausteins auf der CPUBO Fbg. -D533 bei abgeschalteter Netzspannung sicher.

#### 1.12.2 Zentrale Stromversorgungssteuerung (siehe Abb. 3)

- Einschaltung des Stromversorgungssystems
- a) Taste "EIN" auf der Bedienfeld-Logik-Fbg. Das Einschalten des SV-Systems mit der Taste "EIN" ist nur in Stellung "offen" des Schlüsselschalters möglich und hat den Hochlauf des Systems zur Folge.

#### Anmerkungen:

- Ist keine USV vorhanden, so müssen die Stifte 5 und 6 des Steckortes X7 auf der Bedienfeld-Logik-Fbg. gebrückt sein (Kurzschlußstecker).
- Um einen zu hohen Stromstoß beim Anlegen der Netzspannung an die Stromversorgung zu vermeiden, wird die Netzspannung für alle weiteren Stromversorgungen (MX300-50/60 und Erweiterungsgehäuse) zeitgestaffelt eingeschaltet.
- b) Ferneinschaltung (z. B. über FES 83800) Die Ferneinschaltung wird über FES 83800 und das hier für definierte Interface durchgeführt (Stecker im Anschlußfeld).

Dabei wird die Freigabe, ob Fernein- und -ausschaltung zugelassen ist, per Software durchgeführt.

Bei freigegebenem Fernein- und -ausschalten gilt:

- Fernein- und -ausschalten wird unabhängig von der Stellung des Schlüsselschalters durchgeführt.
- Das Ferneinschalten führt bei ausgeschalteter Anlage immer zum Hochlauf. Bei bereits hochgefahrener Anlage hat die Funktion "Ferneinschalten" keine Auswirkungen.
- Beim Fernausschalten erfolgt die Abschaltung der Anlage per Software
- Das Ausschaltsignal der FES schaltet die Strömversorgung ab ("hartes Aus").
- c) Wiederanlauf nach Netzausfall

Bei Wiederkehr der Netzspannung schaltet sich das SV-System nur dann ein, wenn es vor dem Netzausfall eingeschaltet war.

Der Wiederanlauf kann nicht außer Kraft gesetzt werden.

- d) Einschalten bei SV-Fehler
   Bei einem SV-Fehler wird durch Betätigung der "Ein"-Taste ein Einschaltimpuls (NPO) von 3 Sekunden Dauer erzeugt.
  - Wenn keine Anzeige leuchtet, ist SV1 und evtl. auch SV2 fehlerhaft. SV2 kann nur eingeschaltet werden, wenn SV1 in Ordnung ist.
  - Wenn nur Anzeige SV1 leuchtet, ist SV2 fehlerhaft (nur bei Modell 300-50/60). Auf HEX-Anzeige erscheint der Fehlercode "3F".
- Ausschalten des Stromversorgungssystems
- a) Taste "AUS" auf der Bedienfeld-Logik-Fbg.

Ein Bedienen dieser Taste ist nur in Sonder- bzw. Fehlerfällen erforderlich.

Bei Betätigung der Taste "AUS" wird das Stromversorgungssystem sofort abgeschaltet ("hartes Aus"). Diese Funktion wird nur in Stellung 2 des Schlüsselschalters ausgeführt.

Die Anlage muß bei aktivem Betriebssystem vorher mit "/etc/shutdown" abgeschaltet werden.

- b) Ausschaltung durch die Systemsoftware
  - Mit dem Befehl "/etc/shutdown" wird nach Abschluß der Sicherungsroutine das gepolte SV EIN/AUS-Relais auf der BF-Fbg. über das Signal "N SV AUS" der Fbg. CPUBO in die "AUS"-Stellung gebracht und die SV ausgeschaltet.
  - Bei USV-Betrieb wird nach Ausfall der Netzspannung das Signal "N-POWER ON" weggenommen.

Das "N PO"-Signal für die Stromversorgungen wird jedoch weiterhin durch das Power Hold FF auf der Fbg. CPUBO erzeugt.

Nach Abschluß der Sicherungsroutinen werden die Stromversorgungen durch das "Power Hold FF" abgeschalten. Das "SV EIN/AUS"-Relais auf der BF-Fbg. bleibt jedoch in der EIN-Stellung, so daß die Stromversorgungen nach Wiederkehr der Netzspannung und funktionsfähiger USV wieder eingeschaltet werden.

c) Fernabschaltung (z. B. über FES 83800) Siehe Pkt. 1.12.2.)

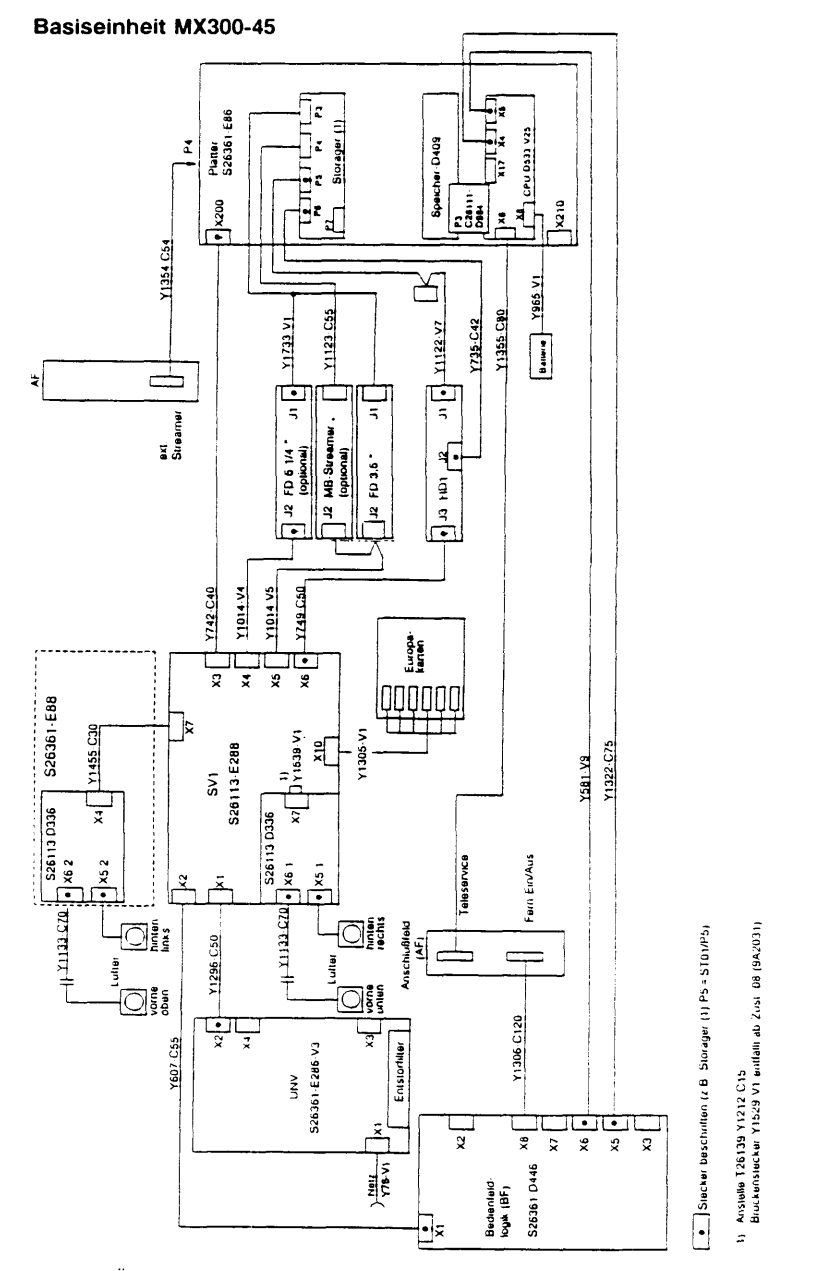

Abb. 1: Übersichtsplan des Stromversorgungssystems im Grundschrank

### Basiseinheit MX300-50/60

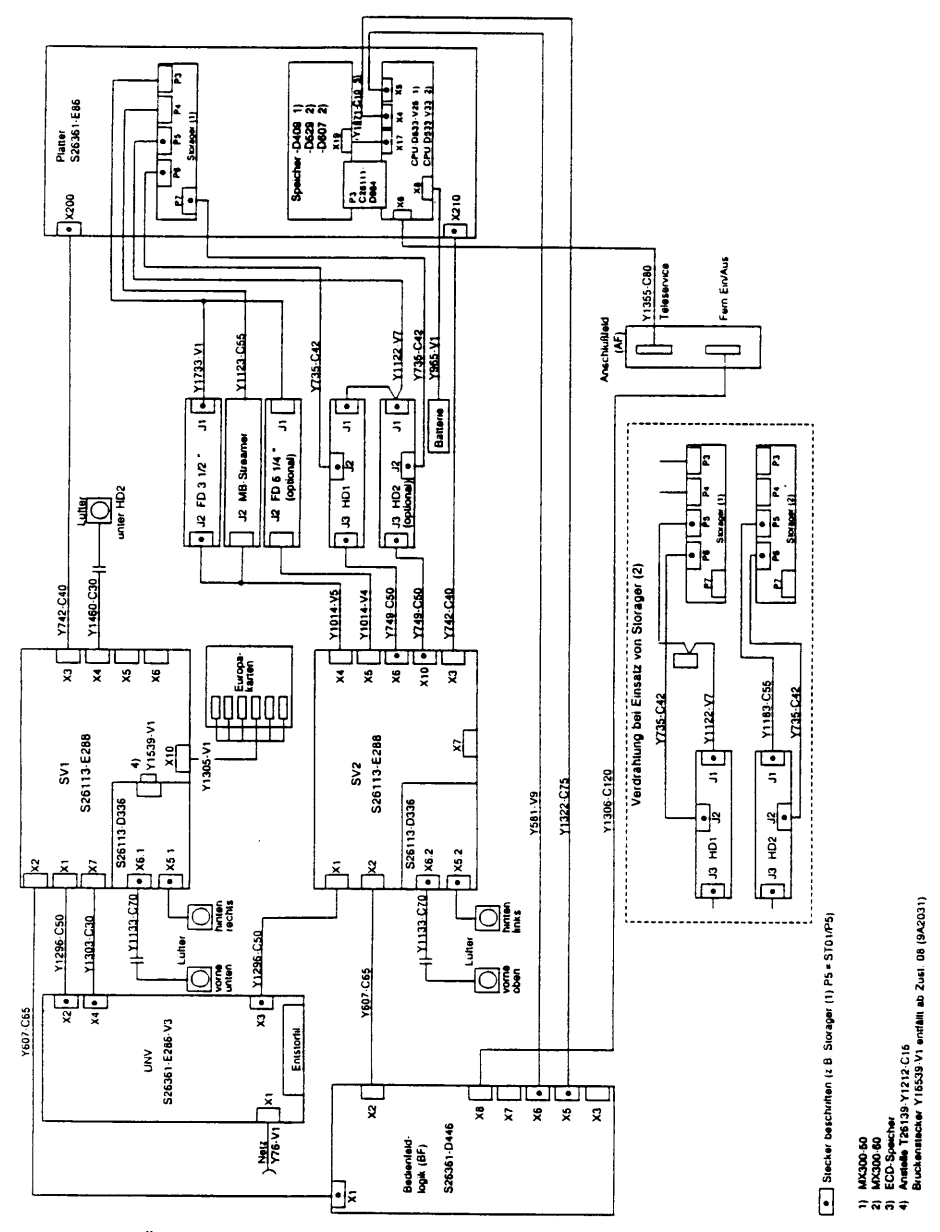

Abb. 2: Übersichtsplan des Stromversorgungssystems im Grundschrank
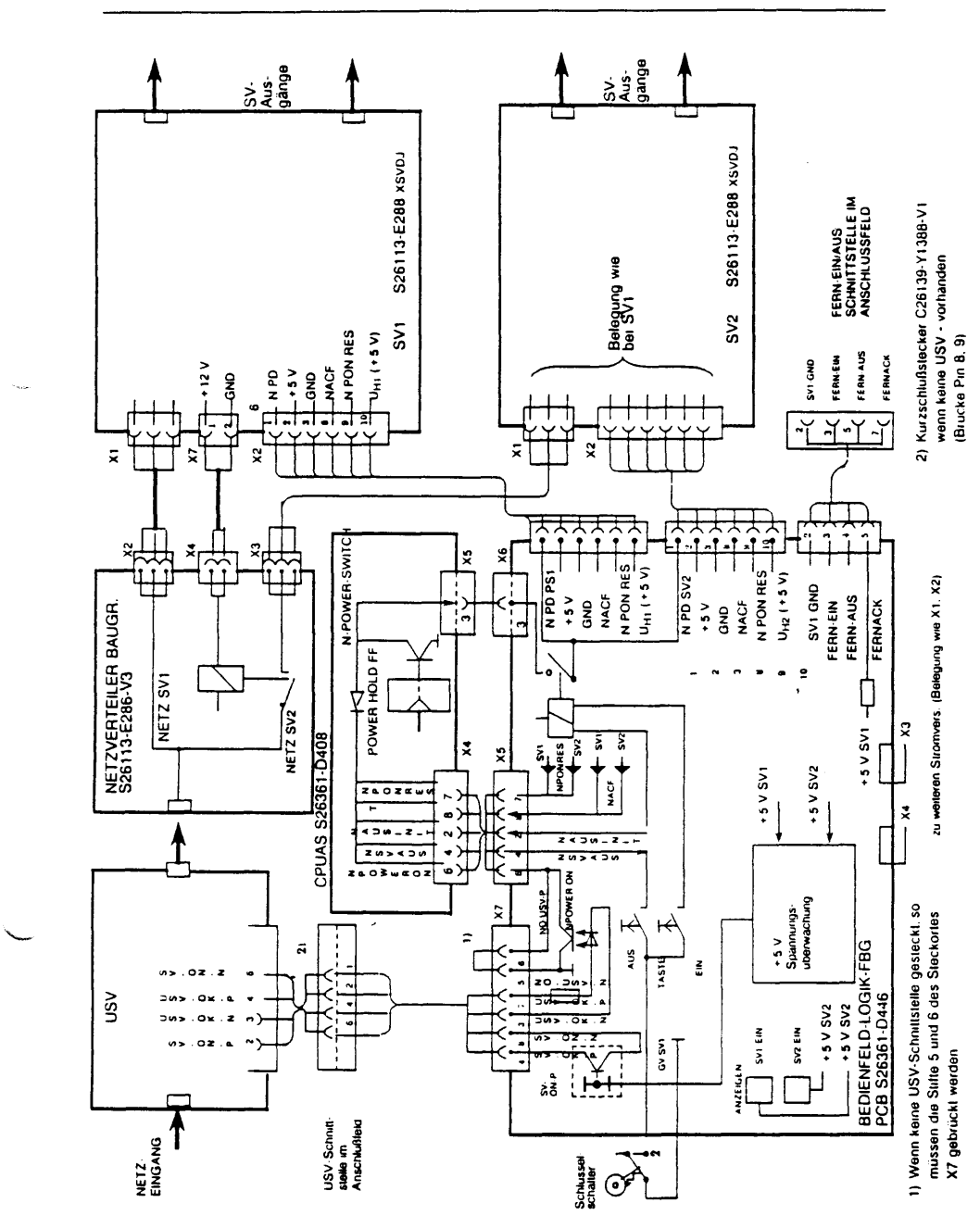

Abb. 3: Einschaltkreis und Überwachung des SV-Systems MX300

VI.1-33

## Struktur und Arbeitsweise

## 1.12.3 Ein-/Ausschalten des Erweiterungsgehäuses

Das Ein- und Ausschalten der Stromversorgung im Erweiterungsgehäuse wird über die Bedienfeld-Logik Fbg. der Basiseinheit durchgeführt. Dabei werden die Stromversorgungen im Erweiterungsgehäuse über PON gesteuert.

#### 1.12.4 Überwachung und Signalisierung

Gleichspannungsüberwachung

Befinden sich die Stromversorgungen SV1 und SV2 in Funktion, so leuchten im Bedienfeld die Anzeigen "SV1" und "SV2". Die Ein-Anzeigen (SV1 und SV2) im Erweiterungsgehäuse werden auf der

Die Ein-Anzeigen (SV1 und SV2) im Erweiterungsgehäuse werden auf der Anzeige-Fbg. S26361-D446-V101 gesetzt.

Unterschreitet die Spannung +5 V oder +12 V der Stromversorgung SV1 die Unterspannungs-Überwachungsgrenze, so wird das SV-System ausgeschaltet, die Anzeigen SV1 und SV2 im Bedienfeld erlöschen. Es erfolgt keine automatische Wiedereinschaltung.

Unterschreitet die Spannung +5 V oder +12 V der Stromversorgung SV2 die Unterspannungs-Überwachungsgrenze, so wird nur die Stromversorgung SV2 abgeschaltet (Fehlercode "3F"). Bei sporadischen Fehlern erfolgt eine automatische Wiedereinschaltung. Die Spannungen –5 V und –12 V werden nicht überwacht, im Fehlerfall erfolgt keine Abschaltung der SV1 bzw. SV2.

Netzspannungsüberwachung

Wenn die Netzspannungsüberwachung einer Stromversorgung anspricht (siehe Pkt. 1.13.2), so wird vom System ein reboot durchgeführt.

• Temperaturüberwachung

Jede Stromversorgung besitzt eine Übertemperaturüberwachung.

Beim Ansprechen der Temperaturüberwachung:

- in der Stromversorgung SV1 schaltet das SV-System ab, die Anzeigen SV1 und SV2 erlöschen,
- in der Stromversorgung SV2 schaltet nur die Stromversorgung SV2 ab; die Anzeige SV2 erlischt (Fehlercode "3F").

Wenn die Temperatur wieder den zulässigen Bereich erreicht, schaltet sich die Stromversorgung wieder ein.

## 1.12.5 Lüfterdrehzahlsteuerung

#### MX300i Grundschrank

Die Lüfterspannung am SV1-Lüfter (Versorgungsstecker X5.1) beträgt ca. +12 V (Zenerdiode ist durch Brücke auf Steckort X7, Pin 1/Pin 3 der Lüfterbaugruppe kurzgeschlossen).

Die Logiklüfter werden immer über eine Z-Diode versorgt. Die Logiklüfterversorgungsspannung beträgt +8 V.

Bei Betrieb von zwei Stromversorgungen wird die Lüfterspannung der Stromversorgung SV2 Umgebungstemperaturabhängig gesteuert.

In Abhängigkeit der Temperatur am Kühlkörper in der SV2 schaltet ein Thermokontakt eine Z-Diode in der SV-Lüfterspannungs-Versorgungsleitung ein oder aus.

Die Schaltschwelle liegt bei ca. 36 Celsius Umgebungstemperatur.

Dadurch wird nur die Drehzahl des Stromversorgungslüfters der SV2 erhöht oder gesenkt.

| Thermoschalter | Lüfterspannung |
|----------------|----------------|
| offen          | ca. + 8 V      |
| geschlossen    | ca. +12 V      |

Ist der Thermoschalter immer geschlossen (Brückenstecker T26139-Y1539-V1 auf X7), laufen alle Lüfter mit + 12 V.

MX300i mit Erweiterungsgehäuse

Im Erweiterungsgehäuse werden alle Lüfter mit konstant + 8 V betrieben.

#### 1.12.6 Unterbrechungsfreie Stromversorgung (USV), Option

Aufgabe

Die USV ermöglicht bei Netzausfall einen definierten Shut-down des Systems.

• Funktionsbeschreibung

Im folgenden wird davon ausgegangen, daß der Akku der USV voll aufgeladen ist.

Tritt nun ein Netzspannungseinbruch > 10 ms auf, schaltet die USV auf Akkubetrieb um. Je nach Einstellung an der USV wird der MX300 sofort oder nach 20 Sekunden durch das Signal USVOKP = "0", über die Umschaltung auf Akkubetrieb informiert und ein definierter Shut-down eingeleitet.

Nach Abschluß aller Aktivitäten erfolgt die Abschaltung der SV im MX300i. Dies wird zur USV signalisiert (SVONP = "0"). Die USV trennt daraufhin die Netzleitung zum MX300i auf.

Bei Wiederkehr der Netzspannung und entladenem Akku gibt es zwei Möglichkeiten der Wiederinbetriebnahme:

 ein Betrieb des MX300i ist erst möglich, wenn der Akku vollständig geladen ist und das Signal USVOKP = "1" anliegt.

- wird ein Betrieb des MX300i trotz unzureichender Batterieladung gewünscht, so muß am USV-Signalsteckort im Anschlußfeld des MX300i, durch den Kurzschlußstecker C26139-Y1388-V1 (Brücken der Buchsen 8 und 9 des Steckortes) das Signal USVOKP = "1" simuliert werden. Bei einem erneuten Netzausfall ist jedoch ein ordnungsgemäßer Shutdown nicht gewährleistet.
- Signalschnittstelle

. . . . .

Die USV und der MX300i besitzen eine Signalschnittstelle (Steckort X7) auf der Bedienfeld-Logik Fbg. bzw. im Anschlußfeld des MX300i mit folgenden Signalen:

| USV          | —> MX                                                                                                    |
|--------------|----------------------------------------------------------------------------------------------------|
| USV-OK-P = 1 | <ul> <li>Netzspannung vorhanden</li> <li>Akku geladen</li> </ul>                                                             |
| USV-OK-P = 0 | <ul> <li>Netzspannung außer Toleranz</li> <li>Akku nicht geladen</li> <li>USV wird durch MX außer Betrieb gesetzt</li> </ul> |
| MX           | > USV                                                                                                    |

SV-ON-P = 1 – USV wird durch MX betrieben

SV-ON-P = 0 – USV wird durch MX außer Betrieb gesetzt

Bei Betrieb des MX300i ohne USV muß das Signal USVOKP = "1"

- am Steckort X7 auf der Bedienfeld-Logik Fbg. durch einen Kurzschlußstecker bzw. Brücken der Stifte 5 und 6 oder
- am USV-Steckort im Anschlußfeld durch den Kurzschlußstecker C26139-Y1388-V1 bzw. Brücken der Buchsen 8 und 9 simuliert werden.

## 1.13 Beschreibung der Stromversorgung S26113-E288 XSVDJ

#### 1.13.1 Allgemeines

Die Stromversorgung XSVDJ erzeugt die für den Betrieb der MX300i benötigten Gleichspannungen.

Sie ist als austauschbare Einheit aufgebaut und in einem geschlossenem Blechgehäuse untergebracht. Zur Kühlung ist ein Lüfter am Schrankgehäuse angebracht, Alle Nahtstellenanschlüsse sind steckbar. Die Spannungen können im Feld nicht verstellt werden.

Im Erweiterungsgehäuse wird nur die + 12 V Spannung der SV zur Versorgung der Lüfter und Hard Disk verwendet.

Die +5 V für die HD liefert die Stromversorgung der Basiseinheit.

Die +5 V der Stromversorgung im Erweiterungsgehäuse wird mit einer Ersatzlast S26361-E88-V10 belastet, um die Funktion der Stromversorgung zu gewährleisten.

Die Ersatzlastbaugruppe ist in der für die Stromversorgung SV2 vorgesehenen Einbaustelle eingebaut.

#### 1.13.2 Ein-, Ausschaltung und Signalisierung

Einschaltung

Das Einschalten der Stromversorgung erfolgt durch Anlegen von 0 V an den Steckerort X2/1 oder 6 (Tab. 1), Šignal NPON.

Ausschaltung

Das Ausschalten der Stromversorgung erfolgt durch Wegnehmen der 0 V vom Steckort X2/1 oder 6.

- Automatischer Wiederstart
- a) Bei sporadischen SV-Fehlern Bei Kurzschluß der +5 V oder +12 V prüft die SV zyklisch ob der Kurzschluß noch vorliegt. In diesem Zustand ist das Ausschalten der Anlage am Bedienfeld nicht möglich. Abhilfe nur durch Ziehen der Netzstecker.
- b) Bei Netzausfall Nach einem Netzausfall erfolgt die Wiedereinschaltung nach ca. 3-8 Sek.

## • Signale

#### NACF

 Stecker X2/8 Geht auf "0", wenn bei 80% Last die Netzeingangsspannung unterhalb des Netzspannungsbereichs liegt. Geht auf "0", wenn eine Netzspannungsunterbrechung bei Nennspannung > 10 ms auftritt oder NPONRES auf "0" liegt. Geht auf "1", wenn die Netzspannung in der Toleranz liegt und NPONRES auf "1" liegt (TTL-Pegel).

#### NPONRES

Stecker X2/9

Geht auf "0", wenn die Spannungen +5 V oder +12 V die Unterspannungsgrenze unterschreiten.

Geht auf "1", wenn die Spannungen +5 V und +12 V die Unterspannungsgrenzen ca. 350 ms überschritten haben.

Bei Netzausfall und 80% Last erhält man das NPONRES-Signal frühestens 10 ms nach dem ACF-N "0"-Signal.

## 1.13.3 Kennwerte

• Eingang

| Spannung                                      | U = 110–120 V, 220–240 V ± 10% 1) |
|-----------------------------------------------|-----------------------------------|
| Frequenz                                      | f = 47–63 Hz                      |
| Strom bei UN = 220 V                          | IN = 4,3 A / 2,4 A                |
| Scheinleistung                                | P <sub>S</sub> = 490 / 560 VA     |
| Netzspannungseinbrüche bei<br>Nennbedingungen | t = 10 ms, -100%                  |

Ausgang

| UN IN     |                    | Spg.  | Restwellig- | Überwachu     | Strom-          |           |            |
|-----------|--------------------|-------|-------------|---------------|-----------------|-----------|------------|
| [V]       | [A] [mV] 4) [mVss] |       | [V] [A]     |               | Überspg.        | Unterspg. | begrenzung |
| + 12,1 2) | 7,0                | ± 480 | < 50        | 13,9 V<br>±3% | 11,05 V<br>± 3% |           |            |
| + 5,1     | 30,0               | ± 150 | < 50        | 5,68 V<br>±2% | 4,73 V<br>±2%   | 3)        |            |
| -12,0     | 0,3                | ± 480 | < 50        |               |                 |           |            |
| - 5,0     | 0,3                | ± 250 | < 50        |               |                 |           |            |

1) Betrieb an 110-120 V nach Umschaltung an der Stromversorgung möglich.

2) 12 A 1 Minute

- 3) Bei Überschreitung der Gesamt-Ausgangsleistung
- 4) Meßorte sind die ŠV-Ausgangssteckorte

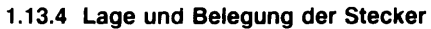

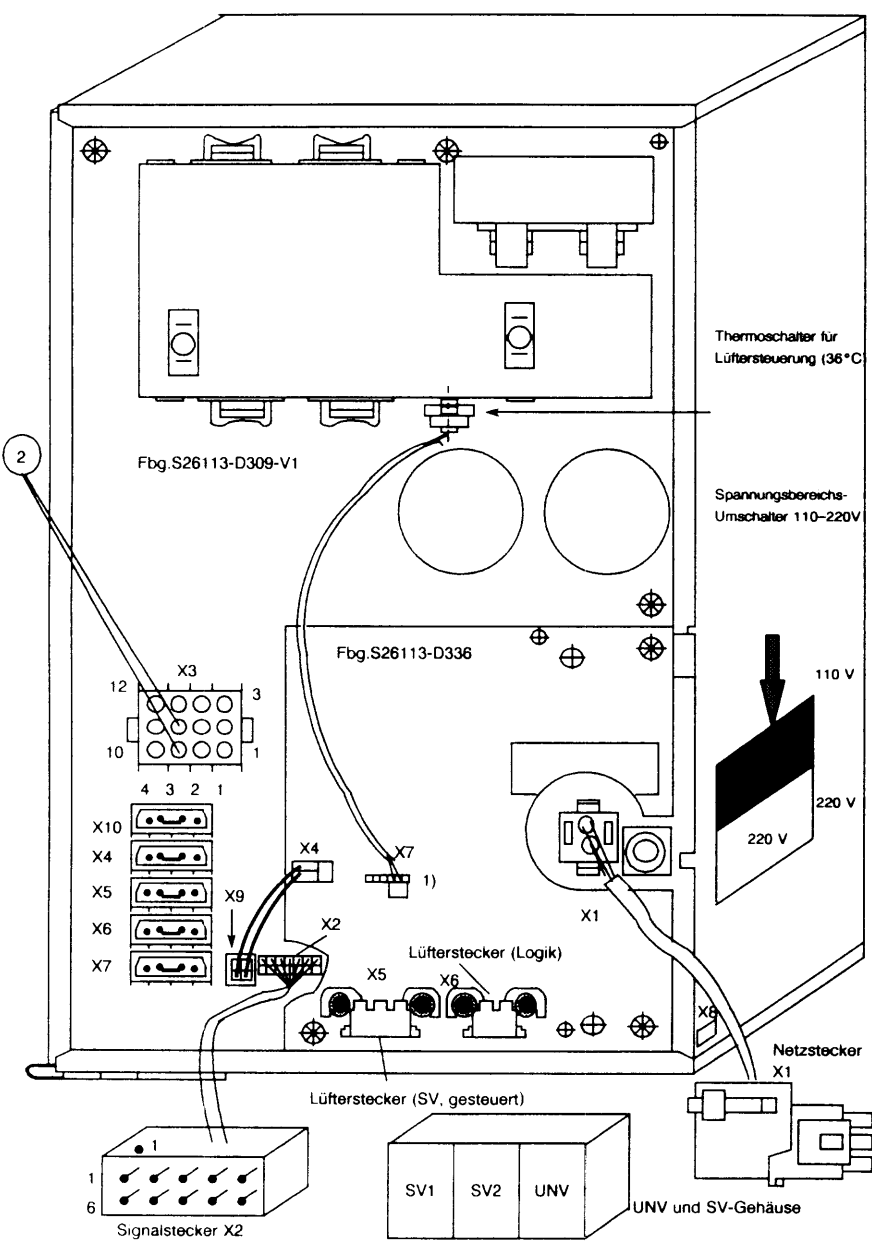

<sup>1)</sup> Brücke auf Lüftersteuerungs Fbg. im Grundschrank

2) Anschluß einer Ersatzlast an +5 V der SV im Erweiterungsschrank

| Steckort                      |                                                     |                             | Belegung                                                                                                    |  |  |  |
|-------------------------------|-----------------------------------------------------|-----------------------------|----------------------------------------------------------------------------------------------------|--|--|--|
| SV-Fbg.<br>S26113-<br>D309-V1 | Netzstecker                                         | X1                          | Netzeingang<br>Buchse 1 110–120 V~ /<br>220–240 V<br>Buchse 2                                                                                                    |  |  |  |
|                               | Signalstecker zur<br>Bedienfeld-Logik-Fbg.<br>BFAAB | ~2                          | Stift1=NPOStift2=+5 VStift3=0 VStift5=CodierungStift5=CodierungStift7=CodierungStift8=ACF-NStift9=PONRES-NStift10=+5 V                                                                                                    |  |  |  |
|                               |                                                     | X8                          | Buchse = MC (Marginal Check) wird<br>nur im Werk benötigt                                                                                                    |  |  |  |
|                               | Ausgangsspannungen                                  | ХЗ                          | Buchse       1       = $5 V$ Buchse       2       = $12 V$ Buchse       3       = $-12 V$ Buchse       4       = $ACF-N = POWER GOOD$ Buchse       5       = $0 V$ Buchse       6       = $0 V$ Buchse       7       = $5 V$ Buchse       8       = $0 V$ Buchse       9       = $0 V$ Buchse       10       = $5 V$ Buchse       11       = $5 V$ Buchse       12       = $5 V$ |  |  |  |
|                               |                                                     | X4<br>X5<br>X6<br>X7<br>X10 | Stift         1         =         +         12         V           Stift         2         =         0         V           Stift         3         =         0         V           Stift         4         =         +         5         V                                                                                                    |  |  |  |
|                               | Lüfterstecker Ausgang SV                            | X9                          | Stift 1 = 0 V<br>Stift 2 = +12 V                                                                                                    |  |  |  |
| Lüfter-<br>Fbg.               | Lüfterstecker Eingang                               | X4                          | Stift         1         =         0         V           Stift         2         =         +         12         V                                                                                                    |  |  |  |
| 526113-<br>D336               | Lüfterstecker Ausgang                               | X5                          | Stift         1         =         0 V           Stift         2         =         ca. + 8 V oder + 12 V                                                                                                    |  |  |  |
|                               | Lüfterstecker Ausgang                               | X6                          | Stift         1         =         0 V           Stift         2         =         ca. + 8 V üb. Z-Diode           Stift         3         =         0 V                                                                                                    |  |  |  |
|                               | Thermoschalter auf SV-<br>Kühlkörper                | X7                          | Stift Lüfter-<br>Stift 1 ← 0 ⊈ 0 steuerung                                                                                                    |  |  |  |

Tab. 1: Belegung der Steckorte der Stromversorgung

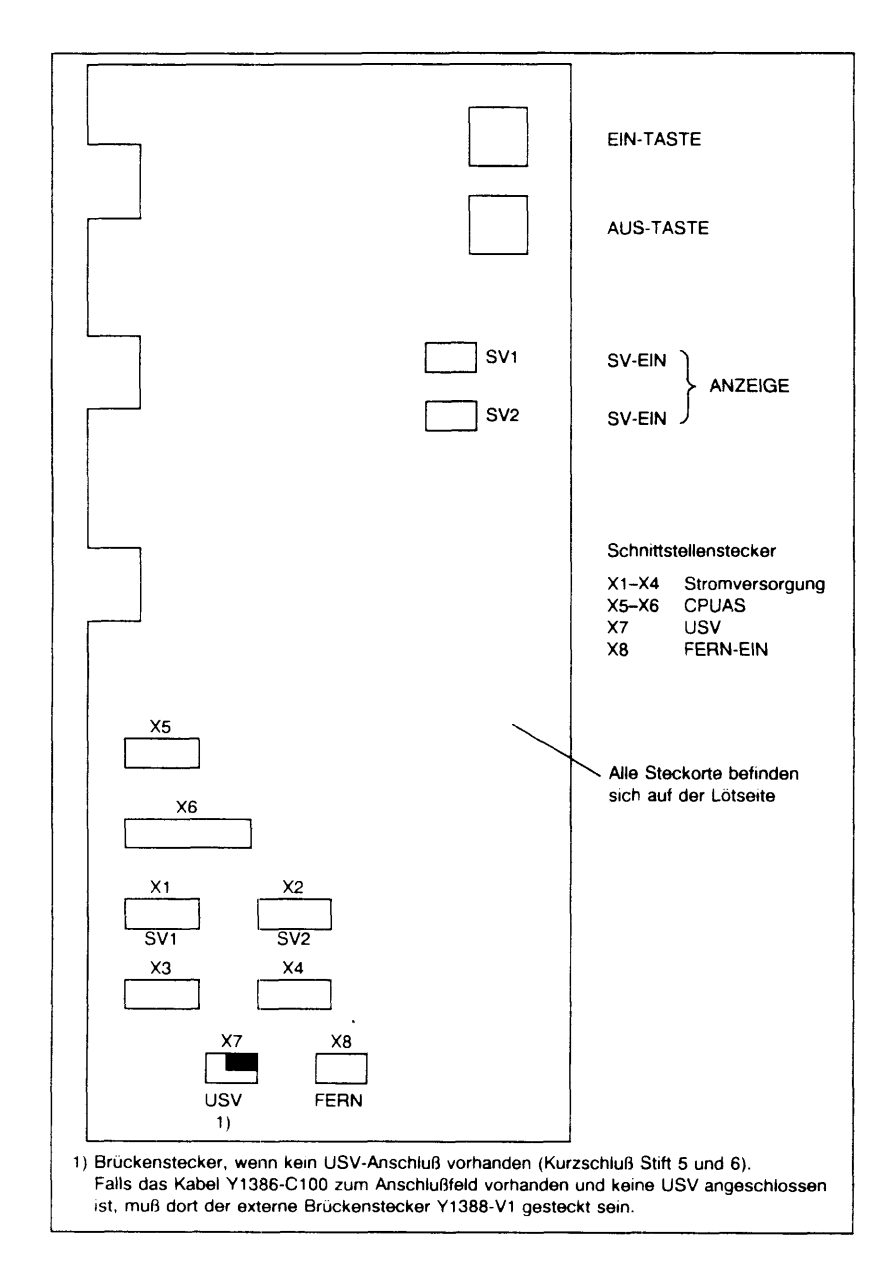

Lage der Steckorte und Wartungshilfmittel auf der Bedienfeld-Logik-Fbg. BFAAB

| Steckort (siehe Abb. 3)                           |       | Belegung                                                                                                    |  |  |  |
|---------------------------------------------------|-------|----------------------------------------------------------------------------------------------------|--|--|--|
| Signalstecker zu den<br>Stromversorgungen         | X1-X4 | siehe Tabelle 1, Stecker X2                                                                                                    |  |  |  |
| Signalstecker zur CPU-D408 X4                     | X5    | Stift       2       =       NAUS-INT (aus Meldung an CPUAS)         Stift       4       =       NSV-AUS (Beschaltung durch CPUAS)         Stift       6       =       N POWER ON         Stift       7       =       N POWRES         Stift       8       =       N ACF (Netzfehler)         Stift       3,5       =       nicht belegt         Stift       10       =       nicht belegt |  |  |  |
| Signalstecker zur CPU-D408 X5                     | X5    | Stift 3 = N POWER SWITCH                                                                                                    |  |  |  |
| zur Schnittstelle<br>FERN-EIN/AUS im Anschlußfeld | X8    | Stift 2 = SV1-0 V<br>Stift 3 = FERN-EIN N<br>Stift 4 = FERN-AUS N<br>Stift 6 = FERNACK (+5 V)                                                                                                    |  |  |  |
| zur USV-Signalschnittstelle im<br>Anschlußfeld    | X7    | Stift         2         =         USVOK-P           Stift         3         =         USVOK-N           Stift         4         =         SV-ON-P           Stift         5         =         NO-USV-N ")           Stift         6         =         NO-USV-P ")           Stift         8         =         SV-ON-N                                                                     |  |  |  |

\*) Brückenstecker auf der Fbg. BFAAB, wenn keine USV vorhanden

Tab. 2: Belegung der Steckorte der Bedienfeld-Logik-Fbg. BFAAB

## 2 Hardware / Software - Interface (HSI)

## 2.1 Adreßbeiegung der Hardware

.

| Speicherbereich                                                           | Daten<br>Breite | Ad | ress | e   |        |
|---------------------------------------------------------------------------|-----------------|----|------|-----|--------|
| wrap around EPROM<br>(Start b RESET)                                      | 8               | FF | FFF  | FFF | Η      |
|                                                                           |                 | FO | 020  | 000 | Н      |
| 128 K EPROM                                                               | 8               | FO | 000  | 000 | н      |
| wrap around LOCAL I/O                                                     | 8               | 50 | 0.01 | 000 | u      |
| LOCAL I/O (4 kbyte)                                                       | 8               |    | 001  | 000 | п      |
| wrap around NV-RAM                                                        | 8               |    | 000  | 000 |        |
| NV-RAM (32 kbyte)                                                         | 8               |    | 008  | 000 | н      |
| Reservierter Adreßbereich                                                 | 32              |    | 000  | 000 | н      |
| Reservierter Adreßbereich                                                 | 32              |    | 000  | 000 | н      |
| wrap around Mapping-RAM                                                   | 16              | 80 | 000  | 000 | н      |
| Multibus Mapping-RAM                                                      |                 | AU | 002  | 000 | н      |
| (8 kbyte)                                                                 | 16              |    | 000  | 000 | u      |
| wrap around Multibus I/O                                                  | 16              |    | 000  | 000 | п      |
| Multibus I/O<br>(64 kbyte bis 16 Mbyte)                                   | 16              | 91 | 000  | 000 | н      |
| Multibus I/O<br>(64 kbyte)                                                | 16              | 90 | 010  | 000 | H      |
| wrap around Multibus<br>Memory                                            | 16              | 90 | 000  | 000 | н      |
| Multibus Memory<br>(16 Mbyte)                                             | 16              | 80 | 000  | 000 | п<br>ц |
| wrap around Local Memory<br>(Parity) oder Diagnose-<br>bereich EDC-Memory | 32              |    | 000  | 000 | п      |
| wrap around Local Memorv                                                  | 32              | 40 | 000  | 000 | Н      |
|                                                                           |                 | 04 | 000  | 000 | Н      |
| (bis zu 64 Mbyte)                                                         | 32              | 00 | 000  | 000 | н      |
|                                                                           |                 |    |      |     |        |

Die fett gedruckten Bereiche sind für die Systemanwendung gesperrt.

## 2.2 Local-I/O-Adressen

| Adreß-<br>Raum<br>[Byte] | Local-I/O-Bereich                            | relev.<br>Daten-<br>Bits | Adresse      |
|--------------------------|----------------------------------------------|--------------------------|--------------|
|                          | reserviert                                   | 70                       | E0 000 FFF H |
|                          | reserviert                                   | 70                       | E0 000 F00 H |
|                          | reserviert                                   | 70                       | F0 000 E00 H |
| 1                        | NMI Adreßregister 2                          | 70                       | E0 000 D00 H |
| 1                        | NMI Adreßregister 1                          | 70                       | EU UUU CUU H |
| 1                        | NMI Adreßregister O                          | 70                       | E0 000 B00   |
| 1                        | NMI Status-Register 1                        | 50                       | EU 000 AU0 H |
| 1                        | NMI Status-Register O                        | 40                       | E0 000 900 H |
| 8                        | Write Only Strobes                           | 70                       | E0 000 800 H |
| 1                        | Multibus Window                              | 30                       | E0 000 700 H |
| 64                       | Single Bit<br>(lesen/schreiben)              | 30                       | E0 000 600 H |
| 4                        | FreilaufenderZähler                          | 70                       | EU 000 500 H |
| 8                        | ICU 1 (Slave:<br>Multibus Interrupts)        | 70                       | E0 000 400 H |
| 8                        | ICU 0 (Master:<br>DUART, Power-Off,<br>etc.) | 70                       | EU UUU 300 H |
| 16                       | DUART                                        | 70                       | E0 000 200 H |
| 32                       | Real-Time-Clock                              | 70                       | EO 000 100 H |
| 52                       |                                              |                          | EO 000 000 H |

Die fett gedruckten Bereiche sind für die Systemanwendung gesperrt.

## 2.3 Interrupt-Eingänge

Die Interrupt-Eingänge der Master-ICU sind mit folgenden Signalen belegt:

| IRO | : | Reserve         | : | -                                                             |
|-----|---|-----------------|---|---------------------------------------------------------------|
| IR1 | : | SYSTICK-H       | ; | INTR-Ausgang der RTC (DP8570), für SYSTEM-Tick nutzbar        |
| IR2 | : | ALL_MB_INTS     | ; | alle Multibus-Interrupts von der Slave-ICU                    |
| IR3 | : | EDC_ERR_INT     | ÷ | Signalisierung eines korrigierten Speicherfehlers durch die E |
| IR4 | : | POWEROFF_INT-H  | ; | AUS-Interrupt durch USV [oder Konsol-Schalter im MX2 Housing] |
| IR5 | : | OFFBUTTON_INT-H | ; | Bedienfeld-Interrupt durch den AUS-Taster                     |
| IR6 | : | DUART_INT-H     | ; | Duart-Interrupt                                               |
| IR7 | : | NC              | ; | -                                                             |

Alle Interrupt-Eingänge sind H-aktiv und liegen statisch an, bis die Interrupt-Ursache beseitigt ist ("level-triggered").

Die Adresse der MASTER-ICU: E0 000 200 H.

## 2.4 Belegung des NVRAM

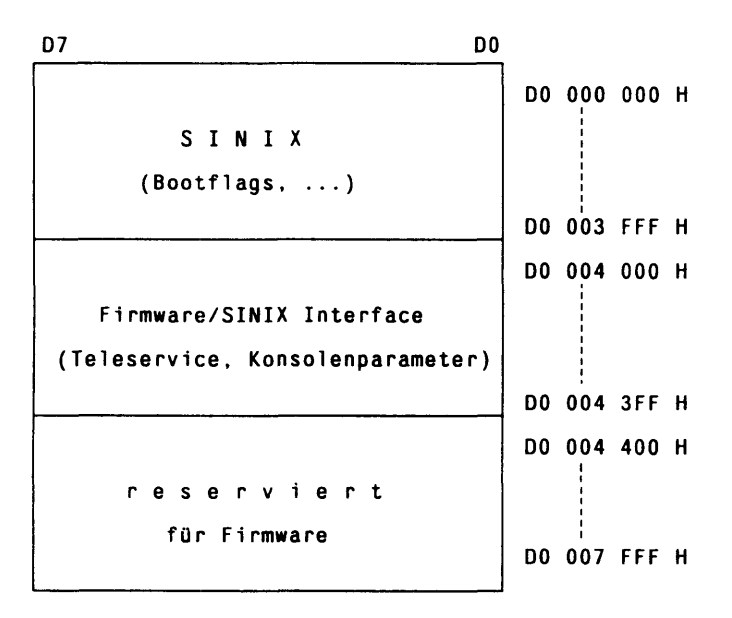

0000 H 07F H 0800 H 082 H 1084 H 107 H 108 H 108 H 188 H 188 H 188 H 293 H 294 H

## 2.4.1 Belegung des NVRAM im SINIX Bereich

| D0 000 |
|--------|
| 00000  |
| D0 000 |
| D0 000 |
| 000 00 |
| D0 000 |
| D0 000 |
| D0 000 |
| 00 00  |
| ססס סם |
| D0 000 |
| D0 000 |
| D0 000 |
| D0 000 |
| D0 003 |
|        |

## 2.4.2 Belegung des NVRAM im Firmware/SINIX Bereich

| D7                                 | D0 |    |     |     |   |
|------------------------------------|----|----|-----|-----|---|
| Teleservice, Baudrate (low Byte)   |    | DO | 004 | 000 | H |
| Teleservice, Baudrate (high Byte)  |    | DO | 004 | 001 | H |
| Teleservice, Bit/Character         |    | DO | 004 | 002 | H |
| Teleservice, Flag-Bits             |    | DO | 004 | 003 | H |
| Teleservice, V24 HS Signale (low)  |    | D0 | 004 | 004 | H |
| Teleservice, V24 HS Signale (high) |    | DO | 004 | 005 | H |
| Konsole, ID Sequenz (Index)        |    | DO | 004 | 006 | н |
| Konsole, IO-Board/IO-Kanal         |    | DO | 004 | 007 | Η |
| Konsole, Baudrate (low Byte)       |    | DO | 004 | 008 | Н |
| Konsole, Baudrate (high Byte)      |    | DO | 004 | 009 | Н |
| Konsole, Bit/Character             |    | DO | 004 | 00A | H |
| Konsole, Stop-Bits, Parity         |    | D0 | 004 | 00B | Н |
| Konsole, V24 HS Signale (low)      |    | DO | 004 | 00C | H |
| Konsole, V24 HS Signale (high)     |    | DO | 004 | 00D | Н |
| reserviert                         |    | D0 | 004 | 00E | H |
|                                    |    |    |     |     |   |
|                                    |    | D0 | 004 | 015 | Η |
|                                    |    | DO | 004 | 016 | H |
|                                    |    | DO | 004 | 3FF | H |
|                                    |    |    |     |     |   |

## 2.4.3 Zeit/Datum-Register für HW-Uhr

| D7     | DC             | )    |     |     |   |
|--------|----------------|------|-----|-----|---|
| Zähler | 1/100 Sekunden | ] E0 | 000 | 005 | Н |
| Zähler | Sekunden       | EO   | 000 | 006 | н |
| Zähler | Minuten        | EO   | 000 | 007 | Н |
| Zähler | Stunden        | EO   | 000 | 800 | Η |
| Zähler | Tage           | EO   | 000 | 009 | Н |
| Zähler | Monate         | EO   | 000 | 00A | Н |
| Zähler | Jahre          | EO   | 000 | 00B | Н |

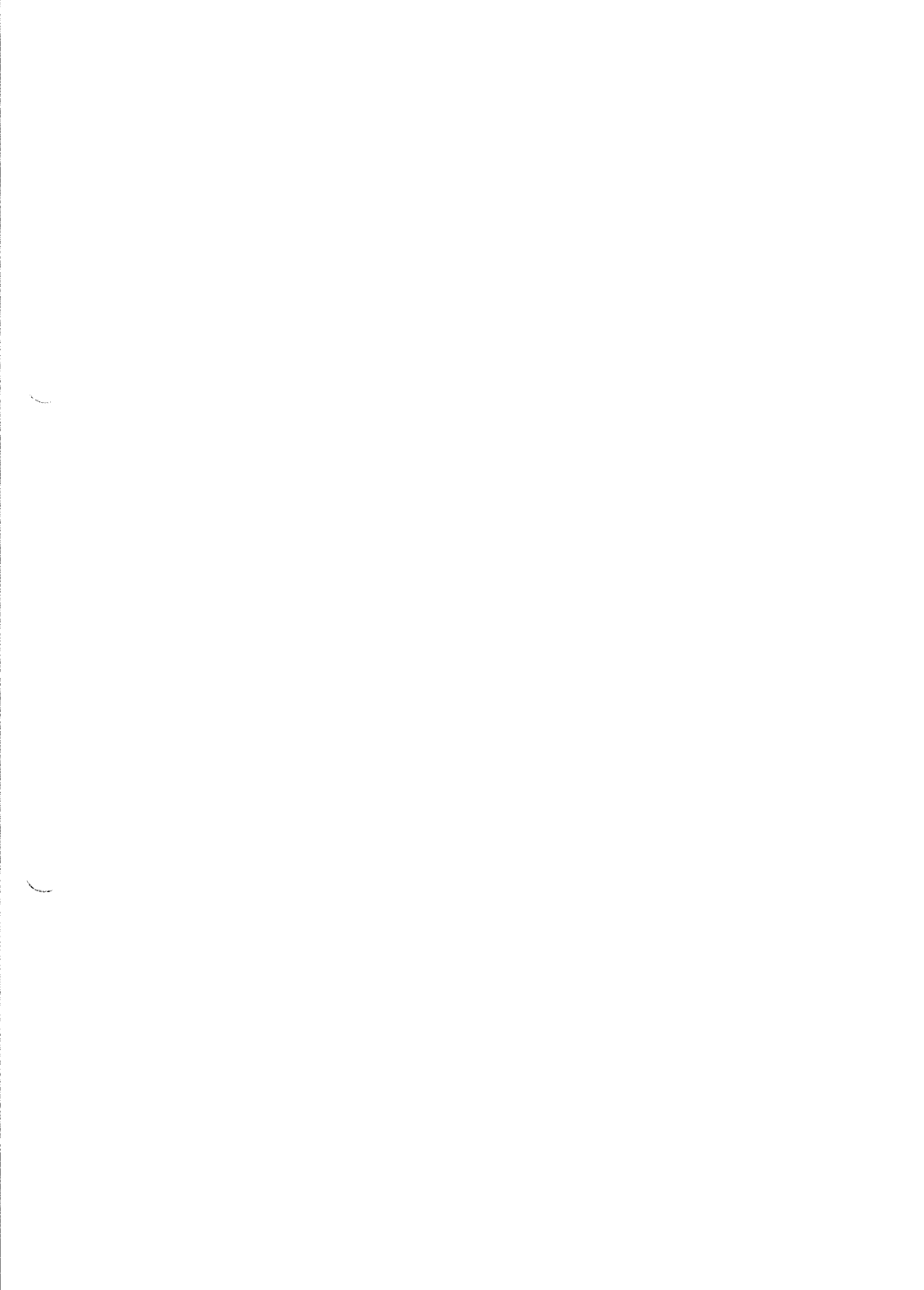

# 3 Speicherlaufwerke

## 3.1 Technische Daten der Laufwerke

## 3.1.1 FD-/MBK-/MB-Laufwerke

| Laufwerk                  | Disketti<br>3.5" | e            | Disket<br>5,25" | te   | l Kassette<br>5,25" | Kassette<br>Video8 | Magnetband<br>0,5"       |
|---------------------------|------------------|--------------|-----------------|------|---------------------|--------------------|--------------------------|
| Aufzeichnung              | dd               | hđ           | dđ              | hđ   | 18 Spur<br>serpent. | helical<br>scan    | 9 Spur<br>paral.         |
| Kapazität<br>Brutto Mbyte | 10               | 2,0          | 1,0             | 1.6  | 155                 | 2300               | 46/92/160                |
| Kapazität<br>Netto Mbyte  | 0.72             | 1,44         | 0,72            | 1,2  | 155                 | 2000               | 3200 bpi<br>6200 bpi     |
| Byte/Sektor               | 512              | 512          |                 |      |                     |                    |                          |
| Sektor/Spur               | 9                | 18           | 9               | 15   |                     |                    |                          |
| Köpfe                     | 2                |              | 2               |      | 2                   | 2 + 1              | 1                        |
| Zylinderanzahl            | 80               |              | 80              |      |                     |                    |                          |
| Umdrehunger/min           | 300              |              | 300             |      |                     | 1800               |                          |
| Positionierzeit ms        | 79               |              | 79              |      |                     |                    |                          |
| Drehwartezeit ms          | 100              |              | 83              |      |                     |                    |                          |
| Trans.Rate<br>Mbyte/s     | 0,03             | 0, <b>06</b> | 0,03            | 0,06 | 0,09                | 0,246              | 0.04/0.16                |
| Bandgeschwind. m/s        |                  |              |                 |      | 2,29                | 0,011<br>3,8 rei   | 0,6 <b>4/2</b> ,5<br>1,3 |

## 3.1.2 Festplatten-Laufwerke

| Bezeichnung<br>Mbyte<br>Sach-Nr. | MC1355<br>170<br>-K184 | MC1558<br>380<br>-K217 | MC1664<br>380<br>-K217-V7 | MC1568 *)<br>760<br>-K154 | MegaFile<br>310<br>-K111 | 1300    |
|----------------------------------|------------------------|------------------------|---------------------------|---------------------------|--------------------------|---------|
| Köpfe                            | 8 +1                   | 15 +1                  | 7 +1                      | 15 +1                     | 12 + 1                   |         |
| Sektoren                         | 34                     | 34                     | 53                        | 53                        | 34                       |         |
| Zylinder                         | 1024                   | 1224                   | 1780                      | 1632                      | 1216                     |         |
| Byte/Sektor                      | 512                    | 512                    | 512                       | 512                       | 512                      |         |
|                                  |                        |                        |                           |                           |                          |         |
| Sektoren-Brt.                    | 278528                 | 624240                 | 660380                    | 1297440                   | 496128                   |         |
| Sektoren-Zy0                     | 272                    | 510                    | 371                       | 795                       | 408                      |         |
| Sektoren Ers.                    | 1360                   | 2550                   | 1855                      | 3975                      | 2040                     | #5 Zyl. |
| Sektoren-Net.                    | 276896                 | 621180                 | 658154                    | 1292670                   | 493680                   |         |
| (Dateisystern)                   | 0493a0                 | 097a7c                 | a0a0ea                    | 13b97e                    | 07 <b>8870</b>           | #Hex.   |
|                                  |                        |                        |                           |                           |                          |         |
| Kapazität - Brutto               | 139                    | 312                    | 330                       | 649                       | 248                      | #Mbyte  |
| Kapazität - Netto                | 138                    | 311                    | 329                       | 646                       | 247                      | #Mbyte  |
| Kapazität/Zyl.                   | 0.136                  | 0.255                  | 0.186                     | 0.398                     | 0.204                    | #Mbyte  |
|                                  |                        |                        |                           |                           |                          |         |
| Umdrehungen/min                  | 3600                   | 3600                   | 3600                      | 3600                      | 3600                     |         |
| Posit.Zeit ms                    | 23                     | 18                     | 14                        | 16                        | 25                       |         |
| Drehw.Zeit ms                    | 8,3                    | 8,3                    | 8,3                       | 8,3                       | 8,5                      |         |
| Trans.Rate<br>Mbyte/s            | 1,25                   | 1,25                   | 1,88                      | 1,88                      | 1,25                     |         |

\*) alternativ kann eingesetzt werden (Werte sind identisch)

> SEAGATE (WREN VI) 760 -K153

## 3.2 Struktur der Festplatte

#### 3.2.1 Physikalische Struktur einer Festplatte

#### Allgemein

Eine Festplatte ist in Zylinder, Spuren und Sektoren aufgeteilt (formatiert). Ein Zylinder wird aus übereinanderliegenden Spuren gebildet.

Die Schreib-/Leseköpfe werden auf eine Spur, bzw. einen Zylinder positioniert. Jede Spur ist in eine gleichgroße Anzahl von Sektoren unterteilt. Ein Sektor besteht aus den Bereichen Kennung (ID-Feld), Daten und Sicherungsbytes (Datenfeld). In jeder Spur befindet sich ein Reserve-Sektor (Spare-Sektor).

Die gesamte Festplatte ist in die Bereiche für Verwaltung, Betriebssysteme und Ersatzspuren eingeteilt.

Verwaltungsbereich (s. Abb. 1)

Der Verwaltungsbereich ist der 1. Zylinder (Zylinder0). Hier gibt es u.a. folgende Einträge:

in Block0 (Sektor0/1)

- Plattenkennung: 1. Eintrag auf der Platte (Identifizierung) UNIX, DŎS
- Typ des Betriebssystems:
- Status des Betriebssystems: aktiv j/n Startsektor, Anzahl der Sektoren
- Größe des Betriebssystems:

 Bootkennung: Boot-Betriebssystem (Boot-Header)

in Block1-3 Defektstellenliste:

Liste der Ersatzspurzuweisungen

ab Block4 Bootprogramm:

Mit diesem Programm wird das Betriebssystem geladen

Bereich für Betriebssysteme

Der Bereich für die Betriebssysteme kann in ein oder mehrere Betriebssysteme (Partitions) unterteilt werden.

Ersatzspuren und Spare-Sektor

Bei jeder Platte sind 5 Zylinder für Ersatzspuren reserviert. Des weiteren hat jede Spur auf der Platte einen Spare-Sektor.

Ist ein Sektor defekt, so wird beim TDS1 (Formatieren; Ersatzspurzuweisung) zunächst versucht, den Spare-Sektor der Spur zu nutzen. Ist dieser bereits belegt, so wird eine Ersatzspur zugewiesen.

| 1. Zylinder                                                                                                    | r (Zyl.0)                    |                   | >            | 2. Zylinder (Zyl.1) -                          |
|----------------------------------------------------------------------------------------------------|------------------------------|-------------------|--------------|------------------------------------------------|
| Block 0                                                                                                    | Block 1-3                    | Block 4-35        | - <i>"</i> - | Slice 7                                        |
| Sek. 0 Sek. 1                                                                                                    |                              |                   |              |                                                |
| Plattenkennung<br>Boot-Kennung<br>Typ des Betriebssystems<br>(UNIX)<br>Status des Betriebssystems<br>(Aktiv)<br>Größe des Betriebssystems<br>(Start, Länge) | Defekt-<br>stellen-<br>Liste | Boot-<br>Programm |              | VTOC<br>Aufteilung der<br>UNIX-Part. in Slices |

Abb. 1 Verwaltungsbereich einer Festplatte

#### 3.2.2 Logische Struktur einer Festplatte

Der Bereich für Betriebssysteme kann auf ein oder mehrere Systeme (Partitions) aufgeteilt werden (SINIX 5.40 nur 1x UNIX), von denen nur eins aktiv sein kann (Kommando: fdisk)

• Aufteilunc einer UNIX-Partition (s. Abb. 2)

Eine UNIX-Partition wird in die Slices 1-15 aufgeteilt. Eine Boot-Platte ist standardmäßig wie folgt belegt:

| 0  |                                                    | Gesamte Partition                                                                                     |
|----|----------------------------------------------------|----------------------------------------------------------------------------------------------------|
| 1  | /'root'                                            | Systemdateien                                                                                         |
| 2  | /dev/swap                                          | 2x Speicherausbau                                                                                     |
| 3  | /usr                                               | Systemdateien                                                                                         |
| 4  | /home                                              | Anwenderdateien                                                                                       |
| 7  |                                                    | VTOC                                                                                                  |
| 10 | /stand                                             | Bootstring, Kernel (unix)                                                                             |
| 11 | /var                                               | System-Utilities (u.a. ced, spool)                                                                    |
| 12 | /opt                                               | Zusatz-Produkte (u.a. CMX, Collage)                                                                   |
| 13 | /tmp                                               | optional                                                                                              |
|    | 0<br>1<br>2<br>3<br>4<br>7<br>10<br>11<br>12<br>13 | 0<br>1 /'root'<br>2 /dev/swap<br>3 /usr<br>4 /home<br>7<br>10 /stand<br>11 /var<br>12 /opt<br>13 /tmp |

Die Beschreibung der Slice-Aufteilung ist im Slice 7 in der VTOC (Virtuell Table of Content) hinterlegt. Ein Abbild der VTOC steht in der Datei /etc/partitions (Kommando: prtvtoc):

Bei der Installation können die Slices auf eine 1. und 2. Platte aufgeteilt und ihre Größe (Anzahl der Zylinder) definiert werden.

Neben der Boot-Platte kann eine 2. Platte nachtrtäglich eingerichtet werden.

| F | Platten-<br>verwaltung | Betrie            | bssystem           | (c0d0s(          | ))               |                  |                  |                    |                    |                   |
|---|------------------------|-------------------|--------------------|------------------|------------------|------------------|------------------|--------------------|--------------------|-------------------|
|   | 1. Zylinder            | RES               | STAND              | SWAP             | ROOT             | USR              | HOME             | VAR                | OPT                | тмр               |
|   |                        | Slice 7<br>c0d0s7 | Slice10<br>c0d0s10 | Slice2<br>c0d0s2 | Slice1<br>c0d0s1 | Slice3<br>c0d0s3 | Slice4<br>c0d0s4 | Slice11<br>c0d0s11 | Slice12<br>c0d0s12 | Slice3<br>c0d0s13 |

| Platten-<br>verwaltung | Dateis            | ysteme/S         | WAP wa           | hlfrei (c0       | d1s0/c1d0 | s0) |
|------------------------|-------------------|------------------|------------------|------------------|-----------|-----|
| 1. Zylinder            | RES               |                  |                  |                  |           |     |
|                        | Slice 7<br>c0d1s7 | Slicex<br>c0d1sx | Slicey<br>c0d0sy | Slicez<br>c0d0sz |           |     |

Abb. 2 Aufteilung einer UNIX-Partition

#### 3.2.3 Boot

Der Boot läuft in 3 Schritten ab:

- 1. Der Urlader der CPU-Firmware ladet das Boot-Programm.
- 2. Das Boot-Programm sucht einen Lade-String.
- 3. Der im Lade-String spezifizierte Kernel wird geladen.
- Laden des Boot-Programmes

Im NVRAM-Bereich: 'Boot-Location' ist ein Aufruf für die Geräte hinterlegt, wo sich das Boot-Programm befinden kann.

Der Urlader sucht der Reihe nach auf den angegebenen Geräten. Die Default-Reihenfolge ist:

> Floppy-LW1 3,5" Floppy-LW2 5,25" 1. Festplatte

Das Boot-Programm steht auf der Festplatte im 1. Zylinder ab Block 4, des weiteren in der Datei install/etc/boot (Minisystem).

Über den FW-Monitor kann die Boot-Location mit dem Kommando: 'bootloc' modifiziert werden.

| Beispiel | :bootloc    | Default-Eintrag (K2)                |
|----------|-------------|-------------------------------------|
|          | :bootloc K1 | Urlader greift nur auf 1. Platte zu |
|          | :bootloc?   | Ausgabe der aktuellen Einstellung   |

Einige Standardfolgen sind in K0..K14 hinterlegt.

:K?

Ausgabe der K-Strings

Suchen cles Lade-Strings

Im NVRAM-Bereich: 'Sinix Location' kann hinterlegt werden, wo das Boot-Programm den SINIX-Ladestring suchen soll. – Standardeintrag: leer – Ist kein Eintrag vorhanden, wird der Default--Wert

hd(10,0)boot

genommen. Danach befindet sich der Kernel

- auf Festplatte 0
- in Slice 10
- in Datei boot (/stand/boot)

## SINIX-Kernel laden

In der Datei /stand/boot ist der Kernel spezifiziert.

Default-Eintrag: DEFBOOTSTR = hd(10,0)unix root = hd(1) swap = hd(2) AUTOBOOT = YES rootfstype = ufs

Dies bedeutet: der zu ladende Kernel - "heißt" unix - befindet sich in Slice 10 auf der 1. Platte - Slice 1 wird als root-Dateisystem benutzt - Slice 2 wird als swap-Bereich benutzt - das root-Dateisystem ist vom Typ ufs - mit AUTOBOOT = YES wird der Default-Bootstring genommen mit AUTOBOOT = NO wird ein 10s-Timer gesetzt. Innerhalb der Zeit kann ein Ladestring eingegeben werden.

Meldungen beim System Startup

| Boot from defined location<br>;K2                                         | #bootloc                                    |
|---------------------------------------------------------------------------|---------------------------------------------|
| Going to floppy 0<br>Going to floppy 1<br>Going to harddisk 0             |                                             |
| size of text =<br>text_addr =                                             | #Boot-Programm wird geladen                 |
| Boot: Using default file:<br>No default device available!                 | #Abfrage sinixloc<br>#kein Eintrag gefunden |
| Boot: Cannot open default file:<br>Boot: Using default file: hd(10,0)unix | #Bootstring von /stand/boot                 |

loading text segment . . . loading data segment

## 3.2.4 Dateien und Kommandos für die Plattenverwaltung

| /etc/partitions<br>/etc/vfstab<br>/etc/mount<br>/dev/(r)dsk/cxdysz<br>/stand/boot | Sliceaufteilung der Festplatte<br>Behandlung der Dateisysteme beim Systemstart<br>Liste der angehängten Dateisysteme<br>Gerätedateien der Festplatten *)<br>Spezifikation des Kernel |
|-----------------------------------------------------------------------------------|----------------------------------------------------------------------------------------------------|
| /sbin/fdisk                                                                       | Einrichten einer aktiven Plattenpartition_                                                                                                    |
| /sbin/disksetup                                                                   | Erstellung der Dateisysteme auf einer Festplatte                                                                                                    |
| /sbin/prtvtoc                                                                     | Bearbaitung von VTOC und Slippe                                                                                                    |
| /sbin/edvtoc                                                                      | Bearbeilung von vroc und Sices                                                                                                    |
| sbin/mkfs                                                                         | Dateisystem erstellen                                                                                                    |
| /sbin/fsck                                                                        | Dateisystem überprüfen                                                                                                    |
| /sbin/mount/umount                                                                | Dateisystem an-/abhängen                                                                                                    |
| /sbin/df                                                                          | Belegung der Festplatte                                                                                                    |
| /sbin/dfspace                                                                     | Belegung der Festplatte                                                                                                    |
|                                                                                   |                                                                                                    |
|                                                                                   |                                                                                                    |

| *) | 0,0<br>0,1024<br>0,16384 | c0d0s0<br>c0d1s0<br>c1d0s0 | <ol> <li>Controller:</li> <li>Controller:</li> <li>Controller:</li> </ol> | <ol> <li>Festplatte</li> <li>Festplatte</li> <li>Festplatte</li> </ol> |
|----|--------------------------|----------------------------|---------------------------------------------------------------------------|------------------------------------------------------------------------|
|----|--------------------------|----------------------------|---------------------------------------------------------------------------|------------------------------------------------------------------------|

Betriebssystem SINIX V5.40

Systemstart

Spool-System

# Teil VII Software

# Teil VII

-

# Software

| Inhal                                                                                                    | Seite                                                                                                    |                                                                                                    |
|----------------------------------------------------------------------------------------------------|----------------------------------------------------------------------------------------------------|----------------------------------------------------------------------------------------------------|
| 1<br>1.1<br>1.2<br>1.2.1<br>1.2.2<br>1.2.3<br>1.3<br>1.3.1<br>1.3.3<br>1.3.4<br>1.3.5<br>1.4<br>1.4.1<br>1.4.2<br>1.4.3<br>1.5 | Betriebssystem SINIX V5.40<br>Platteneinteilung<br>Dateisystem-Typen<br>s5-Dateisystem<br>bfs-Dateisystem<br>bfs-Dateisystem (boot FS)<br>Dateisysteme/Verzeichnisse<br>"root"-Dateisystem<br>"/opt"-Dateisystem<br>"/var"-Dateisysteme<br>Sonstige Dateisysteme<br>System-Dateiverzeichnisse<br>"/sbin"-Dateiverzeichniss<br>/etc-Dateiverzeichnis<br>Sonstige Dateien und Kommandos | VII. 1-1<br>VII. 1-1<br>VII. 1-1<br>VII. 1-3<br>VII. 1-3<br>VII. 1-5<br>VII. 1-6<br>VII. 1-6<br>VII. 1-6<br>VII. 1-6<br>VII. 1-6<br>VII. 1-6<br>VII. 1-7<br>VII. 1-8<br>VII. 1-10<br>VII. 1-12<br>VII. 1-12<br>VII. 1-21 |
| 2                                                                                                    | Systemstart                                                                                                    | VII.2-1                                                                                                    |
| 2.1                                                                                                    | Ablauf eines Systemstarts                                                                                                    | VII.2-1                                                                                                    |
| 2.1.1                                                                                                    | Der Boot                                                                                                    | VII.2-2                                                                                                    |
| 2.1.2                                                                                                    | inittab                                                                                                    | VII.2-3                                                                                                    |
| 2.1.3                                                                                                    | Parametrierung einer Terminal-tty-Schnittstelle                                                                                                    | VII.2-6                                                                                                    |
| 3                                                                                                    | Spoolsystem                                                                                                    | VII.3-1                                                                                                    |
| 3.1                                                                                                    | Allgemein                                                                                                    | VII.3-1                                                                                                    |
| 3.2                                                                                                    | Dateien                                                                                                    | VII.3-1                                                                                                    |
| 3.3                                                                                                    | Diagnose                                                                                                    | VII.3-1                                                                                                    |
| 3.4                                                                                                    | Druckereinstellungen                                                                                                    | VII.3-1                                                                                                    |
| 3.5                                                                                                    | Kommando Ipr                                                                                                    | VII.3-2                                                                                                    |
| 3.6                                                                                                    | Standard-Backends                                                                                                    | VII.3-3                                                                                                    |
# 1 Betriebssystem SINIX V5.40

# 1.1 Platteneinteilung

Beispiel einer Plattenbelegung:

| Slices | Belegung       | Dateisystem |          |
|--------|----------------|-------------|----------|
| 0      | Gesamtplatte   | _           |          |
| 1      | root           | s5          |          |
| 2      | swap           | -           |          |
| 3      | usrs5 oder ufs |             |          |
| 4      | home           | s5 oder ufs |          |
| 5      | -              | -           |          |
| 6      | -              | -           |          |
| 7      | - 1            | -           |          |
| 8      | -              | -           |          |
| 9      | -              | -           |          |
| 10     | stand (boot)   | bfs         |          |
| 11     | var (home 11)  | s5 oder ufs |          |
| 12     | opt (home 12)  | s5 oder ufs |          |
| 13     | tmp            | s5 oder ufs | optional |
| 14     | -              | -           | optional |
| 15     | -              | -           | optional |

Die Belegung der Slices ist wahlfrei. Sie wird bei der Systeminstallation fest-gelegt.

# 1.2 Dateisystem-Typen

## 1.2.1 s5-Dateisystem

Das s5-Dateisystem besteht zur Adressierung des Plattenbereichs aus 4 Kategorien von Blöcken.

| Block 0     | Boot-Block   |
|-------------|--------------|
| Block 1     | Super-Block  |
| Block 2     | Inodoo       |
| Block n     | modes        |
| Block n + 1 |              |
| •           | Daten-Blöcke |
| Ende des Da | ateisystems  |

s5 - Boot-Block

Der Boot-Block ist reserviert für Prozeduren, die zum Booten des Systems genutzt werden.

s5 - Super-Block

Der Super-Block enthält Informationen über das Dateisystem. Dazu gehören:

- 1) Dateisystem und Status
  - Label (Dateisystemname)
  - Größe in logischen Blöcken
  - Read-Only Flag
  - Datum und Uhrzeit des letzten Updates

2) Inodes

- Nummern aller zugewiesenen Inodes
- Nummern der freien Inodes
- Gruppen von jeweils 100 freien Inodes
- Einen Index für Gruppen von freien Inodes

#### 3) Datenblöcke

- Alle Nummern der freien Blöcke
- Gruppen von jeweils 50 freien Nummern
- Einen Index f
  ür Gruppen von freien Nummern
- s5 Inodes

Ein Inode enthält alle Verwaltungsinformationen einer Datei, jedoch keinen Dateinamen. Der Dateiname wird im Dateiverzeichnis hinterlegt. Ein Inode besteht aus 64 bytes. Jeweils 8 Inodes bilden einen physikalischen Block (Blockgröße 512 byte). Ein s5-Inode enthält:

"\_**"** 

- den Typ einer Datei
- reguläre Datei "d" directory
- "b" Block-Device
- "c" Character-Device
- "[" Symbolischer Link
- "p" FIFO; named pipe
- "s" Socket

- den Modus einer Datei

- "r" read "w" write "x" execute

Dateigröße in Byte

#### s5-Daten-Blöcke

Eine normale Datei umfaßt komplette Datenblöcke. Bei Dateiverzeichnissen besteht der Datenblock aus 16 byte großen Einträgen. Jeder Eintrag stellt einen Dateinamen oder ein Unterverzeichnis dar. 2 byte eines Eintrags werden für die i-Nummern und 14 byte für den Namen genutzt.

#### Achtung:

Die maximale Dateinamenlänge beträgt 14 Zeichen!

### s5-Freie Blöcke

Die nicht genutzten Blöcke werden in einer Kette aneinandergehängt. Jeder Block enthält die Adresse des nächsten freien Blocks.

## 1.2.2 ufs-Dateisystem

Das ufs-Dateisystem (Berkley Fast Filesystem) ist komplexer aufgebaut als das s5-Dateisystem. Es gibt Zylindergruppeninformationen, die jeweils eine Kopie des Super-Blocks, eine eigene Inode Liste und weitere Informationen enthalten.

| Daten-Blöcke          |
|-----------------------|
| Super-Block           |
| Zylinder Gruppen      |
| Inodes                |
| Daten-Blöcke          |
| •                     |
| Ende des Dateisystems |

Zylinder Gruppe 1

Dies bringt höhere Performance durch:

- Anlegen von Dateien innerhalb weniger Zylinder
- Große File Block Size (8 kbyte)
- Bitmaps statt verketteter Listen für die Verwaltung der freien Blöcke

#### ufs-Boot-Block

Der ufs-Boot-Block ist ausschließlich auf der ersten Zylindergruppe und belegt die ersten 8 kbyte auf der Partition. Dieser Bereich ist reserviert für Prozeduren zum Booten des Systems. Wird der Boot-Bereich nicht benötigt, wird er mit Blanks aufgefüllt.

### ufs-Super-Block

Der Super-Block enthält Informationen, die den Aufbau des Dateisystems beschreiben:

- Anzahl und Größe der Zylindergruppen
- Zylindergruppen Summen Informationen
- Block und Fragmentgröße
- Anzahl der Spuren, Sektoren, Inodes und Zylinder pro Zylindergruppe

Bei SINIX V5.4 wird eine Fragmentgröße von 1024 genutzt. Die Festlegung der Fragmentgröße erfolgt mit dem Kommando "mkfs" beim Erstellen des Dateisystems.

#### ufs-Inodes

Der Inode ist das zentrale Element des Dateizugriffs. Er enthält Daten für:

- den Typ einer Datei
- den Link Zähler
- die Dateigröße
- Modifikations-, Zugriffs- und Erstellungszeitpunkt
- Zugriffsrechte
- Eigentümer und Gruppenzugehörigkeit
- Blockadressen für die ersten 12 direkt adressierten Blöcke
- Blockadressen für einfach, zweifach und dreifach indirekte Adressierung

Ein Inodeeintrag besteht aus 128 byte.

#### ufs-Zylindergruppen

In den Zylindergruppen sind Informationen über:

- Bitmaps für Inodes und freie Blöcke
- Zylindersummeninformationen
- Anzahl der Zylinder, Inodes und Blöcke
- Anzahl und Position der freien Blöcke auf den Zylindern
- Position des zuletzt benutzten Blocks, Fragments und Inodes
- Zeitpunkt an dem die Zylindergruppeninformation das letzte Mal auf die Platte geschrieben wurde

#### ufs-Daten-Blöcke

Eine normale Datei umfaßt komplette Fragmente. Bei Dateiverzeichnissen besteht der Datenblock aus 255 byte großen Einträgen. Jeder Eintrag wird für den Dateinamen oder einen Unterverzeichnisnamen und die i-Nummer genutzt.

#### ufs-Freie Blöcke

Die nicht genutzten Blöcke und Fragmente werden als freie Blöcke und Fragmente in der Zylindergruppen-Summen-Information gekennzeichnet.

## 1.2.3 bfs-Dateisystem (boot FS)

Das bfs - Dateisystem ist ein spezielles Dateisystem für stand-alone Programme (z.B. Unix) und alle Textdateien für die Boot-Prozeduren.

Das einzige Dateiverzeichnis, das bekannt ist, ist das "root"-Dateiverzeichnis. Es ist einem Benutzer nur möglich, normale Dateien anzulegen.

Es besteht aus drei Teilen:

| Super-Block           |
|-----------------------|
| Inodes                |
| Daten-Blöcke          |
| •                     |
| Ende des Dateisystems |

bfs-Super-Block

Im Super-Block sind folgende Information hinterlegt:

- "magic number"; notwendig zur Identifikation des Dateiverzeichnistypes
- die Größe des Dateisystems
  - Startpunkt der Datenblöcke in Byte
  - Endpunkt der Datenblöcke in Byte
- "sanity words". Diese 4 Worte werden vom fsck nach einem Systemcrash zum Überprüfen des Dateiverzeichnisses benötigt.

## bfs-Inodes

Ein Inode enthält alle Informationen der Dateien außer dem Dateinamen. Die Dateinamen sind im "root"-Verzeichnis hinterlegt. Ein Inode besteht aus 64 byte und enthält folgende Informationen:

- die Inodenummer
- den ersten Datenblock
- den letzten Datenblock
- das Ende des Dateisystems in Byte
- die Dateiattribute
- Typ und Modus der Dateien
- Benutzer- und Gruppen-ID der Datei
- Hardlinks
- Modifikations-, Zugriffs- und Erstellungszeitpunkt

#### bfs-Datenblöcke

Die Größe der Datenblöcke ist 512 byte. Eine normale Datei nutzt den gesamten Block, während das "root"-Verzeichnis aus Einträgen von jeweils 16 byte besteht. Jeder Eintrag setzt sich aus 2 byte i-Nummer und 14 byte Namen zusammen. 1

# 1.3 Dateisysteme/Verzeichnisse

# 1.3.1 "root"-Dateisystem

| <b> </b> | bin           | gelinkt auf /usr/bin                            |
|----------|---------------|-------------------------------------------------|
|          | dev           | Ğerätedateien                                   |
|          | export        | Default-Wurzel für exportierte Dateibäume       |
|          | etc           | Maschinenspez. Dateien zum Hochfahren der       |
|          |               | MX300i; boot                                    |
|          | home          | Standard-Dateisysteme für                       |
|          |               | Benutzerverzeichnisse                           |
|          | install       | Defaultwert für Installationen                  |
|          | lib           | gelinkt auf /usr/lib                            |
|          | lost + found  | Das Dateisystem wird vom Kommando "fsck"        |
|          |               | genutzt                                         |
|          | mnt           | Default für temporäres Mounten                  |
| L        | opt           | Dateiverzeichnis für Anwenderprogramme          |
|          | proc          | Prozeß Dateisystem                              |
|          | sbin          | Zentrale Programme für Administration und       |
|          |               | Operating                                       |
|          | shlib         | "shared library"                                |
|          | stand         | Defaultwerte für den Boot                       |
|          | tmn           | Temporäre Dateien des Systems                   |
|          | usr           | Standard-Dateisystem für Systemdateien, die     |
|          |               | sich nicht ändern                               |
|          | var           | Standard-Dateisystem für Systemdateien, die     |
|          | * <b>L</b> A1 | sich ändern und Hersteller-spezifische Dateien  |
|          |               | sich andern und nersteller-spezilische Dateien. |

# 1.3.2 "/opt"-Dateisystem

Das Dateisystem /opt wird zum Ablegen von Anwenderprogrammen benutzt.

/opt/

| <br>bin          | Siemens Standard Kommandos<br>z B. HIT. maxed, ft etc. |
|------------------|--------------------------------------------------------|
| <br>emds         | Emulation von Terminals und Druckern                   |
| <br>etc          | Backends für das Siemens Spool System                  |
| <br>ft           | Daten und Dateien des Filetransfers                    |
| <br>include      | Includedateien der Anwender-Programme,                 |
| <br>lib          | Bibliothekdateien für die Anwender-Programme           |
| <br>lost + found | Sicherungsverzeichnis für das Kommando fsck            |
| <br>man          | Dateiverzeichnis für Manualseiten                      |

# 1.3.3 "/usr"-Dateisystem

Das Dateisystem /usr ist das Standard-Dateisystem für Systemdateien und Programme.

/usr/

| add-on             | /include Include-Dateien<br>gelinkt auf /var/adm<br>Systemdateien für Transportver-<br>bindungen |
|--------------------|--------------------------------------------------------------------------------------------------|
| <br>bin<br>ccs     | Systemkommandos<br>bin C-Entwicklungssystem (att)                                                |
| <br>ces            | bin C-Entwicklungssystem (sie)                                                                   |
| <br>etc<br>include | Umgebungsbeschr. für Monitore<br>Include-Dateien                                                 |
| <br>install        | gelinkt auf /home/install                                                                        |
| <br>lbin           | Programme für Installation                                                                       |
| <br>lib            | Bibliotheken für Programme und                                                                   |
|                    | Umgebungsbeschreibungen                                                                          |
| <br>lost + found   | 0 0 0                                                                                            |
| <br>mail           | gelinkt auf /var/mail                                                                            |
| <br>menus          | Menü-Programme für CCP, etc.                                                                     |
| <br>net>           | servers - Šetup für rfs                                                                          |
|                    | nls - Server und Monitorbeschr.                                                                  |
| <br>news           | gelinkt auf /var/news                                                                            |
| <br>nserve         | gelinkt auf /etc/rfs                                                                             |
| ontions            | alle Dateien bis auf /rfs name                                                                   |
| options            | sind auf /var/sadm/nkg/* gelinkt                                                                 |
| nreserve           | gelinkt auf /var/stann/pkg/ gelinkt                                                              |
| <br>preserve       | gelinkt auf /var/preserve                                                                        |
| pub<br>rtmp        | gemint au /usi/silate/no                                                                         |
| andra b            | hin                                                                                              |
| saum F             | bkup /bin Kommandos<br>install /bin Kommandos                                                    |
| <br>sbin<br>share  | sysadm Systemadmin Menü<br>Systemkommandos<br>man Online-Manuale                                 |
| spool              | lib Bibliothek für Programm- und<br>Geräteeigenschaften<br>soliiekt auf (var(spage)              |
| <br>src            | /motif/demos Demo-Sourcen für<br>Motifanwendungen                                                |
| <br>tmp            | gelinkt auf /var/ťmp                                                                             |
| <br>ucb            | Eine Auswahl der ucb-Kommandos                                                                   |
|                    | aus der SINIX V5.2x                                                                              |
| ucbinclude         | ucb-Includedateien                                                                               |
| uchlih             | uch-Bibliotheken                                                                                 |
| vmsvs              | Texte Programme Konfigurationsdateien und                                                        |
| <br>               | Menüs für sysadm                                                                                 |

## 1.3.4 "/var"-Dateisystem

Das Dateisystem /var ist das Standard-Dateisystem für sich ändernde Dateien und herstellerspezifische Programme.

/var/

| 1 |              |                                                                                                    |
|---|--------------|----------------------------------------------------------------------------------------------------|
|   | adm          | acct Accounting-Dateien<br>log leer<br>sa Historie über durchge-<br>führte Systemadministration<br>streams leer |
|   | cea          | ced-Sicherungsdateien                                                                                           |
|   | crash        | Systemdumps                                                                                                    |
|   | cron         | Log-Datei des cron.                                                                                             |
|   | installed    | leer                                                                                                    |
|   | lost + found |                                                                                                    |
|   | lp           | log/lpNet Spoolsystemmeldungen                                                                                  |
|   | mail         | mail-Dateien der Benutzer                                                                                       |
|   | news         | Nachrichten                                                                                                    |
|   | opt          | Dateien der Anwendungen                                                                                         |
|   | 01000000     |                                                                                                    |
|   | preserve     |                                                                                                    |
|   | sadm         | DKUP _ Historie-Dateien für                                                                                     |
|   |              | install die Systemfunktionen                                                                                    |
|   |              | pkg –                                                                                                    |
|   | saf          | SAC-Meldungsdateien                                                                                             |
|   | spool        | Spoolverwaltungsdateien                                                                                         |
|   | tmp          | temp. Systemmeldungsdateien                                                                                     |
|   |              | z.B. Debuggermeldungen                                                                                          |
|   | uucp         | Uucp-Meldungsdateien                                                                                            |
| L | ур           | Lan-Verwaltungsdateien                                                                                          |

Die Kommandos, die von cron auszuführen sind, stehen unter /var/spool/cron/crontabs in den Dateien adm root und sys.

Kernelmeldungen werden unter /var/adm/klog.msg abgelegt.

# 1.3.5 Sonstige Dateisysteme

## "/home"-Dateisystem

Dateisystem für Anwender-Dateien

## "/stand"-Dateisystem

Dateisystem für Defaultwerte des Boot

## "/tmp"-Dateisystem

Dateisystem für temporäre Dateien des Betriebssystems

# 1.4 System-Dateieverzeichnisse

## 1.4.1 "/sbin"-Dateiverzeichnis

Im Dateiverzeichnis /sbin sind alle zentralen Programme für Administration und Operating zu finden.

## 1.4.1.1 /sbin/rc? - Prozeduren

Ja nach angegebenen run-level werden verschiedene rc-Prozeduren gestartet.

| run-level | prozedur               | directory                |
|-----------|------------------------|--------------------------|
| 0         | /sbin/rc0              | /etc/rc0.d               |
| 1         | /sbin/rc1              | /etc/rc1.d               |
| 2         | /sbin/rc2              | /etc/rc2.d               |
| 3         | /sbin/rc2<br>/sbin/rc3 | /etc/rc2.d<br>/etc/rc3.d |
| 5         | /sbin/rc0              | /etc/rc0.d               |
| 6         | /sbin/rc6              | /etc/rc0.d               |

Die rc-Prozeduren suchen die shell-Prozeduren unter den korrespondierenden DVZ's und führen sie je nach Zustand (Start/Stop) aus.

Die Prozedurnamen sind folgendermaßen aufgebaut:

- S\* für Start-Prozeduren
- K\* für Stopp-Prozeduren

## 1.4.1.2 /sbin-Kommandos

#### /sbin/chkconsole

Führt in der Initialisierungsphase einen HW-Check auf die Konsole durch (Terminaltyp der Konsole).

Kommando: /sbin/chkconsole

#### /sbin/autopush

Dieses Kommando erlaubt es einem, eine Liste von Modulen zu erstellen, die automatisch durchlaufen wird, wenn das Device geöffnet wird.

Kommando: autopush -f file

-f – Diese Option gibt das File für die autopush-Konfiguration der Treiber an.

Beispiel: /sbin/autopush -f /etc/ap/chan.ap

#### /sbin/setclk

Dieses Kommando initialisiert die Systemuhr mit Hilfe der Hardwareuhr.

Kommando: /sbin/setclk

#### /sbin/bcheckrc

Shell-Prozedur, die beim Systemstart die Dateisysteme überprüft und ein mount auf /proc, /dev/fd und /var durchführt.

Prozedur: /sbin/bcheckrc

Datei: /etc/vfstab Dateisystemtabelle /etc/mnttab Mounttabelle

## 1.4.2 "/dev"-Dateiverzeichnis

Das Dateisystem enthält alle im System notwendigen Gerätedateien. Einige Gerätedateien sind in DVZ's zusammengefaßt.

/dev/

|          | VP   | Gerätedateien für Plattenspiegelsysteme |
|----------|------|-----------------------------------------|
|          | cmx  | Gerätedateien für CMX                   |
|          | col  | Gerätedateien für COLLAGE               |
|          | dlpi | Gerätedateien für EXOS                  |
| <u> </u> | dsk  | Gerätedateien für Platte und Floppy     |
|          | fd   | Gerätedateien für Datei Deskriptoren    |
|          | inet | Gerätedateien für Netzanschlüsse        |
| <u> </u> | pts  | Gerätedateien für Pseudoterminal        |
|          | rdsk | Raw-Devices für Platte und Floppy       |
|          | rmt  | Gerätedateien für das Bandgerät         |
|          | sim  | Gerätedateien für Taksi                 |
|          | term | Gerätedateien für TTY-Geräte            |

1.4.2.1 Speicherlaufwerke

## Floppy-Disk

Folgende Gerätedateien im Verzeichnis /dev stehen für das 3 1/2-Zoll Laufwerk zur Verfügung:

| Gerätedatei | Spuren | Sek./Spur | Byte/Sek. | TPI | Kapazität   | Dichte |
|-------------|--------|-----------|-----------|-----|-------------|--------|
| fd0135ds18  | 80     | 18        | 512       | 135 | 1 440 Kbyte | HD     |
| fd0135ds9   | 80     | 9         | 512       | 135 | 720 Kbyte   | DD     |

# Hinweis: Anstelle der Gerätedatei /dev/fd0135ds18 kann auch die Gerätedatei /dev/fd0 verwendet werden.

Für das 5 1/4-Zoll Laufwerk stehen folgende Gerätedateien zur Verfügung:

| Gerätedatei                                   | Spuren               | Sek./Spur         | Byte/Sek.                       | ТРІ                  | Kapazität                                          | Dichte               |
|-----------------------------------------------|----------------------|-------------------|---------------------------------|----------------------|----------------------------------------------------|----------------------|
| fd196ds15<br>fd196ds9<br>fd148sa9<br>fd148ds8 | 80<br>80<br>40<br>40 | 15<br>9<br>9<br>8 | 512<br>512<br>512<br>512<br>512 | 96<br>96<br>48<br>48 | 1 200 Kbyte<br>720 Kbyte<br>360 Kbyte<br>320 Kbyte | HD<br>DD<br>DD<br>DD |

Hinweis: Anstelle der Gerätedatei /dev/fd196ds15 kann auch die Gerätedatei /dev/fd1 verwendet werden.

Die /dev/fd\*-Gerätedateien haben folgenden Aufbau:

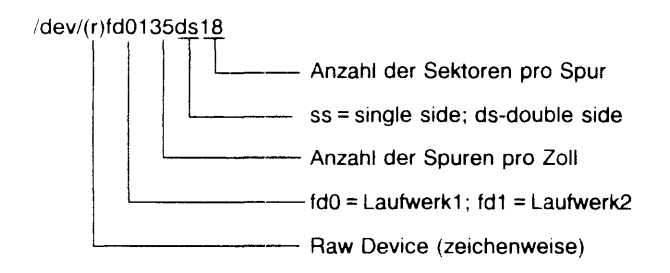

Die /dev/(r)dsk/f\*-Gerätedateien haben folgenden Aufbau:

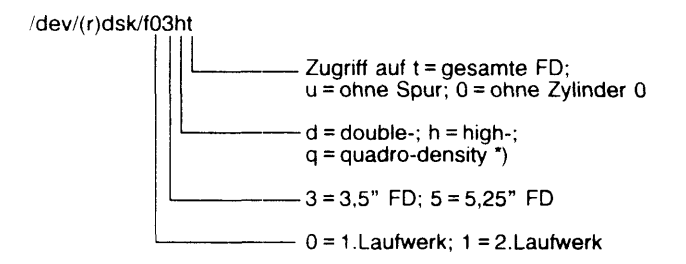

| *) FD | 5,25" | hd | (1,2 Mbyte)  | = 5h  |
|-------|-------|----|--------------|-------|
| FD    | 5,25" | qd | (720 Kbyte)  | = 5q  |
| FD    | 5,25" | dd | (360 Kbyte)  | = 5d9 |
| FD    | 3,5"  | hd | (1,44 Mbyte) | = 3h  |
| FD    | 3,5"  | dd | (720 Kbyte)  | = 3d  |

## Festplatte

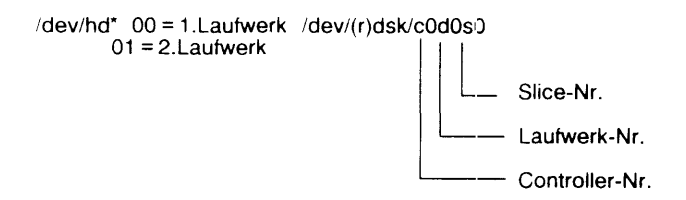

# • Magnetbandkassette (155 Mbyte)

| /dev/tape  | /dev/rmt/c0s0  | (mit rewind)  |
|------------|----------------|---------------|
| /dev/tapen | /dev/rmt/c0s0n | (ohne rewind) |

# • Magnetbandkassette (2,3 Gbyte)

| /dev/exa0 | (mit rewind)  |
|-----------|---------------|
| /dev/exa8 | (ohne rewind) |

## • Magnetband (Pertec)

| /dev/rmt0  | 1600 bpi | rewind |
|------------|----------|--------|
| /dev/rmt4  | 1600 bpi |        |
| /dev/rmt8  | 3200 bpi | rewind |
| /dev/rmt12 | 3200 bpi |        |
| /dev/rmt72 | 6250 bpi | rewind |
| /dev/rmt76 | 6250 bpi |        |

# 1.4.2.2 Terminal und Drucker

# • Terminal und Drucker

/dev/term/tty\* 000-255

## • Pseudoterminal

/dev/pts\* 000-255

# 1.4.2.3 Zusammenfassung

# • Floppy-Laufwerke

| FD 3,5" HD  | 1440 Kbyte | /dev/(r)dsk/f03ht oder | /dev/(r)fd0135ds18 | oder | /dev/fd0 |
|-------------|------------|------------------------|--------------------|------|----------|
| FD 3,5" DD  | 720 Kbyte  | /dev/(r)dsk/f03dt oder | /dev/(r)fd0135ds9  |      |          |
| FD 5,25" HD | 1200 Kbyte | /dev/(r)dsk/f15qt oder | /dev/(r)fd196ds15  | oder | /dev/fd1 |
| FD 5,25" HD | 720 Kbyte  | /dev/(r)dsk/f15dt oder | /dev/(r)fd196ds9   |      |          |
| FD 5,25" HD | 360 Kbyte  | /dev/(r)dsk/f15d9 oder | /dev/(r)fd148ds9   |      |          |
| FD 5,25" HD | 720 Kbyte  | /dev/(r)tff12h         | Lesen von NSC-FD   |      |          |
| FD 5,25" HD | 720 Kbyte  | /dev/(r)tff12          |                    |      |          |

# • Festplatten-Laufwerke

| ESDI | /dev/(r)dsk/cxdysz   | x:Controller, | y:Device | z:Slice |
|------|----------------------|---------------|----------|---------|
| SCSI | /dev/(r)dsk/shdxtysz | x:Controller, | y:Device | z:Slice |

### MBK-Laufwerke

| MBK 155 Mbyte                  | rewind | /dev/tape             | oder | /dev/rmt/c0s0  |
|--------------------------------|--------|-----------------------|------|----------------|
| MBK 155 Mbyte                  |        | /dev/tapen            | oder | /dev/rmt/c0s0n |
| MBK 2,3 Gbyte<br>MBK 2,3 Gbyte | rewind | /dev/exa<br>/dev/exa8 |      |                |

## MB-Laufwerk

| MB | rewind | /dev/rmt0 | (8, 72)  | 1600 (3200, 6250) bpi |
|----|--------|-----------|----------|-----------------------|
| MB |        | /dev/rmt4 | (12, 76) | · · · ·               |

## • Steuerkommando für MBK/MB-Laufwerke

| /usr/ucb/mt -f /dev/* kommando |
|--------------------------------|
|--------------------------------|

| x | auf Archiv x + 1 positionieren<br>hinter letztes Archiv positionieren<br>rückspulen<br>Status abgeben |
|---|----------------------------------------------------------------------------------------------------|
|   | löschen                                                                                               |
|   | x                                                                                                    |

## 1.4.3 /etc-Dateiverzeichnis

Dieses Verzeichnis enthält maschinenspezifische Dateien.

#### 1.4.3.1 Dateien

Übersicht

| /etc/mnttab     | Angehängte Dateisysteme                     |
|-----------------|---------------------------------------------|
| /etc/termtab    | Initialisierung der Terminals               |
| /etc/ttytype    | Beschreibung der tty-Schnittstelle          |
| /etc/partitions | Einteilung der Festplatte                   |
| /etc/passwd     | Eingetragene Anwender                       |
| /etc/shadow     | Passworte der eingetragenen Anwender        |
| /etc/vfstab     | Behandlung der Dateisysteme beim Hochfahren |

### - /etc/mnttab

In der Datei "mnttab" stehen alle Dateisysteme, die aktuell eingehängt sind.

Beispiel:

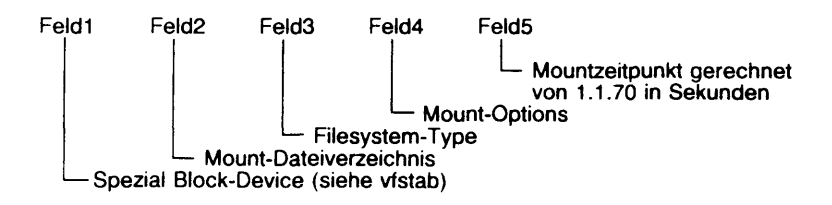

| /dev/root     | 1       | s5   | rw,suid  | 651317382         |
|---------------|---------|------|----------|-------------------|
| /proc         | /proc   | proc | rw       | 651317383         |
| /dev/fd       | /dev/fd | fdfs | rw       | 651317383         |
| /dev/dsk/0s11 | /var    | ufs  | suid,rw, | noquota 651317385 |
| /dev/dsk/0s3  | /usr    | s5   | rw,suid  | 651317395         |
| /dev/dsk/0s4  | /home   | ufs  | suid,rw, | noquota 651317396 |
| /dev/dsk/0s10 | /stand  | bfs  | rw       | 651317397         |
| /dev/dsk/0s13 | /tmp    | ufs  | suid,rw, | noquota 651317398 |

#### - /etc/termtab

In der Datei termtab sind die Initialisierungssequenzen für die Datensichtstationen beschrieben, die konfiguriert sind.

**Beispiel:** 

tty000:is = \E[21u \08 \08\E(K\E[7u:LK = deut 1 2 3 Kennung für die Tastaturtabelle Kommando : /etc/keyload Steuerfolge, die den Bildschirm und den ladbaren Zeichengenerator initialisiert. Terminalname

| 1 | [20u | = | s/w    | [21u | = | w/s                    |
|---|------|---|--------|------|---|------------------------|
| 2 | (В   | = | inter  | (K   | = | Umschaltung deut/inter |
| 3 | [6u  | = | qwerty | [7u  | = | qwertz                 |

Weitere Informationen im Schnittstellenhandbuch.

#### - /etc/ttytype

Die Datei /etc/ttytype wird vom "getty" genutzt.

**Beispiel:** 

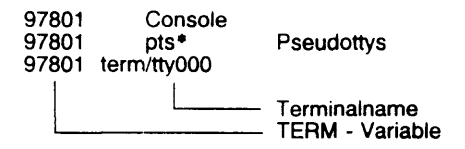

## - /etc/passwd

Beispiel: Datei /etc/passwd

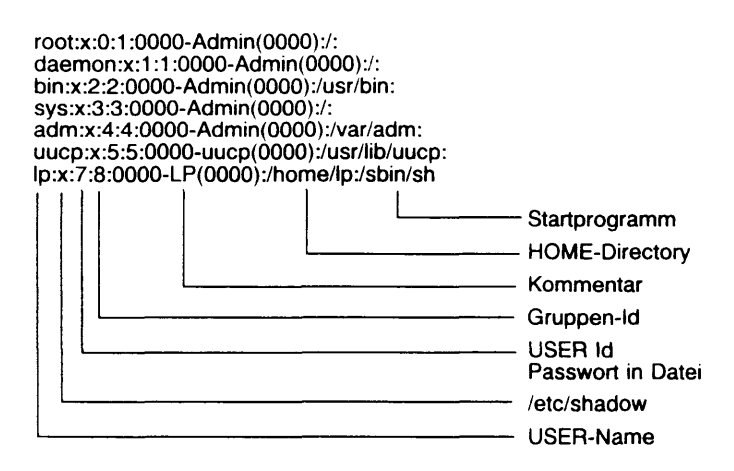

- /etc/shadow

Beispiel: Datei /etc/shadow

root:Ho/hFPMa8CTn6:7518:0:168:7::: daemon:NONE7518::::: bin:NONE:7518::::: sys:NONE:7518::::: adm:NONE:7518::::: uucp:NONE:7518::::: lp:x:7518:::::: nuucp::7518:::::

#### - /etc/vfstab

Die "vfstab" besteht aus 7 verschiedenen Feldern:

special fsckdev mountp fstype fsckpass automnt mntopts

- special: Block-Device für lokale Dateisysteme oder Resourcename für Remote Dateisysteme.
- fsckdev: Character-Device (korrespondierend zu special). Wird für den "fsck" benötigt.
- mountp: Dateiverzeichnis, in das das Dateisystem eingehängt wird.
- fstype: Typ des Filesystems

fsckpass: Zugangsnummer für die Kommandos ff, fsck, und ncheck: "-" verbietet den automatischen Dateisvstemcheck

- "1" Blöcke beanspruchen mehr als einen i-node.
- "2" Blöcke beanspruchen einen i-node außerhalb des Dateisystems.
- "3" Falsche Kettungszähler.
- "4" Seiten check.
- "5" Falsches i-node-Format.
- "6" Blöcke, die nicht zugeordnet werden können.
- "7" Directory check.
- "8" Superblockcheck.
- automnt: Mit dem Kommando "mountall" werden alle DVZ's mit dem Eintrag "yes" gemounted.
- mntopts: Liste von Optionen, die mit Komma getrennt werden. Diese Optionen werden beim "mount" genutzt und beschrieben.

Beispiel:

| /dev/root        | /dev/rroot       | 1        | s5     | 1   | yes    | -    |
|------------------|------------------|----------|--------|-----|--------|------|
| /dev/dsk/0s3     | /dev/rdsk/0s3    | /usr     | s5     | 1   | yes    | -    |
| /dev/dsk/0s4     | /dev/rdsk/0s4    | /home    | ufs    | 1   | yes    | -    |
| /dev/dsk/0s10    | /dev/rdsk/0s10   | /stand   | bfs    | 1   | yes    | -    |
| /dev/dsk/0s11    | /dev/rdsk/0s11   | /var     | ufs    | 1   | yes    | -    |
| /dev/dsk/0s13    | /dev/rdsk/0s13   | /tmp     | ufs    | 1   | yes    | -    |
| /proc –          | /proc proc       | -        | no     | -   |        |      |
| /dev/fd -        | /dev/fd fdfs     | -        | no     | -   |        |      |
| # Diese Einträge | e werden bei der | n Kommar | ndo pk | gad | d genu | ıtzt |
| /dev/dsk/f0t     | /dev/rdsk/f0t    | /install | s5     | -   | nõ     | -    |
| /dev/dsk/f1t     | /dev/rdsk/f1t    | /install | s5     |     | no     | -    |
| /dev/dsk/f0      | /dev/rdsk/f0     | /install | s5     | -   | no     | -    |
| /dev/dsk/f1      | /dev/rdsk/f1     | /install | s5     | -   | no     | -    |

### - /etc/partitions

In der Datei /etc/partitions werden die Werte der Platteneinteilung hinterlegt. Diese werden bei der Installation vom Systemverwalter festgelegt.

**Beispiel:** 

```
disk00:
        heads = 8, cyls = 1024, sectors = 34, bpsec = 512,
vtocsec = 0, altsec=1, boot="/etc/boot",
         device = "/dev/rdsk/c0d0s0"
root:
         partition = 1. start = 43554. size 36992.
         tag = ROOT, perm = VALID
swap:
         partition = 2, start = 10642, size 32912,
         tag = SWAP, perm = NOMOUNT, perm = VALID
usr:
         partition = 3, start = 80546, size = 113968,
         tag = USR, perm = VALID
home4:
        partition = 4, start = 194514, size = 31280,
        tag = HOME, perm = VALID
reserved:
         partition = 7, start = 272, size = 34,
         tag = BOOT, perm = NOMOUNT, perm = VALID
stand:
        partition = 10, start = 306, size = 10336,
        tag = STAND, perm = VALID
var:
         partition = 11, start = 225794, size = 31280,
        tag = VAR, perm = VALID
home12:
        partition = 12, start = 257074, size = 20128,
        tag = USR, perm = VALID
```

# 1.5 Sonstige Dateien und Kommandos

| /var/adm/klog.msg | Datei für Kernelmeldungen       |
|-------------------|---------------------------------|
| /var/crash        | Datei für Systemdump            |
| /etc/gettydefs    | tty-Schnittstellen-Definitionen |
| /sbin/getty       | tty-Gerätedatei definieren      |
| /usr/bin/ln       | Hardlink von Dateien            |

## - /etc/getty

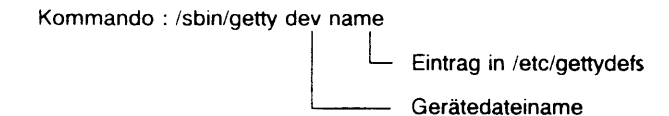

Datei: /etc/gettydefs

Beispiel: Der Standard-Eintrag für SIEMENS-7-Bit-Terminal

S# B38400 OPOST ONLCR TAB3 IGNPAR IXON ISTRIP ECJO ECHOE ECHOK ICANON ISIG CS7 CREAD PARENB PARODD # B38400 OPOST ONLCR TAB3 IGNPAR IXON ISTRIP ECJO ECHOE ECHHOK ICANON ISIG CS7 CREAD PARENB PARODD # LOGIN : #S

- /usr/bin/ln

Erzeugt einen Hardlink von Dateien

Kommando : /usr/bin/ln dat1 dat2

Gelinkte Datei Originale Datei

# 2 Systemstart

# 2.1 Ablauf eines Systemstarts

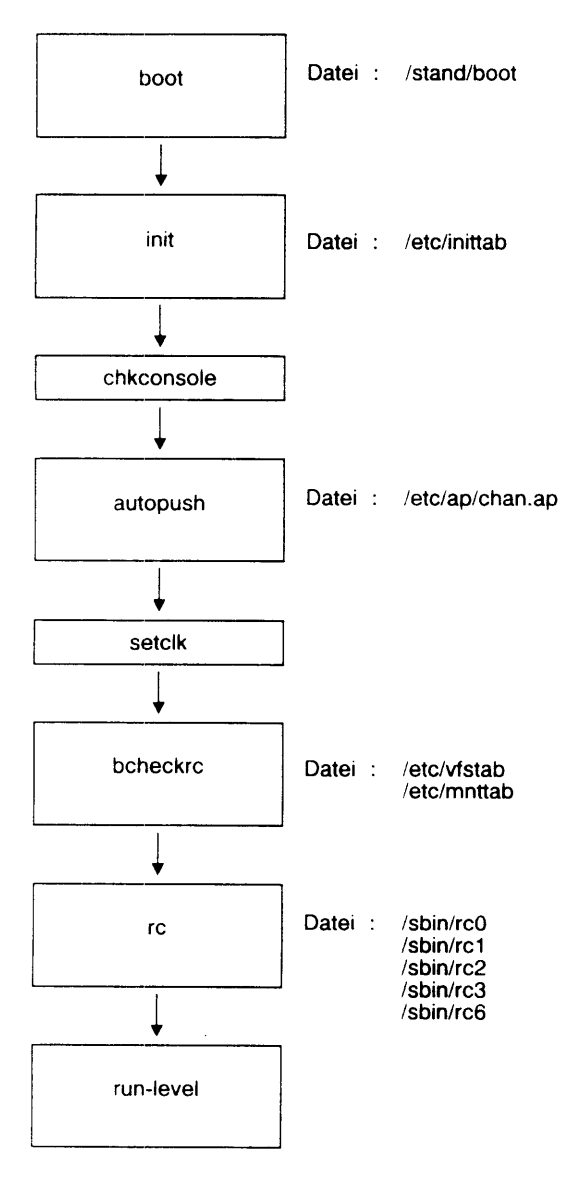

## 2.1.1 Der Boot

Während der Installation des SINIX 5.40 Systems wird ein herstellerspezifischer Masterboot auf dem Sektor 0 auf der Platte hinterlegt. Er ist das Default-Boot-Programm für die Bootprozedur.

Die Floppy Disk Boot-Prozedur hat zwei Stufen:

- 1. Über den Boot-Block auf dem Sektor 0 des Dateisystems wird der Boot geladen.
- 2. Der Boot wird gestartet und wartet auf Eingaben des Benutzers.

Die Platten Boot-Prozedur hat drei Stufen:

- 1. Der Urlader der CPU-Firmware ladet das Boot-Programm.
- 2. Das Boot-Programm sucht einen Lade-String.
- 3. Der im Lade-String spezifizierte Kerne wird geladen.

### 2.1.2 inittab

Der Prozess "init" durchläuft die "inittab" zyklisch von oben nach unten. In Abhängigkeit vom run-level werden die Einträge ausgeführt.

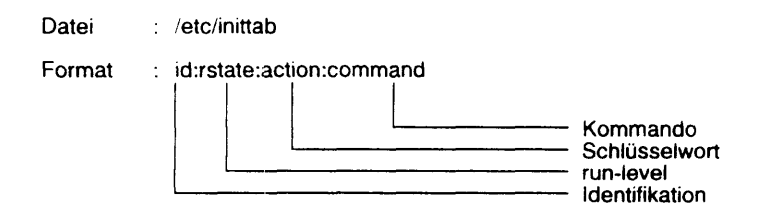

#### Beispiel einer "inittab"

```
cc::sysinit:/sbin/chkconsole > /dev/sysmsg 2>&1
ap::sysinit:/sbin/autopush -f /etc/ap/chan.ap
ck::sysinit:/sbin/setclk </dev/console >/dev/sysmsg 2>&1
bchk::sysinit:/sbin/bcheckrc </dev/console >/dev/sysmsg 2>&1
is:2:initdefault:
r0:0:wait:/sbin/rc0 off 1> /dev/sysmsg 2>&1 >/dev/console
r1:1:wait:/sbin/rc1 1> /dev/sysmsg 2>&1 </dev/console
r2:2:wait:/sbin/rc2 1> /dev/sysmsg 2>&1 </dev/console
r3:3:wait:/sbin/rc3 1> /dev/sysmsg 2>&1 </dev/console
r5:5:wait:/sbin/rc0_reboot_1>_/dev/sysmsg_2>&1_</dev/console
r6:6:wait:/sbin/rc6 reboot 1> /dev/sysmsg 2>&1 </dev/console
li:23:wait:/usr/bin/ln /dev/systty /dev/syscon >/dev/null 2>&1
sc:234:respawn:/usr/lib/saf/sac -t 300
sc0:23:off:/sbin/getty ttyc0 S
sc1:23:off:/sbin/getty ttyc1 S
s000:12345:respawn:/sbin/getty tty000 S
s001:23:respawn:/sbin/getty_tty001_S
s003:23:respawn:/sbin/getty_tty003_S
s006:23:respawn:/sbin/getty tty006 S
s007:23:respawn:/sbin/getty tty007 S
S011:23:respawn:/sbin/getty tty011 S
```

## Aufbau der inittab

- id ist einzig zur Identifikation der Einträge, d.h. Kommentar für Benutzer.
- rstate definiert den run-level, bei dem dieses Kommando ausgeführt wird.
  - 0 Poweroff
  - Single User: das Multi-User-System kann genutzt werden, jedoch kann man sich nur am tty000 anmelden. Alle Prozesse des Multi-User-Systems sind gestartet und alle Kommandos stehen zur Verfügung (Prozesse im Anhang).
  - s,S Single User: keine Multi-User-Funktionen möglich, d.h. man kann sich nur an der Konsole einloggen. Es stehen keine Multi-User-Kommandos zur Verfügung (Prozesse im Anhang).
    - 2 Multi-User-System.
    - 3 Multi-User-System mit automatischem Start vom DFS/NFS.
    - 4 Benutzer Systemstart: nicht benutzt.
    - Halt und Reboot. (Der in den AT&T-Unterlagen beschriebene Firmware-Monitor funktioniert nur bei originalen AT&T Maschinen).
    - 6 Halt und Reboot.
  - q,Q nochmaliges Ausführen der "inittab". (Wie bei run-levelstart) wird gestartet, wenn ein neues Terminal eingetragen wurde.
  - a,b,c Pseudostatus; die mit a,b oder c gekennzeichneten Einträge werden ausgeführt, ohne den Systemstatus zu verändern (Start von Anwendungen).

## Schlüsselwort

- action Das Schlüsselwort teilt dem "init" mit, wie der Prozeß im Kommando zu behandeln ist.
  - respawn Startet den Prozeß wenn er nicht vorhanden ist. Startet den Prozeß erneut, wenn er stirbt.
  - initdefault Dieser Eintrag wird nur bei erstmaligem Durchlauf der "inittab" aufgesucht. Er bestimmt den "runlevel", mit dem hochgefahren wird. Fehlt ein Eintrag, erscheint beim Hochlauf eine Abfrage nach dem "run-level".
  - sysinit Wird nur ausgeführt, bevor die Konsole initialisiert ist, d.h. bevor eine Eingabe möglich ist.
  - wait Startet den Prozeß und wartet auf seine Beendigung.

off - Wenn ein Prozeß gestartet ist, wird ein Warnsignal (SIGTERM) gesendet und 5 Sekunden gewartet, bevor der Prozess mit dem kill-Signal (SIGKILL) beendet wird (z.B. Teleservice).

## Kommandos

command - ist das auszuführende Kommando. Hier kann jedes shell-Kommando oder Programm angegeben werden.

## 2.1.3 Parametrierung einer Terminal-tty-Schnittstelle

Die konfigurierten Terminals (/dev/tty/term/\*) werden beim Hochfahren des Systems entsprechend dem Eintrag in der /etc/inittab parametriert.

Der Urprozeß startet das Kommando init, mit dem die inittab abgearbeitet wird. Für die Konfigurierung der Terminals wird das Kommando getty gestartet. Dem getty wird der jeweilige /dev/term/\* -Eintrag und der Eintrag (Kurzkennung) in der /etc/gettydefs mitgegeben.

Das Kommando getty führt folgende Schritte aus:

| – P | arametrierung | der th | v-Schnittstelle | (/etc/getty | defs) |
|-----|---------------|--------|-----------------|-------------|-------|
|-----|---------------|--------|-----------------|-------------|-------|

- Bestimmung des Terminaltyps
- Initialisierung des Terminals

(/etc/ttytype) (/etc/termtab)

- Aufruf des Kommandos login

(/etc/termtab) (/etc/passwd:/etc/shadow:TERM = 97801)

## /etc/gettydefs

Die Bedeutung der Einträge ist bei dem Kommando stty beschrieben. Mit stty können die aktuellen Einstellungen des Treibers abgefragt und temporär ein- bzw. ausgeschaltet werden. stty -a </dev/term/\* Ausgabe aller Einträge Änderung eines Eintrages

## • /etc/ttytype

Diese Datei enthält die Zuordnung zwischen Terminal und Geräteeintrag. Das Konsol-Terminal hat 2 Geräteeinträge. Alle Pseudo-Terminals haben nur einen Geräteeintrag.

## • /etc/termtab

Diese Datei enthält die Zuordnung zwischen Geräteeintrag und Initialisierungs-String.

## • /etc/passwd;/etc/shadow

Diese Dateien enthalten die Benutzereinträge und die Berechtigungen der Benutzer.

!!! Einträge in der /etc/inittab nicht direkt verändern !!!

Einträge in den Dateien /etc/conf/init.d/\* verändern. Mit dem Kommando /etc/conf/bin/idmkinit -o /etc werden die Dateien übersetzt und in die /etcinittab eingetragen.

Die neuen Einträge werden mit einem erneuten login oder mit dem Kommando kill -1 1 wirksam.

5.

# 3 Spoolsystem

# 3.1 Allgemein

Im SINIX V5.40 besteht neben dem att-Spoolsystem das SINIX-Spoolsystem. Wegen der Kompatibilität zu SINIX V5.2x ist /usr/spool/spooler auf /var/spool/spooler gelinkt.

Es sollten keine Drucker an der ersten Schnittstelle eines E/A-Boards angeschlossen werden. Beim Hochfahren des Systems wird ein Schmierzeichen gedruckt.

# 3.2 Dateien

```
/opt/bin/lpr
/opt/etc/lp*
/opt/etc/startup
lpr -dg
/var/spool/spooler
/usr/admin/.colface/Konf/dtype
/usr/spool/spooler/tmp
```

Druckbefehl Backends Spool starten Spool beenden Druckerdefinitionen konfiguriert Druckerdefinitionen alle Trace Dateien

# 3.3 Diagnose

Die letzte Rückmeldung eines Druckers befindet sich in der Datei:

/spooler/stat/STA.lp\*.'id'

Trace einschalten:

CONFIG : D00x '/opt/etc/lp\* -trace' /dev/term/tty00x... /opt/etc/daemon -rc -trace > tmp/daemtrc

# 3.4 Druckereinstellungen

|              | Datenbits | Parität | Geschwindigkeit | Xon/off | Status | Sonstiges   |
|--------------|-----------|---------|-----------------|---------|--------|-------------|
| 9001         | 8G        | no      | 9600            |         | nein   |             |
| 9004         | 7         | odd     | 9600            | ja      | -      |             |
| 9011         | 7         | odd     | -               | a       | -      |             |
| 9012         | 8         | odd     | 9 <b>600</b>    | ia      | ia     |             |
| 9013         | 7         | odd     | 9600            | a       | ja     |             |
| 9014         | 8         | no      | 96 <b>00</b>    | a       | ja     |             |
| 9021         | 8         | no      | 19200           | a       | -      | HP-Laserjet |
| 9022-200     | 8         | no      | 9600            | ia      | -      | •           |
| 9022-300     | 8         | no      | 19200           | ia      | -      | Postscript  |
| 9025<br>9026 | 8         | no      | 19200           | ja      | •      |             |
| 9047         |           | odd     | 19200           | ja      | -      |             |

# 3.5 Kommando Ipr

| lpr | datei       | Ausdruck der Datei                                                      |  |  |  |  |  |
|-----|-------------|-------------------------------------------------------------------------|--|--|--|--|--|
|     | -q          | Auskunft                                                                |  |  |  |  |  |
|     | -ca datei   | Druckauftrag wird gelöscht                                              |  |  |  |  |  |
|     | -dd = Dnnn  | Drucker wird gesperrt                                                   |  |  |  |  |  |
|     | -tst = Dnnn | Probedruck (Drucker muß gesperrt sein)                                  |  |  |  |  |  |
|     | -du = Dnnn  | Drucker wird freigegeben                                                |  |  |  |  |  |
|     | -ex = Dnnn  | Drucker aus der Druckverwaltung nehmen                                  |  |  |  |  |  |
|     | -ld = Dnnn  | Drucker in die Druckverwaltung nehmen                                   |  |  |  |  |  |
|     | -nc = n     | n Kopien                                                                |  |  |  |  |  |
|     | -pl = n     | n Zeilen/Seite                                                          |  |  |  |  |  |
|     | -pbn        | n = 1 10 Zeichen/Zoll<br>n = 2 12 Zeichen/Zoll<br>n = 3 17 Zeichen/Zoll |  |  |  |  |  |

# 3.6 Standard-Backends

Die folgenden Drucker werden vom System durch Backends unterstützt:

| Drucker                                         | Тур                     | Backend                           | PCL's                                | Protokolle (zusätzlich<br>zu XON/XOFF)    |
|-------------------------------------------------|-------------------------|-----------------------------------|--------------------------------------|-------------------------------------------|
| 9001-1<br>9001-2<br>9001-31                     | Nadel<br>Tinte<br>Tinte | lp9001<br>lp9001<br>lp9001-3      | ECMA<br>ECMA<br>ECMA                 | ETX/ACK<br>ETX/ACK<br>ETX/ACK             |
| 9001-891<br>9001-892<br>9001-8931               | Nadel<br>Tinte<br>Tinte | lp9001-b<br>lp9001-b<br>lp9001-3b | ECMA<br>ECMA<br>ECMA                 | ETX/ACK<br>ETX/ACK<br>ETX/ACK             |
| 9004                                            | Typenrad                | lp9004                            | Diablo630                            | Statusmeldung                             |
| 9011-18                                         | Nadel                   | lp9011                            | ECMA                                 | ETX/ACK                                   |
| 9011-19                                         | Nadel                   | lp9011-b                          | ECMA                                 | ETX/ACK                                   |
| 9012                                            | Tinte                   | lp9012                            | ECMA                                 | Statusmeldung                             |
| 9013                                            | Nadel                   | lp9013                            | ECMA                                 | Statusmeidung                             |
| 9014                                            | Nadel                   | lp9014                            | ECMA                                 | Statusmeidung                             |
| 9022-100<br>9022-200<br>9022-300                | LED<br>LED<br>LED       | lp9022<br>lp9022<br>lppost        | Diablo630<br>Diablo630<br>Postscript | Statusmeldung<br>Statusmeldung<br>ETX/ACK |
| 9025                                            | LED                     | lp9025                            | Backslash<br>(RENO)                  | Statusmeldung                             |
| 9047                                            | Zeilen                  | lp9047                            | ASCII                                | Statusmeldung                             |
| HP-LaserJet-kompatible<br>Drucker(SIEMENS PT10) |                         | lphplj                            | HPLJ-II +                            | keine                                     |
| Postscriptdr                                    | ucker                   | lppost                            | Postscript                           | ETX/ACK                                   |
# Teil VIII Anhang

Dokumentation

Zubehör

Wartungshilfsmittel

Ersatzteile

Tabellen

Abkürzungen

#### Stichwortverzeichnis

Seite

# Teil VIII

# Anhang

Inhaltsverzeichnis

| 1   | Dokumentation                     | VIII.1-1 |
|-----|-----------------------------------|----------|
| 1.1 | Dokumentation für den Service     | VIII.1-1 |
| 1.2 | Dokumentation für den Kunden      | VIII.1-1 |
| 1.3 | Dokumentation zur Installation    | VIII.1-1 |
| 1.4 | Druckschriften der Drucker        | VIII.1-2 |
| 1.5 | Druckschriften sonstiger Produkte | VIII.1-3 |
| 1.6 | Dokumentation von SINIX V5.40     | VIII.1-4 |
| 1.7 | Dokumentation für Kommunikation   | VIII.1-5 |
| 2   | Zubehör                           | VIII.2-1 |
| 3   | Wartungshilfsmittel               | VIII.3-1 |
| 3.1 | TDS                               | VIII.3-1 |
| 3.2 | Teststecker für TDS               | VIII.3-1 |
| 3.3 | Teststecker für CCP-WAN           | VIII.3-1 |
| 4   | Ersatzteile                       | VIII.4-1 |
| 5   | Tabellen                          | VIIi.5-1 |
| 6   | Abkürzungen                       | VIII.6-1 |
| 7   | Stichwortverzeichnis              | VIII.7-1 |

### 1 Dokumentation

### 1.1 Dokumentation für den Service

|   |                          |                 | Bestellort                                                 |
|---|--------------------------|-----------------|------------------------------------------------------------|
| - | TDS1                     | U64755-J        | 1)                                                         |
| - | TDS2                     | U64518-J        | 1)                                                         |
| - | Systemhandbuch MX300i    | U64745-J        | 1)                                                         |
| - | Teileverzeichnis MX300   | U66050-J7400    | 1)                                                         |
| - | Wartungswerkzeugliste    |                 | D10 PU 1154 Mch-P                                          |
| - | Installations-Datenblatt | U64492          | 1)                                                         |
| - | Kursprogramm Service XX  | U50037-J-Z18-XX | SNI Trainings Center<br>Postfach 830951<br>8000 München 83 |
| - | Aufbauplanung Bd. 2B     | U64245-J        | 1)                                                         |
|   |                          |                 |                                                            |

### 1.2 Dokumenation für den Kunden

| - | Druckschriftenverzeichnis                   | U1-J-Z18-*     | 2)       |
|---|---------------------------------------------|----------------|----------|
| - | Der Katalog für<br>Computer und Büro        | 133345.00.7.93 | SNI PLUS |
| - | Betriebsanleitung MX300<br>SINIX V5.40      | U6389-J-Z95-*  | 2)       |
| - | Gestalten von Bildschirm-<br>Arbeitsplätzen | U1552-J-Z12-*  | 2)       |
| - | Datenblatt MX300                            | U3571-J-Z94-*  | 2)       |
|   | Bediensystem SINIX 5.40                     | U6391-J-Z95-*  | 2)       |

### 1.3 Dokumentation zur Installation

|   | Installationsplanung     |                |    |
|---|--------------------------|----------------|----|
|   | SINIX-Systeme            | U5473-J-Z149-* | 2) |
| - | Netzverteiler            | U7038-J-Z179-* | 2) |
| - | Symmetrische Kupferkabel | U6828-J-Z119-* | 2) |

- 1) SNI D10 PU 1553 Mch-P
- ! Bestellungen über die zuständige SNI-Geschäftsstelle !
- 2) Siemens AG LWZ Gründlacher Str. 158 8510 Fürth Postfach 1500

### 1.4 Druckschriften der Drucker

|                               | Wartungs-<br>taschenbuch | Wartungs-<br>handbuch        | Tei <del>le-</del><br>verzeichnis | Betriebs-<br>anleitung                   | Benutzer-<br>handbuch                |
|-------------------------------|--------------------------|------------------------------|-----------------------------------|------------------------------------------|--------------------------------------|
| Drucker 9001 (T/N)            | U64635-J                 | L22957-X1088-A200<br>-*-7692 | U66013-J-7400                     | U3449-j-Z76-*-7400                       | U1610-J-Z75-*                        |
| Drucker 9004 (TR)             | U <b>64635</b> -J        | U64210-J                     | U66011-J-7400                     | U1269-J-Z76-*                            | U1566-J-276-*                        |
| Drucker 9011 (N)              | U64635-J                 | L22957-A18-A10-*-75          | siehe WHB                         | U3163-J-Z76-*-7400                       | U3576-J-Z75-*                        |
| Drucker 9012 (T)              | U64635-J                 | L22957-X1090-C100<br>-*-92   | U66049-J-7400                     | U3183-J-Z76-*-7400                       | U3393-J-275-*                        |
| Drucker 9013 (N)              | U <b>6463</b> 5-J        | U64309-J                     | U66023-J-7400                     | U2520-J-Z76-*<br>U2588-J-Z76-*-7400      | U2 <b>962</b> -J-Z75-*               |
| Drucker 9014 (N)              | U64707-J                 | siehe WHB                    | U66058-J-7400                     | U5781-J-Z76-*-7400                       | U6219-J-Z75-*                        |
| Seitendrucker 9021<br>(EL/OP) | U64121-J                 | L22957-Z10-A10-*-75          | siehe WTB                         | U5783-J-276-*-7400                       | U5023-J-276-*                        |
| Seitendrucker 9022<br>(EL/OP) |                          | U64373-J                     | U66022-J-7600                     | U2929-J-Z76-*-7400<br>U5428-J-Z76-*-7400 | U2975-J-275-* T1<br>U3663-J-275-* T2 |
| Seitendrucker 9025<br>(EL/OP) |                          | U64359-J                     | U66017-J-7600                     | U2367-J-Z76-*-7400                       | U2538-J-Z75-*                        |
| Seitendrucker 9026<br>(EL/OP) |                          |                              |                                   |                                          |                                      |
| Drucker 9047 (TB)             |                          | U64105-J                     | U67013-J-7600                     | U1426-J-Z76-*-7400                       |                                      |

T: Tinte N: Nadel EL/OP: ELEKTRO/OPTISCH TB: Typenband

### 1.5 Druckschriften sonstiger Produkte

| Teleservice        | Wartungs-<br>taschenbuch | Wartungs-<br>handbuch | Teile-<br>verzeichnis | Betriebs-<br>anleitung | Benutzerhandbuch |
|--------------------|--------------------------|-----------------------|-----------------------|------------------------|------------------|
| Magnetband 3504    |                          | U64389-J              |                       | U3508-J-Z76-*          |                  |
| TAK 97886          |                          |                       |                       | U5463-j-276-1-7400     |                  |
| Terminal 97801-5xx |                          |                       |                       | U5592-J-296-*-7400     |                  |

### 1.6 Dokumentation von SINIX V5.40

Sprachspezifisches Dokumentationspaket

| Bezeichnung  | Beschreibung               |
|--------------|----------------------------|
| SINIX-DOC-D  | Doku für deutsche Version  |
| SINIX-DOC-GB | Doku für englische Version |

Zum Lieferumfang des deutschen Dokumentationspakets gehören folgende Manuale:

#### Optionale Dokumentation

| Titel                                           | Bestellnummer  |
|-------------------------------------------------|----------------|
| Menü-Bediensystem (Benutzerhandbuch)            | U3202-J-Z95-3  |
| SINIX-Schnittstellen (Benutzerhandbuch)         | U6394-J-Z95-1  |
| Leitfaden für die Umstellung auf ANSI C         | U6395-J-Z95-1  |
| Leitfaden für die Systemneuerung (Beschreibung) | U6396-J-Z95-1  |
| Softwarepakete integrieren (Beschreibung)       | U6399-J-Z95-1  |
| Leitfaden für Progr. Netzwerk-Schnittstellen    | U6400-J-Z95-1  |
| Leitfaden für Progr. POSIX Konformität          | U6400-J-Z95-1  |
| Leitfaden für Progr. Systemschnitt. und Werkz.  | U6414-J-Z95-1  |
| Portierungshandbuch NSC - INTEL                 | U6414-J-Z99-1  |
| PC-Interface Leitfaden für Systemverwalter      | U6410-J-Z99-1  |
| Virtuelles Platten-Subsystem (Benutzerhandbuch) | U6768-J-Z145-1 |

Die folglenden optionalen Manuale stehen nur im englischen Original zur Verfügung:

| Titel                                      | Bestellnummer      |
|--------------------------------------------|--------------------|
| PG: Charakter User Interface               | U6407-J-Z95-1-7600 |
| BSD/XENIX Compatibility Guide              | U6408-J-Z95-1-7600 |
| Device Driver Interface/Charakter User If. | U6409-J-Z95-1-7600 |
| Software Notes                             | U6412-J-Z95-1-7600 |
| System Administrators Guide                | U6428-J-Z95-1-7600 |
| PG: ANSI C and Programming Support Tools   | U6398-J-Z95-1-7600 |

PG = Programmers Guide

### 1.7 Dokumentation für Kommunikation

| - | Benutzer-HB       | CMX- DOC-D   | V3.0 | U10808-C47    |
|---|-------------------|--------------|------|---------------|
| - | Benutzer-HB       | CCP-WAN1-DOC | V3.0 | U11128-C33    |
| - | Betriebsanleitung | CCP-WAN1     | V3.0 | U6581-J-Z95-* |

## 2 Zubehör

| Reinigungskassette für MBK-Laufwerk 155 Mbyte<br>Ergänzungsset für Reinigung<br>Kassette für MBK-Laufwerk 155 Mbyte<br>Reinigungskassette für Exabyte<br>Kassette für Exabyte Video-8 2,3 Gbyte | U50-H13<br>U50-H131<br>U7-H3<br>U507-H22<br>U1-H25 | 72009.00.7.08<br>72011.00.4.08<br>70467.00.9.08<br>72021.00.4.08<br>70475.00.8.08 |
|----------------------------------------------------------------------------------------------------|----------------------------------------------------|-----------------------------------------------------------------------------------|
| Floppy Disk 3,5"<br>DS DD/135 tpi<br>DS HD/135 tpi                                                                                                    | U6-H43<br>U6-H44                                   | 70305.00.8.08<br>70306.00.5.08                                                    |
| Floppy Disk 5,25"<br>DS DD/96 tpi (format. SINIX)<br>DS HD/96 tpi                                                                                                    | U6-H24-S<br>U6-H27                                 | 70228.00.6.08<br>70229.00.3.08                                                    |
| WORM-Wechselkassette 654 Mbyte                                                                                                    | U1-H20                                             | 70264.00.8.08                                                                     |
| Filter für Systemeinheit                                                                                                    | U50-H70                                            | 74905.00.8.08                                                                     |

SICOMP Stecker Satzteile 9poliger Gehäusestecker Bestellnr: V42254-A6000-W158 Bestellanschrift: UB N SI KOMP WB AZ Oostkamp/Belgien

Leitung für Schnittstelle 97 LIYCY 4\*2\*0, 14 GY + 1\*1\*0,25 Bestellnr.: V45551-W99-A5 Bestellanschrift: NK VCV11 Hofmannstr. 51, 8000 Mchn. 70

Schlüssel Bestellanschrift:

Fa. Dom Wesselingerstr. 10-16 5040 Brühl/Köln

### 3 Wartungshilfsmittel

(siehe auch 1.5.9)

### 3.1 TDS

 TDS1
 U63078-J-7600
 FD
 engl.

 TDS2
 U63077-J-7400
 Tape
 dt./engl.

### 3.2 Teststecker für TDS

- Bestell-Nr. siehe Wartungswerkzeugliste
- Belegung

SS97: Pin 1 <--> Pin 3 Pin 6 <--> Pin 8 V.24 Pin 2 <--> Pin 3 Pin 4 <--> Pin 5 <--> Pin 8 Pin 6 <--> Pin 20 <--> Pin 22 Pin 15 <--> Pin 17 <--> Pin 24 AFP: Pin 1 <--> Pin 2 Pin 4 <--> Pin 5 Pin 6 <--> Pin 7 Pin 8 <--> Pin 9 X.21: Pin 3 <--> Pin 5 Pin 10 < --> Pin 12 Pin 2 <--> Pin 4 <--> Pin 6 Pin 9 <--> Pin 11 <--> Pin 13 LAN: Pin 3 <--> Pin 5 Pin 10 <--> Pin 12

#### 3.3 Teststecker für CCP-WAN

T26139-Y-590 Lager-Nr. 1049445 (2x X.21)

# 4 Ersatzteile

- Teileverzeichnis MX300 Bestell-Nr. U66050-J7400
- SNI D10 PU 24

# 5 Tabellen

#### ASCII-Tabelle (oktal)

| 000 | NUL | 001 | SOH | 002 | STX | 003 | ETX | 004 | EOT | 005 | ENQ | 006 | ACK | 007 | BEL |
|-----|-----|-----|-----|-----|-----|-----|-----|-----|-----|-----|-----|-----|-----|-----|-----|
| 010 | BS  | 011 | ΗT  | 012 | NL  | 013 | VT  | 014 | NP  | 015 | CR  | 016 | SO  | 017 | SI  |
| 020 | DLE | 021 | DC1 | 022 | DC2 | 023 | DC3 | 024 | DC4 | 025 | NAK | 026 | SYN | 027 | ETB |
| 030 | CAN | 031 | EM  | 032 | SUB | 033 | ESC | 034 | FS  | 035 | GS  | 036 | RS  | 037 | US  |
| 040 | SP  | 041 | ļ   | 042 |     | 043 | #   | 044 | S   | 045 | *   | 046 | &   | 047 | ,   |
| 050 | (   | 051 | )   | 052 | *   | 053 | +   | 054 | ,   | 055 |     | 056 |     | 057 | /   |
| 060 | 0   | 061 | 1   | 062 | 2   | 063 | 3   | 064 | 4   | 065 | 5   | 066 | 6   | 067 | 7   |
| 070 | 8   | 071 | 9   | 072 | :   | 073 | ;   | 074 | <   | 075 | =   | 076 | >   | 077 | ?   |
| 100 | ۲   | 101 | А   | 102 | В   | 103 | С   | 104 | D   | 105 | Ε   | 106 | F   | 107 | G   |
| 110 | н   | 111 | I   | 112 | J   | 113 | Κ   | 114 | L   | 115 | M   | 116 | N   | 117 | 0   |
| 120 | P   | 121 | ۵   | 122 | R   | 123 | S   | 124 | т   | 125 | U   | 126 | V   | 127 | W   |
| 130 | х   | 131 | Y   | 132 | Z   | 133 | [   | 134 | 7   | 135 | ]   | 136 |     | 137 | _ 0 |
| 140 | •   | 141 | а   | 142 | b   | 143 | С   | 144 | d   | 145 | е   | 146 | f   | 147 | g   |
| 150 | h   | 151 | i   | 152 | ز   | 153 | k   | 154 | 1   | 155 | m   | 156 | n   | 157 | õ   |
| 160 | р   | 161 | q   | 162 | r   | 163 | s   | 164 | t   | 165 | u   | 166 | v   | 167 | w   |
| 170 | x   | 171 | У   | 172 | z   | 173 | {   | 174 | :   | 175 | }   | 176 | ~   | 177 | DEL |

#### ASCII-Tabelle (hexadezimal)

| 00 | NUL | 01 | SOH | 02 | STX | 03         | ETX | 04 | ЕОТ | 05 | ENQ | 06 | ACK | 07 | BEL |
|----|-----|----|-----|----|-----|------------|-----|----|-----|----|-----|----|-----|----|-----|
| 08 | BS  | 09 | ΗT  | 0A | NL  | 0 <b>B</b> | VT  | 00 | NP  | 00 | CR  | 0E | SO  | 0F | SI  |
| 10 | DLE | 11 | DC1 | 12 | DC2 | 13         | DC3 | 14 | DC4 | 15 | NAK | 16 | SYN | 17 | ETB |
| 18 | CAN | 19 | EM  | 1A | SUB | 1B         | ESC | 10 | FS  | 10 | GS  | 1E | RS  | 1F | US  |
| 20 | SP  | 21 | į   | 22 | "   | 23         | #   | 24 | S   | 25 | a,  | 26 | &   | 27 | ,   |
| 28 | (   | 29 | )   | 2A | *   | 2B         | +   | 2C | ,   | 20 | -   | 2E |     | 2F | /   |
| 30 | 0   | 31 | 1   | 32 | 2   | 33         | 3   | 34 | 4   | 35 | 5   | 36 | 6   | 37 | 7   |
| 38 | 8   | 39 | 9   | 3A | :   | 3B         | ;   | 30 | <   | 30 | =   | 3E | >   | 3F | ?   |
| 40 | ۲   | 41 | Α   | 42 | В   | 43         | С   | 44 | D   | 45 | Е   | 46 | F   | 47 | G   |
| 48 | н   | 49 | I   | 4A | J   | 4B         | К   | 40 | L   | 40 | M   | 4E | N   | 4F | 0   |
| 50 | Р   | 51 | ۵   | 52 | R   | 53         | S   | 54 | Т   | 55 | U   | 56 | v   | 57 | W   |
| 58 | х   | 59 | Y   | 5A | Z   | 5B         | [   | 5C | Λ   | 50 |     | 5E | ^   | 5F | _ 0 |
| 60 | •   | 61 | а   | 62 | b   | 63         | С   | 64 | d   | 65 | е   | 66 | f   | 67 | g   |
| 68 | h   | 69 | í   | 6A | j   | 6B         | k   | 6C | 1   | 60 | m   | 6E | n   | 6F | ō   |
| 70 | р   | 71 | q   | 72 | r   | 73         | s   | 74 | t   | 75 | u   | 76 | v   | 77 | w   |
| 78 | x   | 79 | ý   | 74 | z   | 7B         | i   | 7C | 1   | 70 | }   | 7E | ~   | 7F | DEL |

#### Hexadezimale Vergleichstabelle

|        | No Parity ASCII | Even Parity ASCII | Odd Parity ASCII | EBCDIC   |            | No Parity ASCII | Even Parity ASCI | Odd Parity ASCII | EBCDIC     |            | No Parity ASCII | Even Parity ASCII | Odd Parity ASCII | EBCDIC   |
|--------|-----------------|-------------------|------------------|----------|------------|-----------------|------------------|------------------|------------|------------|-----------------|-------------------|------------------|----------|
| A<br>B | 41 42           | 41 42             | C1<br>C2         | C1<br>C2 | 0          | 30<br>31        | 30<br>B1         | B0<br>31         | F0<br>F1   | ACK<br>BEL | 06<br>07        | 06<br>87          | 86<br>07         | 2E<br>2F |
| c      | 43              | C3                | 43               | C3       | 2          | 32              | B2               | 32               | F2         | BS         | 08              | 88                | 08               | 16<br>24 |
| E      | 44<br>45        | 44<br>C5          | C4<br>45         | C5       | 4          | 33<br>34        | 53<br>64         | 34               | F4         | CAN        | 18              | 18                | 98               | 18       |
| F      | 46              | C6                | 46               | C6       | 5          | 35              | 35               | 85<br>86         | F5         | CC         | 00              | 80                | 00               | 1A<br>00 |
| н      | 47              | 4/                | C8               | C8       | 7          | 30              | 87               | 37               | F7         | DC1        | 11              | 11                | 91               | 11       |
| 1      | 49              | C9                | 49               | C9       | 8          | 38              | B8               | 38               | F8         | DC2        | 12              | 12                | 92               | 12       |
| 13     | 4A              | CA                | 44               | DI       | 9          | 39              | 39               | 89<br>20         | F9<br>40   | DC3        | 13              | 93<br>14          | 13<br>94         | 13       |
|        | 48<br>4C        | 48<br>CC          | 4C               | D2       | ar<br>I    | 20              | 21               | A1               | 5A         | DEL        | 7F              | FF                | 7F               | 07       |
| M      | 4D              | 4D                | CD               | D4       | -          | 22              | 22               | A2               | 7 F        | DLE        | 10              | 90                | 10               | 10       |
| N      | 4E              | 4E                | CE               | D5       | п          | 23              | A3               | 23               | 7B         | DS         | 10              | ~                 | 10               | 20       |
| 0      | 4F              | CF<br>50          | 41               | 05       | 5<br>0m    | 24<br>25        | 24<br>A5         | 25               | 58<br>6C   | EM         | 05              | 99<br>05          | 85               | 20       |
|        | 51              | D1                | 51               | D8       | 8          | 26              | A6               | 26               | 50         | EOB        |                 | •••               | •••              | 26       |
| R      | 52              | D2                | 52               | D9       |            | 27              | 27               | A7               | 7D         | EOT        | 04              | 84                | 04               | 37       |
| S      | 53              | 53                | D3               | E2       | (          | 28              | 28               | A8<br>29         | 4D<br>5D   | ESC        | 1B<br>17        | 18                | 9B<br>97         | 27       |
|        | 54              | 55                | 54<br>D5         | E3<br>E4 | 1.         | 23<br>2A        | AA               | 23<br>2A         | 5C         | ETX        | 03              | 03                | 83               | 03       |
| v      | 56              | 56                | D6               | E5       | -          | 2B              | 2B               | AB               | 4E         | FF         | 0C              | 0C                | 8C               | 0C       |
| w .    | 57              | 70                | 57               | E6       |            | 2C              | AC               | 2C               | 6B         | FS         | 10              | 90                | 10               |          |
| X      | 58<br>60        | D8                | 58               | ٤/<br>F8 |            | 20<br>2F        | 20<br>2E         | AD               | 60<br>4R   | HT US      | 09              | 09                | 90               | 05       |
| ż      | 5A              | 5A                | DA               | E9       | 1          | 2F              | AF               | 2F               | 61         | IFS        |                 |                   | 02               | 10       |
| a      | 61              | E1                | 61               | 81       |            | 3A              | 3 <b>A</b>       | 8A               | 7 <b>A</b> | IGS        |                 |                   |                  | 1D       |
| D      | 62              | E 2               | 62               | 82       |            | 38              | BB               | 38               | 5E         | IL         |                 |                   |                  | 17       |
| c      | 63<br>64        | 63<br>EA          | E3<br>64         | 83<br>84 |            | 30              | BD               | 30               | 4C<br>7E   |            |                 |                   |                  | 1E<br>1F |
| e      | 65              | 65                | E5               | 85       | -          | 3E              | BE               | 3E               | 6E         | LC         |                 |                   |                  | 06       |
| 1      | 66              | 66                | E6               | 86       | ,          | 3F              | 3F               | BF               | 6F         | LF         | 0A              | 0A                | 8A               | 25       |
| 9      | 67              | E7                | 67               | 87       | ,          | 40              | C0               | 40               | 7C         | NAK        | 15              | 95                | 15               | 3D       |
| л      | 68<br>69        | 69<br>69          | 69<br>60         | 89       |            | 50<br>50        | 50               | DC               | BC         | NUL        | 00              | 00                | 80               | 00       |
|        | 6A              | 6A                | EA               | 91       | ;          | 50              | DD               | 5D               | BD         | PF         |                 |                   |                  | 04       |
| ĸ      | 6B              | EB                | 6B               | 92       | -          | 5E              | DE               | 5E               | 6A         | PN         |                 |                   |                  | 34       |
| -      | 6C              | 6C                | EC<br>6D         | 93       | 7          | 5F<br>60        | 5F<br>60         | E0               | 44         | BES        |                 |                   |                  | 14       |
| n      | 65              | EE                | 6E               | 95       |            | 7B              | 7B               | FB               | FB         | RLF        |                 |                   |                  | 09       |
| 0      | 6F              | 6F                | EF               | 96       |            | 7C              | ۴C               | 7C               | 4F         | RS         | 1 E             | ۱E                | 9E               | 35       |
| P      | 70              | FO                | 70               | 97       | 1          | 70              | 7D<br>7E         | FD               | FD         | SI         | 01              | 01                | 86               |          |
| a<br>r | 72              | 72                | F1<br>F2         | 99<br>99 | с          | / E             | / 5              | Υ <b>Γ</b>       | <b>4</b> A | SMM        |                 |                   |                  | 0A       |
| s      | 73              | F3                | 73               | A2       | -          |                 |                  |                  | 5F         | S0         | OE              | 8E                | 0E               | OE       |
| t      | 74              | 74                | F4               | A3       | $\diamond$ |                 |                  |                  | FF         | SOH        | 01              | 81                | 01               | 01       |
| u      | 75<br>76        | F5<br>F6          | /5<br>76         | A4<br>A5 |            |                 |                  |                  |            | STX        | 02              | 82                | 02               | 02       |
| *      | 77              | 77                | F7               | A6       |            |                 |                  |                  |            | SUB        | 1 <b>A</b>      | 9A                | 1A               | 3F       |
| x      | 78              | 78                | FB               | A7       |            |                 |                  |                  |            | SYN        | 16              | 96                | 16               | 32       |
| Y      | 79              | F9                | 79               | A8       |            |                 |                  |                  |            |            | 16              | 9F                | 16               | 36       |
| Z      | / 4             | ra -              | /#               | MJ       |            |                 |                  |                  |            | vī         | OB              | 88                | 08               | ов       |

# 6 Abkürzungen

.

| AF                                                                               | Anschluß-Feld                                                                                                    |
|----------------------------------------------------------------------------------|----------------------------------------------------------------------------------------------------|
| AFP                                                                              | Alternierendes Flanken-Puls-Verfahren                                                                                                    |
| ASCII                                                                            | American Standard Code for Interchange Information                                                                                                    |
| BAP                                                                              | Bildschirm-Arbeits-Plätze                                                                                                    |
| BHB                                                                              | Benutzer-Hand-Buch                                                                                                    |
| BOT                                                                              | Begin Of Tape                                                                                                    |
| BS                                                                               | Bildschirm                                                                                                    |
| CAPS<br>CC<br>CCP<br>CH.CODE<br>CMX<br>CPU<br>CR<br>CR<br>CRC<br>CSMA/CD<br>CTRL | Capitals<br>Communication Controller<br>Communication Controller Programm<br>Change Code<br>Communication Method in SINIX<br>Central Processing Unit<br>Carriage Return<br>Cyclic Redudance Check<br>Carrier Sense Multiple Access/Cossision Dedection<br>Control |
| DEL                                                                              | Deleat                                                                                                    |
| DFUE                                                                             | Daten-Fern-Übertragung                                                                                                    |
| DMA                                                                              | Direct Memory Access                                                                                                    |
| DRAM                                                                             | Dynamic RAM                                                                                                    |
| DUART                                                                            | Double Universial Asynchron Receiver Transmitter                                                                                                    |
| DUEE                                                                             | Daten-Übertragungs-Einrichtung                                                                                                    |
| E/A                                                                              | Ein/Ausgabe                                                                                                    |
| ECC                                                                              | Error Correction Code                                                                                                    |
| EDC                                                                              | Error Dedection Correction                                                                                                    |
| EOT                                                                              | End Of Tape                                                                                                    |
| EPROM                                                                            | Eraseable RAM                                                                                                    |
| ESC                                                                              | Escape                                                                                                    |
| ESDI                                                                             | Enhanced System Device Interface                                                                                                    |
| FD                                                                               | Floppy Disk                                                                                                    |
| FES                                                                              | Fern-Ein-Schalten                                                                                                    |
| FF                                                                               | Flip Flop                                                                                                    |
| FBG                                                                              | Flachbaugruppe                                                                                                    |
| FP                                                                               | Festplatte                                                                                                    |
| FPU                                                                              | Floiting Point Unit                                                                                                    |
| FW                                                                               | Firm-War                                                                                                    |
| Gbyte                                                                            | Gigabyte                                                                                                    |
| HDLC                                                                             | High Data Link Controll                                                                                                    |
| HSI                                                                              | Hardware-Software Interface                                                                                                    |
| HW                                                                               | Hard-Ware                                                                                                    |

| IC     | Integrated Circuit                                 |
|--------|----------------------------------------------------|
| ICU    | Interrupt Controller Unit                          |
| IMD    | Inhouse Multiplexer DUEE                           |
| IOPB   | Input/Output Parameter-Block                       |
| ISO    | International Standardisation Organisation         |
| LAN    | Local Area Network                                 |
| LED    | Light Emission Diode                               |
| LUN    | Logic Unit Number                                  |
| LW     | Laufwerk                                           |
| MB     | Magnetband                                         |
| Mbyte  | Megabyte                                           |
| MBG    | Magnetband-Gerät                                   |
| MBK    | Magnetband-Kassette                                |
| MBST   | Magnetband-Steuerung                               |
| MMU    | Memory Management Unit                             |
| NMI    | Non Masked Interrupt                               |
| NSC    | National Semi-Conductor                            |
| NVRAM  | Non Volatile RAM                                   |
| OSF    | Open System Foundation                             |
| OSI    | Open System Interconnection                        |
| PHFF   | Power Hold FF                                      |
| PROM   | Programable ROM                                    |
| PULS   | Prozeß und Leitsystem                              |
| RAM    | Random Access Memory                               |
| ROM    | Read Only Memory                                   |
| SCSI   | Small Computer System Interface                    |
| SHB    | System-Hand-Buch                                   |
| SIM    | Serieller Interface Multiplexer                    |
| SIS    | Service Informations-System                        |
| SSW    | System Soft-Ware                                   |
| STB    | System -Taschen-Buch                               |
| SV     | Strom-Versorgung                                   |
| SW     | Soft-Ware                                          |
| TACSI  | Terminal Attachment Concept in SINIX               |
| TAK    | Terminal Anschluß-Konzentrator                     |
| TCP/IP | Transmission Controll Protocoll/Internet Protokoll |
| TDS    | Test- und Diagnose-System                          |
| TK     | Technischer Kundendienst                           |
| TS     | Tele-Service                                       |
| USV    | Unterbrechungsfreie Strom-Versorgung               |
| VB     | Vertriebs-Beauftragter                             |
| VHB    | Vertriebs-Hand-Buch                                |
| VTOC   | Virtual Table of Contents                          |
| WAN    | Wide Area Network                                  |
| WTUE   | Wechsel-Takt-Übertragung                           |

# 7 Stichwortverzeichnis

| Stichwort                                                                                                    | Kapitel                                                                                                    |
|----------------------------------------------------------------------------------------------------|----------------------------------------------------------------------------------------------------|
| A<br>Abkürzungen<br>Allgemeine Zulassung<br>Anschlußleitungen extern<br>Anzeigen (LED) – Firmware-Hex<br>– Moduln und Baugruppen<br>Aufbau<br>Aus/Einbau – Stromversorgung/Lüfter<br>– Systemeinheit-Gehäuse<br>Ausbaumöglichkeit<br>Autokonfigurator                       | VIII 6<br>III 1.1<br>III 1.1<br>II 3.2.4<br>III 3.2.4<br>III 1<br>II 4.2<br>II 4.1<br>I 3.2<br>II 1.1.6                                                                                      |
| B<br>Bedieneinheit – Bedienelemente<br>Bedienung<br>Bedienung – Dateisystem<br>– Systemeinheit<br>Betriebssystem V5.40<br>Bildschirmeinheit – 97801-3xx<br>– 97801-4xx<br>– 97801-5xx<br>– 97808<br>Bootprogramm restaurieren<br>BTXAE-Baugruppe (D547)                     | II 1.1.2<br>III 1.5<br>II 1<br>II 1.2<br>II 1.1<br>I 2.1, VII 1<br>IV 1.1<br>IV 1.2<br>IV 1.4<br>IV 1.3<br>II 1.2.4<br>III 1.5                                                               |
| <b>C</b><br>Collage-Bediensystem<br>CPUBO-Baugruppe (D533)                                                                                                    | II 1.4<br>II 3.2.4, III 1.5, VI 1.3                                                                                                    |
| D<br>Dateisystem<br>- Einbruch<br>- Kommandos<br>- Plattenbelegung<br>- Run-level<br>- Sichern<br>- Start<br>- Status<br>- Typen<br>- Verzeichnisse<br>Dateisysteme<br>Datenaustausch NSC <> INTEL<br>Diagnose - CCP/WAN1<br>- Exabyte<br>- Festplatte<br>- Stromversorgung | 1.2<br>   1.2.2<br>   1.2.1<br>   1.2.1<br>   1.2.1<br>   1.3.1<br>V   2<br>   1.2.1<br>V   1.2<br>V   1.2<br>V   1.4<br>V   1.3<br>   1.3.2<br>   3.3.3<br>   3.3.4<br>   3.3.2<br>   3.3.5 |

| Stichwort                                                                                                    | Kapitel                                                                                                    |
|----------------------------------------------------------------------------------------------------|----------------------------------------------------------------------------------------------------|
| Dokumentation – Sonstige<br>– Drucker<br>– Kommunikation<br>– Kunden<br>– Service<br>– Installation<br>– SINIX 5.40                                                                                                    | VIII 1.5<br>VIII 1.4<br>VIII 1.7<br>VIII 1.2<br>VIII 1.2<br>VIII 1.1<br>VIII 1.3<br>VIII 1.6                                        |
| Drucker - 9001<br>- 9004<br>- 9011<br>- 9012<br>- 9013<br>- 9014<br>- 9021<br>- 9022-200<br>- 9022-300                                                                                                    | IV 2.1<br>IV 2.2<br>IV 2.3<br>IV 2.4<br>IV 2.5<br>IV 2.6<br>IV 2.7<br>IV 2.8<br>IV 2.9                                              |
| DUEAK-Baugruppe (D419)                                                                                                    | II 3.2.4.2, III 1.5, VI 1.8                                                                                                    |
| E<br>E/A-Prozessoren<br>Ein/Ausbau<br>Einbruch in das Dateisystem<br>Erweiterungsgehäuse<br>Ethernet-Fbg. EXOS 201<br>Exabyte                                                                                                    | 1.5, VI 1.6<br>   4<br>   1.2.2<br>   4<br>   3.2.4.2,     1.5, VI 1.9<br> V 3,    3.3.4                                            |
| F<br>Fehlermeldungen – Exabyte<br>– NCR-Hostadapter<br>– Storager<br>– System-Startup<br>– WORM-Einzellaufwerk<br>– WORM-Linzellaufwerk                                                                                                    | 3.2.2<br>   3.2.2<br>   3.2.1<br>   3.2.3<br>   3.2.2<br>   3.2.2                                                                   |
| Festplatte – Boot-Vorgang<br>– Dateistruktur einrichten<br>– Duplizieren<br>– Ersatzspurzuweisung<br>– Formatierung<br>– Installation nachträglich<br>– Label lesen/schreiben<br>– Physikal. Sichern<br>– Restaurieren der Spur 0<br>– Struktur logisch<br>– Struktur logisch | 3.2.2<br>   1.2.1<br>   2.1<br>   2.1,    3.3.2<br>   2.1<br>   2.3.2<br>   2.1<br>   2.1<br>   2.1<br>   2.1<br>   2.1<br>   3.2.2 |
| Firmware-Monitor<br>Fremdanschluß                                                                                                    | II 3.1<br>I 5.8.2                                                                                                    |
| G<br>Gerätedateien /dev                                                                                                    | VII 1.4.2                                                                                                    |

| Stichwort                                                                                                    | Kapitel                                                                                           |
|----------------------------------------------------------------------------------------------------|---------------------------------------------------------------------------------------------------|
| H<br>Hardware Kurzbeschreibung<br>Hardware/Software Interface<br>Hardwareumfang<br>HDLC-WTUE Fbg. (D336)<br>HEX-Anzeige<br>Hochrüstung NSC> INTEL                                                  | 1.2<br>VI 2<br>  3<br>    1.5, VI 1.8.1<br>   2.3.4<br>  5.9.1                                    |
| I<br>IMD-Baugruppe (TPS)<br>Inbetriebnahme<br>Installation – Datenblatt<br>– Festplatte nachträglich<br>– Kommunikations-SW<br>– SW-Produkte<br>– System<br>Interface-Hardware/Software            | III 1.5<br>III 2<br>III 1.1<br>III 2.3.2<br>III 2.3.3<br>III 2.2.5<br>III 2.2<br>VI 2             |
| K<br>Kabelsätze<br>Kommandos-Dateisystem<br>Kommununikation<br>Konfiguration – Drucker<br>Konfiguration – Terminals<br>Kurzvorstellung                                                             | 1.7<br>   1.2.1<br>  2.2<br>    2.3<br>    2.3.<br>  1                                            |
| L<br>Laufwerke – Exabyte<br>– Festplatte<br>– Floppy Disk<br>– Gerätedateien<br>– Magnetbandkassette<br>– Technische Daten                                                                         | IV 3<br>III 1.5, VI 3<br>III 1.5<br>VII 1.4.2<br>III 1.5<br>VI 3.1                                |
| M<br>Magnetband-3504<br>Magnetbandgerät steuern<br>Meldungen – System-Startup<br>Meldungen – Power-Up-Test<br>Meldungen – Teleservice<br>Modellübersicht<br>Modellvarianten<br>Monitor<br>Multibus | IV 4<br>II 1.3.3<br>II 1.1.5<br>II 1.1.4<br>II 2.5<br>I 3.1<br>I 1.1<br>II 3.1<br>III 1.4, VI 1.2 |
| N<br>NVRAM                                                                                                    | VI 2.4                                                                                            |

| Stichwort                                                                                                    | Kapitel                                                                                                    |
|----------------------------------------------------------------------------------------------------|----------------------------------------------------------------------------------------------------|
| P<br>Platter<br>Power-Up-Test                                                                                                    | ₩ 1.1<br>₩ 1.14                                                                                                    |
| Power-Up-Test<br>S<br>SINIX-Konventionen<br>Schalterstellungen<br>Schlüssel-Bestellanschrift<br>Schnittstellen physikalisch<br>SCSI-Hostadapter ADP 32-03/04<br>SEAAx-Baugruppen<br>Service – Dokumentation<br>– Hinweise-HW<br>– Hinweise-SW<br>– Informationen allgemein<br>– Strategie<br>Sicherung – Dateisystem<br>SIM-Baugruppen<br>Slices<br>Slices – Größe verändern<br>Speicher-Baugruppen MEMAx<br>Spoolsystem<br>Storager (II, III, III-D)<br>Stromversorgung<br>System – Installation<br>– Installationshinweise<br>– Start<br>– Start-up<br>– Verwaltung<br>– Einbettung<br>Systemeinheit – Anschlußfelder<br>– Bedienung | 1.1.4<br>  5.9.3<br>    1.5<br>VIII 2<br>    1.3<br>   3.2.4,     1.5, V  1.11<br>   3.2.4,     1.5, V  1.6<br>VIII 1.1<br>  5.9.1<br>  5.9.2<br>  5<br>  5.8.1<br>   1.3.1<br>   3.2.4,     1.5, V  1.7<br>VII 1.1<br>   1.2.3<br>    1.2.3<br>    1.5, V  1.4<br>VII 3<br>    1.5, V  1.5<br>V  1.12, V  1.13<br>    2.2.4<br>VII 2<br>   1.1.5<br>    2.3<br>   2.2<br>    1.2<br>   1.2 |
| - Ein/Ausbau<br>- Ein/Ausschalten<br>T<br>TACSI-Beschreibung<br>TDS<br>Tabellen<br>Technische Daten – Laufwerke<br>Technischer Daten – System<br>Technischer Austausch<br>Teleservice<br>Terminalanschluß SIM/TACSI<br>Terminalanschluß SS97/V.24<br>Test und Diagnose<br>TK-Mitteilungen<br>TK-Produktvorstellungen<br>TTY-Schnittstelle                                                                                                    | VI 1.7<br>II 2<br>VII 5<br>VI 3.1<br>I 4<br>II 5.8.2<br>II 5<br>I 3.3.2<br>I 3.3.1<br>II 3<br>I 5.9.1<br>VII 2.1.3                                                                                                    |
| Stichwort                                                                   | Kapitel                             |
|-----------------------------------------------------------------------------|-------------------------------------|
| V<br>Verkabelung intern                                                     | III 1.6                             |
| <b>W</b><br>Wartungshilfsmittel<br>Wichtige Hinweise<br>WTUE-Adapter (D336) | VII 3<br>  5.9<br> II 1.5, VI 1.8.1 |
| X<br>XYLOGIC-Prozessor (EXOS-201)                                           | III 1.5, VI 1.10                    |
| Z<br>Zubehör<br>Zusatzschrank SCSI (Verkabelung)<br>ZZF-Nummer              | VIII 2<br>III 1.1<br>III 1.1        |

## Teil IX MX300i-Z

-

Der Teil IX kann gesondert unter der Bestell-Nr. U64780-J angefordert werden.

| SIE                           | MENS                                                                 | Bestellung von Servicedruch<br>Bestellungen aus den Regionen sind<br>die Serviceabteilung abzuwickeln                   | <b>sschriften</b><br>d nur über Or<br>ou            | Order for Ser<br>ders from the Regio<br>t via the Service-Dey | vice Publicatio<br>ns can only be car<br>partment | ns<br>ried                                               |
|-------------------------------|----------------------------------------------------------------------|----------------------------------------------------------------------------------------------------|-----------------------------------------------------|---------------------------------------------------------------|---------------------------------------------------|----------------------------------------------------------|
| D10 PI<br>Otto-F<br>W-800     | U 1553<br>Hahn-Ring 6<br>30 München 83                               | Bitte voliståndige Anschrift / Please fi<br>Dienststelle / Department:<br>Name / Name :                                 | il out full address 0                               | t / Place (Regions):<br>lefon / Telephone:                    |                                                   |                                                          |
| zu Laste<br>Accoun            | en von Konto:<br>it no. to be debited:<br>Kostenpflichtige Bestellu  | oder / or<br>oder / or<br>                                                                                              | opendicate / Orders subject to ch                   | rges without account numbers v                                | vill be returned unpracessed                      |                                                          |
| Stück<br>No.<br>of items      |                                                                      | Titel / <i>Titl</i> e                                                                                                   | BestNr. / Order No.                                 | Einzelpreis<br>Rem price                                      | Gesamtpreis<br>Total price                        | Stück<br>autom.<br>Belief /<br>No.of<br>autom.<br>Deliv. |
|                               | Service N                                                            | lanual MX300-45/-50/-60                                                                                                 | U64745-J                                            |                                                               |                                                   |                                                          |
|                               |                                                                      |                                                                                                    |                                                     |                                                               |                                                   |                                                          |
| Wird ei<br>With de<br>Nur für | ne automatische Beli<br>esired automatic deli<br>Taschenbücher / For | eferung, auch mit allen Nachträgen zu dieser<br>very of all supplements to this manual, please<br>Pocket Manuals only I | n Buch, gewünscht, bitte<br>enter the number in the | Anzahl in das entspreche<br>appropriate space.                | nde Feid eintragen.                               | ł                                                        |
| Für drin<br>TELEFA            | ngende Fàlle / In very<br>1X (089) <b>636</b> -47327                 | important cases:                                                                                                    | Rúckfragen / Q.<br>Tel. (089) 636 31                | eries:<br>115/3812/3817                                       |                                                   |                                                          |
|                               | 06.0                                                                 | Datum, Unte                                                                                                    | erschrift des Kostenstelle                          | nleiters / Date and signat                                    | ure of the head of the                            | cost center                                              |

•

| Automatische Versorgung mit Nachträgen und<br>Neuausgaben                                                                                                    | Automatic Delivery of Revisions<br>and New Editions                                                                                                    |
|----------------------------------------------------------------------------------------------------|----------------------------------------------------------------------------------------------------|
| D10 PU1553 bietet Ihnen für dieses Buch die<br>automatische Versorgung mit allen Nachträgen und<br>Neuausgaben im                                                                                                    | D10 PU1553 offers you automatic delivery of all revisions<br>and new editions for this manual using our                                                                                                    |
| Abonnement                                                                                                    | subscription service                                                                                                    |
| Achtung !!<br>Sie werden nur Abonnent, wenn Sie das Abonnement<br>schriftlich bestellen.                                                                                                    | N.B. !!<br>You can only become a subscriber if you confirm your<br>subscription in writing.                                                                                                    |
| Ihre betreuende Dienststelle beantragt das Abonnement<br>in der Regel bereits bei Bestellung des Buches. Im<br>Bestellformular, das der Buchankündigung<br>(Druckschriftenexpreß) beiliegt, ist hierfür eine Spalte<br>vorgesehen. | Your department generally applies for a subscription as<br>soon as a manual is ordered. There is a column for this<br>purpose on the order form accompanying the prospectus<br>(Publication Newsflash service). |
| Sind Sie schon Abonnent? Wenn nicht, dann lassen Sie<br>sich doch aufnehmen. Bitte schicken Sie in diesem Fall<br>das ausgefüllte Bestellformular.                                                                                 | Are you a subscriber ? If not, then apply now by filling in<br>the order form and sending it to:                                                                                                    |
| über<br>Serviceabteilung der Regionen<br>Technischer Innendienst                                                                                                    | Services Department of Regions<br>Internal Technical Support Servicedocumentation                                                                                                    |
| (Stelle für Servicedokumentation)<br>an                                                                                                    | at the address given on the form                                                                                                    |
| die angegebene Adresse<br>Wenn Sie diesen Bestellweg einhalten, wird eine<br>Doppelaufnahme in der Abonnentendatei vermieden.                                                                                                    | If you order in this way, it prevents your subscription<br>application from being processed twice.                                                                                                    |

D10 PU1553

| 1. Serviceabteilung der Regionen<br>Technischer Innendienst                                                                                                   | von/from<br>Dienststelle                                             |                                                                                          |
|----------------------------------------------------------------------------------------------------|----------------------------------------------------------------------|------------------------------------------------------------------------------------------|
| (Stelle für Servicedokumentation)                                                                                                    | Department                                                           |                                                                                          |
|                                                                                                    | Ort/Place (Regionen)                                                 |                                                                                          |
| 2. Siemens Nixdorf Informationssysteme AG                                                                                                    | Name                                                                 | Telefon<br>Phone                                                                         |
| D10 PU1553                                                                                                    | zu Lasten von Konto:/Acc                                             | ount No. to be debited:                                                                  |
| Otto-Hahn-Ring 6<br>W-8000 München 83                                                                                                    |                                                                      |                                                                                          |
|                                                                                                    | Bestellungen ohne Kontierung wer<br>Orders without account numbers w | den nicht besrbeitet und zurückgeschickt!<br>vill be returned unprocessed !              |
| BestNr. Abonnement- Neuaufnat<br>Order No. New subscription account                                                                                           | ıme/ -Stückzahländerur<br>Uchange in quantity req                    | ng<br>tuired                                                                             |
| Wir bitten um<br>Please take the following action:<br>Neuaufnahme der o.a. Adresse u. Kostenste<br>Open new subscription account for the abo                  | ille in das Abonnement.<br>ve address and budget (                   | code                                                                                     |
| Prüfung der Aktualität. Das vorhandene Bu<br>Nachträge nachliefern.<br>Check whether our manual is an updated ec<br>Our manual has the following edition numb | ch hat Ausgabestand<br>Jition and send any miss<br>er                | Bitte ggf. fehlende<br>sing revision.                                                    |
| Änderung der Stückzahl des bestehenden A         Change the quantity required on our curren         Lieferung von         Deliver         Copies of           | bonnements von<br>it subscription from<br>che/Bücher.<br>the manual. | Stück in Stück<br>to                                                                     |
| )                                                                                                    | Date                                                                 | m, Unty schrift des Kostenstellenleiters<br>and signature of the head of the cost center |

Anregungen Vorschläge Korrekturen

## Feed-back

von allen, die mit diesen Serviceunterlagen arbeiten

Unterlagenart: Systemhandbuch MX300-45/-50/-60

Bestell-Nr.: U64745-J

Ausgabestand:

Produkt: 9783

Das Buch enthält Arbeits- und Orientierungshilfen für Ihre Arbeit im Service sowie für die Fach- und Verfahrensberatung in den Regionen.

Die Informationen werden von Mitarbeitern der zentralen Serviceabteilungen erstmalig erstellt und laufend aktualisiert.

Durch Ihre Mithilfe können die Erfordernisse der Praxis noch besser berücksichtigt werden. Wir bitten Sie, auf diesem Weg zur Qualitätsverbesserung beizutragen.

Kreuzen Sie bitte in der folgenden Aufstellung an, was zu Beanstandungen Anlaß gibt:

- Struktur
- □ Vollständigkeit □ Verständlichkeit
- Lesbarkeit
- Fehler
  Handlichkeit
  Bestellung
  Lieferung

Erhöhen Sie bitte den Wert dieser Hinweise durch nähere Angaben und Vorschläge auf der Rückseite dieses Blattes (ggf. mit kopierten Seiten aus dem Buch).

Für eine Antwort und evtl. Rücksprache geben Sie uns hier bitte Ihren Absender an:

| Name:     | Datum:        |
|-----------|---------------|
| Standort: | Dienststelle: |
| Telefon:  |               |

| An<br>Sieme<br>D10 P<br>HW-/S | ens Nixdorf<br>10 1561<br>W-Servicer | Informationssysteme AG                                                         |                                                               | Anregungen<br>Vorschläge<br>Korrekturen |   |
|-------------------------------|--------------------------------------|--------------------------------------------------------------------------------|---------------------------------------------------------------|-----------------------------------------|---|
| Otto-H<br>W- <b>80</b> 0      | lahn- Ring<br>10 Münche              | 6<br>n 83                                                                      |                                                               |                                         |   |
| 1                             | Ich benutz                           | ze diese Unterlage<br>antlich zu Informationszwecken<br>andige Arbeitshilfe    |                                                               |                                         |   |
| 2                             | Ich bin vo                           | rwiegend tätig als<br>kttechniker für<br>ktspezialist für<br>mverantwortlicher | Produkt- Systemberater für Fach- Verfahrensberater für Lehrer |                                         |   |
| 3                             | Nähere An                            | igaben                                                                         | rroktur. Aarooupo                                             |                                         |   |
|                               |                                      |                                                                                |                                                               |                                         |   |
|                               |                                      |                                                                                |                                                               |                                         | Ć |

Vorschlag:

Anregungen Vorschläge Korrekturen

## Feed-back

von allen, die mit diesen Serviceunterlagen arbeiten

Unterlagenart: Systemhandbuch MX300-45/-50/-60

Bestell-Nr.: U64745-J

Ausgabestand:

Produkt: 9783

Das Buch enthält Arbeits- und Orientierungshilfen für Ihre Arbeit im Service sowie für die Fach- und Verfahrensberatung in den Regionen.

Die Informationen werden von Mitarbeitern der zentralen Serviceabteilungen erstmalig erstellt und laufend aktualisiert.

Durch Ihre Mithilfe können die Erfordernisse der Praxis noch besser berücksichtigt werden. Wir bitten Sie, auf diesem Weg zur Qualitätsverbesserung beizutragen.

Kreuzen Sie bitte in der folgenden Aufstellung an, was zu Beanstandungen Anlaß gibt:

- Struktur
- UVollständigkeit
- Verständlichkeit
- Lesbarkeit
- Fehler
   Handlichkeit
- Bestellung

Erhöhen Sie bitte den Wert dieser Hinweise durch nähere Angaben und Vorschläge auf der Rückseite dieses Blattes (ggf. mit kopierten Seiten aus dem Buch).

Für eine Antwort und evtl. Rücksprache geben Sie uns hier bitte Ihren Absender an:

| Name:     | Datum:        |
|-----------|---------------|
| Standort: | Dienststelle: |
| Telefon:  |               |

| An<br>Siem<br>D10 f<br>HW-/S | ens Nixdorf<br>PU 1561<br>SW-Servicer                   | Informationssysteme #                                      | AG                                                                                                  | Anregungen<br>Vorschläge<br>Korrekturen |   |
|------------------------------|---------------------------------------------------------|------------------------------------------------------------|----------------------------------------------------------------------------------------------------|-----------------------------------------|---|
| 0tto-<br>W- <b>80</b>        | Hahn- Ring<br>00 Münche                                 | 6<br>n 83                                                  |                                                                                                    |                                         |   |
| 1                            | Ich benutz                                              | e diese Unterlage                                          |                                                                                                    |                                         |   |
|                              | als sta                                                 | andige Arbeitshilfe                                        | ecken                                                                                               | é`=                                     | - |
| 2                            | ich bin vo                                              | rwiegend tätig als                                         |                                                                                                    |                                         | ¢ |
|                              | <ul> <li>Produ</li> <li>Produ</li> <li>Syste</li> </ul> | ikttechniker für<br>iktspezialist für<br>mverantwortlicher | <ul> <li>Produkt- Systemberater für</li> <li>Fach- Verfahrensberater für</li> <li>Lehrer</li> </ul> |                                         |   |
| 3                            | Nähere An                                               | igaben                                                     |                                                                                                    |                                         |   |
|                              | Seite                                                   |                                                            | Korrektur. Anregung                                                                                 |                                         |   |
|                              |                                                         |                                                            |                                                                                                    |                                         |   |
|                              |                                                         |                                                            |                                                                                                    |                                         |   |
|                              |                                                         |                                                            |                                                                                                    |                                         |   |
|                              |                                                         |                                                            |                                                                                                    |                                         |   |
|                              |                                                         |                                                            |                                                                                                    |                                         |   |
|                              |                                                         |                                                            |                                                                                                    |                                         |   |
|                              |                                                         |                                                            |                                                                                                    |                                         |   |
|                              |                                                         |                                                            |                                                                                                    |                                         | È |
|                              |                                                         |                                                            |                                                                                                    |                                         |   |
|                              |                                                         |                                                            |                                                                                                    |                                         |   |

Vorschlag:

Anregungen Vorschläge Korrekturen

Feed-back

von allen, die mit diesen Serviceunterlagen arbeiten

| Unterlagenart:  | Systemhandbuch MX300-45/-50/-60 |
|-----------------|---------------------------------|
| Bestell-Nr.: U6 | 64745-J                         |
| Ausgabestand:   |                                 |
| Produkt: 9783   |                                 |

Das Buch enthält Arbeits- und Orientierungshilfen für Ihre Arbeit im Service sowie für die Fach- und Verfahrensberatung in den Regionen.

Die Informationen werden von Mitarbeitern der zentralen Serviceabteilungen erstmalig erstellt und laufend aktualisiert.

Durch Ihre Mithilfe können die Erfordernisse der Praxis noch besser berücksichtigt werden. Wir bitten Sie, auf diesem Weg zur Qualitätsverbesserung beizutragen.

Kreuzen Sie bitte in der folgenden Aufstellung an, was zu Beanstandungen Anlaß gibt:

- Struktur Vollständigkeit
- □ Verständlichkeit □ Lesbarkeit
- Fehler
   Handlichkeit
   Bestellung
   Lieferung

Erhöhen Sie bitte den Wert dieser Hinweise durch nähere Angaben und Vorschläge auf der Rückseite dieses Blattes (ggf. mit kopierten Seiten aus dem Buch).

Für eine Antwort und evtl. Rücksprache geben Sie uns hier bitte Ihren Absender an:

| Name:     | Datum:        |
|-----------|---------------|
| Standort: | Dienststelle: |
| Telefon:  |               |